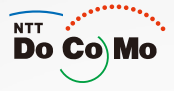

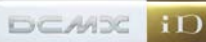

# Manual for FOMA® SO703i

iR

Easy Search/Contents/ Safety Precautions

> Before Using the FOMA Terminal

Voice/ Videophone Call

PushTalk

Phonebook

Sound/Display/ Light Settings

Security Settings

Camera

i-mode/i-motion/ i-Channel

Mail

i-αppli

Osaifu-Keitai/ ToruCa

Displaying/Editing/ Managing Data

Playing Music

Other Useful Functions

**Network Services** 

Data Communication

Entering Text

Appendix/External Device Interface/ Troubleshooting

> Index/ Quick Manual

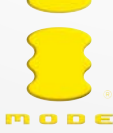

# NTT DoCoMo W-CDMA System Mobile Phone

Thank you for your purchase of the new "FOMA SO703i" mobile phone. For proper and effective use of the FOMA SO703i, read this manual carefully before and while you use the FOMA SO703i.

### Before using the FOMA terminal

- Because a FOMA terminal operates using radio frequencies, it cannot be used inside a tunnel, underground, in a building or other locations where radio waves do not reach the FOMA terminal, in locations with weak radio wave condition, or outside of the FOMA's service area. The FOMA services may not be available on high upper floors of high-rise apartments or buildings, even if you can see no obstructions around you. On occasion, your calls may become disconnected even in areas with strong radio wave condition, even if you are not moving, or even if there are 3-antenna marks in the FOMA terminal's display.
- Please use discretion and mind your manners when using the FOMA terminal in public areas or crowded/quiet places to keep from bothering others.
- Note that because the FOMA terminal operates on radio frequencies, your calls are at risk of being intercepted by the third party. However, the W-CDMA system automatically scrambles all calls through a private call feature. Therefore, even if the third party successfully intercepts your call, they will only hear noise.
- The FOMA terminal operates on radio frequencies by converting voice into digital signals. If the caller moves into an area of adverse radio wave condition, the digital signal may not be restored accurately, and the voice received in the call may differ slightly from the actual voice.
- Always keep the information you save in the FOMA terminal in a separate note. Under no condition will DoCoMo be held liable for any damaged or lost data saved in the FOMA terminal.
- The user hereby agrees that the user shall be solely responsible for the result of the use of SSL. Neither DoCoMo nor the certifiers as listed herein make any representation and warranty as for the security in the use of SSL. In the event that the user shall sustain damage or loss due to the use of SSL, neither DoCoMo nor the certifiers shall be responsible for any such damage or loss.

Certifiers: VeriSign Japan K.K., Cybertrust, Inc., GeoTrust Japan, Inc., RSA Security Inc., and SECOM Trust Systems Co., Ltd.

- The FOMA terminal has FOMA Plus-Area support.
- The FOMA terminal can be used only via the FOMA network provided by DoCoMo.

### To the first-time users of the FOMA terminal

If you are the first-time user of the FOMA terminal, please read this manual in the order indicated below so that you can make preparations to use the FOMA terminal and learn the basic operations.

- 1. Attach the battery pack and start charging (P.34, 35).
- 2. Power on, perform initial settings, and confirm your phone number (P.39, 41).
- 3. Learn the functions of the FOMA terminal parts, such as the keys (P.24).
- 4. Learn the meaning of the information in the display, such as icons (P.26).
- 5. Learn how to operate the menus (P.30).
- 6. Learn how to place/receive a call (P.45, 59).

The latest information on this manual is ready for download at the NTT DoCoMo's website.

"User's Manual Download"
 (http://www.nttdocomo.co.jp/english/support/manual/index.html)

 $\ensuremath{\%}$  The URL and contents of the website are subject to change without notice.

# Information on Using the Manual and How to Look up in the Manual

This manual guides you through the operating instructions with step-by-step screen examples for each operating procedure to ensure that you operate the FOMA terminal properly.

### How to Look up in the Manual

This manual employs several search methods so that it can provide the most appropriate way to find a page relating to your desired function or service flexibly according to your need or situation.

### For details, see the next page.

### Index (P.310)

Search by a function or service name known to you or a function name to be displayed on the FOMA terminal's display.

### Easy Search (P.4)

Search a function that you want to know or you consider useful to know from a listing sorted by purpose or by a function name.

### Headings on the cover (Cover page)

Search the description page of a desired function in the order of "Cover page"  $\rightarrow$  "Chapter opening page (the first page of a chapter)"  $\rightarrow$  "Description page". The opening page of each chapter contains detailed contents of the chapter.

### Contents (P.6)

Search by purpose or a function name starting from chapters that are categorized by functions.

### Main functions (P.8)

Search for main functions of SO703i, such as new and useful functions.

### List of menus (P.270)

Search a desired function from the menu items of SO703i.

### Quick Manual (P.316)

The basic operations of the FOMA terminal are explained briefly. Cut and fold these pages into a booklet and take it with you for convenient reference.

Please note that "FOMA SO703i" is called the "FOMA terminal" in this "Manual for FOMA SO703i".

- This manual describes the functions that can be performed using the microSD memory card. To use these
  functions, you need the optional microSD memory card.
  - About the microSD memory card (P.210)
- Reproduction or reprint of all or part of this manual without prior permission is forbidden.
- The contents of this manual are subject to change without notice.

A function, referred to as "Notify caller ID" here, can be searched in diverse ways as follows.

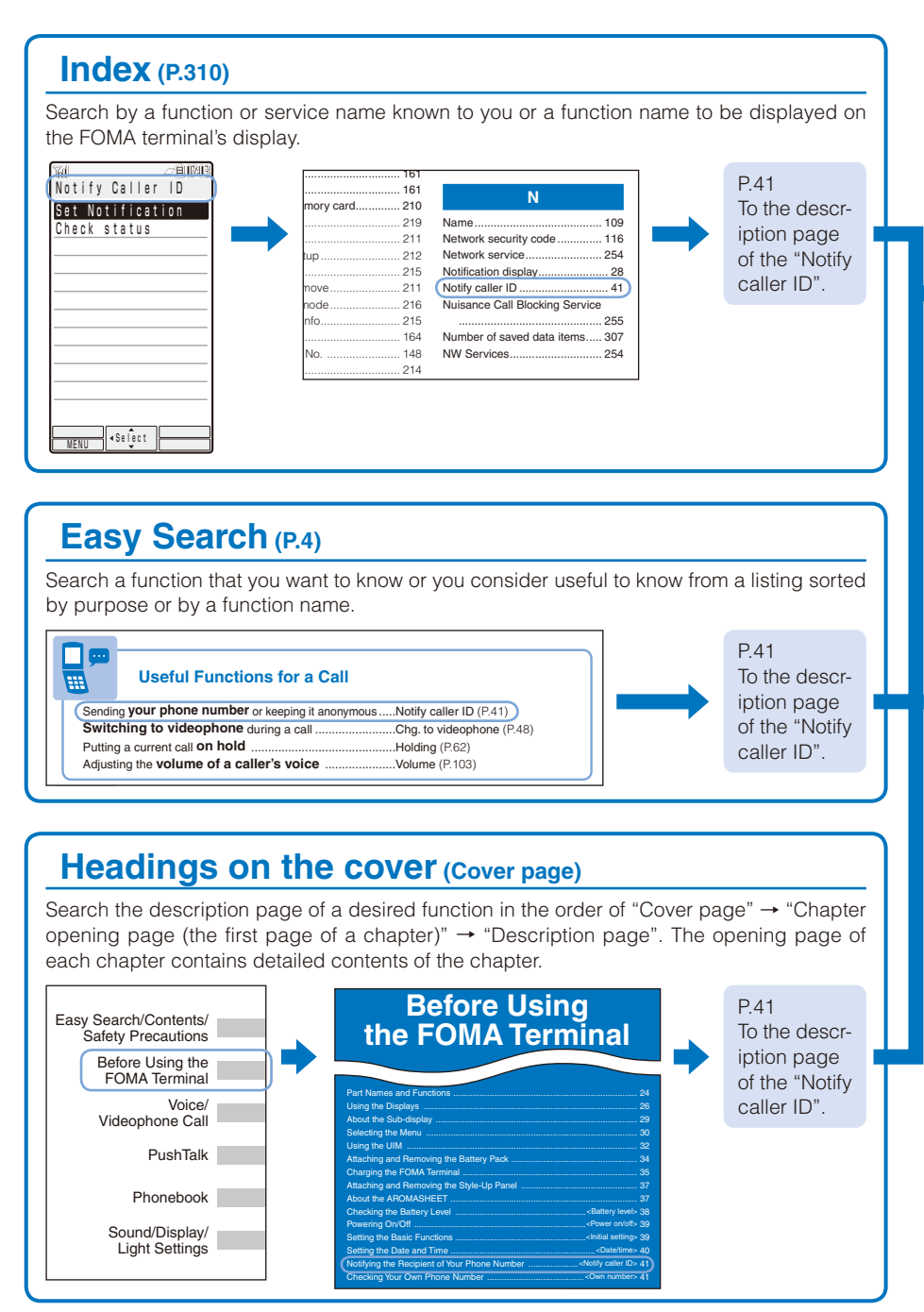

### Typical layout of the operating instructions page

| Function name                                                                      |                                                                                                    |                                                                                                    |
|------------------------------------------------------------------------------------|----------------------------------------------------------------------------------------------------|----------------------------------------------------------------------------------------------------|
| Section title                                                                      | Notifying the Recipient of Your Phone Number -Notly caller ID-                                                                                                    | The settings at the time of purchase                                                                                                    |
| Index<br>Operation proce-<br>dure described step<br>by step<br>A display sample if | When placing a call, your phone number can be shown in the display of the recipient's phone you are calling.         • The call (b is importent personal information. Carefully decide whether you want to notify a recipient of your phone personal provides and press (a) is importent personal personal provides and press (a) in Notify Caller ID] → [Set Notification] and press (b) The network security code screen appears.         2 Factor the network security code.         Interest to accurity code.         Interest to accurity to accurity to accurity t | An outline and objectives of<br>the function<br>A d d i t i o n al notes and<br>restrictions of the function<br>Options listed in the display<br>and their descriptions |
| Useful information,<br>additional informa-<br>tion, and points of<br>caution       | 3 State(Netify)(Not notify) and press<br>The Netify caller for a sett<br>The Netify caller for a sett<br>From the Menu, select (NV Service) → (Netify Caller (I)) → (Check setting).<br>The Menu select (NV Service) → (Netify Caller (I)) → (Check setting).<br>• • • • • • • • • • • • • • • • • • •                                                                                                     | — Additional information relating to the procedure                                                                                                    |
| Page number                                                                        | 41Debra Using the FOMA Terminal                                                                                                    | Chapter title                                                                                                    |

\* Please note that the above page is only for explanation purpose and is partly different from the actual page.

### About the menu operation

Throughout this manual the operations for selecting from the menu are described as follows. Actual operations

|                 | ■       Display         Stand-by disp.       Sub display         Backlight       Power saver         Power saver       Minin ▼         Menu setting       Menu pattern         ●       Aque White         Anim setting       Font size | Call<br>incoming set<br>Missed call<br>Wideophone<br>Call display<br>Call assist<br>Call setting<br>Call setting<br>Call quality<br>Earphone<br>Self mode OFF | Incoming set<br>Call<br>Videophone<br>PushTalk<br>Mail<br>Message R<br>Message F  |
|-----------------|----------------------------------------------------------------------------------------------------|----------------------------------------------------------------------------------------------------|-----------------------------------------------------------------------------------|
| Press 📾 (MENU). | Use (a) (c) to move<br>the cursor to [Settings]<br>and press (c) (Select).                                                                                                    | Use (a) (b) to move<br>the cursor to [Call]<br>and press (c) (Select).                                                                                        | Use (a) (c) to move<br>the cursor to [Incoming<br>set] and press (c)<br>(Select). |

Typical description of the operations

From the Menu, select [Settings]  $\rightarrow$  [Call]  $\rightarrow$  [Incoming set] and press  $\bigcirc$ .

- Display examples and illustrations used in this manual are just images for explanations and may be different from actual ones.
- Some parts of the keys are deformed or omitted in the illustration in this manual.

| Actual key | Illustration in this manual |
|------------|-----------------------------|
| 1<br>• **  | 1                           |

- Display examples in this manual show the conditions in which the Menu pattern and Calendar/Clock are set to [Aqua White] and [Digital clock], respectively.
- The shorter form "Osaifu-Keitai-compatible i-αppli" is used for "Osaifu-Keitai-compatible i-αppli software supporting IC card function" in this manual.

# **Easy Search**

You can search a function that you want to know or you consider useful to know from a listing sorted by purpose or by a function name.

-

# **Useful Functions for a Call**

| Sending your phone number or keeping it anonymous | .Notify caller ID (P.41)   |
|---------------------------------------------------|----------------------------|
| Switching to videophone during a call             | .Chg. to videophone (P.48) |
| Putting a current call on hold                    | .Holding (P.62)            |
| Adjusting the volume of a caller's voice          | .Volume (P.103)            |

# When Being Unable to Answer a Call

| Putting an incoming call on hold                      | On hold (P.62)                                                      |
|-------------------------------------------------------|---------------------------------------------------------------------|
| Informing of <b>inability to talking</b> on the phone | Public mode (Driving mode) (P.62)<br>Public mode (Power off) (P.64) |
| Recording a message                                   | Record message/<br>Videophone message (P.65)                        |

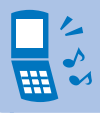

# How to Customize the Melody and Indicator

| Using a ring tone/indicator color specific to          |                                 |
|--------------------------------------------------------|---------------------------------|
| individual callers                                     | Des phone/mail tone/            |
|                                                        | Select phone/mail Illum. (P.88) |
| Changing a <b>ring tone</b>                            | Ring tone (P.100)               |
| Adjusting the volume of the ring tone                  | Ring volume (P.101)             |
| Setting the vibrator to notify incoming calls and mail | Vibrator (P.101)                |
| Changing the color of the indicator                    | Color (P.101)                   |
| Muting the keypad sound                                | Keypad sound (P.102)            |
| Setting the Manner mode                                | Manner mode (P.105)             |

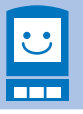

# How to Customize the Display

| Learning what the icons in the display represent       | Use display (P.26)     |
|--------------------------------------------------------|------------------------|
| Changing the stand-by display                          | Stand-by disp. (P.107) |
| Displaying the <b>calendar</b> in the stand-by display | Stand-by disp. (P.107) |
| Switching the menu display                             | Menu setting (P.30)    |
| Changing the font size                                 | Font size (P.114)      |

# **Useful Functions for Mail**

| Sending Deco-mail                   | Compose and send Deco-mail (P.171) |
|-------------------------------------|------------------------------------|
| Sending an <b>image</b>             | File attachment (P.174)            |
| Sorting received mail automatically | Sort inbox/Sort outbox (P.182)     |

# Useful

# **Useful Functions for the Camera**

| Turning on the photo light          | Photo light (P.141)                    |
|-------------------------------------|----------------------------------------|
| Changing the recording size         | Select size (P.142)                    |
| Saving an image directly to the mic | roSD memory cardSelect save to (P.147) |
| Displaying a recorded image .       | My picture (P.204)                     |

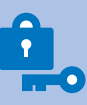

 $\bigcirc$ 

# For Secure Operations of the FOMA Terminal

| Locking the FOMA terminal from a remote location in case you misplace it | Omakase Lock (P.121)            |
|--------------------------------------------------------------------------|---------------------------------|
| Displaying saved secret contents                                         | Secret display (P.125)          |
| Rejecting a call if no caller's phone number is presented                | Denied no ID (P.127)            |
| Rejecting a call from a caller who is not saved in the Phonebook         | Reject unknown (P.128)          |
| Storing the Phonebook data and other information to prevent data loss    | Data Security Service % (P.128) |

\* Data Security Service is a paid service that requires a subscription.

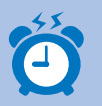

# **Other Useful Functions**

| Suppressing the consumption of the battery          | Power saver (P.111)            |
|-----------------------------------------------------|--------------------------------|
| Reading the QR and bar codes                        | Bar code reader (P.149)        |
| Using the microSD memory card                       | microSD memory card (P.210)    |
| Exchanging information using infrared communication | Infrared communication (P.223) |
| Listening to music                                  | MUSIC Player (P.230)           |
| Using the FOMA terminal as an alarm clock           | Alarm (P.242)                  |
| Using the FOMA terminal as a calculator             | Calculator (P.249)             |
| Upgrading to the latest software                    | Software update (P.299)        |
| Updating security to the latest safeguards          | Scan function (P.303)          |

- For information on how to search the other operations than described above, see "Information on Using the Manual and How to Look up in the Manual" (P.1).
- The Quick Manual is included for convenient reference, in which operating instructions on the most commonly used functions are summarized (P.316).

# Contents

| Before using the FOMA terminal                                     |    |
|--------------------------------------------------------------------|----|
| To the first-time users of the FOMA terminal                       |    |
| Information on Using the Manual and How to Look up in the Manual . | 1  |
| Easy Search                                                        | 4  |
| Main Functions of the FOMA SO703i                                  | 8  |
| Making Full Use of SO703i !                                        | 10 |
| Safety Precautions (Observe Strictly)                              | 12 |
| Handling Precautions                                               | 18 |
| Intellectual Property Right                                        | 20 |
| Supplied and Optional Accessories                                  | 22 |

EONAA .

### **Before Using the FOMA Terminal**

Part names and functions, Use display, Sub-display, Select menu, UIM, Attach and remove battery pack, Charge the FOMA terminal, Style-Up Panel, AROMASHEET, Battery level, Power on/off, Initial setting, Date/ time, Notify caller ID, Own number

## Voice/Videophone Call

Place voice/videophone call, Change to videophone/voice call, Redial/Received record, Chaku-moji, WORLD CALL, Receive voice/videophone call, Any key answer, Setting when folded, Public mode, Record message/ Videophone message, Call Chara-den, Videophone setting, and so on...

# PushTalk

What is PushTalk?, Originate PushTalk call, Receive PushTalk call, Add to PushTalk phonebook, Originate from the PushTalk phonebook, Delete a PushTalk phonebook entry, PushTalk setting, and so on...

### Phonebook

About phonebooks, Add to FOMA terminal phonebook, Add to UIM phonebook, Group setting, Display phonebook, Search phonebook, Phonebook setting, Edit phonebook, Delete phonebook, Memory status, 2-touch dial, Data Security Service, and so on...

## Sound/Display/Light Settings

Incoming set, Set basic tone, Volume, Manner mode, Stand-by display, Animation setting, Call display, Sub display, Backlight, Menu setting, Menu pattern, Font size, Language, and so on...

### Security Settings

About security codes, Change code, UIM setting, Cancel the PIN lock, Lock all, Omakase Lock, Self mode, PIM lock, Key dial lock, Record display, Secret display, Mail security, Accept/Reject call, Denied no ID, Set ring start time, Reject unknown, Data Security Service, and so on...

## Camera

6

Record still images, Record movies, Change the camera settings, Adjust the camera, Set the camera operation, Bar code reader, and so on...

## i-mode/i-motion/i-Channel

What is i-mode?, i-mode menu, Display sites, Change i-mode password, Internet connection, Bookmark, Screen Memo, Save image, Download, i-mode setting, MessageR/MessageF, SSL certificate, User certificate, What is i-motion?, Download i-motion, What is i-Channel?, Display i-Channel, i-Channel setting, and so on...

# 115

# 131

151

# 43

# 99

23

# 85

73

#### Easy Search/Contents/Safety Precautions

### 7

## Mail

What is i-mode mail?, Mail menu, Compose and send mail, Compose and send Deco-mail, Template, File attachment, Save mail, Receive option, Check new messages, Received/sent/saved mail, Mail setting, Compose and send SMS, and so on...

# i-αppli

What is i-appli?, Download, Run i-appli, Auto start, i-appli stand-by, Manage i-appli, and so on...

# Osaifu-Keitai/ToruCa

What is Osaifu-Keitai?, Start an Osaifu-Keitai-compatible i-appli, What is ToruCa?, Obtain a ToruCa card, Display ToruCa, Manage ToruCa cards, ToruCa setting, IC act. Notice, IC card lock, and so on...

# Displaying/Editing/Managing Data

My picture, i-motion, Chara-den, Melody, microSD memory card, Data Box, Infrared communication, iC communication, and so on...

# Playing Music

What is MUSIC Player?, Transfer music data, Download Chaku-Uta Full®, Play back music data, Manage playlist, Music settings

"Chaku-Uta Full" is a registered trademark of Sony Music Entertainment Corporation.

# Other Useful Functions

Multiaccess, Multitask, Lifetime Calendar, Alarm, Schedule, My Selection, Voice memo, Call duration/cost, Calculator, Text Memo, Reset settings, Reset all data&set, and so on...

# **Network Services**

Voice Mail Service, Call Waiting Service, Call Forwarding Service, Nuisance Call Blocking Service, Caller ID Display Request Service, Dual Network Service, English Guidance Service, Service Numbers, Arrival Call Act, Remote Control, Multi Number Service, and so on...

# Data Communication

About data communication, Before using data communication, Preparations and flow of data communication. AT commands, About the supplied CD-ROM, and so on...

# Entering Text

Enter text, Enter common phrases, Pictographs/symbols, Cut/Copy/Paste, Reset data, Download dictionary, and so on...

### Appendix/External Device Interface/Troubleshooting List of menus, Troubleshooting, Software update, Scan function, Specifications, and so on...

# Index/Quick Manual

Index, Quick Manual

# 263

# 237

### 253

### 259

# 203

197

167

187

229

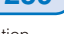

309

269

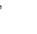

# Main Functions of the FOMA SO703i

"FOMA" is the name of NTT DoCoMo's mobile service based on the W-CDMA (Wideband Code Division Multiple Access) system, which has been approved as a global standard of third generation (3G) wireless communication systems (IMT-2000 or International Mobile Telecommunications-2000).

# It's amazing because it's i-mode

i-mode is an online service that enables you to take advantage of valuable information from i-mode Menu sites (Program) and i-mode compatible sites on an i-mode terminal display. This service also enables you to exchange e-mail with great ease.

### i-mode mail/Deco mail Pict.

Besides the main body of text, you can attach up to 10 files (JPEG, ToruCa, etc.) of up to 2M bytes in total. The FOMA terminal also supports Deco-mail and Deco-mail pictographs, allowing you to create and send more impressive mail by providing a diversity of expression, such as changing font color and size and using effect of background color on mail main body (P.168).

### Chaku-Uta Full®

You can download a whole track of your preference from an i-mode site, which can be set for the ring tone as well as played back (P.232).

### Mega i-*a*ppli/i-*a*ppli DX

By downloading i- $\alpha$  ppli from a relevant site, you can enjoy games or obtain automatically updated information, such as about market shares and weather.

Mega-appli is supported, enabling you to enjoy games that require large amounts of memory, such as high resolution 3D games and full-featured role playing games.

Additionally, i- $\alpha$ ppli DX expands the way of enjoying i- $\alpha$ ppli by allowing it to work in conjunction with the information saved in the i-mode terminal, such as Phonebook and mail (P.188).

## **Security Settings (P.115)**

### **Omakase Lock**

If you misplace the FOMA terminal, it can be locked. You can cancel the lock with a request. See the contact address at the backcover of this manual for inquiries (P.121).

 Omakase Lock allows the FOMA terminal to be locked by a request from a subscriber of the UIM inserted in the FOMA terminal. Note that if the UIM subscriber and user of the FOMA terminal are different, the FOMA terminal may be locked without knowledge of the user by request of the subscriber.

### **Data Security Service**

You can save the Phonebook, still images, and mail of the FOMA terminal at the Data Security Service Center, and restore the data stored at the Center in case you lose any of it. You can also use a PC to edit/manage the data stored at the Center and update the FOMA terminal with newly edited data. See the "Mobile Phone User's Guide [i-mode]" to learn about the precautions and details on how to use the Data Security Service when you use this service. See the contact address at the backcover of this manual for inquiries. Data Security Service is a paid service that requires a subscription (P.128).

## **Comprehensive Line-up of Network Services**

- Voice Mail Service (Paid) (P.254)
- Call Forwarding Service (Free) (P.255)
- Caller ID Display Request Service (Free) (P.256)
- English Guidance Service (Free) (P.256)
- Call Waiting Service (Paid) (P.255)
- Nuisance Call Blocking Service (Free) (P.255)
- Dual Network Service (Paid) (P.256)
- Multi Number Service (Paid) (P.257)

### **Camera Function**

You can record still images and movies using two cameras, Out- and In-camera. This FOMA terminal has a wide range of installed camera functions including a scene selection function, the Macro mode function, and a maximum 4:1 zoom function (P.132).

- Out-camera : Effective number of pixels -about 2,000,000 (Maximum number of recording pixels -about 2,000,000)
- In-camera : Effective number of pixels -- about 110,000 (Maximum number of recording pixels -about 100,000)

### microSD memory card

The small-sized microSD memory card is supported. You can copy the data, such as the FOMA terminal phonebook, mail, and images, to the microSD memory card and view the saved data on the FOMA terminal display.

You can also use the FOMA terminal as a microSD memory card reader/writer by connecting it to a PC (P.210, 216).

### "POBox" and Convenient Text Input

The FOMA terminal is provided with the prediction conversion function "POBox" (Predictive Operation Based On eXample). Pressing ( ) for over a second allows you to scroll through the "POBox" line-by-line, thus enabling the speedy selection of the target word. The FOMA terminal also allows you to continuously switch the Japanese alphabet letters assigned to keys on the keypad, in a manner like " $\overline{\varpi} \rightarrow U \rightarrow \overline{\supset} \rightarrow \overline{z} \rightarrow \overline{\varpi} \rightarrow ...$ ", by pressing down keys for over a second (P.264).

### Infrared Communication/Infrared Remote Control

You can exchange data with other FOMA terminals using the infrared communication function. You can also use the FOMA terminal to operate equipment such as a TV that is provided with infrared remote control (P.223, 226).

### Style-Up Panel & AROMASHEET

The Style-Up Panel is employed. Optional panels allow you to enjoy customizing the look of your FOMA terminal by changing the panel according to your preference. In addition, the AROMASHEET is provided with an optional panel, with which you can enjoy a delicate aroma that fits the panel you chose (P.37).

### Large-Screen Main Display & Sub-display

A 2.7-inch high-quality display is employed as the main display, reproducing sharp and vivid still images and movies. The organic EL display employed as the sub-display reflects the displayed contents beautifully on the surface of the Style-Up Panel.

### Menu Pattern

You can change the design of the standby display and menu display with one operation. Besides four types of menu patterns preinstalled at the time of purchase, extra menu patterns designed for use with the Style-Up Panels (optional) are available for downloading from "SO@Planet" (P.112).

### **Quick deco. Mail Function**

The entertaining Deco-mail is available with simple steps (P.172).

### Lifetime Calendar

The Lifetime Calendar allows you to display an image, mail, Schedule, and Phonebook (birthday) data directly from the Calendar and provides you with more pleasant way of retrieving your memories saved in the FOMA terminal (P.240).

### Multiaccess

You can use voice call and packet communication simultaneously. You can receive i-mode mail even when you are in a call and you can also make a call while you are using i-mode (P.238).

# Making Full Use of SO703i !

### Videophone

You can have a face-to-face conversation with a person in the distance. You can also send images of the scenery around you by switching the camera to the Out-camera, or send Chara-den characters (P.44).

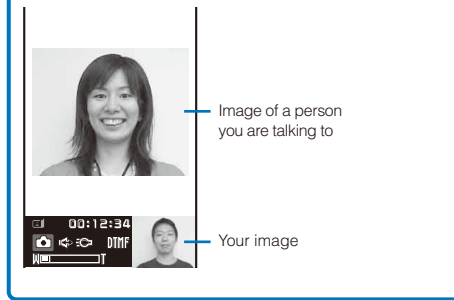

### **PushTalk**

You can communicate among several persons (up to five persons including yourself) with a simple operation of pressing **P** to invoke the PushTalk phonebook, selecting recipients, and pressing **P** (P.74).

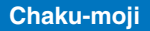

When you place a voice or videophone call, you can send a message that is displayed in the recipient's Incoming call display in order to notify the purpose of the call even before the recipient answers (P.51).

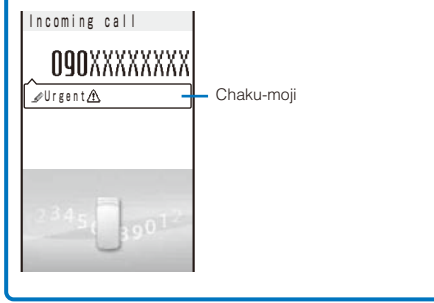

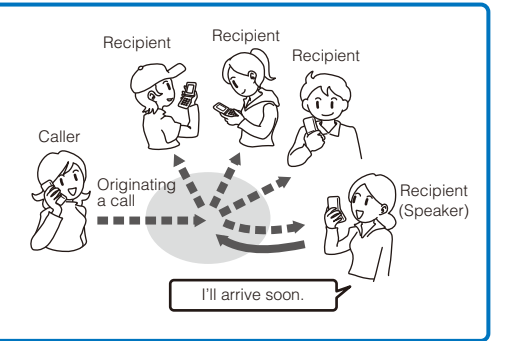

### i-Channel

You can automatically receive a variety of information on a regular basis. You can also display a list of available channels by pressing (.). i-Channel provides you with information that is rich and detailed (P.165).

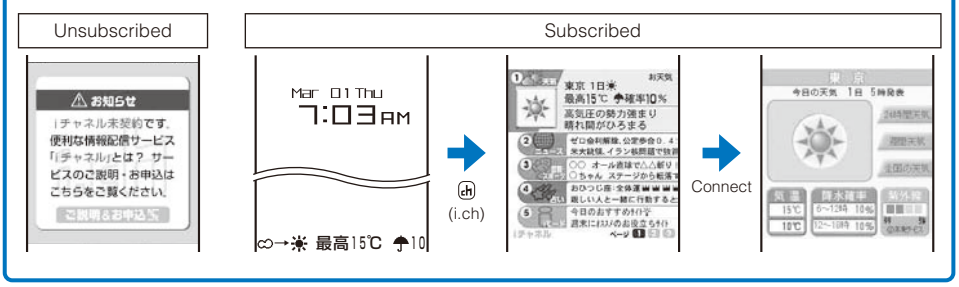

### Osaifu-Keitai/ToruCa

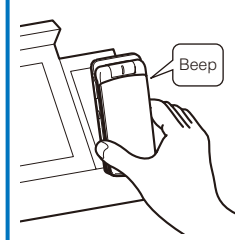

Hold up the Osaifu-Keitai to a reader to obtain a ToruCa card.

- Once you download the Osaifu-Keitai-compatible i-α ppli, you can deposit e-money to IC card inserted in the FOMA terminal or look up the balance or purchase history. Furthermore, the i-α ppli for "DCMX" credit service provided by DoCoMo is preinstalled, making your mobile phone an increasingly handy tool in real life by providing a feature known as "Osaifu-Keitai". The "iC transfer service" is also supported which allows you to easily transfer data stored on the IC card to another one in a case such as when replacing a mobile phone with a new model (P.198).
- You can obtain ToruCa cards from a reading device (reader/writer), site, or an QR cord. ToruCa is an e-card that can be obtained using Osaifu-Keitai and used for applications such as flier, restaurant card, or coupon. These e-cards can be easily exchanged by way of e-mail, infrared or iC communication, or the microSD memory card (P.199).

### **Playing Music**

You can use the MUSIC Player to play back Chaku-Uta Full<sup>®</sup> downloaded from an i-mode site. You can also play back music data that was saved from a PC in the microSD memory card inserted in the FOMA terminal using SonicStage (P.230).

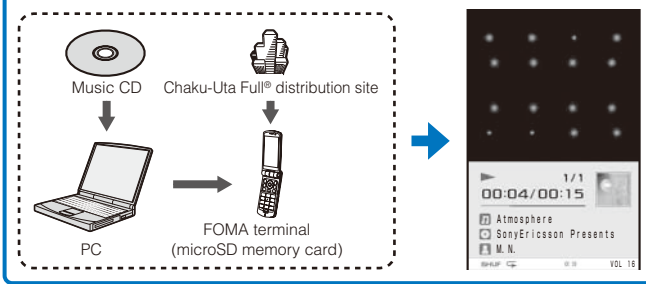

### **Deco-mail**

You can compose entertaining Deco-mail with ease using the Quick deco. Mail function. Since there are many preinstalled Deco-mail pictographs that can be inserted in an i-mode mail message in the same manner as other pictographs, you can easily compose and send expressive mail (P.171).

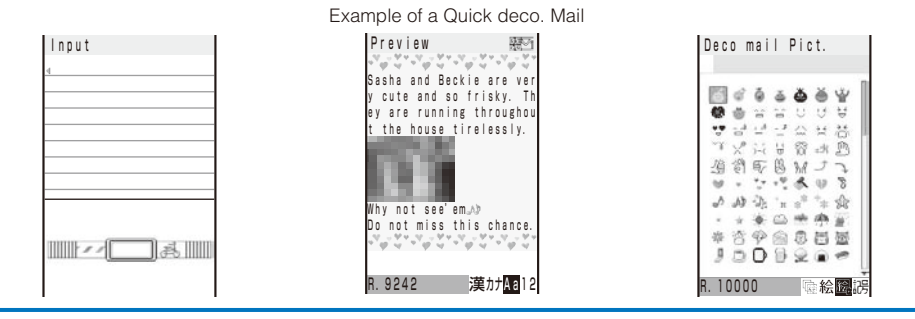

# Safety Precautions (Observe Strictly)

For safe and proper use of the FOMA terminal, please read the "Safety Precautions" prior to use. Keep the Manual in a safe place for future reference.

ALWAYS observe the safety precautions since they intend to prevent personal injury or property damage.

The following symbols indicate the different levels of injury or damage that may result if the guidelines are not observed and the FOMA terminal is used improperly.

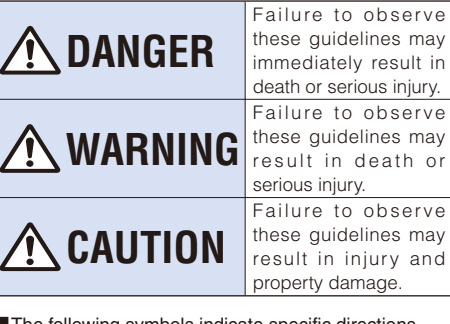

The following symbols indicate specific directions.

| Don't             | Indicates prohibited actions.                                 |
|-------------------|---------------------------------------------------------------|
| No<br>Disassembly | Indicates not to disassemble.                                 |
| No<br>liquids     | Indicates not to use where it could get wet.                  |
| No wet hands      | Indicates not to handle with wet hands.                       |
| Do                | Indicates compulsory actions in accordance with instructions. |
| Unplug            | Indicates to remove the power plug from the outlet.           |
| L                 | ,                                                             |

# "Safety Precautions" are described in the following categories:

Handling the FOMA Terminal, Battery Pack,

| Adapter (including the charger), and UIM 1                        | 12 |
|-------------------------------------------------------------------|----|
| Handling the FOMA Terminal 1                                      | 14 |
| Handling the Battery Pack 1                                       | 15 |
| Handling the Adapter (including the charger) 1                    | 16 |
| Handling the UIM 1                                                | 17 |
| Handling the AROMASHEET 1                                         | 17 |
| Handling the FOMA Terminal Near<br>Electronic Medical Equipment 1 | 17 |
|                                                                   |    |

Handling the FOMA Terminal, Battery Pack, Adapter (including the charger), and UIM

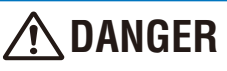

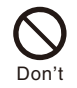

Do not use or leave the FOMA terminal, battery pack, adapter, or UIM in a place subject to high temperature such as close to fire or heater, under direct sunlight, or in a car on an extremely hot day.

Doing so may cause the device to be deformed or damaged, or the battery pack to leak, overheat, explode, catch fire, or deteriorate in performance and longevity. Also, part of the case may heat up and cause burns.

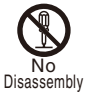

Do not disassemble or modify the FOMA terminal, battery pack, or adapter and do not directly solder the battery pack to the FOMA terminal.

Doing so may cause accident such as fire, injury or electric shock, or malfunction. Also, it may cause the battery pack to leak, overheat, explode, or catch fire.

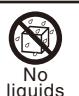

Do not get the FOMA terminal, battery pack, or adapter wet.

If liquids such as water or pet urine get into the device, it may cause overheating, electric shock, fire, malfunction, or injury. Be careful where and how you use the device.

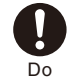

Use the battery packs and adapters (including chargers) specified for the FOMA terminal by DoCoMo.

The use of products that are not specified may cause the FOMA terminal, battery pack, or other device to leak, overheat, explode, catch fire, or malfunction.

Battery Pack SO02, Desktop Holder SO05, FOMA AC Adapter 01, FOMA DC Adapter 01, FOMA Dry Battery Adapter 01, FOMA AC Adapter for Global use 01, FOMA USB Cable with Charge Function 01

% Contact our service counter (DoCoMo shop, etc.) for information on other compatible products.

# 🕂 WARNING

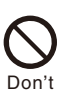

Do not place the FOMA terminal, battery pack, adapter (including the charger), or UIM inside cooking appliance such as a microwave oven or high-pressure containers.

Doing so may cause the battery pack to leak, overheat, explode, or catch fire, or the FOMA terminal and adapter (including the charger) to overheat, smoke, catch fire, or damage the circuit parts.

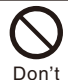

Do not subject the FOMA terminal, battery pack, or adapter to excessive force or throw it.

Doing so may cause the battery pack to leak, overheat, explode, or catch fire, or cause the device to malfunction or catch fire.

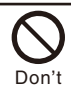

Do not allow the charge and external connection terminals to come in contact with conducting foreign substances (a piece of metal, pencil lead, etc.). Never allow these objects to get into the FOMA terminal, battery pack, or adapter.

Doing so may cause fire or malfunction due to short circuits.

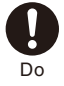

Power off the mobile phone before you step into a place where flammable gas can leak, such as gas stations.

Do not charge the battery as well because it may cause gas to ignite.

Keep the mobile phone powered off even when you use the Osaifu-Keitai in gas station premises or other similar place. (When the IC card lock is set, cancel the lock and then power off the mobile phone.)

If you notice anything unusual about the FOMA terminal, battery pack, or adapter such as an unusual odor, overheating, discoloration or deformation during operation, charging or storage, immediately perform the following measures.

- Remove the power plug from the power outlet or cigarette lighter socket.
- 2. Power off the FOMA terminal.
- 3. Remove the battery pack from the FOMA terminal.

Failure to do so may cause the device to overheat, explode, or catch fire, or the battery pack to leak.

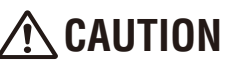

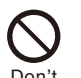

Do not place on an unstable or inclined platform.

Doing so may cause the device to fall and cause injury or malfunction.

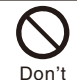

Do not keep in a place that is very humid, dusty, or subject to high temperature.

Doing so may cause malfunction.

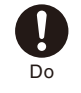

If children use the FOMA terminal, parents or guardians should give them the proper instructions for use. Make sure that they use the FOMA terminal as instructed.

Failure to do so may cause injury.

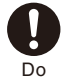

Keep the FOMA terminal, battery pack, adapter, and UIM out of the reach of babies and infants.

Failure to do so may cause accidental swallowing or injury.

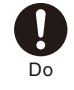

If you repeatedly or continuously charge, record/play back movies, place a videophone call, or use i-mode or i- $\alpha$  ppli for a long period of time, the temperature of the FOMA terminal, battery pack, and adapter (including the charger) may rise.

If you are directly in contact with hot parts for a long period of time, it may cause your skin to become red, itch, or develop a rash depending on your physical condition. Be careful especially when you use the FOMA terminal while it has been continuously connected to the adapter (including the charger) for a long period of time.

### Handling the FOMA Terminal

# \land WARNING

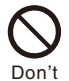

Do not use the FOMA terminal while driving a vehicle.

Mobile phone usage during driving is subject to punishment by law as of November 1st, 2004. Use the FOMA terminal after stopping the vehicle to park in a safe place even if you are using a hands-free kit. While driving a vehicle, use the Public mode or the Voice Mail Service.

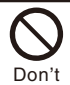

Do not aim the infrared data port towards eyes when using the infrared communication.

Doing so may affect your eyes. Also, aiming it towards other infrared devices may interfere with the operation of these devices.

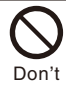

Do not turn up the headphone volume to a level where you cannot hear the sounds around you while you are walking. Also, look out for the surrounding traffic and road surface conditions.

Doing so may cause accident.

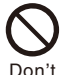

Do not turn on the photo light with the lighting part close to the eyes.

Doing so may cause vision impairment or accident by dazzling eyes or surprising.

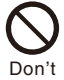

Do not leave the FOMA terminal in a place such as the dashboard near the automobile air bag, which can have an adverse effect on the phone when it inflates.

Doing so may cause accidents such as an injury, malfunction, or breakage, in case the air bag inflates.

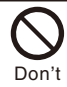

Do not put the FOMA terminal in your breast pocket or inside pocket if you are wearing any electronic medical equipment.

If the FOMA terminal is used close to electronic medical equipment, it may cause malfunction.

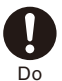

Power off the FOMA terminal in a place where the use is prohibited such as in airplane or hospital.

Failure to do so may affect electronic equipment and electronic medical equipment. If you set the automatic power-on function, cancel it before powering off the FOMA terminal.

Follow the instructions of each medical facility for the use of mobile phones on their premises.

Prohibited acts such as mobile phone usage on board an airplane may be punished by law.

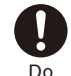

Always keep the FOMA terminal away from your ear when you talk using the hands-free function.

Failure to do so may cause difficulty in hearing.

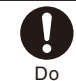

If you have a weak heart, set the vibrator or ring volume carefully.

Failure to do so may affect your heart.

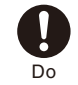

If you hear thunder while using the FOMA terminal outdoors, power off immediately and take shelter in a safe place.

Failure to do so may cause injury or electric shock from the lightning.

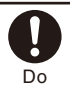

Power off the FOMA terminal near electronic devices or equipment operating on high precision control or weak signals.

Failure to do so may interfere with the operation of electronic devices or equipment.

The followings are some electronic devices or equipment that you should be careful of: Hearing aids, implantable cardiac pacemaker, implantable cardioverter defibrillator, other electronic medical equipment, fire detector, automatic door, and other automatically controlled devices or equipment.

If you use an implantable cardiac pacemaker, implantable cardioverter defibrillator, or other electronic medical equipment, check with the relevant medical electronic equipment manufacturer or vendor whether the operation can be affected by radio waves.

# \land CAUTION

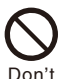

Do not swing the FOMA terminal around by holding the strap.

The FOMA terminal may hit you or others or the strap gets cut away from the FOMA terminal. It may cause accident such as injury or damage to the FOMA terminal or other property.

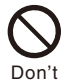

Do not place your ear too close to the speaker while the ring tone sounds or the melody is played back.

Doing so may cause difficulty in hearing.

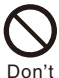

Do not touch broken glasses if the display or the camera lens is broken.

't The display and the camera lens are designed not to be shattered when broken. But they may cause injury if you touch a cut surface mistakenly.

Do not turn up the volume unnecessarily high when you use the headphones.

If you use the headphones continuously for a long period of time with the sound turned up loud, it may cause hearing impairment, or your ears may be injured with the sudden emission of a loud sound.

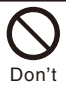

Don'

### Do not place a magnetic card, etc. near the FOMA terminal or let it caught by the folded FOMA terminal.

Magnetic data on bankcards, credit cards, telephone cards, floppy disks, etc. may be erased. Also, confirm whether a metal object such as a pin is not attached to the speaker before using the FOMA terminal because it may cause injury.

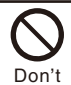

Do not allow a foreign substance such as water and other liquids, metal parts, or flammables to get in the UIM insertion slot on the FOMA terminal.

Doing so may cause fire, electric shock, or malfunction.

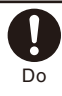

In rare cases, using the FOMA terminal may interfere with the operation of electronic devices in some types of vehicle.

If there is any interference, do not use the FOMA terminal when driving for safety reasons.

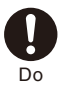

The use of the FOMA terminal may cause itching, rashes, eczema, or other symptoms depending on the user's physical condition. Immediately stop using and get medical treatment in such a case.

Metals are used as listed below:

| Where it is used | Material           | Surface<br>treatment |
|------------------|--------------------|----------------------|
| UIM tray         | Stainless<br>steel | _                    |

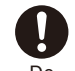

Be careful not to get your finger or the strap caught in the folded FOMA terminal when you fold and open it.

Failure to do so may cause injury or damage.

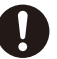

Use the FeliCa reader/writer function only in Japan.

Do The FeliCa reader/writer function of the FOMA terminal is designed to conform to the Japanese radio standard. Overseas use of this function may be subject to punishment.

### Handling the Battery Pack

Check the type of the battery by the label on the battery pack.

| Display | Type of Battery     |
|---------|---------------------|
| Li-ion  | Lithium Ion Battery |

# <u>î</u> danger

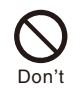

Do not touch the battery pack terminal with a metal object such as a wire. Also, do not carry or keep the battery pack together with metal objects such as a necklace.

Doing so may cause the battery pack to leak, overheat, explode, or catch fire.

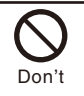

Do not forcibly attach the battery pack to the FOMA terminal. Also, make sure to attach the battery pack in the correct direction.

Doing so may cause the battery pack to leak, overheat, explode, or catch fire.

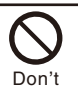

Do not throw the battery pack into fire.

Doing so may cause the battery pack to leak, overheat, explode, or catch fire.

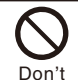

Do not stick a nail into the battery pack, hit it with a hammer, or step on it.

Doing so may cause the battery pack to leak, overheat, explode, or catch fire.

Easy Search/Contents/Safety Precautions

Continued

# \land DANGER

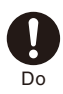

If the battery fluid gets into your eyes, do not rub, rinse with clean running water, and get medical treatment immediately.

Failure to do so may cause blindness.

# 🕂 WARNING

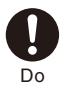

Stop charging if the FOMA terminal is not charged within the specified charging time.

Failure to do so may cause the battery pack to leak, overheat, explode, or catch fire.

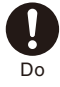

If the battery fluid gets on your skin or clothes, immediately stop using the battery pack and rinse with clean running water.

Failure to do so may cause injury on your skin.

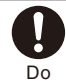

If the battery pack leaks or hears an unusual odor, immediately stop using and move it away from fire.

The leaking liquid may ignite fire, catch fire, or explode.

# A CAUTION

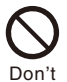

Do not dispose of the battery pack together with other garbage.

The battery pack may become the source of fire or environmental destruction. Take the used battery pack to our service counter (DoCoMo shop, etc.) after insulating it by affixing an adhesive tape on the terminal of it or follow the instructions of the local authorities in charge of collecting used battery packs.

# Handling the Adapter (including the charger)

# 🕂 WARNING

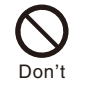

Do not use the adapter (including the charger) if the cord of the adapter or the power cord is damaged.

Doing so may cause electric shock, overheating, or fire.

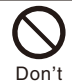

Do not use the AC adapter or desktop holder in a very humid or steamy place such as bathroom.

Doing so may cause electric shock.

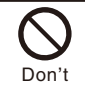

The DC adapter is for use in vehicles with a negative ground. Do not use it in vehicles with a positive ground.

Doing so may cause fire.

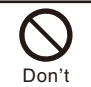

Do not touch the FOMA terminal and adapter (including the charger) if you hear thunder.

Doing so may cause injury or electric shock from the lightning.

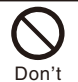

Do not short-circuit the charge terminal of the charger while the power plug is connected to the power outlet or cigarette lighter socket. Do not touch the charge terminal with your hands, fingers, or any part of your body.

Doing so may cause fire, malfunction, electric shock, or injury.

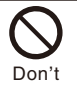

Place the charger or the desktop holder on a stable platform while charging. Do not cover or wrap the charger or the desktop holder with a cloth or bedding.

The FOMA terminal may fall off the charger or heat up and cause fire or malfunction.

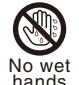

Do not touch the cord of the adapter (including the charger) or the power outlet with wet hands.

hands

Doing so may cause electric shock.

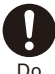

# Use the adapter only on the specified power supply and voltage.

Failure to do so may cause fire or malfunction. Always use the FOMA AC Adapter for Global use 01 especially when you use the phone overseas. AC adapter: AC 100 V

FOMA AC Adapter for Global use 01: AC 100 to 240 V

(Make sure to connect the adapter to a household AC power outlet.)

DC adapter: DC 12 V/24 V (exclusively used for vehicles with a negative ground)

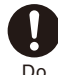

# If the fuse of the DC adapter is blown, replace it with the specified fuse.

The use of an incorrect fuse may cause fire or malfunction. See the user's manual supplied with the adapter for the specified fuse.

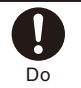

Clean dust from the plug.

Failure to do so may cause fire.

When you connect the AC adapter to the power outlet, make sure that it does not come in contact with a metal object such as a metal strap and insert it firmly.

Failure to do so may cause electric shock, short circuit, or fire.

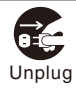

Remove the power plug from the power outlet when not used for a long period of time.

Failure to do so may cause electric shock, fire, or malfunction.

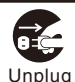

# If liquid such as water gets into the adapter, immediately remove it from the power outlet or cigarette lighter socket.

Failure to do so may cause electric shock, smoking, or fire.

# A CAUTION

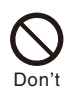

Do not place any heavy objects on the cord of the adapter (including the charger) or the power cord.

Doing so may cause electric shock or fire.

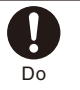

Hold the plug, not the cord of the adapter (including the charger) or the power cord, when you remove the adapter (including the charger) from the power outlet or cigarette lighter socket.

Pulling the cord may damage it and cause electric shock or fire.

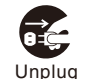

Before cleaning, remove the power plug from the power outlet or cigarette lighter socket.

Failure to do so may cause electric shock.

### Handling the UIM

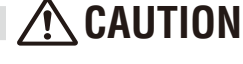

Please be careful when you remove the UIM (IC portion).

Failure to do so may damage your hand or fingers.

### Handling the AROMASHEET

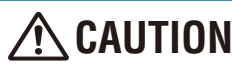

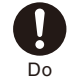

Do

The use of the AROMASHEET may make you feel sick or cause an abnormal symptom depending on your physical condition. Immediately stop using the AROMASHEET and get medical treatment in such a case.

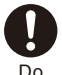

Keep the AROMASHEET out of the reach of babies and infants.

Failure to do so may cause accidental swallowing or injury. If a child swallows the AROMASHEET, get medical treatment.

### Handling the FOMA Terminal Near Electronic Medical Equipment

The following instructions observe the guidelines of the Electromagnetic Compatibility Conference, Japan to protect electronic medical equipment from radio waves from mobile phones.

# 🕂 WARNING

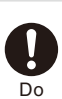

Please observe the following guidelines in medical facilities.

- Do not take the FOMA terminal into the operating rooms, ICU (Intensive Care Unit), or CCU (Coronary Care Unit).
- Power off the FOMA terminal inside hospital wards.
- Power off the FOMA terminal in the lobby and other places if there are any electronic medical equipment operating in the vicinity.
- Follow the instructions of each medical facility when they specify areas forbidding to use and carrying a mobile phone.
- If you set the automatic power-on function, cancel it before powering off the FOMA terminal.

Power off the FOMA terminal in crowded places such as rush-hour trains. There may be a person with an implantable cardiac pacemaker or implantable cardioverter defibrillator near you.

The radio waves from the FOMA terminal may affect the operation of implantable cardiac pacemaker or implantable cardioverter defibrillator.

If you use an implantable cardiac pacemaker or implantable cardioverter defibrillator, keep the FOMA terminal more than 22 cm away from the implant at all times.

The radio waves from the FOMA terminal may affect the operation of implantable cardiac pacemaker or implantable cardioverter defibrillator.

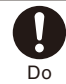

If you need to use electronic medical equipment other than implantable cardiac pacemaker or implantable cardioverter defibrillator at home or outside medical facilities, check with the relevant medical electronic equipment manufacturer or vendor whether the operation may be affected by radio waves.

The radio waves from the FOMA terminal may affect the operation of electronic medical equipment.

# **Handling Precautions**

### Common Precautions

### Do not expose to water.

- The FOMA terminal, battery pack, adapter (including the charger), and UIM are not waterproof. Do not use them in a humid place such as bathroom or in the rain. If you carry the FOMA terminal on your body, perspiration may corrode the internal parts of the FOMA terminal and cause malfunction. Note that if a trouble is diagnosed as exposure to water or other liquid, repairs of the FOMA terminal may not be covered by the Warranty or it may not be possible to repair such phones. In that case, even if the FOMA terminal can be repaired, it is repaired at the owner's expense.
- Clean the FOMA terminal with a dry soft cloth (such as used for cleaning eyeglasses).
  - The color liquid crystal display of the FOMA terminal has a special coating on it for better visibility. Do not use unnecessary force to wipe the display when you are cleaning it with a dry cloth. The display and its coating may be damaged. Handle the display with care and use a dry soft cloth (such as used for cleaning eyeglasses) to clean it. If the display is left with water drops or stains, stains may become permanent or the display coating may be peeled off.
  - Do not use alcohol, thinner, benzene, cleaning detergent, etc. to clean the FOMA terminal. These chemicals may erase the printing on the FOMA terminal or cause discoloration.
- Clean the terminals occasionally with a dry cotton swab.
  - Soiled terminals may cause poor connection and loss of power. If the terminals are dirty, use a dry cloth or cotton swab to wipe them clean.
- Do not leave the FOMA terminal near the air conditioning vent.
  - Extreme temperature changes may produce condensation and corrode the internal parts of the FOMA terminal, causing it to malfunction.
- Do not leave the FOMA terminal in a place where it may be subject to excessive force.
  - Do not put the FOMA terminal in a bag full of items or sit down with the FOMA terminal in your hip pocket. This may damage the LCD screen and internal circuit board and cause the FOMA terminal to malfunction. The Warranty will not apply in such a case.
- Make sure to see the user's manuals supplied with the battery pack and adapter (including the charger).
- FOMA Terminal Precautions
- Do not use the FOMA terminal in extremely hot or cold places.

Use the FOMA terminal within a temperature range of 5°C to 35°C and a humidity range of 45% to 85%.

- Using the FOMA terminal near ordinary phone, television or radio may cause interference in these electric appliances. Make sure to move far away from them when using the FOMA terminal.
- Note down the information saved in the FOMA terminal in a separate note and keep it safely.
  - Under no condition will DoCoMo be held liable for any damaged or lost data saved in the FOMA terminal.

- Do not sit down with the FOMA terminal in the hip pocket of your trousers or skirt. Also, do not keep the FOMA terminal in a place where it may be subject to excessive force such as at the bottom of a bag.
  - Doing so may cause malfunction to the FOMA terminal.
- Do not fold the FOMA terminal with an object including the strap left inside.
  - Doing so may cause malfunction or damage to the FOMA terminal.
- The FOMA terminal could become warm while in use and charging. This condition is not abnormal and you can continue using the FOMA terminal.
- Do not leave the camera facing direct sunlight.
  - If you do so, some of the phone parts may melt or become faded.
- If you conduct any criminal behavior using the FOMA terminal that is a nuisance to the public, you may be subjected to punishment by authorities in accordance with related laws or ordinances (nuisance prevention act, etc.).

Please be considerate of the privacy of individuals around you when taking and sending photos using camera-equipped mobile phones.

### Battery Pack Precautions

- The battery pack is a consumable accessory.
  - The operating time of the FOMA terminal varies depending on the operating conditions and other factor even if it is fully charged. When the length of time you can use the phone (operating time) on a charged battery becomes unusually short, it is time to replace the battery pack. Purchase the battery pack specified in this manual.
- Charge the battery pack in an environment with the proper ambient temperature (5°C to 35°C).
- Make sure to charge the battery pack before you use the FOMA terminal for the first time or when you have not been using it for a long period of time.
- The operating time of the battery pack varies depending on the operating environment and the secular degradation of the battery pack.
- Depending on the use condition, the battery pack may be inflated as it comes to the end of its life. This is not a malfunction.
- Store the battery pack in a well-ventilated and cool place where it is not exposed to direct sunlight.
  - If you are not going to use the battery pack for a long period of time, remove it fully expended from the FOMA terminal and keep it in a container such as a plastic bag that wraps the battery pack.
- Adapter (including the charger) Precautions
- Charge the battery pack in an environment with the proper ambient temperature (5°C to 35°C).
- Do not charge in the following places.
  - Places that are very humid, dusty or exposed to strong vibrations.
  - Near ordinary phone, TV or radio.

- The adapter (including the charger) could become warm while charging. This condition is not abnormal and you can continue charging the battery.
- When you charge the battery pack using the DC adapter, keep the car engine running.
  - Charging the battery with the engine turned off may drain your car battery.
- When you use the power outlet with a mechanism to prevent the plug from being removed, follow the instructions on the outlet's user's manual.
- Do not give a strong impact to the adapter. Also, do not bend or deform the charging pins or pin guide on the adapter.
  - · If you do so, the adapter may not work properly.

### UIM Precautions

- Do not use unnecessary force to remove the UIM.
- Do not use unnecessary force to insert the UIM into the FOMA terminal.
- The UIM could become warm while it is in use. This condition is not abnormal and you can continue using the card.
- Do not insert and use the UIM with another IC card reader/writer. Please note that you are wholly liable for any damage or malfunction as a result of such action.
- Always keep the IC portion clean when you use the card.
- Use a dry soft cloth (such as used for cleaning eyeglasses) for cleaning and maintenance of the UIM.
- Note down the information saved in the UIM in a separate note and keep it safely.
  - Under no condition will DoCoMo be held liable for any damaged or lost data saved in the UIM.
- Take an expended UIM to our service counter (DoCoMo shop, etc.) for proper disposal in order to protect the environment.
- Do not use the UIM in extremely high or low temperature.
- Do not carelessly damage, contact, or short circuit an IC.
  - Doing so may cause data loss or malfunction.
- Do not drop a UIM or subject it to impact.
- Doing so may cause malfunction.
- Do not bend a UIM or place a heavy object on it.
  - Doing so may cause malfunction.

### FeliCa Reader/Writer

- The FeliCa reader/writer function of the FOMA terminal uses extremely weak radio waves, so that no license is required for use as a radio station.
- The FeliCa reader/writer function of the FOMA terminal uses frequencies in the 13.56MHz range. If there is another reader/writer used in the neighborhood, keep enough distance from it. Attention should be also paid to assure that no other radio station which uses the same frequency range exists near the FOMA terminal.

### **Intellectual Property Right**

#### Copyright and Right of Portrait

Copyrighted contents you recorded or obtained from sites or Internet home pages using this product by downloading or other means, such as documents, images, music data, software, are prohibited from reproduction, transformation and transmission over public lines without consent of the copyright holders, unless intended for personal use or any other purpose permitted by law.

Note that some performances, shows, and exhibitions may not allow photography, movie shooting, or sound recording even for personal use.

You should also refrain from taking a picture of other people and disclosing it by such means as posting it on a site on the Internet without their consent because of possible infringement of their right of portrait.

### Trademarks

- "FOMA", "mova", "i-mode", "i-Channel", "PushTalk", "PushTalkPlus", "ToruCa", "i-appli", "i-appliDX", "i-motion", "i-area", "Deco-mail", "Chara-den", "Short Mail", "mopera U", "mopera", "DoPa", "WORLD CALL", "WORLD WING", "My DoCoMo", "Chaku-motion", "FirstPass", "Dual Network", "DCMX", "iD", "Public mode", "Security Scan", "sigmarion", "musea", "V-live", "visualnet", "IMCS", "OFFICEED", "FOMA" logo, "i-mode" logo, "i-appli" logo, "DCMX" logo, and "iD" logo are trademarks or registered trademarks of NTT DoCoMo.
- "Catch Phone (Call waiting service)" is a registered trademark of Nippon Telegraph and Telephone Corporation.
- Free Dial logo mark is a trademark of NTT Communications Corporation.
- McAfee<sup>®</sup> is a registered trademark or trademark of McAfee, Inc. and/or its affiliates in the U.S. and/or other countries.
- G-GUIDE, G-GUIDE MOBILE, and their logos are registered trademarks in Japan of U.S. Gemstar-TV Guide International, Inc. and/or its affiliates.

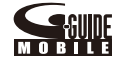

 QuickTime is a registered trademark of Apple Computer, Inc. in the U.S. and other countries.

- Mascot Capsule® is a trademark of the HI Corporation.
- NetFront of ACCESS CO., LTD is installed in this product to provide Internet functionality.
   NetFront is a trademark or registered trademark of ACCESS CO., LTD. in Japan and other countries.
   Copyright © 1996-2006 ACCESS CO., LTD.

 "Chaku-Uta" is a registered trademark of Sony Music Entertainment Corporation.

- "LocoRoco" is a registered trademark of Sony Computer Entertainment Inc.
  - © 2007 Sony Computer Entertainment Inc.
- POBox is a trademark of Sony Corporation.
- "SonicStage" and "SonicStage" logo are trademarks or registered trademarks of Sony Corporation.
- "Style-Up" and "AROMASHEET" are trademarks or registered trademarks of Sony Ericsson Mobile Communications Japan, Inc.
- Java and Java-related trademarks are trademarks or registered trademarks of the U.S. Sun Microsystems, Inc. in the U.S. and other countries.
- Microsoft and Windows are registered trademarks of the U.S. Microsoft Corporation in the U.S. and other countries. Other system names and/or product names mentioned in this manual are generally trademarks or registered trademarks of their respective owners. The trademark symbol ™ and registered trademark symbol <sup>®</sup> are omitted hereafter in this manual.
- ImageStar is a registered trademark of Ainix Corporation.
- Other system names and/or product names mentioned in this manual are generally trademarks or registered trademarks of their respective owners. The trademark symbol ™ and registered trademark symbol <sup>®</sup> are omitted hereafter in this manual.

### Others

 This product contains Flash<sup>®</sup> Lite<sup>™</sup> of Adobe Systems Incorporated. Adobe, Flash, Flash Lite, and Macromedia are trademarks or registered trademarks of Adobe Systems Incorporated in the U.S. and other countries. Copyright © 1995-2007 Adobe Systems Incorporated. All

rights reserved.

- · This product incorporates a program module developed by Independent JPEG Group
- Powered by JBlend<sup>™</sup> Copyright 2002-2006 Aplix Corporation. All rights reserved. JBlend and JBlend-related trademarks are trademarks or registered trademarks of Aplix Corporation in Japan and other countries.

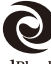

1Blend

- """ is a registered trademark of FeliCa Networks, Inc.
- · FeliCa is a contactless IC card technology developed by Sony Corporation. FeliCa is a registered trademark of Sony Corporation.
- · QR code is a registered trademark of Denso Wave Inc
- microSD logo is a trademark.

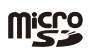

- "Multitask" is a registered trademark of NEC Corporation
- Powered by Mascot Capsule<sup>®</sup>
- IrDA Protocol Stack "DeepCore™" © ITX E-Globaledge Corp. All rights reserved.
- Built with Linter Database. Copyright © 2006-2007 Brycen Corp., Ltd. Copyright © 1990-2003 Relex, Inc., All rights reserved
- · POBox technology has been developed by Sony Computer Science Laboratories. Inc.
- · This product is under the licensing agreement of the MPEG-4 Visual Patent Portfolio License, and is approved for private and non-profit uses, such as those indicated below.
  - For recording MPEG-4 Visual standards-compliant movie (hereinafter referred to as MPEG-4 Movie).
  - For playing back MPEG-4 Movie recorded by a consumer who uses the product for private and non-profit activities.
  - For playing back MPEG-4 Movie recorded by a provider who owns an MPEG-4 license.

To use this product for other applications, such as promotional activities, company use, or profit-making endeavor, contact U.S. MPEG LA, LLC.

• This product includes software licensed symbian from Symbian Software Ltd. Symbian, Symbian OS, and all Symbian-related trademarks and logos are trademarks or registered trademarks of Symbian Software Ltd.

© 1998-2007 Symbian Software Ltd. All rights reserved.

### Windows Title Conventions

- Windows® 2000 Professional is an abbreviation of the Microsoft® Windows® 2000 Professional operating system.
- · Windows® XP is an abbreviation of the Microsoft® Windows® XP Professional operating system or Microsoft® Windows® XP Home Edition operating system.

# **Supplied and Optional Accessories**

### Supplied accessories

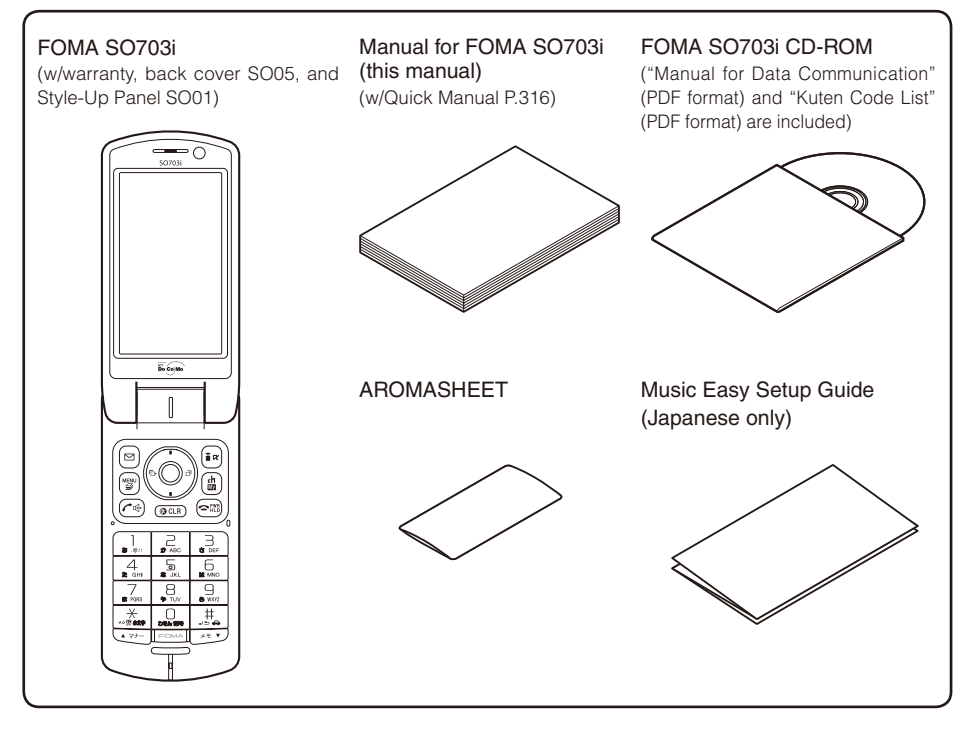

### Optional accessories

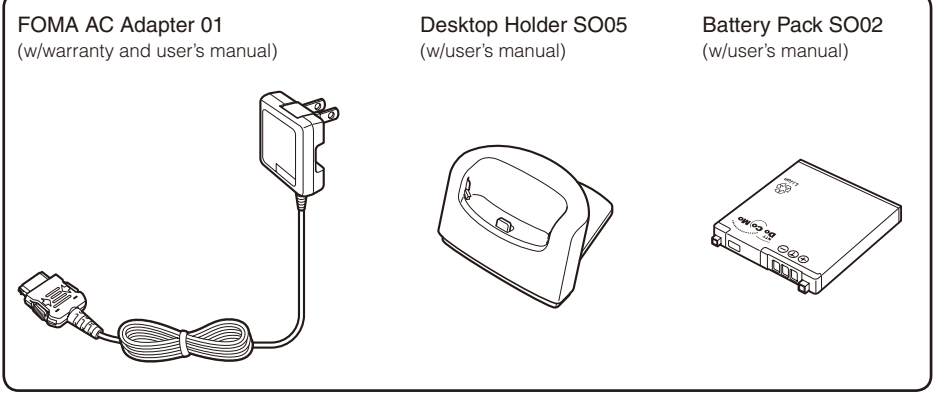

• Other optional accessories (P.288)

# Before Using the FOMA Terminal

| Part Names and Functions                     | 24                                   |
|----------------------------------------------|--------------------------------------|
| Using the Displays                           |                                      |
| About the Sub-display                        | 29                                   |
| Selecting the Menu                           |                                      |
| Using the UIM                                |                                      |
| Attaching and Removing the Battery Pack      |                                      |
| Charging the FOMA Terminal                   |                                      |
| Attaching and Removing the Style-Up Panel    |                                      |
| About the AROMASHEET                         |                                      |
| Checking the Battery Level                   | <battery level=""> 38</battery>      |
| Powering On/Off                              | <power off="" on=""> 39</power>      |
| Setting the Basic Functions                  | <li>Initial setting&gt; 39</li>      |
| Setting the Date and Time                    | <date time=""> 40</date>             |
| Notifying the Recipient of Your Phone Number | <notify caller="" id=""> 41</notify> |
| Checking Your Own Phone Number               | <own number=""> 41</own>             |

# **Part Names and Functions**

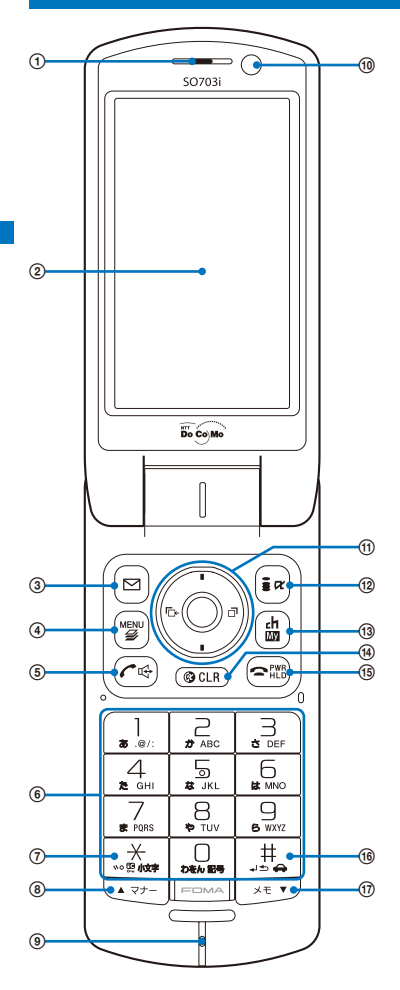

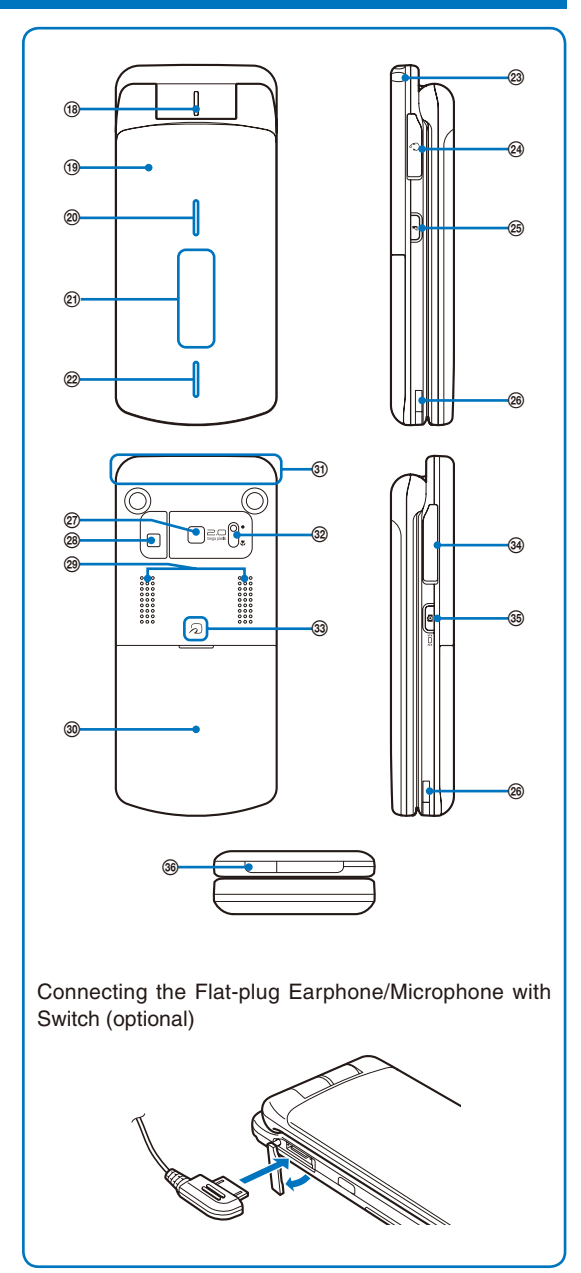

### ① Earpiece

The caller's voice is heard from here

2 Main Display (P.26)

### 3 🖾 Mail Key

In the stand-by display, press to display the Mail menu (P.170) and press for over a second to perform the Check new messages (P.160, 176).

Press to select an item in the guide display (P.29).

### 4 MENU Key

Press to display the menu (P.30, 239). Press to select an item in the guide display (P.29).

### ⑤ Call/Hands-free Switch Key

Press to place a voice call or receive a voice, videophone, or PushTalk call.

Press during a call to switch ON/OFF of the hands-free function (P.47).

### 6 Keypad

Enter phone numbers or text (P.281).

### ⑦ ★ /IC Card Lock Key

In the stand-by display, press for over a second to lock the IC card function or cancel the lock. To cancel the lock, enter the Security code (P.202).

### ⑧ 💽 Manner/ ▲ Key

In the stand-by display, press to display the Manner mode display (P.106) and press for over a second to set/cancel the Manner mode (P.105).

Press to scroll a page to the previous display.

### Microphone

Picks up the sound of your voice. Do not cover it with your hand.

### In-Camera

Use to record a still image or movie (P.136, 139) or send the image at your side during a videophone call (P.44).

### (1) Four-way Keys and Enter Key (P.26)

### 🕲 🗊 i-mode/i-αppli Key

In the stand-by display, press to display the i-mode menu (P.152) and press for over a second to display the i- $\alpha$ ppli folder list display (P.190).

Press to select an item in the guide display (P.29).

### (1) (h) i-Channel/My Selection Key

Press to place or receive a videophone call (P.45, 59).

In the stand-by display, press to display the Channel list display (P.166) and press for over a second to display My Selection (P.246). Press to select an item in the guide display (P.29).

### (14) CLR) Clear Key

Press to cancel the current operation.

In the i- $\alpha$  ppli stand-by display, press to operate the software (P.194). In the stand-by display, press for over a second to turn off the notification icon (P.28).

### 15 Power/End/Hold Key

Press to power on/off the FOMA terminal (P.39). Press to hang up or end the multitask functions.

Press while receiving a voice or videophone call to put a call on hold (P.62).

### (16 # #/Public Mode (Driving Mode) Key

In the stand-by display, press for over a second to set/cancel the Public mode (Driving mode) (P.62).

### ⑦ ◄♥ Memo/ ▼ Key

In the stand-by display, press to display the Record msg display (P.66) and press for over a second to set/cancel the Record message (P.65). Press to scroll a page to the next display.

### (18) Incoming Indicator/Charge Indicator

Flashes when receiving a call/mail. It flashes when there is a missed call or new mail/unread message (P.113). Lights in red while charging the battery (P.36).

### (19) Style-Up Panel

Make sure to use the FOMA terminal with the panel attached (P.37).

# (2) Illumination Indicator/Auto Timer Indicator/FeliCa Sign Flashes when receiving a call/mail (P.110).

Lights during the Camera mode. Flashes while recording or activating the Auto timer (P.132, 142).

Lights in green during iC communication or when the FOMA terminal comes within the communication range with the reading device (reader/writer) (P.199, 226).

2 Sub-display (P.29)

#### ② Illumination Indicator

Flashes when receiving a call/mail (P.110).

③ Strap Attachment

Attach the strap here.

### ② Earphone/Microphone Jack

Connect the Flat-plug Earphone/Microphone with Switch (optional), etc. Other traditional Earphone/Microphone with Switch (optional) is also available by connecting it through the Earphone Plug Adapter (optional) (P.250). Do not pull the cover forcibly.

### 25 PushTalk Key

Press to originate or receive a PushTalk call with the FOMA terminal opened (P.76, 78).

In the stand-by display, press to display the PushTalk phonebook (P.78).

### (2) Charge Terminal Pins (P.36)

### ② Out-Camera

Use to record a still image or movie (P.136, 139) or send the surrounding image during a videophone call (P.44).

#### 28 Photo Light

Turn this light on when you use the Out-camera (P.141).

#### 29 Stereo Speaker

Sounds including the ring tone are heard from here.

### 30 Back Cover (P.34)

The microSD memory card slot is located at the position visible when removing the back cover and battery pack (P.211).

### ③ FOMA Antenna

The antenna is incorporated.

#### 32 Macro Switch

Slide this switch to the "" position when recording in the Macro mode (P.137).

### 3 FeliCa Mark

Indication for a built-in IC card.

Hold this mark to the reading device (reader/writer) to use the Osaifu-Keitai. You can send and receive data by placing the FeliCa mark of the FOMA terminal over that of another FOMA terminal provided with the iC communication function. You cannot remove the IC card (P.199, 226).

### 3 External Connection Terminal

Connect the AC adapter (optional), FOMA USB Cable (optional), etc. (P.36, 216). Do not pull the cover forcibly.

### 35 D Shutter

In the stand-by display, press for over a second to activate the Camera mode (P.132).

Press to record using the camera (P.136, 139).

Press while the FOMA terminal is folded to switch the display on the sub-display (P.29).

### Infrared Data Port

When you perform infrared communication (P.223) or use the FOMA terminal as a remote control (P.226), point this port to the target device or equipment.

• Some types of the Style-Up Panel may make it difficult to determine whether the illumination indicator/Auto timer indicator/FeliCa Sign is lit and also cause them to look different in color.

# Four-way Keys and Enter Key

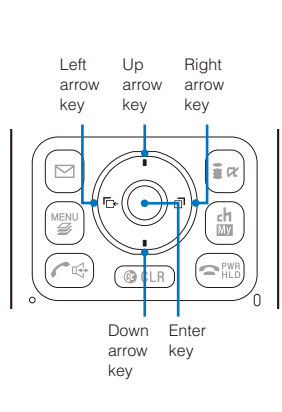

| Operation          | Symbols in this manual | Description                                                                                                    |  |
|--------------------|------------------------|----------------------------------------------------------------------------------------------------|--|
| Enter key          | ٢                      | Set a selected item.                                                                                                    |  |
| Up arrow<br>key    | ٢                      | Move the cursor upward. Press for over a second to move the cursor continuously. Press in the stand-by display to display the Data Box.                                                          |  |
| Down<br>arrow key  | $\overline{\bullet}$   | Move the cursor downward. Press for over a second to move the cursor continuously. Press in the stand-by display to display the Phonebook.                                                       |  |
| Left arrow<br>key  | ۲                      | Move the cursor to the left. Press for over a second to move the cursor continuously. Or, press to return to the previous display. Press in the stand-by display to display the Received record. |  |
| Right arrow<br>key | ۲                      | Move the cursor to the right. Press for over a second to move the cursor continuously.<br>Or, press to go to the next display.<br>Press in the stand-by display to display the Redial record.    |  |

# **Using the Displays**

• For details on the icons in the Camera mode, see P.135.

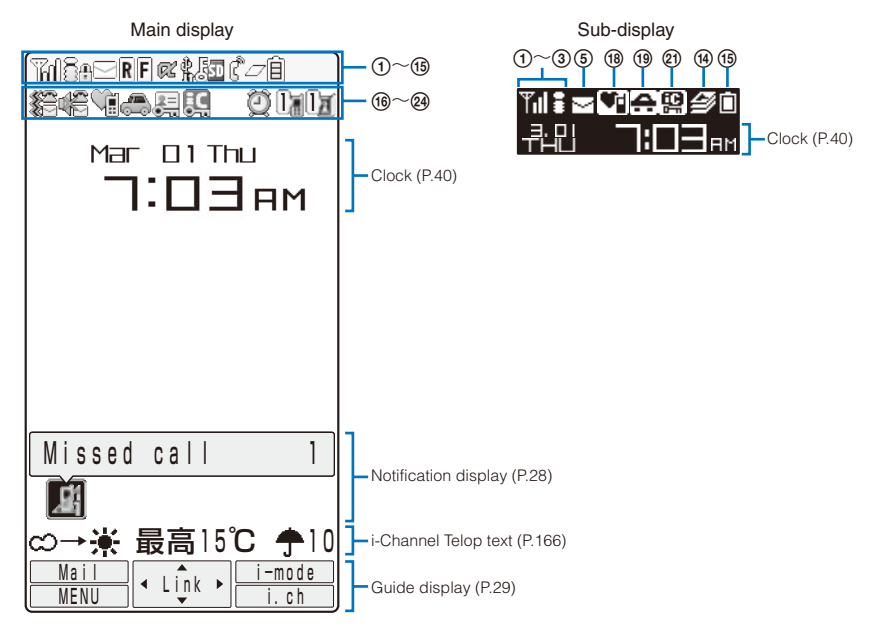

- ① ₩/ ₩ / ₩ / ₩ Radio wave condition (Strong ↔ Weak)
- 2 During i-mode (P.152)
  - a During i-mode communication
  - During packet communication
  - While sending/receiving packet communication data
- Outside of the service area
  - self Self mode is set (P.122)
  - **FLINK** A card other than the UIM is inserted
  - While using the infrared communication function (P.225)/During iC communication (P.226)
- While an SSL site is displayed (P.153)/While i-αppli software downloaded from an SSL site is running (P.190)/While the software update is using SSL communication (P.300)
- 5 /s/s
  - Unread i-mode mail (P.175)/Unread SMS (P.186)/Unread i-mode mail and unread SMS
  - 9/5)/£s

The FOMA terminal is full of received i-mode mail and SMS/The UIM is full of SMS/The FOMA terminal is full of received i-mode mail and SMS and the UIM is full of SMS

- E/ Mail at the i-mode center/The i-mode center is full
- 6 R/R Unread Message R (P.160)/The FOMA terminal is full of Message R
  - Message R at the i-mode center/The i-mode center is full
- T F/F Unread Message F (P.160)/The FOMA terminal is full of Message F
  - Message F at the i-mode center/The i-mode center is full
- - i-αppli stand-by display is set/i-αppli DX stand-by display is set (P.194)
- USB mode is set to Communication mode (P.216)
   USB mode is set to Memory mode (P.216)
  - While being connected to a hands-free device (P.58)
- 📵 🍯 Secret display is [ON] (P.125)
- While the microSD memory card is inserted (P.211)
  - While the microSD memory card management information is being updated (P.215)
- (2) While the infrared remote control is being used (P.226)
- 🔞 👔 During a voice call
  - During a videophone call (64K)/(32K) (P.44)
  - During PushTalk communication (P.75)
  - While using PushTalkPlus (P.82)
  - During 64K data communication

1/2/3 or more tasks are being executed (P.238) ( $\bigtriangleup$  changes to  $\oiint$  while playback is in progress on the MUSIC Player)

While data in the MUSIC Player is being updated

15 Ê/Ê/Ê/Î

Battery level (P.38)

- (6) The vibrator is set for incoming calls (P.101)
  - The vibrator is set for incoming mail (P.101)
  - The vibrator is set for incoming calls and mail (P.101)
- (1) (1) Incoming call ring volume is OFF (P.101)

Incoming mail ring volume is OFF (P.101)
 Incoming call and mail ring volumes are OFF (P.101)

- Manner mode is set (♥ is pink) (P.105)
   Silent mode is set (P.105)
  - Original manner mode is set (♥ is blue) (P.105)
- 19 🚓 Public mode (Driving mode) is set (P.62)
- PIM lock is set (P.123)
  - Key dial lock is set (P.124)
  - PIM lock and Key dial lock are set (P.123, 124)
- IC card lock is set (P.202)
- 2 🖉 🛛 Alarm is set (P.242)
  - Schedule alarm is set (P.243)
  - Alarm and Schedule alarm are set (P.242, 243)
- 23 [ 🖌 📑

Record message is set (I) is white) (P.65)

- There are non-played back record messages ( $\bigcirc$  is light blue)
- There is no non-played back record message  $(\bigcirc$  is blue)

Record message is OFF

(There are record messages) (I is gray)

There are non-played back record messages ([] is light blue)

There is no non-played back record message ([] is blue)

The number of recorded messages is displayed at []. When the number of recorded messages becomes full, "F" appears.

### 29 🛯 🖉

Videophone message is set ( $\blacksquare$  is green) (P.65) There are non-played back videophone messages ( $\bigcirc$  is light blue)

There is no non-played back videophone message ([] is blue)

### 

Videophone message is OFF

(There are videophone messages) (III is gray) There are non-played back videophone messages ( $\overline{[}$  is light blue)

There is no non-played back videophone message ([] is blue)

The number of recorded videophone messages is displayed at ]. When the number of recorded videophone messages becomes full, "F" appears.

• The FOMA terminal's display is manufactured based on the leading edge technologies, and some pixels unlit or lit may appear constantly in the display. This is not a malfunction.

### **Notification Display**

An icon is displayed in the notification display to alert you, for example, when you cannot answer a call. The icon is displayed from the left in the order of the latest event. Move the cursor to the icon to display the text information and select the icon to check the notification information. The icon is turned off by checking the notification information or pressing (CLB) for over a second.

| Icon <sup>*1</sup>    | Text information   | Description                                                                                        |
|-----------------------|--------------------|----------------------------------------------------------------------------------------------------|
| A(1)                  | Missed call X      | There is a missed call of a voice, videophone, or PushTalk call, or 64K data communication (P.65). |
| 🔄 ( 🖬 )               | New mail X         | i-mode mail/SMS is received (P.175, 186).                                                          |
|                       | Mail at center     | Mail is held at the i-mode center (P.175).                                                         |
| 소 (🐼 )                | New ToruCa X       | A ToruCa card is obtained from a reading device (reader/writer) (P.200).                           |
| T ( T )               | New Record msg     | A record message is recorded (P.66).                                                               |
| 🗃 (🖬 )                | New V.phone msg    | A videophone message is recorded (P.66).                                                           |
| <b>▲</b> *2           | Exceed cost limit  | The total cost has exceeded the upper limit (P.248).                                               |
| <b>F</b> ( <b>E</b> ) | Voice Mail X       | A record message is saved at the Voice Mail Service Center (P.254).                                |
| ÷.                    | USB cable cncted   | The FOMA USB Cable (optional), etc. is being connected (P.216).                                    |
| 磤                     | PB update failed   | The Phonebook auto-update at the Data Security Service Center has failed (P.97).                   |
| A                     | Stand-by SW error  | i- $\alpha$ ppli stand-by display security error has occurred (P.194).                             |
| Q                     | Update complete    | The software update is completed (P.301).                                                          |
| 0                     | Check for update   | There is confirmation of a software update (P.301).                                                |
| <b>₩</b> <sup>2</sup> | Update completed   | The pattern definition auto-update was completed successfully (P.305).                             |
| <b>?</b> *2           | Update definitions | The pattern definition auto-update was failed. The update is still required (P.305).               |
| <i>∰</i> *2*3         | SW not terminated  | There is an active function (excluding the i- $\alpha$ ppli stand-by display) (P.238).             |

\*1 The icons in parentheses appear in the sub-display. The number of data is not displayed in the sub-display.

\*2 Even when you press (CLR) for over a second, the icon is not turned off.

%3 The icon appears at the rightmost location in the icons list when multiple icons are displayed.

### **Guide Display**

To utilize the FOMA terminal's functions, use the four-way keys (Up/Down/Left/Right arrow keys), the enter key, the Mail key, the i-mode/i- $\alpha$  ppli key, the MENU key, and the i-Channel/My Selection key according to the instructions shown in the guide display.

| Display                               | Operation | Display                                | Operation  |
|---------------------------------------|-----------|----------------------------------------|------------|
| Maii<br>MENU (In) I-mode<br>I. ch     | Press ).  | MENU < Link > i-mode<br>NERU           | Press 🖻.   |
| Mail<br>MENU < Lock > i-mode<br>I. ch | Press 🌒.  | Maii<br>MENU < Link > (-mode)<br>1. Ch | Press 🝙.   |
| Meil Clark I-mode<br>MENU Clark I.ch  | Press 💽.  | Mail<br>(MENU) < Link > i-mode<br>i.ch | Press (m). |
| Mail<br>MENU OL(nk > i-mode<br>i.ch   | Press (). | Mail<br>MENU < Link > (imb)            | Press (ச). |
| Mail<br>Menu < Link C i-mode<br>i.ch  | Press 🜔.  |                                        |            |

The display may differ from the above depending on websites and i- $\alpha$  ppli software.

# About the Sub-display

Images and messages are displayed in the sub-display when you receive a voice/ videophone call or mail, etc.

### Switching the display

You can switch the display on the sub-display when there is a notification information or i-Channel Telop text to be displayed.

• When there is no notification information or the Ticker is set not to be displayed, neither the notification information nor Telop text is displayed.

1 Fold the FOMA terminal and press

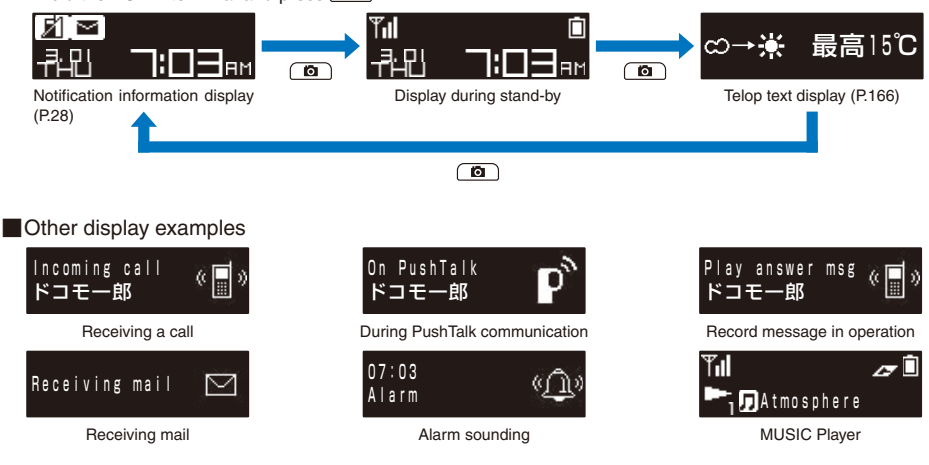

# **Selecting the Menu**

(Default Menu guide display (Normal mode): OFF, Menu guide display (Simple mode): ON

The FOMA terminal provides various functions.

Press (MENU) to display the menu display. You can switch the menu display between [Normal] and [Simple] as well as change menu icons to be displayed in the Normal mode. You can change the design of the Normal mode menu display using the Menu pattern (P.112).

For the list of menus in the Normal mode, see P.270.

| Normal mode                                                                                                    | lcon | Menu name     | Description                                                                                                    |
|----------------------------------------------------------------------------------------------------|------|---------------|----------------------------------------------------------------------------------------------------|
| 17413<br>🖬                                                                                                    | 0)   | Entertainment | Used to access functions such as My Selection, MUSIC Player, Lifetime Calendar, Camera, Movie, and microSD.                                                                                                    |
| Entertainment     Mail                                                                                                    |      | Mail          | Used to access an i-mode mail and SMS functions.                                                                                                    |
| i-mode 62<br>R i-appli 60                                                                                                    | 1    | i-mode        | Used to access an i-mode function.                                                                                                    |
| Phone     LifeKit     Oata Box     Settings     NW Services     Classe Selject, Help OI     Classe Lifect, Help OI     Classe Lifect, Help OI     Classe Lifect, Help OI | (F?  | i-appli       | Used to access an i- $\alpha$ ppli function.                                                                                                    |
|                                                                                                    | 6    | Phone         | Used to access functions mainly related to placing and receiving a call such as the Own number, Phonebook, Call record, PushTalk phonebook, and Record message.                                                                    |
|                                                                                                    | (ic) | LifeKit       | Used to access functions such as BC reader, Receive infrared data, ToruCa, IC card content, Data Security Service, Alarm, Schedule, Text memo, and Calculator.                                                                     |
|                                                                                                    |      | Data Box      | Used to access data such as those saved in My picture, MUSIC, i-motion, Melody, and Chara-den.                                                                                                    |
|                                                                                                    | -    | Settings      | Used to set items such as Display, Call, Application, Lock/<br>Security, and Management.                                                                                                    |
|                                                                                                    |      | NW Services   | Used to access the network services such as the Voice Mail<br>Service, Call Waiting Service, Call Forwarding Service, Notify<br>Caller ID, Call Cost/Duration, Multi Number Service, Chaku-<br>moji, and Videophone switch notice. |

For the list of menus in the Simple mode, see P.277.

| Simple mode           |
|-----------------------|
| Ta 🛛 🗎 🕅 🖓 🖪          |
| Simple menu           |
| Phone                 |
| Mail                  |
| i — mode              |
| Camera                |
| Settings/Tools        |
| Main menu             |
|                       |
| Uses functions,       |
| Own number/Phonebook/ |
| History and so on     |
| Select Help OFF       |
| Close v               |

| Menu name      | Description                                                 |
|----------------|-------------------------------------------------------------|
| Phone          | Used to access functions such as Phonebook, Call record,    |
|                | Record message, and Own number.                             |
| Mail           | Used to access functions such as Inbox, Outbox, Draft,      |
|                | Compose message, and Check new msg.                         |
| i-mode         | Used to access functions such as i Menu, Bookmarks,         |
|                | Screen Memo, and i-Channel.                                 |
| Camera         | Used to record an image with the camera and display         |
|                | recorded images.                                            |
| Settings/Tools | Used to access functions such as Stand-by disp., Incoming   |
|                | set, Alarm, Calculator, Call Cost/Duration, and Voice Mail. |
| Main menu      | The screen for confirming whether to change to the Normal   |
|                | mode menu display appears. If you select [Yes], the menu    |
|                | display is switched to the Normal mode. If you select [Chg. |
|                | temporarily], the menu display is switched to the Normal    |
|                | mode only temporarily.                                      |

● You can turn on/off the menu guide by pressing () (Help ON)/ () (Help OFF).

Functions displayed in gray are not available.

### Selecting a Function from the Menu Display

A function can be executed easily by going through the menus.

1 Press 📟 (MENU).

The menu display appears.

**2** Use  $\bigcirc$   $\bigcirc$  to select a menu and press  $\bigcirc$ .

The function associated to the menu is selected.

• You can execute a function in the menu display by pressing a key on the keypad. For the functions that can be executed using a number key, see the list of menus (P.270).

## Selecting a Function from the Function Menu

The Function menu is a menu that plays an auxiliary role for each function.

Whenever the Function menu is available, [Func] appears in the guide display. Press to display a list of available Function menus.

• The contents of the Function menu vary depending on the functions and displays. For details, see the description of operation for the individual option.

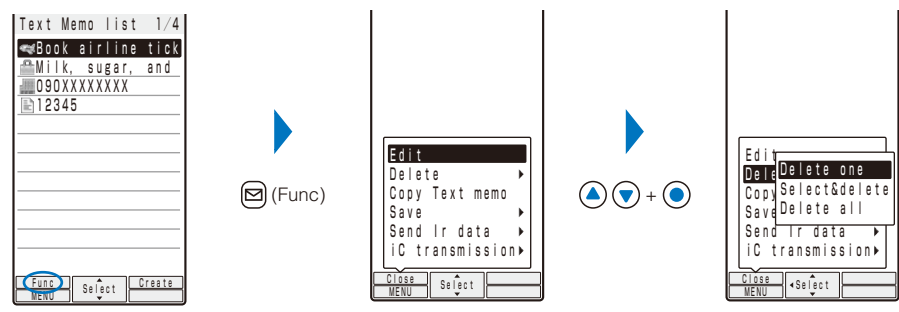

Function menus displayed in gray are not available.

# **Using the UIM**

The UIM (FOMA card) records user information such as your phone number. Insert a UIM in the FOMA terminal to use it.

## Inserting/Removing the UIM

When inserting/removing the UIM (FOMA card), make sure to power off and fold the FOMA terminal, remove the battery pack, and perform the operation with the FOMA terminal held with your hand.

• If you insert the UIM forcibly, it may be damaged.

### Inserting the UIM

1 Pull the tab and then pull out the tray.

Pull out the tray until it stops.

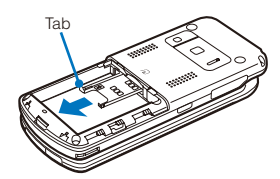

2 Place the UIM on the tray with the IC side facing up.

**3** Push the tray until it stops.

Align the notches of the tray and UIM.

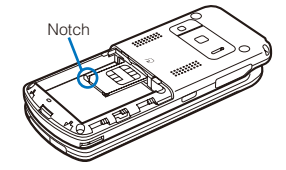

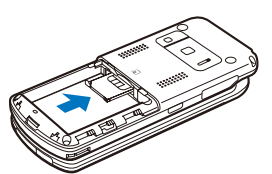

Removing the UIM

- 1 Pull the tab and then pull out the tray.
- 2 Lift up the UIM with your finger to take it out.

Make sure to keep a removed UIM safely.

## About the UIM Security Code

You can set two Security codes, namely "PIN1" and "PIN2", for the UIM (FOMA card). These codes are set to "0000" at the time of subscription. You can change them to any 4- to 8-digit number you want (P.119).

## About the Function for Restricting UIM Operation

The FOMA terminal provides a function for restricting UIM (FOMA card) operation in order to protect your data and files. If you record a videophone message or download files or data from sites or mail while the UIM is inserted in the FOMA terminal, the UIM operation restriction function is automatically set for these data and files.

- When you replace the UIM with another one or if you do not have a UIM inserted in the FOMA terminal, you are unable to display or play back the data or files for which the UIM operation restriction function is set or if they are sent using the infrared or iC communication or attached to mail.
- The target data for operation restriction is as follows:
- Still images (including GIF animation, Flash, and Stamp&Frame)
  - Melody
  - File attached to i-mode mail - File attached to Message R/F
  - Videophone message

- Deco-mail pictograph

- i-αppli (including i-αppli stand-by display) - Image inserted in a ToruCa(detail) card
- Image inserted in Deco-mail main body
- Chara-den

- Movie/i-motion

- Chaku-Uta Full®
  - Screen Memo (if target for restriction is included)
- "Paragramma and a "Paragramma and a message may appear instead when you select the data.
  - If you replace the UIM with another one or use the FOMA terminal without inserting a UIM when data targeted by the UIM operation restriction function is set for the stand-by display, call image, and ring tone, then the sound and image settings are reset to the default settings. In this case, the sound and image you have set and the actual sound and image may be different.
  - You cannot set the UIM operation restriction function for data received using the infrared or iC communication, the microSD memory card, or DoCoMo keitai datalink or images recorded with the built-in camera.
  - If you use the UIM on another i-Channel-compatible terminal, the Telop text does not appear. When the information is automatically updated or if you press (h) (i.ch) to receive latest information, the Telop text starts running automatically.

### Settings Saved in the UIM

The following settings are saved in the UIM (FOMA card). If you replace the UIM with another one, the settings in the new UIM come into effect.

- SSL certificate - Language - SMS setting - UIM setting

### **About the Differences in UIM Functions**

A UIM (FOMA card) (blue) has the following functional differences from a UIM (green/ white).

| Item                                           | UIM (blue)        | UIM (green/white) | Page  |
|------------------------------------------------|-------------------|-------------------|-------|
| Number of digits that can be saved for a phone | Maximum 20 digits | Maximum 26 digits | P.89  |
|                                                |                   | A 11 1 1          | D 400 |
| User certificate operation for using FirstPass | Unavailable       | Available         | P.162 |
| Use of WORLD WING service                      | Unavailable       | Available         | P.34  |
| Service Numbers                                | Unavailable       | Available         | P.256 |
| (Use of [ドコモ故障問合せ] (Contact for Repairs)       |                   |                   |       |
| and [ドコモ総合案内・受付] (General Inquiries))          |                   |                   |       |

### WORLD WING

WORLD WING is the DoCoMo's FOMA international roaming service that enables you to place or receive a call using the same mobile phone number even if you are overseas, just by replacing the UIM (green/white) with a card for a WORLD WING service-compatible FOMA terminal or overseas-use mobile phone (W-CDMA or GSM system).

- If you subscribed to the FOMA services after September 1, 2005, you already have WORLD WING and no application is required. If you declined to use WORLD WING when you subscribed to the FOMA services or cancel the WORLD WING service halfway, you need to make an application to use WORLD WING.
- If you subscribed to the FOMA services before August 31, 2005 and did not make an application to "WORLD WING", you need to make a separate application.
- This service is not available in some service charge plans.
- If you should lose your UIM (green/white) or have it stolen abroad, please report it to DoCoMo and take steps to cancel the use of the UIM as soon as possible. For information on where to call, see "General Inquiries" on the backcover of this manual. Note that you are still liable for the call and communication charge incurred after the loss or theft occurred.

# Attaching and Removing the Battery Pack

When attaching/removing the battery pack, make sure to power off and fold the FOMA terminal.

- If you attach the battery pack forcibly, the terminal on the FOMA terminal may be damaged.
- Holding too hard or attaching/removing the back cover in a manner other than described below may damage it.

### Attaching the battery pack

- 1 Slide to remove the back cover in the direction of the arrow.
- 2 Hold the battery pack with the recycle-mark side up, align the terminal of the battery pack with that of the FOMA terminal, and push it into place.

3 Align the back cover with the grooves on the FOMA terminal while holding it almost closed (about 3 mm clearance) and slide it in the direction of the arrow.

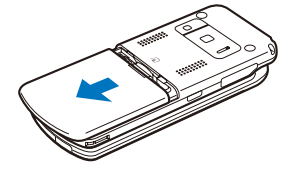

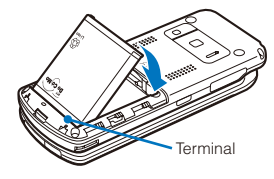

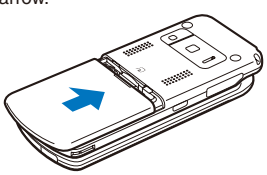

Removing the battery pack

 Slide to remove the back cover in the direction of the arrow.

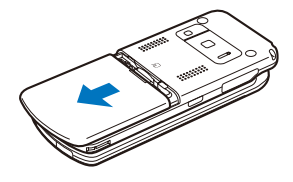

2 Raise to remove the battery pack in the direction of the arrow by holding it by the tab.

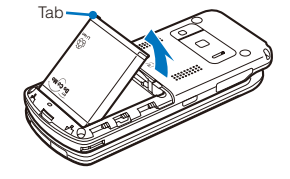

When you attach the battery pack, make sure that any portion of the UIM tray is not sticking out. If the tray is not inserted completely, it prevents the insertion of the battery pack. If you use force to attach the battery pack, the UIM or tray may be damaged.
#### **Battery Pack**

To make full use of the FOMA terminal, make sure to use the Battery Pack SO02.

#### Life of the battery pack

The battery pack is a consumable part. The usage duration of the battery per one charge decreases gradually each time the battery is recharged. When the usage duration per one charge becomes about half that of a new battery pack, the life of the battery pack is assumed to be almost over. It is recommended that you replace the battery pack ahead of time. Depending on the usage condition, the battery pack may be inflated as it comes to the end of its life. This is not a malfunction.

The average life of a battery pack is about one year. However, if you repeat charging/discharging the battery in a short period of time, charge it in a place subject to high temperature, or leave it on charge for an extended period of time, the life of the battery pack may become shorter.

Return all spent battery packs to NTT DoCoMo or a dealer, or a recycling shop to protect the environment.

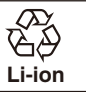

#### **Charging the FOMA Terminal**

At the time of purchase, the battery pack is not fully charged. Make sure to fully charge the battery pack before using the FOMA terminal for the first time.

#### **About Charging the FOMA Terminal**

- Make sure to attach the battery pack in the FOMA terminal before connecting it to the optional AC Adapter, Desktop Holder, or DC Adapter. If the battery pack is not attached, the FOMA terminal cannot be charged.
- If you use a function such as the videophone, data communication, and i-αppli while charging the battery, the charging may stop because of high temperature of the FOMA terminal. The charging may not even start if the FOMA terminal is in high temperature. Wait until the temperature of the FOMA terminal falls and restart charging.
- If the charge indicator of the FOMA terminal flashes in red, wait until the temperature of the FOMA terminal falls or remove the battery pack and attach it back again.
   If it continues to flash in red, the battery pack may be defective. Stop charging immediately and contact our service counter (DoCoMo shop, etc.).
- Do not charge the battery pack for a long period of time (more than 24 hours) with the FOMA terminal powered on. If the FOMA terminal is powered on when charging is completed, the battery level decreases. This causes the FOMA terminal to restart charging. If you remove the FOMA terminal while it is recharging, the following conditions may occur.
  - The battery level is low. The battery alarm sounds. The operation time is short.

#### Estimated charging time/Battery time

| Charging time (AC adapter) | Continuous call (communication) time                                 | Continuous stand-by time                                             |
|----------------------------|----------------------------------------------------------------------|----------------------------------------------------------------------|
| About 150 minutes          | Voice call : About 160 minutes<br>Videophone call : About 90 minutes | Stationary state : About 600 hours<br>Moving state : About 450 hours |

- The charging time is an estimated time for charging when the battery pack is empty and the FOMA terminal is powered off. When charging with the FOMA terminal powered on, the charging time becomes longer.
- The continuous call time is an estimated time for a call when the FOMA terminal can send/receive radio waves properly.
- The continuous stand-by time is an estimated battery time available on the FOMA terminal when it is folded and can receive radio waves properly. The continuous stand-by time during the stationary state indicates the average battery time available on the FOMA terminal that is placed stationary when it is folded and can receive radio waves properly. The continuous stand-by time during the moving state indicates the average battery time available on the FOMA terminal that is placed stationary when it is folded and can receive radio waves properly. The continuous stand-by time during the moving state indicates the average battery time available on the FOMA terminal that is placed in mixture of the following states: "stationary", "moving", and "outside of the service area" when it is folded and within an area where it can receive radio waves properly.
- Note that the call (communication) time and stand-by time may be reduced to about half of the time indicated above depending on the battery charge condition, function settings, operating environment such as temperature, and radio wave condition in the area where a call is placed (outside of the service area or area with weak radio wave condition). Similarly, the call (communication) time and stand-by time become shorter than the above when you are composing i-mode mail, starting a downloaded i-α ppli or i-α ppli stand-by display, performing data communication, executing multiaccess, and using the camera or MUSIC Player.

#### How to Charge the FOMA Terminal

Charge the battery pack using the optional Desktop Holder SO05 with the FOMA AC Adapter 01 connected. Make sure to see the user's manuals of the Desktop Holder and AC Adapter. The battery pack cannot be charged alone.

- 1 Insert the connector of the AC adapter horizontally with the engraved side facing up into the terminal (the side labeled "ACアダプタ") of the desktop holder.
- 2 Lift the power plug of the AC adapter and plug it into an AC 100 V outlet.
- 3 Insert the FOMA terminal, which has the battery pack attached, to the desktop holder and push it into place.

Charging starts and the red charge indicator is turned on. The indicator is turned off when charging is completed.

- When you charge while the FOMA terminal is powered on The battery level icon flashes and the Charge sound is heard. When charging is completed, the icon changes from flashing to lighting and the Charge sound is heard.
  - You can set to mute the Charge sound with the Set basic tone (P.102).

#### When there is a missed call or unread mail/SMS/message during charging

The incoming/charge indicator flashes in the indicator color for a missed call at about five seconds interval while it is lighting in red. Note that this is not a malfunction of the battery pack.

- 4 When the charging is completed, lift to remove the FOMA terminal while holding the desktop holder.
- 5 Remove the power plug of the AC adapter from the AC 100 V outlet.

Charging with the AC adapter only

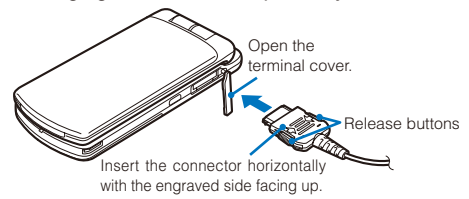

 To remove the AC adapter, make sure to pull it horizontally while holding the release buttons pressed. Pulling it forcibly may cause malfunction.

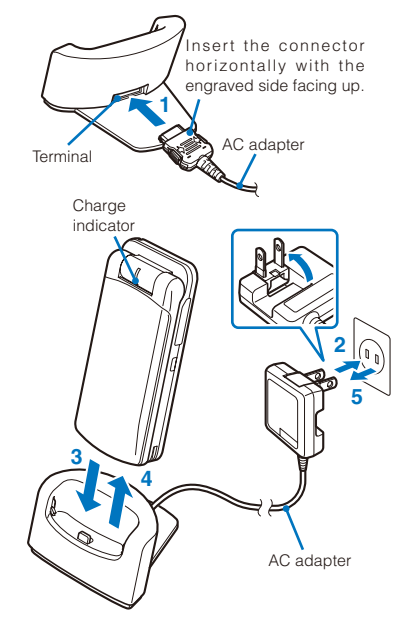

#### Charging with the DC adapter

With the optional FOMA DC Adapter 01, you can charge the battery pack by using the cigarette lighter socket of a vehicle (12 V/24 V). For details, see the user's manual of the DC adapter.

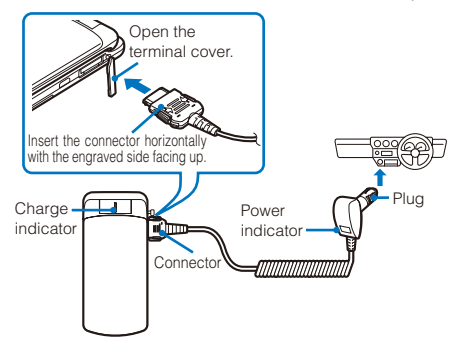

When not using the AC adapter for a long period of time, remove its power plug from the AC outlet.

- Make sure that the phone strap, etc. does not get caught in between the FOMA terminal and the desktop holder.
- The fuse (2.0 A) of the DC adapter is a consumable part. Purchase an equivalent fuse from an automobile parts store when it is necessary to replace the fuse.

#### Attaching and Removing the Style-Up Panel

The Style-Up Panel is a name for a set of panels with which you can dress up the front face of your FOMA terminal. You can change the supplied Style-Up Panel SO01 with an optional Style-Up Panel SO01.

When attaching/removing the Style-Up Panel, make sure to fold the FOMA terminal.

Holding too hard or attaching/removing the Style-Up Panel in a manner other than described below may damage it.

#### Attaching the Style-Up Panel

With the Style-Up Panel open by about 5 mm, place the panel so that the protrusions at the both sides of it are aligned with the grooves on the FOMA terminal, and slide it in the direction of the arrow.

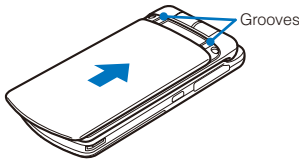

#### Removing the Style-Up Panel

Slide to remove the Style-Up Panel in the direction of the arrow.

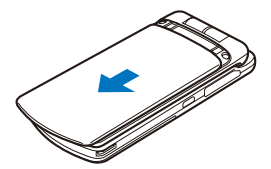

- Using the FOMA terminal with the Style-Up Panel removed may lower strength and result in causing damage or malfunction of the FOMA terminal.
- When the dust gathers between the FOMA terminal and Style-Up Panel, remove the Style-Up Panel and wipe the dust with a soft cloth.
- The Style-Up Panel SO01 may not be available in some stores.

#### **About the AROMASHEET**

The AROMASHEET is a sheet-shaped array of aroma microcapsules, allowing you to enjoy an aroma by sticking it to the FOMA terminal.

- When the aroma is lost, you can rub the surface of the AROMASHEET lightly with your finger to burst the microcapsules, from which the aroma spreads again.
- The AROMASHEET is a consumable part. When all microcapsules are burst, no more aroma is emitted. The estimated period of time for which the AROMASHEET remains in effect is about three months. However, it varies depending on the ambient conditions such as temperature and humidity and how often you rub the AROMASHEET.

#### Precautions on use

- The perception of aroma may differ in individuals.
- Do not use the AROMASHEET for other than the specified use such as sticking it to skin.
- Do not use aromatic or perfume on hand instead of the AROMASHEET or accrete it on the AROMASHEET. Doing so may cause malfunction of the FOMA terminal.
- Note that the use of the AROMASHEET may cause an aroma to adhere to your bag or clothes.
- Make sure not to use force on the AROMASHEET. Doing so may cause the AROMASHEET to be overstretched or broken off.
- Do not store the AROMASHEET in a place exposed to direct sunlight or high humidity. Once you open the plastic bag in which the AROMASHEET is packed, immediately start using the AROMASHEET.
- Aroma components are inflammable. Keep the AROMASHEET away from fire when you handle it.

#### Sticking the AROMASHEET

Take out the AROMASHEET from the plastic bag and stick it as instructed below.

- Do not stick the AROMASHEET to other than the specified position of the FOMA terminal. Doing so may cause malfunction of the FOMA terminal.
- Note that repeatedly sticking and unsticking the AROMASHEET causes it to lose adhesion.

#### 1 Remove the Style-Up Panel.

- Follow the same steps as in "Removing the Style-Up Panel" (P.37).
- 2 Unstick the AROMASHEET from the mat sheet and stick it to the position indicated by the arrow.

AROMASHEET

#### **3** Attach the Style-Up Panel.

• Follow the same steps as in "Attaching the Style-Up Panel" (P.37).

An aroma spreads delicately from this position.

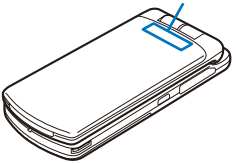

#### **Checking the Battery Level**

<Battery level>

The estimated battery level is indicated in the display.

| M 📵 | Display     | Charge level                    |
|-----|-------------|---------------------------------|
|     | Ê           | Sufficiently charged.           |
|     |             | Slightly low.                   |
|     | Ê           | Very low. Charge.               |
|     | 🗎 (Flashes) | The battery level is 0. Charge. |

When the battery level becomes 0, the screen shown to the right appears and warning sound is heard. The sound may be suppressed by other sound, etc. in operation. It is heard again after about 20 seconds and the function you are performing is terminated. During a call, the warning sound is heard from the earpiece and the call is terminated after another warning sound. If you do not charge the battery, the FOMA terminal is automatically powered off after about 60 seconds.

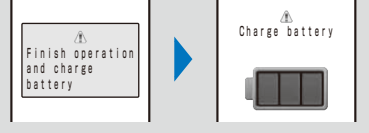

#### Checking the Battery Level with the Sound and Display

• The confirmation beep does not sound when the volume of the keypad sound is [OFF] (P.102).

From the Menu, select [Settings]  $\rightarrow$  [Management]  $\rightarrow$  [Battery level] and press  $\bigcirc$ .

The current battery level is displayed using bars in the display and the confirmation beep sounds according to the remaining battery level.

| Battery level         |  |
|-----------------------|--|
|                       |  |
|                       |  |
| Sufficiently charged. |  |
| (three beeps)         |  |

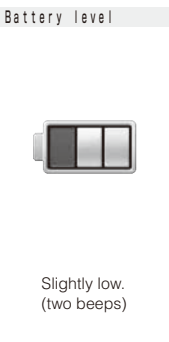

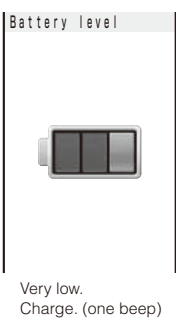

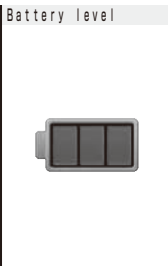

Battery level 0. Charge. (no beeps)

<Power on/off>

#### **Powering On/Off**

Mar Ol Thu

1:0Эвм

ផ្រ

 When you power on the FOMA terminal, the screen for confirming whether to execute the software update may appear (P.299).

#### Press (PWR) for over two seconds.

Ê

The FOMA terminal is powered on, the display and the keypad lights are turned on, and an animation is displayed. After a while, the stand-by display appears.

To power off

Press (PWR) for over two seconds.

If you replace the UIM with another one (except when the Omakase Lock is set), you need to enter a 4- to 8-digit Security code when the FOMA terminal is powered on. When the entered code is correct, the stand-by display appears. If you enter a wrong Security code five times consecutively, the FOMA terminal is powered off. (You can still power on the FOMA terminal, however.)

#### **Setting the Basic Functions**

<Initial setting>

The Initial setting can be used to make basic settings such as the Date/time and Security code. See the respective pages for details about the settings.

#### Available setting items

| Item               | Description                                                                                     |
|--------------------|-------------------------------------------------------------------------------------------------|
| Date/time          | Set the date and time of the FOMA terminal (P.40).                                              |
| Change code        | Change the Security code (P.118).                                                               |
| Keypad sound       | Set the volume of the tone to sound when you press the key (P.102).                             |
| Font size          | Set the size of fonts to be used individually for displaying the Phonebook, Call record,        |
|                    | Mail, i-mode sites, etc. (P.114).                                                               |
| PushTalk caller ID | Set whether to send the FOMA terminal's phone number when you originate a PushTalk call (P.83). |

Before Using the FOMA Terminal

**1** From the Menu, select [Settings]  $\rightarrow$  [Management]  $\rightarrow$  [Init. setting] and press  $\bigcirc$ .

| lnitia | l setting    |
|--------|--------------|
| Date/t | ime          |
| Change | code Yet     |
| Keypad | sound 1      |
| Fonts  | ize          |
| PushTa | ik caller ID |
|        | UFF -        |

#### 2 Set each item.

If you perform the Reset all data&set or do not change the Security code of the FOMA terminal, the message "Initial setting is incomplete. Execute?" appears when you power on the FOMA terminal. When you select [Yes], the display in step 1 appears and you can perform the initial setting.

#### Setting the Date and Time

<Date/time>

#### (Default Auto time set: ON)

Date/time

Manual clock set

You can set the date and time either by automatically correcting the time based on the time information obtained from the DoCoMo network or by manually setting the time.

Example: Correcting the time automatically

**1** From the Menu, select [Settings]  $\rightarrow$  [Management]  $\rightarrow$  [Date/time] and press  $\bigcirc$ .

[Auto time set] :

: Set the time automatically.

[Manual clock set] : Enter the time manually. When you set the time using the Manual clock set, the Auto time set is set to [OFF].

#### 2 Select [ON] at [Auto time set].

[ON] : Correct the date and time automatically.

[OFF] : Do not correct the date and time automatically. Set the time using the Manual clock set.

#### To set the time manually

Select [Manual clock set]  $\rightarrow$  [Yes] and enter the year and date within the range from 2000/01/01 to 2050/12/31, and the time in 24-hour format (00:00 to 23:59). Press (a) (Complete).

- When you set the Auto time set to [ON], the date and time are corrected automatically when the FOMA terminal is powered on with a UIM installed. Note, however, that there may be an error lasting several seconds. The time cannot be automatically corrected in the following cases.
  - Outside of the service area (The time may not be corrected automatically even inside the service area depending on the radio wave condition.)
  - While i- a ppli is running
- The date and time settings are retained even when you replace the battery pack. However, if you leave the FOMA terminal without a battery pack or with a fully expended battery pack for a long period of time, the date and time may be reset to "---/--/-- -----". In this case, set the date and time once again.
- If the date and time are not set, functions that use the clock, such as the current time icon, Schedule, Alarm, i-α ppli Auto start, and calendar/clock display cannot be used. The date and time for the Redial/Received record and the date and time on images shot with the camera are also not recorded.

#### Notifying the Recipient of Your Phone Number Notify caller ID>

Default Not notify

When placing a call, your phone number can be shown in the display of the recipient's phone you are calling.

- The caller ID is important personal information. Carefully decide whether you notify a recipient of your caller ID.
  - From the Menu, select [NW Services] → [Notify Caller ID] → [Set Notification] and press ().

The network security code screen appears.

2 Enter the network security code.

3 Select [Notify]/[Not notify] and press O.

The Notify caller ID is set.

To check the setting

1

Own number ∞∰Phone number

090XXXXXXXX →■Mail address docomo.taro.∆A@doco mo.ne.jp IMAドコモス的 がコモス的 ▲1070062 ▲△Δ-00 Minami-Aoya

ma (☎03XXXXXXXX ﷺdocomotaro@∆∆. □□□

From the Menu, select [NW Services]  $\rightarrow$  [Notify Caller ID]  $\rightarrow$  [Check setting].

If you hear a guidance asking to send the caller ID when you place a call, call again after setting the Set Notification to [Notify] or by adding "186" before the recipient's phone number.

#### **Checking Your Own Phone Number**

Your phone number can be checked. You can also save your name, mail address, etc.

• If the Own number is saved as Secret, the data other than your phone number, mail address, and Additional No. is not displayed. Set the Secret display to [ON] to display all data.

#### Press 📼 (MENU) in the stand-by display and press 🔲.

Your phone number appears at [1]. If the data other than a phone number is saved, that data also appears.

| To place a call                                                |
|----------------------------------------------------------------|
| Move the cursor to a phone number and press $ oldsymbol{C} $ . |
| To place a videophone call                                     |
| Move the cursor to a phone number and press 🕞 (V.phone).       |
| To originate a PushTalk call                                   |
| Move the cursor to a phone number and press 📭.                 |
| To send i-mode mail                                            |
| Move the cursor to a mail address and press 🔘 (Mail).          |
| To check the image                                             |
| Move the cursor to the image and press 🕥 (Play).               |

#### **Saving Your Personal Data**

You can save your personal data such as your name, postal address, and mail address, and check saved data in the Own number display and quote this data in the text input display.

<Own number>

1 Press 🖲 (Edit) in the Own number display.

| Εd  | it my data  |
|-----|-------------|
| хđ  | 090XXXXXXXX |
| đ   |             |
| MA  |             |
| カナ  |             |
| 命   |             |
|     |             |
|     |             |
| 命   |             |
|     |             |
|     |             |
| 111 |             |
| 100 |             |
| I   |             |

2 Save each item.

| Icon       | Settings                                                                                                    |                    |                       |                                   |
|------------|----------------------------------------------------------------------------------------------------|--------------------|-----------------------|-----------------------------------|
| đ          | Enter your mail address within 50 half-width alphanumeric characters and symbols.                                                         |                    |                       |                                   |
| NA<br>ME   | Enter your name within 16 full-width or 32 half-width characters.                                                                         |                    |                       |                                   |
| <u>ħ</u> † | When entering your name, the reading is automatically entered.<br>• To edit the reading, enter a reading within 32 half-width characters. |                    |                       |                                   |
| 谷          | Enter the postal c                                                                                                    | ode of your home a | address within seve   | en half-width digits.             |
|            | Enter the postal a                                                                                                    | ddress of your hon | ne within 64 full-wic | Ith or 128 half-width characters. |
|            | Enter your home phone number within 26 digits.                                                                                            |                    |                       |                                   |
| <b>A</b>   | Enter your home mail address within 50 half-width alphanumeric characters and symbols.                                                    |                    |                       |                                   |
|            | Enter the name of your office within 64 full-width or 128 half-width characters.                                                          |                    |                       |                                   |
|            | Enter the postal code of your office address within seven half-width digits.                                                              |                    |                       |                                   |
| 1<br>100   | Enter the postal address of your office within 64 full-width or 128 half-width characters.                                                |                    |                       |                                   |
| NO         | Enter your office phone number within 26 digits.                                                                                          |                    |                       |                                   |
|            | Enter your office mail address within 50 half-width alphanumeric characters and symbols.                                                  |                    |                       |                                   |
| 60         | Enter your birthday within the range from 1900/01/01 to 2050/12/31.                                                                       |                    |                       |                                   |
|            | Select an image from My picture/i-motion of the Data Box. <ul> <li>You can set the following files.</li> </ul>                            |                    |                       |                                   |
|            | Category                                                                                                    | File format        | File size             | Image size                        |
|            | My picture                                                                                                    | GIF/JPEG           | Max. 100K bytes       | Max. [QVGA(240×320)]              |
| ( second   | i-motion *                                                                                                    | -                  | Max. 2M bytes         | [sQCIF(128×96)]/[QCIF(176×144)]   |
|            | Some i-motion may not be set.                                                                                                    |                    |                       |                                   |
|            | <ul> <li>To specify no image, select [None].</li> </ul>                                                                                   |                    |                       |                                   |
|            | <ul> <li>To check the image, move the cursor to the image and press (h) (Play).</li> </ul>                                                |                    |                       |                                   |
| JP         | Select [ON]/[OFF]                                                                                                    | of the Secret.     |                       |                                   |
| ۲          | <ul> <li>To display the entry saved as Secret, set the Secret display to [ON].</li> </ul>                                                 |                    |                       |                                   |

#### 3 Press 🖲 (Complete).

Your personal data is saved.

#### To reset to the default settings

From the Function menu in the Own number display, select [Reset all] → [Yes].

• At [m] your phone number is displayed and at [m] and [m] Additional Nos. set for the Multi Number Service are displayed. These numbers cannot be edited or deleted.

At the time of purchase, your mail address does not appear. Check your mail address by selecting (a) (i-mode)
 → [i Menu] → [English iMenu] → [Options] → [Mail Settings] → [Confirm Mail Address]. When you change your mail address, edit the Own number display accordingly.

# **Voice/Videophone Call**

#### Placing Voice/Videophone Calls

| What is Videophone?                                                                                                    |                                                              |
|----------------------------------------------------------------------------------------------------|--------------------------------------------------------------|
| Placing a Voice/Videophone Call                                                                                               |                                                              |
| Switching to/from Voice/Videophone Call <chg. td="" to<=""><td>videophone/Chg. to voice call&gt; 48</td></chg.>               | videophone/Chg. to voice call> 48                            |
| Using the Redial/Received Record                                                                                              | Redial record/Received record> 49                            |
| Setting the Chaku-moji                                                                                                    | <chaku-moji> 51</chaku-moji>                                 |
| Changing the Caller ID Setting ON/OFF for an Individual Call                                                                  | <186/184> 53                                                 |
| Placing a Call by Specifying a Condition                                                                                      |                                                              |
| Setting a Prefix                                                                                                    | <prefix setting=""> 54</prefix>                              |
| Placing an International Call                                                                                                 | <world call=""> 55</world>                                   |
| Placing a Call by Specifying a Sub-address                                                                                    | <sub-address> 57</sub-address>                               |
| Setting the Alarm When Reconnecting a Dropped Call                                                                            | <reconnect alarm=""> 57</reconnect>                          |
| Improving Voice Clarity by Suppressing Background Noise                                                                       | <reduce noise=""> 58</reduce>                                |
| Talking Hands-free While Driving                                                                                              | <hands-free mode=""> 58</hands-free>                         |
| Receiving Voice/Videophone Calls                                                                                              |                                                              |
| Receiving a Voice/Videophone Call                                                                                             |                                                              |
| Receiving a Call by Switching to/from Voice/Videophone Call                                                                   |                                                              |
| Pressing a Key on the Keypad to Receive a Call                                                                                | <any answer="" key=""> 60</any>                              |
| Setting the Operation for the FOMA Terminal Being Folded during                                                               | a Call <setting folded="" when=""> 61</setting>              |
| Using the Low Voice Feature                                                                                                   | <whisper mode=""> 61</whisper>                               |
| Putting a Call on Hold during a Call                                                                                          | <holding> 62</holding>                                       |
| When You Are/Were Unable to Answer a Voice/Videopho                                                                           | ne Call                                                      |
| Putting a Call on Hold                                                                                                    | <on hold=""> 62</on>                                         |
| Using the Public Mode (Driving Mode)                                                                                          | <pre><public (driving="" mode="" mode)=""> 62</public></pre> |
| Using the Public Mode (Power off)                                                                                             | <public (power="" mode="" off)=""> 64</public>               |
| Checking the Missed Calls                                                                                                    | <missed call=""> 65</missed>                                 |
| Recording Caller's Messages When Unable to Answer Calls <record< td=""><td>d message/Videophone message&gt; 65</td></record<> | d message/Videophone message> 65                             |
| Recording a Caller's Message When Unable to Answer a Call Just Rec                                                            | ceiving <quick message="" record=""> 67</quick>              |
| Playing Back/Deleting a Record Message/Videophone Message                                                                     | ge/Voice Memo 68                                             |
| Using Chara-den                                                                                                    |                                                              |
| Setting the Videophone Operation                                                                                              | <videophone setting=""> 70</videophone>                      |
| Setting Notice for Switching between Voice and Videophone Calls                                                               | <videophone notice="" switch=""> 72</videophone>             |

#### What is Videophone?

You can use the videophone function between DoCoMo videophone compatible terminals. You can use videophone to talk to the recipient/caller while looking at each other's image. You can send a still image, substitute image, or Chara-den character instead of your own.

DoCoMo's videophone complies with " $3G-324M^{*1}$  standardized by  $3GPP^{*2}$  for global standard". The FOMA terminal cannot be connected to a videophone that uses a different system.

₩1 3G-324M

Global standard for third-generation mobile videophones.

%2 3GPP (3rd Generation Partnership Project)

Local standardization committee set up for development of common technology specifications related to third-generation mobile wireless communication systems (IMT-2000).

#### Using the Display during a Videophone Call

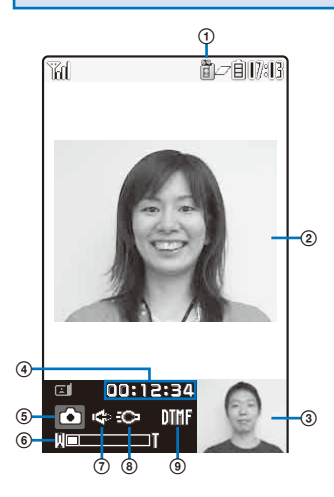

- Videophone call communication speed
   64kbps
   32kbps
- Videophone image (Large) Display an image of a person you are talking to (default setting).
- ③ Videophone image (Small) Display your image (default setting).
- ④ Call duration Display the call duration in the hh:mm:ss format.
- Outgoing image status
   Camera image is being sent.
  - A still image is being sent.
  - A Chara-den character is being sent.

- Zoom magnification Display the zoom magnification bar.
- 🔿 🍽 : Hands-free ON
- 🛞 🕸 : Photo light ON
- Mode
  - Mode for operating fullbody actions
  - Mode for operating parts actions
  - MMF : Mode for sending touchtones (DTMF)

#### **Operations during a Videophone Call**

| Operation                                 | Key operation                                                                                       |
|-------------------------------------------|----------------------------------------------------------------------------------------------------|
| Switch between camera image/              | Press (MySide/Sub). Every time you press the key, the display is                                    |
| substitute image                          | switched between camera image/substitute image.                                                     |
| Switch cameras                            | Press $$ (In/Out). Every time you press the key, the camera is switched between the In-/Out-camera. |
| Switch ON/OFF of the hands-free operation | Press $\bigcirc$ ( $\mathfrak{S}$ ). Every time you press the key, the ON/OFF setting is switched.  |
| Zoom-in/-out image                        | Press $\bigodot$ (Zoom in) / $$ (Zoom out) when recording with the Out-camera.                      |
| Put a call on hold                        | From the Function menu, select [Holding]. To cancel this function, press 🕜.                         |
| Switch the display                        | From the Function menu, select [Display setting].                                                   |
| Switch the quality of the outgoing        | From the Function menu, select [Visual preference]. When you finish a call, the                     |
| image                                     | image quality set for the Visual preference of the Videophone setting is restored.                  |
| Select a substitute image                 | From the Function menu, select [Select sub image].                                                  |
| Switch ON/OFF of the photo light          | From the Function menu, select [Photo light] (when using the Out-camera only).                      |
| Display your phone number                 | From the Function menu, select [Own number].                                                        |
| Switch to a voice call                    | From the Function menu, select [Chg. to voice call] (when placing a videophone call only).          |

Voice/Videophone Call

#### Placing a Voice/Videophone Call

Check the radio wave condition and enter a phone number.

• Do not cover the antenna with your hand for a call in better radio wave condition.

Example: Placing a voice call

- Enter a phone number in the stand-by display.
  - You can enter a phone number of up to 80 digits.

When you press the wrong number

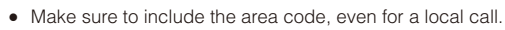

Press CLR for over a second to delete all digits.

# O9OXXXXXXXX

#### 2 Press 📿.

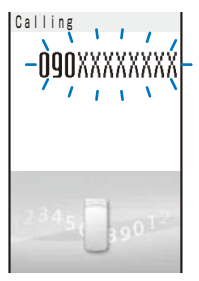

A ringing sound is heard when the call is connected.

#### To place a videophone call

Press (h) (V.phone). When the call is answered, your image is sent to the recipient and the call is switched to the hands-free operation that allows you to hear the recipient's voice from the speaker.

Press (CLR) to delete the entered digits one by one from the right.

#### When a busy tone sounds

The line is busy. Press 🔿 to hang up and call again after a while.

#### When you hear a guidance

Call again according to the guidance.

3 Press 🗢 to hang up.

- See P.52 for sending the Chaku-moji and P.53 for placing a voice or videophone call by specifying the condition.
- For a voice call, you can also place it in the order of step 2 → step 1. Press ( and enter a phone number, and the call is dialed automatically after about five seconds.
- You are charged for digital communication even if you send a substitute image during a call.
- If the videophone call is not connected, the following messages appear in the display. The displayed message may not correctly represent the status of the recipient depending on the type of the phone of the recipient or whether the recipient has subscribed to any network service.

| Message                           | Description                                                             |
|-----------------------------------|-------------------------------------------------------------------------|
| Check number, then redial         | The phone number is no longer in use.                                   |
| Busy                              | The recipient is talking on the phone.                                  |
|                                   | (This message may appear also during packet communication on            |
|                                   | some recipient's terminals.)                                            |
| Busy with packet transmission     | The recipient is using packet communication.                            |
| Outside of service area/power off | The recipient is in a place where radio waves do not reach or the       |
|                                   | phone is powered off.                                                   |
| Set Caller ID to ON               | This message appears when the call was connected without a Caller       |
|                                   | ID (When a call is placed to V-Live, Visual Net, or other sites.).      |
| Please try voice call             | This message appears when the Call Forwarding Service is set on the     |
|                                   | recipient's phone and the terminal to which the call was forwarded is   |
|                                   | not equipped with the videophone function.                              |
|                                   | (As of January 2007, this message may appear also when the Voice        |
|                                   | Mail Service is set on the recipient's phone.)                          |
| Connection failed                 | This message appears when none of the above reasons apply.              |
| Please make your call from the    | To view V-Live contents, visit and view an official i-mode site once,   |
| i-mode web page                   | and then place a videophone call.                                       |
| Upper limit has been exceeded.    | The upper limit set to the plan with a Limit (Type Limit or Family Wide |
| Connection failed                 | Limit) has been exceeded.                                               |

• Videophone at 32K is intended for connection to a device such as a PHS that cannot use videophone at 64K because of network restrictions. Even when you place a videophone call using 64K to a recipient who has a 32K communication environment, the FOMA terminal automatically switches to 32K and redial the call.

\* Even when you connect videophone using 32K, you are charged for 64K digital communication.

If a videophone call is not connected, the FOMA terminal automatically switches to 32K or voice call and redials the call.

|                                             | Auto redial(voice) [ON]  | Auto redial(voice) [OFF] |
|---------------------------------------------|--------------------------|--------------------------|
| No connection for videophone call using 64K | Redial using 32K.        | Redial using 32K.        |
| No connection for videophone call using 32K | Redial using voice call. | Do not redial a call.    |

 If you use the FOMA terminal to place a videophone call to emergency numbers (110, 119, and 118), it automatically switches to voice call dialing.

When you place a videophone call to a terminal that is not equipped with a videophone function, or when a recipient is outside of the service area or the phone is powered off (even if the FOMA terminal has the videophone function), your call is not connected. When you place a videophone call to a terminal that is not equipped with a videophone function and the Auto redial(voice) is set to [ON], the recipient's terminal disconnects your videophone call before it is connected, and the FOMA terminal redials the call as a voice call. If, however, you dial a wrong number such as an ISDN synchronous 64kbps or PIAFS access points, or ISDN videophone that is not 3G-324M (as of January 2007) compatible, the above operations may not take place. Note also that you may be charged for the call.

#### **Using the Hands-free Function**

When you switch to the hands-free operation during a call, you can hear the caller's voice from the speaker and talk hands-free.

Example: Switching to the hands-free operation during a voice call

1 Press ⑦ (☞) during a call.

| Talking<br>O3XXXXXXXXX<br>Call duration 0:03 | The call is switched to the hands-free operation and "☞" appears.         To cancel the hands-free function         Press () (↔) again.         • When you finish the call, the hands-free operation is automatically canceled. |
|----------------------------------------------|----------------------------------------------------------------------------------------------------|
| <sup>4</sup> 5678 1 <sup>234</sup>           |                                                                                                    |

Talk into the FOMA terminal from a distance of 30 cm or less.

#### Entering a Pause, Timer, or +

You can include a pause, timer, or + in a phone number (within 80 digits in all) to place a call.

The phone number and pause, timer, or + can be saved together in the Phonebook.

• Pause and timer are valid only for a voice call.

#### Entering a pause "P"

If you enter "P (pause)" between the phone number and touch-tones when you book a ticket or play back your home answering machine, the touch-tones are sent by separating the numbers at the pause (P).

1 Press <sup>▶</sup> in the phone number input display.

"P" is entered.

#### To send touch-tones saved in the Phonebook

When the touch-tones are displayed after you place a call from the Phonebook, press ( ) (Call).

Some receiver devices may not be able to accept touch-tones.

#### Entering a timer "T"

To dial an inside line number following an outside line number, enter "T (timer)" between the outside and inside line numbers. After a preset interval in seconds, the inside line number is dialed following the outside line number. An interval of about one second is added for every timer (T) entry. You can enter "T" consecutively to make the interval longer.

**1** Press  $\bowtie$  for over a second in the phone number input display.

"T" is entered.

47

#### Entering a "+"

If you enter "+" at the beginning of a phone number when the Auto conversion of the Int'l dial assist setting is set to [ON], a call is dialed by automatically adding the set international access number (set to "009130010" at the time of purchase).

**1** Press D for over a second in the phone number input display.

"+" is entered.

You may not be able to place the call if you enter other than a phone number after "+" or enter only "+".

#### Switching to/from Voice/Videophone Call Chg. to videophone/Chg. to voice call>

A caller can switch to/from voice/videophone call during a call.

• This function can be used only between terminals that can switch between voice and videophone calls. A recipient must preset the V.ph switch notice to [Indication ON] (P.72).

Example: Switching from voice call to videophone call

Press ☑ (Func) during a voice call, select [Chg. to videophone], and press ○.

|                          | Ye  |
|--------------------------|-----|
| Change to<br>videophone? | [No |
| Y e s<br>No              |     |

[Yes] : Switch the call from voice call to videophone call.

[No] : Return to the voice call without switching the call.

#### To switch from videophone call to voice call

From the Function menu, select [Chg. to voice call]  $\rightarrow$  [Yes]. When the call is switched to the voice call, the hands-free operation is canceled.

#### 2 Select [Yes] and press O.

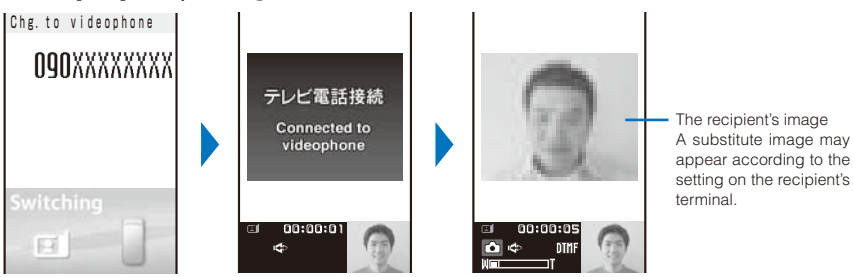

While the call is switched, an animation is displayed and you hear a guidance notifying you that a call is switched.

When the call is switched to the videophone call, your image is sent to the recipient and the call is switched to the hands-free operation that allows you to hear the recipient's voice from the speaker.

- If packet communication is in progress, it is disconnected and the FOMA terminal is switched to videophone.
- When the call is put on hold on the recipient or while the recipient is performing packet communication, you cannot switch to videophone.
- The switching operation takes about five seconds. It may take time depending on the radio wave condition.
- Switching to/from voice/videophone call may not be performed in some radio wave condition, and the phone may be disconnected.
- You are not charged while "Chg. to videophone"/"Chg. to voice call" is displayed.
- Every time you switch, the call duration starts from 0 seconds. When you finish the call, the total call duration is displayed for each of the voice and videophone calls.

#### Using the Redial/Received Record

Up to 30 previously placed/received calls are saved as call records with their dates/ times, phone numbers, and names. The phone numbers or names appear in descending order from the most recent call. For a PushTalk call, the group name or the first member's name appears.

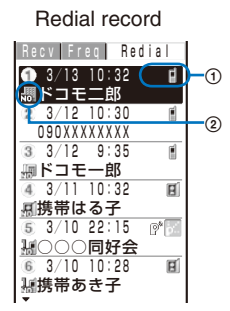

Dial frequency record

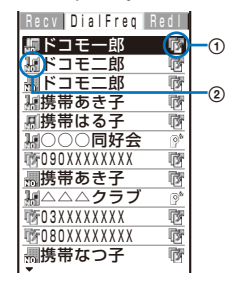

Received record

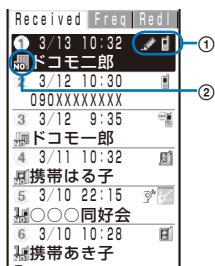

#### Call type

| i / 🔊 💥   | Placed/received voice call / Missed voice call (""" appears in case of the Dial frequency record)              |
|-----------|----------------------------------------------------------------------------------------------------|
| ∎/₫%      | Placed/received videophone call / Missed videophone call<br>(""" appears in case of the Dial frequency record) |
| au / (21) | Received 64K data communication / Missed 64K data communication                                                |
| P / P     | Originated/received PushTalk call / Missed PushTalk call                                                       |
| p /p /p#  | PushTalk type (to one person)/(to multiple persons)/(PushTalkPlus)                                             |
| ß         | With Chaku-moji (Displayed only in the Received record)                                                        |

\* "" appears when the Record message/Videophone message is recorded.

#### 2 Phone type

| 1. | Mobile1    | 20  | Mobile2    |    | Public phone |
|----|------------|-----|------------|----|--------------|
| R  | Videophone |     | Home phone | NO | Office phone |
|    | Home FAX   | 203 | Office FAX | 20 | QUICKCAST    |

• The phone type icons do not appear when the PIM lock is set.

Example: Displaying the Redial record

#### **1** Press $\bigcirc$ ( $\square$ ) in the stand-by display.

The Redial record display appears.

#### To display the Received record

Press ( (I ) in the stand-by display.

#### To display the Dial frequency record

Press ( ) in the Redial record display.

#### To display phone numbers

When saved in the Phonebook, the name and phone type of a recipient are displayed instead of the phone number. Press **#** to switch the display temporarily between names and phone numbers. The display is not switched when a group name for a PushTalk call is displayed.

#### To place a voice call

Move the cursor to a call record and press  $\bigcirc$ .

#### To place a videophone call

Move the cursor to a call record and press (r) (V.phone).

#### To originate a PushTalk call

Move the cursor to a call record and press P.

#### To send mail

You can send mail to a person whose phone number and mail address are saved in the Phonebook. Move the cursor to a call record and from the Function menu, select [Reply by mail]  $\rightarrow$  a mail address. Compose mail and send it.

#### To save in a group of the PushTalk phonebook

When you perform PushTalk communication among several persons saved in the PushTalk phonebook, move the cursor to a received record of the PushTalk call ( ), press () (Save), select a group, and press () (Complete).

- If the same phone number has been repeatedly called, only the most recent call is saved in the Redial record. Note, however, that when you originate a PushTalk call, individual PushTalk communication among several persons are recorded.
- If you switch the call between voice and videophone during a call, the call you placed/received first is saved in the Redial/Received record.
- When a caller uses a "Dial-in" phone number, the phone number displayed may be different from the caller's dial-in number.
- When you place a voice or videophone call from the Received record, a Chaku-moji recorded in the Received record is not sent.

#### **Displaying the Detailed Information of the Redial/Received Record**

From the call record display, select a call record and press () (Detail).

#### Redial record

| Redial                  | UsrSet |                                       |
|-------------------------|--------|---------------------------------------|
| 👳 3/10 10:05            |        | -Call type                            |
| 「日本郎                    |        | Phone type                            |
| 一时加番号1                  |        | —т попе туре                          |
| <del>090XXXXXXXXX</del> |        | <ul> <li>Multi Number type</li> </ul> |
|                         |        |                                       |
|                         |        |                                       |

#### Received 3/10 10:05 《①-Call type 3/0 - Call type 3/0 - Call type 3/0 - Call type 3/0 - Call type Phone type 3/12 sec Ring time for a missed call 3/10 - Call type Phone type Ring time for a missed call 3/10 - Call type Phone type Chaku-moji message

• The following icons show the Multi Number type.

|  | 基本契約番号<br>(Basic Number) | щ | 付加番号1<br>(Additional No.1) | nin<br>Kon | 付加番号2<br>(Additional No.2) |
|--|--------------------------|---|----------------------------|------------|----------------------------|
|--|--------------------------|---|----------------------------|------------|----------------------------|

Received record

When you select a call record of a PushTalk call, [3] group name, [3] caller name (Received record only), and all members are displayed.

#### **Deleting the Redial/Received Record**

The call records are retained even if the FOMA terminal is powered off. If you do not wish others to know the previously dialed records, delete one or all of the call records.

• If you delete either a redial record or a dial frequency record, both records are deleted.

- Example: Deleting a call record
  - **1** From the call record display, select a call record and press  $\square$  (Func).

The Function menu appears.

To delete several call records

From the Function menu, select [Delete]  $\rightarrow$  [Select&delete], select call records, press (a) (Complete), and select [Yes].

#### To delete all call records

From the Function menu, select [Delete] → [Delete all], enter the Security code, and select [Yes].

2 Select [Delete]  $\rightarrow$  [Delete one]  $\rightarrow$  [Yes] and press  $\bigcirc$ .

The selected call record is deleted.

#### Setting the Chaku-moji

<Chaku-moji>

When you place a voice or videophone call, you can send a message (Chaku-moji) that is displayed in the recipient's Incoming call display in order to notify the purpose of the call even before this recipient answers.

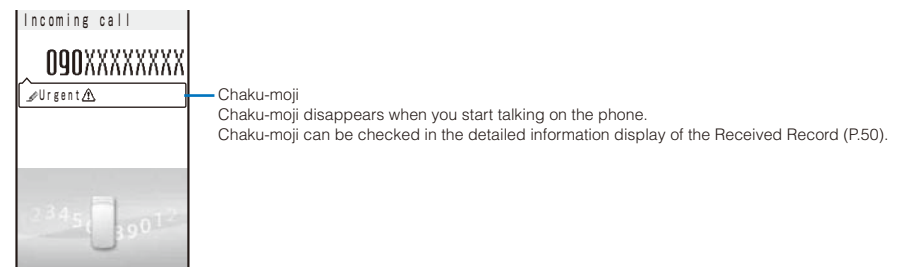

- Compatible models: 902iS series, SH902iSL, N902iX HIGH-SPEED, N902iL, 903i series, 702iS series (excluding N702iS, M702iS, and M702iG), 703i series, 601i series (excluding L601i), and D800iDS
- Charge is required for the Chaku-moji sender, but no charge for a recipient.
- Chaku-moji cannot be used for PushTalk calls.
- You cannot send a Chaku-moji to overseas.

#### **Editing Chaku-moji Messages**

You can save up to 10 Chaku-moji messages.

From the Menu, select [NW Services] → [Chaku-moji] → [Create message] and press ().

#### To delete a Chaku-moji message

Move the cursor to a Chaku-moji message and from the Function menu, select [Delete one]  $\rightarrow$  [Yes]. To delete all Chaku-moji messages, from the Function menu, select [Delete all], enter the Security code, and select [Yes].

2 Press 🖲 (Edit) and enter a Chaku-moji message.

Enter a message within 10 characters regardless of pictographs, symbols, full-width, or half-width. The Chaku-moji message is saved.

#### Setting the Display for Chaku-moji Being Received

Default Only calls w/ID

You can set the display style to be used when you receive a Chaku-moji message.

From the Menu, select [NW Services] → [Chaku-moji] → [Set Message display] and press ().

| Set Message display                                       | [Display all Msgs] :<br>[Only numbers in PB] : | Receive and display all Chaku-moji.<br>Receive and display Chaku-moji sent only from callers                                                                        |
|-----------------------------------------------------------|------------------------------------------------|----------------------------------------------------------------------------------------------------|
| Display all Msgs<br>Only numbers in PB<br>Only calls w/ID |                                                | who are saved in the Phonebook. You cannot receive<br>Chaku-moji from a caller who is saved in the Phonebook<br>as Secret unless the Secret display is set to [ON]. |
| niue all messages                                         | [Only calls w/ID] :                            | Receive and display Chaku-moji sent only from callers who notify their caller IDs.                                                                                  |
|                                                           | [Hide all messages] :                          | Do not receive or display any Chaku-moji.                                                                                                    |

2 Select the Chaku-moji display style and press •.

The display style for Chaku-moji is set.

#### Placing a Call with a Chaku-moji Message

You can place a voice or videophone call together with a Chaku-moji message.

Example: Placing a voice call

No Cr Se

- 1 Enter a phone number in the stand-by display and press () (Call). The Call menu appears.
- 2 Select [Voice call] and press •.

| 090XXXXXXXXX                                   | [No message]<br>[Create message]<br>[Select message] | <ul> <li>Place a call without a Chaku-moji message.</li> <li>Create a Chaku-moji message and place a call. Enter a message within 10 characters regardless of pictographs, symbols, full-width, or half-width.</li> <li>Select a saved Chaku-moji message and place a call. (This menu appears only when the Chaku-moji message is saved.)</li> </ul> |
|------------------------------------------------|------------------------------------------------------|----------------------------------------------------------------------------------------------------|
| No message<br>Create message<br>Select message |                                                      |                                                                                                    |

**3** Compose/Select a Chaku-moji message.

The Chaku-moji message is composed/selected and the Call condition menu appears.

4 Select a call condition and press •.

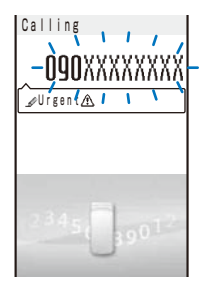

The call is dialed according to the selected Chaku-moji message and call condition.

- When a Chaku-moji is received by the recipient, """ appears in the sender's terminal display and charge is required.
- If the recipient does not receive the Chaku-moji, """ appears. In this case, there is no charge. (For example, when the recipient's terminal does not have Chaku-moji support or if the Chaku-moji was received in a condition other than that set using the Set Message display menu.)
- If the recipient's terminal has the following settings or conditions, Chaku-moji cannot be delivered to this recipient and the call is not saved in the Received record of the recipient's terminal. "">""""" or """" is not displayed on the sender's terminal and there is no charge for this transmission.
  - When the recipient's terminal is outside of the service area
  - When the recipient's terminal is powered off
  - When the Public mode (Driving mode) is set
  - When the To answer the Record message is set to 0 seconds, etc.
- Even if a Chaku-moji was delivered successfully to the recipient, " $\mathscr{D}$ " or " $\mathscr{F}$ " may not be displayed in the sender's terminal display depending on the radio wave condition. In this case, charge is required.
- If you place a videophone call with a Chaku-moji while the Auto redial(voice) is set to [ON], the Chaku-moji
  is sent even when this call is redialed as a voice call.

#### Changing the Caller ID Setting ON/OFF for an Individual Call <186/184>

You can choose whether to notify a recipient of your phone number (caller ID) every time you place a call.

• The caller ID is important personal information. Carefully decide whether you want to notify a recipient of your caller ID.

|                               | g                                                                                                    |
|-------------------------------|----------------------------------------------------------------------------------------------------|
| Presetting for all calls      | Use the Set Notification to set [Notify]/[Not notify] (P.41).                                                                                                    |
| Setting in the Phonebook      | Add "186/184" to the recipient's phone number when you save it in the Phonebook (P.87).                                                                                                 |
| Setting when you place a call | Set [Call with ID]/[Call with no ID] from the Call condition menu after dialing a recipient's phone number (P.53).<br>Enter "186/184" before dialing a recipient's phone number (P.45). |

You can use the following methods to notify or not notify your caller ID.

When you place a call by pressing after dialing a phone number with "186/184", the phone number is saved in the Redial record with "186/184".

#### Placing a Call by Specifying a Condition

When you place a call, you can select a call type and call condition from the Call menu or Call condition menu, for example, whether to notify a recipient of your phone number.

Example: Placing a voice call

Enter a phone number in the stand-by display and press 🔘 (Call).

| •                                    |              |                                                                                                    |
|--------------------------------------|--------------|----------------------------------------------------------------------------------------------------|
|                                      | [Voice call] | : Select a call condition for a voice call.                                                                                                    |
| 0 <b>90</b> XXXXXXXX                 | [Videophone] | : Select an image to be sent (My side/Substitute image/Select sub image) and the communication speed (64K/32K) to be used when you place a videophone call. |
|                                      | [PushTalk]   | : Select whether to notify your phone number when you originate a PushTalk call.                                                                            |
| Voice call<br>Videophone<br>PushTalk |              |                                                                                                    |

#### 2 Select [Voice call] and press ().

The menu for selecting a Chaku-moji message appears.

• For details about how to place a call together with a Chaku-moji message, see P.52.

#### 3 Select [No message] and press •.

| 090XXXXXXXX                               | [Call]            | : The voice and videophone calls follow the setting of the Set Notification. The PushTalk call follows the setting of the Caller ID.                                         |
|-------------------------------------------|-------------------|----------------------------------------------------------------------------------------------------|
|                                           | [Call with ID]    | : Your phone number (caller ID) is notified to the recipient.                                                                                                    |
|                                           | [Call with no ID] | : Your phone number (caller ID) is not notified to the recipient.                                                                                                    |
| Call                                      | [Prefix]          | : Place a voice or videophone call by selecting a saved prefix (P.54). (This item appears only when a prefix is saved and you enter a phone number without a preceding "+".) |
| Call with ID<br>Call with no ID<br>Prefix | [Int'l prefix]    | : Place a voice or videophone call by selecting a saved international access number (P.56). (This item appears only when you enter a phone number with a preceding "+".)     |
|                                           | [Country code]    | : Place a voice or videophone call by selecting a saved country code (P.56).                                                                                                 |

#### 4 Select a call condition and press •.

The call is dialed according to the selected call condition.

- A call condition which cannot be selected does not appear.
- If the Multi Number call for Multi Number is set to [ON], the Additional No. selection menu appears after step 1. Select an Additional No. to be used and then go to step 2.
- You cannot select [Prefix], [Int'l prefix], or [Country code] from the Call condition menu if a phone number you dialed exceeds 81 digits when the call condition is added.

#### **Setting a Prefix**

You can save up to three specific numbers (prefixes) to be added at the beginning of a phone number when you place a call.

From the Menu, select [Settings] → [Call] → [Call assist] → [Prefix setting] and press ().

| Prefix setting |
|----------------|
| Number 🕦       |
|                |
| Number 2       |
| Number®        |
|                |
|                |

2 Select a number and press O.

The number input display appears.

**3** Enter a prefix and press (OK). Enter a prefix within 26 digits. <Prefix setting>

#### **Placing an International Call**

#### With WORLD CALL, you can place an international call from a DoCoMo mobile phone.

- The users who subscribe to the FOMA services are automatically signed up for the "WORLD CALL" service when the agreement is concluded. (Excluding users who choose to refuse the WORLD CALL service.)
- How to place an international call

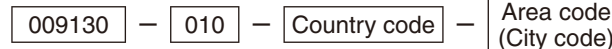

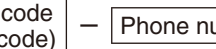

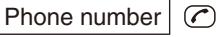

% You can save the above procedure in the Phonebook of the FOMA terminal.
 % If an area code begins with "0", omit the "0" when dialing (except when calling ordinary phones, etc. in Italy).

- You can place calls to about 240 countries and regions in the world.
- Charges for this service are billed together with the monthly call charges.
- No application fees or monthly basic charges are required.
- This service is not available in some service charge plans.
- Change in the dial procedure for international calls.
   Since mobile communication such as mobile phones is beyond the scope of the "MYLINE" service, "MYLINE" service is not available also for WORLD CALL. With the introduction of "MYLINE" service, however, the dial procedure for international calls on mobile phones has been changed. Note that the old dial procedure (excluding "010" from the above mentioned dial procedure) is not available.
- For the WORLD CALL details, call the "General Inquiries" on the backcover of this manual.
- To use an international call service company other than DoCoMo, contact them directly.
- If you have an overseas specific 3G mobile phone, you can connect to an international videophone by selecting videophone after the above dialing method.
  - See the NTT DoCoMo's website for information about countries to which a videophone call can be connected and telecommunication companies.
  - \*\* A recipient's image displayed on the FOMA terminal may be fuzzy or a call may not be connected successfully depending on the terminal to which the international videophone is connected.

#### Setting a Number Other Than WORLD CALL

Default Auto conversion: ON, Int'l prefix: ① World Call 009130010,

Country code: ① Japan +81, ② USA +1, ③ China +86, ④ Thailand +66, ⑤ Philippines +63, ⑥ Taiwan +886, ⑦ South Korea +82, ⑧ France +33, ⑨ Hong Kong +852, ⑩ United Kingdom +44, ⑪ Germany +49, ⑫ Singapore +65, ⑬ Canada +1, ⑲ Indonesia +62, ⑲ Italy +39, ⑲ Australia +61, ⑰ Malaysia +60, ⑲ Vietnam +84, ⑲ India +91, ⑳ Netherlands +31, ⑲ Spain +34, ⑳ Brazil +55

You can save up to three international access numbers and up to 30 country codes to be added at the beginning of a phone number in order to place an international call from Japan. You can automatically add the international access number by entering "+" when you place a call.

#### From the Menu, select [NW Services] → [Int'l dial assist] and press O.

| Int'I dial assist | [Auto conversion] | : Set whether an international access number is automatically added                                                                                                    |
|-------------------|-------------------|----------------------------------------------------------------------------------------------------|
| Int'   prefix     | [Int'l prefix]    | <ul> <li>Save an international access number and set the Auto assis<br/>number. You can also add an international access number by</li> </ul>                                                 |
| Country code      | [Country code]    | <ul> <li>selecting [Int'l prefix] from the Call condition menu.</li> <li>Save a country code. You can add a country code by selecting [Country code] from the Call condition menu.</li> </ul> |

#### 2 Select [ON]/[OFF] at [Auto conversion].

[ON] : Automatically add the additional number you set for the Int'l prefix.

[OFF] : Do not automatically add the additional number.

3 Select [Int'l prefix] and press O.

The Int'l prefix setting display appears.

4 Select an input field and press •.

| int'i call1      |
|------------------|
| Name             |
| World Call       |
| Int'l access No. |
| 009130010        |
|                  |

5 Enter a name in the name field and an international access number in the international access number field.

Enter a name within 10 full-width characters or 20 half-width characters and an international access number within 10 digits.

#### 6 Press (Complete) and press (

The international access number is saved.

#### To set the Auto assist number

Move the cursor to the input field and press (i) (Auto). "  ${\ensuremath{\mathbb{P}}}$  " appears to the left of the Auto assist number.

7 Select [Country code] and press •.

The Set country code display appears.

#### 8 Select an input field and press $\odot$ .

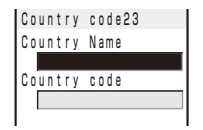

# **9** Enter a country name in the country name field and a country code in the country code field.

Enter a country name within seven full-width characters or 14 half-width characters and a country code within five digits.

• "+" is already entered in the country code field.

#### 10 Press 🖲 (Complete).

The country code is saved.

#### Placing a Call by Specifying a Sub-address

#### (Default ON

You can set to place a call to a specific phone or communication device by specifying a sub-address.

- The sub-address is also used when you select a content in V-Live.
  - From the Menu, select [Settings] → [Call] → [Call assist] → [Sub-address] and press ().

[ON] : Recognize the numbers after "+" as a sub-address.

[OFF]: Do not recognize the numbers after " $\star$ " as a sub-address.

#### 2 Select [ON]/[OFF] and press O.

The Sub-address is set.

#### To place a call by specifying a sub-address

In the stand-by display, enter a phone number +  $\times$  + sub-address and press either  $\bigcirc$  or  $\bigcirc$  (V.phone).

Even if the Sub-address is set to ON, "★" is not recognized as the sub-address separator but as part of a phone number in the following cases: where it is at the beginning of a phone number and immediately after a number entered using Prefix/Int'l prefix/Country code of the Call menu.

#### Setting the Alarm When Reconnecting a Dropped Call <Reconnect alarm>

#### (Default High

This function automatically reconnects the call interrupted during a voice, videophone, or PushTalk call due to the radio wave condition, such as in a tunnel or between buildings, right after the radio wave condition is recovered. You can set an alarm tone when a call is reconnected.

From the Menu, select [Settings] → [Call] → [Call setting] → [Recnct ALM] and press ().

[High] : Sound the high alarm tone.

- [Low] : Sound the low alarm tone.
- [OFF] : Do not sound the alarm tone.

#### 2 Select the type of the alarm tone and press $\odot$ .

The alarm tone during reconnection is set.

- The recipient does not hear any sound while the radio wave is interrupted.
- The time required for reconnection depends on the usage and radio wave condition. The average reconnection time is about 10 seconds and the caller is charged for the time spent for reconnection.

#### Improving Voice Clarity by Suppressing Background Noise <Reduce noise>

(Default ON

You can suppress background noise during a voice or videophone call or during playing back an answering message set for the record message.

- From the Menu, select [Settings] → [Call] → [Call quality] → [Reduce noise] and press .
- 2 Select [ON]/[OFF] and press O.

The Reduce noise is set.

#### **Talking Hands-free While Driving**

<Hands-free mode>

You can place or receive a voice call using a hands-free device by connecting the FOMA terminal to a device such as the In-Car Hands-Free Kit 01 (optional) or car navigation system.

For details about the operation of the hands-free device, see the user's manual of the device. When you use the In-car Hands-free Kit, you need the FOMA In-Car Hands-Free Cable 01 (optional).

- The incoming call display and ring tone operation follow the FOMA terminal settings.
- When a setting is made for hearing sound from the hands-free device, a ring tone sounds from the handsfree device even if the FOMA terminal is set to the Manner mode or its Ring volume is set to [OFF].
- Even if you connect the FOMA terminal to a hands-free device, the Public mode (Driving mode) and Record message function operate normally.
- When a setting is made for hearing sound from the FOMA terminal, the operation when the FOMA terminal is folded during a call follows the Setting when folded setting. When a setting is made for hearing sound from the hands-free device, the call continues even if the FOMA terminal is folded regardless of the setting of the Setting when folded.
- When you connect the In-Car Hands-Free Kit 01, "1" appears. If you connect any other car adapter instead, "%" may appear.

#### **Receiving a Voice/Videophone Call**

When you receive a voice or videophone call, you are notified by flashing indicator, ring tone, vibrator, etc. The operation for an incoming call varies depending on the settings of the Incoming set, Manner mode, etc.

Example: Receiving a voice call

#### 1 When receiving a call, press 📿.

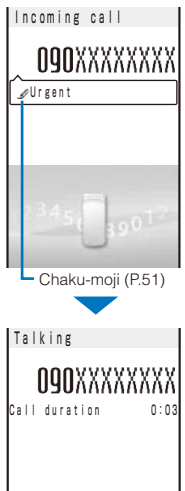

AAAAXXXX ion 0:03 PublicPhone Unavailable

A phone number appears in the display when a caller sends it.

#### When you receive a videophone call

Your image is sent to the caller and the call is switched to the handsfree operation that allows you to hear the caller's voice from the speaker.

#### When the caller notifies you of the phone number

When saved in the Phonebook, the name and phone number of a caller are displayed. If you saved the same phone number for several names in the Phonebook, the name stored using the smallest memory number is displayed. The Des phone tone, Des call display, and Select phone Illum. saved in the Phonebook are used.

#### When the caller does not notify you of the phone number

The reason why the phone number is not displayed appears.

| Non-display reason | Description                                                                                                    |  |  |  |
|--------------------|----------------------------------------------------------------------------------------------------|--|--|--|
| User Unset         | When a call is received from a caller who does not notify the caller's phone number intentionally.                                                                                                    |  |  |  |
| PublicPhone        | When a call is received from a public phone, etc.                                                                                                    |  |  |  |
| Unavailable        | When a call is received from a caller who cannot notify the caller's phone number, such as from overseas and from an ordinary phone through call forwarding services (however, the caller's phone number may be displayed depending on the intermediary telephone company). |  |  |  |

#### To connect a call to the Voice Mail Service Center

From the Function menu, select [FWD to Voice Mail].

#### To forward a call to a forwarding number

From the Function menu, select [Call Forwarding].

#### To reject a call

From the Function menu, select [Call Rejection].

#### 2 Press 🖻 to hang up.

- When you receive a videophone call, you can answer it by pressing (h) (V.phone) instead of (...). To answer a call with a substitute image, press () (Sub) (P.70).
- If you receive a videophone call while the Manner mode is set, a screen appears to confirm whether the hands-free operation is set to ON. If you do not want to use the hands-free operation, select [No].
- You can preset the hands-free function of a videophone call to [OFF] (P.71).

You may hear beeps (ring tone during a call) while talking on the FOMA terminal. If [Answer] is set for the Arrival Call Act with the Voice Mail Service, the Call Forwarding Service, or the Call Waiting Service subscribed, the beeps (the ring tone during a call) sound and the following operations are available when there is another incoming call during a call: <Contents of subscription>

- The Voice Mail Service...... Forward a call to the Voice Mail Service Center.
- The Call Forwarding Service... Forward a call to a forwarding number.
- The Call Waiting Service...... Put the active call on hold and answer the incoming call.

#### Receiving a Call by Switching to/from Voice/Videophone Call

A caller can switch between voice and videophone calls during a call. When the caller switches the voice call to the videophone call, a recipient can select whether to send a camera image.

• This function can be used only between terminals that can switch between voice and videophone calls. Preset the V.ph switch notice to [Indication ON] (P.72).

Example: When the voice call is switched to the videophone call

When the screen for confirming whether to send your own image appears during a voice call, select [Yes] and press ().

 Chg. to videophone
 While the call is switched, an animation is displayed and you hear a guidance notifying you that a call is switched.

 Switching
 Switching

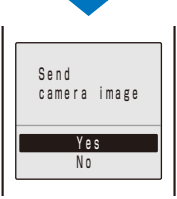

[Yes] : Send a camera image to the caller's phone display.

[No] : Send a preinstalled image to the caller.

#### When the videophone call is switched to the voice call

The call is automatically switched to the voice call. When the call is switched to the voice call, the hands-free operation is canceled.

When the call is switched to the videophone call, your image is sent to the caller and the call is switched to the hands-free operation that allows you to hear the caller's voice from the speaker.

#### Pressing a Key on the Keypad to Receive a Call <Any key answer>

#### Default ON

You can set to answer a call by pressing a key on the keypad instead of pressing  $\bigcirc$  when you receive a voice or PushTalk call.

 From the Menu, select [Settings] → [Call] → [Call assist] → [Any key ans] and press ().

- [ON] : Enable to answer a voice or PushTalk call also by pressing () to (), \*, or ().
- [OFF] : Disable to answer a voice or PushTalk call by pressing ① to ⑤, ★, or ♥. To answer a voice call, press or ((Call) ( , ♥, or ((Answer))) for a PushTalk call).

#### 2 Select [ON]/[OFF] and press ().

The Any key answer is set.

#### Setting the Operation for the FOMA Terminal Being Folded during a Call <Setting when folded>

(Default | Voice call/V.phone: Disconnect, PushTalk: Speaker call

You can end a call or put a call on hold by just folding the FOMA terminal during a voice or videophone call. You can also end a call or switch a call to the hands-free operation by folding the FOMA terminal during PushTalk communication.

From the Menu, select [Settings] → [Call] → [Call setting] → [Setting when folded] and press ().

| Setting when folded                        | [Voice call/V.phone] | : Set the operation for the FOMA terminal being folded during                                |
|--------------------------------------------|----------------------|----------------------------------------------------------------------------------------------|
| Voice call/V.phone                         |                      | a voice/videophone call.                                                                     |
| Disconnect –<br>PushTalk<br>Speaker call – | [PushTalk]           | : Set the operation for the FOMA terminal being folded during PushTalk communication (P.84). |

#### 2 Select an operation to be set at [Voice call/V.phone].

- [Holding] : Put the call on hold. Both you and the recipient hear the melody "Hamabe no uta". During a videophone call, the preinstalled image is sent to the recipient.
- [Mute] : Put the call on hold with the voice muted. During a videophone call, a substitute image is sent to the recipient (P.70).

[Disconnect] : Hang up the call.

The operation to be performed when you fold the FOMA terminal during a voice or videophone call is set.

• When the Flat-plug Earphone/Microphone with Switch (optional) is connected, the Setting when folded is disabled and the call continues even if you fold the FOMA terminal. If it is during a videophone call that you fold the FOMA terminal, a substitute image is sent.

#### **Using the Low Voice Feature**

<Whisper mode>

You can set the FOMA terminal so that the recipient can hear your voice at a normal volume level even if you speak in low voice during a voice call.

#### Press <a> Press <a> Press <a

The call is switched to the Whisper mode and the message "Whisper mode" is displayed.

#### To cancel the Whisper mode

Press Art- again.

• When you finish a call, the Whisper mode is canceled automatically.

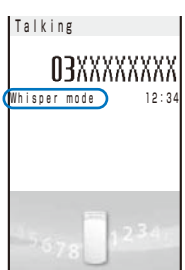

#### <Holding>

#### Putting a Call on Hold during a Call

The call can be put on hold during a voice or videophone call so that your voice cannot be heard by the recipient.

• Even if the call is put on hold, the caller is charged for the call.

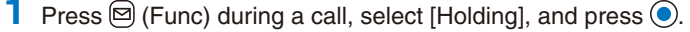

Both you and the recipient hear the melody "Hamabe no uta". During a videophone call, a preinstalled image is sent to the recipient.

#### To cancel the Holding

Press 🕜.

#### **Putting a Call on Hold**

If you cannot answer a voice or videophone call immediately, you can put the call on hold.

• Even if the answer is put on hold, the caller is charged for the calling charge.

Example: Putting a voice call on hold

#### 1 When receiving a call, press 🖻 (HLD).

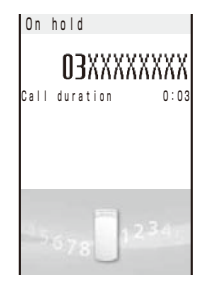

The beeps sound and the answer is put on hold. While the answer is put on hold, the beeps sound about every 30 seconds.

The guidance to inform the caller that you are currently unable to answer the call is played back. During a videophone call, a preinstalled image is sent to the recipient.

- If you press rew while the call is put on hold, the call on hold is disconnected.
- When the Phone volume is [OFF], the beeps do not sound.

#### 2 When ready to answer the call, press $\bigcirc$ .

The On hold is canceled and you can talk.

• If you have signed up for the Voice Mail or Call Forwarding Service, you can select [FWD to Voice Mail] or [Call Forwarding] from the Function menu while you are receiving a call, in order to use those services.

#### Using the Public Mode (Driving Mode)

<Public mode (Driving mode)>

The Public mode is an automated answering service which takes into account the manners in highly public places. When the Public mode is set, the guidance is played back to inform the caller that you are unable to answer the call because you are driving or in a place where talking on a mobile phone should be avoided (trains, buses, or movie theaters), and then the call is disconnected.

- The Public mode can be set or canceled even if "
  ## Book is displayed.
- The Public mode cannot be used during data communication.

<On hold>

#### **1** Press $\blacksquare$ ( $\clubsuit$ ) for over a second in the stand-by display.

The screen for confirming whether to set the Public mode (Driving mode) appears.

2 Press 💿 (OK).

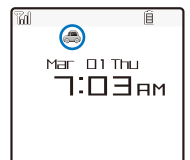

The Public mode is set and "A" appears.

When the Manner mode and the Public mode are set simultaneously, the Public mode has priority.

#### To cancel the Public mode

Press (#) ( $\Rightarrow$ ) for over a second in the stand-by display. The Public mode is canceled and " $\Rightarrow$ " disappears.

#### When the Public mode (Driving mode) is set

- Even if there is an incoming call, the ring tone does not sound and you cannot answer it. The notification icon of missed call appears and the call is saved in the Received record. The guidance for the Public mode is played back to inform the caller that you are unable to answer the call because you are driving or in a place where talking on a mobile phone should be avoided (trains, buses, or movie theaters), and then the call is disconnected.
- Even if there is an incoming PushTalk call, you cannot answer it. The notification icon of missed call appears and the call is saved in the Received record. If the received call is for the PushTalk communication among several persons, the message "Driving" appears in the On PushTalk display of the members.
- The call can be placed normally.
- The following tones do not sound and the vibrator, etc. does not operate.
  - Ring tone
- AlarmAlarm for the Call cost limit
- Schedule alarm
  i-αppli software sound

- Battery alarm -- Charge sound -
  - ToruCa receive completion tone

Operation for an incoming call when network services and the Public mode (Driving mode) are set

FOMA terminal's operations for an incoming call while the Public mode is set depend on what network services are used, as follows.

| Service               | When a voice call is received                  | When a videophone call is received                      |
|-----------------------|------------------------------------------------|---------------------------------------------------------|
| The Voice             | After the guidance for the Public mode is      | The video guidance for the Public mode is not           |
| Mail                  | played back, the call is connected to the      | played back and the call is connected to the Voice      |
| Service ** 1          | Voice Mail Service Center.                     | Mail Service Center.                                    |
| The Call              | After the guidance for the Public mode         | The video guidance for the Public mode is not played    |
| Forwarding            | is played back, the call is forwarded to a     | back and the call is forwarded to a forwarding number.  |
| Service               | forwarding number.                             | If the forwarding number of the phone does not          |
| <b>%</b> 1 <b>%</b> 2 |                                                | support a videophone call, the call is disconnected.    |
| The Call              | After the guidance for the Public mode is      | After the video guidance for the Public mode is         |
| Waiting               | played back, the call is disconnected.         | played back, the call is disconnected.                  |
| Service               |                                                |                                                         |
| The                   | After the guidance is played back to           | After the video guidance is played back to inform       |
| Nuisance              | inform the caller that the call is not able to | the caller that the call is not able to be connected,   |
| Call Blocking         | be connected, the call is disconnected if      | the call is disconnected if the caller is saved as a    |
| Service               | the caller is saved as a nuisance caller.      | nuisance caller.                                        |
| The Caller            | • After the caller ID request guidance is      | • After the video guidance for the caller ID request is |
| ID Display            | played back, the call is disconnected if the   | played back to the caller, the call is disconnected     |
| Request               | caller does not notify the phone number.       | if the caller does not notify the phone number.         |
| Service               | • After the guidance for the Public mode       | After the video guidance for the Public mode is         |
|                       | is played back, the call is disconnected       | played back to the caller, the call is disconnected     |
|                       | if the caller notifies the phone number.       | if the caller notifies the phone number.                |

\*1 If you set the ring time of the Voice Mail or Call Forwarding Service to 0 seconds, the guidance for the Public mode is not played back and a call is not saved in the Received record, either.

\*2 You can set whether the guidance is played back to a caller with the "1429" setting of the Call Forwarding Service.

#### Using the Public Mode (Power off)

The Public mode (Power off) is an automated answering service which takes into account the manners in highly public places. When the Public mode (Power off) is set, the guidance is played back to inform the caller that you are unable to answer the call because you are in a place where it is required to power off a mobile phone (such as in hospitals, airplanes, and near priority seats in trains), provided that there is an incoming call when the FOMA terminal is powered off, and then the call is disconnected.

#### 1 Press ★25251+ C.

The Public mode (Power off) is set. (No change appears on the stand-by display.)

To cancel the Public mode (Power off)

Press 🗶 2 5 2 5 0 + 🔿.

#### To check the setting

Press \* 25259+ 🔿

#### When the Public mode (Power off) is set

- If there is an incoming call when the FOMA terminal is powered off or you are outside of the service area or
  in a location without the radio wave, the guidance for the Public mode (Power off) is played back to inform
  the caller that you are unable to answer the call because you are in a place where it is required to power off
  a mobile phone, and then the call is disconnected.
- You cannot answer an incoming PushTalk call. If the received call is for the PushTalk communication among several persons, the message "XDisconnect" appears in the On PushTalk display of the members.

#### Operation for an incoming call when network services and the Public mode (Power off) are set

FOMA terminal's operations for an incoming call while the Public mode (Power off) is set depend on what network services are used, as follows.

| Service                                        | When a voice call is received                                                                                                    | When a videophone call is received                                                                                                    |  |  |
|------------------------------------------------|----------------------------------------------------------------------------------------------------|----------------------------------------------------------------------------------------------------|--|--|
| The Voice<br>Mail<br>Service                   | After the guidance for the Public mode<br>(Power off) is played back, the call is<br>connected to the Voice Mail Service<br>Center.                                                                                                    | The video guidance for the Public mode (Power off)<br>is not played back and the call is connected to the<br>Voice Mail Service Center.                                                                                                    |  |  |
| The Call<br>Forwarding<br>Service %            | After the guidance for the Public mode<br>(Power off) is played back, the call is<br>forwarded to a forwarding number.                                                                                                    | The video guidance for the Public mode (Power off) is not played back and the call is forwarded to a forwarding number. If the forwarding number of the phone does not support a videophone call, the call is disconnected.                                                                                                    |  |  |
| The<br>Nuisance<br>Call Blocking<br>Service    | After the guidance is played back to<br>inform the caller that the call is not able to<br>be connected, the call is disconnected if<br>the caller is saved as a nuisance caller.                                                                                                    | After the video guidance is played back to inform<br>the caller that the call is not able to be connected,<br>the call is disconnected if the caller is saved as a<br>nuisance caller.                                                                                                    |  |  |
| The Caller<br>ID Display<br>Request<br>Service | <ul> <li>After the caller ID request guidance is played back, the call is disconnected if the caller does not notify the phone number.</li> <li>After the guidance for the Public mode (Power off) is played back, the call is disconnected if the caller notifies the phone number.</li> </ul> | <ul> <li>After the video guidance for the caller ID request is played back to the caller, the call is disconnected if the caller does not notify the phone number.</li> <li>After the video guidance for the Public mode (Power off) is played back to the caller, the call is disconnected if the caller notifies the phone number.</li> </ul> |  |  |

※ You can set whether the guidance is played back to a caller with the "1429" setting of the Call Forwarding Service.

65

#### **Checking the Missed Calls**

When you are unable to answer an incoming call or receive new mail, the notification icon (P.28) appears in the stand-by display.

If a voice, videophone, or PushTalk call or 64K data communication is not answered, "ﷺ" appears in the stand-by display. The received record shows the date/time and the person who called (P.49).

# Press (Link) in the stand-by display and select the notification icon. Image: Image: Image

#### Recording Caller's Messages When Unable to Answer Calls <Record message/Videophone message>

When the Record message/Videophone message is set, the FOMA terminal can record a caller's message when you are unable to answer a call.

- The FOMA terminal can record up to three record messages and videophone messages, each for up to about 15 seconds. If three record messages have been recorded, the Record message does not function. Similarly, when three videophone messages have been recorded, the Videophone message does not function. Delete unnecessary record messages or videophone messages.
- When the Public mode (Driving mode) is set, the Record message/Videophone message dose not operate.

#### Press $\checkmark$ for over a second in the stand-by display.

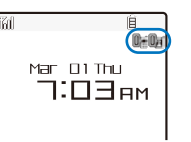

The Record message/Videophone message is set and "∭"/"₪" appears.

To cancel the Record message/Videophone message

Press (>ET) for over a second in the stand-by display. The Record message/Videophone message is canceled.

It is recommended that you make a separate note of the recorded voice message. The data may be lost as a result of malfunction, repair, change, or other handling of the FOMA terminal. Under no condition will DoCoMo be held liable for any damaged or lost data saved in the FOMA terminal.

• When you are outside of the service area, the Record message does not function. Use the Voice Mail Service (Paid).

#### When Receiving a Call

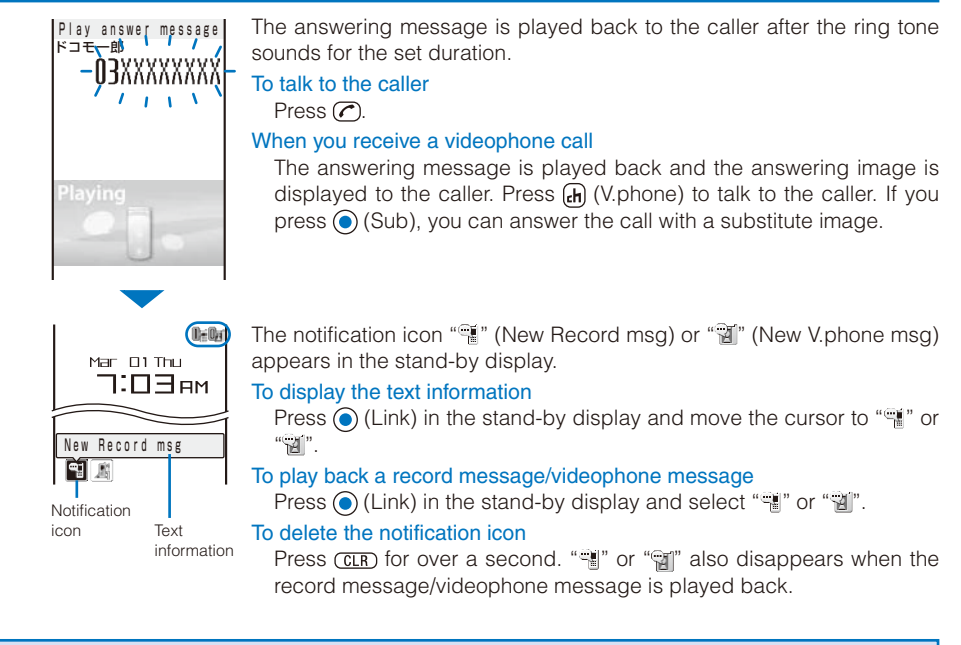

#### Setting the Operation of the Record Message

Default Set: OFF, To answer: 13 sec, Answer img(V. phone)・Record img(V. phone): テレビ電話動作中

| Set record message    |   |
|-----------------------|---|
| Set OFF 🗸             | 1 |
| To answer 013sec      |   |
| (000-120)             |   |
| Answer img (V. phone) |   |
| テルビ 電話動作中             | 1 |
| Record img(V.phone)   |   |
| テレビ 電話動作中             | 1 |
| 1                     | 1 |

**2** Enter the time before starting the answering message at [To answer]. Enter from 000 to 120 seconds.

- **3** Select an image to be sent when answering a call from My picture of the Data Box at [Answer img(V.phone)].
  - You can set the following files.

| Category   | File format | File size       | Image size           |
|------------|-------------|-----------------|----------------------|
| My picture | GIF/JPEG    | Max. 500K bytes | Max. [QCIF(176×144)] |

\* You cannot set an image with file restrictions or a frame image.

## 4 Select an image to be sent when recording the caller's image from My picture of the Data Box at [Record img(V.phone)].

• You can set the following files.

| Category   | File format | File size       | Image size           |
|------------|-------------|-----------------|----------------------|
| My picture | GIF/JPEG    | Max. 500K bytes | Max. [QCIF(176×144)] |

\* You cannot set an image with file restrictions or a frame image.

#### 5 Press 🖲 (Complete).

The operation of the Record message is set.

When the Voice Mail or Call Forwarding Service and the Record message are set simultaneously, and if you want to give priority to the Record message, set the time before starting the answering message for the Record message shorter than the ring time for the Voice Mail or Call Forwarding Service.

#### Recording a Caller's Message When Unable to Answer a Call Just Receiving <Quick record message>

You can start the Record message for temporary use when you receive a voice or videophone call even if the Record message is [OFF].

- If three record messages are recorded when the FOMA terminal receives a voice call, the Quick record
  message function cannot be operated. Similarly, if three videophone messages are recorded when it receives a
  videophone call, the Quick record message function cannot be operated.

The answering message is played back to the caller.

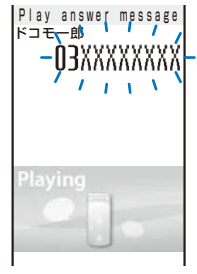

Press 🕜.

To talk to a caller

When you receive a videophone call

The answering message is played back and the answering image is displayed to the caller. Press (•) (V.phone) to talk to the caller. If you press (•) (Sub), you can answer the call with a substitute image.

#### Playing Back/Deleting a Record Message/Videophone Message/Voice Memo

You can play back or delete a recorded record message/videophone message and voice memo (P.247).

#### Playing Back a Record Message/Videophone Message/Voice Memo

Example: Playing back a record message

#### Press 🖅 in the stand-by display, select [Play rec msg], and press 🥥.

| Play record message |
|---------------------|
| 1) 3/12 9:35        |
| 劇ドコモー郎              |
| 2 3/ 5 22:00        |
| User Unset          |
| 3 3/5 7:50          |
| 驢携帯あき子              |
|                     |

To play back a videophone message Press ∞ press ∞ in the stand-by display and select [Play Vphone msg].
To play back a voice memo Press ∞ press ∞ in the stand-by display and select [Play voice memo].
To display phone numbers When saved in the Phonebook, the name and phone type of a caller are displayed instead of the phone number. Press ♥ to switch the

are displayed instead of the phone number. Press **#** to switch the display temporarily between names and phone numbers. The display is not switched when a voice memo is displayed.

#### 2 Select a record message and press (Play).

| Play record message |
|---------------------|
| 1 3/12 9:35         |
| ₩ドコモー郎              |
|                     |
|                     |
|                     |
|                     |
| Playing             |
|                     |
|                     |
|                     |
| ►PLAY -0:05         |

The record message is played back.
To stop the playback Press () (Stop).
To play back the previous/next record message Use () during playback to play back the previous record message and () during playback to play back the next record message.

#### Deleting a Record Message/Videophone Message/Voice Memo

You can record up to three record messages, three videophone messages, and three voice memos. Delete unnecessary record/videophone messages or voice memos.

Example: Deleting a record message

# Press FT in the stand-by display, select [Play rec msg], and press . To delete a videophone message Press FT in the stand-by display and select [Play Vphone msg]. To delete a voice memo Press FT in the stand-by display and select [Play voice memo]. To delete all record messages From the Function menu, select [Delete all], enter the Security code, and select [Yes]. Select a record message and press F (Func).

The Function menu appears.

**3** Select [Delete one]  $\rightarrow$  [Yes] and press  $\bigcirc$ .

The selected record message is deleted.

Voice/Videophone Call

#### **Using Chara-den**

When you place a videophone call, you can send a character instead of a camera image. You can press keys on the keypad to move a character or some character's mouth to correspond to the voice on the microphone.

- For details about the action lists of the preinstalled Chara-den characters, see P.209.
  - Press (▲) (▲) in the stand-by display, select [Chara-den], and press (●).
     The Chara-den list appears.
  - 2 Select a Chara-den file, press (Func), select [Call Chara-den], and press (●). The screen for selecting the method of entering the phone number appears.
  - $\mathbf{3}$  Select the method, press  $\mathbf{O}$ , and enter the phone number.
  - 4 Press (V.phone).

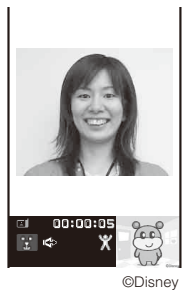

The videophone call is dialed with a Chara-den character set as the substitute image.

To switch between the full-body action and parts action modes Press (a) (Change).
To display the action list Press (a) (List).
To switch to the mode for sending touch-tones (DTMF) From the Function menu, select [DTMF send mode].
To switch to the Chara-den action operating mode From the Function menu, select [Action input mode].

When the mode for sending touch-tones (DTMF) is set, the Chara-den action cannot be operated.

#### Setting the Display to Be Used in a Videophone Call

Default Main-Other side

You can set the image to be displayed on the videophone images (Large) and (Small) during a videophone call.

 From the Menu, select [Settings] → [Call] → [Videophone] → [Display setting] and press <sup>(</sup>).

[Main-Other side] : Display the recipient's/caller's image on the videophone image (Large) and your image on the videophone image (Small).

[Main-My side] : Display your image on the videophone image (Large) and the recipient's/caller's image on the videophone image (Small).

[Other side only] : Display the recipient's/caller's image only on the videophone image (Large).

[My side only] : Display your image only on the videophone image (Large).

#### 2 Select a display method and press ().

The Display setting is set.

#### Setting a Video to Be Sent to the Recipient/Caller

(Default Camera image: ON, Substitute image: Dimo

You can set whether to send a camera image to the recipient when you place a videophone call. You can also set an image from either My picture or Chara-den as a substitute image if you do not want to send a camera image.

 From the Menu, select [Settings] → [Call] → [Videophone] → [Set outgoing image] and press ().

| Set  | 0 | U | t | go  | ) i | n | g  | image |
|------|---|---|---|-----|-----|---|----|-------|
| Came | ſ | a |   | in  | 18  | g | е  | ON 🔻  |
| Subs | t | i | t | u 1 | e   |   | im | age   |
|      |   |   |   |     |     |   |    | Dimo  |
|      |   |   |   |     |     |   |    |       |

#### 2 Select [ON]/[OFF] at [Camera image].

[ON] : Send a camera image to the recipient when you place a videophone call. [OFF] : Send a substitute image to the recipient when you place a videophone call.

### 3 Select a substitute image from My picture/Chara-den of the Data Box at [Substitute image].

• You can set the following files.

| Category   | File format | File size       | Image size           |
|------------|-------------|-----------------|----------------------|
| My picture | GIF/JPEG    | Max. 500K bytes | Max. [QCIF(176×144)] |
| Chara-den  | -           | Max. 100K bytes | -                    |

 $\ensuremath{\mathfrak{X}}$  You cannot set an image with file restrictions or a frame image.

The Set outgoing image is set.
## Setting the Videophone Image Quality

Default Normal

You can set the quality of an image to be sent to the recipient.

From the Menu, select [Settings] → [Call] → [Videophone] → [Visual preference] and press .

 [Prefer img qual] : Send an image with priority on image quality.

 [Normal] : Send an image by keeping a balance between image quality and movement.

 [Prefer motion] : Send an image with priority on movement.

2 Select the quality of an image to be sent and press  $\odot$ .

The Visual preference is set.

### **Redialing by Voice Call When the Videophone Is Not Connected**

Default OFF

When the videophone call is not connected, the FOMA terminal automatically redials by voice call. When the videophone call is connected successfully, the FOMA terminal does not redial by voice call.

- From the Menu, select [Settings] → [Call] → [Videophone] → [Auto redial(voice)] and press ●.
- 2 Select [ON]/[OFF] and press •.

The Auto redial(voice) is set.

You are charged for a call instead of digital communication when you redial by voice call.

## **Using the Hands-free Function**

Default ON

You can set whether to use the hands-free function during a videophone call.

 From the Menu, select [Settings] → [Call] → [Videophone] → [Hands-free] and press <sup>(</sup>).

[ON] : You hear the recipient's/caller's voice from the speaker during a videophone call.

- [OFF] : You hear the recipient's/caller's voice from the earpiece during a videophone call.
- 2 Select [ON]/[OFF] and press •.

The Hands-free is set.

• When the Flat-plug Earphone/Microphone with Switch (optional) is connected to the FOMA terminal, you hear a recipient's voice from the Earphone/Microphone, regardless of the Hands-free setting.

## Setting How to Answer a Videophone Call during i-mode

Default Prefer V.phone

You can set how to answer a videophone call received during i-mode or packet communication, for example, sending or receiving mail.

| From the Menu, select [Settings] $\rightarrow$ [Call] $\rightarrow$ [Videophone] $\rightarrow$ [V.ph while packet |                                                                                                    |  |  |  |
|----------------------------------------------------------------------------------------------------|----------------------------------------------------------------------------------------------------|--|--|--|
| and press 💽                                                                                                    |                                                                                                    |  |  |  |
| [Prefer V.phone]                                                                                                  | : Receive a videophone call. When you answer the videophone call, the packet communication in progress is disconnected.     |  |  |  |
| [Prefer packet]                                                                                                   | : Continue the packet communication without receiving a videophone call. The received call is saved in the Received record. |  |  |  |
| [V.ph voicemail]                                                                                                  | : Connect a received videophone call to the Voice Mail Service Center.                                                      |  |  |  |
| [Call forwarding]                                                                                                 | : Connect a received videophone call to a forwarding phone number.                                                          |  |  |  |

2 Select the operation to be performed when you receive a videophone call during i-mode communication and press ().

The V.ph while packet is set.

## Setting Notice for Switching between Voice and Videophone Calls

You can set whether to notify the recipient/caller that the FOMA terminal is capable of switching between voice and videophone calls.

• You cannot perform this setting when you are outside of the service area or in a place where radio waves do not reach, or during a voice or videophone call.

From the Menu, select [NW Services]  $\rightarrow$  [V.ph switch notice] and press  $\bigcirc$ .

| V. | р | h |   | S | W | i | t | C | h |   | n | 0 | t | i | C | e |  |
|----|---|---|---|---|---|---|---|---|---|---|---|---|---|---|---|---|--|
| ln | d | i | C | a | t | i | 0 | n |   | 0 | N |   |   |   |   |   |  |
| In | d | i | С | а | t | i | 0 | n |   | 0 | F | F |   |   |   |   |  |
| Ch | е | C | k |   | s | e | t | t | i | n | g |   |   |   |   |   |  |
|    |   |   |   |   |   |   |   |   |   |   |   |   |   |   |   |   |  |

2 Select [Indication ON] → [Yes] and press . When you do not want to notify

Select [Indication OFF]  $\rightarrow$  [Yes].

#### To check the setting

Select [Check setting].

# PushTalk

| What is PushTalk?                                        |                                     |
|----------------------------------------------------------|-------------------------------------|
| Originating a PushTalk Call                              |                                     |
| Adding a Member during PushTalk Communication            |                                     |
| Receiving a PushTalk Call                                |                                     |
| Saving Data in the PushTalk Phonebook                    |                                     |
| Originating a PushTalk Call Using the PushTalk Phonebook |                                     |
| Deleting a PushTalk Phonebook Entry                      |                                     |
| Using the PushTalk Phonebook                             | <pushtalkplus> 82</pushtalkplus>    |
| Setting the PushTalk Operation                           | <pushtalk setting=""> 82</pushtalk> |

# What is PushTalk?

You can communicate among several persons (up to five persons including yourself) with a simple operation of pressing **P** to display the PushTalk phonebook, selecting recipients, and pressing **P**. Every time you press **P** (speak), you are charged for PushTalk communication.

You can speak while you press and hold **P**, and the rest of the members can only listen while you are speaking. You can confirm the status of members, such as who is now speaking, in the display. The PushTalk function is useful for exchanging brief information within a group.

 Compatible models: 902i series, 902iS series, SO902iWP+, SH902iSL, N902iX HIGH-SPEED, N902iL, 903i series, 702i series (excluding SH702iD, N702iD, F702iD, D702i, SA702i, and SO702i), 702iS series (excluding N702iS, D702iF, M702iS, and M702iG), and 703i series (excluding N703iD, F703i, D703i, P703iµ, and N703iµ)

With the following models, you can add another member and also place a second call to a non-participating member during PushTalk communication.

% 903i series and 703i series (excluding N703iD, F703i, D703i, P703iµ, and N703iµ)

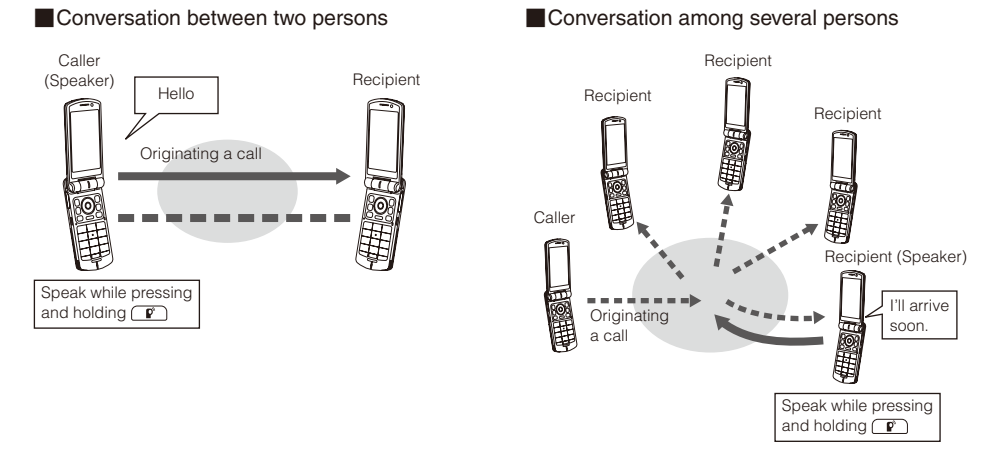

#### PushTalkPlus

The PushTalkPlus service allows you to communicate simultaneously with up to 20 persons (including yourself) using the pre-saved phonebook on the network. This service also allows you to check the status of members and has made the PushTalk service even more convenient. You need additional subscription to use PushTalkPlus.

\* For details about the PushTalkPlus operations, see the guidebook that is provided at the time of subscription to the service.

## Using the Display during PushTalk Communication

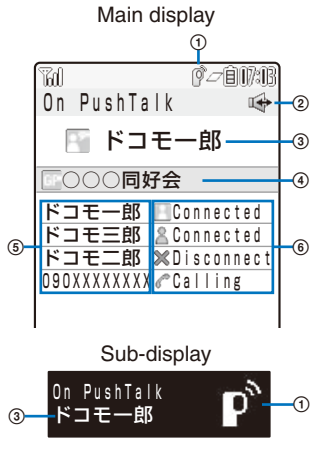

- (1) 1 : During PushTalk communication
- (2) 📫 : Hands-free ON
- Active speaker

The phone number (or the member name when the speaker is saved in the Phonebook) appears [Myself] : You are currently the active speaker (you can speak)

 [User Unset]
 : The Caller ID of the caller is set to [OFF]

 [?]
 : The active speaker is not identified

- (No indication) : There is no active speaker (open status)
- (4) Group name

Displayed only in the display of the caller who originated a call using a group

(5) Members

The phone number (or the member name when the member is saved in the Phonebook) appears

[User Unset] : The Caller ID of the caller is set to [OFF]

⑥ Communication status

- Connected : The caller who originated a PushTalk call
- Sconnected : Currently participating in the PushTalk communication
- Calling : The recipient's terminal is ringing
- Disconnect\*: The recipient ended the PushTalk session, does not answer the call, or is outside of the service area. Otherwise the recipient's terminal is powered off
- Driving \* : Public mode (Driving mode) is set
- % These icons appear only when PushTalk communication is performed among several persons.

## **Operations during PushTalk Communication**

| Operation                                 | Key operation                                                                                      |
|-------------------------------------------|----------------------------------------------------------------------------------------------------|
| Speak                                     | When the floor is open, you can speak only while you press and hold 😰.                             |
|                                           | While another member has the floor, you cannot get it even if you press 💕.                         |
| Add a member                              | Press 🖻 (Add). This operation is enabled only when you originate a PushTalk                        |
|                                           | call.                                                                                              |
| Display other members                     | Press 👍 (Member ▼).                                                                                |
| Switch ON/OFF of the hands-free operation | Press $\bigcirc$ ( $\mathfrak{R}$ ). Every time you press the key, the ON/OFF setting is switched. |
| Adjust the volume of the caller's voice   | Press 🔕 💽.                                                                                         |
| Terminate a PushTalk call                 | Press 🖻.                                                                                           |
| Receive a voice call                      | Press 🕜 (P.59).                                                                                    |
|                                           | If you receive a voice call, the PushTalk communication is terminated.                             |
|                                           | The operation for an incoming voice call while using PushTalk can be customized (P.83).            |

- Each speech session granted by obtaining the floor is time limited. The obtained floor is released after the time limit. The PushTalk communication is terminated when the caller who originated it disconnects the call or if no other member takes over the floor within a certain interval.
- When there is any change in PushTalk communication status or a member takes over the floor, the signal tone sounds.
- You cannot use i-mode during PushTalk communication.
- If you receive a voice call or the time set for the Alarm/Schedule alarm is reached while you are speaking in a PushTalk session, the floor you obtained is released.
- When you receive a videophone call, data communication, or a PushTalk call during PushTalk communication, a new call is saved in the Received record and the current PushTalk call is continued.

# **Originating a PushTalk Call**

- You cannot originate a PushTalk call during a voice call, a videophone call, or data communication.
- If you originate a PushTalk call during i-mode communication, the i-mode communication is terminated. Originating a PushTalk call while running i-αppli also stops the i-αppli.

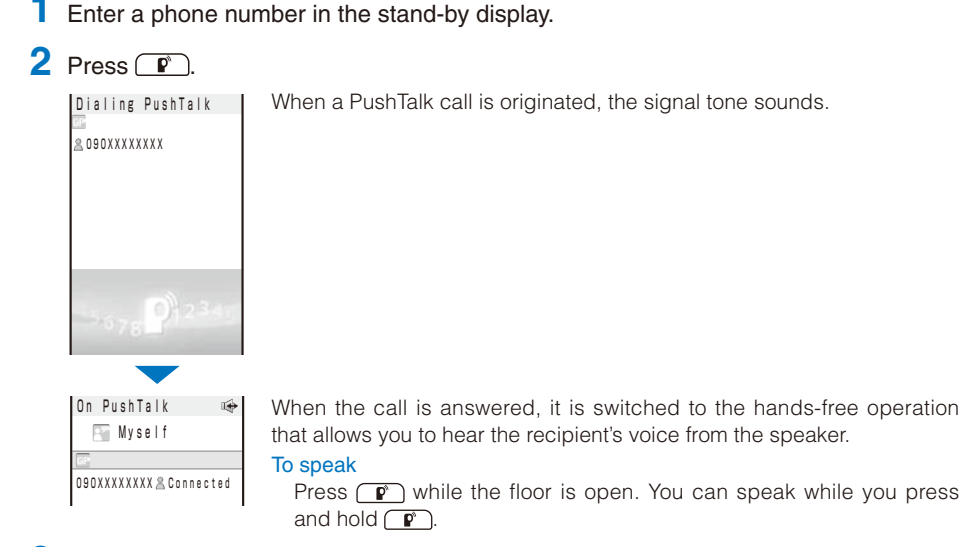

**3** Press (a) to end the communication.

You cannot use PushTalk to place a call to emergency numbers (110, 119, and 118).

## Originating a PushTalk Call from the Call Record

You can originate a PushTalk call using the Redial and Received records.

Example: Originating a PushTalk call from the Received record

**1** Press  $\bigcirc$  ( $\overline{\mathbf{F}}$ ) in the stand-by display.

The Received record display appears.

## 2 Select a received record and press P.

When a PushTalk call is originated, the signal tone sounds.

If a member other than the caller is disconnected during PushTalk communication among several persons, the disconnected member can come back to the session using the Received record as long as the other members continue it. When the PushTalk communication is already ended, follow the steps to originate a PushTalk call as a caller yourself.

# Adding a Member during PushTalk Communication

If you originate a PushTalk call, you can add a member during PushTalk communication.

Example: Selecting a member from the PushTalk phonebook

#### Press ☐ (Add) during PushTalk communication.

The screen for selecting the method of adding a member appears.

[View PushTalk PB]: Select a member from the PushTalk phonebook.

- [View phonebook] : Select a member from the FOMA terminal phonebook.
- [Direct input] : Enter a phone number directly.

#### 2 Select [View PushTalk PB] and press O.

| Member | Group             |
|--------|-------------------|
| 携帯あき子  | M                 |
| 携帯なつ子  |                   |
| 携帯はる子  |                   |
| ドコモー郎  | $\mathbf{\Sigma}$ |
| ドコモニ郎  |                   |
|        |                   |

To select a member from a group Press () and select a group.

#### 3 Select a member and press O.

" </ " appears for the selected member.

#### 4 Press (Complete).

The Members to add display appears.

#### 5 Press (Call).

On PushTalk Myself 携帯あさ子 & Connected ドコモー郎 & Connected ドコモニ郎 & Connected 携帯はる子 《Calling

The FOMA terminal starts calling the selected member.

- Members added during PushTalk communication are not displayed in the detailed information of the Redial/ Received record.
- You can add a party who uses a PushTalk-compatible model, as a PushTalk group member. However, this added member is not displayed on the displays of other than the following models and the signal tone does not sound either.

% 903i series and 703i series (excluding N703iD, F703i, D703i, P703iµ, and N703iµ)

# **Receiving a PushTalk Call**

When you receive a PushTalk call, you are notified by flashing indicator, ring tone, vibrator, etc. The operation for an incoming PushTalk call varies depending on the settings of the Incoming set, Manner mode, etc.

- If you receive a PushTalk call during a voice call, the PushTalk call is not connected. The notification icon of missed call appears and the call is saved in the Received record. A PushTalk call received during a videophone call or data communication is not connected, either. The call is not saved in the Received record.
- When receiving a PushTalk call during i-mode communication, the setting for the i-mode arrival act is applied.

### When you receive a PushTalk call, press 📭 or 📿.

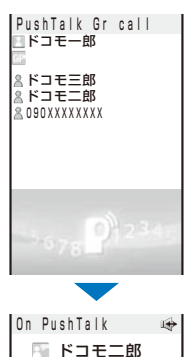

ドコモー郎 Connected ドコモ三郎 & Connected ドコモ三郎 & Connected ロ90XXXXXXX Calling When the call is answered, it is switched to the hands-free operation that allows you to hear the recipient's voice from the speaker.

When you do not want to answer the call Press (2).

The names of the members appear. If the member is not saved in the Phonebook, this member's phone number appears instead.

 When a PushTalk caller sets the caller ID to be notified, the names/phone numbers of all members are displayed. If the caller sets the caller ID not to be notified, all members are displayed as "User Unset".

To speak

Press **P** while the floor is open. You can speak while you press and hold **P**.

## 2 Press 🖻 to end the communication.

- You can answer a PushTalk call by pressing (Answer) instead of r. When you set the Any key answer to [ON], you can also press (1 to (9), ★, or (#) to answer a PushTalk call (P.60).
- A PushTalk call cannot be put on hold.
- When you receive a PushTalk call originated from a caller who is saved as a nuisance caller, the call is rejected. The notification icon of missed call appears and the call is saved in the Received record.

## Saving Data in the PushTalk Phonebook

You can save up to 1,000 members in the PushTalk phonebook.

Members you want to save in the PushTalk phonebook must be also saved in the FOMA terminal phonebook. You can save only one phone number in the PushTalk phonebook for each FOMA terminal phonebook entry. The name of a member displayed in the PushTalk phonebook is diverted from that saved in the FOMA terminal phonebook.

#### Press 😰 in the stand-by display and press ሱ (Create).

The screen for selecting the saving method appears.

[View phonebook] : Select from the FOMA terminal phonebook.

- [Direct input] : Save new data in the FOMA terminal phonebook and then save it in the PushTalk phonebook.
  - Follow the same steps as in "Add to FOMA terminal phonebook" (P.87, step 3 to 4).

## 2 Select [View phonebook] and press •.

The FOMA terminal phonebook appears.

#### 3 Select an entry $\rightarrow$ a phone number and press $\bigcirc$ .

Select PushTalk No. **命**03XXXXXXXXX

The phone number is saved in the PushTalk phonebook and "P\*" appears in the entry in the FOMA terminal phonebook.

When you save a person saved as Secret in the FOMA terminal phonebook in the PushTalk phonebook, the entry is not displayed in the PushTalk phonebook. To display the name, set the Secret display to [ON].

## **Setting a Group**

You can originate a PushTalk call to several recipients by saving them in a group as members beforehand.

You can save up to 20 groups in the PushTalk phonebook, 19 members for each group.

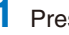

Press 📭 in the stand-by display and press 🖾 (Func).

The Function menu appears.

2 Select [Group setting] and press O.

The Group setting display appears.

#### To display group numbers

When saved, group icons are displayed instead of group numbers. Press # to switch the display temporarily between group icons and group numbers.

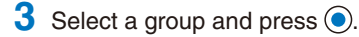

| Edit group 3  |      |
|---------------|------|
| Group name    |      |
| <i>ヴ</i> ル−プ3 |      |
| lcon          | ナジ   |
| Member list   | 0/19 |
|               |      |
| •             |      |

4 Enter a group name at [Group name].

Enter a group name within 10 full-width or 21 half-width characters.

- 5 Select a group icon at [lcon].
- 6 Select [Member list] and press ().

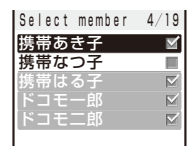

To cancel all selections Press (In) (Rel all).

7 Select a member, press (), and then press () (Complete).

" </ " appears for the selected member.

8 Press 🗊 (Complete).

The group is saved in the PushTalk phonebook.

# Originating a PushTalk Call Using the PushTalk Phonebook

If you save persons as members in the PushTalk phonebook, you can originate a PushTalk call to several persons.

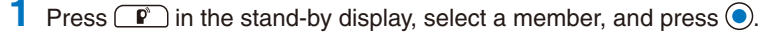

"  $\checkmark$ " appears for the selected member.

| Wellibei | Group             |
|----------|-------------------|
| 携帯あき子    |                   |
| 携帯なつ子    |                   |
| 携帯はる子    |                   |
| ドコモー郎    |                   |
| ドコモニ郎    | $\mathbf{\nabla}$ |
|          |                   |

#### To display phone numbers

Press H to switch the display temporarily between names and phone numbers.

## **2** Press **P**.

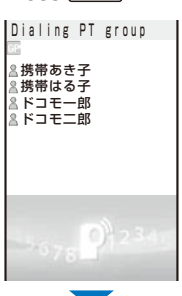

When a PushTalk call is originated, the signal tone sounds.

#### On PushTaik → Myself 携帯あさ子 ← Calling 携帯はる子 ≗ Connected ドコモニ郎 ≗ Connected ドコモニ郎 & Connected

#### To speak Press P while the floor is open. You can speak while you press and hold P.

**3** Press 🗢 to end the communication.

## Originating a PushTalk Call from the Group

Press 😰 in the stand-by display and press 🕑.

| Member        | Group |
|---------------|-------|
| 1000 <b>6</b> | 好会    |
| <u> </u>      | ラブ    |
| <u> </u>      | 好会    |
| ④ ク' ルーフ' 4   |       |
| ⑤ ク' ルーフ' 5   |       |
| ⑥ ク' ルーフ' 6   |       |
| でク゛ルーフ゜ 7     |       |
| ⑧ ク' ルーフ' 8   |       |
| 9 グ ルーフ 9     |       |
| 10 2' ルーフ' 10 |       |
| 11 ク ルーフ 11   |       |
| 12 5' ルーフ' 12 |       |
| 1 -           |       |

#### To display group numbers

When saved, group icons are displayed instead of group numbers. Press # to switch the display temporarily between group icons and group numbers.

## Select a group and press P.

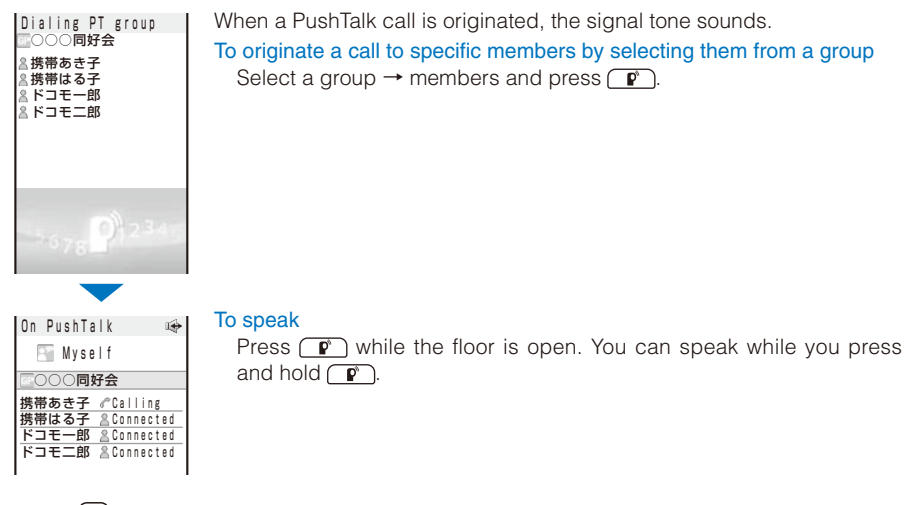

**3** Press 🖻 to end the communication.

• When originating a PushTalk call to a group, you can originate a call to up to four members even if more than five members are saved in the group.

## **Deleting a PushTalk Phonebook Entry**

You can delete members saved in the PushTalk phonebook using three methods.

Example: Deleting a member

Press 😰 in the stand-by display.

#### To delete several members

From the Function menu, select [Delete]  $\rightarrow$  [Select&delete], select members, press (a) (Delete), and select [Yes]. Select whether to delete the corresponding entries from the FOMA terminal phonebook.

#### To delete all members

From the Function menu, select [Delete]  $\rightarrow$  [Delete all], enter the Security code, and select [Yes]. Select whether to delete the corresponding entries from the FOMA terminal phonebook.

#### To reset a group to the default setting

Press  $(\mathbf{b})$ , move the cursor to a group and from the Function menu, select [Reset group]  $\rightarrow$  [Yes].

#### 2 Select a member and press $\square$ (Func).

The Function menu appears.

#### **3** Select [Delete] $\rightarrow$ [Delete one] $\rightarrow$ [Yes] and press $\bigcirc$ .

The screen for confirming whether to delete the corresponding entry from the FOMA terminal phonebook appears.

#### 4 Select [Yes]/[No] and press O.

The selected member is deleted.

# Using the PushTalk Phonebook

You can connect to the network and use the PushTalkPlus service (P.74).

- To use the PushTalkPlus service, you must subscribe to this service.
  - Press P in the stand-by display and press (Func). The Function menu appears.
  - 2 Select [NW connection]  $\rightarrow$  [Yes] and press  $\bigcirc$ .

The call is connected to the network.

# Setting the PushTalk Operation

#### <PushTalk setting>

## Setting Whether to Answer a Call Automatically

Default OFF

You can set whether to answer an incoming PushTalk call automatically using the handsfree function.

 From the Menu, select [Settings] → [Application] → [PushTalk] → [Auto answer setting] and press ().

[ON] : A PushTalk call you receive is answered automatically using the hands-free function. When the Manner mode is set, the call is not answered automatically.

[OFF]: A PushTalk call you receive is answered by pressing (P), (), etc.

2 Select [ON]/[OFF] and press ().

The Auto answer setting is set.

## **Setting the Ring Time**

Default 30 sec

If you select [OFF] for the Auto answer setting, set the ring time of the PushTalk call.

 From the Menu, select [Settings] → [Application] → [PushTalk] → [Set ring time] and press ●.

Enter the ring time within 01 to 60 seconds.

**2** Enter the PushTalk ring time. The Set ring time is set.

## Sending Your Own and Member's Caller IDs

Default OFF

When originating a PushTalk call or adding a new member during PushTalk communication, your own and all member's phone numbers can be shown in the recipient's display.

- A phone number is an important personal information. Carefully decide whether you want to notify members of your and member's caller ID.
  - From the Menu, select [Settings] → [Application] → [PushTalk] → [Caller ID] and press ().
    - [ON] : When you originate a PushTalk call or add members during PushTalk communication, the phone numbers of the caller (yourself) and all the other members are displayed in the incoming call and On PushTalk displays of all the members' terminals.
    - [OFF] : When you originate a PushTalk call or add members during PushTalk communication, the caller (yourself) and members are displayed as "User Unset".
  - 2 Select [ON]/[OFF] and press ().

The Caller ID is set.

- Even if you change the [Caller ID] setting, the [Set Notification] setting is not changed.
- If you specify [Call with ID]/[Call with no ID] as a call condition from the Call condition menu when originating a PushTalk call, the phone numbers of all members including the caller (yourself) or none of the phone numbers are notified to all members depending on which call condition you select (P.53).
- If several settings regarding sending the Caller ID are in conflict with each other when you originate a PushTalk call, the following priority is applied.
  - 1. Call condition you selected when originating a call
  - 2. Setting for [Caller ID]

## Setting How to Answer a Voice Call during PushTalk Communication

#### Default Call Rejection

You can set how to answer a voice call when you receive it during PushTalk communication.

 From the Menu, select [Settings] → [Application] → [PushTalk] → [P-Talk arrival act] and press ().

| [Answer] | : Receive a voice call and you can answer it. If you receive a voice call while you have |
|----------|------------------------------------------------------------------------------------------|
|          | the floor, you loose the floor.                                                          |

[Call Rejection] : Reject an incoming voice call. The missed call notification icon appears and the call is saved in the Received record.

[Voice Mail] : Connect an incoming voice call to the Voice Mail Service Center.

[Call Forwarding] : Connect an incoming voice call to a forwarding number.

# 2 Select the operation to be performed when you receive a voice call during PushTalk communication and press ().

The P-Talk arrival act is set.

## Setting Whether to Receive a PushTalk Call during i-mode

#### (Default | Prefer PushTalk )

You can set whether to receive a PushTalk call by disconnecting i-mode if there is any incoming PushTalk call during i-mode or i-mode communication.

- From the Menu, select [Settings] → [Application] → [PushTalk] → [i-mode arrival act] and press ●.
  - [Prefer PushTalk] : Receive the PushTalk call and disconnect i-mode. After the PushTalk call is finished, the previous display reappears.
  - [Prefer i-mode] : Continue i-mode without receiving a PushTalk call. The missed PushTalk call is not saved in the Received record.

## 2 Select the preferred function and press ().

The i-mode arrival act is set.

#### **Using the Hands-free Function**

Default ON

You can set whether to use the hands-free function during PushTalk communication.

From the Menu, select [Settings] → [Application] → [PushTalk] → [Hands-free] and press ().

[ON] : You hear a member's voice from the speaker during PushTalk communication.

[OFF] : You hear a member's voice from the earpiece during PushTalk communication.

#### 2 Select [ON]/[OFF] and press O.

The Hands-free is set.

- When the Flat-plug Earphone/Microphone with Switch (optional) is connected to the FOMA terminal, you hear a member's voice from the Earphone/Microphone, regardless of the Hands-free setting.
- When the FOMA terminal is folded, the hands-free call is performed regardless of the Hands-free setting.
- When the FOMA terminal is opened while the Manner mode is set, you cannot answer a call using the hands-free function regardless of the Hands-free setting.

## Setting the Operation for the FOMA Terminal Being Folded during PushTalk Communication

Default Speaker call

You can hang up a call or switch a call to the hands-free operation by folding the FOMA terminal during PushTalk communication.

From the Menu, select [Settings] → [Application] → [PushTalk] → [Setting when folded] and press .

 [Speaker call] : You hear a member's voice from the speaker during PushTalk communication.

 [Finish]
 : Hang up the PushTalk call.

2 Select [Speaker call]/[Finish] and press ().

The Setting when folded is set.

The Setting when folded is disabled when the Flat-plug Earphone/Microphone with Switch (optional) is connected to the FOMA terminal and the call remains connected through the Earphone/Microphone even if you fold the FOMA terminal.

# Phonebook

| Phonebooks the FOMA Terminal Can Use                            | 86                                       |
|-----------------------------------------------------------------|------------------------------------------|
| Saving an Entry in the FOMA Terminal Phonebook < Add to F       | FOMA terminal phonebook> 87              |
| Saving an Entry in the UIM Phonebook                            | <add phonebook="" to="" uim=""> 89</add> |
| Saving the Redial/Received Record in the Phonebook              |                                          |
| Saving a Group                                                  |                                          |
| Displaying the Phonebook                                        |                                          |
| Searching the Phonebook                                         | <search phonebook=""> 93</search>        |
| Setting the Display of the Phonebook                            | <phonebook setting=""> 93</phonebook>    |
| Editing a Phonebook Entry                                       |                                          |
| Deleting a Phonebook Entry                                      | <delete phonebook=""> 94</delete>        |
| Storing (Restoring/Updating) the Phonebook at the Data Security | Service Center 95                        |
| Checking the Number of Entries Saved                            | <memory status=""> 96</memory>           |
| Dialing Quickly to Frequently Called Numbers                    | <2-touch dial> 96                        |
| Using the Data Security Service                                 | <data security="" service=""> 97</data>  |

# Phonebooks the FOMA Terminal Can Use

The FOMA terminal is equipped with two types of phonebooks, the FOMA terminal phonebook, which you can set up with various functions, and the UIM (FOMA card) phonebook, which can be used with other FOMA terminals. Use either phonebook to your convenience.

• You can also use the PushTalk phonebook dedicated for PushTalk that can be created using data saved in the FOMA terminal phonebook (P.78).

|  | The table belo | ow shows the | data you car | n save in each | phonebook. |
|--|----------------|--------------|--------------|----------------|------------|
|--|----------------|--------------|--------------|----------------|------------|

| Data to be saved            | FOMA terminal phonebook                                                                                                    | UIM phonebook                                                                                                    |
|-----------------------------|----------------------------------------------------------------------------------------------------|----------------------------------------------------------------------------------------------------|
| Number of data entries      | You can save up to 1,000 entries.                                                                                                    | You can save up to 50 entries.                                                                                               |
| Group                       | You can sort entries in groups from Group 0 to 19.                                                                                                    | You can sort entries in groups from Group 0 to 10.                                                                           |
| Phone number to be saved    | You can save up to three numbers for each phonebook<br>entry and a total of up to 3,000 numbers in the Phonebook.<br>You can save one number for each phonebook entry in<br>the PushTalk phonebook.                                                                         | You can save one number for each phonebook entry.                                                                            |
|                             | You can select from nine types of icons, such as [IIIPublic] and [IIIIPublic].                                                                                                    | You cannot select icons. "#" is saved automatically.                                                                         |
| Mail address to<br>be saved | You can save up to three addresses for each phonebook<br>entry and a total of up to 3,000 addresses in the<br>Phonebook.<br>You can also save one Secret code for each address.                                                                                             | You can save one address for each phonebook entry.                                                                           |
|                             | You can select from five types of icons, such as [ﷺMobile1] and [ﷺHome].                                                                                                    | You cannot select icons. "" is saved automatically.                                                                          |
| Image to be<br>saved        | You can save one still image (Des call display) and one<br>Chara-den for each phonebook entry. You can save up<br>to 1,000 each of still image and Chara-den files in the<br>Phonebook.                                                                                     | You cannot save images.                                                                                                    |
| Other data to be saved      | You can save one name, reading, memory number,<br>postal code, postal address, and birthday for each<br>phonebook entry.<br>You can also set one type of Des phone tone, Des mail<br>tone, Select phone Illum., Select mail Illum., and Secret<br>for each phonebook entry. | You can save one name and<br>reading for each phonebook<br>entry.                                                            |
| Group to be<br>saved        | You can save one group name and group icon for each group.                                                                                                    | You can save one group name for<br>each group. You cannot change<br>a group name with [ 0 None]. You<br>cannot select icons. |
|                             | You can also set one type of Des call display, Des phone<br>tone, Des mail tone, Select phone Illum., and Select mail<br>Illum. for each group.                                                                                                    | Unavailable                                                                                                    |

You can use phonebook data saved in your UIM when this UIM is used on another FOMA terminal.

- For the order of priority between call image, ring tone, and incoming indicator color, see P.102.
- When you receive a call or mail from a person saved as Secret, the regular ring tone, incoming image and incoming indicator color are used, and a name of the caller/sender is not displayed. To enable the settings of a person saved as Secret or a group that includes a person saved as Secret, set the Secret display to [ON].
- The saved data may be lost as a result of malfunction, repair, or other handling of the FOMA terminal. Under no condition will DoCoMo be held liable for any damaged or lost data saved in the Phonebook, etc. It is recommended that you make a separate note of the data saved in the Phonebook or make a backup copy of it using the microSD memory card (P.210). If you have a PC, you can save data in your PC using the DoCoMo keitai datalink and the FOMA USB Cable (optional).
- Please note that when you change models and attempt to transfer the saved data to a new mobile phone at our service counter (DoCoMo shop, etc.), you may not be able to copy it to the FOMA terminal depending on the specifications of your new phone.

# Saving an Entry in the FOMA Terminal Phonebook <Add to FOMA terminal phonebook>

To save an entry in the UIM phonebook

Up to 1,000 entries can be saved in the FOMA terminal phonebook.

**1** Press  $\bigcirc$  ( $\square$ ) in the stand-by display and press  $\bigcirc$  (Create).

Select [UIM] (P.89).

2 Select [Main memory] and press ().

Edit phonebook

## **3** Save each item.

| lcon                                        | Settings                                                                                                    |
|---------------------------------------------|----------------------------------------------------------------------------------------------------|
| NA<br>ME                                    | Enter a name within 16 full-width or 32 half-width characters.                                                                                                    |
| ከታ                                          | <ul><li>When entering a name, the reading is automatically entered.</li><li>To edit the reading, enter the reading within 32 half-width characters.</li></ul>                                                                                                    |
| GP                                          | Select a group. When entering a name/phone number/mail address, group 0 is automatically entered.                                                                                                    |
| NO                                          | Enter a memory number from 000 to 999. When entering a name/phone number/mail address, the smallest available memory number is automatically entered.                                                                                                    |
|                                             | <ul> <li>Enter within 26 digits per phone number. You can save the pause (P), timer (T), "+", "#", and sub-address separator (*).</li> <li>If a phone number is saved with the "184" or "186", SMS cannot be sent to this phone number even if you select it.</li> </ul>                                                                                                    |
| <b>1</b>                                    | Select a phone number type icon. When entering a phone number, [# Public] is automatically entered.                                                                                                    |
| P                                           | <ul> <li>Enter within 50 half-width alphanumeric characters and symbols per mail address.</li> <li>When sending mail to an i-mode terminal (including a Mova terminal), you need to specify only the mail address portion before the @ mark.</li> </ul>                                                                                                    |
| <b>1</b>                                    | Select a mail address type icon. When you enter a mail address, [III Mobile1] is automatically entered.                                                                                                    |
| jan ja kara kara kara kara kara kara kara k | <ul> <li>Enter the specified Secret code (P.169) when the recipient saves it. The Secret code is used when sending mail.</li> <li>When you save a mail address as "phone number + Secret code@docomo.ne.jp" in the Phonebook, if you save a Secret code, you cannot send mail or reply mail to this address. To avoid this problem, change the mail address to "phone number@docomo.ne.jp" and save a Secret code.</li> <li>The Secret code is masked by "XXXX". Only when the Secret display is set to [ON], it is displayed in numbers.</li> </ul> |
|                                             | Enter a postal code within seven half-width digits.                                                                                                    |
|                                             | Enter a postal address within 64 full-width or 128 half-width characters.                                                                                                    |
| 5                                           | Enter a birthday within the range from 1900/01/01 to 2050/12/31.                                                                                                    |

| lcon   | Settings                                                                                                    |                                                                                                    |                            |                                   |  |  |  |
|--------|----------------------------------------------------------------------------------------------------|----------------------------------------------------------------------------------------------------|----------------------------|-----------------------------------|--|--|--|
|        | Select an image<br>as the Des call d<br>or displaying the<br>• You can set th                                                                                                    | Select an image from My Picture/i-motion of the Data Box or record a new one to be used<br>as the Des call display that is displayed when placing/receiving a voice or videophone call<br>or displaying the individual Phonebook entry.<br>• You can set the following files. |                            |                                   |  |  |  |
|        | Category                                                                                                    | File format                                                                                                    | File size                  | Image size                        |  |  |  |
|        | My picture                                                                                                    | GIF/JPEG                                                                                                    | Max. 100K bytes            | Max. [QVGA(240×320)]              |  |  |  |
|        | i-motion *                                                                                                    | -                                                                                                    | Max. 2M bytes              | [sQCIF(128×96)]/[QCIF(176×144)]   |  |  |  |
|        | <ul> <li>Some i-motion may not be set.</li> <li>It may take time to display a large-sized image.</li> <li>To use an image after recording it by the camera, select [Camera]/[Movie] (P.1 You can record an image in the following sizes.</li> </ul>                                                                                                    |                                                                                                    |                            |                                   |  |  |  |
|        | Still image                                                                                                    | Out-camera                                                                                                    | Max. [QVGA(240>            | <320)]                            |  |  |  |
|        |                                                                                                    | In-camera                                                                                                    | [sQCIF(128×96)]/           | /[QCIF(176×144)]                  |  |  |  |
|        | Movie                                                                                                    |                                                                                                    | [sQCIF(128×96)]/           | [QCIF(176×144)]                   |  |  |  |
|        | <ul><li>To specify no i</li><li>To check the ir</li></ul>                                                                                                    | mage, select [None<br>mage, move the cu                                                                                                    | e].<br>rsor to an image an | d press 👍 (Play).                 |  |  |  |
|        | <ul> <li>Select a Chara-den file to be sent when placing a videophone call from Chara-den of the Data Box.</li> <li>To specify no Chara-den character, select [None]. A substitute image or your own image set in the Set outgoing image (P.70) is sent</li> </ul>                                                                                                    |                                                                                                    |                            |                                   |  |  |  |
|        | <ul> <li>Select a ring tone from MUSIC/i-motion/Melody of the Data Box to be used as the Des phone tone/Des mail tone that sounds when receiving a voice or videophone call and right after receiving mail.</li> <li>You can set the following files.</li> </ul>                                                                                                    |                                                                                                    |                            |                                   |  |  |  |
|        | Category                                                                                                    | File format                                                                                                    | File size                  | Image size                        |  |  |  |
|        | MUSIC                                                                                                    | AAC-LC/HE-AAC                                                                                                    | Max. 5M bytes              | -                                 |  |  |  |
|        | i-motion %                                                                                                    | -                                                                                                    | Max. 2M bytes              | [sQCIF(128×96)]/[QCIF(176×144)]   |  |  |  |
| 4      | Melody                                                                                                    | SMF/MFi                                                                                                    | Max. 200K bytes            | -                                 |  |  |  |
| d<br>∎ | <ul> <li>* Some i-motion may not be set.</li> <li>When you select a Chaku-Uta Full<sup>®</sup> that has a choice of specified playback ranges from [MUSIC], the screen for selecting a type of setting appears. If you select [Full song], the entire track of Chaku-Uta Full<sup>®</sup> is set for the ring tone. If you select [Point], the specified playback range of Chaku-Uta Full<sup>®</sup> is set for the ring tone as an i-motion. The i-motion you set is saved in the Data Box.</li> <li>To specify no ring tone, select [None].</li> <li>To mute the ring tone, select [Silent].</li> <li>To check the ring tone, move the cursor to the ring tone and press (n) (Play).</li> </ul> |                                                                                                    |                            |                                   |  |  |  |
|        | Select a color for                                                                                                    | or the Select phor                                                                                                    | ne/mail Illum. that        | flashes when receiving a voice or |  |  |  |
| j<br>J | <ul> <li>videophone call and right after receiving mail. When you move the cursor to a color, the incoming indicator flashes accordingly.</li> <li>To specify no color, select [None].</li> </ul>                                                                                                    |                                                                                                    |                            |                                   |  |  |  |
| 6      | Select [ON]/[OFF] of the Secret.                                                                                                    |                                                                                                    |                            |                                   |  |  |  |
|        | - ro aispiay the                                                                                                    | 5111 y 54404 43 060                                                                                                    |                            |                                   |  |  |  |

## 4 Press 🖲 (Complete).

The entered data is saved in the FOMA terminal phonebook.

If you set [None] for the Des call display, Des phone/mail tone, or Select phone/mail Illum., then the call image, ring tone, and indicator color saved for the Group setting are automatically used for the respective function. If these settings are not saved in the Group setting, the Incoming set (P.100) or Animation setting (P.108) is used.

 If you set an i-motion with video and sound tracks for the Des mail tone, the i-motion image appears when mail reception is completed.

• If you set an i-motion for the Des call display, the image set for the Animation setting is displayed when you place a voice or videophone call.

If you set an i-motion or Chaku-Uta Full<sup>®</sup> for the Des phone/mail tone or set an i-motion for the Des call display, the settings may be changed in some cases.

# Saving an Entry in the UIM Phonebook

Up to 50 entries can be saved in the UIM (FOMA card) phonebook.

**1** Press  $\bigcirc$  ( $\square$ ) in the stand-by display and press  $\bigcirc$  (Create).

## 2 Select [UIM] and press O.

| Εd | i t | p h o n e b o o k |
|----|-----|-------------------|
| MA |     |                   |
| カナ |     |                   |
| GP |     |                   |
| 2  |     |                   |
| F  |     |                   |
|    |     |                   |

To save an entry in the FOMA terminal phonebook Select [Main memory] (P.87).

**3** Save each item.

| lcon     | Settings                                                                                                    |
|----------|----------------------------------------------------------------------------------------------------|
| NA<br>ME | Enter a name within 10 full-width or 21 half-width characters. If you use a mixture of full-<br>width and half-width characters or half-width katakana characters for the name, the number<br>of characters that you can save is limited to 10 characters.                                                                                                    |
| ħŦ       | <ul> <li>When entering a name, the reading is automatically entered.</li> <li>To edit the reading, enter the reading within 12 full-width katakana characters or 25 half-width alphanumeric characters. If you use a mixture of full-width and half-width characters for the reading, the number of characters that you can save is limited to 12 characters.</li> </ul>     |
| GP       | Select a group. When entering a name/phone number/mail address, group [ $\fbox$ No Group] is automatically entered.                                                                                                    |
| 7        | Enter a phone number within 26 digits (20 digits for some types of UIM).                                                                                                    |
| μ        | <ul> <li>Enter a mail address within 50 half-width alphanumeric characters and symbols. If you use symbols for the mail address, you may not be able to save up to the maximum allowable number of characters.</li> <li>When sending mail to an i-mode terminal (including a Mova terminal), you need to specify only the mail address portion before the @ mark.</li> </ul> |

## 4 Press (Complete).

The entered data is saved in the UIM phonebook.

Data copied from the FOMA terminal phonebook or received using a function such as the infrared or iC
communication may not be saved correctly.

# Saving the Redial/Received Record in the Phonebook

A phone number saved in the record can be directly added to the Phonebook.

Example: Saving a received record in the FOMA terminal phonebook as a new entry

 Press ④ (I ⊕) in the stand-by display.
 To save a number from the redial record Press ● (□) in the stand-by display.

## 2 Select a received record and press 🖲 (Save).

The screen for selecting where to save appears.

3 Select [Ordinary PB] and press •.

The screen for selecting how to save to the Phonebook appears. To save data in the PushTalk phonebook Select [PushTalk PB]  $\rightarrow$  a PushTalk phone number.

4 Select [New] and press ().

The screen for selecting where to save appears.

#### When you select [Add]

Select an entry to which you want to add from the Phonebook.

### 5 Select [Main memory] and press O.

The Edit phonebook display appears. To save to the UIM phonebook Select [UIM].

#### 6 Save other items.

• Follow the same steps as in "Add to FOMA terminal phonebook" (P.87, step 3) or in "Add to UIM phonebook" (P.89, step 3).

## 7 Press 🖲 (Complete).

The entry is saved in the FOMA terminal phonebook.

# Saving a Group

Up to 20 groups can be saved in the FOMA terminal phonebook, and up to 10 groups can be saved in the UIM (FOMA card) phonebook.

• You cannot change [ I No Group] in the UIM phonebook.

Example: Saving a group in the FOMA terminal phonebook

#### **1** Press $\square$ (Func) in the Phonebook.

The Function menu appears.

2 Select [Group setting] and press O.

#### To display group numbers

| Group setting |
|---------------|
| 0             |
| Friends       |
| Office        |
| 3             |
| 4             |
| 5             |
| 6             |
| 7             |
| 8             |
| 9             |
| 10            |
| 11            |
| <b>•</b>      |

When saved, group icons are displayed instead of group numbers. Press # to switch the display temporarily between group icons and group numbers.

3 Select a group and press O.

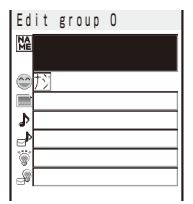

#### 4 Enter a group name at [Ma].

Enter a group name within 10 full-width or 21 half-width characters. For data in the UIM phonebook, if you use a mixture of full-width and half-width characters or half-width katakana characters for the group name, the number of characters that you can save is limited to 10 characters.

• For data in the UIM phonebook, go to step 7.

#### 5 Select a group icon at [<sup>(1)</sup>].

#### **6** Save the Des call display, Des phone tone, and Select phone Illum.

• Follow the same steps as those for the Des call display, Des phone/mail tone, and Select phone/mail Illum. described in the Add to FOMA terminal phonebook (P.88, step 3).

#### 7 Press 🖲 (Complete).

The group is set.

When the Des call display, Des phone/mail tone, or Select phone/mail Illum. is set for both the Phonebook and Group setting, the setting for the Phonebook has higher priority.

# **Displaying the Phonebook**

You can use the Phonebook to perform various operations.

Example: Displaying the FOMA terminal phonebook

1 Press 👽 (🖵) in the stand-by display.

| あかさ <b>た</b> なはまれ |
|-------------------|
| ドコモー郎             |
| ドコモ三郎             |
| ドコモニ郎             |
| ドコモ太郎             |
|                   |

#### To display the UIM phonebook

Press (h) (UIM). Every time you press the key, the display switches between the FOMA terminal and UIM phonebooks. " []" appears in the UIM phonebook.

#### To switch the display format temporarily

From the Function menu, select [Chg. disp. temp]  $\rightarrow$  [Alphabet]/ [Group]/[Number].

#### To attach a Phonebook entry to mail

Move the cursor to data and from the Function menu, select [Attach to mail].

### 2 Select an entry and press •.

| ドコモ太郎                          | To place a voice call                                         |
|--------------------------------|---------------------------------------------------------------|
| NO015                          | Move the cursor to a phone number and press 🕜.                |
| eriends                        | To place a videophone call                                    |
|                                | Move the cursor to a phone number and press 🕞 (V.phone).      |
|                                | To originate a PushTalk call                                  |
| ∎docomo. taro. ∆∆@do           | Move the cursor to a phone number and press P.                |
| como.ne.jp<br>Andocomotaro@AA. | To send mail                                                  |
| . co. jp                       | Move the cursor to a mail address and press 💽 (Mail).         |
| A0062<br>A∆∆-00 Minami-Aova    | To check the call image                                       |
| v                              | Move the cursor to a call image and press 🔘 (Play).           |
|                                | To check a Chara-den character                                |
|                                | Move the cursor to a Chara-den file and press 🔘 (Play).       |
|                                | To check a ring tone                                          |
|                                | Move the cursor to a ring tone and press $igodot$ (Play).     |
|                                | To check an incoming indicator                                |
|                                | Move the cursor to an incoming indicator and press 🔘 (Check). |
|                                | To turn on/off the image display                              |
|                                |                                                               |

Press **#** to temporarily turn on/off an image.

When data is displayed in the Japanese alphabetical order of readings (あかさたな) or in the order of group numbers, you can use the relevant keys on the keypad to move to each tab page ("あ" to "わ") or to the beginning of each alphabet page. For example, to go to the "は" tab page, press the key is marked "は". By pressing is repeatedly, you can move within the "は" tab page in the following order: "は → ひ → ふ → …". To switch to the "A" or "ETC" tab page, press (\*).

# Searching the Phonebook

The Phonebook can be searched to display up to 100 entries temporarily.

Press ☑ (Func) in the Phonebook.

The Function menu appears.

## 2 Select [Search] and press O.

| Search  | phonebook |
|---------|-----------|
| Name    |           |
| Memory  | n o.      |
| Group   |           |
| Phone n | umber     |
|         |           |

[Memory no.]

[Name]

[Group]

: Enter a memory number. : Select a group.

[Phone number] : Enter part of a phone number within 26 digits.

: Enter part of a reading within 32 half-width characters. For the UIM phonebook, enter within 12 full-width or 25 half-width characters.

To search data in the UIM phonebook

Press (rh) (UIM).

 $\mathbf{3}$  Select a search method and press  $\mathbf{O}$ , then enter a search key. The searching result is displayed.

# Setting the Display of the Phonebook

<Phonebook settina>

(Default | Which PB to use: Phonebook, Which way to disp.: Alphabet, Font size: Large, Set image disp.: ON, Save image setting: ON

You can set the display style and font size to be used for the Phonebook when you display it and whether to display an image when you display a single entry of the Phonebook.

Press <a>Phi (Func)</a> in the Phonebook.

The Function menu appears.

2 Select [PB setting] and press O.

| Phonebook setting<br>Which PB to use | [Which PB to use]    | : | Select a phonebook to be displayed when you display the Phonebook.                                                                |
|--------------------------------------|----------------------|---|----------------------------------------------------------------------------------------------------|
| Phonebook  Which way to disp.        | [Which way to disp.] | : | Select a display style for Phonebook entries when you display the Phonebook.                                                      |
| Font size                            | [Font size]          | : | Select the font size of the Phonebook (P.114).                                                                                    |
| Set image display                    | [Set image display]  | : | Select whether to display the Des call display that was saved when a single entry of the Phonebook is displayed.                  |
| Save image setting<br>ON -           | [Save image setting] | : | Select whether to save an image that is set for the Des call display to the microSD memory card when you save all Phonebook data. |

3 Select [Phonebook]/[UIM phonebook] at [Which PB to use].

Select a display style at [Which way to disp.].

[Alphabet] : Display entries in the Japanese alphabetical order (in the order of the Japanese syllabary) of readings ([m]) of a name that was saved.

- [Group] : Display entries in the order of group numbers.
- [Number] : Display entries in the order of memory numbers.
- 5 Select [ON]/[OFF] at [Set image display].

Select [ON]/[OFF] at [Save image setting].

The Phonebook setting is set.

# **Editing a Phonebook Entry**

## 1 From the Phonebook, select an entry and press 💽.

2 Press 🖲 (Edit).

The Edit phonebook display appears.

## 3 Edit each item.

• Follow the same steps as in "Add to FOMA terminal phonebook" (P.87, step 3) or in "Add to UIM phonebook" (P.89, step 3).

#### 4 Press 🖲 (Complete).

The edited data is saved in the Phonebook.

# **Deleting a Phonebook Entry**

<Delete phonebook>

#### You can delete Phonebook entries using three methods.

Example: Deleting an entry

#### **1** Press $\bigcirc$ ( $\square$ ) in the stand-by display.

| あかさ <b>た</b> なはまや |  |
|-------------------|--|
| ドコモー郎             |  |
| ドコモ三郎             |  |
| ドコモニ郎             |  |
| ドコモ太郎             |  |
|                   |  |

#### To delete several entries

From the Function menu, select [Delete]  $\rightarrow$  [Select&delete], select entries, press (a) (Complete), and select [Yes].

#### To delete all Phonebook entries being displayed

From the Function menu, select [Delete]  $\rightarrow$  [Delete all], enter the Security code, and select [Yes].

#### 2 Select an entry and press $\square$ (Func).

The Function menu appears.

#### When the display style is set to [Group]

Select a group, move the cursor to an entry, and press (Func).

## **3** Select [Delete] $\rightarrow$ [Delete one] $\rightarrow$ [Yes] and press $\bigcirc$ .

The selected entry is deleted.

When an entry to be deleted is also saved in the PushTalk phonebook, it is automatically deleted from the PushTalk phonebook. When you delete all data of the FOMA terminal phonebook, the Group setting of the PushTalk phonebook is reset to the default setting.

# Storing (Restoring/Updating) the Phonebook at the Data Security Service Center

You can use the Data Security Service to store the FOMA terminal phonebook at the Data Security Service Center.

- For details about updating the Phonebook, see P.97.
  - 1 Press ☐ (Func) in the Phonebook.

The Function menu appears.

2 Select [Cnct to Center] and press ().

The Security code screen appears.

## 3 Enter the Security code and press (OK).

The screen for confirming whether to connect to the Data Security Service Center appears.

### 4 Select [Yes] and press •.

The call is connected to the Data Security Service Center and the data is updated. When the update is completed, the update completion screen appears.

#### 5 Press 💽 (OK).

The update result screen appears.

## **Checking the Number of Entries Saved**

You can check the number of entries saved in the FOMA terminal phonebook and UIM (FOMA card) phonebook and the number of locations still available or entries saved as Secret.

## 1 Press 🖾 (Func) in the Phonebook.

The Function menu appears.

#### 2 Select [Memory status] and press O.

| Memory status<br>Remained<br>Used<br>Secret<br>Remained (UIM)<br>Used (UIM) | 550            | [Remained]      | : Display the number of entries still available for the FOMA terminal phonebook.                                                                     |
|-----------------------------------------------------------------------------|----------------|-----------------|----------------------------------------------------------------------------------------------------|
|                                                                             | 450<br>5<br>30 | [Used]          | : Display the number of entries saved in the FOMA terminal phonebook (including entries saved as Secret).                                            |
|                                                                             | 20             | [Secret]        | : Display the number of entries saved as Secret in the FOMA terminal phonebook (this data is displayed only when the Secret display is set to [ON]). |
|                                                                             |                | [Remained(UIM)] | : Display the number of entries still available for the UIM phonebook.                                                                               |
|                                                                             |                | [Used(UIM)]     | : Display the number of entries saved in the UIM phonebook.                                                                                          |

## Dialing Quickly to Frequently Called Numbers

<2-touch dial>

A call can be placed easily to the recipients saved in memory numbers from 000 to 009 by using a shortcut.

It is useful to save frequently used phone numbers in memory numbers from 000 to 009.

• When the Secret display is set to [OFF], the 2-touch dial cannot be used to place a call to a phone number saved as Secret.

Example: Placing a call to the recipient saved in the memory number 001

Enter the last one digit of the memory number (0 to 9) in the stand-by display.

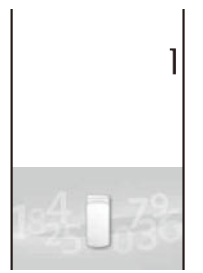

#### To check a recipient's data saved in a memory number

Enter the memory number (one or two digits) and press (a) or (c). A list of used memory numbers and their associated entries appears with the entered memory number highlighted.

## **2** Press 📿.

After about five seconds, the call is connected to the first phone number of the recipient saved in memory number 001.

#### To place a videophone call Press (h) (V.phone).

The call can be placed to the recipients saved in memory numbers from 010 to 099 by entering the last two digits (10 to 99) of the memory numbers.

# **Using the Data Security Service**

You can use the Data Security Service to store the FOMA terminal phonebook at the Data Security Service Center. You can update or restore the stored Phonebook by connecting to the Data Security Service Center.

- Data Security Service is a paid service that requires a subscription. For details on this service, see the "Mobile Phone User's Guide [i-mode]".
- You cannot save the UIM phonebook at the Center.

## Storing/Updating/Restoring the Phonebook

From the Menu, select [LifeKit] → [Data Security Service] → [Connect to Center] and press ().

The screen for confirming whether to connect to the Data Security Service Center appears.

#### 2 Select [Yes] and press ().

The Security code screen appears.

## 3 Enter the Security code and press (OK).

The call is connected to the Data Security Service Center and the data is updated. When the update is completed, the update completion screen appears.

## 4 Press (OK).

The update result screen appears.

• The automatic update of the Phonebook may fail when another function is executed. In this case, """ (PB update failed) appears in the stand-by display.

## Setting Whether to Send Images of the Phonebook

#### Default No

You can set whether to send a Des call display (JPEG/GIF image) saved in the Phonebook to the Data Security Service Center.

 From the Menu, select [LifeKit] → [Data Security Service] → [Service setting] and press ().

The Service setting display appears.

2 Select [Yes]/[No] at [Send phonebook img].

The Send phonebook img is set.

## **Displaying the Communication History**

You can save up to 30 history records of communication with the Data Security Service Center.

- When the number of communication history records exceeds 30, the records with the oldest date/time are overwritten, in that order.
  - From the Menu, select [LifeKit] → [Data Security Service] → [Sent/rec'd PB data] and press ().

The Sent/rec'd PB data display appears.

## 2 Select a record and press •.

The update result screen appears.

# Sound/Display/ Light Settings

Setting the Ring Tone/Image/Indicator Color for Incoming Call and Mail ...... < Incoming set> 100

#### Setting the Ringer

| Setting the Sounds of the FOMA Terminal                      | <-Set basic tone> 102            |
|--------------------------------------------------------------|----------------------------------|
| Adjusting the Volume of Caller's Voice                       | <volume> 103</volume>            |
| Adjusting the Volume While Playing Flash Movie               | <sound effect=""> 103</sound>    |
| Adjusting the Volume While Running i- $\alpha$ ppli Software | <volume setting=""> 103</volume> |
| Setting the Poor Signal Quality Alert                        | <quality alarm=""> 104</quality> |
| Setting Earphone Only for the Ring Tone                      | <                                |
| Muting the Ring Tone                                         | <manner mode=""> 105</manner>    |
| Changing the Manner Mode Settings                            | <pre></pre> <                    |

#### Setting the Display/Display Light

| Setting the Stand-by Display                        | <stand-by display=""> 107</stand-by>     |
|-----------------------------------------------------|------------------------------------------|
| Setting Images for Placing a Call/Sending Mail      | . <animation setting=""> 108</animation> |
| Setting the Display for Incoming and Outgoing Calls |                                          |
| Setting the Display for the Sub-display             | <sub display=""> 110</sub>               |
| Setting the Display and Keypad Illumination         | <backlight> 110</backlight>              |
| Saving Power for the Display                        | <power saver=""> 111</power>             |
| Changing the Appearance of the Menu                 | <menu setting=""> 112</menu>             |
| Using the Menu Pattern                              | <menu pattern=""> 112</menu>             |
| Informing Missed Call/New Mail with Indicator       | <missed call=""> 113</missed>            |
| Setting the Font Size                               | <font size=""> 114</font>                |
| Changing the Screen Display to English              | < <language> 114</language>              |

## Setting the Ring Tone/Image/Indicator Color for Incoming Call and Mail <- Incoming set>

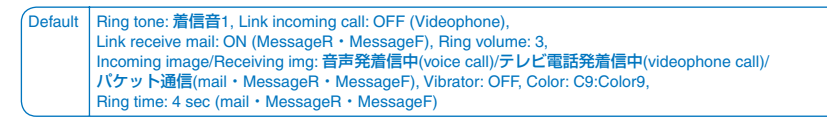

You can set a ring tone, ring volume, incoming image, vibration pattern, and incoming indicator color for each type of incoming transmission (voice, videophone, or PushTalk call, or mail, etc.).

Example: Performing incoming mail settings

**1** From the Menu, select [Settings]  $\rightarrow$  [Call]  $\rightarrow$  [Incoming set] and press  $\bigcirc$ .

| I | n | С | 0 | m | i | n | g |   | s e | t |  |  |  |
|---|---|---|---|---|---|---|---|---|-----|---|--|--|--|
| С | a | l | I |   |   |   |   |   |     |   |  |  |  |
| V | i | d | e | 0 | р | h | 0 | n | е   |   |  |  |  |
| Ρ | U | S | h | T | а | I | k |   |     |   |  |  |  |
| М | а | i | I |   |   |   |   |   |     |   |  |  |  |
| М | e | s | s | а | g | e | R |   |     |   |  |  |  |
| М | e | s | S | а | g | e | F |   |     |   |  |  |  |
|   |   |   |   |   |   |   |   |   |     |   |  |  |  |

## 2 Select [Mail] and press O.

| Ma | i | L   |     |     |     |    |    |    |         |   |
|----|---|-----|-----|-----|-----|----|----|----|---------|---|
| Ri | n | g   | t   | 1 0 | n e |    |    |    |         |   |
|    | Γ |     |     |     |     |    | 肩  | 氜  | 音       |   |
| Ri | n | g   | V   | 0   | Ιu  | me |    |    | 3       |   |
| Re | С | e i | V   | iı  | n g | i  | mg |    |         | _ |
|    | Γ |     |     |     |     | N  | ንታ | ット | 通信      |   |
| Vi | b | r a | ı t | 0 1 | r   |    |    |    | OFF     |   |
| Co | I | o r |     |     |     |    |    |    | C 9     |   |
| Ri | n | g   | t   | iг  | ne  |    |    | 0  | 4 s e c | ; |
|    |   |     |     |     |     |    | (  | 00 | -30)    |   |
| 1  |   |     |     |     |     |    |    |    |         |   |

#### To perform the settings for an incoming videophone call

If you set [Link incoming call] to [ON], the settings for the incoming call are applied.

#### To perform the settings for an incoming Message R/Message F

If you set [Link receive mail] to [ON], the settings for the incoming mail are applied.

- **3** Select a ring tone from MUSIC/i-motion/Melody of the Data Box at [Ring tone].
  - You can set the following files.

| Category   | File format   | File size       | Image size                      |
|------------|---------------|-----------------|---------------------------------|
| MUSIC      | AAC-LC/HE-AAC | Max. 5M bytes   | -                               |
| i-motion ※ | _             | Max. 2M bytes   | [sQCIF(128×96)]/[QCIF(176×144)] |
| Melody     | SMF/MFi       | Max. 200K bytes | _                               |

Some i-motion may not be set. You cannot set an i-motion with video track only. You can set only an i-motion with sound track only for incoming PushTalk calls.

When you select a Chaku-Uta Full<sup>®</sup> that has a choice of specified playback ranges from [MUSIC] The screen for selecting a type of setting appears. If you select [Full song], the entire track of Chaku-Uta Full<sup>®</sup> is set for the ring tone. If you select [Point], the specified playback range of Chaku-Uta Full<sup>®</sup> is set for the ring tone as an i-motion. The i-motion you set is saved in the Data Box.

#### To mute the ring tone

Select [Silent].

#### To check the ring tone

Move the cursor to the ring tone and press (h) (Play).

#### 4 Set the volume of the ring tone at [Ring volume].

Select from [OFF] and [1 to 5].

• For an incoming voice, videophone, or PushTalk call, you can set [Step down] and [Step up]. [Step down] turns down the volume every six seconds and [Step up] turns up the volume every six seconds.

#### To set the ring tone volume to [OFF]

Press (•) at level 1. When you set the ring tone volume for incoming calls, incoming mail, or both incoming calls and mail to [OFF], "\*", "\*"", or "\*" appears in the stand-by display respectively.

## 5 Select an image from the Data Box at [Receiving img].

• You can set the following files.

#### Call/Videophone

| Category   | File format | File size       | Image size                      |
|------------|-------------|-----------------|---------------------------------|
| My picture | GIF/JPEG    | Max. 500K bytes | Max. [VGA(640×480)]             |
|            | Flash       | Max. 100K bytes | —                               |
| i-motion 💥 | —           | Max. 2M bytes   | [sQCIF(128×96)]/[QCIF(176×144)] |

#### Mail/MessageR/MessageF

| Category   | File format | File size       | Image size           |
|------------|-------------|-----------------|----------------------|
| My picture | GIF/JPEG    | Max. 100K bytes | Max. [QVGA(240×320)] |
|            | Flash       | Max. 100K bytes | —                    |

\* Some i-motion may not be set.

#### To check the incoming image

Move the cursor to the incoming image and press (Play).

## 6 Set a vibration pattern at [Vibrator].

| Select vibrator |  |
|-----------------|--|
|                 |  |
| Patternl        |  |
| Pattern2        |  |
| Link melody     |  |
| OFF             |  |

- [Pattern1] : Set a short intermittent vibration.
- [Pattern2] : Set a long intermittent vibration.
- [Link melody] : Set vibration to be synchronized with the vibration pattern of the melody. When you set the ring tone to [Silent] or the melody is not specified with a vibration pattern, [Pattern1] is used.

[OFF] : Do not set the vibrator.

When you set the vibrator for incoming calls, incoming mail, or both incoming calls and mail, "", "", "", or "", appears in the stand-by display respectively.

#### To check the vibration

Move the cursor to the vibration pattern and press (a) (Confirm).

## 7 Select an indicator color at [Color].

Select from 12 colors plus [C13:ALL] (in which the 12 colors flash in turn). When you move the cursor through the colors, the incoming indicator flashes accordingly.

#### 8 Enter the duration for sounding the ring tone at [Ring time].

Enter the duration within the range from 00 to 30 seconds.

• You can set the ring time for incoming mail, Message R, and Message F.

#### Preinstalled melodies

| Title         |   | Title                      |   |  | Title           |   |  | Tit       |
|---------------|---|----------------------------|---|--|-----------------|---|--|-----------|
| 着信音1~4        |   | After The Rain             | * |  | Insects' Chorus | * |  | Atmospher |
| 着信音5          | * | Fairy Tale                 | * |  | Shizuku         | * |  |           |
| Afternoon Nap | * | Clear Sky                  | * |  | Ice Cube        |   |  |           |
| Salut d'amour | * | Polka Dot                  | * |  | Pilsner         |   |  |           |
| Okinawan      | * | Dawn                       | * |  | Vibe x Vibe     |   |  |           |
| Aqua Resort   | * | * 3D sound support (P.102) |   |  |                 |   |  |           |

If several ring tones, call images, and incoming indicator colors are set for voice/videophone call/mail, the following priority is applied.

- 1. Ring tone of Number Setting (When you receive a call to an Additional No. for the Multi Number)
- 2. Des phone tone, Des call display, and Select phone/mail Illum. of an entry saved in the Phonebook
- 3. Des phone tone, Des call display, and Select phone/mail Illum. of the Group setting
- 4. Ring tone, incoming image, and indicator color of the Incoming set

However, when you set an i-motion or Chaku-Uta Full® for the ring tone or an i-motion for the incoming image, the order of priority may vary.

- You can adjust the ring volume while receiving a call. The volume last set is applied regardless of whether you adjust the volume in advance or while receiving a call.
- If you set the ring time to 0 seconds, the ring tone does not sound upon reception of mail/message, and the incoming indicator and vibrator do not operate, either.
- When you set an i-motion or Chaku-Uta Full<sup>®</sup> for the ring tone or set an i-motion for the incoming image, the settings may be changed in some cases.

# Setting the Sounds of the FOMA Terminal

<Set basic tone>

Default Keypad sound: 1, Stereo&3D: ON, Charge sound: ON

You can set to turn on/off the sound effect that can be used when charging starts and is completed. You can also set whether the 3D sound is played back through the stereo speaker and set the keypad sound volume.

**1** From the Menu, select [Settings]  $\rightarrow$  [Management]  $\rightarrow$  [Set basic tone] and press  $\bigcirc$ .

|   | Set basic tone           | [Keypad sound] | : Set the volume of the keypad sound to be heard when you                                                    |
|---|--------------------------|----------------|----------------------------------------------------------------------------------------------------|
|   | Keypad sound             |                | press a key.                                                                                                 |
|   | Stereo&3D                | [Stereo&3D]    | : Set whether to play back 3D sound with 3-dimensional stereophonic reproduction through the stereo speaker. |
| ľ | Charge sound <u>UN</u> ♥ | [Charge sound] | : Set whether the sound effect is heard when charging starts and is completed.                               |

- 2 Set the volume of the keypad sound at [Keypad sound]. Select from [OFF] and [1 to 2].
- **3** Select [ON]/[OFF] at [Stereo&3D].
- **4** Select [ON]/[OFF] at [Charge sound]. The sounds of the FOMA terminal are set.

The keypad and Charge sounds may not be heard under some conditions, such as when another sound is active.

The 3D sound function reproduces a 3-dimensional stereophonic sound or space-wise moving sound, over the stereo speaker (or the Flat-Plug Stereo Earphone Set (optional)). This function lets you enjoy 3D sound i-αppli games, ring tones, and i-motion with realistic sound. You can feel the effect of this function when you hold the FOMA terminal about 40 cm (this distance depends on the sense of an individual) away and facing toward you. Note that if the FOMA terminal is moved left or right or the distance between the terminal and you is not suitable, you cannot enjoy the effect. The perception of this 3D effect varies depending on the senses of an individual. If you feel uncomfortable in any way, set the Stereo&3D to [OFF].

# Adjusting the Volume of Caller's Voice

Default 3

The volume of caller's voice during a voice, videophone, or PushTalk call can be adjusted in five levels from level 1 (smallest) to level 5 (largest).

- From the Menu, select [Settings] → [Call] → [Call setting] → [Volume] and press .
  The Volume display appears.
- **2** Use  $\bigcirc$   $\bigcirc$  to adjust the volume and press  $\bigcirc$  (OK).

Select from [1 to 5]. The volume of caller's voice is set.

• The volume can be adjusted by pressing (a) (c) during a call. Whichever way you may take, the most recently adjusted volume is used until it is adjusted next time.

# Adjusting the Volume While Playing Flash Movie <Sound effect>

(Default 3

The sound volume while playing Flash movie can be adjusted in six levels: OFF (silent), level 1 (smallest) to level 5 (largest).

**1** From the i-mode menu, select [i-mode setting]  $\rightarrow$  [Sound effect] and press  $\bigcirc$ .

## 2 Set the sound effect volume.

Select from [OFF] and [1 to 5].

The sound volume while playing Flash movie is set.

- You can also adjust the volume by selecting [Sound effect] from the Function menu while playing Flash movie (P.154).
- The sound effect may not be heard depending on Flash movie.

## Adjusting the Volume While Running i- a ppli Software <- volume setting>

#### Default 3

The sound volume while running i- $\alpha$  ppli software can be adjusted in six levels: OFF (silent), level 1 (lowest) to level 5 (highest).

From the Menu, select [i-appli] → [i α ppli setting] → [Volume setting] and press ().
 The Volume setting display appears.

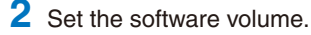

Select from [OFF] and [1 to 5]. The sound volume while running i- $\alpha$  ppli software is set.

# **Setting the Poor Signal Quality Alert**

#### Default OFF

You can set to inform you with alarm of the possibility of the call being disconnected during a voice call due to the radio wave condition.

- From the Menu, select [Settings] → [Call] → [Call quality] → [Quality alarm] and press ().
  - [High] : Sound a high alarm tone.
  - [Low] : Sound a low alarm tone.
  - [OFF] : Do not sound an alarm tone.
- 2 Select the type of alarm tones and press O.

The Quality alarm is set.

If the radio wave condition becomes weak suddenly, the call may be disconnected with no alarm.

## Setting Earphone Only for the Ring Tone

<Earphone>

#### (Default Earph.+speaker )

You can set the position where the ring tone sounds when the Flat-plug Earphone/ Microphone with Switch (optional) is connected to the FOMA terminal. The other tones, such as the Alarm and Schedule alarm tone also sound from the position you set for the ring tone.

- Even if [Earphone] is set, the ring tone sounds from both the earphone and the speaker if no operations are made for about 20 seconds after it starts sounding.
  - From the Menu, select [Settings]  $\rightarrow$  [Call]  $\rightarrow$  [Earphone]  $\rightarrow$  [Earphone] and press  $\bigcirc$ .

[Earphone] : The tone sounds only from the earphone.

[Earph.+speaker] : The tone sounds from both the earphone and the speaker.

2 Select [Earphone] and press ().

The tone sounds only from the earphone.

# **Muting the Ring Tone**

All sounds from the FOMA terminal can be disabled to avoid disturbing others by using the Manner mode.

There are three types of the Manner mode. Set the mode by using the Manner mode setting (P.106).

• Even if the Manner mode is set, the shutter sound of the camera can be heard.

#### Press I for over a second in the stand-by display.

| M _      | Ê       |
|----------|---------|
| \$\$#{\i | )       |
| Ma       | r OlThu |
| -        |         |
|          |         |
|          |         |
|          |         |
|          |         |
|          |         |

The Manner mode is set and the icon for the current type appears.

 Manner (♥ is pink)

 Silent

 Original manner (♥ is blue)

#### To cancel the Manner mode

#### Functions of each mode

|                           | <b>W</b>                                                               | *      | 🕷 Original manner |                                                              |  |  |
|---------------------------|------------------------------------------------------------------------|--------|-------------------|--------------------------------------------------------------|--|--|
|                           | Manner                                                                 | Silent | Initial setting   | Setting range                                                |  |  |
| Vibrator (P.101) ※1       | Follow each setting<br>(Vibrates in<br>Pattern1 when<br>[OFF] is set.) | OFF    | OFF               | Pattern1/Pattern2/<br>Link melody/Follow<br>each setting/OFF |  |  |
| Phone volume (P.101) 2    | OFF                                                                    | OFF    | SD (Step down)    | SU (Step up)/<br>SD (Step down)/<br>5 to 1/OFF               |  |  |
| Mail volume (P.101)%3     | OFF                                                                    | OFF    | 3                 | 5 to 1/OFF                                                   |  |  |
| Alarm volume (P.242, 244) | OFF                                                                    | OFF    | 3                 | 5 to 1/OFF                                                   |  |  |
| Keypad sound (P.102)%4    | OFF                                                                    | OFF    | 1                 | 2 to 1/OFF                                                   |  |  |
| Charge sound (P.102)      | OFF                                                                    | OFF    | ON                | ON/OFF                                                       |  |  |
| Battery ALM (P.38) %5     | OFF + Vibrator                                                         | OFF    | ON                | ON/OFF%6                                                     |  |  |
| Whisper mode (P.61)       | ON                                                                     | OFF    | OFF               | ON/OFF                                                       |  |  |

※1 Vibrator setting common to voice, videophone, and PushTalk calls, mail, Message R/F, Alarm, and Schedule alarm.

\*\*2 Setting common to the ring volume for voice, videophone, and PushTalk calls and the alarm for the Call cost limit.

- %3 Setting common to the ring volume for mail and Message R/F.
- %4 Setting common to the battery level confirmation beep.

\*\*5 During a call, the battery alarm is heared from the earpiece regardless of the setting. When a call is put on hold, however, only the display is provided and the battery alarm does not sound.

%6 When the Battery ALM is set to [ON], the vibrator operates regardless of the Vibrator setting.

Press I during a voice call to set the Whisper mode and press it again to cancel the Whisper mode.

# **Changing the Manner Mode Settings**

#### (Default Set: OFF, Mode: Manner

The Manner mode can be selected from three types: "Manner", "Silent", and "Original manner".

1 Press ब्रिटेन in the stand-by display.

| Manner m | o d e  |
|----------|--------|
| Set      | OFF -  |
| Mode     |        |
| Manner   | •      |
| Original | manner |
|          |        |

- 2 Select the type of the Manner mode at [Mode].
- 3 Press 🖲 (Complete).

The type of the Manner mode is changed.

## **Changing the Original Manner**

```
Default See "Functions of each mode" (P. 105).
```

The operations of the Original manner can be customized. For the items you can set, see "Functions of each mode" (P.105).

Example: Setting the battery alarm

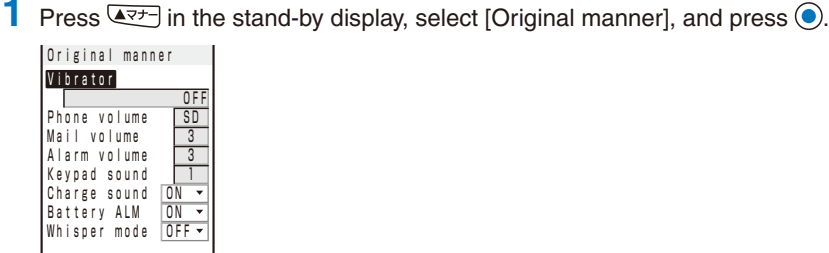

2 Select [ON]/[OFF] at [Battery ALM].

The battery alarm setting is changed.
## Setting the Stand-by Display

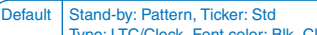

Type: LTC/Clock, Font color: Blk, Clock style: 12h, Soft key: ON

You can set the image for the stand-by display, the Telop display for i-Channel, Calendar/ Clock display, and whether to show or hide the guide display.

## **1** From the Menu, select [Settings] $\rightarrow$ [Display] $\rightarrow$ [Stand-by disp.] and press $\bigcirc$ .

| Stand-by display<br>Stand-by    | [Stand-by]       | : Set an image or i- $\alpha$ ppli software to be displayed in the standby display.                                                       |
|---------------------------------|------------------|----------------------------------------------------------------------------------------------------|
| Ticker                          | [Ticker]         | : Set the speed of Telop text displayed in the stand-by display for i-Channel or turn off the Telop text display (P.166).                 |
| Calendar/Clock<br>Soft key DN 💌 | [Calendar/Clock] | : Set the type of calendar and clock to be displayed in the stand-by display and also set the font color and display format of the clock. |
|                                 | [Soft key]       | : Set whether to display the guide display in the stand-by display.                                                                       |

To display the explanation about the stand-by display setting Press (a) (Help).

### 2 Select an image from My picture/i-motion of the Data Box at [Stand-by].

• You can set the following files.

| Category   | File format | File size       | Image size                                          |
|------------|-------------|-----------------|-----------------------------------------------------|
| My picture | GIF/JPEG    | Max. 500K bytes | Max. [VGA(640×480)]                                 |
|            | Flash       | Max. 100K bytes | —                                                   |
| i-motion ※ | _           | Max. 2M bytes   | [sQCIF(128×96)]/[QCIF(176×144)]/<br>[QVGA(320×240)] |

\* Some i-motion may not be set.

#### To set the i- $\alpha$ ppli stand-by display

Select [i  $\alpha$  ppli list] and a software supporting i- $\alpha$  ppli stand-by display from the list of i- $\alpha$  ppli software.

#### To display no image

Select [None specified].

#### To display the stand-by display of the Menu pattern

Select [Pattern].

#### To check the image

Move the cursor to the image and press (H) (Play).

### **3** Select [Calendar/Clock] and press **()**.

| Ca  | lendar/Clock    |
|-----|-----------------|
| Тy  | p e             |
|     | LTC/Clock       |
| Fo  | nt color 🛛 🛛 🖛  |
| CI  | ock style 12h - |
| I 1 |                 |

### 4 Select the type of calendar and clock at [Type].

[Lifetime Calendar] : Display the Lifetime Calendar (P.240).

- [Calendar] : Display the one-month or two-month calendar.
- [Digital clock] : Display the date/time.
- [LTC/Clock] : Display the Lifetime Calendar and date/time.

[Calendar/Clock] : Display the one-month or two-month calendar and date/time.

[OFF] : Do not display the calendar or clock.

## 5 Press (i) (Type) to select a position/contents to be displayed and press (OK).

Every time you press (a) (Type), the position/contents of the calendar/clock changes.

**6** Select the font color of the calendar and clock at [Font color].

• You cannot change the font color of Saturdays and holidays in the calendar and Lifetime Calendar.

### 7 Select the display format of the clock at [Clock style].

- [12h] : Display in 12-hour format.
- [24h] : Display in 24-hour format.

### 8 Press 🖲 (Complete).

The calendar and clock display is set.

## 9 Select [ON]/[OFF] at [Soft key].

The Soft key is set.

- You cannot set the i-αppli stand-by display or an i-motion image and the i-Channel Telop text to be displayed simultaneously.
- Even if the Soft key is set to [OFF], you can operate the FOMA terminal normally.
- If you set an i-motion for the stand-by display, the playback starts in the case, such as when you open the FOMA terminal, return to the stand-by display, or press (CLF) in the stand-by display, and the first frame of it is displayed as the stand-by display image. While the i-motion is played back, the Calendar/Clock type setting is disabled.
- If you set a Flash movie or GIF animation for the stand-by display, the playback starts in the case, such as when you open the FOMA terminal, return to the stand-by display, or press (CLR) in the stand-by display. The playback stops after a certain period of time. A frame displayed at the time of the playback being stopped is used as the stand-by display image. To restart the playback, press (CLR). The sound effect of the Flash movie set for the stand-by display is not heard.

## Setting Images for Placing a Call/Sending Mail <Animation setting>

Default | Calling: 音声発着信中, V.phone calling img: テレビ電話発着信中, Mail sending img・Check new message: パケット通信

You can set an image that appears when you place a voice or videophone call, send mail, and perform other events.

Example: Setting an image to be used when you place a call

### **1** From the Menu, select [Settings] $\rightarrow$ [Display] $\rightarrow$ [Anim setting] and press $\bigcirc$ .

| I | Animation setting                                                       | [Calling]             | : | Set an image that appears when you place a voice call.        |
|---|-------------------------------------------------------------------------|-----------------------|---|---------------------------------------------------------------|
|   | Calling<br>音声発着信中                                                       | [V.phone calling img] | : | Set an image that appears when you place a videophone call.   |
|   | V. phone carring img<br><i>FVL</i> ' 電話発着信中<br>Ma <u>il sending img</u> | [Mail sending img]    | : | Set an image that appears when you send i-mode mail or SMS.   |
|   | パケット通信<br>Check new message<br>パケット通信                                   | [Check new message]   | : | Set an image that appears when you check new messages or SMS. |

### 2 Select an image from My picture of the Data Box at [Calling].

• You can set the following files.

Calling/V.phone calling img

| Category            | File format | File size       | Image size          |
|---------------------|-------------|-----------------|---------------------|
| My picture GIF/JPEG |             | Max. 500K bytes | Max. [VGA(640×480)] |
|                     | Flash       | Max. 100K bytes | —                   |

Mail sending img/Check new message

| Category   | File format | File size       | Image size           |
|------------|-------------|-----------------|----------------------|
| My picture | GIF/JPEG    | Max. 100K bytes | Max. [QVGA(240×320)] |
|            | Flash       | Max. 100K bytes | -                    |

#### To check the image

Move the cursor to the image and press (h) (Play).

The image that appears when you place a call is set.

• If you set the Phonebook image of the Set call display to [ON], the Des call display set in the Phonebook is displayed when you place a voice or videophone call regardless of the above setting.

## Setting the Display for Incoming and Outgoing Calls

<Call display>

#### Default Phonebook image • Name: ON

You can set whether the Des call display or the name saved in the Phonebook is displayed.

From the Menu, select [Settings]  $\rightarrow$  [Call]  $\rightarrow$  [Call display] and press  $\bigcirc$ .

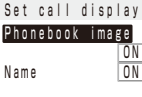

## [Name]

[Phonebook image] : Set whether to display the Des call display set for a specific individual/group saved in the Phonebook.

: Set whether to display the name of a caller/recipient saved in the Phonebook.

### 2 Select [ON]/[OFF] at [Phonebook image].

- [ON] : Display the image set for the Des call display in the Phonebook when placing/receiving a voice or videophone call.
- [OFF] : Display the image set in the Animation setting or Incoming set when placing/receiving a voice or videophone call.

### **3** Select [ON]/[OFF] at [Name].

- [ON] : Display the name saved in the Phonebook when placing/receiving a voice or videophone call, or originating/receiving a PushTalk call, or right after receiving mail or SMS.
- [OFF] : Do not display the name saved in the Phonebook when placing/receiving a voice or videophone call, or originating/receiving a PushTalk call, or right after receiving mail or SMS.

## Setting the Display for the Sub-display

#### (Default | Ticker: Std, Power saver: 15 sec

You can set the i-Channel Telop text to be displayed in the sub-display. The time before starting the Power saver can be also set for the sub-display.

From the Menu, select [Settings]  $\rightarrow$  [Display]  $\rightarrow$  [Sub display] and press  $\bigcirc$ .

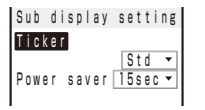

[Ticker] : Set the speed of i-Channel Telop text displayed in the sub-display or turn off the Telop text display (P.166).
 [Power saver] : Automatically turn off the sub-display if no operation is performed for a specific period.

To display the explanation about the Sub display setting Press (a) (Help).

2 Set a time before starting the Power saver mode at [Power saver]. Select from [15sec], [30sec], [1min], and [2min].

## Setting the Display and Keypad Illumination

<Backlight>

Default Adjust light: 3, Keypad light: ON Backlight always on: OFF (Charging • Internet)/ON (Videophone • Pict. Shoot • Movie shoot • Movie play), Illumination: ON

You can set the main display brightness, ON/OFF of the keypad light, and whether to turn on the light or illumination indicator.

**1** From the Menu, select [Settings]  $\rightarrow$  [Display]  $\rightarrow$  [Backlight] and press  $\bigcirc$ .

| light                 | [Adjust light]        | : Set the main display light brightness.                     |
|-----------------------|-----------------------|--------------------------------------------------------------|
| stlight 3             | [Keypad light]        | : Set whether to turn on the keypad light.                   |
| ad light <u>ON </u> ▼ | [Backlight always on] | : Set whether to keep the main display light on all the time |
| nination ON 🔻         |                       | including at the time of charging or recording.              |
|                       | [Illumination]        | : Set whether to turn on the illumination indicator.         |

2 Set the main display light brightness at [Adjust light].

Select from [1 to 5]. To reset to the default brightness Press (a) (Reset).

Back Adjus Keyps Back Illur

**3** Select [ON]/[OFF] of the Keypad light at [Keypad light].

## 4 Select [Backlight always on] and press O.

| Backlight alw | a y s | 0 П |
|---------------|-------|-----|
| Charging      | OFF   | Ŧ   |
| Videophone    | ON    | ٣   |
| Internet      | OFF   | Ŧ   |
| Pict. Shoot   | ON    | Ŧ   |
| Movie shoot   | ON    | •   |
| Movie play    | ON    | •   |
|               |       |     |

- [Charging]
   : Set whether to keep the light on during charging.

   [Videophone]
   : Set whether to keep the light on during a videophone call.

   [Internet]
   : Set whether to keep the light on while displaying sites or Internet home pages.

   [Pict. Shoot]
   : Set whether to keep the light on while recording a still image.

   [Movie shoot]
   : Set whether to keep the light on while recording a movie.
- [Movie play] : Set whether to keep the light on while playing back a movie.
- 5 Select [ON]/[OFF] of the Backlight always on for each item and press ().

Select [ON]/[OFF] of the illumination indicator at [Illumination].

It may take time to complete charging when [Charging] of the Backlight always on is [ON].

## Saving Power for the Display

<Power saver>

#### Default 1 min

The display is automatically turned off to save battery power when no operations are made for a specific period. You can set the time before turning off the display.

- **1** From the Menu, select [Settings]  $\rightarrow$  [Display]  $\rightarrow$  [Power saver] and press  $\bigcirc$ .
- 2 Select a time before starting the Power saver mode and press O. Select from [1min], [3min], [5min], [10min], [15min], and [30min].
- While a function for which the Backlight always on is set to [ON] is in use, a slideshow is running, the software update (rewrite) is in progress, and the Camera mode is active, the Power saver mode does not work.
- The Power saver mode may be canceled if there is an incoming call, an activation of the Alarm or Schedule alarm, etc.

## Changing the Appearance of the Menu

#### (Default | Menu mode: Normal, Icon setting: Pattern

You can switch the menu display modes, and also set images to customize nine icons displayed in the Normal mode menu.

Example: Setting an image as the icon for i-mode

From the Menu, select [Settings]  $\rightarrow$  [Display]  $\rightarrow$  [Menu setting] and press  $\bigcirc$ .

```
      Menu setting
      [Menu mode] : Switch the menu display mode (P.30).

      Menu mode
      [Icon setting] : Set the icons to be displayed in the Normal mode menu display (P.30).

      Icon setting
      (P.30).
```

#### 2 Select a display mode at [Menu mode].

[Normal] : Display the Normal mode menu.

[Simple] : Display the Simple mode menu, which lists frequently used functions.

### **3** Select [Icon setting] and press **()**.

The Icon setting display appears.

### 4 Select an image from My picture of the Data Box at [i-mode].

• You can set the following files.

| Category   | File format | File size       | Image size          |
|------------|-------------|-----------------|---------------------|
| My picture | GIF/JPEG    | Max. 500K bytes | Max. [VGA(640×480)] |

• An image exceeding 40×36 dots in image size is displayed in reduced size.

## To display the icon of the Menu pattern Select [Pattern].

#### To check the image

Move the cursor to the image and press (h) (Play).

If you set a GIF animation as an icon, the image in the first frame is displayed.

## **Using the Menu Pattern**

Default Main body color "Romantic Gold": Romantic Gold, Main body color "Aqua White": Aqua White, Main body color "Misty Black": Misty Black

Using the Menu pattern, you can change the images for the stand-by display, menu icons, and task icons all at once. Animations, which appear in the sub-display when you receive a voice/videophone call or mail, also change in synchronization with the Menu pattern. Extra menu patterns are available by downloading them from "SO@Planet" (P.158).

• You cannot delete preinstalled menu patterns.

Example: Setting a menu pattern preinstalled at the time of purchase

## **1** From the Menu, select [Settings] $\rightarrow$ [Display] $\rightarrow$ [Menu pattern] and press $\bigcirc$ .

The Menu pattern display appears.

[Download] : Set a menu pattern downloaded from the site.

[Preinstall] : Set a menu pattern preinstalled at the time of purchase.

<Menu pattern>

## 2 Select [Preinstall] and press O.

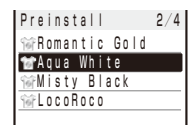

#### To set a menu pattern downloaded from the site Select the [Download] folder.

#### To check the design of the stand-by or menu display

Move the cursor to the menu pattern and press (a) (Play). Every time you press (b) (Preview1/Preview2), the preview display switches between the stand-by display and menu display. You can also turn on/off the icons and guide display alternately by pressing (a) (Display).

#### To delete a menu pattern

Move the cursor to the menu pattern and from the Function menu, select [Delete]  $\rightarrow$  [Delete one]  $\rightarrow$  [Yes]. To delete several menu patterns, from the Function menu, select [Delete]  $\rightarrow$  [Select&delete] and select menu patterns. Press (a) (Complete) and select [Yes]. To delete all menu patterns in the folder, from the Function menu, select [Delete]  $\rightarrow$  [Delete all], enter the Security code, and select [Yes].

### 3 Select a menu pattern and press O

The Menu pattern is set.

You can download menu patterns from "SO@Planet".
 [i Menu] → [メニュー/検索] (Menu/Search) → [ケータイ電話メーカー] (Mobile Phone Manufacturers) → [SO@Planet] (Japanese only)

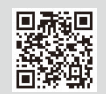

## Informing Missed Call/New Mail with Indicator Killing Missed Call/New Mail with Indicator

#### Default ON

The incoming indicator can be set to flash about every five seconds to notify you that there is a missed call or unread mail/SMS/message. The indicator is turned off by checking the missed call or displaying mail/SMS/message.

- From the Menu, select [Settings] → [Call] → [Missed call] and press O.
- 2 Select [ON]/[OFF] and press O.

The Missed call is set.

The indicator color for a missed call follows that set in the Incoming set.

- The indicator flashes in the following order of priority when there are mix of missed calls and unread mail/ messages.
  - 1. Voice call indicator color
  - 2. Videophone call indicator color
  - 3. PushTalk call indicator color
  - 4. Mail indicator color
  - 5. Message R indicator color
  - 6. Message F indicator color

If there are several calls, mails, messages, etc. of the same priority, the indicator color of the latest one has priority.

## **Setting the Font Size**

#### (Default Phonebook • Call record: Large, Mail • Internet: Medium

You can set the size of fonts to be used individually for displaying the Phonebook, Call record, mail/SMS, and sites.

Example: Setting the font size of the Phonebook

| From the M          | enu, s | elect [Settin | $gs \rightarrow [Display] \rightarrow [Font size] and press \bigcirc.$ |
|---------------------|--------|---------------|------------------------------------------------------------------------|
| Font size           |        | [Phonebook]   | : Select a font size for the Phonebook from [Largest] and [Large].     |
| Phonebook           | L      | [Call record] | : Select a font size for the Call record from [Largest] and [Large].   |
| Call record<br>Mail | L<br>M | [Mail]        | : Select a font size for the contents display of an i-mode mail or SMS |
| Internet            | M      |               | from [Large], [Medium], and [Small].                                   |
| I                   | 1      | [Internet]    | : Select a font size for the contents display of a site, screen memo,  |
|                     |        |               | an Managara D/C fugura [Langua] [Mandiuma] and [Concell]               |

## or Message R/F from [Large], [Medium], and [Small].

## 2 Select a font size at [Phonebook].

The Phonebook font size is set.

Even if you change the mail font size, the size of Deco mail Pict. does not change.

## **Changing the Screen Display to English**

<Language>

Default Japanese

Menus, messages, and other displays can be displayed in either Japanese or English.

| 1 | From the Menu, select [設定] → [管理] → [バイリンガル] and press ④. |                                                                        |  |
|---|-----------------------------------------------------------|------------------------------------------------------------------------|--|
|   | パ イリンカ ル                                                  | [Japanese] : Set the display language to Japanese.                     |  |
|   |                                                           | [English] : Set the display language to English.                       |  |
|   | Japanese<br>English                                       | When the display language is set to English                            |  |
|   |                                                           | Select [Settings] $\rightarrow$ [Management] $\rightarrow$ [Language]. |  |
| 2 | Select [English]                                          | and press .                                                            |  |

The display language is set to English.

When you set the display language with the UIM inserted, the setting is recorded to the UIM.

# **Security Settings**

#### About Security Codes

| Security Codes Used on the FOMA Terminal                      |                                          |
|---------------------------------------------------------------|------------------------------------------|
| Changing the Security Code                                    | <change code=""> 118</change>            |
| Setting the PIN Code                                          | <uim setting=""> 118</uim>               |
| Canceling the PIN Lock                                        | 119                                      |
| Restricting Operations and Functions Available on the Mo      | bile Phone                               |
| Various Locking Functions                                     | 120                                      |
| Locking the Keypad to Prevent Unauthorized Use                | <lock all=""> 120</lock>                 |
| Restricting Placing/Receiving Calls                           | <self mode=""> 122</self>                |
| Protecting Your Personal Data in the Phonebook, Schedule, etc | < <pim lock=""> 123</pim>                |
| Restricting Dialing from the Keypad                           | <key dial="" lock=""> 124</key>          |
| Restricting Callers and Senders                               |                                          |
| Setting the Display of the Redial/Received Record             | <record display=""> 124</record>         |
| Displaying the Data Saved as Secret                           | <secret display=""> 125</secret>         |
| Protecting Mail from Unauthorized Access                      | <mail security=""> 125</mail>            |
| Specifying Phone Numbers to Accept/Reject Calls               | <accept call="" reject=""> 126</accept>  |
| Rejecting Calls with No Caller ID                             | <denied id="" no=""> 127</denied>        |
| Muting the Ring Tone for Calls with No Phonebook Entry        | <set ring="" start="" time=""> 127</set> |
| Rejecting Calls from Callers with No Phonebook Entry          | <reject unknown=""> 128</reject>         |
| Other Measures "For Safety Operation"                         |                                          |
| Using the Data Security Service                               | <data security="" service=""> 128</data> |
| Other Measures "For Safety Operation"                         | 129                                      |

## Security Codes Used on the FOMA Terminal

Some functions provided for convenient use of the FOMA terminal require the security code to use them. Besides the Security code for operating the mobile phone, the network security code necessary for the network services, i-mode password, etc. are available. Make use of the FOMA terminal using an appropriate security code according to the purpose.

#### Notes on the security codes

- Avoid using a number that is easy to guess, such as "birth date", "part of your phone number", "street address number or room number", "1111", and "1234". Make sure to make a note of the security code you set lest you should forget it.
- Be very careful not to let others know your security code. If your security code is known by anyone else, DoCoMo shall have no liability for any loss due to any unauthorized use of it.
- DoCoMo by no means inquires your security code.
- If you forget any of your security codes, you must bring your official identification (such as driver's license), the FOMA terminal, and UIM with you to the nearest DoCoMo shop.
  For datails call the "Constal Inquirice" on the backgroup of this manual.

For details, call the "General Inquiries" on the backcover of this manual.

## **Security Code**

The Security code is set to "0000" at the time of purchase. It can be changed by yourself (P.118).

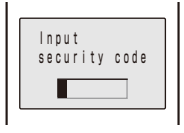

When the Security code screen appears, enter the 4- to 8-digit Security code and press  $(\bullet)$  (OK).

- The entered Security code is displayed as asterisks (\*).
- When you enter the wrong Security code

The message "Invalid security code" appears. Enter the correct Security code.

### **Network Security Code**

The network security code, a 4-digit number necessary for performing procedures on  $\checkmark$   $\exists \exists e \forall \forall \land \lor$  (DoCoMo e-site) and using the DoCoMo Network Services, can be set to any number at the time of subscription. It can be also changed later by yourself.

You can change your network security code to the new one using the PC if you have the "DoCoMo ID"/"Password" for the "My DoCoMo" General support site for PC. You can also change it by yourself using i-mode, from "各種手続き" (Applications and Procedures) available on ドコモeサイト (DoCoMo e-site).

% For information on "My DoCoMo" or "DoCoMo e-site", see the backcover of this manual.

## i-mode Password

The 4-digit "i-mode password" is required when saving/deleting My Menu or setting i-mode mail, etc.

(There may be other passwords for the i-mode used by IP (information service providers).)

The i-mode password is set to "0000" at the time of subscription. It can be changed by yourself.

You can change the i-mode password using i-mode, by selecting [i Menu]  $\rightarrow$  [English iMenu]  $\rightarrow$  [Options]  $\rightarrow$  [Change i-mode Password].

## **PIN1 Code and PIN2 Code**

You can set two Security codes, namely PIN1 and PIN2, for the UIM (FOMA card). These codes are set to "0000" at the time of subscription. They can be changed by yourself (P.119).

PIN1 is a 4- to 8-digit number (code) that must be entered for user confirmation to prevent unauthorized use by a third party every time you insert the UIM into the FOMA terminal or when the FOMA terminal is powered on. Only after you enter the PIN1 code, you can use the FOMA terminal for placing/receiving a call and other operation.

PIN2 is a 4- to 8-digit number (code) that must be entered in order to reset the total call cost, use a user certificate, or request the issue of a user certificate.

• If you continue to use the current UIM with a newly purchased FOMA terminal, use the previous PIN1 and PIN2 codes you set for the UIM.

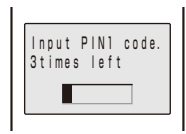

When the PIN1 or PIN2 code input screen appears, enter the 4- to 8-digit PIN1/PIN2 code and press  $\bigcirc$  (OK).

- The entered PIN1/PIN2 code is displayed as asterisks (\*).
- If you enter a wrong PIN1/PIN2 code three times consecutively, the PIN1/PIN2 code is locked and cannot be used anymore. ("X times left" appears on the screen, indicating the remaining number of times for retry operation.)
   When you enter the correct PIN1/PIN2 code, the number of times left is reset to 3.

## **PUK Code**

The PUK code is a 8-digit number for canceling the locked PIN1/PIN2 code. The PUK code cannot be changed by yourself.

• If you enter a wrong PUK code 10 times consecutively, the UIM is locked.

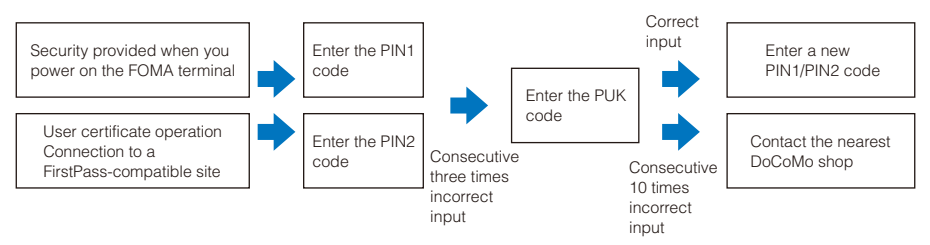

## Changing the Security Code

<UIM setting>

Default 0000

> 1 From the Menu, select [Settings]  $\rightarrow$  [Management]  $\rightarrow$  [Change code] and press  $\bigcirc$ .

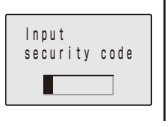

- 2 Enter the current Security code and press (OK). The entered Security code is displayed as asterisks  $(\frac{1}{2})$ .
- 3 Enter the new Security code and press () (OK). Enter a 4- to 8-digit code.
- 4 Select [Yes] and press O. The Security code is changed.

## Setting the PIN Code

(Default | PIN1 code setting: OFF

You can set the FOMA terminal to require the PIN1 code input when powered on. You can change the PIN1 and PIN2 codes.

- **1** From the Menu, select [Settings]  $\rightarrow$  [Management]  $\rightarrow$  [UIM setting] and press  $\bigcirc$ . The Security code screen appears.
- 2 Enter the Security code and press (OK).

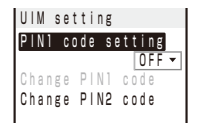

## 3 Select [ON]/[OFF] at [PIN1 code setting].

[ON] : You need to enter the PIN1 code when the FOMA terminal is powered on. [OFF] : Do not need to enter the PIN1 code when the FOMA terminal is powered on.

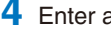

## 4 Enter a PIN1 code and press (OK).

The entered PIN1 code is displayed as asterisks  $(\frac{1}{2})$ .

- The PIN1 code is set to "0000" at the time of subscription.
- The PIN1 code setting is set.

## Changing the PIN1 Code/PIN2 Code

Default Change PIN1 code • Change PIN2 code: 0000

• To change the PIN1 code, set the PIN1 code setting to [ON].

Example: Changing the PIN1 code

- From the Menu, select [Settings] → [Management] → [UIM setting] and press ().
   The Security code screen appears.
- **2** Enter the Security code and press (OK). The UIM setting display appears.
- 3 Select [Change PIN1 code] and press O.

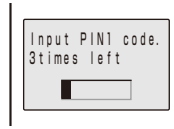

To change the PIN2 code Select [Change PIN2 code].

- 5 Enter a new PIN1 code and press (OK). Enter a 4- to 8-digit code.
- 6 Enter the new PIN1 code again and press (OK). The new PIN1 code is set.

## **Canceling the PIN Lock**

Example: Canceling the PIN1 code lock

Enter the 8-digit PUK code and press (OK).

The entered PUK code is displayed as asterisks  $(\frac{1}{2})$ .

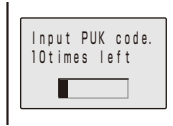

2 Enter a new PIN1 code and press (OK).

Enter a 4- to 8-digit code. The entered PIN1 code is displayed as asterisks  $(\mathbf{X})$ .

### 3 Enter the new PIN1 code again and press 🔘 (OK).

The PIN lock is canceled and the PIN1 code is changed to the new one.

## **Various Locking Functions**

The FOMA terminal offers many lock functions to assure safety operation, such as preventing unauthorized use of the FOMA terminal, protecting the Phonebook from being seen by others. You can use any mix of these functions depending on the purpose.

| Functions             | Description                                                                                                    |
|-----------------------|----------------------------------------------------------------------------------------------------|
| Lock all              | Prevent others from using the FOMA terminal (P.120).                                                                                                    |
| Omakase Lock          | Lock the FOMA terminal to prevent others from using it. For example, this service is useful when you lose or misplace the FOMA terminal (P.121).                                                                                                    |
| Self mode             | Disable all functions that involve calls and communication, such as placing/receiving a voice<br>or videophone call, originating/receiving a PushTalk call, sending/receiving mail, infrared<br>communication, or the infrared remote control (P.122). |
| PIM lock              | Disable some functions to prevent others from viewing/editing your personal information such as the Phonebook and Schedule data (P.123).                                                                                                    |
| Key dial lock         | Disable the dial keys to prevent placing a voice/videophone call or originating a PushTalk call (P.124).                                                                                                    |
| Record display        | Set the Redial, Dial frequency, and Received records not to be displayed (P.124).                                                                                                    |
| Secret display        | Display/not display phonebook entries (PushTalk phonebook)/Own number/schedules saved as Secret (P.125).                                                                                                    |
| Mail security         | Set the FOMA terminal not to display the saved mail, Receive ranking, etc. (P.125).                                                                                                    |
| Accept/Reject<br>call | Accept/reject a voice, videophone, or PushTalk call from a specific phone number/group when it is received (P.126).                                                                                                    |
| Denied no ID          | Set not to accept a voice, videophone, or PushTalk call without the caller's phone number (P.127).                                                                                                    |
| Set ring start time   | Set a time interval before performing the receiving operation for a voice, videophone, or PushTalk call from a caller who is not saved in the Phonebook (P.127).                                                                                       |
| Reject<br>unknown     | Reject a voice, videophone, or PushTalk call from a caller who is not saved in the Phonebook (P.128).                                                                                                    |
| IC card lock          | Lock the IC card to prevent others from using the IC card function (P.202).                                                                                                    |

## Locking the Keypad to Prevent Unauthorized Use cLock all>

Default OFF

You can set the Lock all to prevent others from using the FOMA terminal. When the Lock all is set, you cannot perform any operation other than powering on/off the FOMA terminal and answering a voice or videophone call.

From the Menu, select [Settings] → [Lock/Security] → [Lock all] and press .

**2** Enter the Security code and press  $\bigcirc$  (OK).

The screen for confirming whether to set the Lock all appears.

3 Select [Yes] and press O.

The Lock all is set and the message "Lock all" appears in the stand-by display.

### To cancel the Lock all

Enter the Security code and press (OK).

- To call emergency numbers (110, 119, and 118) when the Lock all is set, enter the emergency number and press . The emergency number is displayed as asterisks (\*) in the security code input field of the Security code screen.
- The FOMA terminal is powered off after five unsuccessful attempts to cancel the Lock all.
- When the Lock all is set, the default ring tone and incoming image are used for an incoming voice or videophone call. In this case, not the caller's name but the caller's phone number is displayed. Chaku-moji, if received, is not displayed, but when you cancel the Lock all, Chaku-moji can be checked in the Received record (P.50).
- When you answer a videophone call while the Lock all is set, you cannot send a substitute image. You can adjust the volume of the caller's voice or switch the camera only while you are making a call.
- If there is an incoming PushTalk call when the Lock all is set, the FOMA terminal does not receive the call and the caller hears a busy tone. The call is saved in the Received record. When you cancel the Lock all, the notification icon """ (Missed call) appears.
- When the Lock all is set, i-mode mail, Message R/F, and SMS are still received automatically, however, neither the incoming mail display nor the received mail display appears. The receiving operations, such as the sounding of the ring tone, are not performed and you are not notified of the reception.
- When you set the Lock all, the Alarm and Schedule alarm do not operate.
- If you set the Lock all, the image of the stand-by display is changed to that set for the Menu pattern. The i-Channel Telop text is not displayed.
- When you set the Lock all, the notification icons are not displayed. When you cancel the Lock all, the icons are displayed again.

## Using the Omakase Lock

Omakase Lock is a service that allows you to lock the FOMA terminal remotely if you lose the FOMA terminal by requesting DoCoMo or using a procedure available on the My DoCoMo website. Use this service to protect your important private information and Osaifu-Keitai. You can also request DoCoMo by a call, etc. to unlock the FOMA terminal.

#### Setting/Canceling the Omakase Lock

#### 0120-524-360

#### Service hours: 24 hours

X You can also use your PC to set/cancel the lock from the My DoCoMo website.

• For details on how to use the Omakase Lock, see the "Mobile Phone User's Guide [Procedures and After-Sales Services]" or call the "General Inquiries" on the backcover of this manual.

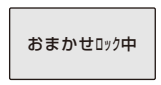

- The message "おまかせロック中" appears and the Omakase Lock is set.
- The Omakase Lock service locks a FOMA terminal if it has an installed UIM card you are currently subscribing to.
- When the Omakase Lock is set, the user can answer a voice or videophone call and power on/off the FOMA terminal, but all keypad operation is locked and all functions (including the IC card function) are disabled.
- When the Omakase Lock is set, the received mail is stored at the Mail Center.
- Although the user can power on/off the FOMA terminal, powering off does not cancel the lock.
- Note, however, that the UIM and microSD memory card are not locked.

- Any other active function is terminated when the Omakase Lock is set.
- The Omakase Lock can be used even when another lock function is set. If you set the Omakase Lock while the Public mode (Driving mode) is set, you cannot receive a voice or videophone call.
- The Omakase Lock cannot be set if the FOMA terminal is outside of the service area, in the Self mode, or powered off.
- The Omakase Lock cannot be set if you subscribe to the Dual Network Service and use the Mova service.
- The Omakase Lock service locks the FOMA terminal upon request from a subscriber of the UIM inserted in the FOMA terminal. Even if this UIM subscriber and user of the FOMA terminal are different, the FOMA terminal is locked if requested by the subscriber.
- You can cancel the Omakase Lock only when the same UIM as the one inserted when you set the lock is inserted in the FOMA terminal. If the lock cannot be canceled, call the "General Inquiries" on the backcover of this manual.
- When the Omakase Lock is set, the default ring tone and incoming image are used for an incoming voice or videophone call. In this case, not the caller's name but the caller's phone number is displayed. Chaku-moji, if received, is not displayed, but when you cancel the Omakase Lock, Chaku-moji can be checked in the Received record (P.50).
- To answer a videophone call while the Omakase Lock is set, you can send a camera image only. You can adjust the volume of the caller's voice and switch the camera only while you are making a call.

## **Restricting Placing/Receiving Calls**

<Self mode>

#### (Default OFF

self

You can disable all functions that involve calls or communication, such as placing/ receiving a voice or videophone call, originating/receiving a PushTalk call, and sending/ receiving mail. You cannot use infrared communication, infrared remote control, and iC communication, either.

**1** From the Menu, select [Settings]  $\rightarrow$  [Call]  $\rightarrow$  [Self mode] and press  $\bigcirc$ .

The screen for confirming Self mode setting appears.

#### To cancel the Self mode

Select [Yes] on the screen for confirming whether to cancel the Self mode.

2 Select [Yes] and press O.

自

The Self mode is set and "self" appears.

- Even if the Self mode is set, you can call emergency numbers (110, 119, and 118). The Self mode is canceled after you call an emergency number.
- If there is an incoming voice call when the Self mode is set, the caller hears a guidance informing that the FOMA terminal is outside of the service area or the FOMA terminal is powered off. When using the DoCoMo Voice Mail Service or Call Forwarding Service, these services can be used in the same manner as when the FOMA terminal is powered off.
- If you receive a PushTalk call when the Self mode is set, the call is disconnected. If the received call is for the PushTalk communication among several persons, the message "%Disconnect" appears in the On PushTalk display of the members.

#### Protecting Your Personal Data in the Phonebook, Schedule, etc. <PIM lock>

#### (Default | OFF

You can disable the following functions to prevent others from viewing/editing your personal information such as the Phonebook and Schedule data.

- MUSIC Player
- Mail
- Own number
- Voice memo
- IC card content
- Data Box
- Animation setting
  - Scan function
- Multi Number
- Camera
  - LTC (Lifetime Calendar)
  - i-mode
    - Phonebook
      - Bar code reader
  - Alarm
    - Stand-by disp.
    - Ring tone
    - Software Update
- Schedule Sub display - Incoming image (Receiving img)
  - Reset settings

i-Channel

PushTalk phonebook

- Infrared communication

- microSD
- i-appli
- Record message
- ToruCa
- Text memo
- Icon settings
- Substitute image -
- Reset all data&set

- Chaku-moji
- When the Reject unknown is set, you cannot set the PIM lock.

From the Menu, select [Settings]  $\rightarrow$  [Lock/Security]  $\rightarrow$  [PIM lock] and press  $\bigcirc$ . The Security code screen appears.

2 Enter the Security code and press (OK).

### Select [ON] and press O.

The PIM lock is set and "" appears.

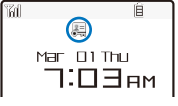

To cancel the PIM lock

Select [OFF]. The PIM lock is canceled and ", " disappears.

- When the PIM lock and Key dial lock are set simultaneously, "#" is displayed instead of "#".
- If you set the PIM lock when data other than that of the Menu pattern or that preinstalled in the [Preinstal] folder of the Data Box is set for the image, substitute image, or ring tone in the stand-by or other display, the setting is reset to the default setting. If you cancel the PIM lock, the image or ring tone you set is restored.
- When the PIM lock is set, the regular ring tone, incoming image (excluding PushTalk), and indicator color are used for an incoming voice, videophone, or PushTalk call. In this case, not the caller's name but the caller's phone number is displayed. Chaku-moji, if received, is not displayed, but when you cancel the PIM lock, Chaku-moji can be checked in the Received record (P.50).
- When the PIM lock is set, i-mode mail, Message R/F, and SMS are still received automatically, however, neither the incoming mail display nor the received mail display appears. The receiving operations, such as the sounding of the ring tone, are not performed and you are not notified of the reception.
- When you set the PIM lock, the name, phone type icon, and Chaku-moji are not displayed in the Redial/ Received record.
- When you set the PIM lock, the Alarm and Schedule alarm do not operate.
- When you set the PIM lock, all incoming call is accepted regardless of the Accept/Reject call setting.
- When you set the PIM lock, the i-Channel Telop text is not displayed.
- When you set the PIM lock, the FOMA terminal does not display the notification icons "Sar (New mail), " (Mail at center), "A" (New ToruCa), """ (New Record msg), """ (New V.phone msg), """ (Voice Mail), """ (PB update failed), and "A" (Stand-by SW error). When you cancel the PIM lock, these icons are displayed again.

## **Restricting Dialing from the Keypad**

#### Default OFF

The keypad is locked to restrict placing a voice or videophone call or originating a PushTalk call. To cancel the Key dial lock temporarily, enter the Security code.

- When you set the Key dial lock, you cannot perform the following functions.
  - Place a call using the keys on the keypad (excluding calls made by the 2-touch dial or using the Flat-plug Earphone/Microphone with Switch), place a call using the Received record, or [Call back] from i-mode mail
  - Add a member during PushTalk communication using the keys on the keypad
  - Place a call to a recipient who is not saved in the Phonebook using the Redial/Dial frequency record
  - Send i-mode mail or SMS to a recipient who is not saved in the Phonebook
  - Phone To (AV Phone To) or Mail To
  - Save new data or edit/delete data in the Phonebook
  - Operate the Phonebook stored in the microSD memory card
  - From the Menu, select [Settings] → [Lock/Security] → [Key dial lock] and press O. The Security code screen appears.
  - 2 Enter the Security code and press (OK).
  - 3 Select [ON] and press O.

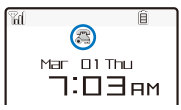

The Key dial lock is set and "🚝" appears.

To cancel the Key dial lock

Select [OFF]. The Key dial lock is canceled and "🚝" disappears.

🔵 When the Key dial lock and PIM lock are set simultaneously, "🚋" is displayed instead of "🚝".

Even if the Key dial lock is set, you can call emergency numbers (110, 119, and 118).

## Setting the Display of the Redial/Received Record <Record display>

#### Default ON

The Redial, Dial frequency, and Received record can be set not to be displayed. Playback of the Record message is also disabled. To cancel the Record display temporarily, enter the Security code.

 Press (□) in the stand-by display and press (Func). The Function menu appears.
 Select [Set call record] → [Record display] and press (.

The Security code screen appears.

**3** Enter the Security code and press (OK).

The Record display appears.

4 Select [ON]/[OFF] and press •.

The Record display is set.

The call is saved in the Redial/Received record even if the Record display is [OFF].

## **Displaying the Data Saved as Secret**

(Default OFF

The Phonebook (PushTalk phonebook), Own number, and Schedule saved as Secret are not displayed unless the Secret display is set to [ON]. Make sure to save the Phonebook, Own number, and Schedule as Secret if you do not want others to see them.

- Even if the Secret display is set to [ON], it is changed to [OFF] when you power off the FOMA terminal.
  - From the Menu, select [Settings] → [Lock/Security] → [Secret display] and press .
  - 2 Enter the Security code and press (OK).
  - 3 Select [ON]/[OFF] and press ().

The Secret display is set. When set to [ON], "" appears.

When the Secret display is set to [ON], the name and phone type are displayed in the Redial/Received record even if a caller or recipient is saved as Secret in the Phonebook. Even if changed to [OFF] later, the name and phone type are still displayed in the Redial/Received record.

## **Protecting Mail from Unauthorized Access**

<Mail security>

You can set the FOMA terminal not to display the received/sent/saved mail by folder. You can also use this function not to display the Receive/Send ranking and Sort inbox/outbox. To cancel this function temporarily, enter the Security code.

- From the Mail menu, select [Inbox]/[Outbox]/[Draft] and press O.
- 2 Press ⊠ (Func).

The Function menu appears.

**3** Select [Mail security] and press **•**.

The Security code screen appears.

- 4 Enter the Security code and press (OK). The Mail security set display appears.
- 5 Select a folder to be locked and press •.

 " 
 " appears.
 To lock all folders Press (h) (Sict all).
 To unlock the selected folder Press (i) (Rel.).

6 Press 🖲 (Complete).

The Mail security is set and "fif" (yellow)/"fif" (blue)/"fif" appears.

## Specifying Phone Numbers to Accept/Reject Calls <Accept/Reject call>

#### Default Set: OFF

You can set to accept/reject voice, videophone, or PushTalk calls only from specific phone numbers. For the Accept/Reject calls, up to 20 phone numbers can be saved (Phone No.). You can also set to accept/reject calls only from specific groups in the FOMA terminal phonebook. For the Accept/Reject calls, up to three groups can be saved (Group list). This function is valid only when a caller sends the phone number. It is recommended to set the Caller ID Display Request Service and the Denied no ID together with this function.

- SMS and i-mode mail can be received regardless of this function.
- For an incoming PushTalk call, it is only to the caller's phone number that the Accept/Reject call setting is valid. The Accept/Reject setting does not work even if you set it to a member other than the caller. When you make the Accept/Reject setting through the Group list, a call is accepted/rejected if the caller of it belongs to the specified group in the FOMA terminal phonebook.
- When the PIM lock is set, you cannot set the Accept/Reject calls.

Example: Setting [Accept]/[Reject] for calls from specified phone numbers

- From the Menu, select [Settings] → [Lock/Security] → [Acpt/Rjct call] and press .
- 2 Enter the Security code and press (OK).

```
Accept/Reject call

Set OFF -

Phone No. 0/20

Group list 0/3
```

### 3 Select [Accept]/[Reject] at [Set].

- [Accept] : Set to accept a call. When you receive a call from a phone number/group other than specified, the call is not connected. The missed call notification icon appears and the call is saved in the Received record.
- [Reject] : Set to reject a call. When you receive a call from a specified phone number/group, the call is not connected. The missed call notification icon appears and the call is saved in the Received record.
- [OFF] : Cancel the Accept/Reject call setting.

### 4 Select [Phone No.] and press O.

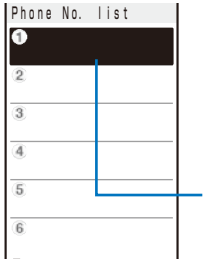

#### To specify a group

Select [Group list] and select a group at the group field.

#### To delete a phone number or group

Move the cursor to the number or group field and from the Function menu, select [Delete]  $\rightarrow$  [Delete one]  $\rightarrow$  [Yes]. To delete all numbers or groups, from the Function menu, select [Delete]  $\rightarrow$  [Delete all]  $\rightarrow$  [Yes].

Number field

- 5 Enter a phone number at the number field.
- 6 Press **(**).

The list is saved and the Accept/Reject call display is restored.

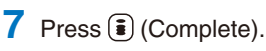

The Accept/Reject call from specified phone numbers is set.

## **Rejecting Calls with No Caller ID**

#### Default OFF

When receiving a voice, videophone, or PushTalk call without the caller's phone number displayed, the reason for not displaying it is shown. You can decide whether to accept a call based on the reason.

- SMS and i-mode mail can be received regardless of this function.
- If you receive a call with no caller ID when the Denied no ID is [ON], the call is not connected. The missed call notification icon appears and the call is saved in the Received record.
  - From the Menu, select [Settings] → [Lock/Security] → [Denied no ID] and press .
  - 2 Enter the Security code and press (OK).

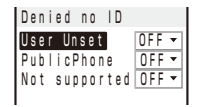

**3** Select [ON]/[OFF] of the Denied no ID for each non-display reason.

The Denied no ID is set.

## Muting the Ring Tone for Calls with No Phonebook Entry <Set ring start time>

Default Set: OFF, Start time: 4 sec, Missed call display: OFF

You can set a time interval before starting operation of the ring tone, incoming indicator, and vibrator when you receive a voice, videophone, or PushTalk call from a person/group who is not saved in the Phonebook. This function is also useful for blocking a nuisance call such as from a malicious caller.

- When the Reject unknown is set, you cannot set the Set ring start time.
  - From the Menu, select [Settings] → [Call] → [Call assist] → [Set ring start time] and press .

| Set | ri    | ng  | sta | rt time   |
|-----|-------|-----|-----|-----------|
| Set |       |     |     | OFF 🔻     |
| Sta | r t - | tim | е   | 04 s e c  |
|     |       |     |     | (01 - 99) |
| Mis | s e d | са  |     | display   |
|     |       |     |     | OFF -     |

- 2 Select [ON]/[OFF] for the Set ring start time at [Set].
- **3** Enter the time before starting the ring tone for an incoming call at [Start time]. Enter from 01 to 99 seconds.

<Denied no ID>

## 4 Select [ON]/[OFF] at [Missed call display].

[ON] : Display all calls in the Received record.

[OFF] : For a call the start time of which is shorter than the set time, neither the missed call notification icon nor the received record is displayed. The call is saved in the Received record. When the operation of the record message or videophone message is started, the notification icon of missed call appears and the received record is displayed.

## 5 Press 🖲 (Complete).

The Set ring start time is set.

- In the following cases, the Set ring start time setting works to a call even if you receive it from a person saved in the Phonebook.
  - A call from a person saved as Secret in the Phonebook (when the Secret display is set to [OFF])
  - A call with no caller ID
  - When the PIM lock is set
- To display all received records when the Missed call display is [OFF], from the Function menu in the Received record display, select [Display all].
- If the time set for the Start time is same as that for the answer or ring times for the Record message, Auto answer, Voice Mail Service, and Call Forwarding Service, the ring tone may sound.

## Rejecting Calls from Callers with No Phonebook Entry <Reject unknown>

Default OFF

You can set to reject voice, videophone, or PushTalk calls from callers not saved in the Phonebook. It is recommended that you set the Caller ID Display Request Service together with this function.

- SMS and i-mode mail can be received regardless of this function.
- If you receive a call from a caller who is not saved in the Phonebook when the Reject unknown is [ON], the call is not connected. The missed call notification icon appears and the call is saved in the Received record.
- When the Set ring start time or PIM lock is set, you cannot set the Reject unknown.
  - From the Menu, select [Settings] → [Lock/Security] → [Reject unknown] and press <sup>●</sup>.

The Security code screen appears.

- 2 Enter the Security code and press (OK).
- 3 Select [ON]/[OFF] and press O.

The Reject unknown is set.

In the following cases, the Reject unknown setting works to a call even if you receive it from a person saved in the Phonebook.

- A call from a person saved as Secret in the Phonebook (when the Secret display is set to [OFF])

- A call with no caller ID

## Using the Data Security Service

<Data Security Service>

The Data Security Service is a service that allows you to store the Phonebook, still images, and mail (hereinafter referred to as "stored data") saved in the FOMA terminal at the Data Security Service Center.

Even if you lose the stored data, for example, if you accidentally lost the FOMA terminal or it had a water-related trouble, you can restore the Phonebook and other stored data at the Center into a new FOMA terminal. Furthermore, you can easily edit the stored data at the Data Security Service Center by accessing the My DoCoMo website on your PC, and save the edited stored data in the FOMA terminal.

\* For details on how to use the Data Security Service, see the "Mobile Phone User's Guide [i-mode]".

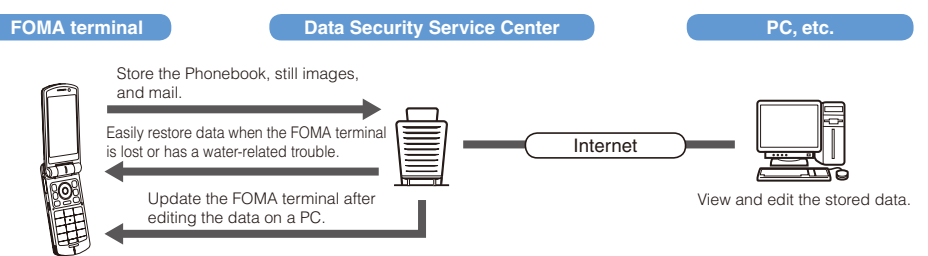

- ※ Data Security Service is a paid service that requires a subscription. (To apply for this service, you need an i-mode subscription.)
- Saving the Phonebook (P.95)
- Saving the mail (P.180)
- Saving the still images (P.206)

## Other Measures "For Safety Operation"

The following functions and services are also available for safety operation besides those described in this chapter.

| Purpose                                                                                                    | Function name/Service name                       | Page                            |
|----------------------------------------------------------------------------------------------------|--------------------------------------------------|---------------------------------|
| Prevent others from using the IC card function without consent.                                                                                               | IC card lock                                     | P.202                           |
| Do not receive a "nuisance call" such as a prank call and malicious sales call.                                                                               | Nuisance Call Blocking Service                   | P.255                           |
| Do not receive a call without a caller ID.                                                                                                    | Caller ID Display Request Service                | P.256                           |
| Use the electronic authentication service to perform secure<br>and reliable data communication (available only when<br>accessing FirstPass-compatible sites). | FirstPass                                        | P.162                           |
| Update of the FOMA terminal software when it is necessary.                                                                                                    | SW Update                                        | P.299                           |
| Protect the FOMA terminal from data that could cause trouble.                                                                                                 | Scan function                                    | P.303                           |
| Choose to receive only necessary mail when receiving i-mode mail.                                                                                             | Recv option setting                              | P.175, 183                      |
| Register or check information about your or someone's condition using i-mode in the event of a disaster.                                                      | i-mode Disaster Message Board<br>Service         | See the "Mobile<br>Phone User's |
| Change or confirm the mail address.                                                                                                    | Change/Confirm Mail Address                      | Guide [i-mode]".                |
| Receive/reject mail from specific domains.                                                                                                    | Spam Mail Prevention (Receive/                   |                                 |
| Receive/reject mail only from i-mode users.                                                                                                    | Reject Mail Settings)                            |                                 |
| Receive/reject mail from specific addresses.                                                                                                    |                                                  |                                 |
| Do not receive SMS messages.                                                                                                    | Spam Mail Prevention (SMS<br>Rejection Settings) |                                 |
| Do not receive mail from an i-mode compatible mobile<br>phone if the number of mail sent from it reaches 200 a day.                                           | Reject Mass i-mode Mail Senders                  |                                 |
| Do not receive advertising mail sent without prior agreement.                                                                                                 | Reject Unsolicited Ad Mail                       |                                 |
| Limit the size of received mail.                                                                                                    | Limiting mail size                               |                                 |
| Confirm the current settings of the mail function.                                                                                                    | Confirm Settings                                 |                                 |
| Disable the mail function temporarily.                                                                                                    | Suspend Mail                                     |                                 |

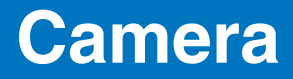

| Before Using the Camera               |                                    |
|---------------------------------------|------------------------------------|
| Recording Still Images                | <shoot by="" photo=""> 136</shoot> |
| Recording Movies                      | <movie shoot=""> 139</movie>       |
| Changing the Camera Settings          |                                    |
| Adjusting the Camera during Recording |                                    |
| Setting the Camera Operation          |                                    |
| Using the Bar Code Reader             | <bar code="" reader=""> 149</bar>  |

## **Before Using the Camera**

You can record images by the FOMA terminal's built-in camera, which you can send by attaching to i-mode mail and set for the stand-by display, etc.

To use the microSD memory card, you need to obtain a microSD memory card separately. If you do not have a microSD memory card, you can purchase one at a home electric appliance store or other similar store (P.210).

• The image recorded by the camera may differ from actual color or brightness of object.

## **About Using the Camera**

### Notes Before Using the Camera

- Clear images cannot be obtained if the camera lens is stained with fingerprints or grease. Wipe the camera with a soft clean cloth before recording an image.
- Leaving the FOMA terminal in a place exposed to direct sunlight or high temperature for a long period of time may deteriorate the image quality.
- You cannot start the Camera mode when the battery level is very low. To use the camera, charge the battery sufficiently.
- The Camera mode may not be activated when the FOMA terminal is charged electrostatically.

### Notes on Using the Camera

- To prevent shaking, hold the FOMA terminal firmly or place it on a stable place and use the Auto timer when recording.
- When you try to record a strong light source directly, such as the sun or a lamp, the screen may black out or the image on the screen may be distorted.
- The camera is manufactured based on the leading edge technologies, and black and bright points or lines may appear constantly in the display. Additionally, increased noise may appear as white lines when recording in a low-light environment. These are not malfunctions.
- When the battery level becomes very low in the Camera mode, the Camera mode is terminated.

### About the Copyright

Objects, such as movies, still images, and sounds, recorded using the FOMA terminal are prohibited from reproduction, transformation and transmission over public lines without consent of the copyright holders, unless intended for personal use or any other purpose permitted by law.

Note that some performances, shows, and exhibitions may not allow photography, movie shooting, or sound recording even for personal use.

Please be considerate of the privacy of individuals around you when taking and sending photos using cameraequipped mobile phones.

## **About the Camera Mode**

To use the camera, press the shutter for over a second in the stand-by display. The Camera mode is activated, an image through the camera lens appears in the display, and the Auto timer indicator lights.

To terminate the Camera mode, press 🔿.

The Camera mode is terminated automatically if the keypad is not pressed for about two minutes.

### **About Still Image/Movie**

| Item        | Still image                                                                                                    | Movie                                                                                                    |
|-------------|----------------------------------------------------------------------------------------------------|----------------------------------------------------------------------------------------------------|
| File format | JPEG (Exif format)                                                                                                    | MP4 (MobileMP4)                                                                                                    |
| File name   | <ul> <li>When saved to [Data Box]<br/>YYYYMMDDhhmmss</li> <li>The recorded year, month, date, hour, minute, second is displayed. For example, when a still image is recorded at March 1, 2007, 18:02:10, it appears as "20070301180210".</li> <li>When using the Continuous mode, 00 to 03 is added after the year, month, date, hour, minute, second, resulting in a format like "20070301180210_00".</li> <li>When saved to [microSD] DSCOnnnn</li> </ul> | <ul> <li>When saved to [Data Box]<br/>YYYYMMDDhhmmss</li> <li>The recorded year, month, date, hour, minute,<br/>second is displayed. For example, when a<br/>movie is recorded at March 1, 2007, 18:02:10, it<br/>appears as "20070301180210".</li> <li>When saved to [microSD]<br/>MOLnnn</li> </ul> |
| File number | <ul> <li>NNN-nnnn</li> <li>The file number is displayed when saved to<br/>ImicroSDI. You can reset the file number (P.148).</li> </ul>                                                                                                    | _                                                                                                    |

- A number "100 to 999" is assigned to "NNN" and "0001 to 9999" is assigned to "nnnn" in the order of recorded time.
- If you have not set the date/time, the file name is displayed as "-----".

### Number of Still Images You Can Save

The number of still images that can be saved in the Data Box or microSD memory card varies depending on the image quality and size, recording conditions, and object of shooting.

| Estimated number of still images you can record and save in the E | Data Box |
|-------------------------------------------------------------------|----------|
|-------------------------------------------------------------------|----------|

| Image size    | sQCIF       | QCIF        | QVGA        | Stby      | CIF       | VGA       | 1M         | 2M          |
|---------------|-------------|-------------|-------------|-----------|-----------|-----------|------------|-------------|
| Image quality | (128×96)    | (176×144)   | (240×320)   | (240×432) | (352×288) | (640×480) | (1280×960) | (1632×1224) |
| Fine          | About 1,479 | About 986   | About 538   | About 395 | About 423 | About 228 | About 60   | About 39    |
| Standard      | About 1,500 | About 1,183 | About 740   | About 592 | About 658 | About 329 | About 93   | About 60    |
| Economy       | About 1,500 | About 1,479 | About 1,183 | About 845 | About 986 | About 493 | About 141  | About 93    |

#### Estimated number of still images you can record and save in the microSD memory card (64MB)

| Image size    | sQCIF       | QCIF        | QVGA        | Stby        | CIF         | VGA         | 1M         | 2M          |
|---------------|-------------|-------------|-------------|-------------|-------------|-------------|------------|-------------|
| Image quality | (128×96)    | (176×144)   | (240×320)   | (240×432)   | (352×288)   | (640×480)   | (1280×960) | (1632×1224) |
| Fine          | About 3,738 | About 1,883 | About 1,259 | About 945   | About 945   | About 541   | About 151  | About 97    |
| Standard      | About 3,738 | About 1,883 | About 1,883 | About 1,259 | About 1,259 | About 757   | About 237  | About 151   |
| Economy       | About 3,738 | About 3,738 | About 1,883 | About 1,883 | About 1,883 | About 1,259 | About 344  | About 237   |

### **About Recording Time of Movie**

The recording time of movie that can be saved in the Data Box or microSD memory card varies depending on the recorded image quality, Shoot mode, image size, file size restriction settings as well as the recording conditions and object of shooting.

|             | (h: hour, m: minute, s: second) |             |              |              |              |               |               |               |                  |                  |
|-------------|---------------------------------|-------------|--------------|--------------|--------------|---------------|---------------|---------------|------------------|------------------|
|             |                                 | Cheat       | Recording    | g time avai  | lable for ea | ach movie     | Tota          | l recording   | , time avai      | able             |
| restriction | Image size                      | mode        |              | Image        | quality      |               |               | Image         | quality          |                  |
| restriction |                                 | mode        | Super fine   | Fine         | Standard     | Economy       | Super fine    | Fine          | Standard         | Economy          |
| Attach(S)   | _                               | Sound only  | About 5m     | n 4s         |              |               | About 3h      | 53m 4s        |                  |                  |
|             | QVGA                            | Image only  | About 10s    | —            | —            | —             | About 7m 40s  | —             | —                | —                |
|             | (320×240)                       | Image+Sound | About 10s    | —            | -            | —             | About 7m 40s  | —             | —                | -                |
|             | QCIF                            | Image only  | About 21s    | About 32s    | About 1m 17s | About 2m 48s  | About 16m 6s  | About 24m 32s | About 59m 2s     | About 2h 8m 48s  |
|             | (176×144)                       | Image+Sound | About 20s    | About 29s    | About 1m 8s  | About 2m 10s  | About 15m 20s | About 22m 14s | About 52m 8s     | About 1h 39m 40s |
|             | sQCIF                           | Image only  | —            | About 1m 3s  | About 2m 10s | About 2m 34s  | —             | About 48m 18s | About 1h 39m 40s | About 2h 44m 4s  |
|             | (128×96)                        | Image+Sound | —            | About 53s    | About 1m 45s | About 2m 35s  | —             | About 40m 38s | About 1h 20m 30s | About 1h 58m 50s |
| Attach(L)   | —                               | Sound only  | About 20     | m 47s        |              |               | About 3h      | 48m 37s       |                  |                  |
|             | QVGA                            | Image only  | About 43s    | —            | —            | —             | About 7m 53s  | -             | —                | -                |
| (320×240    | (320×240)                       | Image+Sound | About 41s    | —            | -            | —             | About 7m 31s  | -             | —                | -                |
|             | QCIF                            | Image only  | About 1m 29s | About 2m 12s | About 5m 17s | About 11m 33s | About 16m 8s  | About 24m 12s | About 58m 7s     | About 2h 7m 3s   |
|             | (176×144)                       | Image+Sound | About 1m 23s | About 2m     | About 4m 39s | About 8m 54s  | About 15m 13s | About 22m     | About 51m 9s     | About 1h 37m 54s |
|             | sQCIF                           | Image only  | —            | About 4m 21s | About 8m 54s | About 14m 39s | —             | About 47m 51s | About 1h 37m 54s | About 2h 41m 9s  |
|             | (128×96)                        | Image+Sound | _            | About 3m 37s | About 7m 14s | About 10m 38s | _             | About 39m 47s | About 1h 19m 34s | About 1h 56m 58s |

Estimated recording time of movie you can record and save in the Data Box

#### Estimated recording time of movie you can record and save in the microSD memory card (64MB)

| ( | h: | hour, | m: | minute, | S: | second | ) |
|---|----|-------|----|---------|----|--------|---|
|   |    |       |    |         |    |        |   |

| Filo oizo         |             | Chaot         | Recording time available for each movie |               |              |               | Total recording time available |                  |                  |                  |  |
|-------------------|-------------|---------------|-----------------------------------------|---------------|--------------|---------------|--------------------------------|------------------|------------------|------------------|--|
| File Size         | Image size  | Shoot         |                                         | Image quality |              |               |                                | Image quality    |                  |                  |  |
| restriction       |             | mode          | Super fine                              | Fine          | Standard     | Economy       | Super fine                     | Fine             | Standard         | Economy          |  |
| Attach(S)         | —           | Sound only    | About 5m                                | 4s            |              |               | About 11                       | n 3m 44s         |                  |                  |  |
|                   | QVGA        | Image only    | About 10s                               | -             | -            | -             | About 21m 50s                  | -                | -                | —                |  |
|                   | (320×240)   | Image+Sound   | About 10s                               | -             | -            | -             | About 21m 50s                  | -                | —                | —                |  |
|                   | QCIF        | Image only    | About 21s                               | About 32s     | About 1m 17s | About 2m 48s  | About 45m 51s                  | About 1h 9m 52s  | About 2h 48m 7s  | About 6h 6m 48s  |  |
|                   | (176×144)   | Image+Sound   | About 20s                               | About 29s     | About 1m 8s  | About 2m 10s  | About 43m 40s                  | About 1h 3m 19s  | About 2h 28m 28s | About 4h 43m 50s |  |
|                   | sQCIF       | Image only    | _                                       | About 1m 3s   | About 2m 10s | About 2m 34s  | _                              | About 2h 17m 33s | About 4h 43m 50s | About 7h 47m 14s |  |
|                   | (128×96)    | Image+Sound   | —                                       | About 53s     | About 1m 45s | About 2m 35s  | —                              | About 1h 55m 43s | About 3h 49m 15s | About 5h 38m 25s |  |
| Attach(L)         | _           | Sound only    | About 20r                               | n 47s         |              |               | About 10h 44m 17s              |                  |                  |                  |  |
|                   | QVGA        | Image only    | About 43s                               | -             | —            | _             | About 22m 13s                  | —                | —                | —                |  |
|                   | (320×240)   | Image+Sound   | About 41s                               | -             | _            | _             | About 21m 11s                  | _                | —                | —                |  |
|                   | QCIF        | Image only    | About 1m 29s                            | About 2m 12s  | About 5m 17s | About 11m 33s | About 45m 28s                  | About 1h 8m 12s  | About 2h 43m 47s | About 5h 58m 3s  |  |
|                   | (176×144)   | Image+Sound   | About 1m 23s                            | About 2m      | About 4m 39s | About 8m 54s  | About 42m 53s                  | About 1h 2m      | About 2h 24m 9s  | About 4h 35m 54s |  |
|                   | sQCIF       | Image only    | —                                       | About 4m 21s  | About 8m 54s | About 14m 39s | —                              | About 2h 14m 51s | About 4h 35m 54s | About 7h 34m 9s  |  |
|                   | (128×96)    | Image+Sound   | —                                       | About 3m 37s  | About 7m 14s | About 10m 38s | —                              | About 1h 52m 7s  | About 3h 44m 14s | About 5h 29m 38s |  |
| No limit          | _           | Sound only    | About 1h                                |               |              |               | About 11                       | n 5m 45s         |                  |                  |  |
|                   | QVGA        | Image only    | About 22m 57s                           | -             | —            | _             | About 22m 57s                  | -                | —                | —                |  |
| (320×240)         | Image+Sound | About 22m 13s | -                                       | -             | _            | About 22m 13s | —                              | —                | —                |                  |  |
| QCIF<br>(176×144) | Image only  | About 47m 19s | About 1h                                | About 1h      | About 1h     | About 47m 19s | About 1h 10m 40s               | About 2h 49m 15s | About 6h 9m 51s  |                  |  |
|                   | (176×144)   | Image+Sound   | About 44m 19s                           | About 1h      | About 1h     | About 1h      | About 44m 19s                  | About 1h 4m 11s  | About 2h 28m 58s | About 4h 45m 1s  |  |
|                   | sQCIF       | Image only    | —                                       | About 1h      | About 1h     | About 1h      | —                              | About 2h 19m 31s | About 4h 45m 19s | About 7h 49m 9s  |  |
|                   | (128×96)    | Image+Sound   | _                                       | About 1h      | About 1h     | About 1h      | _                              | About 1h 56m 18s | About 3h 52m 2s  | About 5h 40m 34s |  |

#### **Icons in the Camera Mode**

In the Camera mode display, the following icons appear depending on the settings and functions selected.

• You can use (i) (Display) to switch the display of the icons and guide display (Standard, Simple, or Display off). Even if you select "Display off", related icons are displayed when you perform any operations.

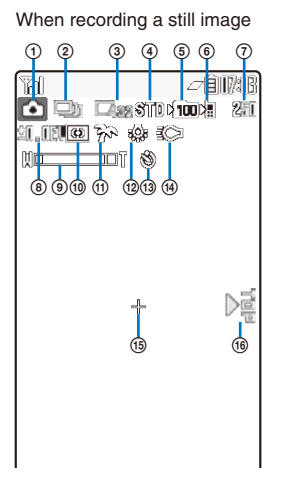

- (1) Shoot mode (P.146)
  - " appears when recording a still image.
- (2) Shoot mode (P.137, 138)
- ③ Image size (P.142)
- (4) Image quality (P.145)
- (5) 100 The number of a folder to save to
  - Appears when saving data to/playing data from the microSD memory card (does not appear when no microSD memory card is inserted).
- 6 Save to (P.147)
- Estimated number of images that can be recorded
  - If the number of images that can be recorded is higher than 9,999, "%"""" appears.
- ⑧ =2. IEV ~ ↔2. IEV (P.143)
- ③ Zoom (P.143)
- Photometry (P.144)
- (1) Select scene (P.140)

#### When recording a movie

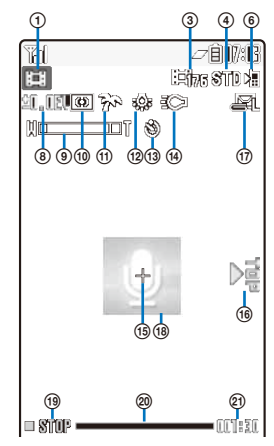

- White balance (P.144)
- (3) S Auto timer ON (P.142)
- (4) (P.141)
- 🚯 🕂 Spot photometry (P.144)
- 🔞 🞼 Recording direction indication (P.141, 142)
- File size restriction (P.146)
- 🔞 🔝 Recording sound only
- (19) Recording status
  - Stopped
  - During image recording
  - During image playing
  - During pausing
  - ▷ IF During image fast-forwarding
  - Curing image reversing
- Progress bar
- Estimated recordable time

## **Recording Still Images**

You can record still images using the camera.

Press of for over a second in the stand-by display.

The Camera mode display appears.

2 Point the camera at the object and press  $\bigcirc$  (Shoot).

A still image is recorded with the shutter sound and the screen for confirming whether to save the image appears.

• While you record a still image, the Auto timer indicator flashes.

#### To switch to the In-camera From the Function menu, select [Shoot] → [Switch camera] → [In camera]. To record images using (

o record images Press 🗖.

## **3** Press (Save).

The still image is saved.

#### To attach to mail

Press  $\textcircled{\mbox{\footnotesize only }}$  (Func) for over a second. The still image is saved and the Edit mail display appears.

#### To cancel a recorded image

Press (CLR) and select [Yes].

#### To save as a mirror image during In-camera recording

From the Function menu, select [Save mirror img]. To switch between Normal-img and Mirror-img, from the Function menu, select [Mirror image]/[Normal image].

• When there is not enough memory or the number of saved images exceeds the maximum number, the message appears. Change the place to save the image or delete unnecessary images.

When you switch to the Shoot by photo mode from the Movie shoot mode, the following items are reset.

| Item               | Default setting | Item           | Default setting |
|--------------------|-----------------|----------------|-----------------|
| Change screen      | to vertical     | Auto timer     | OFF             |
| Zoom magnification | ×1              | Picture effect | OFF             |

The image may not be saved when you receive a call before the shutter sound ends.

## **Recording Images in Close to the Object**

You can record an object in close distance (about 8 cm).

Slide the macro switch  $\bigcirc$  to the " $\clubsuit$ " position in the Camera mode display.

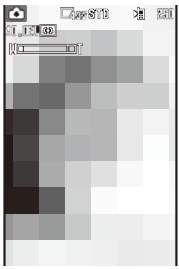

The Macro mode is set.

To cancel the Macro mode

Slide the macro switch  $\bigcirc$  to the opposite position of " $\clubsuit$ ". The Macro mode is canceled.

2 Point the camera at the object and press 🔘 (Shoot).

A still image is recorded with the shutter sound and the screen for confirming whether to save the image appears.

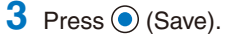

The still image is saved.

## **Recording Still Images in the Continuous Mode**

You can record four still images continuously at an interval of about 0.2 seconds with a single press of () (Shoot) or ().

- The size of the images in the Continuous mode is [QVGA(240×320)]. You cannot change the size of images.
- If you set the Shoot mode to [Continuous mode] while the Select scene is set to [Night scene] or [Low Light], the Select scene is changed to [AUTO].
  - Press Press (Func) in the Camera mode display, select [Shoot] → [Shoot mode] → [Continuous mode], and press
  - 2 Press ⊠ (Close).

The Shoot mode is set to [Continuous mode] and "

### **3** Point the camera at the object and press () (Shoot).

Images are recorded continuously with the burst sound, and the screen for confirming whether to save the images appears.

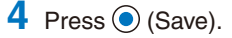

Four continuous images are saved.

## **Recording Images with Frames**

You can record an image with a frame, which can be selected from the preinstalled frames or downloaded frames.

- For Out-camera recording, you can select a frame size of [sQCIF(128×96)], [QCIF(176×144)], [QVGA(240× 320)], [Stand-by(240×432)], and [CIF(352×288)]. For In-camera recording, you can select the frame size of [sQCIF(128×96)], [QCIF(176×144)], and [CIF(352×288)].
- The size of images recorded with a frame is determined according to the frame you selected and cannot be changed.
  - **1** Press  $\square$  (Func) in the Camera mode display, select [Shoot]  $\rightarrow$  [Shoot mode]  $\rightarrow$  [Shoot with frame], and press (•).

Select frame size

sOCIF (128×96) QCIF (176×144) QVGA (240×320) Stand-by (240×432) CIF (352×288)

### 2 Select a frame size and press •.

The Stamp&Frame display appears.

### 3 Select a frame and press O.

#### To check a frame

Move the cursor to a frame and press (h) (Play).

## 4 Press ☐ (Close).

The Shoot mode is set to [Shoot with frame] and """ and the selected frame appear.

### 5 Point the camera at the object and press (Shoot).

An image is recorded with the shutter sound and the screen for confirming whether to save the image appears.

### 6 Press (Save).

The image is saved.

## **Recording Movies**

You can make movie recordings with the built-in camera.

- The movie recording time varies depending on where to save a movie (P.134).

The display switches to the Movie shoot display and "I appears.

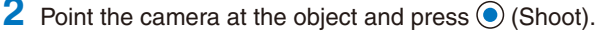

The recording start tone is heard and the movie is recorded. "

• While you record a movie, the Auto timer indicator flashes and the estimated recordable time is displayed by both a bar and numbers under the image.

#### To pause recording

Press (m) (Pause). The recording pause tone sounds and "III Pause" appears. To restart the recording, press (m) (Record).

#### To record movies using

Press 

To end the recording, press

## 3 Press () (Stop) to end recording.

The recording end tone is heard, the recording is stopped, and the screen for confirming whether to save the movie appears.

### 4 Press (Save).

The movie is saved.

#### To cancel movie recording

Press (CLR) and select [Yes].

#### To check before saving

Press (Play).

#### To attach to mail

Press ( (Mail). The movie is saved and the Edit mail display appears.

- When there is not enough memory or the number of recorded time of saved movies exceeds the maximum number, the message appears. Change the place to save the movie or delete unnecessary movies. Even if recording is possible, the maximum recording time may not be achieved.
- When you switch to movie recording from still image recording, the following items are reset.

| Item               | Default setting | Item            | Default setting |
|--------------------|-----------------|-----------------|-----------------|
| Shoot mode         | Regular         | Select scene *  | AUTO            |
| Auto timer         | OFF             | EV <b>%</b>     | ±0.0EV          |
| Zoom magnification | ×1              | Photometry %    | Center          |
| Picture effect     | OFF             | White balance % | AUTO            |

\* The setting is reset when the Select scene is set to [Night scene] or [Low Light].

- If you fold the FOMA terminal while you are recording a movie, the recording is stopped and the screen for confirming whether to save the movie appears. When the Auto save is set to [ON], the movie is saved automatically.
- Noise in the form of a mosaic may appear in an image or the image or sound may be interrupted while you are recording a movie. Note that this is not malfunction.
- The movie sound is recorded via the microphone of the FOMA terminal. If you operate the keys or block the microphone during recording, the recording may be affected by the sound of the keys and other noise.
- The motion of the recorded movie may be rough depending on the object you are shooting and the recording conditions.

## **Changing the Camera Settings**

### Switching the Recording Scene

When you record a movie by the Out-camera, you can automatically adjust the camera settings in accordance with a scene. When you change a scene, the White balance, Photometry, EV, and Picture effect settings are reset.

- When the Shoot mode is set to [Continuous mode] or while recording a movie, you cannot select [Night scene] and [Low Light].
- When the Shoot mode of movie is set to [Sound only], you cannot use the Select scene.

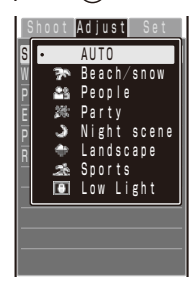

- The Select scene display can be also displayed by pressing (3) in the Camera mode display.
- [AUTO] : Record an image by automatically adjusting the color and brightness.
   [Beach/snow] : Record the bright colors of the ocean, lake, and snow scene even more vividly.
   [People] : Make a clear recording of a person's skin in bright and warm tones of color.
   [Party] : Make a clear recording of a party scene by enhancing the mood of the illumination in a room.
   [Night scene] : Record night scenes without compromising the atmosphere of darkness.
- [Landscape] : Make a clear recording of an outdoor scene with a vivid expression of the color of ocean, sky, and trees.

[Sports] [Low Light]

Record an object that is moving in a brightly lit place such as the outdoors.
 Increase the film speed in a dark place to record the scene as brightly as possible.

## 2 Select a scene and press O.

The Select scene is set and the icon for the current scene type appears.

• No icon appears for [AUTO].

| En P | Beach/snow | <u></u> | People | <b>19</b> | Party     | J | Night scene |
|------|------------|---------|--------|-----------|-----------|---|-------------|
| ÷    | Landscape  | 22      | Sports | 6         | Low Light |   |             |

Camera

## Switching the Camera Used for Recording

You can switch between the Out- and In-cameras for recording.

- When the Shoot mode is set to [Continuous mode], you cannot switch the camera.
- When the Shoot mode is set to [Shoot with frame] and the image size is set to [QVGA(240×320)] or [Stby(240×432)], you cannot switch the camera from the Out-camera to In-camera.
- When you switch the camera from the Out-camera to In-camera, the image size is changed to [QCIF(176  $\times$  144)] if it is not supported by the In-camera.
  - Press (Func) in the Camera mode display, select [Shoot] → [Switch camera], and press ().

The menu for switching the camera appears.

- You can also display the menu for switching the camera by pressing 2 in the Camera mode display.
- 2 Select [Out camera]/[In camera] and press O.

The camera is switched.

## **Switching the Direction for Recording Movies**

#### Default to vertical

You can switch the direction for recording movies of  $[QVGA(320 \times 240)]$  size.

- When the image size is set to [sQCIF(128×96)] or [QCIF(176×144)], you cannot select the Change screen.
  - Press 

     (Func) in the Camera mode display, select [Shoot] → [Switch mode] → [Movie shoot], and press ().

The display switches to the Movie shoot display.

**2** Press 🖾 (Func), select [Shoot] → [Change screen], and press  $\bigcirc$ .

The menu for switching the screen appears.

[to vertical] : Record a movie while holding the FOMA terminal in the landscape orientation.

- [to horizontal] : Record a movie while holding the FOMA terminal in the portrait orientation. Make sure that
- 3 Select the recording direction and press O.

The direction for recording a movie is set.

## **Turning on Photo Light**

The FOMA terminal's built-in photo light can be used when recording by the Out-camera in a dark place, etc.

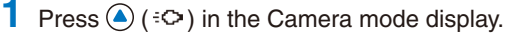

Every time you press ( $(c^{\circ})$ ), the photo light is switched to [ON]/[OFF]. When switched to [ON], the photo light is turned on and " $(c^{\circ})$ " appears.

The photo light is for helping you record in a dark place. You cannot expect as much amount of light from the photo light as from the electric flash of a normal camera.

## **Using the Auto Timer**

The Auto timer allows you to record yourself or others without holding the FOMA terminal. You can also set the interval until recording is started after you press the shutter.

Press <a>(Func)</a> in the Camera mode display, select [Shoot] → [Auto timer], and press <a>(</a>.

The menu for selecting a time for the Auto timer appears.

2 Select a time until recording is started after you press the shutter and press (). Select from [OFF], [10sec], [5sec], and [2sec].

The Auto timer is set and " (16) " appears.

• If there is an incoming call or you fold the FOMA terminal when you are recording with the Auto timer, the recording stops.

After recording, the Auto timer is automatically reset to [OFF].

## Selecting an Image Size

Default Still image(Out-camera): Stby(240×432), Still image(In-camera) • Movie: QCIF(176×144)

You can select the size of a still image and movie to be recorded from eight and three types, respectively.

- When the Shoot mode of the still image is set to [Continuous mode] or [Shoot with frame], you cannot select the image size.
- The sizes of images that can be recorded by the In-camera are [sQCIF(128×96)], [QCIF(176×144)], and [CIF(352×288)] (Still image only).
- When the size of a movie is set to [QVGA(320×240)], the image quality of the movie is changed to [Super fine].
   When the size of a movie whose image quality is [Super fine] is set to [sQCIF(128×96)], the image quality of the movie is changed to [Standard].

The menu for selecting an image size appears.

• You can also display the menu for selecting an image size by pressing 
in the Camera mode display.

### 2 Select an image size and press O.

The image size is set and the icon for the current image size appears.

 When the image size for recording still images is set to [VGA(640×480)] or larger, the recording direction indication appears. Make sure that "">" on the screen points upward.

Still image

| <b>- 126</b> | sQCIF(128×96) |      | Stby(240×432) | ٩H  | 1M(1280×960)  |
|--------------|---------------|------|---------------|-----|---------------|
| 276          | QCIF(176×144) | -352 | CIF(352×288)  | ⊑2m | 2M(1632×1224) |
| -320         | QVGA(240×320) | -340 | VGA(640×480)  |     |               |

Movie

|  | 2 <b>12</b> 6 | sQCIF(128×96) | 1977/G | QCIF(176×144) | : <b>-3</b> 20 | QVGA(320×240) |
|--|---------------|---------------|--------|---------------|----------------|---------------|
|--|---------------|---------------|--------|---------------|----------------|---------------|
## Adjusting the Camera during Recording

## **Adjusting Brightness**

The image brightness (EV: Exposure Value) can be adjusted according to the ambient condition. The exposure can be adjusted in 13 levels from -2.0EV to +2.0EV for recording with the Out-camera and in seven levels from -1.0EV to +1.0EV for recording with the In-camera.

- Press Press (Func) in the Camera mode display, select [Adjust] → [EV], and press .
   The menu for selecting the EV value appears.
  - You can also display the menu for selecting the EV value by pressing 7 in the Camera mode display.

## 2 Select the EV value and press ().

The brightness is adjusted and the icon for the current EV value appears.

When the place is extremely bright or dark, the brightness may not be changed even after being adjusted.

## **Adjusting Zoom**

You can adjust the zoom of an image when you record using the Out-camera. The zoom magnifications that can be adjusted for each image size are as follows.

| When | recording | а | still | image |
|------|-----------|---|-------|-------|
|------|-----------|---|-------|-------|

| Image size      | Maximum magnification display |
|-----------------|-------------------------------|
| [sQCIF(128×96)] | About ×4 (23 levels)          |
| [QCIF(176×144)] | About ×3 (18 levels)          |
| [QVGA(240×320)] | About ×2 (14 levels)          |
| [Stby(240×432)] | About $\times 1$ (9 levels)   |
| [CIF(352×288)]  | About ×2 (14 levels)          |
| [VGA(640×480)]  | About $\times$ 1 (9 levels)   |
| [1M(1280×960)]  | _                             |
| [2M(1632×1224)] | _                             |

#### When recording a movie

| Image size      | Maximum magnification display                                                 |
|-----------------|-------------------------------------------------------------------------------|
| [sQCIF(128×96)] | About ×4 (23 levels)                                                          |
| [QCIF(176×144)] | About ×3 (18 levels)                                                          |
| [QVGA(320×240)] | to vertical:<br>About ×1 (8 levels)<br>to horizontal:<br>About ×2 (14 levels) |

## 1 Use 🕙 🕑 in the Camera mode display.

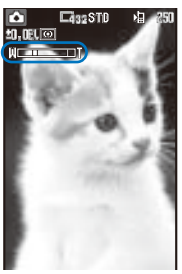

 Use (>) to increase the zoom and () to decrease it. When you press these keys for over a second, an image is zoomed in/out continuously.

The zoom is adjusted and the current magnification is indicated on the zoom bar.

## Setting a Position for Automatic Adjustment of the Exposure

You can set what position on the screen to use as a reference for the image brightness (EV) adjustment.

**1** Press  $\square$  (Func) in the Camera mode display, select [Adjust]  $\rightarrow$  [Photometry], and press  $\bigcirc$ .

The menu for selecting a photometry mode appears.

- You can also display the menu for selecting a photometry mode by pressing 5 in the Camera mode display.
- [Center] : Photometry mode for centerweighted metering of the display, including the periphery.
- [Average] : Photometry mode for average metering of the whole display.
- [Spot] : Photometry mode for metering only a part in the center of the display. Aim the object at the Spot photometry point "+" in the center of the display. You can use this mode effectively when recording an object against light or an object with the strong contrast to the background.

## Select a photometry mode and press O.

The Photometry mode is set and the icon for the current photometry mode appears.

| Average Denter Spot | (0) | Center | $\Box$ | Average | 0 | Spot |
|---------------------|-----|--------|--------|---------|---|------|
|---------------------|-----|--------|--------|---------|---|------|

## Adding a Picture Effect

The images can be recorded with a special effect.

- When you record an image using the In-camera, you cannot select the [Negative art] and [Solarization].
  - Press (Func) in the Camera mode display, select [Adjust] → [Pict. Effect], and press ).
     The menu for selecting a picture effect appears.
    - You can also display the menu for selecting a picture effect by pressing (a) in the Camera mode display.
    - [OFF] : Cancel the picture effect.
    - [Negative art] : Set the color and brightness of the image as in a negative.
    - [Solarization] : Set the image as an illustration with sharp tones.
    - [Sepia] : Set the image sepia-toned like an old photograph.
    - [Black&White] : Set the image monochrome (black and white).
  - 2 Select a special effect and press •.

The Pict. Effect is set.

## **Adjusting White Balance**

The color balance of the image can be adjusted depending on the lighting condition. If a recording image appears in unnatural colors, set the white balance in accordance with the recording environment.

Press (Func) in the Camera mode display, select [Adjust] → [White balance], and press ().

The menu for selecting a white balance appears.

- You can also display the menu for selecting a white balance by pressing 4 in the Camera mode display.
- [AUTO]
   : Adjust the color balance automatically.

   [Bulb]
   : Set when recording under bulbs or incandescent lamps.

   [Fluorescent]
   : Set when recording under fluorescent lamps.
- [Fine] : Set when recording outdoors on a clear day.
- [Cloudy] : Set when recording outdoors on a cloudy day or in the shade.

## Select a white balance type and press O.

The White balance is set and the icon for the current white balance type appears.

• No icon appears for [AUTO].

| 5 <u>9</u> 8 E | Bulb |
|----------------|------|
|----------------|------|

Fluorescent 💥

Fine

凸 Cloudy

## Restoring the Default Camera Settings

鷐

You can reset the camera settings to the default settings. The camera settings listed below can be reset.

| Item               | Default setting | Item          | Default setting |
|--------------------|-----------------|---------------|-----------------|
| Select scene       | AUTO            | EV            | ±0.0EV          |
| Zoom magnification | ×1              | Photometry    | Center          |
| Picture effect     | OFF             | White balance | AUTO            |

# Press <a>(Func)</a> in the Camera mode display, select [Adjust] → [Reset all], and press

The screen for confirming whether to perform the Reset all appears.

• You can also display the screen for confirming whether to perform the Reset all by pressing <a>[]</a> in the Camera mode display.

## 2 Select [Yes] and press O.

The default settings are restored.

## **Setting the Camera Operation**

## **Selecting the Image Quality**

Default Standard

You can select the image quality for recording images.

• When the size of a movie is set to [QVGA(320×240)], you can only select [Super fine] for the image quality. When the size of a movie is set to [sQCIF(128×96)], you cannot select [Super fine] for the image quality.

# Press (Func) in the Camera mode display, select [Set] → [Image quality], and press ().

The menu for selecting an image quality appears.

Still image

- [Fine] : Higher image quality mode. The file size is larger.
- [Standard] : Standard image quality mode.
- [Economy] : Lowest image quality mode. The file size is smaller.

#### Movie

[Super fine] : Higher image quality mode. The file size is larger and the recording time is shortest.

- [Fine] : Image quality mode for smoother movement in movies.
- [Standard] : Standard image quality mode.
- [Economy] : Lowest image quality mode. The file size is smaller and the recording time is longest.

## 2 Select the image quality and press ().

The image quality is set and the icon for the current image quality appears.

| SANE | Super fine (Movie only) | STD | Standard |
|------|-------------------------|-----|----------|
| FINE | Fine                    | ECO | Economy  |

| Selecting the Shoot Mode of Movie                                                                                                    |
|----------------------------------------------------------------------------------------------------|
| Default Image+Sound                                                                                                    |
| You can select the shoot mode of movie from three types.                                                                                                    |
| Press ☑ (Func) in the Camera mode display, select [Shoot] → [Switch mode] → [Movie shoot], and press ○.<br>The display switches to the Movie shoot display.                                                                                                    |
| <ul> <li>Press (Func), select [Set] → [Shoot mode], and press ().</li> <li>The menu for selecting a shoot mode appears.</li> <li>[Image+Sound] : Record a movie with video and sound tracks.</li> <li>[Image only] : Record a movie with video track only. No sound is recorded.</li> <li>[Sound only] : Record a movie with sound track only. No movie is recorded.</li> </ul>                                         |
| <b>3</b> Select a shoot mode and press <b>O</b> .                                                                                                    |
| The Shoot mode is set and the icon for the current shoot mode appears.                                                                                                    |
| Image+Sound         Image only         Image Sound only                                                                                                    |
|                                                                                                    |
| Restricting the Size of a File Used for Movie Recording                                                                                                    |
| Default Attach(L)                                                                                                    |
| You can restrict the size of a movie file to a file size that can be attached to i-mode mail.                                                                                                    |
| Press (Func) in the Camera mode display, select [Shoot] → [Switch mode] ¬<br>[Movie shoot], and press ).<br>The display switches to the Movie shoot display.                                                                                                    |
| <ul> <li>2 Press (Func), select [Set] → [File size], and press ().</li> <li>The menu for selecting a file size restriction appears.</li> <li>[Attach(S)] : You can record up to about 500K bytes.</li> <li>[Attach(L)] : You can record up to about 2M bytes.</li> <li>[No limit] : No file size restriction. You can record up to about one hour. Selectable when [microSD] is set as the place to save to.</li> </ul> |
| <b>3</b> Select a file size restriction type and press $\bigcirc$ .                                                                                                    |
| The file size restriction for movie is set and the icon for the current file size restriction type appears.                                                                                                    |
| No icon appears for [No limit].      Attach(S)      Attach(C)                                                                                                    |
|                                                                                                    |

• Depending on the recording conditions and object of shooting, the recording may be stopped before the maximum file size set in the file size restriction is reached.

## **Changing the Shutter Sound**

Default Shutter sound1

The shutter sound can be selected from three types when the Shoot mode for still images is [Regular] or [Shoot with frame].

- The shutter sound volume is fixed and cannot be adjusted or muted. The shutter sound is heard even if the Manner mode is set.

The menu for selecting a shutter sound appears.

2 Select a shutter sound and press O.

The Shutter sound is set.

To check the shutter sound

Move the cursor to the shutter sound and press (a) (Play).

## **Selecting Where to Save Images**

Default Still image: [Camera] folder in My picture of the Data Box, Movie: [Camera] folder in i-motion of the Data Box

You can set the place to save recorded images.

Example: Selecting the microSD memory card to save the recorded still images

The menu for selecting a place to save to appears.

- [Data Box] : Save images in the Data Box. Select a folder for saving still images and movies from My picture and i-motion, respectively.
- [microSD] : Save images in the microSD memory card. Still images are saved in the [Camera] folder in My picture, movies with video and sound tracks and with video track only in the [Distribute contents] folder in i-motion, and movies with sound track only in MM file, respectively.

## 2 Select [microSD] and press ().

The place to save images is set and the icon for the selected place appears.

|--|

\* Does not appear when no microSD memory card is inserted.

## Setting Whether Recorded Images Are Automatically Saved

Default OFF

You can set the save method of an image recorded.

Press (Func) in the Camera mode display, select [Set] → [Auto save], and press ().

The menu for selecting whether to automatically save the recorded images appears.

- [ON] : After recording, the image is automatically saved.
- [OFF] : After recording, press () (Save) on the screen for confirming whether to save the image if you want to save it.

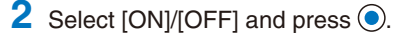

The image save method is set.

## **Resetting File Numbers**

When a still image with the file number (P.133) "999-9999" is saved in the microSD memory card, no more still images can be saved even if there is a vacant space in these memories. The Reset file No. allows you to reset the file numbers up to the largest file number saved in the microSD memory card. To reset the file numbers, delete still images that have file numbers larger than that you want to reset beforehand.

- The images cannot be saved even if the file numbers are reset when the microSD memory card has no free space. In this case, change the microSD memory card or delete data saved in the microSD memory card.
  - Press <a>(Func)</a> in the Camera mode display, select [Set] → [Reset file No.], and press <a>(</a>).

The screen for confirming whether to perform the Reset file No. appears.

2 Select [Yes] and press ().

The file numbers are reset.

## **Using the Bar Code Reader**

You can use the Out-camera to scan JAN or QR code. The scanned text data can be used for Phone To (AV Phone To), Mail To, Web To and i- $\alpha$  ppli To functions, Bookmark and Phonebook entries, and also for displaying and copying/pasting text. You can also obtain a ToruCa card, and play and save the scanned images and melodies.

- To scan the JAN/QR code, slide the macro switch C to the "" position to set the Macro mode (close distance of about 8 cm).
- The FOMA terminal may not be able to scan JAN or QR code if it is scratched, smudged, damaged, of poor print quality, too small in size, or in certain light reflection conditions. It also may not be able to scan some QR code versions.
- The FOMA terminal cannot scan a bar code/2-dimensional code other than JAN and QR codes.

#### What is JAN code?

A bar code that represents numbers using vertical lines (bars) of different widths.

The FOMA terminal can scan 13-digit and 8-digit JAN codes.

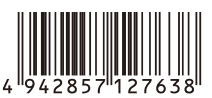

"Example: 4942857127638"

#### What is QR code?

One of the 2-dimensional codes that represent data in the vertical and horizontal directions. This data includes alphanumeric characters, character strings (kanji, kana, pictographs), melodies, still images, and ToruCa cards.

 Up to 16 QR codes can be scanned serially so that they connect to each other and saved as a single data set. When scanning multiple segmented QR codes, the message prompting you to scan the next QR code appears after you scan the first one. Scan the QR code in response to the message.

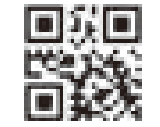

"Example: FOMA SO703i"

## Scanning JAN/QR Code

You can scan JAN or QR code and save the maintained data for later use. Specifically, you can use text data from the scanned JAN or QR code to enter information in a textbox while entering text (P.266).

From the Menu, select [LifeKit] → [BC reader] → [Bar code reader] and press .

 ${f 2}$  Locate the JAN/QR code at the center of the display and press  ${f O}$  (Scan).

|             | The scanning of the JAN/QR code starts.                                                                                             |
|-------------|----------------------------------------------------------------------------------------------------|
| Seanning    | When the scanning is completed, the end sound is heard and the data                                                                 |
|             |                                                                                                    |
|             | To save scanned data such as a phone number                                                                                         |
|             | Move the cursor to data such as a phone number and from the                                                                         |
|             | Function menu, select [Add to phonebook] $\rightarrow$ [Yes] and save the                                                           |
|             | scanned data in the Phonebook.                                                                                                    |
|             | • Follow the same steps as in "Add to FOMA terminal phonebook" (P.87, step<br>2 to 4) or "Add to LUM phonebook" (P.80, step 2 to 4) |
| Sitw eemere | 5 to 4) of Add to offin phonebook (1.03, step 5 to 4).                                                                              |
| LIW GOMALS  | To save a scanned URL as a bookmark                                                                                                 |
|             | Move the cursor to the URL and from the Function menu, select [Add                                                                  |
|             | bookmark] $\rightarrow$ [Yes] $\rightarrow$ a folder.                                                                               |

## 3 Press 🖲 (Save).

The data from the scanned JAN/QR code is saved.

- Some QR codes allow you to save data such as a name, phone number, and mail address all at once in the Phonebook just by scanning them.
- When scanned characters cannot be entered in the text editing display, they are replaced with as many spaces (blanks).
- A scanned image may not be saved depending on its image or file size.

## **Displaying the Saved Data**

You can save up to 10 data entries for JAN or QR codes that are scanned.

- When a total of 10 data entries is saved and a new JAN/QR code is scanned, unprotected data is overwritten from the oldest.
  - **1** From the Menu, select [LifeKit]  $\rightarrow$  [BC reader]  $\rightarrow$  [Saved data] and press  $\bigcirc$ .

| Data list        |       |
|------------------|-------|
| 嘯2007/03/14      | 13:56 |
| 巗2007/03/07      | 23:13 |
| 嘯2007/02/28      | 14:25 |
| 嘯2007/02/28      | 10:42 |
| Barra 2007/02/23 | 16:21 |
| 嘯2007/02/12      | 13:29 |
| Barra 2007/02/03 | 19:28 |
| 曬2007/02/03      | 09:47 |
| 曬2007/01/30      | 14:05 |
| 巗2007/01/30      | 13:50 |
|                  |       |

#### To delete data

Move the cursor to the data and from the Function menu, select [Delete]  $\rightarrow$  [Delete one]  $\rightarrow$  [Yes]. To delete several data, from the Function menu, select [Delete]  $\rightarrow$  [Select&delete], select data, press (a) (Complete), and then select [Yes]. To delete all data, from the Function menu, select [Delete]  $\rightarrow$  [Delete all], enter the Security code, and select [Yes].

#### To protect data

Move the cursor to the data and from the Function menu, select [Protect ON/OFF]  $\rightarrow$  [Yes]. "m" changes to "m".

## 2 Select the data and press O.

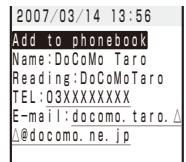

# i-mode/i-motion/i-Channel

% i-mode is a paid service that requires a subscription.

| What is i-mode?                                               |                                              |
|---------------------------------------------------------------|----------------------------------------------|
| Displaying the i-mode Menu                                    | < <i-mode menu=""> 152</i-mode>              |
| Displaying a Site                                             |                                              |
| Displaying Sites                                              | 152                                          |
| Using Sites                                                   | 153                                          |
| Saving a Site in My Menu                                      | <my menu=""> 154</my>                        |
| Changing the i-mode Password                                  | Change i-mode password> 155                  |
| Displaying Internet Sites                                     | <internet connection=""> 155</internet>      |
| Saving a Site to Display It Quickly                           | <bookmark> 155</bookmark>                    |
| Saving a Site in the Screen Memo                              | <screen memo=""> 157</screen>                |
| Downloading Graphics, Melodies or Other Data from Sites       |                                              |
| Obtaining Graphics from a Site/Message                        | <save image=""> 157</save>                   |
| Downloading Data from Sites                                   | < <download> 158</download>                  |
| Useful Functions for Using i-mode                             |                                              |
| Using the Phone To/Mail To/Web To/i- $\alpha$ ppli To         | 158                                          |
| Make Settings for i-mode                                      |                                              |
| Setting i-mode                                                | <i-mode setting=""> 159</i-mode>             |
| Using the Message Service                                     |                                              |
| Receiving a Message                                           | <receive message=""> 160</receive>           |
| Checking a New Message                                        | <check messages="" new=""> 160</check>       |
| Displaying a Message                                          | <message f="" message="" r=""> 161</message> |
| Using Certificates                                            |                                              |
| Operating the SSL List                                        | <ssl certificate=""> 162</ssl>               |
| Setting the FirstPass                                         | <user certificate=""> 162</user>             |
| Changing the Host for Certificate Issue                       | <select host=""> 163</select>                |
| Using i-motion                                                |                                              |
| What is i-motion?                                             |                                              |
| Downloading an i-motion from Sites                            | < Download i-motion> 164                     |
| Setting Auto Replay of i-motion and i-motion Type to Download | 164                                          |
| Using i-Channel                                               |                                              |
| What is i-Channel?                                            |                                              |
| Displaying the i-Channel                                      |                                              |
| Changing the i-Channel Settings                               |                                              |

## What is i-mode?

i-mode allows you to use the i-mode compatible FOMA terminal (hereinafter referred to as i-mode terminal) to access various online services such as site (program) connection, Internet connection, and i-mode mail.

- i-mode is a paid service that requires a subscription. For inquiry about subscription, see the backcover of this manual.
- For details on this service, see the latest "Mobile Phone User's Guide [i-mode]".

#### Important information about using i-mode

- The data on sites (programs) or Internet sites is generally protected by the copyright laws. Part or all of the data such as documents and graphics obtained to the i-mode terminal from these sites (programs) or Internet sites cannot be sold or redistributed, whether they are changed or not, without consent of the copyright holders except for personal use.
- The data saved in the i-mode terminal (such as mail, messages, screen memos, i-αppli, and i-motion) and saved information including bookmarks may be lost as a result of malfunction, repair, or other handling of the i-mode terminal. It is recommended that you always keep the saved data and the important data in a separate note. Under no condition will DoCoMo be held liable for any damaged or lost data saved in the i-mode terminal.
- When the UIM is switched to another card, or the i-mode terminal is powered on without inserting the UIM, some of the terminal models may not be able to display/play back still images/movies/melodies downloaded from sites, attached files (still images/movies/melodies, etc.) sent/ received by mail, screen memos, and Message R/F.
- If you set a file whose display/playback is restricted by the UIM for the stand-by display, ring tone, and/or other applications, those settings are reset to the initial settings if the UIM is switched to another card or the FOMA terminal is powered on without inserting a UIM.

## **Displaying the i-mode Menu**

#### <i-mode menu>

1 Press (i) (i-mode) in the stand-by display.

| 74            | ∠自膝服  |
|---------------|-------|
| i-mode menu   |       |
| 8 Menu        |       |
| Bookmark      |       |
| Screen Memo   |       |
| Go to locatio | n     |
| Last accessed | URL   |
| i — Channe I  |       |
| MessageR/F    |       |
| Check new mes | sages |
| i-mode settin | g     |
|               |       |
|               |       |
|               |       |
|               |       |
| MENU          |       |

| Menu name             | Function                                                                         |
|-----------------------|----------------------------------------------------------------------------------|
| i Menu                | Connect the FOMA terminal to the i-mode center (P.152).                          |
| Bookmark              | Display favorite sites and Internet sites (P.155).                               |
| Screen Memo           | Display sites saved in the FOMA terminal (P.157).                                |
| Go to location        | Connect the FOMA terminal to the Internet (P.155).                               |
| Last accessed<br>URL  | Display sites and Internet sites displayed last (P.153).                         |
| i-Channel             | Display the channel menu (P.166).                                                |
| MessageR/F            | Display the list of Message R/Message F received (P.161).                        |
| Check new<br>messages | Check if the i-mode center holds mail,<br>Message R, and Message F (P.160, 176). |
| i-mode setting        | Set the i-mode settings on the FOMA terminal (P.103, 114, 159, etc.).            |

To display i Menu while displaying a site From the Function menu, select [i Menu].

## **Displaying Sites**

Various sites offered by IP (information service providers) can be displayed (the subscription is necessary for some sites).

 From the i-mode menu, select [i Menu] → [メニュー/ 検索] (Menu/Search) and press <sup>●</sup>.

| Ή <b>ς-</b>                      | ∠@URB               |
|----------------------------------|---------------------|
| 検索                               | 21                  |
| ·普 高 モーション/Vラ·                   | (7' (動画)            |
| ★天気/ニュース/b<br>☆モバイルバ             | ビジネス<br>フキング        |
| <u>自証券/カート'/う</u>                | <u>77-/保険</u><br>旅行 |
| <u>安久超/地西/</u>                   | 7 <u>7</u> 1        |
| <u>-277ッション/コスメ</u><br>公健康/ビューティ | (-/517              |
| *!グルメ/レシ<br>査働く/住む/              | <u>'ビ</u><br>学ぶ     |
|                                  | 1 <u>577</u>        |
| ●着うたフル                           | 737                 |

#### 2 Select a site and press O.

The FOMA terminal is connected to the site.

 Some of the connected sites may request you to send the "manufacturer's serial number of the mobile phone/UIM (FOMA card)" before you access the site.

The "manufacturer's serial number of the mobile phone/ UIM (FOMA card)" that you send is used by IP (information service providers) to identify you in order to provide information customized for you and to determine whether the content provided by IP is compatible with the mobile phone.

Since the "manufacturer's serial number of the mobile phone/UIM (FOMA card)" is sent to IP via the Internet, it might be accessed by a third party. Note, however, that IP is not notified of your phone number, address, age, and sex by this operation.

## Reconnecting to the Web Page Displayed Last

The site displayed when you last connected to i-mode is recorded as the Last accessed URL. You can directly connect to this site from the Last accessed URL.

- · Some web pages cannot be recorded as Last accessed URL.
  - 1 From the i-mode menu, select [Last accessed URL] and press ().

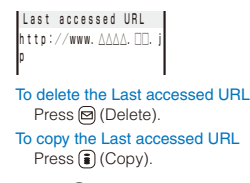

#### 2 Press (Cnct).

The FOMA terminal is connected to the site displayed last.

## **Displaying SSL Site**

You can display SSL-compatible sites (SSL page) using an operation similar to that for general sites.

• To display an SSL site, make sure to set the date and time with the Date/time setting beforehand.

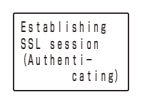

The message on the left appears when connecting to an SSL site. "and appears when displaying an SSL site.

To display the certificate

From the Function menu, select [Certificates].

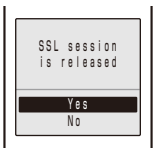

The message on the left appears when moving from an SSL site to a non-SSL site. "#" disappears when displaying a non-SSL site.

- The confirmation message may appear when the connected site may not be secure. Select [Yes] to connect to the SSL site, or select [No] to cancel connecting to the SSL site.
- If there are any problems such as an invalid certificate of the server, the SSL site may not be displayed.

## **Using Sites**

## Selecting Links or Other Items of Choice

When using a site, you may display a linked site, enter texts (textbox) or select an item from multiple options (radio button, check box, and pull-down menu).

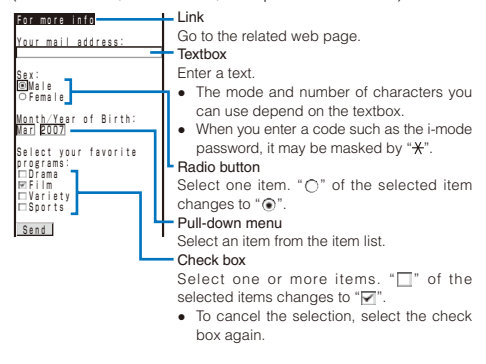

### **Displaying the Previous/Next Page**

The FOMA terminal stores up to 20 most recently displayed site pages in its cache.

Site pages stored in the cache are cleared when you terminate i-mode. When the left or right arrow is displayed in the guide display, the pages stored in the cache can be used for display using O without accessing the site. Note, however, that if the recorded site pages exceed the cache size or when a site page is programmed always to download the latest information, network communication is performed.

- The text or setting you entered in a site is not stored in the cache.
- The cache is a place in the terminal used for temporarily storing the displayed screen data.

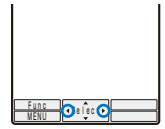

- Indicates that the previous page is recorded. Use () to display the previous page.
- Indicates that the next page is recorded. Use to display the next page.

Example: When viewing site pages in the order of  $A \rightarrow B \rightarrow C$  $\rightarrow B \rightarrow D$ 

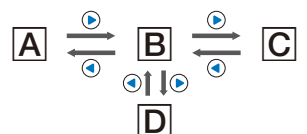

Assuming that you view site pages in the order of  $[A] \rightarrow [B] \rightarrow [C]$ and go to a new site page [D] after going back to [B] as shown in the above illustration, the history for  $[B] \rightarrow [C]$  is cleared and starts afresh for  $[B] \rightarrow [D]$  at the time you go to a new site page [D].

#### **Reloading a Page**

The page, which is displayed incorrectly or updated frequently, can be reloaded so that the latest data is displayed.

- 1 While displaying a site, press ☑ (Func). The Function menu appears.
- 2 Select [Reload] and press ().

The display of the page is updated.

## **Displaying a Site URL**

The URL of the currently displayed site can be displayed.

- 1 While displaying a site, press ☑ (Func). The Function menu appears.
- 2 Select [URL] and press ().

The URL of the site is displayed.

### Sending a URL by Mail

The URL of the currently displayed site can be sent by mail.

- 1 While displaying a site, press ☑ (Func). The Function menu appears.
- 2 Select [Compose message] and press O.

The Edit mail display appears. The site URL is already entered in the main body.

- 3 Compose mail and send it.
  - Follow the same steps as in "Compose and send mail" (P.170, step 2 to 5).

### **Displaying a Site Correctly**

If the display of the text is incorrect on a site, you can reload the page after changing the character code.

1 While displaying a site, press ☑ (Func).

The Function menu appears.

2 Select [Word translate] → [Convert]/[Auto select] and press .

#### [Convert]:

Sequentially convert the character codes and display the page again. If the text is still incorrectly displayed, repeat this operation. The original display reappears when you repeat [Word translate]  $\rightarrow$  [Convert] several times.

#### [Auto select]:

Automatically select and convert the character code and display the page.

The character code is converted and the page is displayed again.

 The page may not be displayed correctly even if the character code is changed. Note that changing the character code when the page is displayed correctly may cause the page to be displayed incorrectly.

#### What is Flash?

Flash is an animation technology that uses animation and sound. Flash movies enhance site content for richer expression. You can set a Flash movie for the stand-by display and other applications.

- The operation of a site that uses Flash movies may be the same but the display may be different.
- Even if (Select) is displayed, you may not be able to use the Select function.
- Some Flash movies may be accompanied by a sound effect. To mute the sound effect, set the Sound effect to [OFF].
- If you do not operate the FOMA terminal for more than about 30 seconds while the Flash movie is played back, the playback pauses. To operate a Flash movie again, from the Function menu, select [Retry].
- Even if a Flash movie is displayed, it may not operate properly in some cases.
- When you save a Flash movie using the Save image function or save it in Screen Memo, a portion of it may not be saved or it may appear differently from the one you viewed on the site.
- If an error occurs during a Flash movie playback, this Flash movie cannot be saved.
- Some of the Flash movies vibrate the FOMA terminal during playback. Note that this could happen even if the vibrator is set to [OFF].

Some Flash movies may have to use data saved in the i-mode terminal. To allow such a Flash movie to use saved data, set the Use phone info of the i-mode setting to [Yes] (P.159). This item is set to [Yes] at the time of purchase. Saved data that may be used by a Flash movie is as follows.

- Battery level Reception level Clock information
- Sound effect setting Language setting Terminal type
- Model information

### **Terminating i-mode**

Press 
 during i-mode, select [Yes], and press 
 i-mode is terminated and "§" disappears.

## Saving a Site in My Menu < My Menu>

If you save the frequently used sites in My Menu, you can access them easily from next time. Up to 45 sites can be saved in My Menu.

- Only i-mode sites can be saved in My Menu. To save Internet sites, use the Bookmark.
  - 1 While displaying a site, select [マイメニュー登録] (Save My Menu) and press ().
    - The location of [マイメニュー登録] (Save My Menu) and the menu structure may vary depending on each site.
  - 2 Enter the i-mode password at [ i モードパスワード] (i-mode Password).

3 Select [決定] (OK) and press ④.

The site is saved in My Menu.

• The site is saved automatically in My Menu when you subscribe to a paid site.

## **Changing the i-mode Password**

<Change i-mode password>

The "i-mode password" is used for saving/deleting My Menu and changing i-mode mail settings, etc. The i-mode password is set to "0000" at the time of subscription. Change it to your own i-mode password. Make sure to keep the i-mode password confidential.

- If you forget the i-mode password, you must bring your official identification (such as driver's license), the FOMA terminal, and UIM with you to the nearest DoCoMo shop.
  - From the i-mode menu, select [i Menu] → [English iMenu] → [Options] → [Change i-mode Password] and press ●.

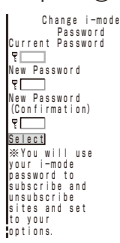

2 Enter the current i-mode password at [Current Password].

- 3 Enter the new password at [New Password].
- 4 Enter the new password at [New Password (Confirmation)].
- 5 Select [Select] and press (). The i-mode password is changed.

## **Displaying Internet Sites**

#### <Internet connection>

i-mode compatible Internet site can be displayed from the i-mode terminal.

- Sites that are not compatible with i-mode may not be displayed correctly.
  - From the i-mode menu, select [Go to location] → [Enter URL] and press ●.

The Enter URL display appears.

- When the URL has been entered before, the URL entered previously is displayed.
- The beginning of the URL "http://" is entered beforehand.

#### 2 Press (a) (Edit) and enter the URL.

Enter the URL including "http://" within 256 half-width alphanumeric characters and symbols.

#### 3 Press (Cnct).

The FOMA terminal is connected to the site.

• Operations while displaying Internet sites are the same as while displaying the i-mode sites.

## **Displaying Using the URL List**

Up to 50 sites that have been displayed by entering their URLs are saved in the URL list. The sites can be directly accessed from the URL list.

- If a total of 50 URLs is saved in the URL list, the URL is overwritten from the oldest.
  - From the i-mode menu, select [Go to location] → [URL list] and press (●).

The URL list display appears.

#### To delete a URL

Move the cursor to the URL and from the Function menu, select [Delete one]  $\rightarrow$  [Yes]. To delete several URLs, from the Function menu, select [Select&delete], select URLs, press (a) (Complete), and select [Yes]. To delete all URLs, from the Function menu, select [Delete all], enter the Security code, and select [Yes].

#### 2 Select a URL and press O.

The URL list display appears.

To copy a URL Press (a) (Copy).

#### 3 Press (Cnct).

The FOMA terminal is connected to the site of the selected URL.

# Saving a Site to Display It Quickly

<Bookmark>

Up to 200 URLs of the sites you display frequently can be saved in the Bookmark. The sites can be directly accessed from the Bookmark.

- Both i-mode and Internet sites can be saved as bookmarks, but with some exceptions.
- The text or setting you entered on the site, etc. is not saved in the Bookmark.

### Saving a Site in the Bookmark

A URL including "http://" of up to 256 half-width alphanumeric characters and symbols can be saved as a bookmark.

- 1 While displaying a site, press ☑ (Func). The Function menu appears.
- 2 Select [Add bookmark] → a folder and press (). The bookmark is saved in the selected folder.

When the maximum number of bookmarks has been reached

The screen for confirming whether to overwrite a bookmark appears. To overwrite a bookmark, select [Yes] and select a bookmark to overwrite.

 A title of up to 12 full-width or 24 half-width characters can be saved in the Bookmark. If the length of the title exceeds the limit, extra characters are deleted. If there is no title on the bookmark, the URL appears instead.

#### **Displaying a Site**

A site can be displayed using a bookmark.

#### From the i-mode menu, select [Bookmark] and press .

A list of bookmark folders appears.

- The following icons show the type of folder.
  - 📁 (Yellow) Preset folder
  - (Blue) User-created folder

#### Select a folder and press O.

A list of bookmarks appears.

#### 3 Select a bookmark and press () (Cnct).

The FOMA terminal is connected to the site of the selected bookmark.

#### To check the URL

Move the cursor to the bookmark and press (i) (Check).

To copy a bookmark URL

Move the cursor to the bookmark and press (i) (Check) and (i) (Copy).

#### To change the title

Move the cursor to the bookmark and from the Function menu, select [Edit title]. Enter the title within 12 full-width or 24 half-width characters.

#### To display other site while displaying a site

From the Function menu, select [Bookmark]  $\rightarrow$  a folder  $\rightarrow$  a bookmark.

#### **Adding/Deleting Folders**

Folders in which bookmarks are saved can be added or deleted. Up to 10 folders can be used to manage bookmarks and folder names can also be changed.

You cannot delete the preset folders.

Example: Adding a folder

 From the i-mode menu, select [Bookmark] and press ●, then press (Func).

The Function menu appears.

2 Select [Edit folder] → [Create folder] and press (), then enter a folder name.

Enter a name within eight full-width or 17 half-width characters.

The folder is added.

#### To change a folder name

Move the cursor to a folder and from the Function menu, select [Edit folder]  $\rightarrow$  [Edit folder name]. Enter a name within eight full-width or 17 half-width characters.

#### To delete a folder

Move the cursor to a folder and from the Function menu, select [Edit folder]  $\rightarrow$  [Delete folder]. Enter the Security code and select [Yes].

## Moving a Bookmark to a Different Folder

Bookmarks can be moved to a different folder using three methods.

Example: Moving a bookmark

From the i-mode menu, select [Bookmark] → a folder and press ●.

#### To move all bookmarks in the folder

From the Function menu, select [Move]  $\rightarrow$  [Move all]  $\rightarrow$  [Yes]  $\rightarrow$  a folder.

#### To move several bookmarks

From the Function menu, select [Move]  $\rightarrow$  [Select&move], select bookmarks, and press (a) (Complete). Select [Yes]  $\rightarrow$  a folder.

#### 2 Select a bookmark and press ☐ (Func).

The Function menu appears.

- 3 Select [Move] → [Move one] → [Yes] and press (). The Select move to display appears.
- 4 Select a folder and press ().

The selected bookmark is moved to the different folder.

#### **Deleting a Bookmark**

You can delete bookmarks using four methods.

Example: Deleting a bookmark

- From the i-mode menu, select [Bookmark] and press ().
  - To delete all bookmarks From the Function menu, select [Delete all], enter the Security code, and select [Yes].

#### 2 Select a folder and press O.

To delete all bookmarks in the folder From the Function menu, select [Delete] → [Delete all], enter the Security code, and select [Yes].

#### To delete several bookmarks

From the Function menu, select [Delete] → [Select&delete], select bookmarks, press (i) (Complete), and select [Yes].

3 Select a bookmark and press ☑ (Func).

The Function menu appears.

4 Select [Delete] → [Delete one] → [Yes] and press (). The selected bookmark is deleted.

# Saving a Site in the Screen Memo

<Screen Memo>

You can save sites as your favorite ones in the Screen Memo. You can also instantaneously call up a saved screen memo.

- You can save up to 100 screen memos, each up to 100K bytes. The number of screen memos that can be saved may decrease depending on the data to be saved.
- The text or setting you entered on the site, etc. is not saved in the Screen Memo.

## Saving a Screen Memo

- 1 While displaying a site, press ☑ (Func). The Function menu appears.
- 2 Select [Add screen memo] and press ().

#### The screen memo is saved.

#### When there is not enough memory

The screen for confirming whether to overwrite a screen memo appears. To overwrite, select [Yes], select unnecessary screen memos, press (a) (Complete), and select [Yes].

## When the maximum number of screen memos has been reached

The screen for confirming whether to overwrite a screen memo appears. To overwrite, select [Yes] and select a screen memo to overwrite.

### **Displaying a Screen Memo**

Saved screen memos can be displayed. The following icons show the status of the screen memo.

| 5 | Normal screen memo    |
|---|-----------------------|
| 1 | Protected screen memo |

#### From the i-mode menu, select [Screen Memo] and press ().

A list of screen memos appears

2 Select a screen memo and press ().

The screen memo is displayed.

#### To check the URL

Move the cursor to the screen memo and from the Function menu, select [URL].

#### To change the title

Move the cursor to the screen memo and from the Function menu, select [Edit title]. Enter the title within eight full-width or 17 half-width characters.

To operate the Flash movie or GIF animation again, from the Function menu, select [Retry].

## **Protecting a Screen Memo**

You can protect screen memos from being overwritten. You can protect up to 50 screen memos.

1 Select a screen memo from the screen memo list and press ☑ (Func).

The Function menu appears.

#### To cancel the protection

Move the cursor to the protected screen memo and press (Func).

2 Select [Protect ON/OFF] → [Yes] and press . The screen memo is protected and "∑" changes to "<sup>™</sup>.

#### **Deleting a Screen Memo**

You can delete screen memos using three methods.

Example: Deleting a screen memo

1 From the i-mode menu, select [Screen Memo] and press ().

#### To delete all screen memos

From the Function menu, select [Delete]  $\rightarrow$  [Delete all], enter the Security code, and select [Yes].

#### To delete several screen memos

From the Function menu, select [Delete]  $\rightarrow$  [Select&delete], select screen memos, press (a) (Complete), and select [Yes].

2 Select a screen memo and press  $\square$  (Func).

The Function menu appears.

3 Select [Delete] → [Delete one] → [Yes] and press ). The selected screen memo is deleted.

## Obtaining Graphics from a Site/ Message <a href="https://www.save.image-save.image-save-

You can obtain images and frames from sites and screen memos, and save them in My picture.

 You can save up to 100K bytes for each image entry. The number of images that you can save varies depending on the free memory space on the place to save to and data size.

Example: Saving a graphic displayed in a site

1 While displaying a site, press 🖾 (Func).

The Function menu appears.

2 Select [Save image] → a graphic and press ().

The selected image is displayed in a frame and the screen for selecting the place to save to appears.

#### [Data Box]:

Save an image in the Data Box. Select a folder to save to. [microSD]:

- Save an image in the microSD memory card.
- To save the frame/stamp/Deco-mail pictograph

Select [Save image]  $\rightarrow$  an image. The image is saved in My picture of the Data Box.

To save the background image Select [Save backgnd img].

3 Select a place to save to and press ().

The graphic is saved in the selected place to save to and the screen for confirming whether to set to the stand-by display appears.

## When there is not enough memory or the maximum number of graphics has been reached

The screen informing insufficient memory or that the maximum number has been reached appears. To save the new graphic, select [Slct delete file]  $\rightarrow$  a folder  $\rightarrow$  a file, press (i) (Complete), and select [Yes].

#### 4 Select [Yes]/[No] and press ().

Select [Yes] to set the graphic for the stand-by display.

 You cannot save a GIF image exceeding [UXGA(1600× 1200)] and a GIF animation exceeding [Stby(240×432)] in the Data Box. You may also not be able to save some JPEG images in the Data Box.

## Downloading Data from Sites <Download>

You can download melodies, Chara-den, ToruCa cards, Deco-mail templates, dictionaries, menu patterns, and mail (vMessage format) from related sites.

#### Files that can be downloaded

| Туре               | Maximum downloadable size |
|--------------------|---------------------------|
| Melody (SMF/MFi)※  | 100K bytes                |
| Chara-den          | 100K bytes                |
| ToruCa*            | 1,024 bytes               |
| ToruCa(detail)※    | 100K bytes                |
| Deco-mail template | 200K bytes                |
| Dictionary data    | 100K bytes                |
| Menu pattern       | 500K bytes                |
| Mail (vMessage)%   | 200K bytes                |

\* The number of files that you can save varies depending on the free memory space on the place to save to and data size.

Example: Downloading a melody from a related site

While displaying a site, select a melody and press O.

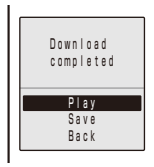

The melody is downloaded and the screen for confirming whether to save the melody appears.

#### To check the melody before saving

Select [Play]. To cancel the saving Select [Back].

#### 2 Select [Save] and press ().

The screen for selecting where to save appears.

#### [Data Box]:

Save melodies in the Data Box of the FOMA terminal. Select a folder for saving melodies.

#### [microSD]:

Save melodies in the microSD memory card.

#### 3 Select a place to save to and press O.

#### The melody is saved.

## To download a Chara-den/Deco-mail/template/dictionary data/menu pattern

While displaying the site, select data and select [Save].

#### To download a ToruCa card

While displaying the site, select a ToruCa card and select [Yes]  $\rightarrow$  a folder.

#### To download mail

While displaying the site, select mail and select [Save] /[Save in mail box].

 When you select [Save in mail box], the mail is saved in the Mail box. If the data contains several mails, only the first mail is saved.

#### When there is not enough memory

The screen for confirming whether to overwrite the data appears. To overwrite, select unnecessary data (P.223).

Downloaded melodies may not be played back properly.

● If you have deleted preinstalled Chara-den files, you can download them from "SO@ Planet". Ii Manul → [又二二一/拾苑] (Manu/Coardh)

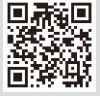

[i Menu] → [メニュー/検索] (Menu/Search) → [ケータイ電話メーカー] (Mobile Phone Manufacturers) → [SO@Planet] (Japanese only)

## Using the Phone To/Mail To/ Web To/i-α ppli To

You can use highlighted information in a site, message, mail main body, i-motion Telop text, i- $\alpha$  ppli, ToruCa card, and i-Channel channel list to place a call, compose mail, display an Internet website, or start i- $\alpha$  ppli.

 Sometimes, you may not be able to select an item for establishing a link to the displayed phone number/mail address/URL/i-αppli. Whether you can use the function depends on sites, mail, messages, i-motion, software, ToruCa cards, and i-Channel contents.

## Placing a Call from the Current Display

You can place a voice or videophone call or originate a PushTalk call from a phone number currently displayed in the display (Phone To, AV Phone To).

- Select a phone number in the display and press ().
   The screen for confirming whether to place a call appears.
- 2 Select [Yes] → [Voice call]/[Videophone]/[PushTalk] and press ●.
  - Follow the same steps as in "Placing a call by specifying a condition" (P.53, step 1 to 4).

## Composing/Sending Mail from the Current Display

You can compose/send mail to a mail address currently displayed in the display (Mail To).

 Select a mail address in the display and press (). The Edit mail display appears.

The selected mail address is entered as the address.

- 2 Compose mail and send it.
  - Follow the same steps as in "Compose and send mail" (P.171, step 3 to 5).

## Accessing a Site from the Current Display

You can connect to a site from a URL currently displayed in the display (Web To).

1 Select a link (URL) in the display and press (). The FOMA terminal is connected to the linked site.

## Running i- $\alpha$ ppli from the Current Display

You can start i- $\alpha$ ppli software from a link currently displayed in the display. The software can also be started using the infrared communication (i- $\alpha$ ppli To).

- Download software that can be started by the i- $\alpha$  ppli To beforehand.
- i-αppli cannot be started to run when the i-αppli To is set to [No] (P.191).
  - 1 Select i- $\alpha$ ppli link in the display and press  $\bigcirc$ .

The screen for confirming whether to start i- $\alpha$  ppli appears.

2 Select [Yes] and press O.

The software is started to run.

## Setting i-mode

#### <i-mode setting>

### **Setting the Connection Timeout**

#### Default 60 sec

The duration before disconnecting the FOMA terminal automatically can be set when you cannot send or receive data due to heavy traffic at the i-mode center.

 From the i-mode menu, select [i-mode setting] → [Common setting] → [Connection timeout] and press ().
 [60sec]:

Disconnect automatically when unable to send/receive data for 60 seconds.

#### [90sec]:

Disconnect automatically when unable to send/receive data for 90 seconds.

#### [Unlimited]:

Do not set the connection timeout (however, the connection can be disconnected due to the radio wave condition or other reasons).

#### Select the waiting duration and press O.

The Connection timeout is set.

#### Changing the i-mode Host (ISP Connection Communication)

Default i-mode(UIM)

% You do not need to change the Host setting when using the i-mode service of DoCoMo.

You can set up to 10 hosts for receiving services other than the services provided by i-mode (DoCoMo). When you change a host to other than [i-mode(UIM)], you cannot use i-mode.

You must always enter [Host name], [Host number], and [Host address].

 From the i-mode menu, select [i-mode setting] → [Common setting] → [Host selection] and press ●.

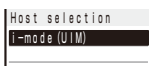

To edit the settings of the set host

Move the cursor to the set host and from the Function menu, select [Edit], and enter the Security code. Edit each item.

#### To delete the set host

Move the cursor to the set host and from the Function menu, select [Delete one], enter the Security code, and select [Yes].

#### 2 Press 🖲 (Create).

The Security code screen appears.

3 Enter the Security code and press (OK).

| Host | setting  |  |
|------|----------|--|
| Host | name     |  |
|      |          |  |
| Host | number   |  |
|      |          |  |
| Host | address  |  |
|      |          |  |
| Host | address2 |  |
|      |          |  |
|      |          |  |

#### [Host name]:

Enter a host name within eight full-width or 16 half-width characters.

#### [Host number]:

Enter a host number within 99 half-width alphanumeric characters and symbols.

[Host address]/[Host address2]:

Enter a host address within 30 half-width alphanumeric characters and symbols.

- 4 Enter each item.
- 5 Press i (Complete).

The entered host is saved.

6 Select the host and press O.

The host is changed.

• Note that packet communication is not covered by the Pake-Houdai service if a host of the packet communication is set to other than [i-mode(UIM)].

## Setting Whether to Use the Saved Data for Flash Movies

Default Yes

You can set whether to use the saved data (P.154) when you play back a Flash movie displayed on a site or saved in the Screen Memo.

- From the i-mode menu, select [i-mode setting] → [Use phone info] and press (●).
- 2 Select [Yes]/[No] and press (). The Use phone info is set.

### **Disabling the Display of Graphics**

#### Default ON

You can set whether to display graphics when displaying sites or screen memos.

- From the i-mode menu, select [i-mode setting] → [Display img] and press ●.
- 2 Select [ON]/[OFF] and press O.

The Set image display is set. When set to [OFF], " $\mathcal{D}$ " is displayed instead of a graphic.

 Some graphics may not be displayed correctly even if the Display img is [ON].

## Displaying a Site Automatically with the Correct Character Code

(Default ON

You can set to identify the character code of a site automatically.

#### From the i-mode menu, select [i-mode setting] → [Auto detect.] and press ●.

#### 2 Select [ON]/[OFF] and press ().

The Auto detect. is set.

 Even if the Auto detect. is [ON], some sites may not be displayed correctly.

## Receiving a Message < Receive message >

When a message is received while in the stand-by display, the contents of the message are automatically displayed. Up to 20 Message R and Message F each can be saved in the FOMA terminal.

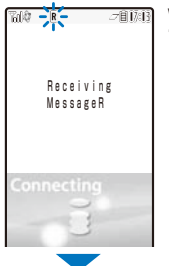

When receiving a message, """ or """ flashes

"F" flashes.

When receiving is completed, " $\mathbb{R}$ " or " $\mathbb{E}$ " is displayed, the indicator flashes, the ring tone sounds, and the number of received messages is displayed.

The contents of the message appear automatically after about 15 seconds. The display before receiving reappears after about 15 seconds when no operations are made.

Messages that are automatically displayed are saved as unread.

• When the number of saved received messages has reached 20 and a new message is received, the unprotected message is overwritten from the oldest.

You can also disable Auto-display of messages (P.160).

Messages are held at the i-mode center when "m" or "r" appears (sometimes "m" and "r" do not appear even if messages are held at the i-mode center).

If the maximum number of messages is held at the i-mode center, "#" or "#" appears. In this case, perform the Check new messages after checking contents of the unread messages, delete unnecessary messages, and cancel protection of the messages.

 Message R/F that has been sent to you in the following situations is held at the i-mode center.

- During a videophone call
- When the FOMA terminal is powered off
- When the FOMA terminal is outside of the i-mode service area
- During PushTalk communication
- While receiving SMS
- While the Self mode is set
- While the Omakase Lock is set
- During the infrared communication
- During the iC communication
- While connected to the FirstPass Center
- While connected to the Data Security Service Center
- While updating the software

### Setting Auto-display

#### Default Prefer msgR

You can set to display the contents of the message automatically when it is received while in the standby display. You can also select which message should be displayed first when receiving both Message R and Message F at the same time.

#### From the i-mode menu, select [i-mode setting] → [Auto-display] and press ●.

#### [Prefer msgR]:

Display automatically Message R first when receiving Message R and Message F at the same time.

#### [MessageR only]:

Display automatically Message R only.

[Prefer msgF]:

Display automatically Message F first when receiving Message R and Message F at the same time.

#### [MessageF only]:

Display automatically Message F only.

[Display off]:

Do not display automatically.

#### Select a display method and press

The Auto-display is set.

## **Checking a New Message**

#### <Check new messages>

New messages held at the i-mode center while the FOMA terminal is powered off or outside of the i-mode service area can be checked.

 Depending on the radio wave condition, you may not be able to check new messages.

## 1 Press (Mail) for over a second in the stand-by display.

The FOMA terminal is connected to the i-mode center, and an inquiry result is displayed.

To check messages

Select [MessageR] or [MessageF].

You can select an inquiry item (P.183).

## Displaying a Message <Message R/Message F>

The list of received messages can be displayed.

 From the i-mode menu, select [MessageR/F] → [MessageR]/[MessageF] and press ●.

| MessageR         | 1/8 |
|------------------|-----|
| ≥2007/03/28 10:  | 50  |
| 🌇 New s          |     |
| 2007/03/28 10:   | 00  |
| Weather Forecast |     |
| ─2007/03/27 09:  | 52  |
| Horoscope        |     |
| £2007/03/26 10:  | 00  |
| Best choice      | tor |
| 2007/03/25 II:   | 45  |
| Salt and Peppe   | 10  |
| ☆ 2007/03/20 09. | 48  |
|                  | SLU |

The following icons show the status and type of the message.

|          | Unread message              |
|----------|-----------------------------|
| <b>e</b> | Read message                |
| đ        | Protected read message      |
| <b>P</b> | With melody attachment      |
| 2        | With still image attachment |
| Ø        | With ToruCa card attachment |

#### 2 Select a message and press O.

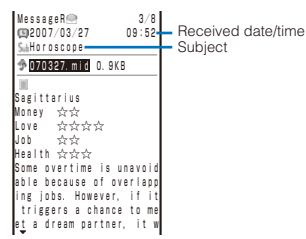

The message appears and "⊡" changes to "⊜".

• The following icons show the details of a message. Other icons are the same as in step 1.

#### File attachment type

| 20           | Failed to obtain the image                                                                                                    |
|--------------|----------------------------------------------------------------------------------------------------|
| X            | With invalid image attachment<br>With image attachment (When the UIM is<br>not inserted or other than that used when<br>the message was received) |
| 윩 (Green) 🔆  | With SMF-format melody attachment                                                                                                    |
| 🐁 (Orange) 🔆 | With MFi-format melody attachment                                                                                                    |
| f(Orange)    | With invalid MFi-format melody attachment                                                                                                    |
|              | With image attachment                                                                                                    |
| * 🏈          | With ToruCa card attachment                                                                                                    |

\* "I" appears when the UIM is not inserted.

• For details about the operation of the file attachment, see P.177.

#### To display the previous or next message

Use ( ) to display the previous message or  $( \ref{eq: to display}$  the next message.

#### **Protecting a Message**

Message R or Message F can be protected from being overwritten.

An unread message cannot be protected.

Example: Protecting Message R

 From the i-mode menu, select [MessageR/F] → [MessageR] and press (●).

#### To protect Message F

From the i-mode menu, select [MessageR/F]  $\rightarrow$  [MessageF].

#### 2 Select a message and press ☐ (Func).

The Function menu appears.

#### To cancel the protection

Move the cursor to the protected message and press  $\ensuremath{\bowtie}$  (Func).

#### 3 Select [Protect ON/OFF] → [Yes] and press ().

The message is protected and "" changes to """.

#### **Deleting a Message**

You can delete messages using four methods.

Example: Deleting Message R

 From the i-mode menu, select [MessageR/F] → [MessageR] and press (●).

#### To delete Message F

From the i-mode menu, select [MessageR/F]  $\rightarrow$  [MessageF].

#### To delete all messages

From the Function menu, select [Delete]  $\rightarrow$  [Delete all], enter the Security code, and select [Yes].

#### To delete all read messages

From the Function menu, select [Delete]  $\rightarrow$  [Delete read msg], enter the Security code, and select [Yes].

#### To delete several messages

From the Function menu, select [Delete]  $\rightarrow$  [Select&delete], select messages, press (a) (Complete), and select [Yes].

#### 2 Select a message and press ☐ (Func).

The Function menu appears.

3 Select [Delete] → [Delete one] → [Yes] and press (). The selected message is deleted.

## Operating the SSL List <SSL certificate>

#### Default CA cert. • DoCoMo cert.1: Valid

You can set to validate/invalidate the certificate that is required to connect to an SSL site.

 From the i-mode menu, select [i-mode setting] → [SSL list] and press ●.

| SSL list       | 13  |
|----------------|-----|
| SSICA cert 1   |     |
| \$SCCA cert. 2 |     |
| SSLCA cert. 3  |     |
| SSLCA cert. 4  |     |
| SSLCA cert. 5  |     |
| SSLCA cert. 6  |     |
| SSLCA cert. 7  |     |
| SSLCA cert. 8  |     |
| SSLCA cert. 9  |     |
| SSLCA cert.10  |     |
| SSLCA cert.11  |     |
| SSLDoCoMo cert | . 1 |
|                |     |

#### [CA cert.]:

An authentication company issues these certificates. They are saved in the FOMA terminal at the time of purchase.

#### [DoCoMo cert.]:

This certificate is required for connecting to the FirstPass Center and FirstPass-compatible sites and is saved on the UIM (green/white).

#### [User cert.]:

This certificate is downloaded from the FirstPass Center by [User certificate] and is saved in the UIM (green/ white).

#### To check the certificate

Move the cursor to the certificate and press O.

#### 2 Select an SSL certificate and press i (Set).

The Security code screen appears

#### **3** Enter the Security code and press (OK).

The Valid/Invalid display appears.

#### 4 Select [Valid]/[Invalid] and press O.

The SSL certificate is set.

When set to [Invalid], "\$1" changes to "\$1". The SSL communication is canceled when connecting to an SSL site that requires a certificate.

## Setting the FirstPass User certificate>

You can issue and download the user certificate from the FirstPass Center.

The user certificate certifies that you are a FOMA subscriber. The downloaded user certificate is saved on the green/white UIM (FOMA card) and enables you to use FirstPass-compatible sites.

- · You cannot use the user certificate using the blue UIM.
- To connect to the FirstPass Center, set the date and time (P.40).
- The screens and operation methods displayed by the FirstPass Center may change.
- While the FOMA terminal is connected to the FirstPass Center, you cannot send/receive mail or receive Message R/F.
  - From the i-mode menu, select [i-mode setting] → [User certificate] and press (●).

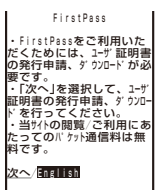

2 Select [English] and press O.

|      |   |   |   | 5 |   | i | r | 5 | tl | Pa | 8 9 | 5 5 | 5 |   |   |   |   |   |   |   |
|------|---|---|---|---|---|---|---|---|----|----|-----|-----|---|---|---|---|---|---|---|---|
| 1 Re | q | U | e | s | t |   | y | 0 | U  | ٢  |     | C   | e | ٢ | t | İ | f | İ | C | â |
| te   |   |   |   |   |   |   |   |   |    |    |     |     |   |   |   |   |   |   |   |   |
| 200  | W | n | I | 0 | 8 | ٥ | _ | y | 0  | U  | ſ   | _   | C | e | ſ | t | 1 | t | 1 | C |
| ate  |   |   |   |   |   |   |   |   |    |    |     |     |   |   |   |   |   |   |   |   |
| 30t  | h | e | ٢ | _ | S | e | t | t | i  | n  | g   | S   |   |   |   |   |   |   |   |   |
| .∎Th | e | _ | U | S | 8 | g | e |   | ٢  | e  | g   | U   | 1 | 8 | t | i | ٥ | Π | _ |   |
| Japa | n | e | S | e |   | 0 | n | I | y  | )  |     |     |   |   |   |   |   |   |   |   |
|      |   |   |   |   |   |   |   |   |    |    |     |     |   |   |   |   |   |   |   |   |

3 Select [Request your certificate] → [Continue] and press (●).

The PIN2 code input screen appears.

#### To void the issued certificate

Select [Other settings]  $\rightarrow$  [Revoke your certificate]  $\rightarrow$  [Yes], enter the PIN2 code, and select [Continue]  $\rightarrow$  [Continue].

#### 4 Enter the PIN2 code and press (OK).

 If you do not enter the PIN2 code within 15 seconds, the request for issuing your certificate is canceled.

#### 5 Select [Download] → [Continue] and press ○.

| First                         | Pass        | I |
|-------------------------------|-------------|---|
| Requesting a                  | certificate |   |
| is completed.<br>Download the | certificate |   |
|                               |             |   |

#### Download/<u>Menu</u>

The user certificate is downloaded and added to the list of SSL certificates (P.162).

#### Precautions on the use of FirstPass

- The packet communication charge is free when you connect to the FirstPass Center.
- The packet communication performed when connecting to a FirstPass-compatible site are covered by the Pake-Houdai service. However, data communication with a PC connected are not covered by the Pake-Houdai service.
- FirstPass is an electronic authentication service provided by DoCoMo. Using FirstPass enables client authentication, which is performed between the site and FOMA terminal user by exchanging certificates and verifying the received certificate of the other side for mutual authentication.
- FirstPass can be used for Internet communication from the FOMA terminal as well as for Internet communication by connecting the FOMA terminal to a PC. To use on a PC, you must install the FirstPass PC software on the supplied CD-ROM.
- When you request the user certificate to be issued, carefully read the displayed "FirstPass Agreement" and then make the request if you accept the terms.
- You need to enter the PIN2 code in order to use the user certificate (P.117).
   You are liable for all operations performed after you enter the PIN2 code. Therefore, exercise care to prevent the use
- of your UIM or PIN2 code by others.
  If you have lost or stolen your UIM, you can invalidate your user certificate at the "General Inquiries" numbers provided on the backcover of this manual.
- DoCoMo shall have no liability for any content and information provided by FirstPass-compatible sites. Any problem must be resolved between you and the FirstPasscompatible site.
- DoCoMo and the authentication company do not guarantee the security for using FirstPass and SSL. Therefore, you must use them at your own discretion and responsibility.

## Changing the Host for Certificate Issue

<Select host>

(Default ドコモ

#### ※ Normally, you do not need to change the setting.

When you want a service other than FirstPass services, you can set one host. Note that if you change the setting, you cannot connect to the FirstPass Center.

- · You cannot set this function during i-mode connection.
  - From the i-mode menu, select [i-mode setting] → [Select host] and press (●).

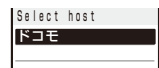

#### To edit the set host

Move the cursor to the set host and from the Function menu, select [Edit] and enter the Security code. Edit each item.

#### To restore the default host setting

From the Function menu, select [Reset], enter the Security code, and select [Yes].

#### 2 Press 🖲 (Create).

The Security code screen appears.

3 Enter the Security code and press (OK).

| Host | setting |
|------|---------|
| Host | n a m e |
|      |         |
| Host | address |
|      |         |

#### [Host name]:

Enter a host name within 99 half-width alphanumeric characters and symbols.

#### [Host address]:

Enter a host address within 100 half-width alphanumeric characters and symbols.

- 4 Enter each item.
- 5 Press (i) (Complete).

The entered host is saved.

6 Select a host and press . The host is changed.

## What is i-motion?

i-motion is movie data that contains both video and sound tracks. You can play back an i-motion on the FOMA terminal and set a saved i-motion for the stand-by display. The i-motion can be of the following types. The type of i-motion varies depending on a site and cannot be selected.

| Category                                          |                                                                     | Description                                                                                                    |
|---------------------------------------------------|---------------------------------------------------------------------|----------------------------------------------------------------------------------------------------|
| Туре                                              | Playback method                                                     | Description                                                                                                    |
| Standard<br>type<br>(Allowed to<br>be saved %)    | Playback is performed<br>while loading data<br>(500K bytes maximum) | Playback starts after<br>halfway downloading<br>i-motion data and pro-<br>ceeds while downloading<br>the rest of the data.                                                            |
|                                                   | Playback is performed<br>after loading data<br>(500K bytes maximum) | Playback starts after<br>all i-motion data is<br>downloaded.                                                                                                    |
| Streaming<br>type<br>(Not allowed<br>to be saved) | Playback is performed<br>while loading data<br>(2M bytes maximum)   | Playback starts after<br>halfway downloading<br>i-motion data and pro-<br>ceeds while downloading<br>the rest of the data. The<br>i-motion data is deleted<br>once it is played back. |

Some i-motion cannot be saved

#### Downloading an i-motion from Sites <Download i-motion>

You can download i-motion from a site and save it to the FOMA terminal.

- · You can save up to 150 i-motion, each up to 500K bytes. The number of i-motion that can be saved may decrease depending on the data to be saved.
  - 1 While displaying a site, select an i-motion and press ().

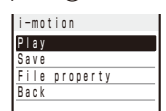

The i-motion is downloaded to the FOMA terminal. When the Auto replay is set to [ON], playback of the i-motion starts automatically after the downloading is completed. (For i-motion that can be played back while being downloaded, playback starts after halfway downloading data.)

- · The operations during playback is the same as those described for i-motion in the Data Box (P.207).
- · Even if you stop playback while the downloading is in progress, the downloading continues.

#### 2 Select [Save] and press ().

The screen for selecting where to save appears.

#### [Data Box]:

Save the i-motion in i-motion of the Data Box of the FOMA terminal. Select a folder for saving data.

#### [microSD]:

Save the i-motion in the microSD memory card.

#### To play back data

Select [Play].

To display detailed information Select [File property].

#### When a link is set in the Telop text

When you stop or pause playback, a confirmation screen appears and you can use the Phone To/AV Phone To, Mail To, and Web To functions.

#### 3 Select a place to save to and press O.

The i-motion is saved.

- Some i-motion may not be played back/saved properly even if its data is downloaded successfully.
- The playback may be stopped or the image may be distorted when you play back i-motion while downloading data depending on the radio wave condition, communication line conditions, or the communication speed. A standard type i-motion allows you to play back as many times as you want after downloading (using the saved data). However, a streaming type i-motion does not allow further playback once it is played back (unless you download it again).
- If you fold the FOMA terminal or execute another function while downloading/playing back an i-motion, the downloading/playing back may be stopped depending on some i-motion.
- You cannot download or play back an i-motion in the ASF format

## Setting Auto Replay of i-motion and i-motion Type to Download <i-motion setting>

#### (Default | Auto replay: ON, i-motion type: Std

You can set whether to automatically play back standard type i-motion. You can also set the type of i-motion to be downloaded.

1 From the i-mode menu, select [i-mode setting] → [i-motion setting] and press ().

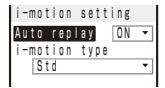

#### [Auto replay]:

Set whether to automatically play back a standard type i-motion during or after downloading.

#### [i-motion type]:

Set the type of i-motion to be downloaded.

#### 2 Select [ON]/[OFF] at [Auto replay].

#### [ON]:

Automatically play back the i-motion during or after downloading.

#### [OFF]:

Do not automatically play back the i-motion during or after downloading and display the download completion screen.

#### 3 Select the type of i-motion at [i-motion type].

#### [Std]

Download standard type i-motion only. Streaming type i-motion cannot be downloaded.

#### [Std./Streaming]:

Download both standard type and streaming type i-motion.

## What is i-Channel?

The i-Channel service provided by DoCoMo or another IP (information service providers) distributes news, weather, etc. as graphics-based information to i-Channel-compatible terminals.

You can run the latest information updates in the main display and sub-display as Telop text by automatically getting this information on a regular basis. You can also display a list of channels and view the channel you want by pressing (1) (P.166). The channel you select from the channel list gives you access to rich and detailed information.

- i-Channel is available only in Japanese.
- For details about precautions on the use of i-Channel and operating procedure, see the "Mobile Phone User's Guide [i-mode]".

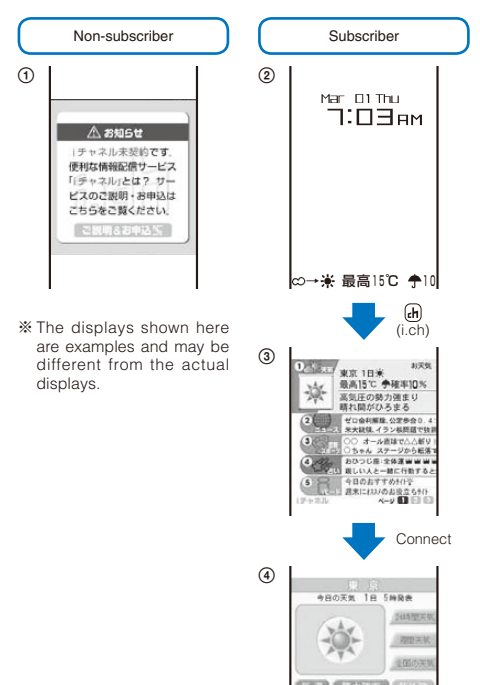

() When you are not subscribing to i-Channel

- ②After you start subscribing to i-Channel, the Telop text appears automatically on the stand-by display whenever you receive information or display the channel list.
- When you press (i) (i.ch), the channel list appears. You can view the information for each channel, displayed by the running Telop text, in a list form instead.
- You can select a channel and view the detailed information display for each channel.

There are two types of channels: "Basic channel" and "Favorite channel". "Basic channel" is provided by DoCoMo and is pre-registered, and therefore you can use it from the moment you start using the i-Channel service. The packet communication charge required for automatic updates of information distributed for the "Basic channel" is included in the i-Channel service charge. IP (information service providers) other than DoCoMo offers "Favorite channel" that you can register and use according to your needs. The packet communication charge required for automatic updates of information distributed for "Favorite channel" is not included in the i-Channel service charge.

You can display the information for "Basic channel" and "Favorite channel" as Telop text in the main display and sub-display.

- The information may be charged in order to use some "Favorite channel".
- You may need to apply separately for access to a "Favorite channel" to IP that provides it.
- The packet communication charge is required in addition to the i-Channel service charge when you view detailed information of "Basic channel" and "Favorite channel" from the channel list.

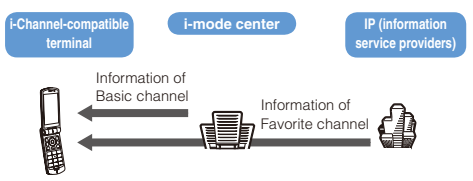

i-Channel is a paid service you have to subscribe to. (To apply for the i-Channel service, the subscription to i-mode is required.)

Operation method (P.166)

#### Trial service

If you are subscribing to i-mode and have an i-Channel-compatible terminal but have not applied for an i-Channel subscriber's line for i-Channel-compatible terminals, you can use the "Basic channel" service free of charge for a specific period. You must, however, pay a packet communication charge required for viewing detailed information from the channel list.

 For details about precautions on the use of the trial service and operating procedure, see the "Mobile Phone User's Guide [i-mode]".

As a rule, the trial service starts automatically following a specific period after you insert the UIM and start using the i-Channel-compatible terminal. If the trial service does not start automatically, press (r) to start it. You can use the trial service only once per subscriber line.

The trial service automatically expires following a specific period after you start using it. For the procedure to stop the trial service before it expires, see the "Mobile Phone User's Guide [i-mode]".

• You can set the display speed of the Telop text and also turn off the Telop text (P. 166).

## **Displaying the i-Channel**

1 Press (h) (i.ch) in the stand-by display.

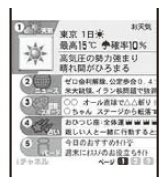

The channel list appears.

Select a channel and press O.

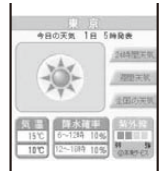

You may receive specific information when the channel list is displayed, depending on the terms of use.

### When You Receive i-Channel

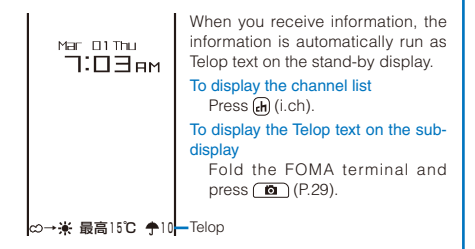

- When you receive i-Channel information, "⊕"→"□" flashes. Even if you receive information, the FOMA terminal does not sound the ring tone or vibrate, and the incoming indicator does not operate, either.
- If you change the host, the Telop text may be turned off and information may not be automatically updated. To receive latest information, press (h) (i.ch) and display the channel list. The Telop text starts running automatically.
- You can change the i-Channel host using the Host selection (P.159). Normally, you do not need to change the host.
- When the FOMA terminal is powered off, outside of the service area, or in poor radio wave condition, you may not be able to receive information. When you receive information by pressing (i.ch), the Telop text is automatically displayed in the stand-by display.
- Telop text is not displayed in the following cases.
  - When the Lock all is set
  - When the PIM lock is set
  - When the Omakase Lock is set
  - When the Public mode (Driving mode) is set
  - When the UIM is not inserted
  - When the i-Channel or i-mode service is canceled

## **Changing the i-Channel Settings**

#### **Setting the Telop Text**

Default Std

You can set the display speed of the Telop text and also turn off the Telop text.

 From the i-mode menu, select [i-Channel] → [Ticker] and press ●.

The Ticker display appears.

[Stand-by]:

Set the Telop text of the stand-by display used for the main display.

[Sub display]: Set the Telop text used for the sub-display.

2 Set the speed for displaying the Telop text at [Stand-by]/[Sub display].

Select from [Fast], [Std], and [Slow].

To turn off the Telop text Select [OFF].

#### **Restoring the Default Settings**

You can delete saved i-Channel data and reset the Ticker settings to the default settings.

- If an i-motion or i-αppli is set for the stand-by display, the Ticker settings are not reset.
  - 1 From the i-mode menu, select [i-Channel] → [Reset i-Channel] and press ●.

The screen for confirming whether to reset the i-Channel data appears.

2 Select [Yes] and press (). The i-Channel is reset.

# Mail

| Mail Function of the FOMA Terminal                         |                                                     |
|------------------------------------------------------------|-----------------------------------------------------|
| What is i-mode Mail?                                       |                                                     |
| Displaying the Mail Menu                                   | <mail menu=""> 170</mail>                           |
| Composing i-mode Mail/Deco-mail                            |                                                     |
| Composing and Sending i-mode Mail                          | <compose and="" mail="" send=""> 170</compose>      |
| Composing and Sending Deco-mail                            | <compose and="" deco-mail="" send=""> 171</compose> |
| Using a Template to Send Mail                              |                                                     |
| File Attachment                                            | <file attachment=""> 174</file>                     |
| Saving i-mode Mail to Send Later                           | <save mail=""> 175</save>                           |
| Receiving/Manipulating i-mode Mail                         |                                                     |
| Receiving i-mode Mail                                      | <auto receive=""> 175</auto>                        |
| Selecting to Receive i-mode Mail                           | <receive option=""> 175</receive>                   |
| Checking New i-mode Mail                                   | <check messages="" new=""> 176</check>              |
| Replying to i-mode Mail                                    | <reply mail="" to=""> 176</reply>                   |
| Forwarding i-mode Mail                                     | <forward mail=""> 176</forward>                     |
| Saving the Mail Address/Phone Number in the Phonebook      | 177                                                 |
| Playing Back/Saving a File Attachment Received in i-mode I | Mail 177                                            |
| Manipulating the Mail Box                                  |                                                     |
| Displaying Received/Sent/Saved Mail                        | 178                                                 |
| Setting Mail                                               |                                                     |
| Setting the Mail Function of the FOMA Terminal             | <mail setting=""> 182</mail>                        |
| Using SMS (Short Message Service)                          |                                                     |
| Composing and Sending SMS (Short Message Service)          | <compose and="" send="" sms=""> 185</compose>       |
| Receiving SMS (Short Message Service)                      | <-Receive SMS> 186                                  |
| Checking New SMS (Short Message Service)                   | <check new="" sms=""> 186</check>                   |
| Setting SMS (Short Message Service)                        | <sms setting=""> 186</sms>                          |

# Mail Function of the FOMA Terminal

The FOMA terminal provides two types of mail functions: i-mode mail and SMS. To use i-mode mail, you need to subscribe to i-mode.

### **Mail Transmission Function**

#### ■ FOMA terminal → FOMA terminal

You can use i-mode mail or SMS to send a message from a FOMA terminal to another FOMA terminal.

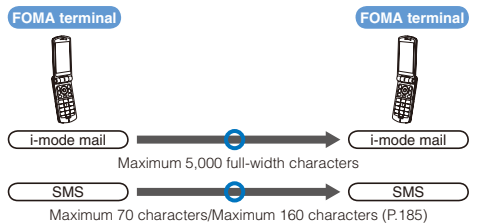

## FOMA terminal → i-mode terminal for the Mova service

You can use i-mode mail or SMS to send a message from a FOMA terminal to an i-mode terminal for the Mova service. The i-mode terminal for the Mova service receives SMS sent from a FOMA terminal as i-mode mail.

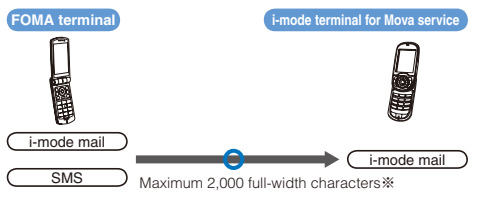

\* The maximum number of characters varies depending on the setting of the i-mode terminal for the Mova service.

 You cannot send SMS to an i-mode terminal for the Mova service when the SMS report is set (P.186).

## ■ i-mode terminal for the Mova service → FOMA terminal

You can use i-mode mail and Short Mail to send a message from an i-mode terminal for the Mova service to a FOMA terminal. The FOMA terminal receives Short Mail sent from an i-mode terminal for the Mova service as SMS.

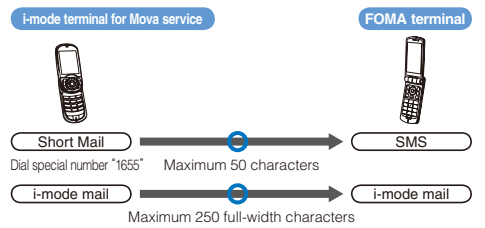

\*\* Short Mail is a service that allows text messages to be exchanged between mobile phones for the Mova service.

## What is i-mode Mail?

When subscribing to the i-mode service, mail can be exchanged with i-mode terminals (including Mova terminals) as well as e-mail over the Internet.

In addition to the main body of text, you can attach up to 10 files (JPEG, ToruCa, etc.) of up to 2M bytes in total. The i-mode mail function also provides Deco-mail support, and you can change the font color/size and background color of the mail main body text. Since there are many preinstalled Deco-mail pictographs that can be inserted in an i-mode mail message in the same manner as other pictographs, you can easily compose and send expressive mail.

The mail address when subscribing to i-mode is as follows.

#### If you are a new subscriber to the i-mode service

The portion of your mail address before the @ mark is a random combination of alphanumeric characters and symbols. Check your mail address after subscribing to the i-mode service.

(Example) abc1234~789xyz@docomo.ne.jp

#### <Checking your mail address>

[i Menu] → [English iMenu] → [Options] → [Mail Settings] → [Confirm Mail Address]

- Users of i-mode terminals (including Mova terminals) need to enter only the mail address portion before the @ mark to exchange mail.
- PC users need to enter the full mail address (i.e. including "@docomo.ne.jp") to send e-mail to i-mode terminals (including Mova terminals).
- Sending i-mode mail (P.170)
- Receiving i-mode mail (P.175)
- For details on the i-mode services, see the latest "Mobile Phone User's Guide [i-mode]".

#### Receive option

You can check the subjects of mail held at the i-mode center, and select specific mail that you want to receive, or delete mail held at the i-mode center before receiving it (P.175, 183).

#### **Make Settings for Mail**

The following settings are available.

#### <Access to the individual setting>

```
[i Menu] → [English iMenu] → [Options] → [Mail Settings] → [Individual setting item]
```

• For details on this service, see the "Mobile Phone User's Guide [i-mode]" you receive when you sign up for i-mode.

## • Changing your mail address [Mail Address (Change Mail Address)]

The portion of your mail address before the @ mark can be changed as you want, such as "docomo.∆∆ \_ab1234yz@docomo.ne.jp".

## Checking your mail address [Mail Address (Confirm Mail Address)]

The current mail address can be checked.

Mail

#### ● Saving a Secret code [Mail Address (Other Settings) → Register a Secret Code]

The 4-digit Secret code can be saved in addition to the mail address when the address is set to "phone number@docomo.ne.jp". As mail without this Secret code attached is not received, you can prevent receiving unwanted mail.

## ● Resetting the mail address [Mail Address (Other Settings) → Reset Mail Address]

The mail address can be set to "mobile phone number@docomo.ne.jp".

#### Spam Mail Prevention

You can use the following reject/receive mail settings to restrict receiving mail.

⑦ Receiving/Rejecting mail [Receiving Mail (Spam Mail Prevention) → Reject/Receive Mail Settings]

You can receive mail from the specified companies selectable from DoCoMo, au, SoftBank, Tu-Ka, and WILLCOM.

You can also receive mail from other companies by specifying the domains or addresses.

You can even reject Internet mail that impersonates mail addresses of mobile phone or PHS domains.

② Rejecting SMS [Receiving Mail (Spam Mail Prevention) → SMS Rejection Settings]

You can restrict receiving SMS by selecting from the following four types of rejections: [Reject All SMS], [Reject Anonymous SMS], [Reject Intl. SMS], [Reject Anonymous and Intl. SMS]. You can also check the current setting.

③ Restricting Receiving Mail from Mass i-mode Mail Senders [Receiving Mail (Other Settings) → Reject Mass i-mode Mail Senders]

If the number of mail sent from an i-mode terminal (including a Mova terminal) exceeds 200 per day, you can reject further mail from that terminal. By default, this option is set to "拒否 求る" (Reject). No additional setting is required for rejecting further mail.

#### ④ Rejecting Unsolicited Ad Mail [Receiving Mail (Other Settings) → Reject Unsolicited Ad Mail]

You can reject mail sent without recipient's agreement for the purpose of advertising products or services, which has "未承諾広告※" written at the beginning of the subject field. By default, this option is set to "拒否する" (Reject). No additional setting is required for rejecting unsolicited ad mail (the senders of such mail are required to add "未承諾広告※" (six full-width characters) at the beginning of the mail subject by law).

## • Restricting the mail size [Receiving Mail (Limit Mail Size)]

You can preset the maximum size of the i-mode mail you receive.

## • Confirming the settings [Receiving Mail (Confirm Settings)]

You can check the current mail settings such as the reject/receive mail settings.

## Suspending the mail function [Suspend Mail]

When you do not want to use the mail function provided by the i-mode center, you can disable it.

#### If Unable to Receive Mail

The i-mode center delivers mail to the i-mode terminal right after receiving it. When the i-mode terminal is powered off or cannot receive radio waves because it is outside of the i-mode service area or due to other reasons, the mail is held at the i-mode center. While the mail is held at the i-mode center, the center resends this mail to the i-mode terminal up to three times at fixed intervals.

You can also use the Receive option setting to select and receive i-mode mail held at the i-mode center.

#### **Other Features**

#### File transmission/reception

When using i-mode mail (2M bytes file transmission supported), there is no restriction on the file type of received file attachments. You can attach and send up to 10 files of up to 2M bytes in total. When you receive mail as i-mode mail (2M bytes file transmission supported), you can receive all file attachments. Files of up to 100K bytes are received automatically (autoreceived file attachments). Any of remaining files of up to 2M bytes can be received selectively according to whether it is necessary (selectively received file attachments). Even files of up to 100K bytes can be received selectively regardless of their size using the Attached file pref. function provided on the FOMA terminal. When you use a mobile phone of other terminal model, file attachments that can be received are restricted to those of the file types supported by the terminal, and also to the capacity of the terminal in number and size.

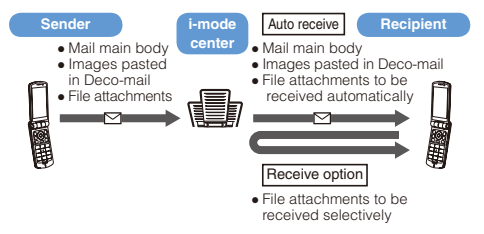

#### Deco-mail

You can compose and send original mail by changing the font size or background color and pasting an image in the main body of the mail when you edit i-mode mail. You can also receive decorated mail. Since there are many preinstalled Deco-mail pictographs that can be inserted in an i-mode mail message in the same manner as pictographs, you can easily compose and send expressive mail. (When the i-mode terminal receives decorated mail from a PC, the operation may not be the same as mail operation on a PC if there are some decorations that are not supported by the terminal.)

When Deco-mail is sent to a Deco-mail non-compatible terminal and Deco-mail compatible terminals with a capacity of up to 10,000 bytes, the received mail is shown with a URL. The recipient can view the Deco-mail by selecting the provided URL.

- Editing Deco-mail (P.171)
- Sending Deco-mail (P.171)
- Compatible models : Deco-mail is available on the Deco-mail compatible models. For details, see the "Mobile Phone User's Guide [i-mode]".
- If you forward mail that contains a URL for viewing Deco-mail or send mail in which you enter the URL directly, the recipient of the mail cannot view the Deco-mail.

## About SMS (Short Message Service)

You can exchange messages between FOMA terminals without subscribing to i-mode.

- Sending SMS (P.185)
- Receiving SMS (P.186)
- Checking new SMS (P.186)
- See DoCoMo's website to send/receive SMS to/from an overseas telecommunication company other than DoCoMo.

If Unable to Receive SMS (Short Message Service)

The SMS received at the SMS center is immediately sent to the FOMA terminal. When the FOMA terminal is powered off or cannot receive radio waves because it is outside of the i-mode service area or due to other reasons, the SMS is held at the SMS center.

## **Displaying the Mail Menu**

<Mail menu>

1 Press ☑ (Mail) in the stand-by display.

| ™I ⊂®17413<br>Mail shortcut |
|-----------------------------|
| Inbox                       |
| Outbox                      |
| Draft                       |
| Compose message             |
| Compose SMS                 |
| Templates                   |
| Check new messages          |
| Check new SMS               |
| Receive option              |
| Mail setting                |
|                             |
|                             |
| Select +                    |

| Menu name             | Function                                                                                      |
|-----------------------|-----------------------------------------------------------------------------------------------|
| Inbox                 | Display, reply to or forward received mail (P.178).                                           |
| Outbox                | Display or edit sent mail (P.178).                                                            |
| Draft                 | Display mail that was saved without<br>being sent and sent unsuccessfully<br>(P.178).         |
| Compose<br>message    | Compose and send new i-mode mail (P.170).                                                     |
| Compose SMS           | Compose and send new SMS (P.185).                                                             |
| Templates             | Display the list of Deco-mail templates (P.173).                                              |
| Check new<br>messages | Obtain mail, Message R, and Message F held at the i-mode center (P.160, 176).                 |
| Check new SMS         | Obtain SMS held at the SMS center (P.186).                                                    |
| Receive option        | Select and receive mail held at the<br>i-mode center (P.175).                                 |
| Mail setting          | Set items relating to i-mode mail and<br>SMS on the FOMA terminal (P.114, 182,<br>186, etc.). |

## Composing and Sending i-mode Mail <Compose and send mail>

Sent mail is saved in [Outbox].

- Mail may not be displayed correctly on the recipient's phone depending on the radio wave condition.
  - 1 From the Mail menu, select [Compose message] and press ().

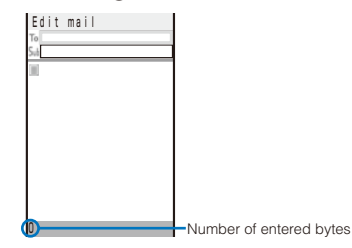

2 Enter an address at [To].

Enter an address within 50 half-width alphanumeric characters and symbols.

Mail

#### 3 Enter a subject at [5...].

Enter a subject within 15 full-width or 30 half-width characters.

#### 4 Enter the main body at $[\blacksquare]$ .

Enter the main body within 5,000 full-width or 10,000 half-width characters.

You can enter a Deco mail Pict. to compose Deco-mail (P.171).

To display the preview image

From the Function menu, select [Preview].

#### 5 Press 🖲 (Send).

The mail is sent.

To save the main body of text as signature From the Function menu, select [Save signature].

- When the number of saved draft mail has reached 50 or there is not enough memory left for draft mail, you cannot compose new mail nor edit draft mail.
- If new mail is sent when the number of saved sent mail has reached 500 or there is not enough free space, the unprotected sent mail is overwritten from the oldest.
- If mail you send to several addresses is sent successfully to some and unsuccessfully to other addresses, the same mail is saved in [Outbox] as sent mail and in [Draft] as unsent mail/mail sent unsuccessfully.
- Even if the mail is sent successfully, you may receive the error message "Transmission failed" depending on the radio wave condition and the mail is saved in [Draft].

### Adding an Address

You can send i-mode mail containing the same information up to five addresses all at once by adding these addresses. You can select the type of address from To, Cc, and Bcc.

1 Press (Func) in the Edit mail display.

The Function menu appears.

2 Select [Add receiver] → address type (To/Cc/Bcc) and press ().

The address field of the selected address type  $([T_{0}]/[B_{c}]/[B_{c}])$  is added.

3 Enter an address in the added address field [To]/[Cc]/[Bc].

#### To delete an address

Move the cursor to an address and from the Function menu, select [Delete receiver]  $\rightarrow$  [Yes].

#### To change the address type

Move the cursor to an address and from the Function menu, select [Change addr type]  $\rightarrow$  an address type (To/Cc/Bcc).

#### 4 Compose mail and send it.

- Follow the same steps as in "Compose and send mail" (P.171, step 3 to 5).
- The mail addresses entered in To and Cc are displayed in the recipient's terminal display. Note, however, that they may not be displayed depending on the terminal, device, or mail software of the recipient. The mail addresses entered in Bcc are not displayed in the recipient's terminal display.

#### **Entering an Address from the Mail List**

You can send mail to several recipients saved in the mail list.

1 Press 🖾 (Func) in the Edit mail display.

The Function menu appears.

2 Select [Mail list] → a mail list and press ).

All the members in the list are entered in the address box.

To select a specific address from the mail list

 $\ensuremath{\mathsf{Press}}\xspace$  (Each) in the Mail list display and select a member.

#### **3** Compose mail and send it.

• Follow the same steps as in "Compose and send mail" (P.171, step 3 to 5).

# Composing and Sending Deco-mail <Compose and send Deco-mail>

You can compose and send Deco-mail, i-mode mail that has a decorated main body.

 Deco-mail may not be received or displayed correctly depending on the recipient's terminal model.

#### Main body input display

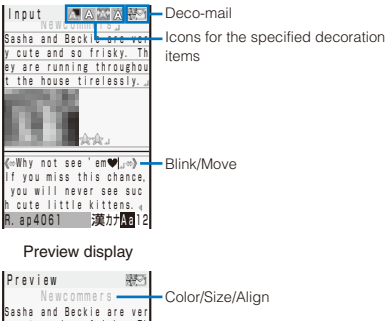

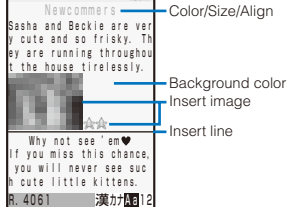

1 From the Mail menu, select [Compose message] and press ().

The Edit mail display appears.

#### 2 Enter an address and subject.

 Follow the same steps as in "Compose and send mail" (P.170, step 2 to 3).

#### 3 Enter/decorate the main body at []].

Enter the main body within 5,000 full-width or 10,000 half-width characters.

• Number of characters permitted in the main body may be reduced depending on the type and volume of decoration you use. Press (H) (Pict/Sym) to enter Deco mail Pict. \*

Press (Func) in the Input text display, select [Deco. slcted txt]/[Quick deco. Mail]/[Decorate mail], and set decorations using the Cross Deco-palette. The table below indicates items that you can use for decoration and associated icons that appear on the title bar of the Input text display after completing decoration.

Deco mail Pict. is a Deco-mail pictograph that can be entered only in the Edit mail and Edit signature displays.

| Fu                  | unction menu        | lcon  | Description                                                                                                    |
|---------------------|---------------------|-------|----------------------------------------------------------------------------------------------------|
| De                  | eco. slcted txt     | _     | After specifying the range<br>of the main body, you can<br>decorate it. You can decorate<br>the mail using [Color/Size] and<br>[Blink/Move/Align], one after<br>the other (P.172).                              |
| Quick deco.<br>Mail |                     | _     | You can specify the<br>background and font colors<br>of Deco-mail all at once and<br>also insert a decoration line<br>above and below the text by<br>selecting a pattern image and<br>its color scheme (P.172). |
| De                  | ecorate mail        | —     | After specifying decoration, you can enter the main body (P.173).                                                                                                    |
|                     | Color/Size          | A     | You can select the font and<br>line colors from 20 colors.<br>The color of a pictograph<br>is also changed. To reset to<br>the normal pictograph color,<br>select [None].                                       |
|                     |                     | A A A | You can select the font size<br>from three types, large/<br>medium/small. You cannot<br>change the size of the Deco-<br>mail pictograph.                                                                        |
|                     | Blink/Move/         | A     | The characters blink.                                                                                                    |
|                     | Align               | ∳A7   | The characters run from right to left in Telop text format.                                                                                                    |
|                     |                     | †A†   | The characters swing to the<br>right and left.                                                                                                    |
|                     |                     | =     | The position of characters and<br>images is left justified.                                                                                                    |
|                     |                     | I     | The position of characters and<br>images is centered.                                                                                                    |
|                     |                     | 1     | The position of characters and<br>images is right justified.                                                                                                    |
|                     | Insert image        | _     | You can insert up to 20 types<br>of images (90K bytes) from My<br>picture of the Data Box. You<br>can also select a Deco-mail<br>pictograph.                                                                    |
|                     | Insert line         | —     | The line in the color set in [Color/Size] is inserted.                                                                                                    |
|                     | Background<br>color | _     | You can select the background color from 20 colors.                                                                                                    |

To cancel all decoration settings

From the Function menu, select [Decorate mail] → [Reset all].

#### To check the decoration settings

From the Function menu, select [Preview].

#### 4 Press 🖲 (Send).

#### To save the composed Deco-mail as a template

From the Function menu, select [Save template]  $\rightarrow$  [Yes]. The Deco-mail is saved in Templates.

- Even if you delete a decorated character, the data used for decoration may not be erased and the number of characters in the mail main body that you can enter could be reduced. After canceling the decoration, delete the character. When you press CLP for over a second, both the character and the decoration data are deleted.
- Blinking, motion, and animation stop automatically after a certain period of time.
- When Deco-mail exceeding 10,000 bytes is sent to a terminal of other than the following models<sup>3</sup>, it is received as ordinary mail in which a URL for viewing the Deco-mail is included. However, some terminals may receive mail only of the main body in which no URL for viewing the Deco-mail is included.

% 903i series and 703i series (excluding P703iµ)

## Specifying Decoration After Entering the Main Body

- 1 Press (Func) in the main body input display. The Function menu appears.
- 2 Select [Deco. slcted txt] and press ().
- 3 Select the decoration start point and press (). The first character to be decorated is set.
- 4 Select the decoration end point and press ().

The range of the text to be decorated is set and the Cross Deco-palette appears.

5 Select the font size/color and press O.

Use ( ) ( ) to select the font size (large/medium/small) and ( ) ( ) to select the font color.

- If you do not set the font size/color, press ().
- 6 Select the text blink/move/alignment and press ().

Use (a) (a) to select whether or not to allow the text to blink (ON/OFF) and (a) (b) to select the alignment (left justified/ centered/right justified) or move (none/Telop text/swing).

If you do not set the text blink/move/alignment, press ().

### **Specifying Decoration All at Once**

- If you select [Quick deco. Mail] from the Function menu, all the specified decorations are canceled.
  - 1 Press (Func) in the main body input display. The Function menu appears.
  - 2 Select [Quick deco. Mail] and press (). The Cross Deco-palette appears.

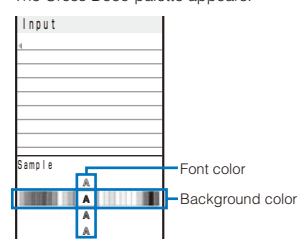

Mail

#### 3 Select the font/background color and press O.

Use ( ) ( ) to select the font color and ( ) ( ) to select the background color.

If you do not set the font/background color, press ().

| In | put |   |   |   |    |
|----|-----|---|---|---|----|
| 4  |     |   |   |   | _  |
| _  |     |   |   |   |    |
|    |     |   |   |   |    |
|    |     |   |   |   |    |
|    |     |   |   |   | _  |
| m  |     | ſ |   | 禹 | mm |
|    |     | 0 | _ |   |    |

#### 4 Select a pattern image/color scheme and press ().

Use ( ) to select a pattern image to be inserted above and below the text and ( ) ( to select a pattern image/ color scheme.

If you do not set a pattern image/color scheme, press ().

#### 5 Enter the main body.

Enter text within 5,000 full-width or 10,000 half-width characters.

 Number of characters permitted in the main body may be reduced depending on the type and volume of decoration you use.

• You can also select the Quick deco. Mail after entering the main body.

### Entering the Main Body After Specifying Decoration

- 2 Select [Decorate mail] → the decoration and press ●. The Cross Deco-palette appears.

When you select [Color/Size]

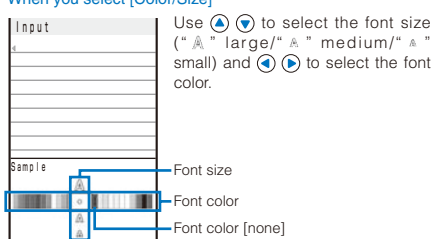

#### When you select [Blink/Move/Align]

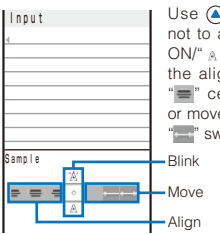

Use ⓐ ♥ to select whether or not to allow the text to blink (" Å " ON/" A " OFF) and ④ € to select the alignment ("■ " left justified/ "■" centered/"■" right justified) or move ("■" none/"■" Telop text/ "■" swing). Blink

#### When you select [Insert image]

Select an image from My picture of the Data Box.

#### When you select [Insert line]

Insert a line at the line where the cursor is displayed.

#### When you select [Background color]

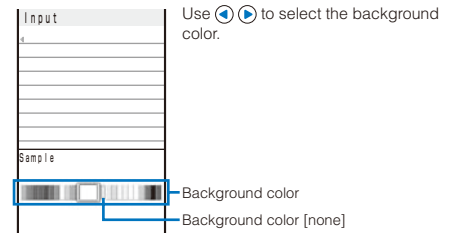

#### 3 Enter the main body.

Enter text within 5,000 full-width or 10,000 half-width characters.

 Number of characters permitted in the main body may be reduced depending on the type and volume of decoration you use.

## Using a Template to Send Mail

A template is a model used for Deco-mail, which is preset with decorations for the main body. You can use templates to easily compose/send Deco-mail.

You can download a template from a site and also save up to 50 composed/received/sent Deco-mails as templates (P.172).

- You cannot edit or delete a preinstalled template.
  - 1 From the Mail menu, select [Templates] and press ().

| Templates             |
|-----------------------|
| LocoRoco誕生日           |
| LocoRoco <b>お疲れ</b> 様 |
| LocoRoco遊ぼう           |
| げんき?                  |
| News!                 |
|                       |

To check a template Select a template.

#### To change the title

Move the cursor to a template and from the Function menu, select [Edit title]. Enter the title within 15 full-width or 30 half-width characters.

#### To delete a template

Move the cursor to a template and from the Function menu, select [Delete]  $\rightarrow$  [Delete one]  $\rightarrow$  [Yes]. To delete several templates, from the Function menu, select [Delete]  $\rightarrow$  [Select&delete], select templates, press  $\widehat{\bullet}$  (Complete), and select [Yes]. To delete all templates, from the Function menu, select [Delete]  $\rightarrow$  [Delete all], enter the Security code, and select [Yes].

#### To edit a template

Move the cursor to a template and press (H) (Edit).

#### 2 Select a template and press 🖲 (Mail).

The Edit mail display appears.

#### 3 Compose mail and send it.

- Follow the same steps as in "Compose and send Decomail" (P.171, step 2 to 4).
- When you save Deco-mail containing an image that cannot be sent as a mail attachment or Deco-mail with a file attachment as a template, the image or file attachment is not saved.

## **File Attachment**

#### <File attachment>

You can send i-mode mail with up to 10 file attachments, 2M bytes in total, including still images, movies/i-motion, melodies, ToruCa cards, Phonebook, Schedule, Bookmark, My data, and other files.

#### Files that can be attached

| Туре                                                                   | Restrictions, etc.                                                                                                    |
|------------------------------------------------------------------------|----------------------------------------------------------------------------------------------------|
| 🕆 Image (GIF/JPEG)                                                     | <ul> <li>A JPEG image exceeding 2M<br/>bytes is automatically converted<br/>to a file of 2M bytes or less. (It is<br/>only the first file attachment that<br/>can be selected for conversion.)</li> </ul>                                                                                                    |
| 肇 Movie/i-motion (MP4)                                                 | <ul> <li>A movie/i-motion file exceeding<br/>2M bytes is automatically clipped<br/>from the beginning within 2M<br/>bytes. (It is only the first file<br/>attachment that can be selected<br/>for conversion.)</li> <li>An attached movie may appear<br/>grainy or may be displayed<br/>after being converted into<br/>several continuous still images<br/>depending on the recipient's<br/>terminal model.</li> <li>Some i-motion files may not be<br/>attached.</li> </ul> |
| <ul> <li>Green) Melody (SMF)</li> <li>(Orange) Melody (MFi)</li> </ul> | <ul> <li>A melody may not be sent<br/>properly to mobile phones other<br/>than SO703i.</li> </ul>                                                                                                    |
| 🍫 ToruCa                                                               | <ul> <li>You may not be able to send<br/>some ToruCa cards.</li> </ul>                                                                                                    |
| 🖆 Tool data                                                            | <ul> <li>The Phonebook, My data,<br/>Schedule, and Bookmark data<br/>can be attached.</li> </ul>                                                                                                    |
| Other files                                                            | -                                                                                                    |

 Files that cannot be attached to mail and files prohibited from being retrieved out of the FOMA terminal cannot be attached.

#### 1 Press (Func) in the Edit mail display.

The Function menu appears.

#### Select [Add attach file] and press O.

The Select attach file display appears.

#### [Image]:

Select an image from My picture of the Main memory/ microSD.

#### [i-motion]:

Select a movie/i-motion from i-motion of the Main memory/microSD.

#### [Melody]:

Select a melody from Melody of the Main memory/ microSD.

#### [ToruCa]:

Select data from ToruCa of the Main memory.

#### [Phonebook]:

Select data from Phonebook of the Main memory/ microSD.

#### [My data]:

Attach My data.

#### [Schedule]:

Mail

Select data from Schedule of the Main memory/microSD. [Bookmark]:

Select data from Bookmark of the Main memory/microSD.

#### [Others]:

Select data from Others of the microSD.

#### [Activate camera]:

Select [Camera]/[Movie] and record images/movies using the camera (P.136, 139).

3 Select a file type and press ().

#### To check the contents of a file

Move the cursor to a file and press (r) (Play).

4 Select a folder → a file and press ).

| Edit mail<br>™ |         |
|----------------|---------|
| 0070314183006. | 11. 4KB |
|                |         |
|                |         |
|                |         |
| n              |         |

The file is attached and "லு", "இ", "" (Green), "" (Orange), "லு", "" ", or "" appears.

#### 5 Compose mail and send it.

- Follow the same steps as in "Compose and send mail" (P.170, step 2 to 5).
- It may take time to send mail depending on the size of a file attachment.
- When you send mail to an i-mode terminal which does not support 2M-byte file transmission, you can only attach files of the supported types and size within the capacity of the recipient's terminal. If you attach files of unsupported types or size exceeding the capacity, the file attachments are deleted and only the mail main body is sent to the recipient.

When you send a movie as a file attachment to i-mode terminals of other than the following models<sup>\*</sup>, a movie that is recorded with the image size [QCIF(176×144)], image quality [Fine] or higher, and a restricted file size of [Attach(S)] is recommended.

- % 903i series and 703i series (excluding P703iµ)
- When you send mail to an i-mode terminal for the Mova service, file attachment is restricted to one JPEG image, melody of the MFi format, or i-motion file. The recipient receives it as mail with a URL linked to the file. If you attach multiple files or an unsupported file, the attached files are deleted and only the mail main body is sent to the recipient.

#### **Deleting a File Attachment**

Select a file in the Edit mail display and press
 ☑ (Func).

The Function menu appears.

2 Select [Dlt attach file] → [Yes] and press . The file attachment is deleted.

#### Saving i-mode Mail to Send Later <Save mail>

If you do not want to send composed mail immediately, you can save it in [Draft].

1 Press (Func) in the Edit mail display. The Function menu appears.

#### 2 Select [Save] and press ().

The composed mail is saved as unsent mail in [Draft].

#### To edit saved mail

From the Mail menu, select [Draft] → [Draft] → mail.

#### **Receiving i-mode Mail** <Auto receive>

When mail is sent to the i-mode center, the FOMA terminal automatically receives them.

cancellation.

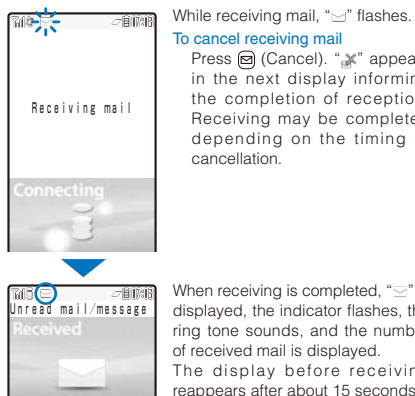

Mail

MessageF MessageF When receiving is completed, "S" is displayed, the indicator flashes, the ring tone sounds, and the number of received mail is displayed. The display before receiving reappears after about 15 seconds.

Press 🖾 (Cancel). "\* appears

in the next display informing

the completion of reception.

Receiving may be completed

depending on the timing of

· When returning to the stand-by display, the notification icon "S" (New mail) appears. Press () (Link) and select "" to display the Inbox display

- You can automatically receive up to 100K bytes of data in each mail, including the file attachment. You have to manually obtain a file attachment exceeding 100K bytes from the i-mode center (P.178).
- If new mail is received when the number of saved received mail has reached 1,000 or there is not enough free space. the unprotected read mail is overwritten from the oldest.
- When you receive multiple mail at the same time, the ring tone, call picture, and indicator color of the last received mail have priority.
- Mail that has been sent to you in the following situations is held at the i-mode center.
  - During a videophone call
  - When the FOMA terminal is powered off
  - When the FOMA terminal is outside of the i-mode service area
  - During PushTalk communication
  - While receiving SMS
  - While the Self mode is set
  - While the Omakase Lock is set - During the infrared communication
  - During the iC communication
  - While connected to the FirstPass Center
  - While connected to the Data Security Service Center - While updating the software
- Some mail is held at the i-mode center when """ appears (sometimes "">" does not appear even if mail is held at the i-mode center)

If the maximum number of mail is held at the i-mode center, """ appears. In this case, check the contents of unread mail, delete unnecessary received mail, or cancel protection of received mail before performing the Check new messages.

When the size of received mail (number of characters and file attachment size) has exceeded the number of characters (data size) specified at Limit Mail Size accessible through [i Menu] → [English iMenu] → [Options] → [Mail Settings], the file attachment cannot be received automatically.

## Selecting to Receive i-mode Mail

<Receive option>

You can check through mail held at the i-mode center, where you can select mail to receive and delete mail without receiving it based on the information such as mail subject. To use this function, set the Recv option setting to [ON]. When the Recy option setting is set to [ON], i-mode mail is not received automatically.

. When the Recv option setting is set to [ON], the Mail tone does not sound and when the Manner mode or Vibrator is set. the vibrator does not operate.

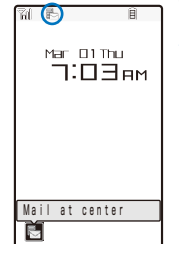

When receiving mail, the notification icon "5" (Mail at center) appears.

To check mail

Press () (Link) in the stand-by display and select "₺" → [Yes]. The FOMA terminal is connected to the i-mode center.

## **Receiving i-mode Mail after Selecting**

Connect to the i-mode center and select mail to receive.

1 From the Mail menu, select [Receive option] and press ().

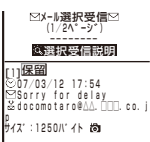

The call is connected to the i-mode center and the list of i-mode mail saved at the center appears.

• When the mail contains a file attachment, the following icons appear.

| Ô  | Still image file attachment |
|----|-----------------------------|
| æ  | i-motion attachment         |
| У  | Melody attachment           |
|    | ToruCa card attachment      |
| Ē. | Other file attachment       |

2 Select [保留] (Holding) for the mail and press ().

#### [受信] (Receive):

Receive a selected i-mode mail.

#### [削除] (Delete):

Delete a selected i-mode mail.

[保留] (Holding):

Hold a selected i-mode mail at the i-mode center.

- 3 Select [受信] (Receive) and press ().
- 4 Select [受信/削除] (Receive/Delete) and press O.

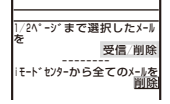

#### To delete all mail

Select [削除] (Delete) below [ i モードセンターから全てのメールを] (All mail from the i-mode center).

#### 5 Select [決定] (OK) and press O.

The selected mail is received.

## **Checking New i-mode Mail**

<Check new messages>

New mail held at the i-mode center while the FOMA terminal is powered off or outside of the i-mode service area can be checked.

- Depending on the radio wave condition, you may not be able to check new mail.
  - 1 Press (Mail) for over a second in the stand-by display.

The FOMA terminal is connected to the i-mode center, and an inquiry result is displayed.

To check mail Select [Mail].

Mail

## **Replying to i-mode Mail**

<Reply to mail>

You can compose and send replies to the received mail.

· You may not be able to reply to some received mail.

## From the received mail list, select mail and press (Quote).

The Edit mail display appears.

The mail address as address, "Re: title of the received mail" as subject, and ">main body of the received mail" as main body are entered beforehand.

 When the subject including "Re:" exceeds 15 full-width or 30 half-width characters, the extra characters are automatically deleted.

#### To reply to mail without the sender's message

Move the cursor to mail and press (h) (Reply).

#### To reply to broadcast mail

Select mail, press (i) (Quote) or (r) (Reply), and select [Reply to sender]/[Reply all].

#### 2 Compose mail and send it.

- Follow the same steps as in "Compose and send mail" (P.171, step 3 to 5).
- The reply mail is sent and "" appears.
- No quote is used for a file attachment, a melody or i-αppli To link that is inserted in the mail main body, and an image in Deco-mail that cannot be redistributed.

## Forwarding i-mode Mail

<Forward mail>

You can forward received mail to another person. A file attachment is also forwarded.

1 From the received mail list, select mail and press (Func).

The Function menu appears.

2 Select [Forward] and press ().

The Edit mail display appears. "Fw: title of the received mail" as subject and "main body of the received mail" as main body are entered beforehand.

 When the subject including "Fw:" exceeds 15 full-width or 30 half-width characters, the extra characters are automatically deleted.

#### 3 Compose mail and send it.

 Follow the same steps as in "Compose and send mail" (P.170, step 2 to 5).

The mail is forwarded and "mail appears.

A melody or i-\alpha pli To link inserted in the mail main body, an image in Deco-mail that cannot be redistributed, and a file not yet downloaded are not forwarded.

## Saving the Mail Address/Phone Number in the Phonebook

## Saving the Sender's/Recipient's Mail Address in the Phonebook

You can save the mail address of a received mail sender and recipient or sent/saved mail recipient in the Phonebook.

Example: Saving the mail address of a received mail sender to the FOMA terminal phonebook as a new entry

1 From the received mail list, select mail, press ●, and press () (Func).

The Function menu appears.

#### 2 Select [Save address] and press O.

The screen for selecting how to save to the Phonebook appears.

#### 3 Select [New] and press O.

The screen for selecting where to save appears.

#### When you select [Add]

Select an entry to which you want to add the mail address from the Phonebook.

#### When there are multiple mail addresses Select mail addresses → [New]/[Add].

4 Select [Main memory] and press ().

The Edit phonebook display appears To save to the UIM phonebook Select [UIM].

#### 5 Save other items.

 Follow the same steps as in "Add to FOMA terminal phonebook" (P.87, step 3) or in "Add to UIM phonebook" (P.89, step 3).

#### 6 Press (i) (Complete).

The entry is saved in the FOMA terminal phonebook.

### Saving the Phone Number/Mail Address in Display in the Phonebook

The mail addresses or phone numbers currently displayed in the site, received mail/sent mail, or ToruCa card can be saved in the Phonebook.

- Depending on the site, the displayed phone number or mail address may not be saved.
- Example: Saving the phone number contained in the main body of the received mail to the FOMA terminal phonebook as a new entry
  - From the received mail list, select mail and press
     , and then select the phone number and press
     (Func).

The Function menu appears.

#### 2 Select [Add to phonebook] and press O.

The screen for selecting how to save to the Phonebook appears.

#### 3 Select [New] and press ().

The screen for selecting where to save appears.

#### When you select [Add]

Select an entry to which you want to add the phone number from the Phonebook.

#### 4 Select [Main memory] and press ().

The Edit phonebook display appears. To save to the UIM phonebook Select [UIM].

#### 5 Save other items.

 Follow the same steps as in "Add to FOMA terminal phonebook" (P.87, step 3) or in "Add to UIM phonebook" (P.89, step 3).

### 6 Press 🖲 (Complete).

The entry is saved in the FOMA terminal phonebook.

## Playing Back/Saving a File Attachment Received in i-mode Mail

You can display/play back/save/delete a file that is attached or pasted in i-mode mail or a message including an image, melody, ToruCa card, movie/ i-motion, Phonebook, Schedule, Bookmark, and My data.

#### File attachments that can be played back and saved

| Format                  | Restrictions                                                                                                    |
|-------------------------|----------------------------------------------------------------------------------------------------|
| Image (JPEG/GIF)        | <ul> <li>You can save a Deco-mail pictograph<br/>and stamp/frame in the Data Box only.</li> </ul>                                                                                                    |
| Movie/i-motion<br>(MP4) | _                                                                                                    |
| Melody (SMF/MFi)        | <ul> <li>You cannot play back a melody of 100K bytes or more. You can save a melody of 100K bytes or more in the microSD memory card only.</li> <li>You may not be able to play back correctly a melody sent from a mobile phone other than SO703i.</li> </ul> |
| ToruCa card             | <ul> <li>You cannot play back a ToruCa<br/>card of 1,024 bytes or more and a<br/>ToruCa(detail) card of 100K bytes or<br/>more. You can save ToruCa cards only<br/>in the Main memory.</li> </ul>                                                              |
| Tool data               | <ul> <li>You can save the Phonebook, Schedule,<br/>and Bookmark data.</li> <li>When you save a file using [Save<br/>attached], you cannot select the Main<br/>memory.</li> </ul>                                                                               |
| Other files             | <ul> <li>You can save other files in the microSD memory card only.</li> </ul>                                                                                                    |

 The number of files that you can save varies depending on the free memory space on the place to save to and data size.

#### Example: Saving a file attachment received in mail

From the received mail list, select mail and press O.

#### 2 Select a file attachment and press 🖾 (Func).

The Function menu appears.

To display/play back a file attachment Move the cursor to the file attachment and press ().

#### 3 Select [Save attached] and press O.

The Save to display appears.

#### [Data Box]:

Save a file attachment in the Data Box. Select a folder to save to.

#### [microSD]:

Save a file attachment in the microSD memory card.

- To play back a melody pasted in a message Select [Play melody].
- To save a melody pasted in a message
- Select [Save melody] → a place to save to.
- To check a melody title Select [Confirm title].

#### To display details about an inserted image

Select [Insert img info]  $\rightarrow$  an image. The detailed information appears.

#### To save an inserted image

Select [Save insert img]  $\rightarrow$  an image  $\rightarrow$  a place to save to.

#### 4 Select a place to save to and press ().

#### The file is saved.

#### To display Tool data

Move the cursor to the file attachment, press (), and select [Confirm].

#### To save Tool data in the FOMA terminal

Move the cursor to the file attachment, press (), select [Register], enter the Security code, and select [Add]/ [Overwrite].

#### When there is not enough memory

The screen for confirming whether to overwrite the data appears. To overwrite, select unnecessary data (P.223).

Some of the received image and movie/i-motion may not be played back correctly.

#### **Receiving a File Attachment Selectively**

You can obtain a file attachment exceeding 100K bytes and one for which the Attached file pref. is set to [Invalid].

- You cannot obtain a file attachment whose retention period is expired.
  - From the received mail list, select mail and press O.

#### 2 Select """ and press ().

The obtaining operation starts and the file attachment is obtained.

If you obtain a file attachment not yet existing when there exist already 1,000 received mails or there is no more free memory space in the FOMA terminal, the obtained data overwrites the unprotected read mail from the oldest one. Depending on the size of the file attachment to be obtained, multiple mails may be overwritten by it.

#### **Deleting a File Attachment**

You can delete a file that is attached to i-mode mail.

 You cannot delete an i- 
 *a* ppli To link that is displayed in the mail main body.

Example: Deleting a file attached to the received mail

- 1 From the received mail list, select mail and press O.
- 2 Select a file attachment and press (Func). The Function menu appears.
- 3 Select [Dlt attach file] → [Yes] and press ). The file attachment is deleted.

## Displaying Received/Sent/ Saved Mail

#### Default Inbox: 1(ドコモからのお知らせ参)

You can display received/sent/saved mail any time you want to. Received and sent mail can be saved in [Inbox] and [Outbox], respectively. Mail that was saved without being sent or sent unsuccessfully, is saved in [Draft].

- You can save up to 1,000 received mails, up to 500 sent mails, and up to 50 saved mails. The number of files that can be saved may decrease depending on the data to be saved.
- For SMS saved in the UIM, some function menu items are not available.
  - From the Mail menu, select [Inbox]/[Outbox]/[Draft] and press ().

#### Received mail

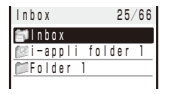

- The number of saved mail in the folder at the cursor/the total number of mail is displayed at the right end of the title line.
- The following icons show the status of the folder. Next to the icon, the folder name is displayed.

| (Yellow) | Preset folder/Mail security is set                                |
|----------|-------------------------------------------------------------------|
| (Blue)   | User-created folder/Mail security is set                          |
| @/@      | Folder created by i- $\alpha$ ppli with mail/Mail security is set |

 If there is unread mail, "
 " appears at the lower left of the icon.

#### To display the SMS list in the UIM Press (a) (UIM).

Mail
## 2 Select a folder and press O.

The received/sent/saved mail list appears.

## Received mail

| nhox 1/95           | Beceived date/time |
|---------------------|--------------------|
| 1/20                | neceived date/time |
| ≤15:51 ドコモー郎        | Sender             |
| Photo contest 🛛 🗕   | - Subject          |
|                     |                    |
| Concert ticket next |                    |
| 🗐 03/13 携帯なつ子       |                    |
| 🔊 🌮 Yesterday's sub |                    |
| 🔍03/12 携帯なつ子        |                    |
| ≫ Happy Birthday    |                    |
| 🕾03/11 docomo.taro  |                    |
| 🔊 Place set for mee |                    |
| 10 携帯はる子            |                    |
| Sorry, 20 minutes I |                    |
| -                   |                    |

#### Sent mail

| Outbe <del>x 1/25</del> | - Sent date/time              |
|-------------------------|-------------------------------|
| ■20:12 携帯はる子            | <ul> <li>Recipient</li> </ul> |
| 🜮 Departure date an     | <ul> <li>Subject</li> </ul>   |
| 💷 10:24 docomo.taro     |                               |
| lt's a long time si     |                               |
| ₩03/13 ドコモー郎            |                               |
| 🕬 🕸 Present             |                               |
| ■03/12 携帯はる子            |                               |
| 🐲 New melody            |                               |
| ■03/11 ドコモニ郎            |                               |
| 🖄 Snapshots during      |                               |
| ₩03/11 携帯なつ子            |                               |
| Schedule for tomorr     |                               |
| _                       |                               |

#### Saved mail

| Ì | Draft 1/25           | Saved date/time               |
|---|----------------------|-------------------------------|
|   | 0101                 | Javed date/time               |
|   | ■15:51 ドコモ二郎         | <ul> <li>Recipient</li> </ul> |
|   | 🌮 🛛 ve got the tick  | -Subiect                      |
|   | 📲 03/13 docomo. taro |                               |
|   | Give me a call       |                               |
|   | 503/13 携帯はる子         |                               |
|   | 🐼 🗊 How about skiin  |                               |
|   | №03/12 ドコモニ郎         |                               |
|   | Sorry!               |                               |
|   | ■03/12 ドコモー郎         |                               |
|   | 🔊 Souvenir for you   |                               |
|   | 503/11 携帯はる子         |                               |
|   | 🐒 Map to the event   |                               |
|   | -                    |                               |

- The received/sent/saved date/time field indicates the time when the mail is received/sent/saved today, and otherwise the date.
- For SMS, the beginning of the mail main body is displayed instead of the subject.
- The following icons show the status and type of the mail and the type of the file attachment.

## Mail status

| $\geq$                | Unread mail                          |
|-----------------------|--------------------------------------|
| (۲) 🖻                 | Read mail (Protect ON)               |
| 연(위)                  | Replied mail (Protect ON)            |
| <b>R</b> ( <b>M</b> ) | Forwarded mail (Protect ON)          |
|                       | Sent mail (Protect ON)               |
|                       | Unsent mail/mail sent unsuccessfully |

#### Mail type

|    | SMS                                       |
|----|-------------------------------------------|
| R. | SMS in the UIM (Received/sent mail only)  |
| 1  | Unable to reply mail (Received mail only) |
| S. | Mail used by i- $\alpha$ ppli with mail   |

#### File attachment type

|          | With image attachment                                        |
|----------|--------------------------------------------------------------|
| 鑃        | With movie attachment                                        |
| <b>P</b> | With melody attachment                                       |
| Ø        | With ToruCa card attachment                                  |
|          | With i-appli To                                              |
| é1       | With Tool data attachment (Phonebook,<br>Schedule, Bookmark) |
| <b>1</b> | With other file attachment                                   |

## To display mail addresses or phone numbers

When saved in the Phonebook, the name is displayed instead of the mail address/phone number. Press [ff] to switch the display temporarily between the names and mail addresses/phone numbers.

 When the Secret display is set to [ON], the name is displayed even if a caller or recipient is saved as Secret in the Phonebook.

### To place a call

When a mail address and phone number is saved in the Phonebook, you can place a call to this number. Move the cursor to the mail and from the Function menu, select [Call back].

Sent mail

## 3 Select mail and press O.

Received mail

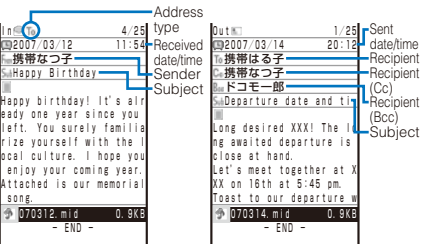

• The following icons show the details of mail. Other icons are the same as in step 2.

### File attachment type

| Ø                     | Invalid pasted data (when several data is pasted)                           |  |  |  |  |  |  |  |
|-----------------------|-----------------------------------------------------------------------------|--|--|--|--|--|--|--|
|                       | With SMF-format melody attachment<br>(Invalid data)                         |  |  |  |  |  |  |  |
| ()<br>(Orange)        | With MFi-format melody attachment (Invalid data)                            |  |  |  |  |  |  |  |
| <b>2</b> ( <b>2</b> ) | With image attachment (Invalid data)                                        |  |  |  |  |  |  |  |
| (留)                   | With movie attachment (Invalid data)                                        |  |  |  |  |  |  |  |
| ۵(۲)                  | With ToruCa card attachment (Invalid data)                                  |  |  |  |  |  |  |  |
| <b>(</b> )            | With Tool data attachment (Phonebook,<br>Schedule, Bookmark) (Invalid data) |  |  |  |  |  |  |  |
| 1                     | Not loaded file attachment                                                  |  |  |  |  |  |  |  |
| <b>*</b>              | File attachment loading in progress                                         |  |  |  |  |  |  |  |
| 1                     | File attachment loading error                                               |  |  |  |  |  |  |  |
| 22                    | File attachment already deleted                                             |  |  |  |  |  |  |  |

#### To display the previous or next mail

Use  $\textcircled{\baselineskip}$  to display the previous mail or  $\textcircled{\baselineskip}$  to display the next mail.

- You can set the received/sent/saved mail not to be displayed by folder (Mail security) (P.125).
- When you start the i-α ppli that is introduced in the "ドコモ からのお知らせ∛", the communication charge is required for it.

## Storing the Mail at the Data Security **Service Center**

You can use the Data Security Service to store up to 10 i-mode mails or SMS messages at one time at the Data Security Service Center.

- · Data Security Service is a paid service that requires a subscription. For details on this service, see the "Mobile Phone User's Guide [i-mode]"
- · You can also store an image inserted in Deco-mail.
- You cannot store a file attachment and also a mail file exceeding 100K bytes.

Example: Storing received mail

The Function menu appears.

2 Select [Store at Center] and press ().

The Security code screen appears

3 Enter the Security code and press (OK).

The Select mail display appears.

- 4 Select mail and press O.
  - To store several mails, repeat step 4.
- 5 Press (i) (Complete).

The screen for confirming whether to store the mail appears.

6 Select [Yes] and press O.

The call is connected to the Data Security Service Center and mail is stored. When the storing is completed, the completion display appears.

7 Press () (OK).

The storing result display appears

You cannot store SMS report.

## **Adding/Deleting Folders**

In addition to [Inbox]/[Outbox], you can create up to 20 folders each to manage received and sent mail. Besides these folders, additional five folders are reserved for i-appli with mail each in [Inbox]/[Outbox]/[Draft]. You can also change a folder name or sort the folders.

- You cannot delete the preset folders, folders including protected mail and mail folders supported by i-appli with mail software. Folders of i-appli with mail can be deleted if there is no supporting software for that i-appli with mail. In this case, the other folders of that i- $\alpha$  ppli with mail in the received, sent, or saved mail list are also deleted.
- · You cannot change the names of the preset folders and folders of i- $\alpha$  ppli with mail.

Example: Adding a folder for received mail

1 From the Mail menu, select [Inbox], press (), and press 🖾 (Func).

The Function menu appears.

2 Select [Edit folder] → [Create folder], press (), and enter a folder name.

Enter a name within eight full-width or 17 half-width characters. The folder is added

## To change a folder name

Move the cursor to a folder and from the Function menu, select [Edit folder] → [Edit folder name]. Enter a name within eight full-width or 17 half-width characters.

## To reorder folders

From the Function menu, select [Edit folder] → [Reorder folders] → a folder. Move the cursor to the folder, press (Move), and press (a) (Complete).

#### To delete a folder

Move the cursor to a folder and from the Function menu. select [Edit folder] → [Delete folder]. Enter the Security code and select [Yes].

• After downloading i- $\alpha$  ppli with mail, the folders of i- $\alpha$  ppli with mail are automatically created in [Inbox], [Outbox], and [Draft].

## Moving Mail to a Different Folder

You can move received/sent mail to another folder using three methods.

Example: Moving received mail

- 1 From the Mail menu, select [Inbox] → a folder and press ().
  - To move all mail in a folder

From the Function menu, select [Move] → [Move all] → [Yes] → a folder.

#### To move several mails

From the Function menu, select [Move] → [Select&move], select mails, and press (a) (Complete). Select [Yes] → a folder.

2 Select mail and press 🖾 (Func).

The Function menu appears.

- 3 Select [Move] → [Move one] → [Yes] and press (). The Select move to display appears.
- 4 Select a folder and press (•).

The selected mail is moved to the different folder.

Mail

## **Protecting Mail**

Received or sent mail can be protected from being overwritten. Up to 500 received mails and 250 sent mails can be protected.

 You cannot set protection for unread mail and unsent mail/ mail sent unsuccessfully.

Example: Protecting received mail

1 From the received mail list, select mail and press (Signature).

The Function menu appears.

#### To cancel the protection

Move the cursor to the protected mail and press (Func).

2 Select [Protect ON/OFF] → [Yes] and press ).

The mail is protected and "#/#/#" appears.

To cancel the protection of all mail

From the Function menu, select [Unprotect all]  $\rightarrow$  [Yes].

## **Deleting Mail**

You can delete the received or sent mail using the following six methods.

| Delete one                                  | Delete a mail in the folder.                                                |  |  |  |  |  |
|---------------------------------------------|-----------------------------------------------------------------------------|--|--|--|--|--|
| Select&delete                               | Delete several mails in a folder. Up to 30 mails can be selected at a time. |  |  |  |  |  |
| Delete read msg<br>(for received mail only) | Delete all read mail.                                                       |  |  |  |  |  |
| Delete all                                  | Delete all mail in the folder.                                              |  |  |  |  |  |
| Delete read msg<br>(for received mail only) | Delete all read mail in the folder.                                         |  |  |  |  |  |
| Delete all                                  | Delete all received or sent mail.                                           |  |  |  |  |  |

Example: Deleting received mail

## From the Mail menu, select [Inbox] and press O.

## To delete all received mail

From the Function menu, select [Delete]  $\rightarrow$  [Delete all], enter the Security code, and select [Yes].

## To delete all read mail

From the Function menu, select [Delete]  $\rightarrow$  [Delete read msg], enter the Security code, and select [Yes].

## 2 Select a folder and press O.

The received mail list appears.

#### To delete all read mail in the folder

From the Function menu, select [Delete]  $\rightarrow$  [Delete read msg], enter the Security code, and select [Yes].

#### To delete all mail in the folder

From the Function menu, select [Delete]  $\rightarrow$  [Delete all], enter the Security code, and select [Yes].

### To delete several mails

From the Function menu, select [Delete] → [Select&delete], select mails, press (i) (Complete), and select [Yes].

## 3 Select mail and press (Func).

The Function menu appears.

4 Select [Delete]  $\rightarrow$  [Delete one]  $\rightarrow$  [Yes] and press  $\bigcirc$ .

The selected mail is deleted.

## Displaying i-α ppli Mail as Regular Mail

i-αppli mail can be displayed as regular mail. If after the i-αppli with mail software is deleted, mail saved in the folder of the i-αppli with mail can be displayed in the same way as regular mail.

Example: Displaying received i- a ppli mail

- 1 From the Mail menu, select [Inbox] and press ().
- 2 Select the folder of i- $\alpha$ ppli with mail and press  $\square$  (Func).

The Function menu appears.

3 Select [i-mode mail form] and press . The i-α ppli mail can be displayed as regular mail.

## **Checking the Number of Mail Saved**

The number of mail saved can be checked for each folder.

Example: Checking the number of received mail saved

- From the Mail menu, select [Inbox] and press O.
- 2 Select a folder and press  $\square$  (Func).

The Function menu appears.

3 Select [Memory status] and press O.

| Memory status |     |
|---------------|-----|
| Folder        | All |
| ⊠ 1           | 1   |
| 22            | 55  |
| <u>6</u> 2    | 10  |
| Ttl 25        | 66  |
|               |     |

The number of received mail saved in the selected folder and the total number of received mail saved are displayed.

## Received mail

| K | Number of unread mail         |
|---|-------------------------------|
|   | Number of read mail           |
| ñ | Number of protected read mail |

#### Sent mail

|   | Number of sent mail           |
|---|-------------------------------|
| 1 | Number of protected sent mail |

#### Saved mai

The number of saved mail in the selected folders and the total number of saved mail are displayed.

## **Sorting Mail**

Received or sent mail in a folder can be sorted for display temporarily.

#### Example: Sorting received mail

The Function menu appears.

## 2 Select [Sort] → a sorting order and press O.

## Received mail

[Date]:

Sort mail from newest to oldest received date.

#### [From address]:

Sort mail by the sender's mail address in alphabetical order.

#### [Subject]:

Sort mail by the subject in Japanese alphabetical order. [Size]:

Sort mail by the mail file size from the largest (including an obtained file attachment).

## Sent mail

[Date]: Sort mail from newest to oldest sent date.

#### [To address]:

Sort mail by the recipient's mail address in alphabetical order.

#### [Subject]:

Sort mail by the subject in Japanese alphabetical order. [Size]:

Sort mail by the mail file size from the largest (including a converted file attachment).

The mail is listed in the selected order.

When you select [Subject], sorting may not be performed exactly in Japanese alphabetical order if, for example, some subjects contain a mixture of full-width and halfwidth characters. For SMS, sorting may not be performed exactly in Japanese alphabetical order because it is treated as mail without the subject.

## Setting the Mail Function of the FOMA Terminal <a href="https://www.settings-value-complexity-complexity-compl

## **Assigning Separate Folders for Mail**

You can save requirements to sort received or sent mail so that they can be automatically assigned to folders. Up to 30 sorting requirements can be saved.

Example: Setting a sorting requirement for received mail

From the Mail menu, select [Mail setting] → [Sort inbox] and press .

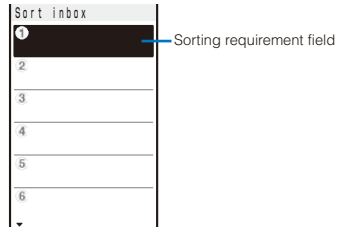

#### To set a sorting requirement for sent mail

From the Mail menu, select [Mail setting]  $\rightarrow$  [Sort outbox].

#### To delete a sorting requirement

Move the cursor to the sorting requirement field and from the Function menu, select [Delete]  $\rightarrow$  [Delete one]  $\rightarrow$  [Yes]. To delete several sorting requirements, from the Function menu, select [Delete]  $\rightarrow$  [Select&delete], select sorting requirements, press e (Complete), and select [Yes]. To delete all sorting requirements, from the Function menu, select [Delete]  $\rightarrow$  [Delete all], enter the Security code, and select [Yes].

#### To reorder the sorting requirements

From the Function menu, select [Reorder]  $\rightarrow$  a sorting requirement  $\rightarrow$  a folder to move to and press (i) (Complete).

## To cancel editing

From the Function menu, select [Cancel].

2 Select the sorting requirement field and press ().

| So | ) r | t |   | ٢ | U | I | e | 1 |   |   |   |   |   |   |   |   |   |
|----|-----|---|---|---|---|---|---|---|---|---|---|---|---|---|---|---|---|
| So | ) r | t | i | n | g |   | C | ٢ | i | t | e | ٢ | i | 8 | L |   | _ |
| Fo |     | d | е | r | _ | t | 0 | _ | S | 0 | r | t | _ | i | n | t | 0 |
|    |     |   |   |   |   |   |   |   |   |   |   |   |   |   |   |   |   |

## 3 Select the sorting method at [Sorting criteria].

#### [Address]:

Specify a mail address. The mail address portion after the @ mark is required. However, when you set the mail address to "phone number@docomo.ne.jp", enter the phone number only.

#### [Group]:

Specify a group.

#### [Subject]:

Enter a subject or a part of it within 15 full-width or 30 half-width characters.

#### [None]:

Sort mail that does not meet any specified sorting requirement.

4 Select a folder to be used for sorted mail at [Folder to sort into].

## When no folder is specified

Mail is sorted to [Inbox]/[Outbox].

182

Mail

## 5 Press i (Complete).

The sorting requirement is saved.

- If mail satisfies several sorting requirements, the sorting requirement with a lower number in the list has higher priority. If you set [None] for sorting requirement, the sorting requirements lower than the number you set become invalid, and mail is sorted to the folder for which [None] is set.
- If you delete a folder for which the sorting requirement was set, [Inbox]/[Outbox] is used as a sort destination folder.
- If data saved as Secret is contained in a group that has been set as a sorting requirement, and if you receive mail from a sender or send mail to a recipient who is relevant to the data, it is saved in [Inbox]/[Outbox]. To enable the sorting requirement, set the Secret display to [ON].
- An i-αppli with mail is automatically sorted to the corresponding i-αppli with mail folder regardless of the sorting requirement.
- Mail received before the sorting requirement is set is not sorted automatically.

## Adding a Signature to Mail

When saved beforehand, your signature can be attached at the end of the main body of mail.

## Saving a Signature

The signature attached to mail can be created and saved.

From the Mail menu, select [Mail setting] → [Edit signature] and press ().

The Edit signature display appears.

- · If you have saved a signature before, it is displayed.
- 2 Press () (Edit) and enter a signature.

Enter a signature within 5,000 full-width or 10,000 half-width characters.

You can enter a Deco mail Pict. to compose Deco-mail.

## 3 Press 🖲 (Complete).

The signature is saved.

You can also decorate a signature (P.171)

## Adding a Signature Automatically

Default Auto

The saved signature can be automatically attached to the main body when you compose mail.

- From the Mail menu, select [Mail setting] → [Signature] and press <sup>(</sup>).
- 2 Select [Auto]/[No] and press O.

The Signature is set.

- Even if the Signature is set to [No], you can attach the signature manually. From the Function menu in the Input text display, select [Add signature].
- Even if the Signature is set to [Auto], you cannot attach a signature to a reply mail using the Quote function or a forwarded mail.

## Setting the Type of Mail/Message to be Checked

Default Valid

You can set whether to receive mail, Message R, and Message F when making inquiries to the i-mode center.

Example: Setting the i-mode inquiry set for mail

 From the Mail menu, select [Mail setting] → [Common setting] → [i-mode inquiry set] and press ●.

| i-mode inc | quiry set |
|------------|-----------|
| Mail       | Valid 💌   |
| MessageR   | Valid 🔻   |
| MessageF   | Valid 🔻   |

2 Select [Mail] → [Valid]/[Invalid] of the i-mode inquiry set.

The i-mode inquiry set is set.

## **Setting to Select and Receive Mail**

## Default OFF

You can set whether to selectively receive i-mode mail.

- Even if the Recv option setting is [ON], all mail is received if you use the Check new messages. If you do not want to receive mail, set [Mail] to [Invalid] in the i-mode inquiry set (P.183).
  - From the Mail menu, select [Mail setting] → [Recv option setting] and press ().

The Recv option setting display appears.

```
[ON]:
```

Sent mail is held at the i-mode center and not received by the FOMA terminal. To receive, use the Receive option (P.175).

### [OFF]:

Sent mail is received automatically by the FOMA terminal.

## 2 Select [ON]/[OFF] and press ().

The Recv option setting is set.

## Setting a Mail List

## Default List: List0 to 9. Member list: None

By saving mail addresses in a mail list, you can send mail to all members in the list at the same time.

Up to 10 mail lists can be saved. Up to five mail addresses can be saved in each mail list.

1 From the Mail menu, select [Mail setting] → [Mail list]  $\rightarrow$  a mail list and press  $\bigcirc$ .

| List s | etting |     |
|--------|--------|-----|
| List   |        |     |
| リスト5   |        |     |
| Member | list   | 0/5 |

## 2 Enter a list name at [List].

Enter a list name within eight full-width or 16 half-width characters

## 3 Select [Member list] and press O.

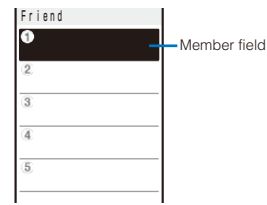

#### To delete a member

Move the cursor to the member field and from the Function menu, select [Delete] → [Delete one] → [Yes]. To delete all members, from the Function menu, select [Delete] → [Delete all], enter the Security code, and select [Yes].

## 4 Enter the mail address or the phone number in the member field.

Enter a mail address or phone number within 50 half-width alphanumeric characters and symbols.

## 5 Press (i) (Complete).

The member list is set.

#### 6 Press (i) (Complete).

The mail list is set.

#### To delete a mail list

Move the cursor to a mail list in the Mail list display and from the Function menu, select [Delete one]  $\rightarrow$  [Yes]. To delete several mail lists, from the Function menu, select [Select&delete], select mail lists, press (a) (Complete), and select [Yes]. To delete all mail lists, from the Function menu, select [Delete all], enter the Security code, and select [Yes].

Even if you change the contents of the Phonebook after saving a member to the mail list, the saved contents on the mail list do not change.

## **Playing a Melody Automatically from** Mail

### Default ON

The melody can be set to be played back automatically when displaying mail or message.

- 1 From the Mail menu, select [Mail setting] → [Common] setting]  $\rightarrow$  [Melody auto play] and press  $\bigcirc$ .
- 2 Select [ON]/[OFF] and press O.

The Melody auto play is set.

- When mail has several melody attachments, the melodies are played back in the order they were attached to the mail. Melodies in the MFi format has lower priority than those in the SMF format.
- When the Manner mode is set or when the message is displayed automatically, the Melody auto play is disabled.

## **Setting the Receiving Operation** during Multitasking

Default Prefer alarm

You can set whether the incoming mail or received mail display should appear when you receive mail, SMS, or Message R/F while you are using the FOMA terminal for other tasks.

1 From the Mail menu, select [Mail setting] → [Common setting] → [Dur multi task disp] and press ()

### [Prefer alarm]:

Display the incoming mail or received mail display.

#### [Prefer operat.]:

Do not display the incoming mail or received mail display. "⊡", "ℝ", or "E" flashes while you are receiving mail/message and "⊡", "s", "k", or "F" appears after reception.

## 2 Select [Prefer alarm]/[Prefer operat.] and press ().

The receiving operation during multitasking is set.

 Regardless of the setting, mail and message R/F are received with [Prefer operat.] while placing (originating)/ receiving a voice, videophone, or PushTalk call, during a voice call, videophone call, or PushTalk communication, recording a still image/movie, while receiving mail during running i-appli, or while receiving SMS during mail reception.

Mail

## **Enabling the Receiving of a File** Attachment

## Default Valid

You can set whether to automatically receive the file attached to i-mode mail.

1 From the Mail menu, select [Mail setting] → [Attached file pref.] and press ().

| Attached  | file pref. |
|-----------|------------|
| lmage     | Valid 🔻    |
| Melody    | Valid 🔻    |
| i-motion  | Valid 🔻    |
| ToruCa    | Valid 🔻    |
| Tool data | Valid 🔻    |
| Others    | Valid 🔻    |
|           |            |

## 2 Select [Valid]/[Invalid] for each item.

#### [Valid]:

Automatically receive a file attachment.

### [Invalid]

Do not automatically receive a file attachment. To obtain a file attachment, from the Inbox display, select """ (P.178).

The Attached file pref. is set.

Even if you set the Attached file pref. to [Valid], a file attachment exceeding 100K bytes is not received automatically.

## **Deleting the Send/Receive Ranking** List

Up to 20 each of most frequent senders and recipients are automatically saved in the Send and Receive ranking lists. You can select a recipient from this list when you compose mail. The Send and Receive ranking lists can be cleared at once.

Example: Deleting the Receive ranking list

1 From the Mail menu, select [Mail setting] → [Clear Recv ranking] and press O.

## To delete the Send ranking list

From the Mail menu, select [Mail setting] → [Clear Send ranking].

## Select [Clear all] and press O.

All Receive ranking list data is deleted.

## **Composing and Sending SMS (Short** Message Service)

<Compose and send SMS>

Regardless of whether you subscribe to i-mode, you can send/receive text messages between FOMA terminals

- · You can exchange SMS with recipients/senders who subscribe to an overseas telecommunication company other than DoCoMo. See the NTT DoCoMo website for information about countries and overseas telecommunication companies you can use for sending/receiving SMS.
- · Even if the Notify caller ID is set to [Not notify], an SMS recipient is notified of the sender's phone number.
- The text of sent message may not be displayed correctly on the recipient's terminal depending on the radio wave condition or the type of characters to be sent.
  - 1 From the Mail menu, select [Compose SMS] and press ().

| Edit  | SMS |      | l |
|-------|-----|------|---|
|       |     | <br> | 1 |
|       |     |      |   |
|       |     |      |   |
|       |     |      |   |
|       |     |      |   |
|       |     |      |   |
| R70ch | ar  |      | ł |

## 2 Enter a phone number at [T<sub>0</sub>].

Enter a phone number within 21 digits.

#### When a recipient subscribes to an overseas telecommunication company other than DoCoMo

Enter "+" (press ) for over a second), "Country code", and "recipient's mobile phone number", in this order. When the mobile phone number starts with "0", enter the number without "0". You can also send SMS by entering "010", "Country code", and "recipient's mobile phone number", in this order. (To reply to SMS received from overseas, use the latter method using "010".)

## 3 Enter a main body at []].

When you set [Language] to [JPN] for the SMS setting, enter the SMS main body within 70 characters regardless of full-width or half-width.

When you set it to [ENG], enter the main body within 160 half-width characters (excluding `, ,, [, ], ,, ', ", and  $^\circ$  ). Use of the symbols (|^{}[]~¥) reduces the number of characters that can be sent.

## 4 Press (a) (Send).

## The SMS is sent.

#### To save SMS without sending it

From the Function menu, select [Save]. The SMS is saved in [Draft].

• When you subscribe to the Multi Number Service, set [Basic Number] for the Set Multi Number.

## **Receiving SMS (Short Message** Service) <Receive SMS>

The FOMA terminal automatically receives SMS. You can save up to 1,000 received SMS including i-mode

mail in [Inbox]. While receiving SMS, "S" flashes. ∠ÊIDAB 제 브 Receiving SMS When SMS reception is completed, ĥi 💿 創腳 mail/message "s" is displayed, the incoming Jnread indicator flashes, the ring tone sounds, and the number of received SMS appears After about 15 seconds, the display prior to the SMS reception reappears. · When returning to the stand-by display, the notification icon " Mail (New mail) appears. Press () (Link) MessageR MessageF and select "s" to display the Inbox display

- You can compose and send a reply to the received SMS and forward it (P.176).
- Some characters in a received SMS message are replaced with as many spaces (blanks)

## **Checking New SMS (Short Message Service**)

<Check new SMS>

New SMS held at the SMS center while the FOMA terminal is powered off or outside of the service area can be checked.

- · Depending on the radio wave condition, you may not be able to check new SMS.
  - 1 From the Mail menu, select [Check new SMS] and press ().

The FOMA terminal is connected to the SMS center and receives SMS if some are held at the center.

Even if you check new SMS, it may take time to receive SMS

## Setting SMS (Short Message Service)

<SMS setting>

Default Language: JPN. SMS report: Invalid, Validity: 3 days. SMSC: DoCoMo, Type of Number: International, Address: 81903101652

※ Normally, you do not need to change the SMSC. Type of Number, and address settings.

1 From the Mail menu, select [Mail setting] → [SMS] setting] and press ().

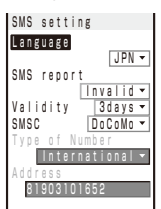

## [Language]:

Select whether a message to be sent is going to be displayed in Japanese or English. The number of characters that can be sent varies depending on the type of characters.

## [SMS report]:

Set whether you require a delivery report when SMS is sent

#### [Validitv]:

Select the period for holding your SMS at the SMS center when a recipient is unable to receive the SMS you sent.

## [SMSC]:

Set when you receive SMS services provided by companies other than DoCoMo.

#### [Type of Number]:

When you select [Others] at [SMSC], select [International]/[Unknown].

• When "X" or "#" is included in the address entered at [Address], select [Unknown].

#### [Address]:

When you select [Others] at [SMSC], enter an address. You can enter up to 20 half-width digits.

## 2 Set each item.

## 3 Press (i) (Complete).

The SMS setting is set

Mail

# i-αppli

| What is i- $\alpha$ ppli?                               |                                     |
|---------------------------------------------------------|-------------------------------------|
| Downloading i- $\alpha$ ppli from a Site                | 189                                 |
| Running i- $\alpha$ ppli                                | <run i-αppli=""> 190</run>          |
| Running i- $\alpha$ ppli Automatically                  | <auto start=""> 194</auto>          |
| Setting i- $\alpha$ ppli for the Stand-by Display       | <i-αppli stand-by=""> 194</i-αppli> |
| Managing i- $\alpha$ ppli                               | 195                                 |
| Displaying i- $\alpha$ ppli Data in microSD memory card |                                     |
| Using Various i- $\alpha$ ppli Functions                | 196                                 |

## What is i-*a*ppli?

By downloading i- $\alpha$ ppli from its site, the i-mode compatible FOMA terminal (hereinafter referred to as i-mode terminal) can be made more useful in many ways. For example, you can enjoy many kinds of games by downloading them to it. Downloading i- $\alpha$ ppli for stock information allows you to check the stock price automatically at the set time. In another aspect, i- $\alpha$ ppli for maps enables the smooth scrolling by downloading only necessary data. There are also i- $\alpha$ ppli from which you can directly save data to the Phonebook and Schedule, as well as i- $\alpha$ ppli that can be linked with Data Box for saving/loading images.

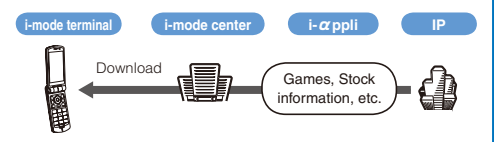

- Downloading i-α ppli (P.189)
- Running i-αppli (P.190)
- Running i-α ppli automatically (P.194)
- Some software may use the serial number of the mobile phone/UIM (FOMA card) of the i-mode terminal.
- Some software performs network communication while running. The setting can be made not to perform it (P.191).

## Using Saved Data

Some i- $\alpha$  ppli software can refer to, save or operate the i-mode terminal information (Phonebook, Bookmark, Schedule, pictures, and icon information). Operations using the saved data are as follows.

- Save in Phonebook
- Use icon information
   Save in Schedule
- Save in Bookmark
   Obtain picture from Data Box
- Obtain picture from Data Box Save picture in Data Box
- Save ToruCa card

What is i-αppli DX?

i-αppli DX enables you to enjoy i-αppli more conveniently by working in conjunction with the i-mode terminal information (mail, Redial/Received record, Phonebook, etc.). For example, you can compose mail with your favorite character in the display, or set a character to notify you of the caller when receiving a call. Furthermore, information you need such as stock prices or game results can be provided in real time using mail.

## Using Saved Data

Some i- $\alpha$  ppli DX software can refer to, save or operate data such as mail, Redial/Received record, and ring tones, in addition to data that can be used with the usual i- $\alpha$  ppli (Phonebook, Bookmark, Schedule, pictures, and icon information). Operations using the saved data are as follows.

- Save in Phonebook
  Use icon information
  Save in Schedule
- View Phonebook
- Save in Bookmark

- View latest unread mail

- Use Mail menu
- Use i-mode mail compose display
- View latest redial record
- View latest received record
- Save ring tone
- Change ring tone (call, videophone call, mail, message)
- Obtain picture from Data Box Save picture in Data Box
- Save new ToruCa card, select, obtain ToruCa card
- Change display settings (stand-by display, placing/receiving a call, receiving/sending mail, receiving message R/F)
- With i-\(\alpha\) ppli DX, the network transmission may be performed regardless of the software's transmission setting in order to confirm the validity of software. The number and timing of transmission varies depending on the software.
- To start i-α ppli DX, the current date and time must be set.

## What is i- $\alpha$ ppli with Mail?

The i- $\alpha$ ppli with mail is a type of i- $\alpha$ ppli DX. By exchanging information using i-mode mail, you can use i- $\alpha$ ppli more conveniently. For example, information such as stock prices or game results can be provided in real time.

 i-αppli mail used by i-αppli with mail software may not be displayed correctly in some cases.

## What is Osaifu-Keitai-compatible i- $\alpha$ ppli?

You can use an Osaifu-Keitai-compatible i- $\alpha$ ppli for various useful functions. For example, you can download e-money or a train ticket by reading/writing data on an IC card. You can also use your mobile phone to check the balance or purchase history on your IC card.

- When you use the Osaifu-Keitai-compatible i-αppli, your IC card information is sent to IP (information service providers) of the service that you are subscribing to.
- What is Osaifu-Keitai? (P.198)

## **Other Features**

## • i- $\alpha$ ppli stand-by display

i- $\alpha$ ppli stand-by display enables you to set i- $\alpha$ ppli for the stand-by display and to receive mail or place a call from that display. The i- $\alpha$ ppli stand-by display provides convenient use of the stand-by display. For example, you can display the latest news or weather information in the stand-by display, or set your favorite character to notify you of the mail reception or the alarm (P.194).

 This function is available with the software supporting the i-α ppli stand-by display.

## Auto start of i- αppli

The software can be started automatically by specifying the time, date or day of the week. Some software can be started automatically at intervals set by the software (P.194).

## Camera recording

The images can be recorded from the software using the camera of the i-mode terminal (P.196).

• This function is available with the software supporting the camera function.

## Infrared communication

Data exchange with the devices equipped with the infrared communication function can be operated from software. Much more in conjunction with the devices equipped with the infrared communication function is possible (P.196).

- This function is available with the software supporting the infrared communication.
- Depending on the other device, some data cannot be exchanged even if it is equipped with the infrared communication function.

## Infrared remote control

Various devices or equipment such as home electric appliances compatible with the infrared remote control can be operated from the software (P.226).

For example, you can turn your mobile phone into an AV remote control linked with a TV program list for the preinstalled "G-GUIDE TV Program List Remote Control" (P.192).

 This function is available with the software supporting the infrared remote control. The software must support the other device.

## Downloading i- *a* ppli from a Site

You can download i-*appli* software from sites and save it.

- You can save up to 100 i- appli software, each software maximum 1M bytes. The number of i-appli software that can be saved may decrease depending on the data to be saved.
- When downloading ends in failure due to the radio wave condition, the software is not saved.
- When downloading i-\u03c4 ppli with mail, software cannot be downloaded if there are already five mail folders for i-\u03c4 ppli with mail or if software using the same mail folder already exists.

## 1 While displaying the site, select the software and press ().

The software is downloaded.

When the screen for confirming whether to download the software appears Select [Yes] or [Download].

## Select a folder and press O.

The downloaded software is saved in the selected folder.

#### 3 Perform the Software setting.

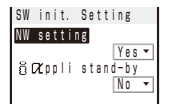

There are items that cannot be changed depending on the software.

## To connect to the network automatically when the software is started

- Select [NW setting] → [Yes].
- Settings you made are applied to the NW setting and Stand-by NW setting of the Individual set (P.191).
- To set the software for the i- $\alpha$ ppli stand-by display Select [i  $\alpha$ ppli stand-by]  $\rightarrow$  [No].

## 4 Press (Complete).

The screen for confirming whether to run the software appears.

## 5 Select [Yes] and press O.

The downloaded software is started.

- If you have deleted preinstalled software, you can download it from "SO@Planet". [i Menu] → [メニュー/検索] (Menu/Search) → [ケータイ電 話メーカー] (Mobile Phone Manufacturers) → [SO@Planet] (Japanese only)
- The message "Terminal and UIM ID will be sent" may appear when downloading. Select [Download] to download. Since the "serial number of your mobile phone/UIM (FOMA card)" is sent to IP (information service providers) via the Internet, it might be accessed by a third party.
- The message "This software uses saved data" may appear when downloading. Information on the saved data to be used can be confirmed by pressing [Description]. Select [Download] to download the software. The i-αppli uses the saved data in this case.
- If you lock the IC card function while downloading an Osaifu-Keitai-compatible i-appli, the downloading is stopped.
- After downloading i-αppli with mail, i-αppli with mail folder is automatically created in Inbox, Outbox, and Draft. The folder is named based on the downloaded i-αppli with mail and cannot be changed.
- If only the mail folder to be used remains when downloading i- $\alpha$ ppli with mail, that folder can be used. If a folder name is different from the name of a downloaded i- $\alpha$ ppli, this folder name is changed to the downloaded i- $\alpha$ ppli name. If the i- $\alpha$ ppli with mail does not use that folder, it can be deleted and a new folder can be created. Note that the i- $\alpha$ ppli with mail cannot be downloaded without creating a new folder.
- Even if there is enough memory, you may not be able to download an Osaifu-Keitai-compatible i-a ppli depending on the volume of data saved on your IC card. If you cannot perform a download, delete unnecessary software data in accordance with the confirmation screen and download the i-a ppli again. (You may not be able to delete some software data.) In some cases, you may need to start up the software before deleting related data on the IC card.

## Checking i-αppli Information When Downloading

## Default No

The software information can be displayed when  $i-\alpha$  ppli software is downloaded from a site.

- From the Menu, select [i-appli] → [i αppli setting]
   → [SW description] and press ●.
- 2 Select [Yes]/[No] and press <sup>(</sup>).

The SW description is set.

## Running i-*α*ppli

i- a ppli software can be set to run manually.

1 Press (i) (i-mode) for over a second in the stand-by display.

The i-αppli folder list appears.

· The following icons show the type of folder.

|            | • • • •             |  |
|------------|---------------------|--|
| 📁 (Yellow) | Preset folder       |  |
| 📁 (Blue)   | User-created folder |  |

## 2 Select a folder and press ().

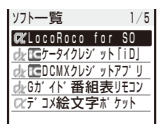

The list of i- appli software appears.

 A combination of the following icons shows the type of i-α ppli software.

| ☞(☞)※                  | Software supporting i- $\alpha$ ppli stand-by display (While setting)                 |
|------------------------|---------------------------------------------------------------------------------------|
| <b>⊡</b> ( <b>⊡</b> )※ | Software supporting i- <i>α</i> ppli DX stand-by display (While setting)              |
| <b>⊡</b> ( <b>⊡</b> )※ | Software supporting i- $\alpha$ ppli with mail stand-<br>by display (While setting)   |
| œ*                     | Software not supporting i- <i>α</i> ppli stand-by display                             |
| dr *                   | Software not supporting i- $\alpha$ ppli DX stand-by display                          |
| ‰*                     | Software not supporting i- <i>α</i> ppli with mail stand-by display                   |
|                        | Osaifu-Keitai-compatible i- $\alpha$ ppli software (While the service is unavailable) |
| SSL                    | Software downloaded from an SSL site                                                  |
| ٩                      | Software set for automatic startup                                                    |

"=" appears to the lower right of the icon for the software while downloading in progress.

## 3 Select the software and press O.

## 711 💿 - 111713

The software is started up and "" or "de" appears.

## To quit i- $\alpha$ ppli software

Press 🔄 and select [Yes].

## To check the detailed information

Move the cursor to the software and from the Function menu, select [Soft description].

- · Displayed items may vary depending on the software.
- The name of the software listed in the Soft description display cannot be changed.

#### To display the certificate

Move the cursor to the software and from the Function menu, select [Certificates].

i-αppli

190

- Some software applications start up immediately from the site. This means that the software has been downloaded, but not saved. Also note that you cannot save some downloaded software.
- Some software applications that start up immediately from the site may require NW setting while it is running.
- The software can be interrupted and the phone can be answered when you receive a voice, videophone, or PushTalk call while running the software. The previous display returns when a call is finished. When receiving a videophone or PushTalk call while i-αppli communication is in progress, the setting for the V,ph while packet or the i-mode arrival act is applied, respectively.
- When you receive mail/message while running the software, "'=", "k", or "F" appears. When the Receive option setting is [ON], ""€" appears if you receive mail while running the software. "€" (Mail at center) appears when you display the stand-by display. To check mail, use the Receive option (P. 175).
- Images used by i-α ppli software \*\* and some of the data you entered may be automatically sent to a server via the Internet.
  - \* Images used by i-αppli software include those recorded by the camera activated from within i-αppli software with camera interface, obtained using the infrared communication function of i-αppli software, obtained from sites or Internet home pages using i-αppli software, and obtained from the Data Box by i-αppli software.
- You can save data of some software applications in a microSD memory card. The data saved in a microSD memory card may not be used by other terminal models.
- There is i- \(\alpha\) ppli software that starts the specified software so that you can enjoy the software without returning to the software list. If software to start is not specified, you need to select it. Even if software to start is specified, however, you need to download it if it is not included in the software list.

## Setting i- a ppli Operating Conditions

- It may not be possible to change some items of the saved software.
  - 1 From the list of i- $\alpha$  ppli software, select the software and press  $\boxdot$  (Func).

The Function menu appears.

2 Select [Individual set] and press O.

| lndi | vidual settir | ۱g         |
|------|---------------|------------|
| NW s | etting        |            |
| Y    | e s           | •          |
| Stan | d-by NW setti | ng         |
|      | Yes           | 3 🕶        |
| ΘR   | ppli lo       | _          |
|      | 100           | · •        |
| 058  | Vor           |            |
|      | 103           |            |
| Cng. | ring tone/in  | ng.        |
|      | Yes           | •          |
| Phon | ebook/Records | 3          |
|      | Yes           | ; <b>•</b> |

#### [NW setting]:

Set whether to permit the software that uses network communication to connect to the network or alternatively set it to ask confirmation every time you start it.

## [Stand-by NW setting]:

Set whether the FOMA terminal should connect to the network when you set an i- $\alpha$ ppli software that uses network communication as the stand-by display.

## [i a ppli To]:

Set whether to start the software from the currently displayed i- $\alpha$  ppli link.

### [Use icons]:

Set whether to use icon information (mail, message, radio wave condition, battery level, and Manner mode).

#### [Cng. ring tone/img.]:

Set whether to permit the software to change the ring tone or image. Otherwise, set the software to ask for your permission every time before changing it.

## [Phonebook/Records]:

Set whether to permit the software to look up the Phonebook, Redial/Received record, unread mail, or ToruCa cards.

## 3 Set each item.

- If you set the NW setting or Stand-by NW setting to [No], the software may not be started and information may not be provided in a timely manner.
- If you set the NW setting or Stand-by NW setting to [Yes], i-appli automatically connects to the network. When the FOMA terminal is connected to the network, the packet communication charge is required.
- When you set [Yes] for the Use icons, icon information might be accessed by a third party since it is sent to IP (information service providers) via the Internet just as it is the case with the "serial number of your mobile phone/UIM (FOMA card)".
- Depending on the settings of the Individual set, the network connection and use of icon information (such as unread mail and battery level) from i-αppli software may not be available.

## **Preinstalled Software**

Default settings of the preinstalled software are indicated in the table below.

| Iten                | า        | Default setting |  |  |  |
|---------------------|----------|-----------------|--|--|--|
| Stand-by display    |          | None specified  |  |  |  |
| NW setting          |          | Yes             |  |  |  |
| Stand-by NW settin  | g        | Yes             |  |  |  |
| i αppli To          |          | Yes             |  |  |  |
| Use icons           |          | Yes             |  |  |  |
| Cng. ring tone/img. |          | Yes             |  |  |  |
| Phonebook/Records   |          | Yes             |  |  |  |
| Auto start          | User set | OFF             |  |  |  |
|                     | SW set   | Invalid         |  |  |  |

## Gガイド番組表リモコン (G-GUIDE TV Program list remote control)

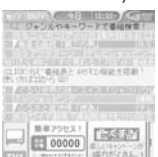

The display shown is an image for explanatory purpose and may be different from the actual display. The TV program list is displayed according to your location.

This convenient i- $\alpha$  ppli is a TV program list integrated with an audiovisual remote control function and it is free.

It enables you to get analog/digital ground-based TV program information for your preferred hour from anywhere, any time. The information includes a TV program title, details of the program, start/end time, etc.

If you find any program interesting, you can let the DVD recorder to schedule recording of it remotely via the Internet. (A DVD recorder with a hard disk that features a remote scheduling function is required. Before using this function, the initial setting for this appli is also required.)

You can also search for program information by entering a keyword such as a TV program category or your favorite TV personality.

Furthermore, you can also perform remote control operation of a TV/video player/DVD player (P.226). (Some models are not compatible with this function.)

- When you use the "G-GUIDE TV Program List Remote Control" for the first time, you need to perform initial registration and accept the Terms of Use.
- An additional packet communication charge is required for using this function.
- For details, see the "Mobile Phone User's Guide [i-mode]".

#### About the remote scheduling function

If you have a DVD recorder that supports a remote scheduling function, you can schedule recording of a program from the program list provided by this appli.

To use this function, the initial setting for this appli is required.

- · Making initial setting
  - Set the DVD recorder to connect to the Internet. (For more information, see the user's manual supplied with your DVD recorder.)
  - 2. Start this appli, select "リモート録画予約" (Remote scheduling) from the menu, and continue the initial setting as instructed by the displayed guidance.

· Scheduling recording of a program

Once you complete the initial setting, by selecting a desired program and selecting "リモート録画予約" from the menu, you can connect to the DVD recorder that has an entry in this appli via the Internet and let it to schedule recording of the program.

If the time for the program has been scheduled for another program, the message appears in the program list.

• An additional packet communication charge is required for using this function.

## ▶ ケータイクレジット[iD] (Mobile Credit "iD")

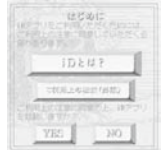

The display shown is an image for explanatory purpose and may be different from the actual display.

The mobile credit "iD" is a credit service that enables you to make payments for shopping and cash withdrawals by simply holding up your Osaifu-Keitai to a reader. It provides you with a convenient way of shopping because you need neither to take a card out of your purse nor give your signature as you did before.

- To use iD, a subscription to a credit card that adopts the iD brand, the iD appli, and a Card appli (the latter is provided by each credit card issuing company) are required.
- When you start the iD appli for the first time, you are asked to agree with "ご利用上の注意" (Note on using the program) and you need to download the Card appli after making preparations for using the iD appli.
- A fee for using a credit service that adopts the iD brand (annual membership fee, etc.) varies depending on the credit card issuing company.
- The packet communication charge is required for downloading the iD appli and a Card appli that is provided by each credit card issuing company.
- For information on iD, see the i-mode site for iD or its Internet home page.

i-mode site :[i Menu] → [メニュー/検索] (Menu/Search) → [ケータイクレ ジット「iD」] (Mobile Credit "iD")

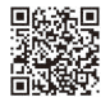

Home page : http://id-credit.com

## [DCMX]クレジットアプリ("DCMX" credit appli)

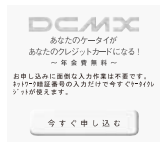

1.5.00

The display shown is an image for explanatory purpose and may be different from the actual display.

"DCMX" is an "iD" compatible credit service provided by NTT DoCoMo group. Three types of services are available in DCMX: DCMX mini in which the total amount of credit is limited to ¥10,000, and DCMX and DCMX gold that also provide a credit card function.

DCMX mini provides immediate use of a mobile credit service with an easy subscription that can be made from within this software.

192

What you can do on this software

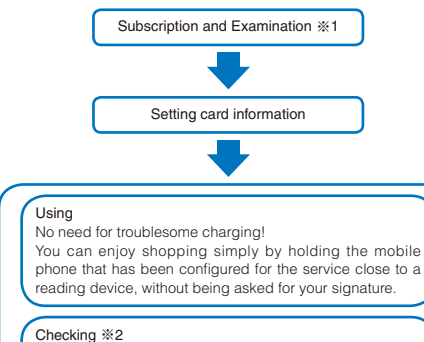

You can check the available balance of the credit and the usage details for this month from within the mobile phone!

#### Changing

You can also make settings for getting the card reissued and updated from within the software!

- %1 We make a brief online examination for your qualification when we receive your subscription order. If your subscription is to other than DCMX mini, the connection is redirected to the i-mode site for subscription information.
- \*2 A function, such as for checking the usage status is available only when you are a member of DCMX mini
- · For information on the contents of the service and on how to subscribe to the service, see the DCMX i-mode site or website.

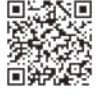

i-mode site : [i Menu] → [メニュー/検索]

(Menu/Search) → [DCMX(ケ-タイクレジット)] (Mobile credit-card service)

Home page : http://dcmx.jp

· For information on this service itself, call the "General Inquiries" on the backcover of this manual.

• When you start this software for the first time, you are asked to agree with "ご利用上の注意" (Note on using the program). Agree with it to continue

- If i-mode communication takes place due to using this software, network, the packet communication charge is required
- After the subscription is accepted and the configuration is completed, functions, such as checking the usage status and changing the settings cannot be performed from this software. To use these functions, first start iD appli and activate the DCMX appli by selecting it from within the iD appli

## Precautions on the Osaifu-Keitai-compatible i- $\alpha$ ppli software

• Under no condition will DoCoMo be held liable for any information set in the IC card.

● デコメ絵文字ポケット(Deco-mail Emoji Pocket) ムデコメ絵文字

| 5   | ポケット           |
|-----|----------------|
| 2[- | カアゴリから載す       |
|     | イラスト・キャラクタから探す |
|     | NU7            |
|     |                |

"Deco-mail Emoji Pocket" is i-appli software dedicated for handling Deco-mail pictographs and provides a facility for easily searching and saving Deco-mail pictographs and you can use

just like any ordinary pictographs in i-mode mail. "Deco-mail Emoji Pocket" allows you to search for Deco-mail pictographs provided by IP (information service providers) starting from a theme like "カテゴリ" (Category) or "イラスト・ キャラクタ" (illustrations and characters) and easily save them in the FOMA terminal. You can also save multiple Deco-mail pictographs at a time. Once you find a Deco-mail pictograph of your preference, you can see the introductory letter issued by the providing site, in which you can also get access to the site.

- The monthly information charge for "Deco-mail Emoji Pocket" is free. An additional information charge may be required for viewing a site provided by IP (information service providers).
- · An additional packet communication charge is required for using this function.
- For details, see the "Mobile Phone User's Guide [i-mode]".
- LocoBoco Mobile for SO

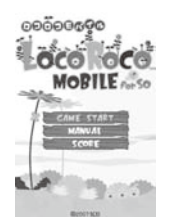

"LocoRoco Mobile for SO" is an action game where you use () to tilt the land left and right to roll the LocoRocos to and fro and eventually bring them to the goal.

The "Planet" where the LocoRocos live is caught off guard and invaded by the "Moja Troop" coming from outer space during a nap. You, as a player, act as the "planet" and use () () and to rescue the LocoRocos.

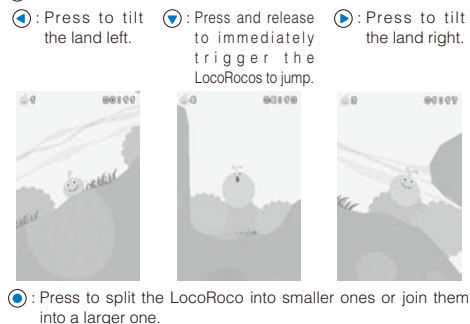

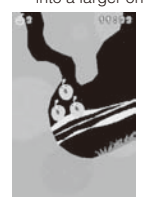

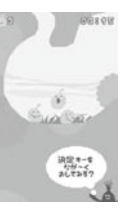

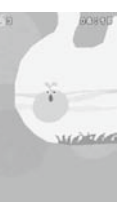

## Running i-*a*ppli Automatically

<Auto start>

## **Enabling/Disabling Auto Start**

Default Yes

You can set whether to start i- $\alpha$ ppli software automatically on the FOMA terminal.

- From the Menu, select [i-appli] → [i αppli setting]
   → [Auto start] and press ●.
- 2 Select [Yes]/[No] and press ().

Whether to enable the Auto start is set.

## Setting the Start Date and Time

The i- $\alpha$  ppli software can be started automatically. You can set the starting date/time and day of the week and whether to use the software's automatic start for each i- $\alpha$  ppli software.

1 From the list of i- $\alpha$  ppli software, select the software and press  $\boxdot$  (Func).

The Function menu appears.

## 2 Select [Auto start] and press O.

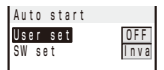

#### [User set]:

Set the staring date/time and day of the week for each software.

### [SW set]:

Set whether to start the software using the software's auto start function.

## 3 Select [User set] and press O.

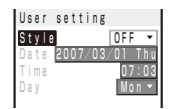

## 4 Select a style of the Auto start time at [Style].

[OFF]:

Do not set the start time.

## [D/T]:

Start the software automatically at the specified date and time.

[Eyd]:

Start the software automatically at the specified time everyday.

## [Week]:

Start the software automatically at the specified time on every specified day of the week.

## 5 Enter the date/time/day of the week.

- Enter the date/time/day of the week according to the style of the auto start time selected in step 4.
- 6 Press 🖲 (Complete).

7 Select [SW set] and press ().

The SW set display appears.

8 Select [Valid]/[Invalid] of the Auto start function of the software at [Set].

The Auto start is set.

- The Auto start does not operate in the following cases.
  - When the FOMA terminal is powered off
  - During a call/communication
  - When the date/time is not set
     When another function is executed
  - When the Alarm/Schedule clarm
  - When the Alarm/Schedule alarm is set to start at the same time as the Auto start
  - When the Lock all/PIM lock is set
  - When the Omakase Lock is set

## Setting i-*a* ppli for the Stand-by Display <i-appli stand-by>

Only one supporting software can be set for the i- $\alpha$  ppli stand-by display. The software that supports the i- $\alpha$  ppli stand-by display is identified by " $\mathbb{Z}/\mathbb{Z}/\mathbb{Z}$ ".

- When the software using network transmission is set for the i-*α*ppli stand-by display, it may not operate properly depending on the radio wave condition.
- When you set the i-α ppli stand-by display from the i-α ppli software list display, the image set for the stand-by display in the Stand-by display is also changed.
  - 1 From the list of i- $\alpha$  ppli software, select the software and press  $\square$  (Func).

The Function menu appears.

2 Select [Stand-by display]  $\rightarrow$  [Yes] and press  $\bigcirc$ .

The i- $\alpha$  ppli stand-by display is set and the icon (P.190) changes to indicate that the software is set for the stand-by display.

- To operate the software set for the i- $\alpha$  ppli stand-by display Press (CLR) ((a)) in the i- $\alpha$  ppli stand-by display.
- The message confirming whether to start the i-αppli stand-by display appears when the FOMA terminal is powered on if the i-αppli stand-by display is set. Select [No] not to start it. Select [Yes] or leave it for a while to start the i-αppli stand-by display.
- If the Lock all or PIM lock is set while you set the i-αppli stand-by display, the i-αppli stand-by display is temporarily terminated. When you cancel the Lock all or PIM lock, the i-αppli stand-by display reappears.
- The Web To cannot be used from the i- $\alpha$  ppli stand-by display.
- If an error which could terminate the i-αppli stand-by display occurs, the time of error occurrence can be checked in the stand-by error history.
- If a security error occurs in the i-α ppli stand-by display,
   "Δ" (Stand-by SW error) appears in the stand-by display.

## Terminating the i- $\alpha$ ppli Stand-by Display

The i- $\alpha$ ppli stand-by display is terminated and the normal stand-by display is set.

**1** From the list of i- $\alpha$  ppli software, select the software and press (Func).

The Function menu appears.

2 Select [Stand-by display] → [Cancel] and press (). [End]:

End the i- $\alpha$  ppli stand-by display once and redisplay without terminating it.

#### [Cancel]:

Terminate the i- $\alpha$ ppli stand-by display.

The i- a ppli stand-by display is terminated.

## Managing i-αppli

- For some software, IP (information service providers) may access the software saved in the mobile phone and directly stop the use of it. In this case, most operations including starting the software, setting the software for the stand-by display, and upgrading the software are disabled and only deleting the software and displaying the software information are available. To use the software, For more details, contact IP.
- For some software, IP (information service providers) may send data to the software saved in the mobile phone.
- When IP (information service providers) sends a stop/ resume request or data to the software, the mobile phone starts to communicate with IP and "3" flashes. No packet communication charge is required.

## Upgrading i-αppli

The software saved in the FOMA terminal can be upgraded if a newer version of the downloaded software is available on a site.

 From the list of i- α ppli software, select the software and press (Func).

The Function menu appears.

2 Select [Upgrade] → [Yes] and press ).

Download of the new version of the software starts.

- Some software can be upgraded automatically when it is started.
- When the FOMA terminal is connected to the network for software upgrade, the packet communication charge is required.

## **Adding/Deleting Folders**

Folders in which software are saved can be added or deleted. Up to 10 folders can be used to manage software and folder names can also be changed.

• You cannot delete the preset folders.

- Example: Adding a folder
  - 1 Press (i) (i-mode) for over a second in the stand-by display and press (□) (Func).

The Function menu appears.

2 Select [Edit folder] → [Create folder], press (), and enter a folder name.

Enter a name within eight full-width or 17 half-width characters. The folder is added.

#### To change a folder name

Move the cursor to a folder and from the Function menu, select [Edit folder]  $\rightarrow$  [Edit folder name]. Enter a name within eight full-width or 17 half-width characters.

## To delete a folder

Move the cursor to a folder and from the Function menu, select [Edit folder]  $\rightarrow$  [Delete folder]. Enter the Security code and select [Yes].

## Moving i- $\alpha$ ppli to a Different Folder

You can move software to a different folder using three methods.

Example: Moving a software

1 Press (i) (i-mode) for over a second in the stand-by display, select a folder, and press ().

To move all software in the folder From the Function menu, select [Move]  $\rightarrow$  [Move all]  $\rightarrow$ [Yes]  $\rightarrow$  a folder.

To move several software

From the Function menu, select [Move] → [Select&move]. Select software and press (i) (Complete). Select [Yes] → a folder.

2 Select the software and press ☑ (Func).

The Function menu appears.

- 3 Select [Move] → [Move one] → [Yes] and press ). The Select move to display appears.
- 4 Select a folder and press O.

The selected software is moved to the different folder.

## Deleting i-αppli

You can delete software using four methods.

Example: Deleting a software

1 Press (i) (i-mode) for over a second in the stand-by display.

#### To delete all software

From the Function menu, select [Delete all], enter the Security code, and select [Yes].

## 2 Select a folder and press O.

To delete all software in the folder

From the Function menu, select [Delete]  $\rightarrow$  [Delete all], enter the Security code, and select [Yes].

To delete several software

From the Function menu, select [Delete] → [Select&delete] and select software. Press (i) (Complete) and select [Yes].

3 Select the software and press (Func).

The Function menu appears.

- 4 Select [Delete] → [Delete one] → [Yes] and press (). The selected software is deleted.
- When deleting i-αppli with mail or deleting all software including i-αppli with mail, you can select whether to delete the automatically created mail folder at the same time. However, if the i-αppli with mail folder contains protected mail at the time you select to delete both of them, neither the software nor the folder can be deleted. When you select to delete only the software and keep the folder intact, you can display only the mail main body from the Function menu (P.181).
- Some Osaifu-Keitai-compatible i-αppli software may not be deleted. Some software requires to run i-αppli software and delete data stored in the IC card before you can delete the software.
- When the IC card lock is set, you cannot delete an Osaifu-Keitai-compatible i- a ppli.

## Checking Error History and Trace Result

The error histories for the i- $\alpha$ ppli stand-by display and the results output by the i- $\alpha$ ppli trace feature can be displayed.

| Stand-by err hist   | When an i- $\alpha$ ppli stand-by display is terminated<br>by an error, such as being unable to continue<br>operation, up to 10 records including the time<br>of error occurrence, etc. are displayed. |
|---------------------|----------------------------------------------------------------------------------------------------|
| Security err. hist. | When i- $\alpha$ ppli software is terminated by an<br>error, such as being unable to use the saved<br>data, up to 10 records including the time of<br>error occurrence, etc. are displayed.            |
| Trace result        | When i- $\alpha$ ppli software supporting the trace feature is terminated, up to 16 trace results are displayed.                                                                                       |
| Auto start err hist | When i- $\alpha$ ppli software fails to operate the Auto start, up to 10 records including the time of error occurrence, etc. are displayed.                                                           |

Example: Displaying the stand-by error history

 From the Menu, select [i-appli] → [i αppli history] and press ●.

| δÆ    | рI  | i.  | h i | s t | o r | у |     |   |
|-------|-----|-----|-----|-----|-----|---|-----|---|
| Stand | -b  | у   | θſ  | ٢   | hi  | s | t   |   |
| Secur | i t | у   | e r | r.  | h   | i | s t |   |
| Trace | ٢   | e s | υI  | t   |     |   |     |   |
| Auto  | s t | a r | t   | e r | ٢   | h | i s | t |

2 Select [Stand-by err hist] and press O.

| Stby         | err hist  |   |   |   |   |   |
|--------------|-----------|---|---|---|---|---|
| 200          | 7/03/14   | 1 | 5 | ; | 1 | 1 |
| CEXXX        | game      |   |   |   |   |   |
| 200          | 7/03/13   | 1 | 2 | ; | 3 | 4 |
| <b>₽</b> XXX | horoscope |   | _ |   | _ | _ |
|              |           |   |   |   |   |   |

- To display the security error history Select [Security err. hist.].
- To display the trace result Select [Trace result].
- To display the auto start error history Select [Auto start err hist].
- To delete the error history or trace result Press (i) (Delete) and select [Yes].

## To i- $\alpha$ ppli authors

If the software does not operate properly during its programming, the trace result may be useful as a reference.

## Displaying i-αppli Data in microSD memory card <i-αppli(microSD)>

You can display i- $\alpha$  ppli data saved in the microSD memory card, using a folder name.

 From the Menu, select [i-appli] → [i αppli(microSD)] and press ●.

| ត្រូ <b>ក្</b> ppli data |  |
|--------------------------|--|
| 🗱 Folder 1               |  |
| i∰Folder2                |  |
| í∰ Folder3               |  |
| imaFolder4               |  |
|                          |  |

The i-αppli(microSD) folder list display appears.

#### To delete a folder

Move the cursor to a folder and from the Function menu, select [Delete folder]. Enter the Security code and select [Yes].

## 2 Select a folder and press O.

The SW description display appears. i-αppli

## Using Various i- $\alpha$ ppli Functions

## Using the Camera Function from $i - \alpha$ ppli

You can use the camera function (P.136) from the software running on the FOMA terminal.

- · Images are used and saved in the software.
- Items that can be set and the startup procedure of the camera vary depending on the software.
  - **1** While running the software, start the camera function. The Camera mode display appears.
  - 2 Point the camera at the object and press . The image is recorded.

## Using the Bar Code Reader from $i-\alpha$ ppli

You can use the bar code reader (P.149) from the software running on the FOMA terminal.

- The startup procedure of the bar code reader varies depending on the software.
- The scanned data may be used in the software.
  - **1** While running the software, start the bar code reader. The bar code reader display appears.
- 2 Locate at the JAN/QR code at the center of the display and press .

The JAN/QR code is scanned.

Using Infrared Communication from  $i-\alpha$  ppli

You can use the infrared communication (P.223) from the software running on the FOMA terminal.

- There are some data that cannot be exchanged even if the other device is equipped with the infrared communication function.
- The startup procedure of the infrared communication varies depending on the software.
  - 1 While running the software, start the infrared communication.
  - 2 Select [Yes] and press ().

The infrared communication is started.

## Obtaining a ToruCa Card from i- a ppli

You can obtain ToruCa cards from the software running on the FOMA terminal and save them.

- You can obtain up to 100 ToruCa or ToruCa(detail) cards each up to 1,024 bytes for a ToruCa card or 100K bytes for a ToruCa(detail) card. The number of cards that can be obtained may decrease depending on the data to be obtained.
- The obtaining method of ToruCa cards varies depending on the software.
  - 1 While running the software, select a ToruCa card and press .

The screen for confirming whether to save data appears.

2 Select [Yes] and press O.

The ToruCa card is obtained.

# Osaifu-Keitai/ToruCa

| <obtain a="" card="" toruca=""> 199</obtain> |
|----------------------------------------------|
|                                              |
|                                              |
| <toruca setting=""> 201</toruca>             |
| <ic act.="" notice=""> 202</ic>              |
| < <ic card="" lock=""> 202</ic>              |
|                                              |

## What is Osaifu-Keitai?

"Osaifu-Keitai" provides convenient i-mode functions (i-mode FeliCa) that can be performed using the IC card inserted in an i-mode terminal.

FeliCa adopts a contactless IC card technology that enables data to be read/written just by scanning.

You can simply hold up your Osaifu-Keitai to a reading device (reader/writer<sup>\*</sup>) in stores that provide the FeliCa service to pay for your shopping using e-money, or use it as an airplane ticket or point card. With features like Osaifu-Keitai, your mobile phone becomes an increasingly handy tool in real life.

This latest FeliCa is even more convenient to use compared with previous versions of the FeliCacompatible contactless IC card. For example, you can deposit e-money in Osaifu-Keitai on the IC card from a site, and check the balance and purchase history.

\* A device used for reading and writing an IC card.

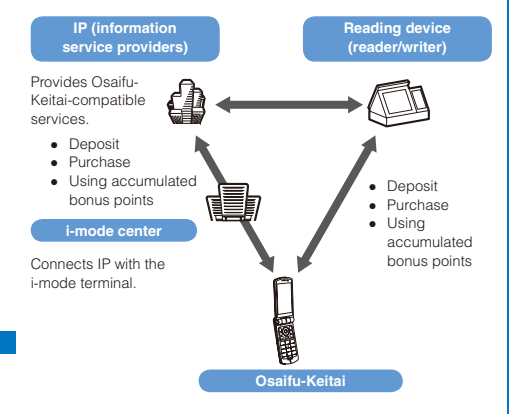

\* To use IC card function, download Osaifu-Keitai-compatible i-αppli software supporting IC card.

- The application procedure for using Osaifu-Keitaicompatible services varies from one service to another. Please inquire at the relevant contact office, such as your IP (information service providers). For precautions on the use of each Osaifu-Keitai-compatible service, see the "Mobile Phone User's Guide [i-mode]".
- Note down the name of Osaifu-Keitai-compatible service you are using and its contact office phone number on a separate memo and keep it safely. The data on the IC card could be lost/changed due to an Osaifu-Keitai trouble/ repair, change to another FOMA terminal, or handling condition. (Note that, as a rule, you are requested to delete the data yourself when your mobile phone is repaired.) Please note that DoCoMo shall not be liable for any data loss/change of the information saved on the IC card. The procedure for deleting data varies from one Osaifu-Keitaicompatible service to another. Please inquire at your IP (information service providers) beforehand.
- Be careful not to lose your Osaifu-Keitai. In case you lose your Osaifu-Keitai, inquire at your IP (information service providers) for the action to be taken regarding the Osaifu-Keitaicompatible service. With this FOMA terminal, you can restrict the IC card function using the IC card lock or Ornakase Lock.

## What is the iC transfer service?

The iC transfer service %1 is a service provided for transferring all data stored on the IC card at once %2 to a new Osaifu-Keitai when the Osaifu-Keitai is replaced. Once the data stored in the IC card is transferred to the new Osaifu-Keitai, you can use Osaifu-Keitai-compatible services by simply downloading the Osaifu-Keitai-compatible i-*a* ppli.

You can use the iC transfer service at our service counter of your local DoCoMo shop, etc.

This service can be used only between the following iC transfer service-compatible models 3. For details, see the "Mobile Phone User's Guide [i-mode]".

- ※1 There is a processing charge for the use of the iC transfer service. (There are some cases where no charges apply.) Packet communication charges apply for Osaifu-Keitaicompatible i-α ppli downloads and various settings.
- \*2 There are some Osaifu-Keitai-compatible services that do not support the all data transfer function. Unsupported services are deleted when you use the iC transfer service. Therefore, utilize the backup service of each Osaifu-Keitaicompatible service or delete them before you use the iC transfer service.
- #3 903i series and 703i series (excluding D703i, P703iµ, and N703iµ)

## Starting an Osaifu-Keitaicompatible i- $\alpha$ ppli

You have access to useful functions, for example, reading/writing data on the IC card using an Osaifu-Keitai-compatible i- $\alpha$ ppli in order to deposit e-money (such as train ticket deposit) or look up the balance or purchase history from the mobile phone.

 When you start an Osaifu-Keitai-compatible i-αppli software for the first time or download one, the message "Current UIM necessary to use IC card?" appears. If you select [Yes], you cannot use the IC card function without inserting the associated UIM.

When you use the FOMA terminal with another UIM, you once need to delete all Osaífu-Keitai-compatible i- $\alpha$ ppli software with the associated UIM inserted in the FOMA terminal to use the IC card function.

 From the Menu, select [LifeKit] → [IC card content] and press ().

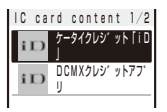

## 2 Select the software and press ().

The software is started up and "@" or "de" appears.

- Reading/writing of data on the IC card from the software is interrupted in the following cases. Partially read/written data may be discarded.
  - When the time preset for the Schedule alarm or Alarm occurs
  - When receiving a voice, videophone, or PushTalk call (The operation that takes place after you hang up the call may be different depending on the service you use.)
     When the battery runs out

Osaifu-Keitai/ToruCa

## Using the Osaifu-Keitai

When you hold up and show the FeliCa mark " $\Im$ " side of the FOMA terminal to a reading device (reader/ writer), you can use the FOMA terminal for payment as e-money or use it in place of a train ticket. You can use this function without starting up the associated software.

- You can use Osaifu-Keitai by holding up and showing the FeliCa mark to a reading device (reader/writer) during a call or i-mode connection. You cannot start the software.
- Holding up and showing the FeliCa mark to a reading device (reader/writer) may cause the associated software to be executed.

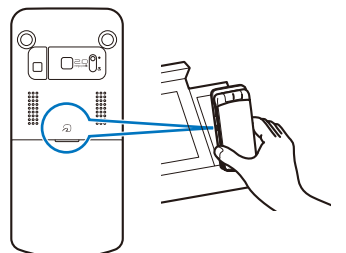

When the FOMA terminal comes within the communication range with the reading device (reader/ writer), the FeliCa Sign lights in green. The vibrator vibrates when the communication starts.

- When you hold up and show the FOMA terminal that is opened to a reading device (reader/writer) while the Camera mode is activated, the FeliCa Sign lights in yellow.
- If the FeliCa mark on the FOMA terminal is not recognized by a reading device (reader/writer), move the terminal back and forth and side to side as you hold it up to the device.
- Even if the FOMA terminal is powered off, you can use the Osaifu-Keitai by holding up and showing the FeliCa mark to a reading device (reader/writer). You cannot use it if the battery pack is not attached. You may not be able to use Osaifu-Keitai if the attached battery pack has not been used for a long period of time or has not been charged after the battery alarm was sounded. In this case, charge the battery pack and power on the FOMA terminal. When the FOMA terminal is powered off, you cannot start an Osaifu-Keitai-compatible i-αppli to read/write data on the IC card.
- Note that if you leave the FeliCa Sign lighting, the battery drains faster.

## What is ToruCa?

ToruCa is an e-card that can be obtained using Osaifu-Keitai. This convenient e-card can be used for applications such as flier, restaurant card, or coupon.

You can obtain ToruCa cards from a reading device (reader/writer) or site. These e-cards can be easily exchanged by way of e-mail, infrared communication, or the microSD memory card.

The ToruCa card you obtained is saved in [ToruCa] of the [LifeKit] menu. You need a ToruCa-compatible terminal to use ToruCa. For details, see the "Mobile Phone User's Guide [i-mode]".

## Flow of ToruCa Operation

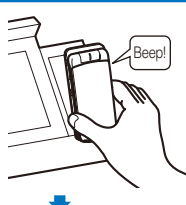

Hold up and show the Osaifu-Keitai to a reader in order to obtain a ToruCa card.

When the FOMA terminal comes within the communication range with the reading device (reader/writer), the FeliCa Sign lights in green. The vibrator vibrates and the FeliCa Sign flashes when the communication starts.

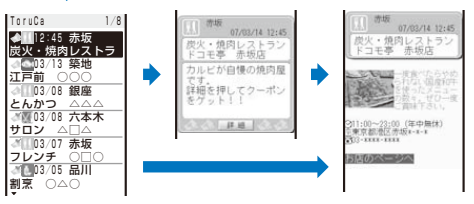

Select an obtained ToruCa card from the ToruCa list.

## Methods for Obtaining a ToruCa Card

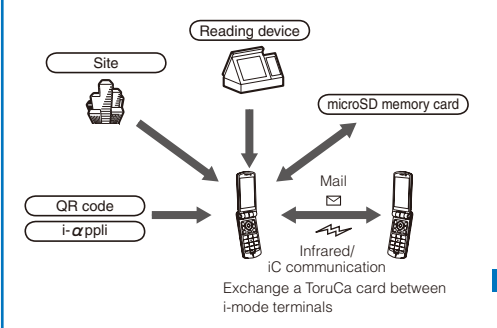

When you exchange a ToruCa card using i-mode communication, the regular packet communication charge is required.

## **Obtaining a ToruCa Card**

<Obtain a ToruCa card>

You can hold up and show the FOMA terminal to a reading device (reader/writer) to obtain a ToruCa or ToruCa(detail) card.

- You can obtain up to 100 ToruCa cards, each up to 1,024 bytes for a ToruCa card and up to 100K bytes for a ToruCa(detail) card. The number of ToruCa cards that can be obtained may decrease depending on the data to be obtained.
- While the IC card lock is set, you cannot obtain a ToruCa card from a reading device (reader/writer).

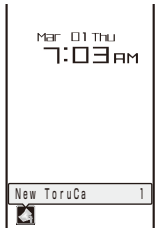

When you obtain a ToruCa card from a reading device (reader/ writer), the FeliCa Sign flashes in green, a beep sounds to notify you that the card has been obtained, the ToruCa card is displayed, and the previous display reappears after about 15 seconds. The notification icon "A" (New ToruCa) appears in the stand-by display.

To display the ToruCa card

Press (Link) in the stand-by display and select "4".

## **Displaying a ToruCa Card**

<Display ToruCa>

You can display a saved ToruCa or ToruCa(detail) card any time. You can also obtain a ToruCa(detail) card from the ToruCa card.

 From the Menu, select [LifeKit] → [ToruCa] and press ().

| ToruCa   | 8/12 |
|----------|------|
| ToruCa   |      |
| Folder 1 |      |
| f Used   |      |
|          |      |

The ToruCa folder list appears.

· The following icons show the status of the folder.

| 🃁 (Yellow) | Preset folder       |
|------------|---------------------|
| 🃁 (Blue)   | User-created folder |

 If there is an unread ToruCa card, "a" appears at the lower right of the icon.

## Select a folder and press O.

The ToruCa list appears.

• The following icons show the status of the ToruCa card.

| \$\æ        | Unread ToruCa card/Expired unread ToruCa<br>card |
|-------------|--------------------------------------------------|
| <b>Æ</b> /Æ | Read ToruCa card/Expired read ToruCa<br>card     |

## 3 Select a ToruCa card and press ().

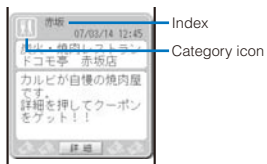

## 4 Select [詳細] (Detail) → [Yes] and press ④.

境内レストラ 亭 赤坂店

ほのページへ

You obtain a ToruCa(detail) card.

To update a ToruCa(detail) card to the latest status

From the Function menu, select [Updated ToruCa]  $\rightarrow$  [Yes].

## To save data such as a phone number in the Phonebook

Move the cursor to the phone number, etc. and from the Function menu, select [Add to phonebook].

 Follow the same steps as in "Saving the Redial/Received Record in the Phonebook" (P.90, step 4 to 7).

When you obtain a ToruCa card from a reading device (reader/writer) while displaying a list such as the ToruCa list, select [ToruCa] once again to display the obtained ToruCa card.

## Managing ToruCa Cards

You cannot move, sort, or search a ToruCa card in the [Used] folder.

## **Adding/Deleting Folders**

You can create and delete a folder for saving a ToruCa card. You can manage up to 22 folders. You can also change the name of a folder or sort folders in the list.

• You cannot delete or change the names of the preset folders.

Example: Adding a folder

- 1 Press (Func) in the ToruCa folder list. The Function menu appears.
- 2 Select [Edit folder] → [Create folder], press (), and enter a folder name.

Enter a folder name within eight full-width or 17 half-width characters.

The folder is added.

## To change a folder name

Move the cursor to the folder and from the Function menu, select [Edit folder]  $\rightarrow$  [Edit folder name]. Enter a folder name within eight full-width or 17 half-width characters.

## To reorder the folders

From the Function menu, select [Edit folder]  $\rightarrow$  [Reorder folders]  $\rightarrow$  a folder  $\rightarrow$  a position to move to and press (a) (Complete).

#### To delete a folder

Move the cursor to the folder and from the Function menu, select [Edit folder]  $\rightarrow$  [Delete folder], enter the Security code, and select [Yes].

## Moving a ToruCa Card to Another Folder

You can move ToruCa cards to another folder using three methods.

You cannot move a ToruCa card to [Used].

Example: Moving a ToruCa card

1 From the ToruCa folder list, select a folder and press ().

```
To move all ToruCa cards in the folder
```

From the Function menu, select [Move]  $\rightarrow$  [Move all]  $\rightarrow$  [Yes]  $\rightarrow$  a folder.

## To move several ToruCa cards

From the Function menu, select [Move] → [Select&move], select ToruCa cards, and press () (Complete). Select [Yes] → a folder.

2 Select a ToruCa card and press  $\square$  (Func).

The Function menu appears.

3 Select [Move] → [Move one] → [Yes] and press (). The Select move to display appears.

## 4 Select a folder and press O.

The selected ToruCa card is moved to another folder.

## Deleting a ToruCa Card

You can delete ToruCa cards using four methods.

Example: Deleting a ToruCa card

 From the Menu, select [LifeKit] → [ToruCa] and press ●.

## To delete all ToruCa cards

From the Function menu, select [Delete all], enter the Security code, and select [Yes].

## 2 Select a folder and press ().

To delete all ToruCa cards in the folder From the Function menu, select [Delete] → [Delete all], enter the Security code, and select [Yes].

To delete several ToruCa cards

From the Function menu, select [Delete] → [Select&delete], select ToruCa cards, press (Complete), and select [Yes].

3 Select a ToruCa card and press ☐ (Func).

The Function menu appears.

4 Select [Delete] → [Delete one] → [Yes] and press (). The selected ToruCa card is deleted.

## **Sorting the List**

You can temporarily sort the ToruCa cards in a folder and display them.

## 1 Press (Func) in the ToruCa list.

The Function menu appears.

2 Select [Sort] → a sorting order and press <sup>(</sup>).
[Date]:

Sort by obtained date/time from newest to oldest. [Genre]:

Sort by genre that identifies the type of ToruCa. [Index]:

Sort by index in Japanese alphabetical order. [By kana]:

Sort by "kana" in the data saved on a ToruCa card. The ToruCa cards are displayed in accordance with the selected sort method.

When you sort ToruCa cards using [Index], the order of sorting may not follow the Japanese alphabetical order if both full-width and half-width characters are used.

## Searching a ToruCa Card

You can search for ToruCa cards by genre.

1 Press 🖾 (Func) in the ToruCa folder list.

The Function menu appears.

2 Select [Search] and press ().

| S | e | I | е | С | t |   | C | а | t | e | g | 0 | r | у |   |   |   |   | I |
|---|---|---|---|---|---|---|---|---|---|---|---|---|---|---|---|---|---|---|---|
| R | e | s | t | 8 | U | ٢ | a | n | t |   |   |   |   |   |   |   |   |   | l |
| T | 0 | W | n |   | i | n | f | 0 |   |   |   |   |   |   |   |   |   |   |   |
| S | U | p | e | r | m | а | r | k | e | t |   |   |   |   |   |   |   |   |   |
| t | ٢ | а | V | e | I |   | r | e | C | ٢ | е | а | t | i | 0 | n |   |   |   |
| f | а | S | h | i | 0 | n |   | а | С | C | е | S | S | 0 | r | y |   |   |   |
| b | e | а | U | t | y |   | r | e | I | а | Х | а | t | i | 0 | n |   |   |   |
| g | а | m | e |   | h | 0 | r | 0 | S | C | 0 | p | e |   |   |   |   |   |   |
| h | 0 | b | b | y |   | е | n | t | e | r | t | а | i | n | m | e | n | t |   |
| E | d | U | C | а | t | i | 0 | n |   |   |   |   |   |   |   |   |   |   |   |
| 0 | t | h | e | r | s |   |   |   |   |   |   |   |   |   |   |   |   |   |   |
|   |   |   |   |   |   |   |   |   |   |   |   |   |   |   |   |   |   |   |   |

Category icons

## 3 Select a genre and press (OK).

The search result appears

To delete all searched ToruCa cards

From the Function menu, select [Delete]  $\rightarrow$  [Delete all item], enter the Security code, and select [Yes].

## To move all searched ToruCa cards

From the Function menu, select [Move]  $\rightarrow$  [Move all item]  $\rightarrow$  [Yes]  $\rightarrow$  a folder.

## Setting the ToruCa Details

<ToruCa setting>

## Setting Whether to Obtain a ToruCa Card

Default Yes

You can set whether to obtain ToruCa cards from a reading device (reader/writer) or using the iC communication.

 From the Menu, select [Settings] → [Application] → [ToruCa] → [ToruCa receive] and press .

[Yes]:

Obtain a ToruCa card from a reading device (reader/ writer) or using the iC communication.

[No]:

Do not obtain a ToruCa card from a reading device (reader/writer) or using the iC communication.

2 Select [Yes]/[No] and press ().

The ToruCa receive is set.

## Setting Whether to Automatically Recognize a ToruCa(Detail) Card

## Default OFF

You can set whether to let a reading device (reader/ writer) recognize available ToruCa cards automatically when you hold up and show the FOMA terminal to it in order to use ToruCa.

201

- Up to 20 ToruCa cards are saved in [Used]. When the number of saved cards exceeds 20, the cards with the oldest date/ time are deleted, in that order.
  - From the Menu, select [Settings] → [Application] → [ToruCa] → [Auto recognition] and press ().
     [ON]:

Available ToruCa cards are automatically recognized by the reading device (reader/writer) and saved in [Used]. [OFF]:

Available ToruCa cards are not recognized by the reading device (reader/writer).

#### To display the explanation about the Auto recognition Move the cursor to [Auto recognition] and press (i) (Help).

2 Select [ON]/[OFF] and press O.

The Auto recognition is set.

When you select [ON] Select [Yes].

 When the Lock all or PIM lock is set, a ToruCa card does not move to [Used] even if it is to be deleted regardless of the Auto recognition being set to [ON].

If you hold up and show the FOMA terminal to a reading device (reader/writer) with the Auto recognition set to [OFF], a message confirming whether to use the Automatic reading function or stating that the Automatic reading function is OFF may appear. To use the Automatic reading function, select [Yes] to set the Auto recognition to [ON].

## Setting Whether to Check the Duplication of a ToruCa(Detail) Card

## Default ON

You can set the FOMA terminal to check if the ToruCa(detail) card you are trying to obtain has been obtained already when you obtain the card from a reading device (reader/writer).

 From the Menu, select [Settings] → [Application] → [ToruCa] → [Duplication check] and press ().

## [ON]:

Check if a target ToruCa(detail) card is already obtained. Do not obtain a ToruCa card that you have obtained already. Obtain a ToruCa card only when you have not obtained it yet.

## [OFF]:

Do not check if a target ToruCa(detail) card is already obtained.

2 Select [ON]/[OFF] and press ().

The Duplication check is set.

# Setting Whether to Notify That within the Communication Range clC act. Notice>

## Default ON

You can set the FOMA terminal whether to notify you of being within the FeliCa communication range or the FeliCa communication being started by vibration or the FeliCa Sign when you are close to a reader with the FOMA terminal powered on.

1 From the Menu, select [Settings] → [Application] → [IC act. Notice] and press ④.

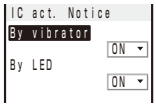

#### [By vibrator]:

Set whether to activate the vibrator when the communication starts.

#### [By LED]:

Set whether to turn on the FeliCa Sign in green when you enter the range in which communication is enabled or when the communication starts.

2 Select [ON]/[OFF] of the vibrator at [By vibrator].

## 3 Select [ON]/[OFF] of the FeliCa Sign at [By LED].

• When the Public mode (Driving mode) is set, the FeliCa Sign does not light and the vibrator does not operate even if the By vibrator and By LED are set to [ON].

## Locking the IC Card Function

<IC card lock>

You can lock the IC card function to prevent others from using it.

## 1 Press 🗶 () for over a second in the stand-by display.

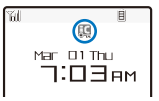

The IC card function is locked and """ appears.

To cancel the IC card lock

Press 😿 (g) for over a second in the stand-by display, enter the Security code, and press () (OK).

## Locking the IC Card Function When the FOMA Terminal Is Powered Off

Default IC card lock: OFF, IC lock(power-off): Last status

You can set to automatically lock the IC card function when the FOMA terminal is powered off.

From the Menu, select [Settings] → [Lock/Security]
 → [IC card lock] and press ●.

The Security code screen appears.

2 Enter the Security code and press (OK).

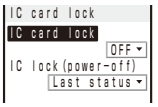

[IC card lock]:

Set whether to lock the IC card function.

- [IC lock(power-off)]:
  - Set whether to automatically lock the IC card function when the FOMA terminal is powered off.
- 3 Select [Last status]/[Locked] at [IC lock(power-off)].

## [Last status]:

Keep the current status even after the FOMA terminal is powered off.

## [Locked]:

Lock the IC card function when the FOMA terminal is powered off.

# Displaying/Editing/ Managing Data

| Displaying the Saved Image                                  | <my picture=""> 204</my>                     |
|-------------------------------------------------------------|----------------------------------------------|
| Editing Still Images                                        | <edit photo=""> 205</edit>                   |
| Using Movie                                                 |                                              |
| Playing Back Movie/i-motion                                 | <i-motion> 207</i-motion>                    |
| Editing Movies                                              | <edit movie=""> 208</edit>                   |
| Using Chara-den                                             |                                              |
| What is Chara-den?                                          |                                              |
| Using the Melody                                            |                                              |
| Plaving Back a Melody                                       | <melodv> 210</melodv>                        |
|                                                             |                                              |
|                                                             | 010                                          |
| Dienleving Date on the microSD memory card                  |                                              |
| Endor Sotup of the microSD memory card                      |                                              |
| Data That Can Be Written/Read to and from the microSD memor | v card 21/                                   |
| Saving Data from the EOMA Terminal to the microSD memory ca | rd 214                                       |
| Saving Data from the microSD memory card to the FOMA Termin | al 214                                       |
| Managing the microSD memory card                            | 215                                          |
| Using the FOMA Terminal with a PC                           | <memory mode=""> 216</memory>                |
|                                                             | , 2.0                                        |
| Copying Data from the EOMA Terminal to the LIIM             | 017                                          |
| Copying Data from the LIM to the FOMA Terminal              |                                              |
|                                                             |                                              |
| Using Data Box                                              |                                              |
| Managing Data Box                                           | <pre></pre>                                  |
| Noving Copyrighted Data                                     | <pre></pre>                                  |
|                                                             | <storage information=""> 222</storage>       |
| Using Infrared Communication                                |                                              |
| What is the Infrared Communication?                         | . <infrared communication=""> 223</infrared> |
| Data That Can Be Sent/Received via Infrared Communication   |                                              |
| Receiving Data Using the Infrared Communication             |                                              |
| Sending Data Using the Infrared Communication               |                                              |
| Using the Infrared Remote Control                           |                                              |
| Using iC Communication Function                             |                                              |
| What is iC Communication Function?                          |                                              |
| Receiving Data Using iC Communication                       |                                              |
| Sending Data Using iC Communication                         |                                              |

## **Displaying the Saved Image**

<My picture>

You can display images saved in My picture of the Data Box or microSD memory card.

1 Press (▲) (►) in the stand-by display, select [My picture], and press (●).

My picture folder list appears

## 2 Select a folder and press O.

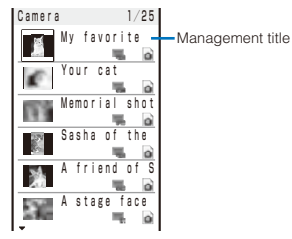

My picture file list appears.

• The following icons show the type/size of an image.

| lcon | Туре            | Size                          |
|------|-----------------|-------------------------------|
| 20   | JPEG image      | sQCIF(128×96)                 |
| 20   |                 | QCIF(176×144)                 |
| 1    |                 | QVGA(240×320)                 |
| 1    |                 | Stby(240×432)                 |
| 1    |                 | CIF(352×288)                  |
| 5    |                 | VGA(640×480)                  |
| 1    |                 | 1M(1280×960)                  |
|      |                 | 2M(1632×1224)                 |
| -    |                 | 3M(2048×1536 or<br>2000×1500) |
|      |                 | Others                        |
|      | Frame image     | -                             |
| 2    | Stamp image     | -                             |
| R    | Deco mail Pict. | _                             |
| GIF  | GIF image       | _                             |
| 8    | Flash movie     | -                             |

 """ appears on the upper right of the icon for images prohibited from being retrieved out of the FOMA terminal.
 To display the saved date/time

Press **#** to switch the display temporarily between the management title and saved date/time.

3 Select an image and press O.

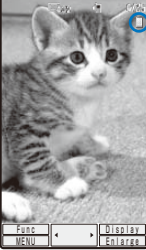

Display quality

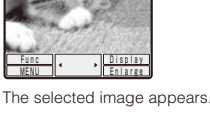

The selected image appears. Displaying/Editing/Managing Data

## To change the display quality

Press 5. By pressing 5, you can switch the display quality between Normal/Sharp/Dynamic.

· The following icons show the display quality.

|    | Normal  |
|----|---------|
| S. | Sharp   |
| R  | Dynamic |

## To hide the icons and guide display

Press (a) (Display). When you press (a) (Display), you can switch the display between standard and simple or turn off the display.

### To display the previous/next image

Use ( to display the previous image and ) to display the next image.

To display a JPEG or GIF image in enlarged or original size Press (a) (Enlarge/True img). Press (a) (True img/Shrink.) to restore the original size.

To display a Flash movie again Press (h) (Retry).

## To attach to i-mode mail

Press ( (Func) for over a second (P.174).

To set an image for stand-by or other displays

From the Function menu, select [Display setting]  $\rightarrow$  a type of display.

To display an image of VGA or higher in the landscape orientation

Press 🔘 (Horztl).

## To activate the camera

From the Function menu, select [Pict. shoot mode].

- It may take time to display a file list or images saved in the microSD memory card.
- If you edit a recorded image on a PC, etc., "
   may be displayed instead of the thumbnail.
- When the image cannot be displayed, "P" appears.

## **Displaying Images as a Slideshow**

## Default 3 sec

You can automatically switch and display a JPEG image saved in My picture of the Data Box or microSD memory card.

1 Press 🖾 (Func) in My picture file list.

The Function menu appears.

2 Select [Slideshow] and press ().

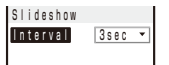

- 3 Select the time during which an image is displayed at [Interval].
  - The interval may vary depending on the size of the displayed images.
- 4 Press (Activate).

The slideshow starts. To stop the slideshow Press (Stop).

## **Editing Still Images**

<Edit photo>

You can edit a JPEG image saved in My picture by adding a stamp, a frame, etc.

- You cannot edit preinstalled images or images prohibited from being retrieved out of the FOMA terminal.
- Some images may not be edited.
- Images may become inferior by editing repeatedly.

## **Adding a Frame**

A frame can be added to an image of [sQCIF(128 $\times$ 96)], [QCIF(176 $\times$ 144)], [QVGA(240 $\times$ 320)], [Stby(240 $\times$ 432)], and [CIF(352 $\times$ 288)].

Example: Adding a frame and saving by overwriting

- 2 Select [Edit photo]  $\rightarrow$  [Frame] and press  $\bigcirc$ .
- 3 Select a frame and press ().
  - To check a frame

Move the cursor to a frame and press (Play).

4 Press (Save), select [Overwrite], and press ().

The image with the frame is saved by overwriting the original image.

To save as a new image Select [Save new] → a place to save to.

## Adding a Stamp

A stamp can be added to an image of [sQCIF(128  $\times$  96)], [QCIF(176  $\times$  144)], [QVGA(240  $\times$  320)], [Stby(240  $\times$  432)], and [CIF(352  $\times$  288)].

Example: Adding a stamp and saving by overwriting

 From My picture file list, select an image, press ●, and press (Func).

The Function menu appears.

- **2** Select [Edit photo]  $\rightarrow$  [Image stamp] and press  $\bigcirc$ .
- 3 Select a stamp and press ().

To check a stamp

Move the cursor to a stamp and press  $\ensuremath{\textcircled{}}$  (Play).

- 4 Use (▲) (♥) / ④ (▶) to adjust the position and press
   (●) (Paste).
  - To add the same stamp Repeat step 4. To paste another stamp Press (A) (Retry) and perform step 3 to 4 again.
- 5 Press 🖲 (OK).
- 6 Press (Save), select [Overwrite], and press ().

The image with the stamp is saved by overwriting the original image.

To save as a new image Select [Save new] → a place to save to.

## **Adding Text**

Text can be added to an image of  $[sQCIF(128 \times 96)]$ ,  $[QCIF(176 \times 144)]$ ,  $[QVGA(240 \times 320)]$ ,  $[Stby(240 \times 432)]$ , and  $[CIF(352 \times 288)]$ . The style and color of the text can also be specified.

Example: Adding text and saving by overwriting

 From My picture file list, select an image, press ●, and press (Func).

The Function menu appears.

2 Select [Edit photo]  $\rightarrow$  [Text stamp] and press  $\bigcirc$ .

| Text stamp |     |   |
|------------|-----|---|
| Input text |     |   |
|            |     |   |
| Font color |     |   |
| Font size  | Std | • |
| Font type  | Std | • |
| Thickness  | Std | ۳ |
| Underline  | No  | ۳ |

**3** Enter a text to be added at [Input text].

Enter a text within 10 full-width or 20 half-width characters.

- 4 Select a color of a text at [Font color].
- 5 Select the size of a font to be pasted at [Font size].
- 6 Select the type of a font to be pasted at [Font type].
- **7** Select the thickness of a font to be pasted at [Thickness].
- 8 Select [No]/[Yes] at [Underline].
- 9 Press 🖲 (OK).
- Use ( ) ( ) ( ) to adjust the position and press
   ( Paste).

To add the same text stamp Repeat step 10.

To paste another text stamp

Press (r) (Retry) and perform step 3 to 10 again.

- 11 Press 🖲 (OK).
- 12 Press () (Save), select [Overwrite], and press ().

The image with the text is saved by overwriting the original image.

To save as a new image Select [Save new] → a place to save to.

## Trimming Part of an Image After Zoom In

You can specify a part of an image after zooming in on it and trim it into a size of [sQCIF(128×96)], [QCIF(176× 144)], [QVGA(240×320)], [Stby(240×432)], or [CIF(352×288)].

- When the image size is [sQCIF(128  $\times$  96)], you cannot trim this image.

Example: Trimming an image and saving by overwriting

 From My picture file list, select an image, press ●, and press (Func).

The Function menu appears.

- 2 Select [Edit photo] → [Zoom&trim] → a size of an image to be trimmed and press .
  - The image size displayed in gray is not available for trimming.

## 3 Press 🖲 (Zoom(T))/ \hbar (Zoom(W)).

sQCIF (128×96)

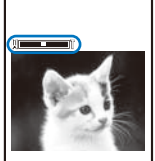

• Press (i) (Zoom(T)) to enlarge and (i) (Zoom(W)) to reduce an image.

The zoom is adjusted and the bar is displayed for the zoom magnification you have set.

4 Use (▲) (▼) / ④ (►) to select the area to be trimmed and press (●) (OK).

The image is trimmed to the selected size.

5 Press (a) (Save), select [Overwrite], and press (b). The trimmed image is saved by overwriting the original image.

To save as a new image

Select [Save new] → a place to save to.

## **Rotating an Image**

An image of [sQCIF(128×96)], [QCIF(176×144)], [QVGA(240×320)], [Stby(240×432)], [CIF(352×288)], and [VGA(640×480)] can be rotated.

Example: Rotating an image and saving by overwriting

 From My picture file list, select an image, press <sup>●</sup>, and press <sup>□</sup> (Func).

The Function menu appears.

- 2 Select [Edit photo]  $\rightarrow$  [Rotate] and press  $\bigcirc$ .
- 3 Press 🖲 (Rotate) and press 💽 (OK).

Every time you press (a) (Rotate), the image rotates clockwise by 90 degrees.

4 Press () (Save), select [Overwrite], and press ().

The rotated image is saved by overwriting the original image.

To save as a new image Select [Save new] → a place to save to.

## Converting the Image Size

You can convert an image size into [sQCIF(128×96)], [QCIF(176×144)], [QVGA(240×320)], [Stby(240× 432)], or [CIF(352×288)].

Example: Converting an image size and saving

1 From My picture file list, select an image, press , and press , (Func).

The Function menu appears.

- 2 Select [Edit photo] → [Select size] → a size of an image to be converted and press ●.
  - The image size displayed in gray is not available for size conversion.
- 3 Press (●) (Save), select [Yes] → a place to save to, and press (●).

The size-converted image is saved.

• Some of the image size cannot be converted into the selected size.

## Storing a Still Image at the Data Security Service Center

You can use the Data Security Service to store up to 10 GIF/JPEG images at one time at the Data Security Service Center.

- Data Security Service is a paid service that requires a subscription. For details on this service, see the "Mobile Phone User's Guide [i-mode]".
- You cannot store a file that contains an image larger than 100K bytes and a still image that is prohibited from being retrieved out of the FOMA terminal.
  - 1 Press ☐ (Func) in the file list of My picture.

The Function menu appears

- 2 Select [Store at Center] and press .
  The Security code screen appears.
- 3 Enter the Security code and press . The Select&save display appears.
- 4 Select an image and press ().
  - To store several images, repeat step 4.
- 5 Press i (Complete).

The screen for confirming whether to store the image appears.

6 Select [Yes] and press ().

The call is connected to the Data Security Service Center and the image is stored. When the storing is completed, the storing completion screen appears.

## 7 Press 💿 (OK).

The storing result display appears.

## **Playing Back Movie/i-motion**

#### <i-motion>

You can play back movie/i-motion that is saved in i-motion of the Data Box or microSD memory card.

- Press ( ( ) in the stand-by display, select [i-motion], and press (). The i-motion folder list appears.
- 2 Select a folder and press ().

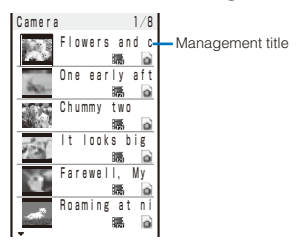

- The i-motion file list appears.
- The following icons show the type/size of a movie/ i-motion and playback restrictions.

## Type and size

| Icon           | Туре                                    | Size          |  |  |
|----------------|-----------------------------------------|---------------|--|--|
|                | Movie/i-motion with                     | sQCIF(128×96) |  |  |
| 5              | video and sound<br>tracks               | QCIF(176×144) |  |  |
|                |                                         | QVGA(320×240) |  |  |
| <b>III.</b>    |                                         | Others        |  |  |
| 986 -          | Movie/i-motion with                     | sQCIF(128×96) |  |  |
| 9 <b>8</b>     | video track only                        | QCIF(176×144) |  |  |
| Come.<br>Maria |                                         | QVGA(320×240) |  |  |
| <b>San</b> .   |                                         | Others        |  |  |
| Þ              | Movie/i-motion with<br>sound track only | —             |  |  |

 "@" appears on the upper right of the icon for movie/ i-motion prohibited from being retrieved out of the FOMA terminal.

#### Playback restrictions

| Icon | Playback restrictions                                      |  |  |  |  |  |  |  |
|------|------------------------------------------------------------|--|--|--|--|--|--|--|
| ×.   | Movie/i-motion with playback restrictions                  |  |  |  |  |  |  |  |
| ľ    | Movie/i-motion whose time limit on playback<br>has expired |  |  |  |  |  |  |  |

#### To play back movie in a folder repeatedly

From the Function menu, select [Continuous play]. The files displayed in the list are played back sequentially. To stop the playback, press (Stop).

### To display the saved date/time

Press # to switch the display temporarily between the management title and saved date/time.

#### 3 Select a movie/i-motion and press ).

The selected movie/i-motion appears.

### To change the display quality

Press 5. By pressing 5, you can switch the display quality between Normal/Sharp/Dynamic.

The following icons show the display quality.

|   | Normal  |
|---|---------|
| S | Sharp   |
| P | Dynamic |

#### To hide the icons and guide display

Press (i) (Display). When you press (i) (Display), you can switch the display between standard/simple or turn it off.

#### To display the previous/next movie/i-motion

Use ( to display the previous movie/i-motion and ) to display the next movie/i-motion.

## To display an image of $[sQCIF(128 \times 96)]$ or $[QCIF(176 \times 144)]$ in enlarged size

(Fress (a) (Enlarge). To restore the original size, press (a) (True img).

#### To attach to i-mode mail

Press (Func) for over a second (P.174).

To set a movie/i-motion for the stand-by display

From the Function menu, select [Stand-by display]. To change the orientation of an image

#### To change the orientation of an image

From the Function menu, select [Play mode change]  $\rightarrow$  [Horizontal].

 You can also select [Horizontal wide] when the image size is [QVGA(320×240)].

#### To start the camera

From the Function menu, select [Movie shoot mode].

### 4 Press (Play).

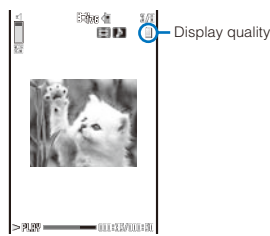

The selected movie/i-motion is played back.

#### Operating method

| Operation            | Key operation                                                                 |  |  |  |  |
|----------------------|-------------------------------------------------------------------------------|--|--|--|--|
| Play                 | Press 💽 (Play).                                                               |  |  |  |  |
| Pause Press (Pause). |                                                                               |  |  |  |  |
| Stop                 | Press 🖻 (Stop).                                                               |  |  |  |  |
| Volume<br>adjustment | Use 🙆 🗑.                                                                      |  |  |  |  |
| Fast-forward         | Press () during playback. Pressing and holding () also provides Fast-forward. |  |  |  |  |
| Fast-reverse         | Press ④ during playback. Pressing and holding ④ also provides Fast-reverse.   |  |  |  |  |
| Frame advance        | Press 🕟 during pause.                                                         |  |  |  |  |

- It may take time to display a file list or movie/i-motion saved in the microSD memory card.
- If you edit a recorded movie on a PC, etc., "
   " may be displayed instead of the thumbnail.
- If you fold the FOMA terminal during playback of a movie/ i-motion, the playback is stopped.
- If you leave the FOMA terminal without a battery pack or with a fully expended battery pack for a long period of time, the date and time is reset, and a movie/i-motion that has a time limit on playback may not be played back.
- A movie/i-motion can be set for the ring tone and/or incoming image when [Ring tone] and/or [Receive display] is set to "Not restricted" as can be checked in the Detail info display. However, the following are the exceptions.
  - A movie/i-motion restored from a PC or another FOMA terminal, which was once transferred to it using the infrared or iC communication or DoCoMo keitai datalink
  - A movie/i-motion saved from the microSD memory card to the FOMA terminal (including the one that is restored to the FOMA terminal after once copied/moved from there, except for the movable contents-compatible one)

## **Editing Movies**

<Edit movie>

You can edit a movie recorded with the FOMA terminal.

• Some movies may not be edited.

## **Clipping a Still Image from a Movie**

You can specify any portion of a movie and clip it as a still image.

1 From the i-motion file list, select a movie, press ⊙, and press ☺ (Func).

The Function menu appears.

2 Select [Edit movie]  $\rightarrow$  [Clip picture] and press  $\bigcirc$ .

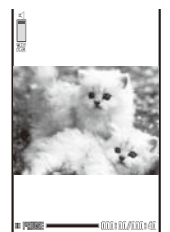

To move forward frame-by-frame Press ().

- 3 Press () (Play), press () (Pause) at the clipping position, and press (+) (Clip).
- 4 Select [Yes] and press O.
- 5 Press (Save), select [Yes] → a place to save to, and press (.

The still image clip is saved in My picture.

## **Clipping a Movie**

You can clip a portion of a movie of  $[sQCIF(128 \times 96)]$ , [QCIF(176  $\times$  144)], and [QVGA(320  $\times$  240)] image size by specifying the range or size to be clipped.

- Example: Trimming a movie image by specifying size and saving by overwriting

The Function menu appears.

2 Select [Edit movie] → [Clip movie] and press ).

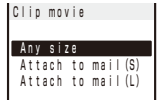

#### [Any size]:

Clip a movie by specifying the start and end positions.

#### [Attach to mail(S)]: Automatically clip a movie to up to 500K-byte length from the specified start position.

[Attach to mail(L)]:

Automatically clip a movie to up to 2M-byte length from the specified start position.

3 Select [Attach to mail(S)]/[Attach to mail(L)] and press .

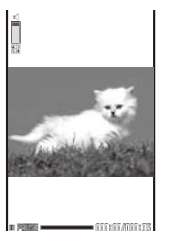

To move forward frame-by-frame Press ().

- 4 Press (Play), press (Pause) at the clipping start position, and press (Start).
  - When you select [Any size] Press () (Play), press () (Pause) at the clipping end position, and press () (End).
- 5 Select [Yes] and press ().
- 6 Press () (Save), select [Overwrite], and press (). The movie clip is saved by overwriting the original movie.

To save as a new movie Select [Save new] → a place to save to.

## **Converting the Image Size**

You can convert a [QVGA(320  $\times$  240)] image size movie into the [QCIF(176  $\times$  144)] image size.

Example: Converting the image size and saving by overwriting

 From the i-motion file list, select a movie, press ●, and press (Func).

The Function menu appears.

- 2 Select [Edit movie] → [Select size] and press ).
- 3 Select [Yes] and press ().
- 4 Press (Save), select [Overwrite], and press (.

The converted movie is saved by overwriting the original movie.

## To save as a new movie

Select [Save new] → a place to save to.

It may take time to convert a large movie/i-motion file.

 When the size of a file after conversion is too large, movie images may be partially clipped into a file of 500K bytes or less.

## What is Chara-den?

```
<Chara-den>
```

You can send an avatar of your choice instead of your own image when you use the videophone function. You can make this avatar move by pressing the keys on the keypad. The mouth part of some avatars can be moved in response to the sound heard from the microphone.

## Preinstalled Chara-den characters

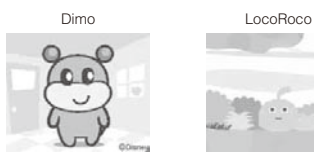

## Action lists of the preinstalled Chara-den characters

Full-body action

Lo

| 111-00          | uy action        |     |        |                 |     |        |
|-----------------|------------------|-----|--------|-----------------|-----|--------|
| 1:              | 笑う               | 2:  | 泣く     |                 | 3:  | 怒る     |
| 4:              | こんにちは            | 5:  | OK     |                 | 6:  | NG     |
| 7:              | サメ               | 8:  | 博士風メガス | ネ               | 9:  | ガーン    |
| ocoRe<br>ull-bo | oco<br>dy action |     |        |                 |     |        |
| 1:              | 喜ぶ(笑顔)           | 2:  | 悲しむ    | 3:              | 楽しく | く飛び跳ねる |
| 4.              | <i>5</i> ∇ -Ζ.   | E . | 喧る     | <u><u> </u></u> | 旧たる | ミたこ    |

| - <b>T</b> . | 151.01 | Ο. | 132.0 | Ο. |                     |
|--------------|--------|----|-------|----|---------------------|
| 7.           | 磁ノ     | Ω. |       | 0. | <li>2 (不田謙に田ら)</li> |

#1· ピンチ

 If you have deleted a preinstalled Chara-den fille, you can download it from "SO@Planet".

[i Menu] → [メニュー/検索] (Menu/Search) → [ケータイ電 話メーカー] (Mobile Phone Manufacturers) → [SO@Planet] (Japanese only)

## **Displaying and Operating Chara-den**

You can display Chara-den characters saved in the Chara-den folder of the Data Box.

1 Press ⓐ (亡) in the stand-by display, select [Chara-den], and press ⓐ.

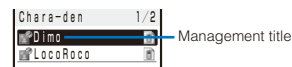

The Chara-den file list appears.

 File restriction is set for Chara-den files and "Ø" appears on the upper right of the Chara-den icon.

## To place a videophone call

Move the cursor to the Chara-den file and from the Function menu, select [Call Chara-den], enter a phone number, and press (h) (V.phone).

### To set a substitute image of videophone

Move the cursor to the Chara-den file and from the Function menu, select [Set sub image].

#### 2 Select a Chara-den file and press ().

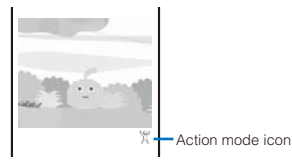

#### To display the previous/next Chara-den

Use ( to display the previous Chara-den and ) to display the next Chara-den.

#### Operating method

| Operation                       | Key operation                                                                                                    |
|---------------------------------|----------------------------------------------------------------------------------------------------|
| Stop action                     | Press 🔲 while in action.                                                                                                    |
| Switch the action mode          | Press (a) (Change). Every time<br>you press this key, the operation is<br>switched between full-body action and<br>parts action.<br>(Full-body action):<br>The entire body is moved.<br>(Parts action):<br>A part of the body is moved. |
| Display the action<br>list      | Press (a) (List). Select an action to check the movement of it. Move the cursor to an action and press (a) (Detail) to display the action name.                                                                                         |
| Display other<br>Chara-den file | From the Function menu, select [Set<br>Chara-den] → [Change Chara-den] →<br>a Chara-den file.                                                                                                    |

The action that you can perform varies depending on a Chara-den file. Some Chara-den files have no action to be performed.

## **Playing Back a Melody**

<Melody>

You can play back an SMF/MFi-format melody that is saved in Melody of the Data Box or microSD memory card.

1 Press ( ) in the stand-by display, select [Melody], and press O.

The melody folder list appears.

## 2 Select a folder and press O.

| Preinstall 1     | /19 |                                      |
|------------------|-----|--------------------------------------|
| ਡੈ着信音!           | - 8 | <ul> <li>Management title</li> </ul> |
| ♪着信音2            |     | 0                                    |
| ♪着信音3            |     |                                      |
| ♪着信音4            | 6   |                                      |
| ♪着信音5            | 6   |                                      |
| J®Afternoon Nap  |     |                                      |
| u∰Salut d'amour  | 6   |                                      |
| J®Okinawan       |     |                                      |
| J®Aqua Resort    |     |                                      |
| J®After The Rain | 6   |                                      |
| J®Fairy Tale     | 6   |                                      |
| J®Clear Sky      | 6   |                                      |
|                  |     |                                      |

The melody file list appears.

· The following icons show the type of the melody.

| lcon | Туре                       |
|------|----------------------------|
| s.   | Melody                     |
| ்    | 3D sound-compatible melody |

melodies prohibited from being retrieved out of the FOMA terminal

#### To play a melody that has specified playback range

Move the cursor to the melody and from the Function menu, select [Play portion].

#### To attach to i-mode mail

Move the cursor to the melody and from the Function menu, select [Attach to mail] (P.174).

## Select a melody and press ().

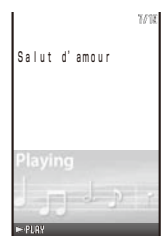

The selected melody is played and the indicator flashes.

#### To stop playback Press () (Stop).

To play back the previous/next melody

Use ( to play back the previous melody and ( ) to play back the next melody.

To adjust the volume Use 🛆 💎

- When you play back a melody, the FOMA terminal may start vibrating in concert with the melody, regardless of the Vibrator setting (P.101).
- If you fold the FOMA terminal during playback of a melody, the playback is stopped.

## microSD memory card

You can save Phonebook, mail, Bookmark, and other data in the FOMA terminal to the microSD memory card, as well as copy data in the microSD memory card to the FOMA terminal. In addition, you can not only view data in the microSD memory card on the FOMA terminal, but also use the FOMA terminal as a reader/writer of a microSD memory card by connecting it to a PC (P.216).

To use the microSD memory card, you are required to obtain a microSD memory card separately. If you have no microSD memory card, you can purchase it at a home electric appliance store or other similar store.

- · Data saved in the microSD memory card from other devices may not be displayed/played back on the FOMA terminal. Similarly, data saved in the microSD memory card from the FOMA terminal may not be displayed/played back on other devices
- · SO703i supports the commercially available microSD memory card of up to 2G bytes (as of January 2007).

For the latest information for which normal operation of the microSD memory card is confirmed, such as information about the manufactures and capacities of the microSD memory card, see the following websites. Note that a microSD memory card other than listed in the websites may not operate normally on SO703i.

From i-mode : [SO@Planet] (as of January 2007) [i Menu] → [メニュー/検索] (Menu/Search) → [ケータイ 電話メーカー] (Mobile Phone Manufacturers) → [SO@Planet] (Japanese only)

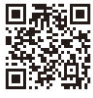

From PC :

Website of Sony Ericsson Mobile Communications Japan, Inc.

http://www.SonyEricsson.co.jp/memorycard/

Please note that the information listed represents only the result of the operation checks and by no means provides guarantee for all operations of the microSD memory card.

- · Do not stick a label, etc. on the microSD memory card. It may be removed when inserting/removing the microSD memory card, resulting in malfunction, etc. of the FOMA terminal.
- · When you save data in a microSD memory card, it is recommended to make a backup copy of the saved data and keep it separately in a safe place. Under no condition will DoCoMo be held liable for any loss or modification of the data.

The microSD memory card formatted on a PC or other devices cannot be used on the FOMA terminal. Be sure to use the microSD memory card after formatting it using the FOMA terminal (P.215).

## Inserting and Removing the microSD memory card

When inserting or removing the microSD memory card, make sure to power off and fold the FOMA terminal, remove the battery pack, and perform the operation with the FOMA terminal held with your hand.

 When inserting the microSD memory card, make sure to insert it in the correct orientation with the printed side facing up as illustrated below. Any insertion in an orientation other than illustrated below may cause malfunction, etc.

## Inserting the microSD memory card

## 1 Insert the microSD memory card into the slot.

· Insert until it clicks into place.

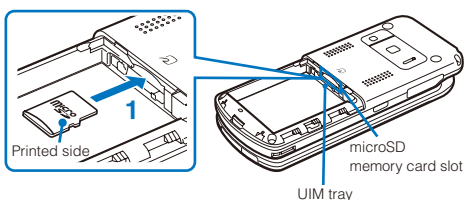

Removing the microSD memory card

- 1 Press the microSD memory card lightly.
  - It is ejected slightly.

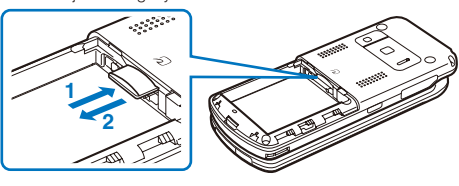

- 2 Remove the microSD memory card.
- "a" appears in the display while the microSD memory card is inserted.

# Displaying Data on the microSD memory card

Data saved in the microSD memory card can be displayed and checked.

 From the Menu, select [Entertainment] → [microSD] and press ().

| microSD 💩 🛉   |
|---------------|
| 芦My picture   |
| MUSIC .       |
| 📁 i-motion    |
| 芦 Melody      |
| CSD_PIM       |
| (C) ToruCa    |
| ∣⊂MM File     |
| C Others      |
| 📁 δαppli data |
|               |

The category list of the microSD appears.

## To switch the contents of a memory to be displayed

Press (a) (Chg.Mmry). Each time you press (a), the contents to be displayed are switched between the Data Box/microSD memory card.

## 2 Select a category and press ().

- To perform an operation while category/data is displayed, see the description about each function. You may not be able to perform some of the operations using the microSD memory card.
  - My picture (P.204)
  - MUSIC (P.233)
  - i-motion (P.207)
  - Melody (P.210)
  - Phonebook (P.92)
  - Text Memo (P.249)
  - Schedule (P.245)
  - Inbox/Outbox/Draft (P.178)
  - Bookmark (P.155)
  - ToruCa (P.200)
  - MM File (P.207)
  - i α ppli data (P.196)

## 3 Select data and press O.

The contents of the selected data are displayed.

## Folder Setup of the microSD memory card

## When Displaying the Folders on the FOMA Terminal

 When you save a Phonebook entry, text memo, schedule, mail, bookmark, and a ToruCa card from the microSD memory card to the FOMA terminal, they are saved as a file formatted for the microSD memory card. Multiple data records of above categories may be contained in a file of the microSD memory card.

| Category     |                   | Data you can/cannot save<br>in the FOMA terminal |   |           | Contents of data                                                  |  |
|--------------|-------------------|--------------------------------------------------|---|-----------|-------------------------------------------------------------------|--|
|              |                   | One file Selected files All files                |   | All files |                                                                   |  |
| My picture   | Camera images     | 0                                                | 0 | 0         | Image recorded with the camera of the FOMA terminal and GIF image |  |
|              | Deco mail Pict.   | 0                                                | 0 | 0         | Deco-mail pictograph                                              |  |
|              | Other images      | 0                                                | 0 | 0         | JPEG image and GIF animation                                      |  |
|              | Movable contents  | $\bigtriangleup$                                 | × | ×         | Movable contents-compatible still image                           |  |
| MUSIC        | Distrib. contents | ×                                                | × | ×         | Music data (3GPP)                                                 |  |
|              | Movable contents  |                                                  | × | ×         | Movable contents-compatible music data (Chaku-Uta Full®)          |  |
| i-motion     | Distrib. contents | 0                                                | 0 | 0         | Movie/i-motion                                                    |  |
|              | Movable contents  | $\bigtriangleup$                                 | × | ×         | Movable contents-compatible movie/i-motion                        |  |
| Melody       | Distrib. contents | 0                                                | 0 | 0         | Melody                                                            |  |
|              | Movable contents  | $\bigtriangleup$                                 | × | ×         | Movable contents-compatible melody                                |  |
| SD_PIM       | Phonebook         | 0                                                | × | ×         | Phonebook data                                                    |  |
|              | Text Memo         | 0                                                | × | ×         | Text memo                                                         |  |
|              | Schedule          | 0                                                | × | ×         | Schedule                                                          |  |
|              | Inbox             | 0                                                | × | ×         | Received mail                                                     |  |
|              | Outbox            | 0                                                | × | ×         | Sent mail                                                         |  |
|              | Draft             | 0                                                | × | ×         | Saved mail                                                        |  |
|              | Bookmark          | 0                                                | × | ×         | Bookmark                                                          |  |
| ToruCa       |                   | 0                                                | × | ×         | ToruCa card, ToruCa(detail) card                                  |  |
| MM File      |                   | 0                                                | 0 | 0         | i-motion with sound track only                                    |  |
| Others       |                   | ×                                                | × | ×         | Other files                                                       |  |
| i αppli data |                   | ×                                                | × | ×         | Saved i- $\alpha$ ppli data                                       |  |

○: Allowed to be saved X: Not allowed to be saved △: Only allowed to be moved

## Data that cannot be saved in the FOMA terminal

| Phonebook  | <ul> <li>You cannot save a movie/i-motion set for the Des call display and also a GIF/JPEG image set for the Des call display if it exceeds 100K bytes or [QVGA(240×320)].</li> </ul>                                 |
|------------|----------------------------------------------------------------------------------------------------|
| ToruCa     | <ul> <li>You cannot save a ToruCa and ToruCa(detail) card exceeding 1,024 bytes and 100K bytes respectively.</li> </ul>                                                                                               |
| Melody     | <ul> <li>You cannot save a melody exceeding 200K bytes.</li> </ul>                                                                                                    |
| My picture | <ul> <li>You cannot save a GIF/JPEG image exceeding 2M bytes.</li> <li>You cannot save a GIF image and a GIF animation exceeding [UXGA(1600×1200)] and [Stby(240×432)] respectively, and some JPEG images.</li> </ul> |
| MUSIC      | <ul> <li>You cannot save music data from the microSD memory card to the Data Box (except for the movable<br/>contents-compatible Chaku-Uta Full<sup>®</sup>).</li> </ul>                                              |
| i-motion   | <ul> <li>You cannot save a movie/i-motion exceeding 2M bytes.</li> </ul>                                                                                                    |

## When Displaying the Folders on a PC

When you save data of the FOMA terminal to the microSD memory card, a corresponding folder is created automatically.

• The maximum number of files that can be saved is an estimated number, assuming the blank memory is used.

| Category          |                |                        | ory                        | FOMA terminal folder                      | File format                             | FOMA terminal<br>filename  | Estimated max. number of files to be saved (64MB) |
|-------------------|----------------|------------------------|----------------------------|-------------------------------------------|-----------------------------------------|----------------------------|---------------------------------------------------|
| DCIM              |                |                        |                            | -                                         | _                                       | -                          | -                                                 |
| 100SODCF~999SODCF |                |                        | 9SODCF                     | My picture/Camera                         | JPEG(Exif), GIF                         | DSC0nnnn.JPG/.GIF          | P.133                                             |
| SD VIDEO          |                |                        |                            | -                                         | -                                       | -                          | -                                                 |
| [                 | PR             | Lxxx                   |                            | i-motion/Distrib. contents                | MP4                                     | MOLxxx.MP4/.3GP            | P.134                                             |
| SD                | Ρ              | IM                     |                            | Phonebook                                 | vCard                                   | PIM*****.VCF               | 3,877                                             |
|                   |                |                        |                            | Mail (Outbox/Inbox/Draft)                 | vMessage                                | PIM*****.VMG               |                                                   |
|                   |                |                        |                            | Schedule                                  | vCalendar                               | PIM*****.VCS               |                                                   |
|                   |                |                        |                            | Bookmark                                  | vBookmark                               | PIM*****,VBM ※             |                                                   |
|                   |                |                        |                            | Text Memo                                 | vNote                                   | PIM*****.VNT               |                                                   |
| PRI               | VA             | TE                     |                            | -                                         | -                                       | -                          | _                                                 |
| ſ                 |                |                        |                            | _                                         | _                                       | _                          | _                                                 |
|                   |                | STILL                  | SUDnnn                     | My picture/Other images                   | JPEG (excluding Exif),<br>GIE animation | STILnnnn.JPG/.GIF          | 3,875                                             |
|                   |                | RINGER                 | RUDnnn                     | Melody/Distrib. contents                  | MFi, SMF                                | RINGnnnn.MID/.MLD/<br>.SMF | 3,875                                             |
|                   |                | TORUCA                 | TRCnnn                     | ToruCa                                    | vNote                                   | TORUCnnn.TRC               | 3,875                                             |
|                   |                | MMFILE                 | MUDnnn                     | MM File/Distrib. contents                 | MP4                                     | MMFnnnn.MP4/.3GP           | P.134                                             |
|                   |                |                        | MUSIC                      | MUSIC/Distrib. contents                   | 3GPP                                    | Filename.3gp               | P.230                                             |
|                   | Playlist       |                        | Playlist                   | MUSIC/Distrib. contents/<br>Imp. Playlist | M3U                                     | Filename.m3u               | P.235                                             |
|                   | DECOIMG DUDnnn |                        | DUDnnn                     | My picture/Deco mail<br>Pict.             | JPEG, GIF                               | DIMGnnnn.JPG/.GIF          | 3,875                                             |
|                   | OTHER OUDnnn   |                        | OUDnnn                     | Others                                    | -                                       | OTHERnnn                   | 3,875                                             |
|                   | TABLE DCIM     |                        | DCIM                       | Additional information                    |                                         |                            |                                                   |
|                   |                |                        | STILL                      | management files of                       |                                         |                            |                                                   |
|                   |                |                        | SD_VIDEO                   | each folder                               |                                         |                            |                                                   |
|                   |                |                        | MMFILE                     |                                           |                                         |                            |                                                   |
|                   |                |                        | RINGER                     |                                           | _                                       | _                          | _                                                 |
|                   |                |                        | TORUCA                     |                                           |                                         |                            |                                                   |
|                   |                |                        | DECOIMG                    |                                           |                                         |                            |                                                   |
|                   | OTHER          |                        | OTHER                      |                                           |                                         |                            |                                                   |
| SD                | SD BIND        |                        |                            | -                                         | -                                       | -                          | -                                                 |
| ſ                 | SVC*****       |                        |                            | -                                         | _                                       | _                          | -                                                 |
|                   |                |                        |                            | My picture/Movable<br>contents            | JPEG, GIF, SWF                          | ********.SB1               | 3,875                                             |
|                   |                |                        |                            | i-motion/Movable<br>contents              | MP4                                     | ********.SB1               | 3,875                                             |
| ****              |                |                        | Melody/Movable<br>contents | MFi, SMF                                  | ********.SB1                            | 3,875                      |                                                   |
|                   | sv             | ′C****                 |                            | -                                         | -                                       | -                          | -                                                 |
|                   |                | ***                    |                            | i $\alpha$ ppli data                      | i $\alpha$ ppli data                    |                            | 3,875                                             |
|                   | S٧             | ′C****                 |                            | -                                         | -                                       | -                          | -                                                 |
| *****             |                | MUSIC/Movable contents | Chaku-Uta Full®            | ********.SB2                              | P.230                                   |                            |                                                   |

\* A "\*.url" file received via data communication is also processed as a bookmark file.

• The numbers "001" to "999" and "0001" to "9999" are assigned to "nnn" and "nnnn" respectively from the smallest available number in the order of their creation.

• The hexadecimal digits "001" to "FFF" are assigned to "xxx" in the order of their creation.

• The numbers "00001" to "65535" and "00000001" to "00065535" are assigned to "\*\*\*\*\*" and "\*\*\*\*\*\*" respectively from the smallest available number in the order of their creation.

• A file name that can be identified by the microSD memory card is up to 255 bytes including a drive name and path.

# Data That Can Be Written/Read to and from the microSD memory card

- It may take time to save data depending on the data size.
- Data saved from the microSD memory card may not be displayed/played back properly.

| Category                   | Data you can/<br>cannot save from<br>the FOMA terminal |                |              | Data you cannot save from the<br>FOMA terminal and other                                                                                                    |
|----------------------------|--------------------------------------------------------|----------------|--------------|----------------------------------------------------------------------------------------------------|
|                            | One<br>file                                            | Selected files | All<br>files | information                                                                                                    |
| My picture                 | 0                                                      | 0              | 0            | <ul> <li>You cannot save a frame<br/>image, stamp image, and<br/>Flash movie.</li> </ul>                                                                                                    |
| MUSIC                      | ×                                                      | ×              | ×            | <ul> <li>You cannot save data from<br/>the Data Box to the microSD<br/>memory card (except for the<br/>movable contents-compatible<br/>Chaku-Uta Full<sup>®</sup>).</li> </ul>                                                                                                    |
| i-motion                   | 0                                                      | 0              | 0            | <ul> <li>You cannot save a movie/<br/>i-motion with playback<br/>restriction.</li> </ul>                                                                                                    |
| Melody                     | 0                                                      | 0              | 0            | -                                                                                                    |
| Phonebook                  | 0                                                      | ×              | 0            | <ul> <li>You cannot save the Designated Chara-den, Des phone tone, Des mail tone, Select phone IIIum., and Select mail Illum.</li> <li>When you use Save one, you cannot save a Group number and Group name. To save data using Save one, set the Secret to [OFF].</li> <li>You cannot save a movie/i-motion set for the Des call display.</li> <li>When you use Save all, the data of the PushTalk phonebook is also saved.</li> <li>You cannot save the Des call display if the Save image setting is set to [OFF].</li> <li>You cannot copy the UIM phonebook.</li> </ul> |
| Text Memo                  | 0                                                      | ×              | 0            | -                                                                                                    |
| Schedule                   | 0                                                      | ×              | 0            | <ul> <li>You cannot save ON/OFF<br/>of the holiday setting for a<br/>repeated schedule.</li> <li>To save data using Save one,<br/>set the Secret to [OFF].</li> </ul>                                                                                                    |
| Inbox/<br>Outbox/<br>Draft | 0                                                      | ×              | 0            | <ul> <li>You cannot save a folder name, i-αppli To link, and file attachment not yet obtained.</li> <li>Mail exceeding 100K bytes is saved after being resized to 100K bytes by deleting a file attachment, etc.</li> <li>Protected mail and i-αppli mail are saved as regular mail.</li> <li>You cannot save the SMS report.</li> </ul>                                                                                                    |
| Bookmark                   | 0                                                      | ×              | 0            | <ul> <li>You cannot save a folder name.</li> </ul>                                                                                                    |
| ToruCa                     | 0                                                      | ×              | 0            | <ul> <li>You may not be able to save<br/>some ToruCa cards.</li> </ul>                                                                                                    |

 You cannot copy/move a file prohibited from being retrieved out of the FOMA terminal.

# Saving Data from the FOMA Terminal to the microSD memory card

You can copy data from the FOMA terminal to the microSD memory card.

 While you save the Phonebook, Text memo, Schedule, mail, Bookmark, and ToruCa card data, the status of the FOMA terminal is the same as the outside of the service area status. Therefore, you cannot use call or communication functions, such as placing/receiving a call and using i-mode and data communication.

Example: Saving data

1 Select data and press ☑ (Func).

The Function menu appears.

2 Select [Save] → [Save one] → [Yes] and press ). The selected data is saved.

## To save several data

Select [Save] → [Select&save] and select data. Press (a) (Complete) and select [Yes].

To save all data in My picture/i-motion/Melody

Select [Save]  $\rightarrow$  [Save all], enter the Security code, and select [Yes].

### To save all Phonebook entries

Select [Save]  $\rightarrow$  [Save all]  $\rightarrow$  [Yes]/[No] and enter the Security code.

#### To save all text memos

Select [Save]  $\rightarrow$  [Save all]  $\rightarrow$  [Yes]/[No] and enter the Security code.

To save mail/Schedule/Bookmark/ToruCa card

In the data list, from the Function menu, select [Save one]  $\rightarrow$  [Yes]. To save all data, in the folder list or the calendar, from the Function menu, select [Save all] and enter the Security code.

# Saving Data from the microSD memory card to the FOMA Terminal

You can copy data from the microSD memory card to the FOMA terminal.

## Saving the Phonebook and Mail

You can save the Phonebook, Text memo, Schedule, mail, Bookmark, and ToruCa card data to the FOMA terminal.

- While you save the Phonebook, Text memo, Schedule, mail, Bookmark, and ToruCa card data, you cannot use call or communication functions, such as placing/receiving a call and using i-mode and data communication, because the FOMA terminal is placed in the same condition as outside of the service area.
- While another function is activated, you cannot save the Phonebook, Text memo, Schedule, mail, Bookmark, and ToruCa card data to the FOMA terminal.

Example: Saving the data by adding to the existing data

- 1 From the microSD category list, select a category and press ().
- 2 Select data and press ☐ (Func).

The Function menu appears.

3 Select [Save to main] and press (). The Security code screen appears.
#### 4 Enter the Security code and press (OK).

The screen for confirming whether to save data appears. [Add]:

Save the data by adding to the existing data.

#### [Overwrite]:

Save the data by overwriting the existing data. The screen for confirming whether to delete the existing data appears.

#### 5 Select [Add] and press O.

The selected data is saved.

#### Saving a Melody and Image

You can save My picture, i-motion, Melody, and MM File data to the FOMA terminal.

#### Example: Saving data

 From the microSD category list, select a category and press ().

#### 2 Select data and press 🖾 (Func).

The Function menu appears.

3 Select [Save to main] → [Save one] → [Yes] and press .

The selected data is saved in the [Data transfer] folder.

#### To save several data

Select [Save to main] → [Select&save] and select data. Press (a) (Complete) and select [Yes].

#### To save all data

Select [Save to main]  $\rightarrow$  [Save all], enter the Security code, and select [Yes].

Data created on a microSD memory card compatible device other than SO703i may not be saved correctly.

# Managing the microSD memory card

#### Formatting

You can format the microSD memory card to be used with the FOMA terminal.

- If you format the microSD memory card that contains data, the data is deleted. Be careful not to delete important data unintentionally when you start formatting.
  - 1 Press (Func) in the microSD category list. The Function menu appears.
  - 2 Select [Format] and press . The Security code screen appears.

he Security code screen appears

- 3 Enter the Security code and press (OK).
- 4 Select [Yes] and press O.

The microSD memory card is formatted.

Do not format the microSD memory card using a PC, etc. Make sure to format it on the FOMA terminal.

#### **Checking the Usage Information**

You can check the usage information of the microSD memory card.

- The displayed data amount and total capacity of the microSD memory card are estimated values that may not be accurate.
  - Press ☑ (Func) in the microSD category list. The Function menu appears.
  - 2 Select [microSD info] and press ().

| microSD inf | 0         |
|-------------|-----------|
| FUII Cap.   | 62, 032KB |
| Using       | 9, 045KB  |
| My pict.    |           |
| MUSIC       | 2, 535KB  |
|             | 1, 933KB  |
| i-motion    | 1. 555KB  |
| Melody      | 0.05 / 0  |
| Ŧ           | 685KB     |

#### To change the unit

Press (i) (Unit chg) to switch temporarily between the KB and MB displays.

# Updating the Management Information of the microSD memory card

If you edit, add, or delete data stored in the microSD memory card on a device other than the FOMA terminal, it may not be displayed correctly on the FOMA terminal. If this happens, update the information of the management file in the microSD memory card.

- 1 Press ☑ (Func) in the microSD category list. The Function menu appears.
- 2 Select [Update mng. Info] and press (). The Update mng. info display appears.
- 3 Select a category to be updated, press (), and press () (Complete).

The screen for confirming whether to update the management information appears.

#### 

The management information is updated. While the management information is updated, "" appears.

- If any data in the microSD memory card has a file name that is not supported by the FOMA terminal, the file name is changed when you update the management information.
- If you update the management information while the screen for confirming whether to save the recorded images is displayed, the image that is being confirmed is discarded when the microSD memory card is set as the place to save to.

# Using the FOMA Terminal with a PC <a href="https://www.weighted-sciences/weighted-sciences/background-sciences/weighted-sciences/weighted-

When you connect the FOMA terminal to a PC using the FOMA USB Cable (optional), you can use it as an external drive to read/write data on the microSD memory card.

• The operating environment for using the FOMA terminal connected to a PC is as follows.

| Item             | Required environment                                                                                                    |
|------------------|----------------------------------------------------------------------------------------------------|
| Connection cable | FOMA USB Cable (optional)                                                                                                    |
| PC main unit     | PC with a USB port (Universal Serial Bus<br>Specification 1.1 compliant) that can be used<br>to connect the FOMA USB Cable (optional) |
| OS               | Windows 2000 Professional (SP3 or later),<br>Windows XP (Japanese version)                                                            |

1 Connect the FOMA terminal and PC using the FOMA USB Cable (optional).

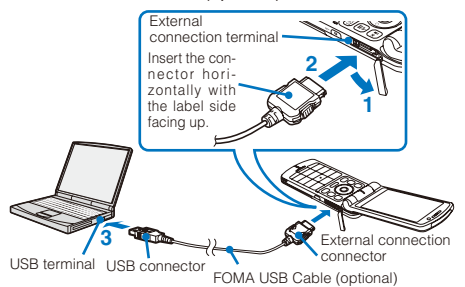

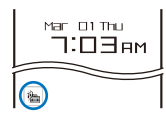

The notification icon "m" (USB cable cncted) appears in the stand-by display.

2 Press () (Link) in the stand-by display, select [), and press ().

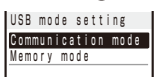

#### [Communication mode]:

Perform packet and 64K data communication, and send/receive data.

#### [Memory mode]:

Read and write data from/to the microSD memory card.

#### 3 Select [Memory mode] and press O.

The Memory mode is set and "\$" changes to "\$". On the PC, "リムーバブル ディスク" is displayed for the microSD memory card.

- If the FOMA terminal is not connected to a PC correctly or the battery level is very low or 0, not only data cannot be sent/received, but also it may be lost in some cases.
- Do not unplug the FOMA USB Cable (optional) during reading/writing data. If you do so, not only data cannot be sent/received, but also it may be lost in some cases.
- Do not format the microSD memory card using a PC, etc. Make sure to format it on the FOMA terminal.

# **Terminating the Memory Mode**

To remove the FOMA terminal from a PC, perform the procedure to safely remove the hardware on the PC in advance, which is slightly different for each OS.

Example: When using Windows XP

1 Double-click the task tray icon [诊] (ハードウェア の安全な取り外し) on the Windows desktop.

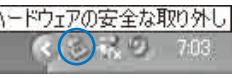

2 Move the pointer to [USB大容量記憶装置デバイス] and click [停止].

| e v-        | ドウェアの安全な取り外し                              |                            | ? X       |
|-------------|-------------------------------------------|----------------------------|-----------|
| 1           | 取り外すデバイスを選択して[原止]を<br>ちコンピュータからデバイスを取り外して | とクリックしてください。 取り外し<br>しださい。 | の安全が確認された |
| //~PC       | 917 FIGAD<br>REAG 14 14 SUM               |                            |           |
| use 7       | 容量記憶装置デバイス場所 場所 0                         |                            |           |
|             |                                           | 70/154(2)                  | (停止©)     |
| <i>□₹</i> / | イス・エノボーネントを表示するの)                         |                            | (105Q)    |

- 3 Click [OK] and confirm that the hardware is unmounted successfully.
- 4 Press (Quit) in the Memory mode display of the FOMA terminal.

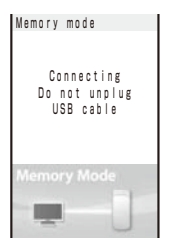

5 Select [Yes] and press ().

The Memory mode is terminated.

6 Remove the FOMA USB Cable (optional) from the FOMA terminal and PC.

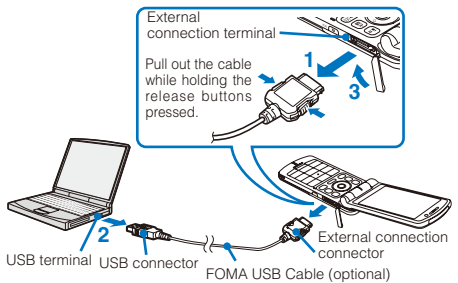

# Copying Data from the FOMA Terminal to the UIM

You can copy up to 50 FOMA terminal phonebook entries and up to 20 SMS from the FOMA terminal to the UIM (FOMA card).

- Only the "name", "reading", "first phone number", and "first mail address" can be copied from the FOMA terminal phonebook to the UIM phonebook. The reading is converted from half-width katakana characters to full-width katakana characters. If "+" is included in a phone number, it is deleted.
- If a group with the same name exists in the UIM phonebook, data is saved in it and if not, data is saved in group 0.
- You cannot copy the SMS report.

Example: Copying the FOMA terminal phonebook entries

1 From the FOMA terminal phonebook, select data and press ₪ (Func).

The Function menu appears.

#### To copy all data

From the Function menu, select [Copy to UIM]  $\rightarrow$  [Copy all]  $\rightarrow$  [Yes] and enter the Security code.

#### To copy several data

From the Function menu, select [Copy to UIM]  $\rightarrow$  [Select&copy] and select data. Press (a) (Complete) and select [Yes].

#### To copy SMS

Move the cursor to the mail in the mail list and from the Function menu, select [Copy to UIM]  $\rightarrow$  [Yes].

2 Select [Copy to UIM] → [Copy one] → [Yes] and press ●.

The selected data is copied.

# Copying Data from the UIM to the FOMA Terminal

You can copy UIM (FOMA card) phonebook data and SMS from the UIM to the FOMA terminal.

- The reading of the UIM phonebook is converted from fullwidth katakana characters to half-width katakana characters.
- If a group with the same name exists in the FOMA terminal phonebook, data is saved in it and if not, data is saved in group (0).

Example: Copying the UIM phonebook entries

1 From the UIM phonebook, select data and press (Func).

The Function menu appears.

#### To copy all data

From the Function menu, select [Copy to Main]  $\rightarrow$  [Copy all]  $\rightarrow$  [Yes] and enter the Security code.

To copy several data

From the Function menu, select [Copy to Main] → [Select&copy] and select data. Press (i) (Complete) and select [Yes].

#### To copy SMS

Move the cursor to the mail in the mail list and from the Function menu, select [Copy to Main]  $\rightarrow$  [Yes]  $\rightarrow$  a folder.

2 Select [Copy to Main] → [Copy one] → [Yes] and press .

The selected data is copied.

# **Managing Data Box**

<Data Box>

Data handled by the FOMA terminal, such as downloaded data and data recorded using the camera, are saved in the categories of the Data Box: My picture, MUSIC, i-motion, Melody, and Chara-den. You can display/play back saved data any time.

• You may not be able to operate some categories.

#### Data saved in the Data Box

| Category   | Folder name        | Contents of data                                                                                                    |  |  |
|------------|--------------------|----------------------------------------------------------------------------------------------------|--|--|
| My picture | i-mode             | Images obtained from a site,<br>i-mode mail, or i- <i>a</i> ppli                                                                                                    |  |  |
|            | Camera             | Images recorded using the<br>camera of the FOMA terminal                                                                                                    |  |  |
|            | Deco mail<br>image | Images that can be used when<br>you compose Deco-mail                                                                                                    |  |  |
|            | Deco mail<br>Pict. | Deco-mail pictograph                                                                                                    |  |  |
|            | Stamp&Frame        | <ul> <li>Images used for stamps/frames</li> <li>Preinstalled images</li> <li>Preinstalled images</li> <li>Images scanned by the bacode reader, images moved copied from the microSI memory card, images receive using infrared/iC communication and images retrieved from a PC etc.</li> <li>User-created original playlis Chaku-Uta Full® obtained from site</li> <li>Movie obtained from a site i-mode mail, or i-αppli</li> <li>Movie recorded using th camera of the FOMA terminal Preinstalled movie</li> </ul> |  |  |
|            | Preinstall         | Preinstalled images                                                                                                    |  |  |
|            | Data transfer      | Images scanned by the bar<br>code reader, images moved/<br>copied from the microSD<br>memory card, images received<br>using infrared/iC communication,<br>and images retrieved from a PC,<br>etc.                                                                                                    |  |  |
| MUSIC      | -                  | User-created original playlist,<br>Chaku-Uta Full® obtained from a<br>site                                                                                                    |  |  |
| i-motion   | i-mode             | Movie obtained from a site,<br>i-mode mail, or i- <i>α</i> ppli                                                                                                    |  |  |
|            | Camera             | Movie recorded using the<br>camera of the FOMA terminal                                                                                                    |  |  |
|            | Preinstall         | Preinstalled movie                                                                                                    |  |  |
|            | Data transfer      | Movie moved/copied from the<br>microSD memory card, movie<br>received using infrared/iC<br>communication, and movie<br>retrieved from a PC, etc.                                                                                                    |  |  |
| Melody     | i-mode             | Melodies obtained from a site,<br>i-mode mail, or i- <i>α</i> ppli                                                                                                    |  |  |
|            | Preinstall         | Preinstalled melodies                                                                                                    |  |  |
|            | Data transfer      | Melodies scanned by the<br>bar code reader, melodies<br>moved/copied from the microSD<br>memory card, melodies received<br>using infrared/iC communication,<br>and melodies retrieved from a<br>PC, etc.                                                                                                    |  |  |
| Chara-den  | -                  | Preinstalled Chara-den files,<br>Chara-den files downloaded<br>from a site                                                                                                    |  |  |

Example: Displaying the file list in the [Preinstall] folder in My picture

#### 1 Press ( ( ) in the stand-by display.

| Data Box     | ě 🖬 | <ul> <li>Type of memory being displayed</li> </ul> |
|--------------|-----|----------------------------------------------------|
| 🗮 My picture |     |                                                    |
| CAMUS I C    |     |                                                    |
| 📬 i-motion   |     |                                                    |
| ¶©®Me Iod y  |     |                                                    |
| 😭 Chara-den  |     |                                                    |
|              |     |                                                    |

#### To switch the memory contents to be displayed

Press (a) (Chg.Mmry). Each time you press (a), the displayed contents are switched between the microSD memory card/Data Box.

• The following icons show the type of memory being displayed.

| ě 🖬 | Data Box (currently used)            |
|-----|--------------------------------------|
| & Ť | microSD memory card (currently used) |

#### 2 Select [My picture] and press ().

| Му                                                                                                    | p | i | С | t | U | r | е |   |   |   |   |   |   |   |   |
|----------------------------------------------------------------------------------------------------|---|---|---|---|---|---|---|---|---|---|---|---|---|---|---|
| î î                                                                                                    | - | m | 0 | d | e |   |   |   |   |   |   |   |   |   |   |
| í 🖬 C                                                                                                    | а | m | e | ٢ | а |   |   |   |   |   |   |   |   |   | _ |
| )<br>The part of the part of the | е | C | 0 |   | m | 8 | i | 1 |   | i | m | 8 | g | е | _ |
| (independent)                                                                                                    | е | C | 0 |   | m | 8 | i | l |   | P | i | C | t |   | _ |
| i S                                                                                                    | t | a | m | p | & | F | r | 8 | m | e |   |   |   |   | _ |
| <u>C</u> P                                                                                                    | ٢ | e | i | n | S | t | a | 1 |   |   |   |   |   |   | _ |
| (id)                                                                                                    | а | t | 8 |   | t | r | 8 | n | S | f | e | ٢ |   |   | _ |
| (CM)                                                                                                    | y |   | C | 0 |   | 1 | e | 8 | g | U | e | S |   |   | _ |

My picture folder list appears.

• The following icons show the status of a folder. The folder name is displayed next to the icon.

| 📁 (Yellow) |            | Preset folder       |
|------------|------------|---------------------|
|            | ÎĒ         | i-mode              |
|            | Ĩ          | Camera              |
|            | <b>Bin</b> | Deco mail image     |
|            | <b>E</b>   | Deco mail Pict.     |
|            | ĩ          | Stamp&Frame         |
| Ciff       |            | Preinstall          |
| ទៅ         |            | Data transfer       |
| 📁 (Blue)   |            | User-created folder |

#### 3 Select [Preinstall] and press O.

| stall           | 1/12                                                             |                                                                                                    |
|-----------------|------------------------------------------------------------------|----------------------------------------------------------------------------------------------------|
| blissful<br>N   | mome<br>K 💼                                                      | <ul> <li>Management titl</li> </ul>                                                                       |
| soothing<br>III | scen.                                                            | - Source                                                                                                  |
| silent g        | ame<br>🛍 🗈                                                       |                                                                                                    |
| flower c        | arpet<br>📽 🗊                                                     |                                                                                                    |
| LocoRoco        | 6 0                                                              |                                                                                                    |
| LocoRoco        | Drama<br>🕅 🗎                                                     |                                                                                                    |
|                 | tall<br>blissful<br>soothing<br>silent g<br>flower c<br>LocoRoco | tall 1/12<br>blissful mome-<br>soothing scen<br>silent game<br>flower carpet<br>LocoRoco<br>LocoRocoDrame |

The file list appears.

 The following icons show the source from where the file was obtained.

| Icon | Source                                                                                                    |
|------|----------------------------------------------------------------------------------------------------|
| B    | Preinstalled data                                                                                                    |
| 6    | Data obtained from sites, i-mode mail, or<br>i- <i>a</i> ppli                                                                                                    |
| a    | Data recorded using the camera of the FOMA terminal                                                                                                    |
| (t)  | Data scanned by a bar code reader, data<br>moved/copied from the microSD memory<br>card, data received using infrared/iC<br>communication, and data retrieved from a<br>PC, etc. |

#### To display the saved date/time

Press # to switch the display temporarily between the management title and saved date/time.

# **Adding/Deleting Folders**

You can create or delete a folder for saving data. Regarding the user-created folder, you can manage files by allocating them in 10 folders per category. You can also change the name of a folder.

- For MUSIC, 10 folders can be created under each folder in MUSIC.
- You can neither delete the preset folders nor change the name of them.

#### 

The Function menu appears.

2 Select [Edit folder] → [Create folder], press (), and enter a folder name.

Enter a name within eight full-width or 17 half-width characters (seven full-width or 15 half-width characters in case of MUSIC).

The folder is added

#### To change a folder name

Move the cursor to the folder and from the Function menu, select [Edit folder] → [Edit folder name]. Enter a name within eight full-width or 17 half-width characters (seven full-width or 15 half-width characters in case of MUSIC).

#### To delete a folder

Move the cursor to the folder and from the Function menu, select [Edit folder] – [Delete folder], enter the Security code, and select [Yes]. To delete several folders, from the Function menu, select [Edit folder] – [Select&delete], enter the Security code, and select folders. Press (a) (Complete) and select [Yes]. To delete all folders, from the Function menu, select [Edit folder] – Delete all], enter the Security code, and select [Yes].

## Moving Data to a Different Folder

You can use three methods to move data to another folder or the microSD memory card.

· You cannot move the Chara-den and data saved in the [Preinstall] folder.

Example: Moving data from the Data Box to the microSD memory card

**1** From the Data Box, select a category  $\rightarrow$  a folder and press ().

#### To move all data in the folder

From the Function menu, select [Move] → [Move all] → a place to move to.

#### To move several data

From the Function menu, select [Move] → [Select&move] → a place to move to and select data. Press (i) (Complete) and select [Yes].

To move data from the microSD memory card to the FOMA terminal

Move the cursor to the data and from the Function menu. select [Move to main] → [Move one]. To move several data, select [Move to main] → [Select&move] and select data. Press (a) (Complete) and select [Yes]. To move all data, select [Move to main] → [Move all].

#### 2 Select data and press (Func).

The Function menu appears.

#### 3 Select [Move] → [Move one] and press ).

The screen for selecting where to move appears.

#### [Data Box]:

Move data to a folder in the Data Box. To move a folder within the Data Box, select a place to save to → a folder. [microSD]:

Move data to a folder in the microSD memory card.

#### [Back to origin]:

Restore data to its original folder.

#### 4 Select [microSD] and press O.

The selected data is moved to the microSD memory card.

## **Deleting Data**

You can delete data using three methods.

· You cannot delete some preinstalled data.

Example: Deleting one data item

**1** From the Data Box, select a category  $\rightarrow$  a folder and press ().

#### To delete all data in the folder

From the Function menu, select [Delete] → [Delete all], enter the Security code, and select [Yes].

#### To delete several data

From the Function menu, select [Delete] → [Select&delete] and select data. Press (i) (Complete) and select [Yes].

#### 2 Select data and press ☐ (Func).

The Function menu appears.

3 Select [Delete]  $\rightarrow$  [Delete one]  $\rightarrow$  [Yes] and press  $\bigcirc$ . The selected data is deleted.

#### Sorting Data

#### Default Date

Data in a folder can be sorted for display.

- You cannot sort data in MUSIC.
  - 1 From the Data Box, select a category → a folder, press (), and press () (Func).

The Function menu appears.

#### 2 Select [Sort] $\rightarrow$ a sorting order and press $\bigcirc$ .

#### [Title]:

Sort data by the management title in Japanese alphabetical order.

#### [Date]:

Sort data from newest to oldest saved date.

#### [Size]

Sort data in decreasing order of file size, the largest file first

#### [Originated(icon)]:

Sort data by the icon of the source in the order of " (Preinstall) → " (i-mode) → " (Camera) → " " (Data transfer).

The data is listed in the selected order.

• When you select [Title], sorting may not be performed exactly in Japanese alphabetical order for reasons such as because some titles contain a mixture of full-width and half-width characters.

### Setting How to Display a List of Images

Default 6 images

You can select the display style of My picture and i-motion file list using the following three methods. The set display style is applied to all folders.

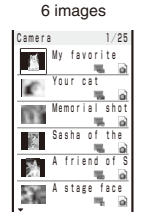

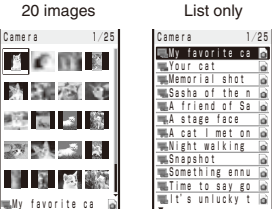

Display by 6 images Display by 20 images Display in the list form

**1** From the Data Box, select a category  $\rightarrow$  a folder, press (), and press () (Func).

The Function menu appears.

2 Select [Change display] → the display style and press ().

The display style of a file list is set.

# Displaying the Data Box/Data Information

#### **Displaying the Data Box Information**

| Data Box  | info      |
|-----------|-----------|
| Full cap. | 20 00140  |
| Using     | 30, 08168 |
| -         | 13, 178KB |
| My pictur | е         |
|           | 7, 473KB  |
| MUSIC     |           |
|           | 4, 638KB  |
| i-motion  |           |
|           | 555KB     |
| Melody    |           |
|           | 80 K B    |

#### To change the unit

Press (i) (Unit chg) to switch temporarily between the KB and MB displays.

#### **Displaying Information of Folders in Data Box**

 From the Data Box, select a category, press ●, and press (Func).

The Function menu appears.

#### 2 Select [Folder info] and press O.

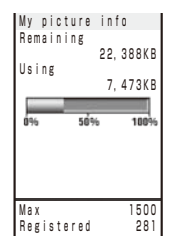

#### To change the unit

Press (i) (Unit chg) to switch temporarily between the KB and MB displays.

#### **Displaying/Editing Data Information**

You can change the data management title and file name, and set file restrictions. The management title is displayed in the file list.

- You may not be able to edit the detailed information of some preinstalled data.
  - From the Data Box, select a category → a folder and press (). Select a data item and press () (Detail).

| Detail info        |
|--------------------|
| [Management title] |
| 'our cat           |
| [File name]        |
| 0070312091836      |
| [File format]      |
| PEG                |
| [Restriction]      |
| lot restricted     |
| [Size]             |
| 352×H 288          |
| [File size]        |
| 5 K B              |
| <b>•</b>           |

The detailed information of data appears.

#### 2 Press (Edit).

| Εd | i | t |   | f | i | I | е |   | i | n | f | 0 |   |   |   |   |   |
|----|---|---|---|---|---|---|---|---|---|---|---|---|---|---|---|---|---|
| Ma | n | a | g | e | m | e | n | t |   | t | i | t | I | e | L |   |   |
|    | Y | 0 | U | ٢ |   | С | а | t |   |   |   |   |   |   |   |   |   |
| Fi | I | е |   | n | а | m | e |   |   |   |   |   |   |   |   |   |   |
|    | 2 | 0 | 0 | 7 | 0 | 3 | 1 | 2 | 0 | 9 | 1 | 8 | 3 | 6 |   |   |   |
| Re | S | t | ٢ | i | C | t | i | 0 | n |   |   | T | N | 0 |   | • | - |
|    |   |   |   |   |   |   |   |   |   |   |   |   |   |   |   |   |   |

#### 3 Enter a title at [Management title].

Enter a title within 18 full-width or 36 half-width characters.

To reset the management title Press (h) (Rset Ttl).

 You can reset the management title only of the data that has an original title to be displayed.

#### 4 Enter a file name at [File name].

Enter a file name within 36 half-width alphanumeric characters and symbols.

You cannot use half-width symbols " \* /: < > ? ¥ | . You cannot enter "." at the beginning of a file name.

#### 5 Select [Yes]/[No] at [Restriction].

#### [Yes]:

Set file restriction. Once you send the file as a mail attachment, it cannot be sent or forwarded from the recipient's FOMA terminal.

#### [No]:

Do not set file restriction.

#### 6 Press (i) (Complete).

#### List of display items and items that can be edited

| ©. Our be called    | 0.6  | nopiay of  | ''y   | . 1401 010 | piayoa   |         |           |                                                                                   |
|---------------------|------|------------|-------|------------|----------|---------|-----------|-----------------------------------------------------------------------------------|
| Display item        |      | My picture |       | Chaku-     | Movie/   | Melody  | Chara-den | Description                                                                       |
| Display Itom        | JPEG | GIF        | Flash | Uta Full®  | i-motion | wiciouy | onara don | Description                                                                       |
| Management title    | 0    | 0          | 0     | -          | 0        | 0       | 0         | Title to be displayed on the FOMA terminal                                        |
| File name           | 0    | 0          | 0     | 0          | 0        | 0       | 0         | Name of file to be displayed when the mail has a data attachment.                 |
| Original title      | -    | _          | _     | 0          | Ō        | 0       | 0         | Original title                                                                    |
| File format         | 0    | 0          | -     | Õ          | Õ        | Õ       | -         | File type                                                                         |
| Restriction         |      |            |       |            |          |         |           | Whether the file can be sent or forwarded from the recipient's                    |
|                     |      |            |       |            |          |         |           | FOMA terminal when it is sent as a mail attachment                                |
|                     | ~    | ~          | 0     | 0          | 0        | 0       | 0         | · You may not be able to change the restriction for an i-motion                   |
|                     | 0    | 0          | 0     | 0          | 9        | 0       | 0         | and melody obtained from a site, etc.                                             |
|                     |      |            |       |            |          |         |           | <ul> <li>You cannot change the restriction for a frame image and stamp</li> </ul> |
|                     |      |            |       |            |          |         |           | image.                                                                            |
| Size                |      |            |       |            |          |         |           | Data display size                                                                 |
|                     | 0    | 0          | -     | -          | 0        | -       | 0         | <ul> <li>This item is not displayed for i-motion with sound track only</li> </ul> |
|                     |      |            |       |            |          |         |           | (i-motion such as a singer's voice without video track).                          |
| File size           | 0    | 0          | 0     | 0          | 0        | 0       | 0         | Data file size                                                                    |
| Mail attach size    | 0    | -          | -     | -          | -        | -       | -         | File size of an Exif-format file excluding the size of its thumbnail              |
| Replay restriction  | -    | -          | -     | 0          | 0        | -       | -         | Playback restriction                                                              |
| Ring tone           | -    | -          | -     | -          | 0        | -       | -         | Whether setting as the ring tone is permitted                                     |
| Receive display     | -    | -          | -     | -          | Õ        | -       | -         | Whether setting as the receive display is permitted                               |
| Full song ring tone | -    | -          | -     | 0          | -        | -       | -         | Whether setting as the Full song ring tone is permitted *                         |
| Point ring tone     | -    | -          | -     | ŏ          | -        | -       | _         | Whether setting as the Point ring tone is permitted *                             |
| Savable Jacket      |      |            |       |            |          |         |           | With/without a CD jacket image that can be saved.                                 |
| imago               | -    | -          | -     | 0          | -        | -       | -         | With Without a CD Jacket image that can be saved &                                |
| Soveble Image       | _    | _          | _     | 0          | _        | _       | _         | With/without a stand by display image that can be sayed.                          |
| Savable Image       |      |            |       |            |          |         |           | With/without a stand-by display image that can be saved *                         |
| Savable Lyric       | _    | -          | -     |            | -        | -       | _         | With/without a song image that can be saved *                                     |
| Title               | _    | -          | _     |            | -        | -       | _         | Track life                                                                        |
| Artist              | _    | -          | -     | 0          | -        | -       | -         | Name of artist                                                                    |
| Album               | -    | -          | -     | 0          | -        | -       | -         | Name of album                                                                     |
| Year                | -    | -          | -     | 0          | -        | -       | -         | Year composed (Christian calendar)                                                |
| Genre               | -    | -          | -     | 0          | -        | -       | -         | Genre                                                                             |
| Comment             | -    | -          | -     | 0          | -        | -       | -         | Comment                                                                           |
| Track number        | -    | -          | -     | 0          | -        | -       | -         | Track number in the album                                                         |
| Composer            | -    | -          | -     | 0          | -        | -       | -         | Name of composer                                                                  |
| Lyricist            | -    | -          | -     | 0          | -        | -       | -         | Name of lyricist                                                                  |
| Rights holder       | -    | -          | -     | 0          | -        | -       | -         | Copyright holder                                                                  |
| Selling agency      | -    | -          | -     | 0          | -        | -       | -         | Distributor                                                                       |
| Rights information  | -    | -          | -     | Ō          | -        | -       | -         | Copyright information                                                             |
| Label               | -    | -          | -     | 0          | -        | -       | -         | Album label                                                                       |
| URL info            | -    | -          | -     | Õ          | -        | -       | -         | UBL information                                                                   |
| Creator             | -    | -          | -     | -          | 0        | -       | -         | Author information of a file                                                      |
| Convright           | -    | -          | -     | -          | ŏ        | -       | -         | Convright information of a file                                                   |
| Description         | -    | -          | -     | -          | ŏ        | -       | _         | Description of a file                                                             |
| Video               | _    | -          | _     | -          | ŏ        | -       | _         | Yes/No (with/without video track)/Not supported %                                 |
| Audio               |      |            |       |            |          |         |           | Format and bit rate for Chaku Lita Full® Audio format/No (without                 |
| 710010              | -    | -          | -     | 0          | 0        | -       | -         | sound track)/Not supported for movies*                                            |
| Toxt                | _    | _          | _     | _          | 0        | _       | _         | Yos/No (with/without toxt track)                                                  |
| Play time           | _    | _          | _     | 0          |          | _       | _         | Estimated playback time                                                           |
| Originated          | 0    | 0          |       |            | -        | _       | -         | Course from where the file is also in all                                         |
| Originaled          | 0    |            | 0     |            | 0        |         |           | Source from where the life is obtained                                            |
| Download date       | 0    | 0          | 0     | 0          | 0        | 8       | 0         | Date on which the file was saved                                                  |
| Create date         | 0    | 0          | -     | -          | -        | 0       | 0         | Date on which the file was created                                                |
| Io Ext. Memory      |      |            |       |            |          |         |           | Whether the data can be moved to the microSD memory card *                        |
|                     | 0    | 0          | 0     | 0          | 0        | 0       | 0         | <ul> <li>[Yes(Same model only)] indicates that the data can be moved</li> </ul>   |
|                     | -    | -          | -     | -          | -        | -       | -         | only when the same model as used for obtaining the data is                        |
|                     |      |            |       |            |          |         |           | used.                                                                             |
| Record time         | -    | -          | -     | -          | 0        | -       | -         | Recording time                                                                    |
| Setting             | 0    | 0          | 0     | 0          | 0        | 0       | 0         | Type of stand-by display or ring tone currently set                               |
| D.T.Original        | 0    | -          | -     | -          | -        | -       | -         | Date on which the image was recorded                                              |
| D.T.Digitized       | 0    | -          | -     | -          | -        | -       | -         | Date on which the image was edited                                                |
| AE                  | 0    | _          | _     | _          | _        | _       | _         | The value that indicates the amount of light passing through a                    |
|                     |      |            |       |            |          |         |           | lens (F4/F2.8).                                                                   |
| Shutter speed       | 0    | -          | —     | -          | -        | -       | —         | Period during which light is stored in CMOS                                       |
| EV                  | 0    | -          | -     | -          | -        | -       | -         | EV correction                                                                     |
| ISO                 | 0    | _          | _     | -          | _        | _       | _         | The value that indicates the level of sensitivity to light (equivalent            |
|                     | 0    |            |       |            |          |         |           | to the ISO sensitivity of a film).                                                |
| Photometry          | 0    | -          | —     | -          | -        | -       | -         | Photometry mode                                                                   |

©: Can be edited ○: Display only -: Not displayed

\* Depending on the data, the displayed contents may not represent exact information about it.

• When there is no information for the displayed item, "unknown" or a blank is indicated.

• Even if "O: Can be edited" is indicated for an item in the above table, you may not be able to change some of the data.

• Detailed information of data saved in the microSD memory card may be different from the information displayed on the FOMA terminal.

# **Moving Copyrighted Data**

<Movable contents>

You can encrypt and move a copyrighted image, i-motion, melody, and Chaku-Uta Full<sup>®</sup> downloaded from a site to the microSD memory card.

• You cannot move data if it is not permitted by the provider of this data.

# Moving Data in the FOMA Terminal to the microSD memory card

 From the Data Box, select a category → a folder and press ().

The file list appears.

2 Select data and press <a>D</a> (Func).

The Function menu appears

3 Select [To Ext. Memory] and press O.

The selected data is moved to [SO703i] of [Movable contents] in the microSD memory card.

# Moving Data in the microSD memory card to the FOMA Terminal

 Select a category in the microSD category list and press ().

The folder list appears.

- 2 Select [Movable contents] → a folder and press . The file list appears.
- 3 Select data and press ☑ (Func).

The Function menu appears.

4 Select [Move to main] → [Move one] and press (). The selected data is moved to [i-mode] (data of MUSIC is to [MUSIC]) of the FOMA terminal.

# Checking the Memory of the FOMA Terminal <Storage information>

You can display the memory use status of the FOMA terminal. You can also check the volume used up by the category-specific Data Box and  $i-\alpha$  ppli memories.

- The displayed data amount is an estimated value and not accurate.
  - From the Menu, select [Settings] → [Management]
     → [Storage info] and press ●.

| Storage inf | ormation    |
|-------------|-------------|
| Full cap.   |             |
|             | 32, 768KB   |
| USINg       | 14 289KB    |
|             | 1 11 200100 |
| My picture  |             |
|             | /, 4/3KB    |
| MUSIC       |             |
|             | 4,638KB     |
| i-motion    |             |
|             | 555KB       |
| Melody      |             |
|             | 80 K B      |
|             |             |

#### To change the unit

Press (i) (Unit chg) to switch temporarily between the KB and MB displays.

2 Select an item and press ().

| My pic<br>Remain | ture int<br>ing<br>22, | f o<br>388KB |
|------------------|------------------------|--------------|
| Using            | 7,                     | 473KB        |
| Ó%               | 50%                    | 100%         |
|                  |                        |              |
| Max<br>Regist    | ered                   | 1500<br>281  |

 Preinstalled i-αppli, [Deco mail Pict.] folder in My picture, and data of MUSIC are included in the data amount.

### In Case of Insufficient Memory

If there is not enough memory when you save or download data or software in My picture, MUSIC, i-motion, melody, and Chara-den of the Data Box, or i- $\alpha$ ppli, select and delete data that is no longer required from the same category, allocate the save area, and then save the new data/software.

Example: When there is not enough memory while downloading software

#### 1 Download the software.

The screen informing memory shortage appears.

#### [Slct delete data]:

Delete unnecessary software and continue to download the software.

#### [Cancel]:

Cancel downloading

#### 2 Select [Slct delete data] and press O.

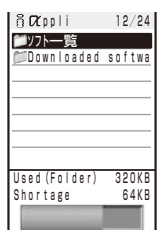

3 Select a folder  $\rightarrow$  software and press  $\bigcirc$ .

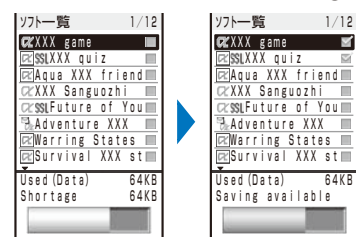

To cancel the selection Press () (Rel.).

#### 4 Press (i) (Delete), select [Yes], and press ().

The selected software is deleted and then downloading starts.

If you delete preinstalled Chara-den files, it does not help you increase the save area.

# What is the Infrared Communication?

<Infrared communication>

You can send and receive the Phonebook, Schedule, Text memo, Bookmark, mail, image, movie, melody, and ToruCa card to/from a mobile phone equipped with the infrared communication function. To send/receive all entries, you need a 4-digit authentication password preset with a communication target recipient/sender.

The FOMA terminal can also do much more in conjunction with other devices equipped with the infrared communication function by using the infrared communication feature of  $i-\alpha$  ppli.

- There are some data that cannot be exchanged even if the other device is equipped with the infrared communication function.
- The infrared communication of the FOMA terminal follows IrMC version 1.1. Even if the other device follows IrMC version 1.1, there may be data that cannot be exchanged properly depending on the software.
- You cannot perform infrared communication during a call or i-mode/packet/64K data communication, or when the Lock all, Omakase Lock, PIM lock, or Self mode is set.
- During the infrared communication, the status of the FOMA terminal is the same as the outside of the service area status. Therefore, you cannot place a call or perform i-mode and data communication.

## **Using the Infrared Communication**

- The FOMA terminal and the other device can be used within about 20 cm apart. The infrared data port must be kept pointed at the other device until the data exchange ends.
- If used under direct sunlight, fluorescent lamp or near other infrared devices, the infrared data exchange may not function properly.

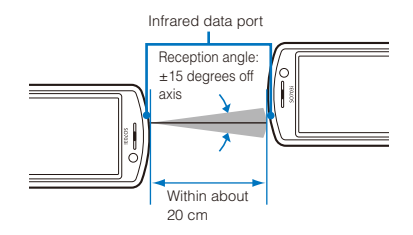

# Data That Can Be Sent/Received via Infrared Communication

You can send and receive your Own number, Phonebook, Schedule, Text memo, Bookmark, mail, image, movie, melody, and ToruCa card between mobile phones and other devices equipped with the infrared communication function.

- It may take time to exchange or save data depending on the data size.
- Data received using the infrared communication may not be displayed/played back properly.

|              |                     | Reception |       | Transr | Storage for |                                               |                                                                                                    |
|--------------|---------------------|-----------|-------|--------|-------------|-----------------------------------------------|----------------------------------------------------------------------------------------------------|
| Туре         | e of data           | One All   |       | One    | All         | received data                                 | Items that cannot be sent/received, etc.                                                                                                    |
|              |                     | item      | items | item   | items       |                                               |                                                                                                    |
| Own          | number              | ×         | -     | 0      | -           | FOMA terminal<br>phonebook % 1                | <ul><li>You cannot send Additional No.1 and No.2 and images.</li><li>Data is sent by setting the Secret to [OFF].</li></ul>                                                                                                    |
| FOM/<br>phon | A terminal<br>ebook | 0         | 0     | 0      | 0           | FOMA terminal phonebook ※1                    | <ul> <li>You cannot send Des call display, Chara-den, Des phone tone, Des mail tone, Select phone Illum, and Select mail Illum.</li> <li>When you send one data item, the group number, group name, memory number, and data of the PushTalk phonebook are not sent. Data is sent by setting the Secret to [OFF].</li> <li>When all data is sent/received, the data of the PushTalk phonebook is also sent/received.</li> <li>When all data is sent/received, the first Phonebook entry is sent/received as the Own number.</li> </ul> |
| UIM<br>phon  | ebook               | 0         | 0     | ×      | ×           | FOMA terminal<br>phonebook % 1                | • When you receive one data item, the group name is not transmitted.                                                                                                    |
| Sche         | dule                | 0         | 0     | 0      | 0           | Schedule 2                                    | <ul> <li>You cannot send ON/OFF of the holiday setting for a repeated schedule.</li> <li>When you send one data item, the data is sent by setting the Secret to [OFF].</li> </ul>                                                                                                    |
| Text r       | nemo                | 0         | 0     | 0      | 0           | Text Memo%3                                   | -                                                                                                    |
| Book         | mark                | 0         | 0     | 0      | 0           | Bookmark%4                                    | You cannot send/receive a folder name.                                                                                                    |
| Mail         | Received<br>Sent    | 0         | 0     | 0      | 0           | [Inbox]%5<br>[Outbox]%5                       | <ul> <li>You cannot send a folder name, i-αppli To link, and file attachment<br/>not yet obtained.</li> <li>Mail exceeding 100K bytes is sent until the size being sent reaches<br/>100K these after delating a file attachment, the</li> </ul>                                                                                                    |
|              | Saved               |           |       |        |             | [Draft]%5                                     | <ul> <li>Protected mail and i-α ppli mail are sent as regular mail.</li> <li>You cannot send the SMS report .</li> </ul>                                                                                                    |
| JPEG<br>imag | a/GIF<br>e          | 0         | ×     | 0      | ×           | [Data transfer]<br>folder in My picture<br>※4 | <ul> <li>You cannot receive an image exceeding 2M bytes.</li> <li>You cannot receive a GIF image and a GIF animation exceeding<br/>[UXGA(1600×1200)] and [Stby(240×432)] respectively, and some<br/>JPEG images.</li> <li>You cannot send a frame image, stamp image, and Flash movie.</li> </ul>                                                                                                    |
| Movie        | e/i-motion          | 0         | ×     | 0      | ×           | [Data transfer]<br>folder in i-motion※4       | <ul> <li>You cannot receive a movie/i-motion exceeding 2M bytes and that<br/>with playback restriction.</li> </ul>                                                                                                    |
| Melo         | dy                  | 0         | ×     | 0      | ×           | [Data transfer]<br>folder in Melody※4         | You cannot receive a melody exceeding 200K bytes.                                                                                                    |
| ToruC        | Ca                  | 0         | 0     | 0      | 0           | [ToruCa] folder in<br>ToruCa※4                | <ul> <li>You cannot receive a ToruCa and ToruCa(detail) card exceeding 1,024 bytes and 100K bytes respectively.</li> <li>You may not be able to send some ToruCa cards.</li> </ul>                                                                                                    |

 When you send/receive bookmark or mail data, the folder allocation setting may not be applied depending on the terminal model of a caller/recipient.

• You cannot send/receive a file prohibited from being retrieved out of the FOMA terminal.

\*1 Saved in a memory space with the smallest vacant memory number. \*2 Saved in the order of date and time when they start.

%3 Saved in the order of date and time when they were created.

%4 Saved at the top of the list.

%5 Saved in the order of date and time when they were received/sent/saved.

# Receiving Data Using the Infrared Communication <Receive Ir data>

**Receiving Data** 

 From the Menu, select [LifeKit] → [Rcv Ir data] → [Receive] and press ().

"M" changes to "Im" and the screen for confirming whether to begin the infrared communication appears.

#### 2 Select [Yes] and press ().

The infrared communication is started and data exchange is started.

The screen for confirming whether to save data appears.

#### 3 Select [Yes] and press O.

The received data is saved.

#### When you receive Phonebook data

The screen for confirming whether to save data in the PushTalk phonebook appears. If you select [Yes], the data is saved in both the PushTalk and FOMA terminal phonebooks. If you select [No], the data is saved in the FOMA terminal phonebook only. When there are several phone numbers, select the phone number to be saved in the PushTalk phonebook.

#### **Receiving All Data**

 It is necessary that you and the sender determine the 4-digit authentication password beforehand.

Example: Adding received data

 From the Menu, select [LifeKit] → [Rcv Ir data] → [Receive all] and press ().

" "M" changes to "

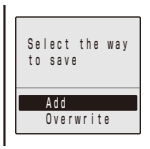

#### [Add]:

Save received data by adding to the existing data.

#### [Overwrite]:

The screen for confirming whether to delete the existing data appears. Note that all existing data is deleted if you select [Yes].

#### 2 Select [Add] and press O.

The Security code screen appears.

#### 3 Enter the Security code and press (OK).

The Authentication password screen appears.

#### 4 Enter the authentication password.

The screen for confirming whether to begin the infrared communication appears.

#### 5 Select [Yes] and press O.

The infrared communication is started. Data exchange is started and the data is added to the existing data.

#### To cancel receiving

Press 🖾 (Cancel).

# Sending Data Using the Infrared Communication <Send Ir data>

#### **Sending Data**

- 1 Select data to be sent and press ☑ (Func). The Function menu appears.
- 2 Select [Send Ir data] and press O.

" '''''' changes to " 躑町" and the screen for confirming whether to begin the infrared communication appears.

To send one entry in the Phonebook/Text Memo

Move the cursor to the data and from the Function menu, select [Send Ir data]  $\rightarrow$  [Send Ir data].

#### 3 Select [Yes] and press ().

The infrared communication is started and data exchange is started.

# **Sending All Data**

- It is necessary that you and the receiver determine the 4-digit authentication password beforehand.
  - 1 Press (Func) in the folder list of data to be sent. The Function menu appears.

#### 2 Select [Send all Ir data] and press ().

" '`` changes to " 離 " and the Security code screen appears.

#### To send all entries in the Phonebook/Text Memo

From the Function menu in the list of data, select [Send Ir data]  $\rightarrow$  [Send all Ir data].

To send all entries in the Schedule From the Function menu in the calendar display, select [Send all Ir data].

#### To send all ToruCa cards

From the Function menu in the folder list, select [Send all Ir data]  $\rightarrow$  [Yes]  $\rightarrow$  [Yes].

#### 3 Enter the Security code and press (OK).

The Authentication password screen appears.

#### 4 Enter the authentication password.

The screen for confirming whether to begin the infrared communication appears.

#### 5 Select [Yes] and press O.

The infrared communication is started and data exchange is started.

To cancel sending Press (2) (Cancel).

# **Using the Infrared Remote Control**

Once infrared remote control software is downloaded from a site and saved in the FOMA terminal, the FOMA terminal can be used as the TV or DVD player remote control.

- To use the infrared remote control, it is necessary to download the software corresponding to the target equipment. Even if the corresponding software is used, some equipment may not be operated.
- The infrared remote control key operations vary depending on the software.

#### Remote control operation

When using this function, point the FOMA terminal's infrared data port at the remote control receiver of the TV or DVD player and operate the FOMA terminal within about 4 m remote control range. Note that communication may be affected by the target equipment or ambient brightness.

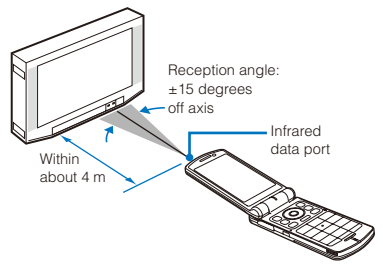

# What is iC Communication Function?

You can send and receive data by placing the FOMA terminal provided with the iC communication function over the FeliCa mark of another FOMA terminal.

- Data that can be sent and received by iC communication is the same as the data exchanged using infrared communication (P.224).
- You cannot perform the iC communication during a call, i-mode/ packet/64K data/infrared communication, or when the Lock all, Omakase Lock, PIM lock, Self mode, or IC card lock is set.
- To receive data using iC communication, make sure that the FOMA terminal is in stand-by status. You cannot receive data when operation of another function is in progress.
- During the iC communication, the status of the FOMA terminal is the same as the outside of the service area status. Therefore, you cannot place a call or perform i-mode and data communication.

## **Performing iC Communication**

 Place the FeliCa mark "D" of the FOMA terminal over that of the other terminal. Do not move either of the FOMA terminals until the data exchange is completed.

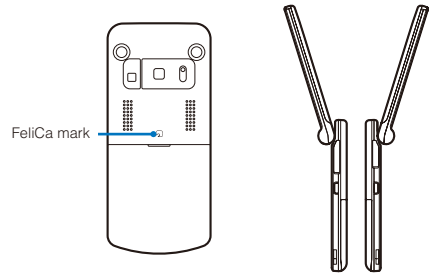

# Receiving Data Using iC Communication

#### **Receiving Data**

The vibrator vibrates and the FeliCa Sign lights. ""ill" changes to ""item" and data exchange is started. The screen for confirming whether to save data appears.

#### 2 Select [Yes] and press ().

The received data is saved

#### When you receive Phonebook data

The screen for confirming whether to save data in the PushTalk phonebook appears. If you select [Yes], the data is saved in both the PushTalk and FOMA terminal phonebooks. If you select [No], the data is saved in the FOMA terminal phonebook only. When there are several phone numbers, select the phone number to be saved in the PushTalk phonebook.

### **Receiving All Data**

 It is necessary that you and the sender determine the 4-digit authentication password beforehand.

Example: Adding received data

 Place the FeliCa mark "
 <sup>(\*</sup>)" of the FOMA terminal over that of the other terminal in the stand-by display on both terminals.

The vibrator vibrates and the FeliCa Sign lights. """ changes to """.

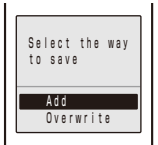

#### [Add]:

Save received data by adding to the existing data.

[Overwrite]:

The screen for confirming whether to overwrite the existing data with the received data appears. Note that all existing data is deleted if you select [Yes].

#### 2 Select [Add] and press ().

The Security code screen appears.

3 Enter the Security code and press (OK).

The Authentication password screen appears.

4 Enter the authentication password.

Data exchange is started and the data is added to the existing data.

To cancel receiving

Press 🖾 (Cancel).

# Sending Data Using iC Communication

## **Sending Data**

- 1 Select data to be sent and press ☑ (Func). The Function menu appears.
- 2 Select [iC transmission] and press ().

"  $\widehat{\mbox{\scriptsize m}}$  " changes to "  $\widehat{\mbox{\scriptsize mm}}$  " and the screen for confirming whether to begin data exchange appears.

- To send one entry in the Phonebook/Text Memo Move the cursor to the data and from the Function menu, select [iC transmission] → [iC transmission].
- 3 Select [Yes] and press ().

The message "Crossover the 🔊 with counterpart" appears.

4 Place the FeliCa mark ">>>" of the FOMA terminal over that of the other terminal.

The FeliCa Sign lights. Data exchange is started.

# **Sending All Data**

 It is necessary that you and the receiver determine the 4-digit authentication password beforehand.

 Press (Func) in the folder list of data to be sent. The Function menu appears.

#### 2 Select [iC trans.(all)] and press O.

" "" changes to " "" and the Security code screen appears.

#### To send all entries in the Phonebook/Text Memo From the Function menu in the list of data, select [iC transmission] → [iC trans.(all)].

#### To send all entries in the Schedule

From the Function menu in the calendar display, select [iC trans.(all)].

#### 3 Enter the Security code and press (OK).

The Authentication password screen appears.

#### 4 Enter the authentication password.

The screen for confirming whether to begin data exchange appears.

#### 5 Select [Yes] and press ().

The message "Crossover the 🔊 with counterpart" appears.

# 6 Place the FeliCa mark " " of the FOMA terminal over that of the other terminal.

The FeliCa Sign lights. Data exchange is started.

To cancel sending Press ( (Cancel).

# **Playing Music**

|    |    | -   |    |      |     |    |
|----|----|-----|----|------|-----|----|
|    | on | ind | to | NЛ   | 110 | 1  |
| 51 | en | IIЧ | ιU | 1.11 | นรเ | L. |
|    |    |     |    |      |     |    |

| What is MUSIC Player?                   | 230 |
|-----------------------------------------|-----|
| Transferring Music Data                 | 230 |
| Downloading Chaku-Uta Full <sup>®</sup> | 232 |
| Playing Back Music Data                 | 233 |
| Managing the Playlist                   | 235 |
| Changing the MUSIC Player Settings      | 236 |

# What is MUSIC Player?

You can use the MUSIC Player to play back Chaku-Uta Full® downloaded from an i-mode site. You can also play back music data that was saved from a PC in the microSD memory card inserted in the FOMA terminal using SonicStage.

You cannot play back music data in the background while operating other functions.

# Music data that can be played back

#### Data Box

| Place to save to | Files that can<br>be played back | Format            | Extension |
|------------------|----------------------------------|-------------------|-----------|
| MUSIC            | Chaku-Uta<br>Full®               | AAC-LC/<br>HE-AAC | .3gp      |

#### microSD memory card

| Place to save to                         | Files that can<br>be played back | Format            | Extension |
|------------------------------------------|----------------------------------|-------------------|-----------|
| [Distrib. contents]<br>folder of MUSIC   | 3GPP                             | AAC-LC/<br>HE-AAC | .3gp      |
| [Movable<br>contents] folder<br>of MUSIC | Chaku-Uta<br>Full®               | AAC-LC/<br>HE-AAC | .SB2      |

#### Format supported for playback

| Format | Description                                                                                                    |
|--------|----------------------------------------------------------------------------------------------------|
| AAC-LC | A sound compression technology used<br>in MPEG2 and MPEG4, enabling a high<br>compression rate while keeping the sound<br>quality.       |
| HE-AAC | A sound compression technology used in MPEG4, which is an extended version of AAC and also employed in the Chaku-Uta Full <sup>®</sup> . |

#### Bit rate supported for playback

| File            | Format     | Bit rate (kbps)       |  |
|-----------------|------------|-----------------------|--|
| Chaku-Uta Full® | AAC-LC     | 8-128                 |  |
|                 | HE-AAC(v1) | 8-128                 |  |
|                 | HE-AAC(v2) | 8-48                  |  |
| 3GPP            | AAC-LC     | 80, 96, 128, 160, 192 |  |
|                 | HE-AAC(v1) | 40, 48, 64, 80, 96    |  |

 Typically, the higher the bit rate is, the better the sound quality, however, also the larger the data size is, resulting in the smaller number of tracks that can be saved.

# Maximum number of tracks that can be stored for operation on the MUSIC Player

| Place to save to              | Maximum number<br>of tracks |
|-------------------------------|-----------------------------|
| Data Box                      | 50                          |
| microSD memory card: 2G bytes | 1,500                       |

Music data that you purchased on a music distribution site, such as Mora, cannot be transferred to SO703i.

# **Transferring Music Data**

If you install SonicStage on a PC, you can transfer music data from the PC to the microSD memory card inserted in the FOMA terminal. For more information, see the Help of SonicStage.

• Make sure to install SonicStage from the supplied CD-ROM.

## Installing SonicStage

- Do not connect the FOMA terminal to the PC until the installation is completed.
- Before starting the installation, quit all Windows programs. Especially, make sure to quit the high-load antivirus software.
- If SonicStage is already installed on your PC, it is overwritten and the required functions are newly added. Although the saved music data is inherited, it is recommended to make a backup copy of this data in case of accidental loss. For more information about the backup method, see "マイ ライブラリ をパックアップする" (Making a backup copy of My library) in the Help of SonicStage.
- You can install SonicStage on a PC where SonicStage Premium or SonicStage Burner already exists.

#### Operating environment of SonicStage

| Item                    | Required environment                                                                                                    |
|-------------------------|----------------------------------------------------------------------------------------------------|
| PC main unit            | PC/AT compatible<br>• CPU: Pentium III 450MHz or higher is<br>recommended.<br>• Drive: CD-ROM drive (Digital playback<br>function with WDM support)<br>• Soundboard<br>• USB port (Universal Serial Bus<br>Specification Rev. 1.1/2.0 compliant) |
| OS                      | Windows 2000 Professional SP4,<br>Windows XP SP2 (Japanese version)                                                                                                    |
| Required memory         | 128MB or more                                                                                                    |
| Hard drive<br>capacity※ | 400MB or more free space                                                                                                    |
| Display                 | High color (65,536 colors) or higher, $800 \times 600$<br>dots or higher (1,024 $\times$ 768 dots or higher is<br>recommended.)                                                                                                    |
| Internet browser        | Microsoft Internet Explorer 5.5 or later                                                                                                    |

\* The required free space must be proportionate to the Windows version or music data volume.

• To use CDDB service, the environment for an Internet connection is required.

#### For inquiries on SonicStage

#### Sony Ericsson Mobile Communications Japan, Inc. Customer Support Center

Navidial: 0570-00-2516

(Can be called anywhere in Japan with the same call charge as for the area call)

From mobile phones and PHSs: 0466-31-2516

Operation hours: 10:00-18:00 (Weekday) 10:00-17:00 (Saturday, Sunday, and public holidays)

From home page: http://www.SonyEricsson.co.jp/so703i/ sonicstage\_help/

· Check the number you call and dial it correctly.

#### 1 Set the supplied CD-ROM in the PC.

The "FOMA SO703i CD-ROM" window appears

- When you set the supplied CD-ROM in the PC, a warning window as shown below may appear. This warning appears because of the security setting on the Internet Explorer, however, causing no problem for use. Click [IdU].
  - The window example assumes that Windows XP is used as an operating system. The actual window that appears may differ depending on your PC environment.

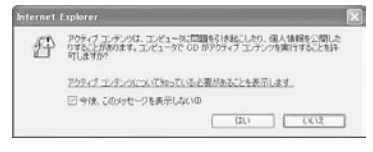

### 2 Click [エンターテイメントツール].

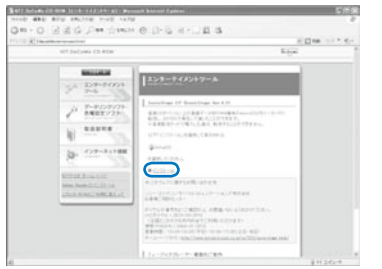

- 3 Click [インストール] and double-click [GSetupSS]. The "SonicStage 4.2 Installer" window appears.
- 4 Click [次个], check the data in accordance with the display messages, and install SonicStage.

After the installation is completed, be sure to restart the PC.

 Installation may take 20 to 30 minutes depending on the operating environment of the PC to be used.

 When you start SonicStage for the first time, the initial configuration window appears. Operate as instructed on the window. For details about the format and bit rate, see P.230.

●When you set the supplied CD-ROM in the PC and if the "FOMA SO703i CD-ROM" window does not appear, click [スタート] → [ファイル名を指定して実行], enter "CD-ROMドライブ名¥SonicStage¥SetupSS.exe" at "名前", and click [OK]. Check the data according to the displayed messages, and install SonicStage.

# Importing Music Data to a PC Using SonicStage

You can use SonicStage to import music data from a music CD to a PC. The imported music data is saved in マイ ライブラリ of SonicStage and can be managed in it.

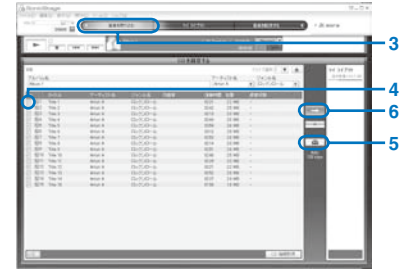

Example: Importing a music CD using a PC running Windows XP

1 Click [スタート] → [すべてのプログラム] → [SonicStage] → [SonicStage].

#### When Windows 2000 is used

```
Click [スタート] → [プログラム] → [SonicStage] → [SonicStage].
```

SonicStage starts.

- 2 Set a music CD in the PC.
- 3 Move the pointer to [音楽を取り込む] and click [CD を録音する].

The list of music data contained in the music CD appears.

4 Check that the tracks you want to record are checked with "

When there are tracks you do not want to record Click " r to change it to " ".

5 Click [ and set the format and bit rate.

#### 6 Click [\_\_\_\_].

The recording starts.

When the recording of a track is completed, the message "録音済み" is displayed for the track under the heading of "録音状態".

To stop recording Click [\_\_\_\_].

# Transferring Music Data to the microSD memory card

You can use SonicStage to transfer music data from a PC to the microSD memory card inserted in the FOMA terminal.

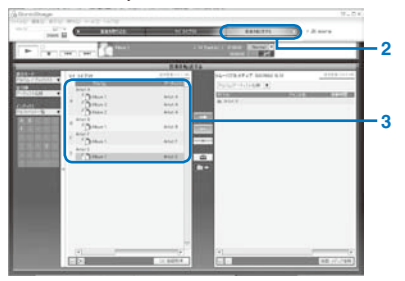

1 Connect the FOMA terminal to a PC and set the FOMA terminal to the Memory mode.

Follow the same steps as in "Using the FOMA Terminal with a PC" (P.216).

2 Move the pointer to [音楽を転送する] and click [リ ムーバブルメディア (SO703i)].

The window for transferring music data appears.

3 Click an album that you want to transfer.

#### To select tracks to transfer

Double-click the album or playlist and select tracks in the list.

4 Click [ and set the format and bit rate.

Select a format and bit rate that are supported for playback on the FOMA terminal (P.230).

#### 5 Click [----].

The transfer of the music data starts. When the transferring is completed, the artist name is displayed.

#### To stop transfer of the music data Click [ ].

• The FOMA terminal may not be able to display text depending on the type of font or the number of characters that were entered using SonicStage.

# Directly Copying Music Data to the FOMA Terminal on a PC

The microSD memory card can be used as an external drive of a PC by connecting the FOMA terminal to the PC, allowing you to read/write data from/to the microSD memory card.

With an AAC file (.3gp), you can playback it on the MUSIC Player also by saving it directly in the microSD memory card without using SonicStage.

- Music data that is saved in the microSD memory card without using SonicStage may not be played back properly on SO703i.
- Do not delete music data that is saved in the microSD memory card using SonicStage by performing the direct operation of the microSD memory card.
- For details about the folder setup of the microSD memory card, see P.212.

1 Connect the FOMA terminal to a PC and set the FOMA terminal to the Memory mode.

Follow the same steps as in "Using the FOMA Terminal with a PC" (P.216, step 1 to 3).

- 2 Double-click [リムーバブル ディスク] of マイ コン ピュータ.
- 3 Create folders named "PRIVATE", "DOCOMO", "MMFILE", and "MUSIC" in this order.
  - You do not need to create the folders if they already exist.
- 4 Save the music data in the "MUSIC" folder created.

# Downloading Chaku-Uta Full®

You can download a Chaku-Uta Full<sup>®</sup> file of up to 5M bytes and save it in the Data Box or microSD memory card.

Example: Saving Chaku-Uta Full® in the Data Box

1 While displaying a site, select a Chaku-Uta Full<sup>®</sup> and press ().

| Music         |
|---------------|
| Play          |
| Save          |
| File property |
| Back          |
|               |

The Chaku-Uta Full® is downloaded to the FOMA terminal.

2 Select [Save] and press ().

| Save  | t o |     |
|-------|-----|-----|
| 💭 a   | tal | Box |
| 🗂 m i | cro | SD  |
|       |     |     |

#### [Data Box]:

Save data in MUSIC of the Data Box.

#### [microSD]:

Save data in [Movable contents] of MUSIC in the microSD memory card. (Insert the microSD memory card.)

#### To play back Chaku-Uta Full® Select [Play].

To display detailed information Select [File property].

3 Select [Data Box] and press ().

#### 4 Select a folder and press i (Save).

The downloaded Chaku-Uta Full® is saved.

● If you have deleted preinstalled Chaku-Uta Full®, you can download it from "SO@Planet". [i Menu] → [メニュー/検索] (Menu/Search) → [ケータイ電 話メーカー] (Mobile Phone Manufacturers) → [SO@Planet] (Japanese only)

# **Playing Back Music Data**

You can use the MUSIC Player to play back music data saved in MUSIC of the Data Box and microSD memory card.

You can also search a song you want to listen to easily by specifying an artist, album, genre, etc. in the Music menu.

- While music data in the MUSIC Player is updated, "#" appears. If another function is activated, updating the data may take longer. The MUSIC Player operation may be slower while the data is being updated. While the data is updated, all tracks may not be displayed. After the update is completed, re-display the Music menu.
- It may take time to start playback of some music data.
- Sound skip or noise may occur depending on the format and bit rate of music data.
- When the battery level is low, you may not be able to operate the MUSIC Player. If the battery level becomes low during playback, the player is stopped. Fully charge the battery before using this function.
- If you receive a voice, videophone, or PushTalk call or mail, or the Alarm/Schedule alarm is activated while you are playing back music data on the MUSIC Player, the playback is interrupted and one of the above operations is performed. After the operation is completed, when you return to the MUSIC Player, the playback resumes automatically, however, with some exceptions.

#### Example: Playing back music data by selecting the artist

 From the Menu, select [Entertainment] → [MUSIC Player] and press (●).

|    | Music menu        |   |
|----|-------------------|---|
| -  | Resume play       | l |
| E. | Shuffle all songs |   |
| 0  | Albums            |   |
| B  | Artists           |   |
| 8  | Genres            |   |
| ā  | Playlists         |   |
| Ð  | Songs             |   |
| Ð  | Top50             |   |
| ō  | Recent 50         |   |
| 90 | Saved areas       |   |

#### [Resume play]:

When there is music data that was played back last time, the current track is played back from the last stopped position. If you delete the music data or perform other similar operation, however, you cannot select [Resume play].

 When the Music menu is displayed by pressing CLR during playback, [To playing] appears. Select this option to return to the playback display.

#### [Shuffle all songs]:

Perform random playback of all music data.

#### [Albums]:

Display the list of albums. Select an album  $\rightarrow$  music data.

#### [Artists]:

Display the list of artists. Select an artist  $\rightarrow$  an album  $\rightarrow$  music data.

#### [Genres]:

Display the list of genres. Select a genre  $\rightarrow$  artist  $\rightarrow$  an album  $\rightarrow$  music data.

#### [Playlists]:

Display the playlist. Select [Original playlist]/[Imported playlist]  $\rightarrow$  a playlist  $\rightarrow$  music data.

#### [Songs]:

Display the list of all music data. Select the music data.

#### [Top50]

Display up to 50 tracks in the order of the number of the playback times, from the highest to the lowest. Select the music data.

#### [Recent 50]:

Display up to 50 tracks in the order of the playback date/time, from the most recent to the oldest. Select the music data.

#### [Saved areas]:

Select a place to save to and select the music data.

#### 2 Select [Artists] and press ().

The artist list appears.

#### 3 Select an artist $\rightarrow$ an album and press $\bigcirc$ .

#### To display detailed information

Move the cursor to the music data and from the Function menu, select [Detail info].

#### To check the jacket

Move the cursor to the music data and from the Function menu, select [Display img].

#### To check the lyrics

Move the cursor to the music data and from the Function menu, select [Display lyrics].

#### 4 Select music data and press (Play).

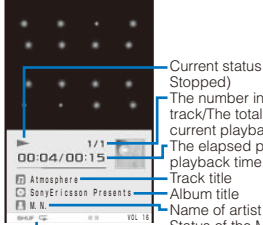

Current status (During playback/ Stopped) The number in the list of the current track/The total number of tracks in the current playback list The elapsed playback time/The total playback time of the current track Track title Album title

Status of the MUSIC Player setting

The selected music data is played back.

#### Operating method

| Operation                          | Key operation                                                                            |
|------------------------------------|------------------------------------------------------------------------------------------|
| Play                               | Press 💽 (Play).                                                                          |
| Stop                               | Press 💽 (Stop).                                                                          |
| Volume adjustment                  | Use 🔕 マ.                                                                                 |
| Beginning of the<br>next track     | Press 🜔.                                                                                 |
| Beginning of the<br>current track  | Press ().                                                                                |
| Beginning of the<br>previous track | Press () repeatedly.                                                                     |
| Fast-forward                       | Press 🕟 for over a second during playback.                                               |
| Fast-reverse                       | Press ④ for over a second during playback.                                               |
| Switch display                     | Press (i). The player screen switches between the visualizer display and jacket display. |
| Move to the<br>previous display    | Press (CLR).                                                                             |

#### When you fold the FOMA terminal during playback

Press (a) to switch the display of the sub-display between the track information display and clock display.

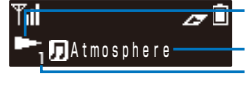

Current status (During playback/Stopped) Track title/Name of artist The number in the list of the current track

or after about five seconds

™I ~® ∄HU **7:03**8M

- Some jacket or lyric may be saved. To save it, press (i) (Save) while displaying it and select [Yes] → a folder.
- If you select [File mng. Mode] from the Function menu in the Music menu, you can stop the MUSIC Player to display the music data saved in the MUSIC folder that is to be prepared in each place to save.

# Setting How to Display the Music Data List

#### Default Jacket display

You can select how to display the music data list from two types.

• When no jacket information is available in the music data, the jacket is not displayed.

| Jacket display    |
|-------------------|
| 🖸 < SonyEricsson… |
| Atmosphere-M. N.  |
|                   |
|                   |

1 Press ☺ (Func) in the music data list display, select [Change jackets], and press .

The list display is changed to the jacket display or vice versa.

You may not be able to display the jacket images of some music data.

# **Managing the Playlist**

There are two types of playlists that can be played back using the FOMA terminal.

#### Original playlist

The playlist is created on the FOMA terminal. You can create or edit up to 10 playlists and save up to 36 tracks of music data per file.

#### Imported playlist

The M3U-format playlist is created on an external device such as a PC. You can display up to 100 playlists and up to 200 tracks of music data per file. You cannot create or edit an imported playlist on the FOMA terminal. To play back music data on SO703i, create a playlist using SonicStage.

## **Creating a Playlist**

You can save your favorite music data in an original playlist.

Example: Adding and saving one track of music data in an original playlist

1 From the music data list, select music data and press (☐) (Func).

The Function menu appears.

2 Select [Add to playlist]  $\rightarrow$  [Save one] and press  $\bigcirc$ .

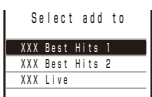

#### To create a new original playlist

Press (a) (Create) and enter a name for the playlist. Enter the name within 10 full-width and 20 half-width characters.

#### To save several music data

From the Function menu, select [Add to playlist] → [Select&save] → music data and press (i) (Complete).

#### To save all music data

From the Function menu, select [Add to playlist]  $\rightarrow$  [Save all].

#### 3 Select an original playlist to be saved and press O.

The screen for selecting the saving method appears.

#### [Add]:

Newly add selected music data to the music data saved in a playlist.

#### [Overwrite]:

The screen for confirming whether to overwrite all music data saved in a playlist with selected music data appears. Note that all data existing in the playlist is deleted when you select [Yes].

#### 4 Select [Add] and press ().

The selected music data is saved in the original playlist.

# Deleting/Reordering Music Data of the Playlist

You can delete music data from a playlist or reorder it within a playlist. Even if you delete music data from a playlist, the files of the music data are not deleted.

• You cannot delete music data from an imported playlist or reorder it in an imported playlist.

Example: Deleting one track

From the Music menu, select [Playlists] → [Original playlist] → a playlist and press <sup>(</sup>).

The music data list of the Original playlist appears.

#### To delete all music data

From the Function menu, select [Delete from list]  $\rightarrow$  [Delete all]  $\rightarrow$  [Yes].

#### To delete several music data

From the Function menu, select [Delete from list]  $\rightarrow$  [Select&delete]  $\rightarrow$  music data. Press (a) (Complete) and select [Yes].

#### 2 Select music data and press 🖾 (Func).

The Function menu appears.

#### To reorder music data

From the Function menu, select [Reorder]  $\rightarrow$  music data. Move the cursor to the place to move to, press ( (Move), and press ( (Complete).

3 Select [Delete from list] → [Delete one] → [Yes] and press ().

The selected music data is deleted from the playlist.

## Deleting/Editing the Name of the Playlist

You can delete a playlist or edit its name.

· You cannot edit the name of an imported playlist.

Example: Deleting one playlist

From the Music menu, select [Playlists] → [Original playlist] and press .

A list of all playlists appears.

To delete an imported playlist Select [Imported playlist].

#### To delete all playlists

From the Function menu, select [Delete playlist]  $\rightarrow$  [Delete all]  $\rightarrow$  [Yes].

#### To delete several playlists

From the Function menu, select [Delete playlist]  $\rightarrow$  [Select&delete]  $\rightarrow$  playlists. Press (a) (Complete) and select [Yes].

#### 2 Select a playlist and press 🖾 (Func).

#### The Function menu appears.

#### To edit the name of a playlist

Move the cursor to the playlist and from the Function menu, select [Edit name]. Enter a new name within 10 full-width or 20 half-width characters.

3 Select [Delete playlist] → [Delete one] → [Yes] and press .

The selected playlist is deleted.

# Changing the MUSIC Player Settings

Default Play mode: Normal, Repeat: OFF, Surround: OFF, AVLS: OFF

1 From the Music menu, press ☑ (Func), select [Music settings], and press ●.

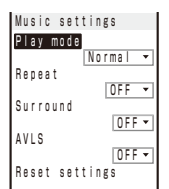

2 Select a playback mode for music data at [Play mode].

#### [Normal]:

Play back the selected music data list in the order of appearance.

#### [Shuffle]:

Perform random playback of the selected music data list.

#### 3 Select the repeating method at [Repeat].

#### [All tracks]:

Repeat playback of all tracks in the selected music data list.

#### [1 track]:

Repeat playback of the selected track.

#### [OFF]:

Play back only once.

- 4 Select [ON]/[OFF] of the surround playback at [Surround].
  - This setting is not available during playback of music data.
- 5 Select whether to restrict the playback volume at [AVLS].

#### [ON]:

Restrict the playback volume. You cannot turn up the volume to level 16 or higher.

#### [OFF]:

Do not restrict the playback volume.

#### To reset the music settings to the default status

From the Music settings display, select [Reset settings]  $\rightarrow$  [Yes] and enter the Security code.

# **Other Useful Functions**

| Multiaccess Feature                                  | <multiaccess> 238</multiaccess>        |
|------------------------------------------------------|----------------------------------------|
| Multitask Feature                                    | <multitask> 238</multitask>            |
| Using the Lifetime Calendar                          | <lifetime calendar=""> 240</lifetime>  |
| Starting the Alarm at a Specified Time               | <alarm> 242</alarm>                    |
| Saving Schedules                                     |                                        |
| Performing Frequently Used Functions Quickly         | <my selection=""> 246</my>             |
| Recording Recipient's or Your Own Voice              | <voice memo=""> 247</voice>            |
| Checking the Call Duration and Charge                | <call cost="" duration=""> 247</call>  |
| Setting the Limit for Alert on the Total Call Charge | <cost limit="" notice=""> 248</cost>   |
| Using the Calculator                                 | <calculator> 249</calculator>          |
| Using a Memo                                         |                                        |
| Displaying the Settings of Various Functions         | <application> 250</application>        |
| Using the Earphone/Microphone with Switch            | < Earphone/microphone with switch> 250 |
| Receiving a Call Automatically with Earphone         | <auto answer=""> 251</auto>            |
| Setting Which Mic to Use                             | <earphone mic=""> 251</earphone>       |
| Resetting to the Default Settings                    | <reset settings=""> 251</reset>        |
| Deleting All Saved Data                              | <reset all="" data&set=""> 251</reset> |
| List of Reset Items                                  |                                        |
|                                                      |                                        |

# **Multiaccess Feature**

<Multiaccess>

Multiaccess is a function that enables you to use a voice call, packet communication, and SMS functions at the same time.

For multiaccess combinations, see P.285.

| Voice call                                                                                      | 1 line |
|-------------------------------------------------------------------------------------------------|--------|
| i-mode, i- $\alpha$ ppli, i-mode mail, packet communication<br>by connecting a PC, and PushTalk |        |
| SMS (Short Message)                                                                             | 1 line |

- Charge is required for the use of each communication line during multiaccess.
- You cannot use multiaccess during a videophone call or 64K data communication, but you can receive SMS.

# **Main Functions That Can Be Performed Using Multiaccess**

#### Starting Other Communication during a Voice Call

Example: Connecting to i-mode during a voice call

1 Press 📾 (MENU) during a voice call.

The menu display appears

2 Select [i-mode] → [i Menu] → [メニュー/検索] (Menu/Search) and press ().

You can access i-mode while the call is being connected. To send mail

Select [Mail] → [Compose message] and compose mail and send it.

To perform packet communication using a connected PC Establish connection for packet communication using PC operation.

#### To switch the display

Press (MENU), press (A), and select a task icon.

#### **Receiving Mail during a Voice Call**

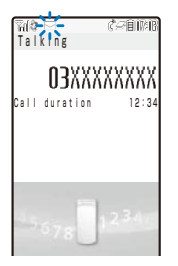

You receive mail while the call is being connected.

 If you receive i-mode mail, SMS, or Message R/F while you are talking on the phone, the ring tone, incoming indicator, and vibrator do not operate.

#### Placing a Voice Call during i-mode/Packet Communication

Example: Placing a voice call during i-mode

1 Press 📼 (MENU) during i-mode or packet communication and press (A).

The menu display appears and the cursor moves to the multitask bar.

2 Select " T " (Stand-by) and press O.

Mar 01 Thu 

#### 3 Enter a phone number and press C.

Place a voice call while you continue to use i-mode or packet communication.

To switch the display during a call Press (MENU), press (A), and select a task icon.

When you place a videophone call while i-mode is being used, the i-mode connection is disconnected and your videophone call is placed.

#### **Receiving a Voice Call during i-mode/Packet** Communication

#### 1 When you receive a call, press 📿.

When you receive a voice call, the receive call display appears

You can answer a voice call while you continue to use i-mode or packet communication.

To switch the display during a call

Press ( (MENU), press ( ), and select a task icon.

# **Multitask Feature**

<Multitask>

Multitask is a function that enables you to perform several functions at the same time, each of which you can access by switching the displays.

For multitask combinations, see P.286.

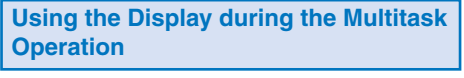

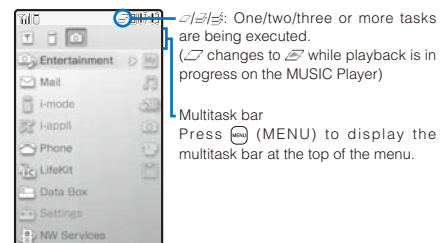

#### Task icons

| loon   | Eurotion nome                                                               | loon | Eurotion nome         |
|--------|-----------------------------------------------------------------------------|------|-----------------------|
| ICON   | Function name                                                               | ICON | Function name         |
| P      | Stand-by                                                                    |      | Mail setting          |
| 3      | Phone<br>Phone number entry                                                 | B    | i-mode                |
| 0      | PushTalk<br>Dial PushTalk                                                   | di   | i-Channel             |
| My     | My Selection                                                                | 53   | i appli               |
| n      | MUSIC Player                                                                |      | Own number            |
| Ca     | Display MUSIC folder                                                        |      | Phonebook             |
| 33     | Lifetime Calendar                                                           | r    | Call record           |
| 0      | Camera                                                                      | P    | PushTalk phonebook    |
| $\Box$ | Movie                                                                       | 0    | Record message        |
|        | Viewer                                                                      |      | Bar code reader       |
| ľ      | microSD                                                                     |      | ToruCa                |
|        | Mail<br>Display mail                                                        | (iC) | IC card               |
|        | Message                                                                     |      | Data Security Service |
| Ð      | Mail box                                                                    | ð    | Alarm setting         |
|        | Compose message                                                             | Ø    | Alarm                 |
| E.     | Compose SMS                                                                 | *    | Schedule              |
|        | Templates                                                                   |      | Schedule alarm        |
|        | Receive mail                                                                |      | Text Memo             |
| Ì      | Receive SMS                                                                 |      | Calculator            |
|        | Data transmission                                                           |      | Data Box              |
|        | Mail/i-mode common setting<br>i-mode setting                                | Ð    | NW Services           |
| -      | Settings<br>Storage information<br>USB mode setting<br>Input method setting |      |                       |

- The task icons may differ depending on the selected menu pattern.
- If you press (MENU) to select another function during playback of music data (when "
  "is displayed), the playback of music data pauses. When you return to the MUSIC Player, the playback resumes automatically, however, with some exceptions.

## **Activating a New Function**

1 Press (MENU) during the activation of a function.

| 1 1 0         |     |
|---------------|-----|
| Entertainment | DM  |
| 🖂 Mail        | 83  |
| i-mode        | 50  |
| 民 I-appli     | 0   |
| Phone Phone   |     |
| LifeKit       | 121 |
| Data Box      |     |
| Settings      |     |
| NW Services   |     |

2 From the Menu, select a new function and press ().

# **Switching Functions**

While running multiple functions, you can switch to the display that provides access to the function you want to use.

#### 1 Press 📾 (MENU) and press ().

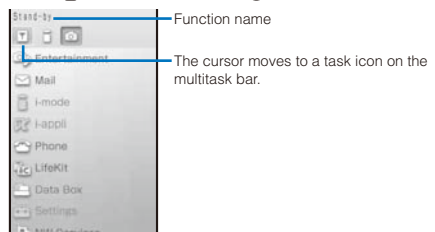

2 Use () to select a task icon and press (). The selected function display appears.

# Stopping All Functions Currently Activated

- 1 Press 📾 (MENU) and press 🛆.
- 2 Press (Quit all).
- 3 Select [Yes] and press ().

All functions currently activated are stopped.

• When you execute multiple functions, you can press 🗢 to quit the current function.

# **Using the Lifetime Calendar**

<Lifetime Calendar>

The Lifetime Calendar displays an image, mail, Schedule, and birthday data stored in the FOMA terminal in the Calendar format. This function helps you more effectively to keep track of items to remember.

You can also automatically display the items to remember, and display mail, Schedule, etc. from the Lifetime Calendar.

#### From the Menu, select [Entertainment] → [Lifetime Calendar] and press ().

The Lifetime Calendar appears.

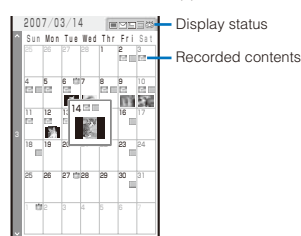

- Use I to display the calendar of the next month and I to display the calendar of the previous month.
- The following icons show the displayed or saved items. Display status

|                               | Still image (All)/(Selected)/(OFF)   |
|-------------------------------|--------------------------------------|
| $\square / \square / \square$ | Received mail (All)/(Selected)/(OFF) |
| =/ <del>,</del> / =           | Sent mail (All)/(Selected)/(OFF)     |
| · / ·                         | Schedule (All)/(OFF)                 |
| 四/圓                           | Birthday (All)/(OFF)                 |

Recorded contents

| Σ | Received or sent mail   |
|---|-------------------------|
|   | The saved schedule data |
|   | The saved birthday data |

#### When the Lifetime Calendar is set as the stand-by display

When you press (Link) in the stand-by display and select the Lifetime Calendar, the Lifetime Calendar is activated.

#### To display the index

Press (a) (Index). When you select a year and month, the Lifetime Calendar for the selected year and month appears.

#### To create a new schedule

From the Function menu, select [Create new] and save the schedule.

#### To display the Lifetime Calendar by specifying a date

From the Function menu, select [Select date] and enter the date. Enter the date within the range from 2000/01/01 to 2050/12/31.

#### Select the date and press O.

The Lifetime Calendar appears displaying one year including the selected day (Detail view).

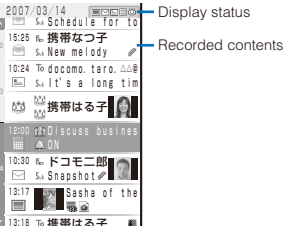

#### To display the index

Press (i) (Index). When you select a date, the Lifetime Calendar (Detail view) appears.

#### To display a still image

Select [III] (P.204).

To display received mail Select [⊡] or [會] (P.178).

- To display sent mail
- Select [1] (P.178).
- To display the schedule Select []] (P.245).

#### To display a birthday

Select [12]. The Phonebook display (P.92) or the Own number display (P.41) appears.

- When you set the Mail security, you need to enter the Security code to display the Lifetime Calendar.
- The Phonebook, Own number, and Schedule saved as Secret are not displayed in the Lifetime Calendar. Set the Secret display to [ON] to display the data.
- When you have more still images, mail, and schedule data saved in the FOMA terminal, you can build a more interesting Lifetime Calendar. We recommend saving data in the FOMA terminal using infrared communication and the microSD memory card if you are going to use this function immediately after you purchase SO703i.

#### When Items to Remember Are Displayed

If no operation is performed for a specific period, still images, mail, and Schedule data saved in the FOMA terminal are displayed randomly as past memories.

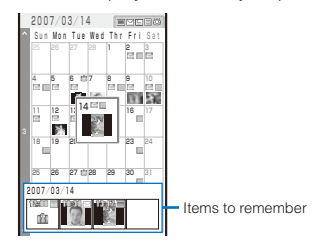

#### To display details of the item to remember

Press (m) (Memory). When you select an item to remember, the Lifetime Calendar (Detail view) appears.

# Data Displayed in the Lifetime Calendar

The following data is displayed in the Lifetime Calendar.

- JPEG and GIF images saved in My picture of the Data Box
- Received and sent mail saved in the FOMA terminal
- Schedule saved in the FOMA terminal
- Name, Des call display, and birthday saved in the FOMA terminal phonebook
- Name, image, and birthday saved in the Own number

#### Typical display examples

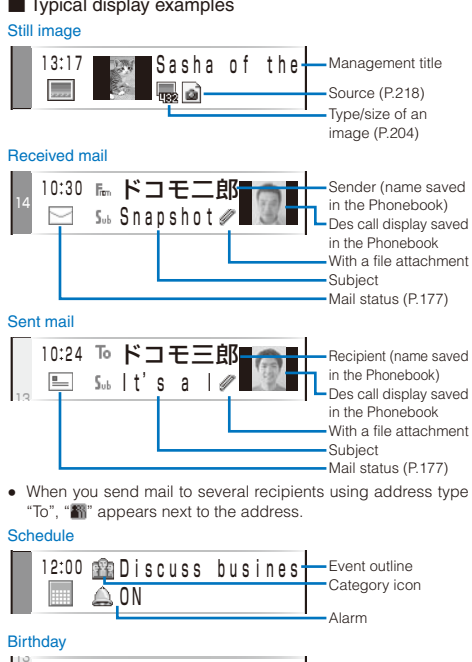

Des call display saved in the Phonebook Name saved in the Phonebook

Data saved in the microSD memory card cannot be displayed in the Lifetime Calendar.

携帯はる

# Setting the Display of Lifetime Calendar

Default Display setting: All, Memory auto display: Std

You can set the data to be displayed in the Lifetime Calendar and set whether to automatically display the items to remember.

#### 1 Press (Func) in the Lifetime Calendar.

The Function menu appears.

2 Select [LTC setting] and press ().

The LTC setting display appears.

[Display setting]:

Set the data to be displayed in the Lifetime Calendar.

#### [Memory auto display]:

Set the time before the item to remember is automatically displayed when a key is not operated for a specific period.

To display the Help of the LTC setting Press (i) (Help).

#### 3 Select [Display setting] and press ().

The Display setting display appears.

#### [Photo]:

Set the display of the still image to [All]/[Selected]/[OFF]. To display still images saved in a specific folder only, select [Selected] → [Select folder] → a folder.

 You cannot select the [Preinstall] or [Stamp&Frame] folder.

#### [Received mail]:

Set the display of the received mail to [All]/[Selected]/ [OFF]. To display mail received from a specific address only, select [Selected] → [Select mail address] and set a mail address.

#### [Sent mail]:

Set the display of the sent mail to [All]/[Selected]/[OFF]. To display mail sent to a specific address only, select [Selected] → [Select mail address] and set a mail address.

#### [Schedule]:

Set the display of the schedule to [All]/[OFF].

#### [Birthday]:

Set the display of the birthday to [All]/[OFF].

#### To restore the default settings

Press (In) (Reset).

4 Select the display for each item.

#### 5 Press (a) (Complete).

The LTC setting display appears.

6 Set the time before the item to remember is automatically displayed at [Memory auto display].

Select from [Fast], [Normal], [Slow], and [OFF]. To disable automatic display of the item to remember Select [OFF].

# Starting the Alarm at a Specified Time

<Alarm>

| Default | Select alarm • Auto power on: OFF,  |
|---------|-------------------------------------|
|         | Time: 00:00, Repeat: OFF,           |
|         | Alarm: Alarm(std), Alarm volume: 3, |
|         | Vibrator: OFF, Color: C5:Color5,    |
|         | Snooze: OFF                         |

The alarm is activated for about one minute at a specified time. You can set the alarm to be activated every day at the same time.

 From the Menu, select [LifeKit] → [Alarm] and press ●.

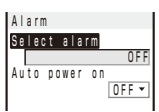

#### [Select alarm]:

Select one alarm you want to activate and set the details of its operation. You can set up to three alarms, but you can select and activate only one alarm.

#### [Auto power on]:

Set the operation of the alarm during power off.

#### 2 Select [Select alarm] and press O.

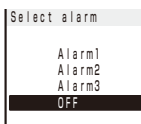

To disable the alarm Select [OFF].

3 Select an alarm to be activated and press O.

| Alarm1    |             |
|-----------|-------------|
| Time      | 00:00       |
| Repeat    | OFF -       |
| Alarm     |             |
|           | Alarm (std) |
| Alarm vol | lume 3      |
| Vibrator  | OFF         |
| Color     | C 5         |
| Snooze    | OFF 🕶       |

4 Enter a time to start the alarm at [Time]. Enter a time in 24-hour format.

#### 5 Select the repeat type at [Repeat].

[OFF]:

Do not repeat the alarm.

#### [Evd]:

Repeat the alarm every day.

[Day]:

Repeat the alarm on the same day of the week. Select a day of the week and press () (OK).

- 6 Select an alarm tone from MUSIC/i-motion/Melody of the Data Box at [Alarm].
  - · You can set the following files.

| Category  | File<br>format    | File size       | Image size                          |
|-----------|-------------------|-----------------|-------------------------------------|
| MUSIC     | AAC-LC/<br>HE-AAC | Max. 5M bytes   | _                                   |
| i-motion※ | _                 | Max. 2M bytes   | [sQCIF(128×96)]/<br>[QCIF(176×144)] |
| Melody    | SMF/<br>MFi       | Max. 200K bytes | _                                   |

\* Some i-motion may not be set.

# When you select a Chaku-Uta Full<sup>®</sup> that has a choice of specified playback ranges from [MUSIC]

The screen for selecting a type of setting appears. If you select [Full song], the entire track of Chaku-Uta Full® is set for the alarm tone. If you select [Point], the specified playback range of Chaku-Uta Full® is set for the alarm tone as an i-motion. The i-motion you set is saved in the Data Box.

#### To mute the alarm tone

Select [Silent].

To check the alarm tone Move the cursor to the alarm tone and press (A) (Play).

#### 7 Set the volume at [Alarm volume].

Select from [OFF] and [1 to 5].

#### To set the volume to [OFF]

Press 💎 at level 1.

#### 8 Select a vibration type at [Vibrator].

[Pattern1]:

Set short intermittent vibration.

[Pattern2]:

Set long intermittent vibration.

#### [Link melody]:

Vibrates in accordance with the alarm tone. If you have set the alarm tone to [Silent] or to a melody that cannot be synchronized with the vibrator operation, the vibrator vibrates using [Pattern1].

#### [OFF]:

Do not set the vibrator.

# To check the vibration

Move the cursor to the pattern and press (i) (Confirm).

#### 9 Select an indicator color at [Color].

Select from 12 indicator colors or [C13:ALL] (indicator flashes in 12 colors in sequence).

When you move the cursor, the indicator flashes accordingly.

#### 10 Select [ON]/[OFF] at [Snooze].

#### [ON]:

The alarm operates for about one minute and repeats operation up to six times every five minutes.

#### [OFF]: Do not repeat the alarm operation.

# 11 Press (i) (Complete).

The Alarm is set and "", appears in the stand-by display.

#### 12 Select [ON]/[OFF] at [Auto power on].

#### [ON]:

When the alarm time comes during power off, the FOMA terminal is automatically powered on and the alarm sounds.

#### [OFF]:

When the alarm time comes during power off, the alarm does not sound.

- When the Alarm and Schedule alarm are set simultaneously, "<sup>4</sup>/<sub>2</sub>" is displayed instead of "<sup>4</sup>/<sub>2</sub>".
- When the Alarm and Schedule alarm are set to start at the same time, the Schedule alarm has priority.

#### At the Alarm Time

The alarm tone sounds for about one minute with the indicator flashing.

| Alarm              | To stop the alarm tone<br>Press any key.                                                                                                    |
|--------------------|----------------------------------------------------------------------------------------------------|
| 06:30              | When you do not stop the alarm<br>tone<br>The display informing the release<br>of the alarm appears. To turn off<br>the display, press ro or CED. |
| Clock Alarm<br>((( | To stop the Snooze<br>Press 👁.                                                                                                    |

- If you set an i-motion with video and sound tracks to the alarm tone, a movie in the i-motion is displayed.
- If the alarm time comes during a voice call or PushTalk communication, the Alarm (std) sounds from the earpiece. The vibrator does not operate.
- If the alarm time comes while performing any other function, the alarm may operate when the status changes to during a call or stand-by.
- If another function is executed during the Snooze or Alarm operation, the alarm is stopped and the screen informing the release of the alarm appears.
- When the PIN1 code setting and the Auto power on for the Alarm are set to [ON], the FOMA terminal is automatically powered on at the alarm time and the PIN1 code input screen appears after the Alarm operation. If you set any data for which the UIM operation restriction function is set to the alarm tone, the default melody sounds.
- If you leave the FOMA terminal with the battery pack removed or fully expended for a long period of time, the date and time is reset, and the Alarm may not operate correctly.

# **Saving Schedules**

#### <Schedule>

Up to 300 schedules, such as date and events/ appointments can be saved for management. When a Schedule alarm is set, the FOMA terminal activates the alarm at the scheduled time.

- An entry is required at [1] (Event).
  - From the Menu, select [LifeKit] → [Schedule] and press ●.

The calendar is displayed.

2 Select a starting date and press (i) (Create).

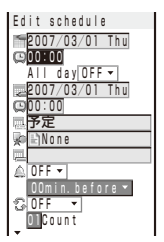

The selected date is automatically entered.

#### To change the starting date

Select [1] and change the date. Enter the date within the range from 2000/01/01 to 2050/12/31.

#### 3 Enter a starting time at [

Enter a time in 24-hour format.

#### To set the schedule period to all day

Select [ON] at [All day]. When it is set to [ON], you cannot set the starting time, ending date, ending time, and alarm.

#### 4 Enter an ending date at []].

Enter from the starting date to 2050/12/31.

5 Enter an ending time at [[]].

Enter a time in 24-hour format.

#### 6 Enter the event at [1].

Enter the event within 128 full-width or 256 half-width characters.

7 Select a category icon at [].

#### 8 Enter an event outline at [].

Enter an outline within 20 full-width or 40 half-width characters.

#### 9 Select [ON]/[OFF] of the alarm at [...].

#### [ON]:

Sound the alarm tone. Select how many minutes before the starting time of schedule the alarm should sound. Select [00min.before] if you want to sound the alarm at the same time as the starting time.

#### [OFF]:

Do not sound the alarm tone.

#### 10 Select the schedule repeat type at [3].

#### [OFF]:

Do not repeat the schedule. Go to step 12.

[Eyd]:

Repeat the schedule every day.

#### [Week]:

Repeat the schedule on the same day of the week.

## [Month]:

Repeat the schedule every month on the same day.

#### [Year]:

Repeat the schedule every year on the same day of the same month.

When the schedule repeat type is set to other than [OFF] Enter the repeat count within 01 to 99 times.

#### 11 Select [ON]/[OFF] of a holiday at [Holiday].

#### [ON]:

The schedule repeats even on a holiday.

[OFF]:

The schedule does not repeat on a holiday, but it is included in the repeat count.

#### 12 Select [ON]/[OFF] of the Secret at [ \$ ].

#### [ON]:

Save the schedule as Secret. Details of the schedule are masked with " $\!\!\!\!\!\!\!\!\!\!\!\!\!\!\!\!\!\!\!\!\!\!$  except for the time at the schedule alarm time.

#### [OFF]:

Do not save the schedule as Secret.

#### To display the data saved as Secret

Set the Secret display to [ON].

#### 13 Press 🗊 (Complete).

The schedule is saved. When the Alarm is set to [ON], """ appears in the stand-by display.

The schedule dates are highlighted on the calendar

- When the Schedule alarm and Alarm are set simultaneously, "42" is displayed instead of "42".
- If the schedule set for the 31st is set to the [Month] repeat type, the schedule is set for the last day of the month for months with less than 31 days. This is the same when the schedule set for the 29th of February in a leap year is set to the [Year] repeat type.

#### At the Schedule Alarm Time

The alarm sounds for about 30 seconds with the indicator flashing and the schedule data is displayed. If there are several overlapping schedules with the same start time of the alarm, the number of schedules you have in addition is shown as "XXX" on the upper

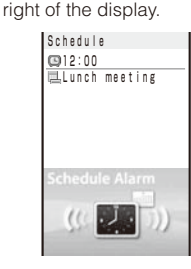

#### To stop the alarm tone Press any key.

When you do not stop the alarm tone

The Schedule display appears. To turn off the Schedule display, press (O(K), (C), or (CLR).

- If you set an i-motion with video and sound tracks to the alarm tone, a movie in the i-motion is displayed.
- When the FOMA terminal is powered off, the Schedule alarm is not activated.
- If the alarm time comes during a voice call or PushTalk communication, the Alarm (std) sounds through the earpiece. The vibrator does not operate.
- If the alarm time comes while performing any other function, the alarm may operate when the status changes to during a call or stand-by.
- If you leave the FOMA terminal with the battery pack removed or fully expended for a long period of time, the date and time is reset, and the Schedule alarm may not operate correctly.

# Setting the Schedule Alarm Operations

Default Alarm: Alarm(std), Alarm volume: 3, Vibrator: OFF, Color: C5:Color5

You can set the details of the operations of the Schedule alarm.

1 Press 🖾 (Func) in the calendar.

The Function menu appears.

2 Select [Schedule setting] → [Schedule alarm] and press ().

| AI | aı  | r m | Set | t t i | ng  |      |      |
|----|-----|-----|-----|-------|-----|------|------|
| AI | a 1 | r m |     |       |     |      |      |
|    |     |     |     | A     | arr | n (s | std) |
| ΑI | a   | r m | VO  | un    | 10  | Т    | 3    |
| Vi | bı  | rat | o r |       |     | [    | OFF  |
| Co | h   | r   |     |       |     | [    | C5   |
|    |     |     |     |       |     |      |      |

- **3** Select an alarm tone from MUSIC/i-motion/Melody of the Data Box at [Alarm].
  - · You can set the following files.

| Category   | File<br>format    | File size       | Image size                          |
|------------|-------------------|-----------------|-------------------------------------|
| MUSIC      | AAC-LC/<br>HE-AAC | Max. 5M bytes   | _                                   |
| i-motion ※ | —                 | Max. 2M bytes   | [sQCIF(128×96)]/<br>[QCIF(176×144)] |
| Melody     | SMF/<br>MFi       | Max. 200K bytes | -                                   |

Some i-motion may not be set.

# When you select a Chaku-Uta Full<sup>®</sup> that has a choice of specified playback ranges from [MUSIC]

The screen for selecting a type of setting appears. If you select [Full song], the entire track of Chaku-Uta Full® is set for the alarm tone. If you select [Point], the specified playback range of Chaku-Uta Full® is set for the alarm tone as an i-motion. The i-motion you set is saved in the Data Box.

#### To mute the alarm tone

Select [Silent].

#### To check the alarm tone

Move the cursor to the alarm tone and press (In) (Play).

#### 4 Set the volume at [Alarm volume].

Select from [OFF] and [1 to 5].

To set the volume to [OFF]

Press マ at level 1.

#### 5 Select a vibration type at [Vibrator].

#### [Pattern1]:

Set short intermittent vibration.

[Pattern2]:

Set long intermittent vibration.

[Link melody]:

Vibrates in accordance with the alarm tone. If you have set the alarm tone to [Silent] or to a melody that cannot be synchronized with the vibrator operation, the vibrator vibrates using [Pattern1].

#### [OFF]:

Do not set the vibrator.

#### To check the vibration

Move the cursor to the pattern and press (i) (Confirm).

#### 6 Select an indicator color at [Color].

Select from 12 indicator colors or [C13:ALL] (indicator flashes in 12 colors in sequence). When you move the cursor, the indicator flashes accordingly.

#### 7 Press 🖲 (Complete).

The Schedule alarm operations are set

#### **Displaying the Schedule**

The saved schedule can be checked using the calendar.

 From the Menu, select [LifeKit] → [Schedule] and press ●.

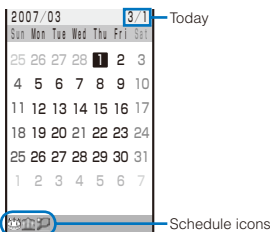

The calendar is displayed.

Use E to display the calendar of the next month and
 to display the calendar of the previous month.

#### When the calendar is set for the stand-by display

Press () (Link) in the stand-by display and select the calendar to start the schedule.

#### To display the calendar for a specified date

From the Function menu, select [Select date] and enter the date. Enter the date within the range from 2000/01/01 to 2050/12/31.

#### 2 Select a date and press ().

2007/03/01 Thu ----- Birthday 12:00 Lunch meeting 18:00 Baseball

Starting time

 Event outline (Contents of the saved schedule, when you did not save the event outline)

The schedule list is displayed.

• Use () to display the next day's schedule and () to display the previous day's schedule.

#### Select the schedule and press .

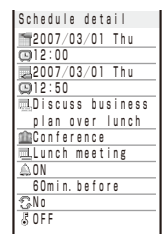

The details of the schedule appear.

To edit the saved schedule Press (a) (Edit).

If you set a repeat count beyond 2050/12/31, [To 2050/12/31] is displayed as the last day of the repeat when you display the schedule.

#### **Deleting a Schedule**

You can delete schedules using the following five methods.

| Delete one    | Delete a schedule. If you delete a schedule set to repeat, all its repeats are also deleted.                                                                             |
|---------------|----------------------------------------------------------------------------------------------------|
| Select&delete | Delete the selected schedules. You can select<br>up to 30 schedules over days at a time. If you<br>delete a schedule set to repeat, all its repeats<br>are also deleted. |
| Delete a day  | Delete all schedules for the selected date.<br>Schedules set to repeat cannot be deleted.                                                                                |
| Del up to ysd | Delete all schedules before the selected date. Schedules set to repeat on and after the selected date cannot be deleted.                                                 |
| Delete all    | Delete all schedules.                                                                                                    |

#### Example: Deleting a schedule

 From the Menu, select [LifeKit] → [Schedule] and press ().

#### To delete all schedules

From the Function menu, select [Delete]  $\rightarrow$  [Delete all], enter the Security code, and select [Yes].

#### To delete all schedules before the selected date

Move the cursor to the date and from the Function menu, select [Delete]  $\rightarrow$  [Del up to ysd]. Enter the Security code and select [Yes].

#### To delete all schedules for the selected date

Move the cursor to the date and from the Function menu, select [Delete]  $\rightarrow$  [Delete a day]  $\rightarrow$  [Yes].

#### Select a date and press O.

#### To delete several schedules

From the Function menu, select [Delete] → [Select&delete] and select schedules. Press (a) (Complete) and select [Yes].

3 Select a schedule and press ☑ (Func).

The Function menu appears.

4 Select [Delete] → [Delete one] → [Yes] and press ●. The selected schedule is deleted.

## Setting Holiday

#### Default For today: Holidays specified by the National Holidays Law. Day of the week: Sunday

You can set a day or a day of the week as a holiday and cancel the holiday settings. A day set as a holiday is displayed in red.

| For today              | Set a specific day as a holiday or cancel a holiday.<br>Up to 1,000 days can be set or canceled. |
|------------------------|--------------------------------------------------------------------------------------------------|
| Day of the<br>week     | Set a specific day of the week as a holiday or<br>cancel a holiday of the week.                  |
| Rel up to<br>yesterday | Cancel all holidays set by the For today before the selected date.                               |
| Release all            | Cancel all holidays set by the For today and Day of the week.                                    |
| Reset                  | Reset the holiday settings to the default settings.                                              |

Example: Setting a specific day as a holiday or canceling the holiday setting of a day

1 From the Menu, select [LifeKit] → [Schedule] and press ().

#### To set/cancel holidays by a day of the week

From the Function menu, select [Schedule setting] → [Set holidays] → [Day of the week]. Select the day of the week and press (a) (Complete).

#### To cancel all holidays before the selected date

Move the cursor to the date and from the Function menu, select [Schedule setting] → [Set holidays] → [Rel up to yesterday] → [Yes].

#### To cancel all holidays

From the Function menu, select [Schedule setting] → [Set holidays] → [Release all], enter the Security code, and select [Yes].

#### To reset to the default settings

From the Function menu, select [Schedule setting] → [Set holidays] → [Reset], enter the Security code, and select [Yes].

#### 2 Select a date and press ☑ (Func).

The Function menu appears

#### 3 Select [Schedule setting] → [Set holidays] and press ().

The Set holidays display appears.

#### 4 Select [For today] → [Yes] and press ).

The selected day is set as a holiday or the holiday setting of the day is canceled.

The public holidays are based on the "Law Partially Revising the National Holidays Law and the Old-Age Welfare Law" (Law No.59, 2001) and (Law No.43, 2005). Note that the Vernal Equinox Day and Autumn Equinox Day may fall on the dates other than those set on the FOMA terminal because they depend on the announcement by the official gazette on February 1st of the previous year (as of January 2007).

Perform the required setting when a holiday is changed or newly added

### **Checking the Number of Schedules** Saved

The number of schedules saved can be checked as well as the number of schedules still available to be saved or saved as Secret.

#### 1 Press (☐) (Func) in the calendar.

The Function menu appears.

#### 2 Select [Memory status] and press ().

| /lemorv | status |     |
|---------|--------|-----|
| Remaine | d      | 279 |
| Jsed    |        | 21  |
| Secret  |        | 5   |
|         |        |     |

#### [Remained]:

Display the number of schedules still available to be saved. [Used]:

Display the number of schedules saved (including schedules as Secret).

[Secret]:

Display the number of schedules saved as Secret (this data is displayed only when the Secret display is set to [ON]).

# **Performing Frequently Used Functions Quickly**

<My Selection>

MUSIC Player, Lifetime Calendar, Receive Ir data, Default BC reader, Alarm

You can save frequently used functions in My Selection and select a saved function directly.

Up to 20 functions can be added to My Selection.

1 Press 👍 (i.ch) for over a second in the stand-by display and press (a) (Add).

| Add to My Selection |
|---------------------|
| Entertainment       |
| Mail                |
| i -mode             |
| õ 🛙 ppli            |
| Phone               |
| LifeKit             |
| Data Box            |
| Settings            |
| NW Services         |

#### To delete a saved menu

Press (h) (i.ch) for over a second in the stand-by display. Move the cursor to the menu and from the Function menu, select [Delete one] → [Yes].

#### To reset My Selection to the default setting

Press (In) (i.ch) for over a second in the stand-by display and from the Function menu, select [Reset]  $\rightarrow$  [Yes].

#### To reorder menus in My Selection

Press (In) (i.ch) for over a second in the stand-by display and from the Function menu, select [Reorder]  $\rightarrow$  a menu. Move the cursor to a position to move to, press (Move), and press (a) (Complete).

#### 2 Select a function and press (a) (Save).

The screen for confirming whether to add to My Selection appears.

#### 3 Select [Yes] and press ().

The selected function is added to My Selection.

#### **Recording Recipient's or Your Own Voice** <Voice memo>

Your own voice during stand-by and the recipient's voice during a voice call can be recorded.

Up to three voice memos of up to about 15 seconds each can be recorded.

- · When you record a voice memo during a call in addition to the already recorded three voice memos, the oldest memo is automatically overwritten by the new one. When you record a voice memo during stand-by, the screen for confirming whether to overwrite the oldest voice memo appears.
- · For information on playing back and deleting the voice memo, see P.68.

## **Recording Your Own Voice during** Stand-by

1 Press I in the stand-by display, select [Rec voice memo]  $\rightarrow$  [Yes] and press  $\bigcirc$ .

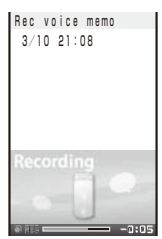

The recording starts. When the recording ends, a beep sounds

To stop the recording on the way Press () (Stop).

If there is an incoming call/mail or the Alarm/Schedule alarm time comes while recording a voice memo during stand-by, the recording stops and the voice memo recorded until then is saved.

## **Recording Recipient's Voice during a** Call

#### 1 Press [XEV] during a call.

The recording starts. When the recording ends, a beep sounds

To stop the recording on the way Press () (Stop).

• When the FOMA terminal is folded while recording a voice memo during a call, the recording is stopped and the recorded voice memo is saved if the Setting when folded is set to [Holding] or [Disconnect] and the recording is continued if set to [Mute].

# **Checking the Call Duration and** Charge

<Call duration/cost>

. Default Last call cost - Voice call · Digital: X X X X X YEN Last call duration - Voice call · Digital: 0:00 Total call cost - Total cost: 0YEN, Reset date/time: ----/--/-- --:--Total calls dur. - Voice call · Digital: 0:00, Reset date/time: ----/--/-- --:--

You can check the call duration and charge for the last and total voice and videophone calls.

- The call duration and charge displayed are estimated and may not be real values. The call charge does not include consumption tax.
  - 1 From the Menu. select [NW Services] → [Call Cost/ Duration] and press ().

The Call Cost/Duration display appears.

#### [Last call cost]:

Display the call charge for the last voice call at [Voice call] and the last videophone call/64K data communication at [Digital]. The call charge is counted only when you place a call.

#### [Last call duration]:

Display the call duration for the last voice call at [Voice call] and the last videophone call/64K data communication at [Digital]. The call duration is counted when you receive a call as well as place a call.

#### [Total call cost]:

Display the total call charge from the last reset to the present time.

#### [Total calls dur.]:

Display the total call duration from the last reset to the present time.

#### 2 Select the item and press ().

- When you place a call to a toll-free number such as NTT Free Dial or Directory Assistance (104), "¥0" or "¥XXXXXX" indicated for the call charge.
- The accumulated call charges are stored in the UIM. Therefore, if you switch the UIM, the accumulated total call charge (starting from December 2004) is displayed.
  - \* FOMA terminals manufactured earlier than the 901i series are not capable of displaying the accumulated call charges stored in the UIM. (The charges, however, are stored in the UIM used by the older terminals.)
- The duration and charge for i-mode, packet, and PushTalk communication are not counted. For details on how to check charges for i-mode, etc., see the "Mobile Phone User's Guide [i-mode]" that you receive when you subscribe to i-mode
- When the call duration for the last voice call or digital communication exceeds 99 hours, 59 minutes, and 59 seconds or the total call duration for voice calls or digital communication exceeds 9,999 hours, 59 minutes, and 59 seconds, "Over" is displayed.
- The ring time for incoming and outgoing calls are not counted
- The transmission charge for Chaku-moji is not counted.
- When you switch between voice and videophone calls during a call, the call duration and call charge are counted separately for each call type and incremented at [Voice call] or [Digital] alternately every time you switch the call.

# Resetting the Total Call Duration and Charge

The display of the total call duration and charge can be reset. The count starts from 0 after the reset.

Example: Resetting the total call duration

 From the Menu, select [NW Services] → [Call Cost/ Duration] → [Reset] and press ().

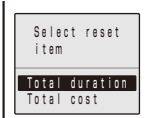

2 Select [Total duration] and press ().

The Security code screen appears.

#### To reset the total call charge

Select [Total cost], enter the PIN2 code, and select [Yes].

3 Enter the Security code and press (OK).

The screen for confirming whether to reset appears.

4 Select [Yes] and press ().

The total call duration is reset and the reset date/time are updated.

# Automatically Resetting the Total Call Charge

Default OFF

You can set to automatically reset the total call charge at 00:00 a.m. on the first day of every month.

- From the Menu, select [NW Services] → [Call Cost/ Duration] → [Auto reset] and press .
   The PIN2 code input screen appears.
- 2 Enter the PIN2 code and press (OK). The Auto reset display appears.
- 3 Select [ON]/[OFF] and press O. The Auto reset is set.

# Setting the Limit for Alert on the Total Call Charge <Cost limit notice>

Default Set: OFF, Limit: -, Notification: Alarm+Stand-by

You can set an upper limit amount of call charges to alert yourself with an icon or alarm tone when the total call charge exceeds this limit value.

 From the Menu, select [NW Services] → [Call Cost/ Duration] → [Cost limit notice] and press .

The Security code screen appears.

2 Enter the Security code and press (OK).

| Call    | cost    | limit              |
|---------|---------|--------------------|
| Set     |         | OFF -              |
| Limi    |         | _                  |
|         |         | O Y E N            |
| N.o.+ i | (       |                    |
| NULI    | l i Cal | lull<br>Stand-hv v |
| A       |         | orenu−uy ·         |

- 3 Select [ON]/[OFF] for the Call limit notice at [Set].
- 4 Enter a value at [Limit].

Enter from ¥10 to ¥100,000 (in increments of ¥10).

#### 5 Select a notification method at [Notification].

#### [Alarm+Stand-by]:

Display the icon in the stand-by display and sound an alarm tone to alert you at the same time.

#### [Stand-by]:

Display the icon in the stand-by display to alert you.

#### 6 Press i (Complete).

The Call cost limit is set.

#### When the Call Charge Exceeds the Limit

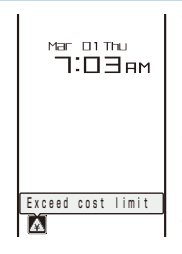

When the upper limit value of the call charge you have set is exceeded during a call or data communication, the notification icon """ (Exceed cost limit) appears in the stand-by display.

When you set the notification method to [Alarm+Stand-by], an alarm tone sounds when the standby display reappears.

#### To check the call charge

Press (Link) in the stand-by display and select "A".

 The alarm for the Call cost limit is heard at the same volume level as set for the incoming call ring volume. It is heard at the volume level 2 when you set the volume of the ring tone to [3] or higher level, [Step down], or [Step up].

## **Canceling the Icon for Limit Alert**

Turn off the notification icon "A".

- From the Menu, select [NW Services] → [Call Cost/ Duration] → [Dlt max cost icon] and press .
   The Security code screen appears.
- 2 Enter the Security code and press () (OK). The screen for confirming whether to delete the maximum cost icon appears.
- 3 Select [Yes] and press ().

"

 disappears

# **Using the Calculator**

#### <Calculator>

You can use the FOMA terminal to perform the four basic operations of arithmetic (+, -, ×,  $\div$ ) for up to nine digits.

Example: Calculating 64×5

 From the Menu, select [LifeKit] → [Calculator] and press ●.

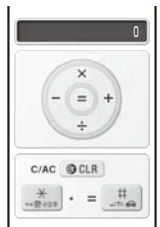

| 0 to 9                   | 0 to 9     |
|--------------------------|------------|
| Add (+)                  | ightarrow  |
| Subtract (-)             |            |
| Multiply ( $\times$ )    |            |
| Divide (÷)               | $\bigcirc$ |
| Decimal (.)              | *          |
| Calculate (=)            | (#) or 💽   |
| Clear (C)/Clear All (AC) | CLR        |

- If the number is indivisible or the result of the calculation contains a decimal point and proves to be 10 digits or more, 10th digit and any more digits than this are discarded for display from the rightmost digit.
- If the result of the calculation is 10 digits or more, or if you attempt an illegal calculation (e.g. division by 0), the error code "0E" appears.
- Minus numbers can be calculated only when you enter a minus number first.

# Using a Memo

Necessary information can be saved in the Text Memo. Up to 10 text memos can be saved.

- When you enter [Contents] of a memo, (i) (Complete) appears and you can save the memo.
  - From the Menu, select [LifeKit] → [Text Memo], press , and press (i) (Create).

| Edit    | Text | Memo |
|---------|------|------|
| Conte   | nts  |      |
|         |      |      |
|         |      |      |
|         |      |      |
| Categ   | ory  |      |
| 🖹 N o n | е    |      |
|         |      |      |

#### 2 Enter a memo at [Contents].

Enter a memo within 256 full-width or 512 half-width characters.

- **3** Select a category icon at [Category].
- 4 Press (i) (Complete).

The memo is saved.

## **Displaying a Memo**

The contents of a saved memo can be checked.

 From the Menu, select [LifeKit] → [Text Memo] and press ).

| Тех | t   | Me | m | 0 |   | I | i | s | t |   |   | 1 | /5  |
|-----|-----|----|---|---|---|---|---|---|---|---|---|---|-----|
| ЗM  | a r | 2  | 3 |   | 8 | t |   | K | 8 | ٢ | U | i | Z 8 |
| ≪Bı | 0 0 | k  | а | i | ٢ | I | i | n | е |   | t | i | c k |
| n M | i I | k, |   | S | U | g | а | ٢ | , |   | а | n | d   |
|     | 90  | XX | Х | X | X | χ | X | X |   |   |   |   |     |
| 1:  | 23  | 45 |   |   |   |   |   |   |   |   |   |   |     |
|     |     |    |   |   |   |   |   |   |   |   |   |   |     |

#### To copy [Contents] of a memo

Move the cursor to a memo and from the Function menu, select [Copy Text memo]  $\rightarrow$  [Yes].

#### To delete memos

Move the cursor to a memo and from the Function menu, select [Delete] → [Delete one] → [Yes]. To delete several memos, from the Function menu, select [Delete] → [Select&delete], and select memos. Press () (Complete) and select [Yes]. To delete all memos, from the Function menu, select [Delete] → [Delete all], enter the Security code, and select [Yes].

#### 2 Select a memo and press ().

```
Text Memo 2/5
Book airline ticket Contents
to Okinaw.
Category
Create date
2007/03/10 09:15 Create date
Last update on
2007/03/10 09:15 Last update on
```

The memo appears.

```
To edit the memo
Press i (Edit).
```

# Displaying the Settings of Various Functions

<Application>

You can directly display the settings of each function and set each item. For more information about settings, see the relevant pages.

| Display        | Setting data                                                                                                    |
|----------------|----------------------------------------------------------------------------------------------------|
| LTC            | Set the data to be displayed in the Lifetime Calendar and set whether to automatically display the items to remember (P.241). |
| Mail           | Set the functions used for i-mode mail and SMS (P.182, 186, etc.).                                                            |
| i-mode         | Set the functions used for i-mode (P.103, 159, etc.).                                                                         |
| i αppli        | Set automatic activation of software and<br>software description display during a download<br>(P.103, 190, 194).              |
| Phonebook      | Set the display style and font size of the Phonebook (P.93).                                                                  |
| Call record    | Set the Redial/Received record display ON/OFF (P.124).                                                                        |
| PushTalk       | Set the operation for originating/receiving a<br>PushTalk call (P.82).                                                        |
| Record msg     | Set ON/OFF and the answer time of the Record message and the answering/recording image of the Videophone message (P.66).      |
| ToruCa         | Set the operation to be performed when a ToruCa card is obtained (P.201).                                                     |
| IC act. Notice | Set the operation for notifying you that the FOMA terminal comes within the FeliCa communication range (P.202).               |
| Schedule       | Set the operation of holidays and the Schedule alarm (P.244, 246).                                                            |
| Input method   | Set the function for character input (P.265, 268, etc.).                                                                      |

 From the Menu, select [Settings] → [Application] and press ().

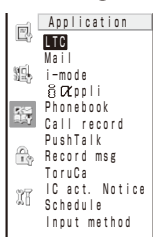

2 Select a function and press ().

The setting display of each function appears.

# Using the Earphone/Microphone with Switch <Earphone/microphone with switch>

When you connect the Flat-plug Earphone/Microphone with Switch (optional), etc. to the Earphone/Microphone Jack, you can answer a voice, videophone, or PushTalk call or place a voice call by simply pressing its switch. You can also set Earphone/Microphone operation.

- Do not wind the cord of the Earphone/Microphone around the FOMA terminal. Doing so may cause the radio wave condition to be degraded.
- Placing the cord of the Earphone/Microphone close to the antenna may cause noise.

# Using the Switch to Place a Call

You can place a voice call to the first phone number saved as the Memory number (P.251) of the Phonebook using the switch on the Earphone/Microphone.

- When the PIM lock is set, the call cannot be placed.
  - 1 Connect the Earphone/Microphone to the FOMA terminal.
    - Open the cover of the Earphone/Microphone Jack and insert the plug of the Earphone/Microphone into the jack.
  - 2 Press the switch on the Earphone/Microphone for over a second in the stand-by display.

The beep sounds and the call is connected to the recipient. Talk when the recipient answers the call.

**3** Press the switch on the Earphone/Microphone for over a second to hang up.

The beep sounds and the call is disconnected.

 If a Phonebook memory number that is saved as Secret is set for the Memory number, set the Secret display to [ON] if you want to use the switch on the Earphone/Microphone to place a call.

# Using the Switch to Receive a Call

1 When receiving a call, press the switch on the Earphone/Microphone for over a second.

The beep sounds and the call is connected.

2 Press the switch on the Earphone/Microphone for over a second to hang up.

The beep sounds and the call is disconnected.

- When you answer a videophone call using the switch on the Earphone/Microphone, a substitute image is sent to the caller.
- You cannot end communication using the switch on the Earphone/Microphone during PushTalk communication. Press ⓒ to end communication.

# Setting the Operation of the Earphone/ Microphone with Switch

#### Default Set: OFF, Memory number: 999

You can set whether to permit the switch on the Earphone/Microphone to answer a voice, videophone, or PushTalk call. You can also set a Phonebook memory number to be used for placing a voice call by pressing the switch on the Earphone/Microphone.

 From the Menu, select [Settings] → [Call] → [Earphone] → [Earphone SW] and press ●.

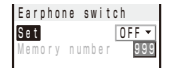
2 Select [ON]/[OFF] of the switch on the Earphone/ Microphone at [Set].

[ON]:

Use the switch on the Earphone/Microphone to place a voice call or answer a voice, videophone, or PushTalk call. [OFF]

Do not use the switch on the Earphone/Microphone.

- 3 Enter a memory number from the Phonebook used for placing a voice call at [Memory number]. Enter from 000 to 999.
- 4 Press (i) (Complete).

The Earphone switch is set.

## **Receiving a Call Automatically** with Earphone

<Auto answer>

#### Default Set: OFF, To answer: 5 sec

You can set to automatically answer a voice or videophone call when the Flat-plug Earphone/ Microphone with Switch (optional), etc. is connected.

1 From the Menu, select [Settings] → [Call] → [Earphone]  $\rightarrow$  [Auto answer] and press  $\bigcirc$ .

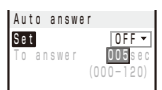

- 2 Select [ON]/[OFF] of the Auto answer at [Set].
- 3 Enter the time before receiving a call automatically at [To answer].

Enter from 000 to 120 seconds.

4 Press (a) (Complete).

The Auto answer is set.

- When you receive a videophone call, a substitute image is sent to the caller
- When the Record message, Voice Mail Service, Call Forwarding Service, and Auto answer are set simultaneously, and if you want to give priority to the Auto answer, set the time before starting the answering message for the Auto answer shorter than that for the Record message and the ring time for the Voice Mail and Call Forwarding Services.

## **Setting Which Mic to Use**

<Earphone mic>

#### (Default Valid earphone

You can set to use a microphone during a call when the Flat-plug Earphone/Microphone with Switch (optional), etc. is connected.

1 From the Menu, select [Settings] → [Call] → [Earphone]  $\rightarrow$  [Earphone mic] and press  $\bigcirc$ . [Valid main]:

Use the earpiece (microphone) of the FOMA terminal. [Valid earphone]:

Use the Flat-plug Earphone/Microphone with Switch (optional).

2 Select a microphone to be used and press (). The Earphone mic is set.

## **Resetting to the Default** Settings

<Reset settings>

You can reset the settings of each function to the default settings. For the functions that are reset by the Reset settings and the default settings of these functions, see the list of reset items (P.252) and the list of menus (P.270).

- From the Menu, select [Settings] → [Management] → [Reset] → [Reset settings] and press (). The Security code screen appears.
- 2 Enter the Security code and press () (OK). The screen for confirming whether to reset all settings appears.
- 3 Select [Yes] and press ().

The settings are reset.

### Deleting All Saved Data <Reset all data&set>

You can delete saved data and reset the settings of each function to the default settings. For the functions to be reset by the Reset all data&set, see the list of reset items (P.252) and the list of menus (P.270).

- · The following data is not deleted.
  - Preinstalled data in My picture, MUSIC, i-motion, Melody, and Chara-den of the Data Box
  - Preinstalled Deco-mail templates and pattern data
  - Osaifu-Keitai-compatible i-αppli
- The preinstalled received mail "ドコモからのお知らせ" i-αppli software "Gガイド番組表リモコン" (G-GUIDE TV Program List Remote Control), "デコメ絵文字ポケット" (Deco-mail Emoji Pocket), and "LocoRoco MOBILE for SO" are deleted.
- · Even if you delete a preinstalled Deco mail Pict., MUSIC, and Chara-den data files, they are restored if you execute the Reset all data&set.
- . The preset folders are not deleted. The folder names at the time of purchase are restored, however.
  - 1 From the Menu, select [Settings] → [Management] → [Reset] → [Reset all data&set] and press (). The Security code screen appears.
  - 2 Enter the Security code and press () (OK).

The screen for confirming whether to reset all data and settings appears.

3 Select [Yes] and press ().

The screen for confirming whether to execute restart operation appears.

#### 4 Select [Yes] and press (•).

The FOMA terminal is initialized and restarts.

## **List of Reset Items**

The items in which settings, that are made through the associated Function menus, etc., are reset by executing the Reset settings or Reset all data&set are as follows. For functions that can be accessed through the menu display, see the list of menus (P.270).

| Menu                            |                | nu                    | Default setting                                                                                                    | Reset<br>settings | Reset all<br>data&set | Page  |
|---------------------------------|----------------|-----------------------|----------------------------------------------------------------------------------------------------|-------------------|-----------------------|-------|
| Main menu Menu guide display 1  |                | Menu guide display    | Normal mode: OFF, Simple mode: ON                                                                                    | 0                 | 0                     | P.30  |
| Phonebook                       |                | Group setting         | -                                                                                                    |                   | 0                     | P.91  |
| PushTalk ph                     | ionebook       | Group setting         | -                                                                                                    |                   | 0                     | P.79  |
| Data Box                        |                | Sort                  | Date                                                                                                    |                   | 0                     | P.219 |
|                                 | My picture     | Change display        | 6 images                                                                                                    | 0                 | 0                     | P.219 |
|                                 |                | Display quality       | Normal                                                                                                    | 0                 | 0                     | P.204 |
|                                 |                | Slideshow             | Interval: 3sec                                                                                                    | 0                 | 0                     | P.204 |
|                                 | i-motion       | Change display        | 6 images                                                                                                    | 0                 | 0                     | P.219 |
|                                 |                | Display quality       | Normal                                                                                                    | 0                 | 0                     | P.207 |
|                                 |                | Volume adjustment     | 25                                                                                                    | 0                 | 0                     | P.207 |
|                                 | Melody         | Volume adjustment     | 3                                                                                                    | 0                 | 0                     | P.210 |
| microSD (Sa                     | ame as describ | ed for the Data Box)  |                                                                                                    |                   |                       | -     |
| MUSIC Play                      | er             | Change display        | Jacket display                                                                                                    | 0                 | 0                     | P.234 |
|                                 |                | Volume adjustment     | 16                                                                                                    | 0                 | 0                     | P.234 |
|                                 |                | Music settings        | Play mode: Normal, Repeat/Surround/<br>AVLS: OFF                                                                     | 0                 | 0                     | P.236 |
| Camera                          |                | Select size           | Still image (Out-camera): Stby(240×432),<br>Still image (In-camera): QCIF(176×144),<br>Movie: QCIF(176×144)          | 0                 | 0                     | P.142 |
|                                 |                | Select save to        | Still image: [Camera] folder in My picture<br>of the Data Box, Movie: [Camera] folder in<br>i-motion of the Data Box | 0                 | 0                     | P.147 |
|                                 |                | Auto save             | OFF                                                                                                    | 0                 | 0                     | P.148 |
|                                 |                | Image quality         | Standard                                                                                                    | 0                 | 0                     | P.145 |
|                                 |                | Shutter sound         | Sound1                                                                                                    | 0                 | 0                     | P.147 |
|                                 |                | File size             | Attach(L)                                                                                                    | 0                 | 0                     | P.146 |
|                                 |                | Shoot mode            | Image+Sound                                                                                                    | 0                 | 0                     | P.146 |
| Mail                            |                | Mail security         | -                                                                                                    |                   |                       | P.125 |
| Alarm                           |                | Alarm                 | Time: 00:00, Repeat: OFF, Alarm: Alarm<br>(std), Alarm volume: 3, Vibrator: OFF, Color:<br>C5:Color 5, Snooze: OFF   | 0                 | 0                     | P.242 |
| SW Update Scheduled update time |                | Scheduled update time | -                                                                                                    |                   |                       | P.302 |
| Public mode (Driving mode)      |                | e)                    | OFF                                                                                                    | 0                 | 0                     | P.62  |
| Input text                      |                | Pict/Symbol ranking   | -                                                                                                    |                   |                       | P.266 |
|                                 |                | Learning data         | -                                                                                                    |                   |                       | P.268 |
|                                 |                | Clipboard             | -                                                                                                    |                   |                       | P.267 |

#### O: Items restored to their default settings •: Items deleted

# **Network Services**

This manual provides a brief description of each network service using the approach of operating from the menu of the FOMA terminal. For detailed information on operation of the network services, see the "Mobile Phone User's Guide [Network services]".

| Available Network Services                           |                                                                      |
|------------------------------------------------------|----------------------------------------------------------------------|
| Using the Voice Mail Service                         |                                                                      |
| Using the Call Waiting Service                       |                                                                      |
| Using the Call Forwarding Service                    |                                                                      |
| Using the Nuisance Call Blocking Service             |                                                                      |
| Using the Caller ID Display Request Service          |                                                                      |
| Using the Dual Network Service                       |                                                                      |
| Using the English Guidance Service                   |                                                                      |
| Using the Service Numbers                            |                                                                      |
| Selecting an Operation for an Incoming Call during a | a Call < Arrival Call Act> 257                                       |
| Setting Remote Control                               | <remote control=""> 257</remote>                                     |
| Using the Multi Number Service                       |                                                                      |
| Using OFFICEED                                       |                                                                      |
| Saving a New Service to Use It                       | . <additional (ussd)="" registration="" service=""> 258</additional> |
|                                                      |                                                                      |

## **Available Network Services**

You can use the following DoCoMo network services on the FOMA terminal.

For details on the outline and how to use each service, see the relevant pages indicated in the table below.

| Service name                              | Application  | Monthly charge | Page  |
|-------------------------------------------|--------------|----------------|-------|
| The Voice Mail Service                    | Required     | Paid           | P.254 |
| The Call Waiting Service                  | Required     | Paid           | P.255 |
| The Call Forwarding Service               | Required     | Free           | P.255 |
| The Nuisance Call Blocking<br>Service     | Required     | Free           | P.255 |
| Notify Caller ID                          | Not required | Free           | P.41  |
| The Caller ID Display<br>Request Service  | Not required | Free           | P.256 |
| The Dual Network Service                  | Required     | Paid           | P.256 |
| The English Guidance<br>Service           | Not required | Free           | P.256 |
| The Multi Number Service                  | Required     | Paid           | P.257 |
| OFFICEED                                  | Required     | Paid           | P.258 |
| Additional service (USSD)<br>registration | Not required | Free           | P.258 |
| Public mode (Driving mode)                | Not required | Free           | P.62  |
| Public mode (Power off)                   | Not required | Free           | P.64  |

- You cannot use the network services when you are outside of the service area or in a location without the radio wave.
- For details, see the "Mobile Phone User's Guide [Network services]".
- For subscription and inquiry, call the "General Inquiries" on the backcover of this manual.
- "Deactivating the service" of the Voice Mail or Call Forwarding Service, etc. does not cancel your subscription to the service itself.
- "OFFICEED" is a paid service that requires a subscription.
   For more information, see the DoCoMo's website for business customers (http://www.docomo.biz/d/212/).

## **Using the Voice Mail Service**

The Voice Mail Service takes messages for you, as long as it answers a call with the answering message, if there is an incoming voice or videophone call when you are in a location without the radio wave, while the FOMA terminal is powered off, or when you are in a situation where you cannot answer a call.

- When the Voice Mail Service and Record Message (P.65) are set simultaneously, and if you want to give priority to the Voice Mail Service, set the ring time for the Voice Mail Service shorter than the time before starting the answering message for the Record Message.
- When the Voice Mail Service is set to "Activate" and if you do not answer an incoming voice or videophone call, the call is saved in the Received record as a "Missed call" and the notification icon """" (Missed call) appears in the stand-by display.
- When the Call Forwarding Service is set to "Activate", the Voice Mail Service is automatically deactivated.

#### Basic flow of the Voice Mail Service

| Step 1 | Activate the | service. |
|--------|--------------|----------|
|--------|--------------|----------|

- Step 2 The caller leaves a message.
- Step 3 Play back the Voice Mail message.

From the Menu, select [NW Services] → [Voice Mail] and press ●.

#### 2 Set each item.

| Me                                   | nu item          | Operation                                                                                                    |
|--------------------------------------|------------------|----------------------------------------------------------------------------------------------------|
| Activate                             |                  | <ul> <li>Select [Activate] → [Activate]/[Ring+Activate]</li> <li>(→ Enter the ring time) → [Yes].</li> <li>When you select [Ring+Activate], you can set the ring time (000 to 120 seconds) and activate the Voice Mail Service.</li> </ul>                                                                                                    |
| Set ring                             | time             | Select [Set ring time] $\rightarrow$ Enter the ring time (000 to 120 seconds) $\rightarrow$ (a) (Complete).                                                                                                    |
| Deactiva                             | ate              | Select [Deactivate] → [Yes].                                                                                                    |
| Check s                              | etting           | Select [Check setting].                                                                                                    |
| Play messages                        |                  | <ul> <li>Select [Play messages] → [Yes] → Operate as instructed by the guidance.</li> <li>The displayed number is the number that the guidance announces when playing back new Voice Mail messages. Already saved Voice Mail messages are not included.</li> <li>You can also play back the record message by pressing () (Link) in the stand-by display and selecting "\".</li> </ul>           |
| Voice M                              | ail setting      | Select [Voice Mail setting] $\rightarrow$ [Yes] $\rightarrow$<br>Operate as instructed by the guidance.                                                                                                    |
| Check messages                       |                  | <ul> <li>Select [Check messages].</li> <li>When a new message is stored at<br/>the Voice Mail Service Center, the<br/>notification icon "\arrow" (Voice Mail<br/>message) appears in the stand-by<br/>display.</li> </ul>                                                                                                    |
| Tone/Vibrate notice<br>(Default: ON) |                  | Set whether to alert you of a new message<br>with the mail tone when it is received at the<br>Voice Mail Service Center.<br>Select [Tone/Vibrate notice] → [ON]/[OFF].                                                                                                    |
| Delete V                             | /M icon          | Select [Delete VM icon] → [Yes].                                                                                                    |
| Missed<br>Call<br>notice             | Activate         | <ul> <li>Notify you of a new message by SMS when it is received while the FOMA terminal is powered off or outside of the service area.</li> <li>Select [Missed Call notice] → [Activate] → [All calls]/[With Caller ID] → [Yes].</li> <li>Even if the caller is saved in the Phonebook, the caller ID of the caller is notified and the name saved in the Phonebook is not displayed.</li> </ul> |
|                                      | Deactivate       | Select [Missed Call notice] → [Deactivate]<br>→ [Yes].                                                                                                    |
|                                      | Check<br>setting | Select [Missed Call notice] → [Check setting].                                                                                                    |

#### Notes on the service for the videophone

- When the Voice Mail Service takes a videophone message for you, it is notified to you by SMS.
- To change the settings of the Voice Mail Service for videophone support, press 1 4 2 2 7 in the stand-by display and operate as instructed by the guidance.
- A videophone of AV32K type is disabled for connection to the Voice Mail Service Center.
- When you connect to the Voice Mail Service Center using Chara-den, the DTMF operation is not available. From the function menu, select [DTMF send mode] (P.69).

## **Using the Call Waiting Service**

When there is another incoming call while you are on a call, the in-call ring tone notifies you of the second call. You can answer the second call by putting the first call on hold. You can also put your current call on hold and place a call to another party.

- When you receive a videophone call during a voice call, you can answer the videophone call by disconnecting the voice call. You cannot answer a voice/videophone call that arrives during a videophone call. However, it is saved in the Received record.
- To use the Call Waiting Service, set the Arrival Call Act (P.257) to [Answer]. If it is set to other operation, you cannot answer a second voice call received while you are on a voice call even if the Call Waiting Service is activated.
  - From the Menu, select [NW Services] → [Call Waiting] and press ().

#### 2 Set each item.

| Menu item     | Operation                    |
|---------------|------------------------------|
| Activate      | Select [Activate] → [Yes].   |
| Deactivate    | Select [Deactivate] → [Yes]. |
| Check setting | Select [Check setting].      |

- To put the current call on hold and answer an incoming call, press (Call). When you put a call on hold, the message "Connecting" appears. Every time you press
   (Switch), you can switch between the calls. To disconnect the put on hold call, from the Function menu, select [Release Hold Call].
- To disconnect the current call and answer an incoming call, press and C.

## Using the Call Forwarding Service

The Call Forwarding Service forwards a voice or videophone call to a preset forwarding number when you are in a location without the radio wave, the FOMA terminal is powered off, or you do not answer the call within the preset ring time.

- When the Call Forwarding Service and Record Message (P.65) are set simultaneously, and if you want to give priority to the Call Forwarding Service, set the ring time for the Call Forwarding Service shorter than the time before starting the answering message for the Record Message.
- When the Call Forwarding Service is set to "Activate" and if you do not answer an incoming voice or videophone call, the call is saved in the Received record as a "Missed call" and the notification icon " "" (Missed call) appears in the stand-by display.
- When you receive a videophone call, the call is disconnected if the forwarding number does not support a videophone feature compliant with 3G-324M.

#### Basic flow of the Call Forwarding Service

- Step 1 Save the forwarding number.
- Step 2 Activate the Call Forwarding Service.
- Step 3 Receive a call on the FOMA terminal.
- Step 4 If you do not answer the call, it is automatically forwarded to the specified forwarding number.

- 1 From the Menu, select [NW Services] → [Call Forwarding] and press .
- 2 Set each item.

| Menu item             | Operation                                                                                                    |
|-----------------------|----------------------------------------------------------------------------------------------------|
| Activate              | Select [Activate] → [Activate]/[Set+Activate]<br>(→ Enter the forwarding number and ring<br>time) → [Yes].<br>• When you select [Set+Activate],<br>you can set the forwarding number<br>(within 26 digits) and ring time (000<br>to 120 seconds) and activate the Call<br>Forwarding Service. |
| Deactivate            | Select [Deactivate] → [Yes].                                                                                                    |
| Change FWD<br>number  | Select [Change FWD number] → Enter<br>the forwarding number (within 26 digits) →<br>Select [Set]/[Set+Activate].                                                                                                    |
| lf FWD number<br>busy | Set whether to connect to the Voice Mail<br>Service Center when the forwarding<br>number is busy.<br>Select [If FWD number busy] → [Not<br>connect]/[Connect].                                                                                                    |
| Check setting         | Select [Check setting].                                                                                                    |

To set on/off of the Call Forwarding guidance, press 1
 2 0 C in the stand-by display and operate as instructed by the guidance.

# Using the Nuisance Call Blocking Service

The Nuisance Call Blocking Service prevents receiving a "nuisance call" such as prank phone calls. When you set the Bar Nuisance Calls, further calls from registered nuisance call numbers are automatically rejected and the call rejection guidance is played back on the caller's phone.

- The ring tone does not sound when there is an incoming call from the saved phone number. The call is not saved in the Received record, either.
- When you receive a videophone call from a caller who is saved as a nuisance caller, it is disconnected after playing back the call rejection video guidance on the caller's phone.
- When you receive a PushTalk call from a caller who is saved as a nuisance caller, the call rejection guidance is not played back on the caller's phone and the call is disconnected.
  - From the Menu, select [NW Services] → [Bar Nuisance Calls] and press ().
  - 2 Set each item.

| Menu item          | Operation                                                                                                    |
|--------------------|----------------------------------------------------------------------------------------------------|
| Register Caller    | Save the phone number of the last<br>received call.<br>Select [Register Caller] → [Yes].                                                                             |
| Reg. selected No.  | Select [Reg. selected No.] $\rightarrow$ Enter the phone number (within 22 digits) $\rightarrow$ Select [Yes].                                                       |
| Delete all entries | Select [Delete all entries] $\rightarrow$ [Yes].                                                                                                    |
| Delete last entry  | Delete the last saved phone number. You can delete another phone number from the last saved one by repeating the same operation. Select [Delete last entry] → [Yes]. |
| Check No. of entry | Select [Check No. of entry].                                                                                                    |

## Using the Caller ID Display Request Service

When you receive a voice or videophone call without a caller ID, the Caller ID Display Request Service answers the call with a guidance requesting the caller to send the caller ID and then automatically disconnects the call.

- A missed call disconnected by the Caller ID Display Request Service is not saved in the Received record. The notification icon "<u>i</u>" (Missed call) is not displayed in the stand-by display either.
- When you receive a videophone call without a caller ID, it is disconnected after playing back the caller ID display request video guidance on the caller's phone.
- When you receive a PushTalk call without a caller ID, the caller ID display request guidance is not played back on the caller's phone and the call is disconnected.
  - From the Menu, select [NW Services] → [Caller ID Request] and press ●.

#### 2 Set each item.

| Menu item     | Operation                    |
|---------------|------------------------------|
| Activate      | Select [Activate] → [Yes].   |
| Deactivate    | Select [Deactivate] → [Yes]. |
| Check setting | Select [Check setting].      |

## **Using the Dual Network Service**

The Dual Network Service enables you to use a Mova terminal using the phone number of the FOMA terminal you use at present. This service enables you to select and use both the FOMA and Mova service areas as required.

- You cannot use the FOMA and Mova terminals at the same time.
- Make sure to perform the operation for switching the Dual Network Service from the FOMA terminal not using the service.
  - From the Menu, select [NW Services] → [Dual Network] and press ●.

#### 2 Set each item.

| Menu item              | Operation                                                                                                    |
|------------------------|----------------------------------------------------------------------------------------------------|
| Switch Dual<br>Network | Switch the Dual Network Service to enable using the FOMA terminal for this service. Select [Switch Dual Network] $\rightarrow$ Enter the network security code $\rightarrow$ Select [Yes]. |
| Check setting          | Select [Check setting].                                                                                                    |

# Using the English Guidance Service

You can set English voice guidance to be played during various network service settings such as the Voice Mail Service and when you are outside of the service area.

If a caller is also using this service, the settings of a call from this caller have priority over the settings on the recipient's phone.

- 1 From the Menu, select [NW Services] → [English Guidance] → [Guidance setting] and press .
- 2 Select a target for the English Guidance Service and press ().

#### [Call+Income]:

Set both the guidance that you hear when you place a call and that a recipient hears upon receiving your call.

[Call]:

Set the guidance that you hear when you place a call.

#### [Income]:

Set the guidance that a recipient hears upon receiving your call.

- 3 Select a language for the guidance to be played during outgoing calls and press ().
- 4 Select a language for the guidance played during incoming calls and press ().

#### [Japanese]:

Set the guidance to Japanese.

- [Japanese+English]:
- Set the guidance in the order of Japanese  $\rightarrow$  English. [English+Japanese]:

Set the guidance in the order of English  $\rightarrow$  Japanese.

To check the settings

From the Menu, select [NW Services]  $\rightarrow$  [English Guidance]  $\rightarrow$  [Check setting].

## **Using the Service Numbers**

You can call DoCoMo General Inquiries, Contact for Repairs, etc.

- Depending on the UIM being used, the items to be displayed may be different or some items may not be displayed.
  - From the Menu, select [NW Services] → [Service Numbers] and press ().
    - The Service Numbers display appears.
    - [ドコモ故障問合せ] (Contact for Repairs):
      - Call the DoCoMo representative of Contact for Repairs.
    - [ドコモ総合案内・受付] (General Inquiries): Call the DoCoMo information desk of General Inquiries (DoCoMo Information Center).
  - 2 Select a contact number → [Yes] and press . The call is connected to the contact number.

# Selecting an Operation for an Incoming Call during a Call <a href="https://www.call.action.org">«Arrival Call Action.org</a>

#### Default Answer

If you are subscribing to the Voice Mail, Call Forwarding, or Call Waiting Service, you can set the operation you want to perform when you receive the second voice or videophone call, or 64K data communication during a call.

- If you do not subscribed to the Voice Mail, Call Forwarding, or Call Waiting Service, you cannot answer a second incoming call received while you are on a current call.
- To use the Arrival Call Act function, set the In-call arrival act to "Activate".

#### From the Menu, select [NW Services] → [Arrival Call Act] and press ().

#### [Answer]:

You can answer a call or forward it manually to the Voice Mail Service Center or a forwarding number.

#### [Voice Mail]:

An incoming call is connected to the Voice Mail Service Center.

#### [Call Forwarding]:

An incoming call is forwarded to a saved forwarding number.

#### [Call Rejection]:

An incoming call is rejected.

#### 2 Select an operation for an incoming call and press ().

The operation for an incoming call during a call is set.

### Starting/Stopping the In-call Arrival Act

You can start or stop the operation you have selected for the Arrival Call Act.

- From the Menu, select [NW Services] → [In-call arrival act] and press ●.
- 2 Set each item.

| Menu item     | Operation                    |
|---------------|------------------------------|
| Activate      | Select [Activate] → [Yes].   |
| Deactivate    | Select [Deactivate] → [Yes]. |
| Check setting | Select [Check setting].      |

## Setting Remote Control <Remote Control>

You can set to be able to operate the Voice Mail or Call Forwarding Service, etc. from a general push-button telephone, public phone, DoCoMo mobile phones, etc.

 From the Menu, select [NW Services] → [Remote Control] and press ().

#### 2 Set each item.

| Menu item     | Operation                    |
|---------------|------------------------------|
| Activate      | Select [Activate] → [Yes].   |
| Deactivate    | Select [Deactivate] → [Yes]. |
| Check setting | Select [Check setting].      |

## **Using the Multi Number Service**

The Multi Number Service enables you to add up to two numbers, Additional No.1 and Additional No.2 in addition to the Basic Number, as your FOMA terminal phone numbers.

### **Setting Phone Number Details**

Default Multi Number call: OFF, Name: 基本契約番号・付加番号1・付加番号2, Ring tone: 着信音1

- You cannot change the phone number displayed under "Basic Number". However, you can set the ring tone using the Incoming set, etc.
  - 1 From the Menu, select [NW Services] → [Multi Number] → [Number Setting] and press ●.

| Number Setting                          |   |
|-----------------------------------------|---|
| Multi Number call                       |   |
| OFF                                     | • |
| <basic number=""></basic>               |   |
| 隘基本契約番号                                 |   |
| m#090XXXXXXXXX                          |   |
| <additional 1="" no.=""></additional>   |   |
| 1221日11日1日1日1日1日1日1日1日1日1日1日1日1日1日1日1日1 |   |
| 16                                      |   |
| ♪                                       |   |
| <additional 2="" no.=""></additional>   |   |
| 隘付加番号2                                  |   |
| 20<br>20                                |   |
| 1 *                                     |   |

#### 2 Set each item.

| Item                 |                                                                                                    |                                                                           | Description                                                                             |                                                                           |
|----------------------|----------------------------------------------------------------------------------------------------|---------------------------------------------------------------------------|-----------------------------------------------------------------------------------------|---------------------------------------------------------------------------|
| Multi Number<br>call | Sele<br>[ON]                                                                                                    | ct [ON]/[OFf<br>] : Enable<br>be used<br>menu.<br>F] : You cal<br>when yo | -] of the Multi<br>to select a p<br>I for placing a<br>nnot select a<br>pu place a call | Number call.<br>ohone number to<br>a call from the Call<br>a phone number |
| NA<br>ME             | Ente<br>char                                                                                                    | er a name wit<br>acters.                                                  | hin 10 full-wic                                                                         | Ith or 20 half-width                                                      |
| 1. / 3.              | Ente                                                                                                    | er a phone nu                                                             | umber within 2                                                                          | 6 digits.                                                                 |
|                      | <ul><li>Select a ring tone from MUSIC/i-motion/Melody of the Data Box.</li><li>You can set the following files.</li></ul> |                                                                           |                                                                                         |                                                                           |
|                      |                                                                                                    | Category                                                                  | File format                                                                             | File size                                                                 |
| \$                   | Ν                                                                                                    | NUSIC                                                                     | AAC-LC/<br>HE-AAC                                                                       | Max. 5M bytes                                                             |
|                      | i-                                                                                                    | motion %                                                                  | —                                                                                       | Max. 2M bytes                                                             |
|                      | Ν                                                                                                    | /lelody                                                                   | SMF/MFi                                                                                 | Max. 200K bytes                                                           |
|                      | *                                                                                                    | Some i-mot                                                                | ion may not b                                                                           | e set.                                                                    |

• To mute the ring tone, select [Silent].

#### 3 Press 🖲 (Complete).

The details of a phone number are set.

- If you do not yet subscribe to the Multi Number Service, use the FOMA terminal with the Multi Number call set to [OFF].
- If the Multi Number call is set to [ON], a phone number and name associated with the Multi Number (Basic Number/Additional No.1/ Additional No.2) selected in the Call menu are displayed while placing a call.

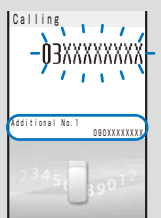

 When you receive a call, a phone number and name associated with the used Multi Number (Basic Number/Additional No.1/Additional No.2) being used are displayed.

| Additional No. 2<br>O9DXXXXXXX | ncoming call<br>03XXXXXXX   | ٢X |
|--------------------------------|-----------------------------|----|
| 578901 4567,                   | dditional No. 2<br>Ogoxxxxi | αœ |

- If the UIM is removed or changed to another card, the Multi Number setting (name, phone number, etc.) saved in the FOMA terminal may be deleted in some cases. If this happens, set them again.
- When you place a call from the Redial or Received record, the Multi Number previously used for placing/receiving a call is displayed and the call is placed using this number.

### **Setting an Originating Phone Number**

You can select a phone number to be used when you place a call.

- From the Menu, select [NW Services] → [Multi Number] → [Set Multi Number] and press ().
- 2 Select an originating phone number → [Yes] and press ().

The phone number you use for placing a call is set.

To check the phone number you use for placing a call

From the Menu, select [NW Services] → [Multi Number] → [Check Multi Number].

You can select a phone number manually in the Call menu when you place a call (P.53).

## Using OFFICEED

<OFFICEED>

"OFFICEED" is a fixed-rate service within a group provided by IMCS (Indoor Mobile Communication System). You may need to apply separately to use this service.

 For more information, see the DoCoMo's website for business customers (http://www.docomo.biz/d/212/).

## Saving a New Service to Use It

<Additional service (USSD) registration>

When DoCoMo adds a new network service, you can save the service in the Menu and use it.

From the Menu, select [NW Services] → [Additional service] and press ().

#### 2 Set each item.

| Menu item         | Operation                                                                                                    |
|-------------------|----------------------------------------------------------------------------------------------------|
| Register USSD     | [Register USSD] → [Unregistered] →<br>(a) (Edit) → Enter a name of the service<br>at [Service] (within 10 full-width or 20<br>half-width characters) → Enter a USSD<br>command at [USSD] (within 20 digits) →<br>(a) (Complete).                          |
|                   | ● To use a service<br>Select [Register USSD] → a service.                                                                                                    |
|                   | ● To delete a service<br>[Register USSD] → Move the cursor to<br>a service and press () (Func) → Select<br>[Delete one] (to delete all services,<br>select [Delete all] → enter the Security<br>code) → Select [Yes].                                     |
| Register ans word | [Register ans word] → [Unregistered] →<br>(Edit) → Enter an answering message<br>at [Answer wording] (within 10 full-width or<br>20 half-width characters) → Enter a USSD<br>command at [USSD] (within 20 digits) →<br>(Complete).                        |
|                   | ● To delete an answering message<br>[Register ans word] → Move the cursor<br>to an answering message and press<br>(Func) → Select [Delete one] (to<br>delete all answering messages, select<br>[Delete all] → enter the Security code)<br>→ Select [Yes]. |

# **Data Communication**

For detailed information on Data Communication, see the "Manual for Data Communication" (PDF format) included in the supplied CD-ROM. You need Adobe Reader (Version 6.0 or later is recommended) to read the "Manual for Data Communication" (PDF format). If Adobe Reader is not installed on your PC, install it from the same CD-ROM, which also contains the Adobe Reader software.

For details on using Adobe Reader, see the Help that is installed with the software.

| About Data Communication                    | 260 |
|---------------------------------------------|-----|
| Before Using Data Communication             | 261 |
| Preparations and Flow of Data Communication | 262 |
| AT Commands                                 | 262 |
| About the Supplied CD-ROM                   | 262 |
| Introduction of DoCoMo keitai datalink      | 262 |

## **About Data Communication**

You can use the FOMA terminal for three types of data communication, packet communication, 64K data communication, and data transfer.

- The FOMA terminal does not support Remote Wakeup.
- The FOMA terminal does not support FAX communication.
- The FOMA terminal does not support IP connection.
- If you are going to connect the FOMA terminal to DoCoMo's "sigmarion III"/"sigmarion III"/"musea" PDA to perform data communication, you should update "sigmarion II"/"musea". For details about updating, see the DoCoMo's website.

#### **Packet Communication**

A charge applies to this type of communication based on the volume of exchanged data (maximum reception speed 384kbps, maximum transmission speed 64kbps).

You can perform packet communication by connecting the FOMA terminal to a PC using the FOMA USB Cable (optional) and making the necessary settings. Use a FOMA packet communication-compliant access point such as DoCoMo's Internet connection service "mopera U"/"mopera". You can also exchange data by accessing an in-house LAN connected to the FOMA network.

• Note that packet communication could be expensive if you exchange large volumes of data.

#### 64K Data Communication

A charge applies to this type of communication based on the duration of a communication (communication speed 64kbps).

You can perform 64K data communication by connecting the FOMA terminal to a PC using the FOMA USB Cable (optional) and making the necessary settings. Use a FOMA 64K data communication-compliant access point such as DoCoMo's Internet connection service "mopera U"/"mopera" or ISDN synchronous 64K access points.

• Note that 64K data communication could be expensive if you exchange data over a long period of time.

#### Data Transfer

This type of communication is used to exchange data using the infrared or iC communication or the FOMA USB Cable (optional) and no charge is required. Using infrared communication, you can exchange data with a device such as the FOMA terminal or a PC that is equipped with the infrared communication function.

#### **Precautions on Use**

#### Usage Fee of Internet Service Provider

When you use the Internet, a usage fee is required for your Internet service provider. This usage fee, which is separate from the FOMA service charges, must be paid directly to the Internet service provider. For details about usage fees, contact your Internet service provider.

You can use DoCoMo's Internet connection service "mopera U"/"mopera".

To use "mopera U", you need to subscribe to this service (paid service). No monthly charge is required to use "mopera" and you do not need to subscribe to it.

## Setting a Host (Such as an Internet Service Provider)

The host for packet communication is different from the host for 64K data communication. To use packet communication, use a packet communicationcompliant host; to use 64K data communication, use a FOMA 64K data communication-compliant host or ISDN synchronous 64K-compliant host.

- You cannot connect to a DoPa access point.
- You cannot connect to a PHS 64K/32K data communication access point such as PIAFS.

#### **User Authentication for Network Access**

User authentication (ID and password) may be required when connecting to some hosts. If user authentication is required, enter your ID and password on the communication software (dial-up network) for connecting to the host. The Internet service provider or network administrator of the host assigns an ID and password. For details, contact your Internet service provider or network administrator of the host.

#### Access Authentication for the Use of a Browser

When a FirstPass-compatible site that you access through the Internet browser on your PC requires the FirstPass (user certificate) as an access authentication, install the FirstPass PC software from the supplied CD-ROM and perform necessary settings. For details, see "FirstPassManual" (PDF format) in the [FirstPassPCSoft] folder on the CD-ROM. You need Adobe Reader (Version 6.0 or later is recommended) to read "FirstPassManual" (PDF format). If Adobe Reader is not installed on your PC, install it from the same CD-ROM, which also contains the Adobe Reader software. For details on using Adobe Reader, see the Help that is installed with the software.

#### Conditions of Packet and 64K Data Communication

The following conditions are necessary to perform communication using the FOMA terminal.

- The FOMA USB Cable (optional) can be used on your PC.
- Your PDA must have FOMA packet and 64K data communication support.
- You must be inside of the FOMA's service area.
- The host for packet communication must have FOMA packet communication support.
- The host for 64K data communication must have FOMA 64K or ISDN synchronous 64K data communication support.

Note, however, that even if you comply with the above conditions, you may not be able to perform communication if the base station is congested or radio wave condition is poor.

## **Before Using Data Communication**

### About the Operating Environment

Operating environment of a PC to be used for data communication is as follows.

| Item                     | Required environment                                                                                                    |
|--------------------------|----------------------------------------------------------------------------------------------------|
| PC main unit             | <ul> <li>PC/AT compatible machine with a built-in<br/>or removable CD-ROM drive</li> <li>USB port (Universal Serial Bus<br/>Specification 1.1 compliant)</li> </ul> |
| OS%1                     | Windows 2000 Professional,<br>Windows XP (all Japanese versions)                                                                                                    |
| Required<br>memory%2     | Windows 2000 Professional: 64MB or more<br>Windows XP: 128MB or more                                                                                                |
| Hard drive<br>capacity%2 | 5MB or more free space                                                                                                    |
| Display                  | High color (65,536 colors) and high resolution $(800 \times 600 \text{ dots})$ or over (recommended)                                                                |

\*1 Operation on a PC running upgraded OS is not guaranteed.

%2 The required memory and hard drive capacity may vary depending on the PC system configuration.

#### **Other Necessary Items**

Other than the FOMA terminal and a PC, the following hardware and software are necessary.

- FOMA USB Cable (optional) or FOMA USB Cable with Charge Function 01 (optional)
- Supplied CD-ROM "FOMA SO703i CD-ROM"
- This manual assumes that you use the FOMA USB Cable (optional).
- Purchase the exclusive "FOMA USB Cable" or "FOMA USB Cable with Charge Function 01". A generic USB cable for a PC connection cannot be used because it has a different connector shape.

#### Definition of terms

#### Administrator

An administrator is authorized access to all Windows XP and Windows 2000 Professional systems. At least one user with Administrator privilege is set for each PC. Normally, a user without Administrator privilege cannot install the communication configuration files (drivers). For more information on Administrator privilege, contact the manufacturer of your PC or a representative of Microsoft Corporation.

#### APN (Access Point Name)

A character string used for identifying the Internet service provider host or in-house LAN for packet communication. For example, the APN of "mopera U" is "mopera.net".

#### cid (Context Identifier)

A registration number available when you save a packet communication host (APN) in the FOMA terminal. You can save up to 10 numbers from one to 10 for the FOMA terminal.

#### Default cid of the FOMA terminal

| Registration number (cid) | Host (APN)            |
|---------------------------|-----------------------|
| 1                         | mopera.ne.jp (mopera) |
| 2                         | Undefined             |
| 3                         | mopera.net (mopera U) |
| 4-10                      | Undefined             |

#### DNS (Domain Name System)

DNS is a system that converts a domain name (example: nttdocomo.co.jp) into an IP address, which is used by a PC.

#### IrDA (Infrared Data Association)

IrDA is an organization that establishes infrared communication-related standards.

#### IrMC (Ir Mobile Communication)

Standards established for the purpose of data transfer between mobile phones and between PDAs (personal digital assistant). You can exchange phone numbers and schedule data between mobile phones or PDAs equipped with an IrMC-compliant infrared jack.

#### OBEX (Object Exchange)

OBEX is one of the global standards for data communication. You can exchange data between OBEX-compliant mobile phones, PCs, digital cameras, and printers.

#### QoS (Quality of Service)

Service quality technology that enables the user to use a communication line in accordance with requirements. If you are using the FOMA terminal, you can set the communication speed for connection.

#### • W-TCP

TCP parameter that makes optimal use of TCP/IP transmission capabilities for packet communication on the FOMA network. To take full advantage of the communication performance of the FOMA terminal, you must perform this communication settings.

# Preparations and Flow of Data Communication

The preparations required for performing packet and 64K data communication by connecting the FOMA terminal to a PC are given below.

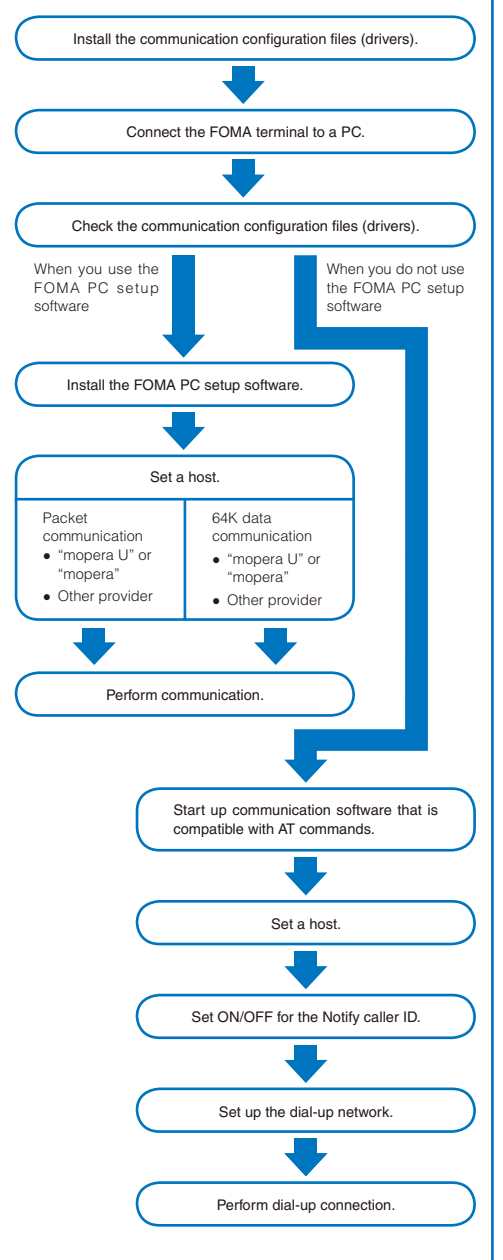

## **AT Commands**

AT commands are the commands (instructions) that are executed on a PC for setting and changing the functions of the FOMA terminal.

For more information on the AT commands, see the "Manual for Data Communication" (PDF format) included in the supplied CD-ROM.

## About the Supplied CD-ROM

The supplied CD-ROM contains the software required for data communication using the FOMA terminal and the "Manual for Data Communication"/"Kuten Code List" operation instructions (PDF format). For details, see the supplied CD-ROM.

#### <Software/PDF>

- SO703i communication configuration files
- ◆ FOMA PC setup software
- General information about DoCoMo keitai datalink
- FirstPass PC software
- "Manual for Data Communication" in PDF format
- "Kuten Code List" in PDF format
- Adobe<sup>®</sup> Reader<sup>®</sup> 7.0
- SonicStage CP (SonicStage Ver.4.2)
- General information about mopera U
- When you set the supplied CD-ROM in the PC, a warning window as shown below may appear. This warning appears because of the security setting on the Internet Explorer, however, causing no problem for use. Click [[±\].
  - The window example assumes that Windows XP is used as an operating system. The actual window that appears may differ depending on your PC environment.

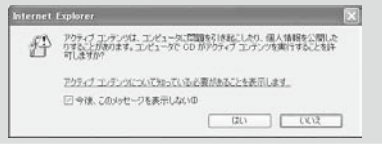

## Introduction of DoCoMo keitai datalink

"DoCoMo keitai datalink" software is used to make backup files of the Phonebook and mail, etc. to a PC from your mobile phone and edit the data on the PC. This software is provided on the DoCoMo's website. For more information about this software and how to download this software, see the following website. You can also access the following website from the supplied CD-ROM.

http://datalink.nttdocomo.co.jp

For more details about the downloading method, data that can be transferred, operating environment, installation method, operation method, and restrictions, see the above website. For the operation procedure after installing the software, see the Help of the software.

A FOMA USB Cable (optional) is required to use the DoCoMo keitai datalink software.

# **Entering Text**

For kuten codes, see the "Kuten Code List" (PDF format) included in the supplied CD-ROM. You need Adobe Reader (Version 6.0 or later is recommended) to read the "Kuten Code List" (PDF format). If Adobe Reader is not installed on your PC, install it from the same CD-ROM, which also contains the Adobe Reader software.

For details on using Adobe Reader, see the Help that is installed with the software.

| About Entering Text                    |                                          |
|----------------------------------------|------------------------------------------|
| Entering Text                          |                                          |
| Entering Common Phrases                |                                          |
| Entering Pictographs/Symbols           |                                          |
| Editing/Saving Common Phrases          | . <edit common="" phrases=""> 266</edit> |
| Quoting Data from the Phonebook, etc.  |                                          |
| Cutting/Copying/Pasting Text           |                                          |
| Entering Text Using Kuten Codes        | <lnput kuten=""> 267</lnput>             |
| Saving the Frequently Used Kanji Words | <save prediction="" user=""> 267</save>  |
| Restoring the Default Settings         | <reset data=""> 268</reset>              |
| Using the Downloaded Dictionary        | <download dictionary=""> 268</download>  |

## **About Entering Text**

The overview of the text entry is described here.

- Characters including JIS level 1 and level 2, 6,355 kanji are available.
- Some complicated kanji characters are abridged or simplified in part.

## Text input display

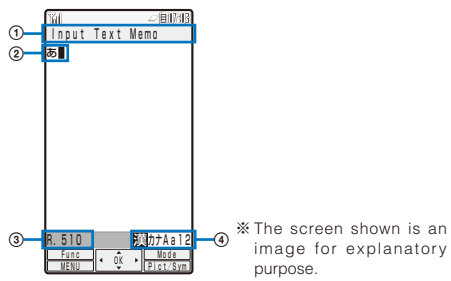

① The name of a function for which characters are input

- ② Entered characters
- ③ Number of bytes of characters that can be entered
- A half-width character is counted as one byte and a fullwidth character as two bytes. The number of characters is displayed for the SMS main body. While composing mail, it appears with a "-" (minus sign) when the number of entered characters exceeds the limit. The word "ap" (approximately) may appear.

#### (4) Character mode or pictograph/symbol mode

• The character mode or pictograph/symbol mode available varies depending on the contents to be edited.

| Character mode            |                          |  |
|---------------------------|--------------------------|--|
| Half-width                | Full-width               |  |
| [漢]: Kanji/Hiragana ※     | [漢]: Kanji/Hiragana      |  |
| [カナ]: Half-width katakana | [力]: Full-width katakana |  |
| [Aa]: Half-width alphabet | [A]: Full-width alphabet |  |
| [12]: Half-width numeric  | [1]: Full-width numeric  |  |

\* Characters are always entered in full-width in the kanji/ hiragana mode even if the character mode is set to half-width.

| Pictograph/Symbol mode         |
|--------------------------------|
| [5]: Pictograph/Symbol ranking |
| [絵]: Pictograph                |
| [16]: Deco mail Pict.*         |
| [誤]: Symbols                   |
|                                |

\* Deco mail Pict. is a Deco-mail pictograph that can be entered only in the Edit mail and Edit signature displays.

## Changing the character mode or pictograph/symbol mode

#### Character mode for half-width

Every time you press ( ) (Mode), the character mode changes in the order of [漢]  $\rightarrow$  [ $\hbar$ ]  $\rightarrow$  [ $\hbar$ ]  $\rightarrow$  [12].

Character mode for full-width

Every time you press (i) (Mode), the character mode changes in the order of  $[\ddot{\mathbb{P}}] \rightarrow [D] \rightarrow [A] \rightarrow [1]$ .

Pictograph/symbol mode

Every time you press (由) (Pict/Sym), the character mode changes in the order of [喩]  $\rightarrow$  [絵]  $\rightarrow$  [絵]  $\rightarrow$  [歳].

Changing the character mode between full-width and half-width

From the Function menu, select [Multi/Single].

Entering a character assigned to the same key twice or more in succession

After entering the first character, move the cursor.

#### Deleting a character

Move the cursor to the character and press (CLR).

- The character at the cursor is deleted by pressing CLB for less than a second. The last character is deleted when the cursor is at the end of the text.
- All characters at and after the cursor position are deleted by pressing CLB for over a second. All characters are deleted when the cursor is at the end of the text.

#### Inserting a character

Move the cursor to the position to insert a character and enter the character. The characters after the cursor position are shifted to the right of the inserted character.

#### If the matching kanji word does not appear

If you cannot get the desired conversion, change the block of characters to be converted. Moving the cursor with O changes the matching words list/conversion target words displayed according to the cursor position.

#### Undoing text

If you have performed an incorrect operation, you can select, from the Function menu, [Undo] to cancel the last operation and restore the previous status.

- [Undo] is available for the following actions:
  - Confirming character entry () [Undo]
  - Entering common phrases
  - Entering pictographs/symbols
  - Entering kuten codes (P.267)
     Cutting or pasting (P.267)
    - asting (P.267) Deleting characters (CLR)
  - Quoting data from Phonebook, My data, etc. (P.266)

## **Entering Text**

# Entering Text in the Prediction Conversion Mode

Example: Entering "健闘" (けんとう)

- 1 Check the character mode in the text input display. Check that the kanji/hiragana mode is selected.
- 2 Press 2 four times.

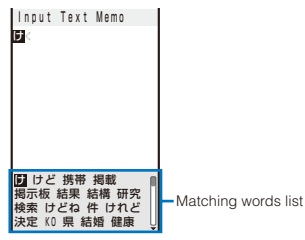

The first character " $\forall$ " is entered and the matching words list for " $\forall$ " is displayed.

#### To return to the previous character

When passing the target character by pressing extra keys, press []. Every time you press it, the character returns to the previous one.

3 Press O three times and press 4 five times.

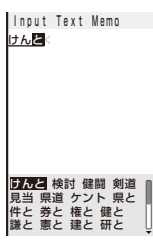

The characters " $h \geq$ " are entered and the matching words list for " $l \not h \geq$ " is displayed.

#### To set the User conversion mode temporarily

When you press (Alt), the conversion target words for the User conversion mode appear.

#### 4 Select [健闘] and press ().

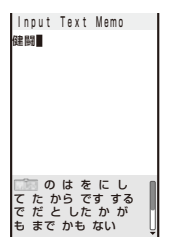

"健闘" is entered. A selection of words that are expected to succeed the word "健闘" appears in the matching words list.

#### 5 Select [閉じる] and press ().

The matching words list closes and "健闘" is finalized.

- The selected words from the matching words list are displayed with priority over other words next time.
- A word entered temporarily in the User conversion mode while in the Prediction conversion mode is automatically saved in the Prediction dictionary. This word is displayed in the matching words list from the next time.

## Entering Text in the User Conversion Mode

Example: Entering "健闘" (けんとう)

- Change the conversion mode to [User conversion].
  - Follow the same steps as in "Changing the Conversion Mode" (P.265).
- 2 Check the character mode in the text input display. Check that the kanji/hiragana mode is selected.
- 3 Enter a text.

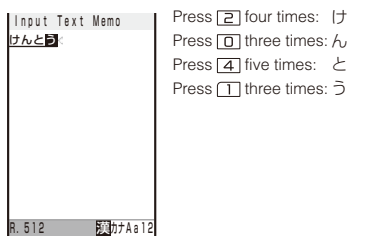

#### 4 Press 文.

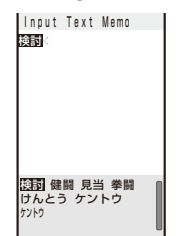

The matching words list for "fhcco" is displayed. To finalize this word

Press () (Select).

#### 5 Select [健闘] and press O.

"健闘" is finalized.

To cancel the conversion Press ☑ (Cancel).

#### **Changing the Conversion Mode**

#### (Default Prediction

Select the conversion mode from Prediction conversion or User conversion when the character mode is the kanji/hiragana mode.

 From the Menu, select [Settings] → [Application] → [Input method] → [Select conversion] and press ●.

#### [Prediction]:

When entering characters, a selection of words predicted by the characters appears in the matching words list. This is a conversion mode that a look-ahead strategy is applied to by the FOMA terminal.

#### [User conversion]:

Enter the entire reading of the word before conversion. This is the conventional conversion mode.

#### Select a conversion mode and press O.

The selected conversion mode is set.

 To change the conversion mode in the text input display, from the Function menu, select [Input method] → [Select conversion].

## **Entering Common Phrases**

For common phrases, see P.284.

- Common phrases that are available vary depending on the contents to be edited. Unavailable categories are disabled for selection.
  - 1 Press (Func) in the text input display. The Function menu appears.
  - 2 Select [Input phrases] → a category → a common phrase and press ).

| Category    |
|-------------|
| 🖸 Internet  |
| 1 KAO MOJI1 |
| 2KAO MOJI2  |
| ∃KAO MOJI3  |
| 4 Greetings |
| 5 Business  |
| 6 Private   |
| 7 Reply     |
| BOriginal   |
|             |

The selected common phrase is entered.

#### To check a common phrase

Move the cursor to the common phrase and press (  $\ensuremath{\widehat{\bullet}}$  ) (Confirm).

## **Entering Pictographs/Symbols**

Pictographs and symbols you entered are listed in the Pict/Symbol ranking display in the order of number of times you entered them, from which you can select a desired one when you enter characters.

For pictographs and symbols, see P.282.

 Deco mail Pict. is not displayed in the Pict/Symbol ranking display. You cannot enter Deco mail Pict. consecutively.

Example: Entering several pictographs consecutively

1 Press (h) (Pict/Sym) in the text input display.

Every time you press (a) (Pict/Sym), the pictograph/symbol mode changes in the order of  $[\textcircled{k}] \rightarrow [\textcircled{k}] \rightarrow [\textcircled{k}] \rightarrow [\textcircled{k}]$ . To enter only one pictograph/symbol

Move the cursor to a pictograph/symbol and press ().

2 Press (h) (Pict/Sym) → (i) (Cont), select a pictograph, and press ().

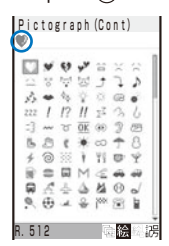

The selected pictograph is displayed on the top of the text input display. To select the next pictograph, move the cursor to the desired one and press 0.

#### To cancel the selection

Press ( $\overline{\text{GLR}}$ ). The last pictograph displayed on the top of the text input display is canceled. When you press ( $\overline{\text{GLR}}$ ) for over a second, all selected pictographs are canceled.

#### 3 Press 🖲 (OK).

The selected pictographs are entered all at once.

 Deco mail Pict. can be entered only in the Edit mail and Edit signature displays. You can enter a Deco mail Pict. to compose Deco-mail (P.171).

# Editing/Saving Common Phrases <Edit common phrases>

#### (Default See the list of common phrases (P.284)

The preinstalled common phrases can be edited according to the intended use. Your own common phrases can also be added as new entries.

Example: Editing ".co.jp" saved in the "Internet" category

From the Menu, select [Settings] → [Application]
 → [Input method] → [Edit common phrases] and press ().

The Common phrases display appears.

#### 2 Select [Internet] → [.co.jp] and press ().

#### To reset the common phrase to the default setting

Move the cursor to the common phrase and from the Function menu, select [Reset]  $\rightarrow$  [Rest one]  $\rightarrow$  [Yes]. To restore the default set of common phrases in a category, from the Function menu, select [Reset]  $\rightarrow$  [Reset all], enter the Security code, and select [Yes]. To restore the default set of common phrases in all categories, press (a) (Rest all) in the Common phrases display, enter the Security code, and select [Yes].

#### To delete a common phrase

Move the cursor to the common phrase and from the Function menu, select [Delete one]  $\rightarrow$  [Yes].

#### 3 Press i (Edit) and edit the contents.

Enter a common phrase within 64 full-width or 128 halfwidth characters.

Editing is completed.

# Quoting Data from the Phonebook, etc.

You can quote data saved in the Phonebook or Own number (My data) or characters scanned by the bar code reader to enter in the main body of mail or in the text input display while displaying a site.

Example: Quoting from the Phonebook

- 1 Press (Func) in the text input display. The Function menu appears.
- 2 Select [Quote phonebook] and press ().

The Phonebook appears.

To quote the Own number Select [Quote my data].

To quote texts using the bar code reader Select [Bar code reader].

### **3** Select a name $\rightarrow$ an item to be quoted and press $\bigcirc$ .

The selected item appears in the text input display.

• When the selected item contains more characters than the maximum number of characters that can be entered, the extra characters are deleted.

## **Cutting/Copying/Pasting Text**

The entered characters can be pasted to the other input display by cutting or copying.

The characters cut or copied are saved in the clipboard and pasted when the Paste function is selected. The contents of the clipboard can be pasted as many times as needed.

- The clipboard is a special memory area where cut or copied characters are temporarily saved. The clipboard can hold only one item and it is replaced with new data when copying or cutting next data to it.
- The characters in the clipboard are deleted when the FOMA terminal is powered off.
- A character that cannot be entered to the destination display is replaced with a half-width space when pasted. Any extra characters that exceed the maximum allowable number of characters are deleted.
- You cannot cut/copy and paste Deco mail Pict. or images inserted in the Deco-mail main body.

#### Cutting

Cut the selected characters and save them in the clipboard (the selected characters are deleted from the source display).

| Function menu | Setting option         |
|---------------|------------------------|
| Cut           | Cut the selected text. |

#### Copying

Copy the selected characters and save them in the clipboard (the selected characters are not deleted from the source display).

| Function menu                   | Setting option                                        |  |  |
|---------------------------------|-------------------------------------------------------|--|--|
| Сору                            | Copy the selected text.                               |  |  |
| Attach No. Copy a phone number. |                                                       |  |  |
| Item copy                       | Copy a phone number, mail address, etc. item by item. |  |  |
| Copy Text memo                  | Copy the contents of the text memo.                   |  |  |

#### Pasting

Paste the characters in the clipboard.

| Function menu | Setting option                |
|---------------|-------------------------------|
| Paste         | Paste the copied or cut data. |

#### **Copying/Cutting Text**

- 1 Press (Func) in the text input display. The Function menu appears.
- 2 Select [Copy] and press ().
  - To cut

Select [Cut].

3 Select the Start point and press O. The first character to be copied is set.

To select all characters Press (i) (Slct all).

#### 4 Select the End point and press ().

The range of characters to be copied is set and saved in the clipboard.

### **Pasting Text**

1 Select the position to paste in the text input display and press ₪ (Func).

The Function menu appears.

Select [Paste] and press O.

The copied/cut text is pasted.

# Entering Text Using Kuten Codes <a href="https://www.selfatting.com">clinput kuten></a>

You can enter characters, numbers and symbols using corresponding 4-digit kuten codes as listed in the Kuten code list.

- For kuten codes, see the "Kuten Code List" (PDF format) included in the supplied CD-ROM.
  - 1 Press (Func) in the text input display. The Function menu appears.
  - 2 Select [Input kuten] and press ().

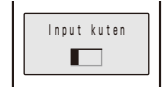

#### 3 Enter a kuten code.

The character corresponding to the entered kuten code is entered.

## Saving the Frequently Used Kanji Words <a href="https://www.save.prediction/user-save.prediction/user-save.predict

Frequently used Kanji words can be saved in the Prediction or User dictionary. Saved words are displayed in the matching words list/conversion target words by priority when you convert characters.

| Prediction<br>dictionary | Save words that you want to display in the matching<br>words list by priority when you use the Prediction<br>conversion. Up to 300 words can be saved.  |
|--------------------------|----------------------------------------------------------------------------------------------------|
| User<br>dictionary       | Save words that you want to display in the<br>conversion target words by priority when you use<br>the User conversion. Up to 200 words can be<br>saved. |

- The words saved in the User dictionary are automatically saved in the Prediction dictionary, but not vice versa.
- When you delete a saved word, delete it from the dictionary to which it is saved.

Example: Saving a word in the Prediction dictionary

 From the Menu, select [Settings] → [Application] → [Input method] → [Edit prediction] and press ●.

The Prediction dictionary display appears.

#### To add a word to the User dictionary

Select [Settings]  $\rightarrow$  [Application]  $\rightarrow$  [Input method]  $\rightarrow$  [Edit user dict].

#### To delete a word

Move the cursor to the word and from the Function menu, select [Delete one]  $\rightarrow$  [Yes]. To delete several words, from the Function menu, select [Select&delete] and select words, press (i) (Complete), and select [Yes]. To delete all words, from the Function menu, select [Delete all], enter the Security code, and select [Yes].

#### To edit a word

Move the cursor to the word and press ().

#### 2 Press 🗊 (Create).

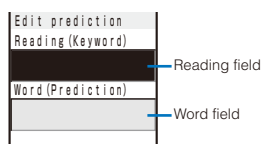

#### 3 Enter the reading in the reading field.

Enter a reading within 16 hiragana characters.

#### 4 Enter the word in the word field.

Enter a word within 16 full-width or 32 half-width characters.

#### 5 Press 🖲 (Complete).

The entered word is saved in the Prediction dictionary.

## **Restoring the Default Settings**

<Reset data>

The FOMA terminal's dictionary has a data learning feature. The data leaning feature memorizes the frequency in which individual words are used and give priority to the frequently used words when displaying them in the matching words list/conversion target words.

If you reset the learning data, the order of priority is reset to the default setting.

 From the Menu, select [Settings] → [Application] → [Input method] → [Reset data] and press ●.

The Security code screen appears.

2 Enter the Security code and press (OK).

The screen for confirming whether to reset the learning data appears.

#### 3 Select [Yes] and press O.

The learning data is reset.

## Using the Downloaded Dictionary <Down

<Download dictionary>

Up to 20 dictionaries can be downloaded using i-mode for use with the FOMA terminal. When enabling a downloaded dictionary, words saved in it appear in the matching words list.

 From the Menu, select [Settings] → [Application] → [Input method] → [Dictionaries] and press ().

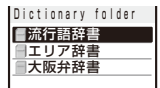

#### To display the detailed information

Move the cursor to the dictionary and from the Function menu, select [Information].

#### To change the name

Move the cursor to the dictionary and from the Function menu, select [Edit name]. Enter a name within eight full-width or 17 half-width characters.

#### To delete a dictionary

Move the cursor to the dictionary and from the Function menu, select [Delete]  $\rightarrow$  [Delete one]  $\rightarrow$  [Yes]. To delete several dictionaries, from the Function menu, select [Delete]  $\rightarrow$  [Select&delete] and select dictionaries, press (a) (Complete), and select [Yes]. To delete all dictionaries, from the Function menu, select [Delete]  $\rightarrow$  [Delete all], enter the Security code, and select [Yes].

#### 2 Select a dictionary and press () (Set).

The Valid/Invalid display appears.

#### 3 Select [Valid]/[Invalid] and press O.

When it is set to [Valid], the dictionary is enabled and "a" (gray) changes to "a" (green).

- If many dictionaries are enabled simultaneously, some words may not be displayed in the matching words list.
- The dictionary can be downloaded from "SO@Planet". [i Menu] → [メニュー/検索] (Menu/Search) → [ケータイ電話メーカー] (Mobile Phone Manufacturers) → [SO@Planet] (Japanese only)

#### Sorting the Downloaded Dictionaries

When you download several dictionaries, you can change the order of the dictionaries in the list to display words of a frequently used dictionary by priority.

- 1 Press (Func) in the Dictionary folder display. The Function menu appears.
- 2 Select [Reorder] and press ().
- 3 Select a dictionary and press . The Reorder display appears.
- 4 Select a position to move to and press (Move).
- 5 Press (i) (Complete). The searching priority is set.

# Appendix/ External Device Interface/ Troubleshooting

| List of Menus                                                   | . 270 |
|-----------------------------------------------------------------|-------|
| Preinstalled Data                                               | . 278 |
| Characters Assigned to Keys                                     | . 281 |
| Special Symbols                                                 | . 282 |
| Pictographs                                                     | . 282 |
| Face Marks                                                      | . 283 |
| Common Phrases                                                  | . 284 |
| Multiaccess Combinations                                        | . 285 |
| Multitask Combinations                                          | . 286 |
| Services Available on the FOMA Terminal                         | . 287 |
| Optional and Related Devices                                    | . 288 |
| External Device Interface                                       |       |
| Introduction of Movie Player Software                           | . 288 |
| Troubleshooting                                                 |       |
| Troubleshooting                                                 | . 289 |
| Error Messages                                                  | . 291 |
| Warranty and After Sales Services                               | . 297 |
| i モード故障診断 (i-mode Trouble Diagnosis) Site                       | . 298 |
| Updating the Software                                           | > 299 |
| Protecting Your Mobile Phone from Harmful Data                  | > 303 |
| Specifications                                                  | . 306 |
| Number of Saved and Protected Data Items                        | . 307 |
| About the Specific Absorption Rate (SAR) of Mobile Phones, etc. | . 308 |
| Export Controls and Regulations                                 | . 308 |
|                                                                 |       |

## **List of Menus**

 You can enter the figure next to some menu names listed below in the menu display to execute the associated function.

#### Normal mode

○: The default setting/s is/are restored. ●: Ite

•: Items deleted

| Menu                 |                 |                |                     | Default Setting                                                          | Reset settings | Reset all<br>data&set | Page       |             |  |                                            |  |   |       |
|----------------------|-----------------|----------------|---------------------|--------------------------------------------------------------------------|----------------|-----------------------|------------|-------------|--|--------------------------------------------|--|---|-------|
| Entertainment<br>[1] | My Selectio     | n              | [11]                | MUSIC Player, Lifetime<br>Calendar, Receive Ir data, BC<br>reader, Alarm | 0              | 0                     | P.246      |             |  |                                            |  |   |       |
|                      | MUSIC Play      | /er            | [12]                | -                                                                        |                |                       | P.233      |             |  |                                            |  |   |       |
|                      | Lifetime Ca     | lendar         | [13]                | —                                                                        |                |                       | P.240      |             |  |                                            |  |   |       |
|                      | Camera          |                | [14]                | —                                                                        |                |                       | P.136      |             |  |                                            |  |   |       |
|                      | Movie           |                | [15]                | —                                                                        |                |                       | P.139      |             |  |                                            |  |   |       |
|                      | microSD         |                | [16]                | _                                                                        |                |                       | P.210      |             |  |                                            |  |   |       |
| Mail                 | Mail box        | Inbox          |                     | 1(ドコモからのお知らせな)                                                           |                |                       | P.178      |             |  |                                            |  |   |       |
| [2]                  | [21]            | Outbox         |                     | —                                                                        |                |                       |            |             |  |                                            |  |   |       |
|                      |                 | Draft          |                     | _                                                                        |                |                       |            |             |  |                                            |  |   |       |
|                      | Compose n       | nsg            | [22]                | _                                                                        |                |                       | P.170      |             |  |                                            |  |   |       |
|                      | Compose S       | MS             | [23]                | _                                                                        |                |                       | P.185      |             |  |                                            |  |   |       |
|                      | Templates       |                | [24]                | _                                                                        |                | ●※1                   | P.173      |             |  |                                            |  |   |       |
|                      | Check new       | msg            | [25]                | _                                                                        |                |                       | P.160, 176 |             |  |                                            |  |   |       |
|                      | Check new       | SMS            | [26]                | _                                                                        |                |                       | P.186      |             |  |                                            |  |   |       |
|                      | Receive op      | tion           | [27]                | _                                                                        | -              | -                     | P.175      |             |  |                                            |  |   |       |
|                      | Mail            | Common         | Melody auto play    | ON                                                                       | 0              | 0                     | P.184      |             |  |                                            |  |   |       |
|                      | setting<br>[28] | setting        | i-mode inquiry set  | Mail/MessageR/MessageF:<br>Valid                                         | 0              | 0                     | P.183      |             |  |                                            |  |   |       |
|                      |                 |                | Connection timeout  | 60sec                                                                    | 0              | 0                     | P.159      |             |  |                                            |  |   |       |
|                      |                 |                | Host selection      | i-mode (UIM)                                                             | 0              | ○%2                   | P.159      |             |  |                                            |  |   |       |
|                      |                 |                | Dur multi task disp | Prefer alarm                                                             | 0              | 0                     | P.184      |             |  |                                            |  |   |       |
|                      |                 | Edit signature |                     | —                                                                        |                |                       | P.183      |             |  |                                            |  |   |       |
|                      |                 | Signature      |                     | Auto                                                                     | 0              | 0                     | P.183      |             |  |                                            |  |   |       |
|                      |                 | Mail list      |                     | List name: List 0-9,<br>Member list: None                                |                | •                     | P.184      |             |  |                                            |  |   |       |
|                      |                 | Font size      |                     | Medium                                                                   | 0              | 0                     | P.114      |             |  |                                            |  |   |       |
|                      |                 | Sort inbox     |                     | Sorting criteria/Folder to sort<br>into: None                            |                | •                     | P.182      |             |  |                                            |  |   |       |
|                      |                 |                |                     |                                                                          |                |                       |            | Sort outbox |  | Sorting criteria/Folder to sort into: None |  | • | P.182 |
|                      |                 | SMS setting    | Language            | JPN                                                                      |                |                       | P.186      |             |  |                                            |  |   |       |
|                      |                 |                | SMS report          | Invalid                                                                  |                |                       |            |             |  |                                            |  |   |       |
|                      |                 |                | Validity            | 3days                                                                    |                |                       |            |             |  |                                            |  |   |       |
|                      |                 |                | SMSC                | DoCoMo                                                                   |                |                       |            |             |  |                                            |  |   |       |
|                      |                 |                | Type of Number      | International                                                            |                |                       |            |             |  |                                            |  |   |       |
|                      |                 |                | Address             | 81903101652                                                              |                |                       |            |             |  |                                            |  |   |       |
|                      |                 | Recv option se | tting               | OFF                                                                      | 0              | 0                     | P.183      |             |  |                                            |  |   |       |
|                      |                 | Attached file  | Image               | Valid                                                                    | 0              | 0                     | P.185      |             |  |                                            |  |   |       |
|                      |                 | pref.          | Melody              | Valid                                                                    | 0              | 0                     |            |             |  |                                            |  |   |       |
|                      |                 |                | i-motion            | Valid                                                                    | 0              | 0                     |            |             |  |                                            |  |   |       |
|                      |                 |                | ToruCa              | Valid                                                                    | 0              | 0                     |            |             |  |                                            |  |   |       |
|                      |                 |                | Tool data           | Valid                                                                    | 0              | 0                     |            |             |  |                                            |  |   |       |
|                      |                 |                | Others              | Valid                                                                    | 0              | 0                     |            |             |  |                                            |  |   |       |
|                      |                 | Clear Recv ran | king                | -                                                                        |                |                       | P.185      |             |  |                                            |  |   |       |
|                      |                 | Clear Send ran | king                | _                                                                        |                |                       | P.185      |             |  |                                            |  |   |       |

%1 Preinstalled data is not deleted.

%2 Hosts you added are deleted.

| Menu    |                     |                                     | Default Setting      | Reset<br>settings | Reset all<br>data&set      | Page |        |             |
|---------|---------------------|-------------------------------------|----------------------|-------------------|----------------------------|------|--------|-------------|
| i-mode  | i Menu              |                                     |                      |                   | —                          |      |        | P.152       |
| [3]     | Bookmark            |                                     |                      |                   | _                          |      |        | P.155       |
|         | Screen Mer          | no                                  |                      |                   | _                          |      |        | P.157       |
|         | Go to               | Enter URL                           |                      |                   | _                          |      |        | P.155       |
|         | location            | URL list                            |                      |                   | _                          |      | •      | P.155       |
|         | Last access         | sed URI                             |                      |                   | _                          |      | •      | P.153       |
|         | i-Channel           | Channel list                        |                      |                   |                            | 0    | Õ      | P 166       |
|         |                     | Ticker                              | Stand-by             |                   | Std                        |      | 0      | P 166       |
|         |                     |                                     | Sub display          |                   | Std                        |      |        | 1.100       |
|         |                     | Boost i Channy                      |                      |                   | -                          |      |        | D 166       |
|         | Magaza              | Meser I-Channe                      |                      |                   |                            |      |        | F. 100      |
|         | R/F                 | Massayen                            |                      |                   |                            |      |        | F. 101      |
|         |                     | Messager                            |                      |                   |                            |      | •      | D400 470    |
|         | Cneck new           | messages                            | (0 [14])             |                   | -                          |      |        | P. 160, 176 |
|         | I-mode              | Common settir                       | ig (See [Mail] → [Ma | ul se             | tting] → [Common setting]) |      |        | _           |
|         | setting             | Font size                           |                      |                   | Medium                     | 0    | 0      | P.114       |
|         |                     | Display img                         |                      |                   | ON                         | 0    | 0      | P.159       |
|         |                     | Auto detect.                        |                      |                   | ON                         | 0    | 0      | P.160       |
|         |                     | Use phone info                      | )                    |                   | Yes                        | 0    | 0      | P.159       |
|         |                     | i-motion                            | Auto replay          |                   | ON                         | 0    | 0      | P.164       |
|         |                     | setting                             | i-motion type        |                   | Std                        | 0    | 0      |             |
|         |                     | Sound effect                        |                      |                   | 3                          | 0    | 0      | P.103       |
|         |                     | i-mode arrival a                    | act                  |                   | Prefer PushTalk            | 0    | 0      | P.84        |
|         |                     | Auto-display                        |                      |                   | Prefer msgR                | 0    | 0      | P.160       |
|         |                     | SSL list                            | CA cert.             |                   | Valid                      | 0    | 0      | P.162       |
|         |                     |                                     | DoCoMo cert.1        |                   | Valid                      | 0    | 0      |             |
|         |                     |                                     | DoCoMo cert 2        |                   | _                          |      |        |             |
|         |                     | User certificate                    | 3                    |                   |                            |      |        | P 162       |
|         |                     | Select host                         | ,                    |                   | ドコモ                        |      | 0*3    | P 163       |
| i appli | i appli list        | 00100111001                         |                      |                   |                            |      | ●×4    | P 100       |
| [4]     | i appli list        | a ppli list                         |                      |                   | Voc                        | 0    |        | D 104       |
| r.1     | setting             | Auto start                          |                      | No                |                            |      | D 100  |             |
|         | Jocuing             | Volume setting                      |                      | NO 2              |                            |      | P. 190 |             |
|         | L grand             | Volume setting                      |                      | 3                 |                            | 0    | P. 103 |             |
|         | l û ppil            | Stand-by err hist                   |                      |                   |                            |      |        | P. 196      |
|         | Thistory            | Security err. hist.<br>Trace result |                      |                   | _                          |      |        |             |
|         |                     |                                     |                      |                   |                            |      | •      |             |
|         | Auto start err hist |                                     |                      |                   | _                          |      | •      |             |
|         | i αppli(mic         | roSD)                               |                      |                   | _                          |      | -      | P.196       |
| Phone   | Own numbe           | er                                  | [                    | 51]               | _                          |      | 0      | P.41        |
| [5]     | Phonebook           |                                     | [                    | 52]               | _                          |      |        | P.92        |
|         | Call record         |                                     | [                    | 53]               | _                          |      |        | P.49        |
|         | PushTalk ph         | nonebook                            | [                    | 54]               | _                          |      |        | P.78        |
|         | Record              | Play rec msg                        |                      |                   | —                          |      |        | P.68        |
|         | msg [55]            | Play Vphone m                       | isg                  |                   | _                          |      |        | P.68        |
|         |                     | Set rec msg                         | Set                  |                   | OFF                        | 0    | 0      | P.66        |
|         |                     |                                     | To answer            |                   | 13sec                      | 0    | 0      | 1           |
|         |                     |                                     | Answer img           |                   | テレビ電話動作中                   |      |        | 1           |
|         |                     |                                     | (V.phone)            |                   |                            |      |        |             |
|         |                     |                                     | Record img           |                   | テレビ電話動作中                   |      | 0      |             |
|         |                     |                                     | (V.phone)            |                   |                            |      |        |             |
|         |                     | Rec voice men                       | no                   |                   | _                          |      |        | P.247       |
|         |                     | Play voice mer                      | no                   |                   | -                          |      |        | P.68        |
| LifeKit | BC reader           | Bar code read                       | er                   |                   | _                          |      |        | P.149       |
| [6]     | [61]                | Saved data                          |                      |                   | -                          |      |        | P.150       |
|         | Rcv Ir              | Receive                             |                      |                   | _                          |      |        | P.225       |
|         | data [62]           | Receive all                         |                      |                   | -                          |      |        | P.225       |
|         | ToruCa              |                                     | [                    | 631               | _                          |      |        | P.200       |
|         | IC card cor         | ntent                               | <br>[i               | 641               | _                          |      | -      | P.198       |
| L       | 1                   |                                     | Ľ                    | - 14 -            | 1                          | 1    |        |             |

%3 Hosts you added are deleted.

%4 Osaifu-Keitai-compatible i-αppli is not deleted.

| Menu     |                 |                    | Default Setting     | Reset<br>settings                                                                                 | Reset all<br>data&set                                                                            | Page |       |  |  |  |  |  |              |  |                                                                                                    |   |
|----------|-----------------|--------------------|---------------------|---------------------------------------------------------------------------------------------------|--------------------------------------------------------------------------------------------------|------|-------|--|--|--|--|--|--------------|--|----------------------------------------------------------------------------------------------------|---|
| LifeKit  | Data            | Connect to Ce      | nter                | —                                                                                                 |                                                                                                  |      | P.97  |  |  |  |  |  |              |  |                                                                                                    |   |
| [6]      | Security        | Sent/rec'd PB      | data                | —                                                                                                 |                                                                                                  |      | P.98  |  |  |  |  |  |              |  |                                                                                                    |   |
| S        | Service<br>[65] | Service<br>setting | Send phonebook img  | No                                                                                                | 0                                                                                                | 0    | P.97  |  |  |  |  |  |              |  |                                                                                                    |   |
|          | Alarm           | Select alarm       |                     | OFF                                                                                               | 0                                                                                                | 0    | P.242 |  |  |  |  |  |              |  |                                                                                                    |   |
|          | [66]            | Auto power on      |                     | OFF                                                                                               | 0                                                                                                | 0    |       |  |  |  |  |  |              |  |                                                                                                    |   |
|          | Schedule        |                    | [67]                | —                                                                                                 |                                                                                                  |      | P.245 |  |  |  |  |  |              |  |                                                                                                    |   |
|          | Text Memo       |                    | [68]                | -                                                                                                 |                                                                                                  |      | P.249 |  |  |  |  |  |              |  |                                                                                                    |   |
|          | Calculator      |                    | [69]                | -                                                                                                 |                                                                                                  |      | P.249 |  |  |  |  |  |              |  |                                                                                                    |   |
| Data Box | My picture      |                    |                     | -                                                                                                 |                                                                                                  | ●※5  | P.204 |  |  |  |  |  |              |  |                                                                                                    |   |
| [7]      | MUSIC           |                    |                     | -                                                                                                 |                                                                                                  | ●※5  | P.232 |  |  |  |  |  |              |  |                                                                                                    |   |
|          | i-motion        |                    |                     | -                                                                                                 |                                                                                                  | ●※5  | P.207 |  |  |  |  |  |              |  |                                                                                                    |   |
|          | Melody          |                    |                     | -                                                                                                 |                                                                                                  | ●※5  | P.210 |  |  |  |  |  |              |  |                                                                                                    |   |
|          | Chara-den       |                    |                     | -                                                                                                 |                                                                                                  | ●※5  | P.209 |  |  |  |  |  |              |  |                                                                                                    |   |
| Settings | Display         | Stand-by           | Stand-by            | Pattern                                                                                           | 0                                                                                                | 0    | P.107 |  |  |  |  |  |              |  |                                                                                                    |   |
| [8]      |                 | disp.              | Ticker              | Std                                                                                               | 0                                                                                                | 0    |       |  |  |  |  |  |              |  |                                                                                                    |   |
|          |                 |                    | Calendar/Clock      | Type: LTC/Clock, Font color:<br>Blk, Clock style: 12h                                             | 0                                                                                                | 0    |       |  |  |  |  |  |              |  |                                                                                                    |   |
|          |                 |                    | Soft key            | ON                                                                                                | 0                                                                                                | 0    |       |  |  |  |  |  |              |  |                                                                                                    |   |
|          |                 | Sub display        | Ticker              | Std                                                                                               | 0                                                                                                | 0    | P.110 |  |  |  |  |  |              |  |                                                                                                    |   |
|          |                 |                    | Power saver         | 15sec                                                                                             | 0                                                                                                | 0    |       |  |  |  |  |  |              |  |                                                                                                    |   |
|          |                 | Backlight          | Adjust light        | 3                                                                                                 | 0                                                                                                | 0    | P.110 |  |  |  |  |  |              |  |                                                                                                    |   |
|          |                 |                    | Keypad light        | ON                                                                                                | 0                                                                                                | 0    |       |  |  |  |  |  |              |  |                                                                                                    |   |
|          |                 |                    | Backlight always on | Charging/Internet: OFF,<br>Videophone/Pict. Shoot/<br>Movie shoot/Movie play: ON                  | 0                                                                                                | 0    |       |  |  |  |  |  |              |  |                                                                                                    |   |
|          |                 |                    | Illumination        | ON                                                                                                | 0                                                                                                | 0    |       |  |  |  |  |  |              |  |                                                                                                    |   |
|          |                 | Power saver        |                     | 1min                                                                                              | 0                                                                                                | 0    | P.111 |  |  |  |  |  |              |  |                                                                                                    |   |
|          |                 | Menu               | Menu mode           | Normal                                                                                            | 0                                                                                                | 0    | P.112 |  |  |  |  |  |              |  |                                                                                                    |   |
|          |                 | M                  | setting             | Icon setting                                                                                      | Entertainment/Mail/i-mode/<br>i αppli/Phone/LifeKit/Data<br>Box/Settings/NW Services:<br>Pattern | 0    | 0     |  |  |  |  |  |              |  |                                                                                                    |   |
|          |                 |                    |                     |                                                                                                   |                                                                                                  |      |       |  |  |  |  |  | Menu pattern |  | Main body color "Romantic<br>Gold": Romantic Gold, Main<br>body color "Aqua White":<br>Aqua White, Main body color<br>"Misty Black": Misty Black | 0 |
|          |                 | Anim               | Calling             | 音声発着信中                                                                                            | 0                                                                                                | 0    | P.108 |  |  |  |  |  |              |  |                                                                                                    |   |
|          |                 | setting            | V.phone calling img | テレビ電話発着信中                                                                                         | 0                                                                                                | 0    |       |  |  |  |  |  |              |  |                                                                                                    |   |
|          |                 |                    | Mail sending img    | パケット通信                                                                                            | 0                                                                                                | 0    |       |  |  |  |  |  |              |  |                                                                                                    |   |
|          |                 |                    | Check new message   | パケット通信                                                                                            | 0                                                                                                | 0    |       |  |  |  |  |  |              |  |                                                                                                    |   |
|          |                 | Font size          | Phonebook           | Large                                                                                             | 0                                                                                                | 0    | P.114 |  |  |  |  |  |              |  |                                                                                                    |   |
|          |                 |                    | Call record         | Large                                                                                             | 0                                                                                                | 0    |       |  |  |  |  |  |              |  |                                                                                                    |   |
|          |                 |                    | Mail                | Medium                                                                                            | 0                                                                                                | 0    |       |  |  |  |  |  |              |  |                                                                                                    |   |
|          |                 |                    | Internet            | Medium                                                                                            | 0                                                                                                | 0    |       |  |  |  |  |  |              |  |                                                                                                    |   |
|          | Call            | Incoming<br>set    | Call                | Ring tone: 着信音1, Ring<br>volume: 3, Incoming image:<br>音声発着信中, Vibrator: OFF,<br>Color: C9:Color9 | 0                                                                                                | 0    | P.100 |  |  |  |  |  |              |  |                                                                                                    |   |

%5 Preinstalled data is not deleted.

| Menu            |             |                 |                      | Default Setting                                                                                                    | Reset<br>settings | Reset all<br>data&set | Page  |
|-----------------|-------------|-----------------|----------------------|----------------------------------------------------------------------------------------------------|-------------------|-----------------------|-------|
| Settings<br>[8] | Call        | Incoming<br>set | Videophone           | Link incoming call: OFF, Ring<br>tone: 着信音1, Ring volume:<br>3, Incoming image: テレビ<br>電話発着信中, Vibrator: OFF,<br>Color: C9:Color9                                | 0                 | 0                     | P.100 |
|                 |             |                 | PushTalk             | Ring tone: 着信音1, Ring<br>volume: 3, Vibrator: OFF,<br>Color: C9:Color9                                                                                           | 0                 | 0                     |       |
|                 |             |                 | Mail                 | Ring tone: 着信音1, Ring<br>volume: 3, Receiving img: パ<br>ケット通信, Vibrator: OFF,<br>Color: C9:Color9, Ring time:<br>4sec                                            | 0                 | 0                     |       |
|                 |             |                 | MessageR<br>MessageF | Link receive mail: ON, Ring<br>tone: 着信音1, Ring volume:<br>3, Receiving img: パケット通<br>信, Vibrator: OFF, Color: C9:<br>Color9, Ring time: 4sec                    | 0                 | 0                     |       |
|                 |             | Missed call     |                      | ON                                                                                                    | 0                 | 0                     | P.113 |
|                 |             | Videophone      | Display setting      | Main-Other side                                                                                                    | 0                 | 0                     | P.70  |
|                 |             |                 | Set outgoing image   | Camera image: ON,<br>Substitute image: Dimo                                                                                                    | 0                 | 0                     | P.70  |
|                 |             |                 | Visual preference    | Normal                                                                                                    | 0                 | 0                     | P.71  |
|                 |             |                 | Auto redial(voice)   | OFF                                                                                                    | 0                 | 0                     | P.71  |
|                 |             |                 | Hands-free           | ON                                                                                                    | 0                 | 0                     | P.71  |
|                 |             |                 | V.ph while packet    | Prefer V.phone                                                                                                    | 0                 | 0                     | P.72  |
|                 |             | Call display    | Phonebook image      | ON                                                                                                    | 0                 | 0                     | P.109 |
|                 |             |                 | Name                 | ON                                                                                                    | 0                 | 0                     |       |
|                 |             | Call assist     | Sub-address          | ON                                                                                                    | 0                 | 0                     | P.57  |
|                 |             |                 | Prefix setting       | -                                                                                                    |                   | 0                     | P.54  |
|                 |             |                 | Any key ans          | ON                                                                                                    | 0                 | 0                     | P.60  |
|                 |             |                 | Set ring start time  | Set: OFF, Start time: 4sec,<br>Missed call display: OFF                                                                                                    | 0                 | 0                     | P.127 |
|                 |             | Call setting    | Volume               | 3                                                                                                    | 0                 | 0                     | P.103 |
|                 |             |                 | Recnct ALM           | High                                                                                                    | 0                 | 0                     | P.57  |
|                 |             |                 | Setting when folded  | Voice call/V.phone:<br>Disconnect, PushTalk:<br>Speaker call                                                                                                    | 0                 | 0                     | P.61  |
|                 |             | Call quality    | Quality alarm        | OFF                                                                                                    | 0                 | 0                     | P.104 |
|                 |             |                 | Reduce noise         | ON                                                                                                    | 0                 | 0                     | P.58  |
|                 |             | Earphone        | Auto answer          | Set: OFF, To answer: 5sec                                                                                                    | 0                 | 0                     | P.251 |
|                 |             |                 | Earphone             | Earph.+speaker                                                                                                    | 0                 | 0                     | P.104 |
|                 |             |                 | Earphone SW          | Set: OFF, Memory number: 999                                                                                                    | 0                 | 0                     | P.250 |
|                 |             |                 | Earphone mic         | Valid earphone                                                                                                    | 0                 | 0                     | P.251 |
|                 |             | Self mode       |                      | OFF                                                                                                    | 0                 | 0                     | P.122 |
|                 | Application | LTC             | Display setting      | Photo:<br>Display: All, Select folder:<br>i-mode<br>Received mail/Sent mail:<br>Display: All, Select mail<br>address: None<br>Schedule/Birthday:<br>Display: All | 0                 | 0                     | P.241 |
|                 |             |                 | Memory auto display  | Normal                                                                                                    | 0                 | 0                     |       |

| Menu     |             |                                          | Default Setting                                                                                                    | Reset settings                                                                | Reset all data&set | Page |       |  |
|----------|-------------|------------------------------------------|----------------------------------------------------------------------------------------------------|-------------------------------------------------------------------------------|--------------------|------|-------|--|
| Settings | Application | Mail (See [Mail] → [Mail setting])       |                                                                                                    |                                                                               |                    |      |       |  |
| [8]      |             | i-mode (See [i-mode] → [i-mode setting]) |                                                                                                    |                                                                               |                    |      |       |  |
|          |             | i αppli (See [i                          | $\alpha$ ppli] $\rightarrow$ [i $\alpha$ ppli settin                                                                                                    | g])                                                                           |                    |      | —     |  |
|          |             | Phonebook                                | Which PB to use                                                                                                    | Phonebook                                                                     | 0                  | 0    | P.93  |  |
|          |             |                                          | Which way to disp.                                                                                                    | Alphabet                                                                      | 0                  | 0    |       |  |
|          |             |                                          | Font size                                                                                                    | Large                                                                         | 0                  | 0    |       |  |
|          |             |                                          | Set image display                                                                                                    | ON                                                                            | 0                  | 0    |       |  |
|          |             |                                          | Save image setting                                                                                                    | ON                                                                            | 0                  | 0    |       |  |
|          |             | Call record                              | Record display                                                                                                    | ON                                                                            | 0                  | 0    | P.124 |  |
|          |             |                                          | Font size                                                                                                    | Large                                                                         | 0                  | 0    | P.114 |  |
|          |             | PushTalk                                 | Auto answer setting                                                                                                    | OFF                                                                           | 0                  | 0    | P.82  |  |
|          |             |                                          | Set ring time                                                                                                    | 30sec                                                                         | 0                  | 0    | P.82  |  |
|          |             |                                          | Caller ID                                                                                                    | OFF                                                                           | 0                  | 0    | P.83  |  |
|          |             |                                          | i-mode arrival act                                                                                                    | Prefer PushTalk                                                               | 0                  | 0    | P.84  |  |
|          |             |                                          | P-Talk arrival act                                                                                                    | Call Rejection                                                                | 0                  | 0    | P.83  |  |
|          |             |                                          | Hands-free                                                                                                    | ON                                                                            | 0                  | 0    | P.84  |  |
|          |             |                                          | Setting when folded                                                                                                    | Speaker call                                                                  | 0                  | 0    | P.84  |  |
|          |             | Record msg (S                            | See [Phone] → [Record r                                                                                                    | nsa] → [Set rec msa])                                                         |                    |      | -     |  |
|          |             | ToruCa                                   | ToruCa receive                                                                                                    | Yes                                                                           | $\cap$             | 0    | P 201 |  |
|          |             |                                          | Auto recognition                                                                                                    | OFF                                                                           | 0                  | 0    | P 201 |  |
|          |             |                                          | Duplication check                                                                                                    | ON                                                                            | 0                  |      | P 202 |  |
|          |             | IC act                                   | By vibrator                                                                                                    | ON                                                                            | 0                  |      | P 202 |  |
|          |             | Notice                                   | By I ED                                                                                                    | ON                                                                            | 0                  |      | 1.202 |  |
|          |             | Schedule                                 | Set holidays                                                                                                    | For today: Annual holidays                                                    |                    |      | P.244 |  |
|          |             | Input                                    |                                                                                                    | established by the Japanese<br>National Holidays Law, Day<br>of the week: Sun | 0                  | 0    |       |  |
|          |             |                                          | Schedule alarm                                                                                                    | Alarm: Alarm(std), Alarm<br>volume: 3, Vibrator: OFF,<br>Color: C5:Color5     | 0                  | 0    | P.244 |  |
|          |             |                                          | Edit user dict                                                                                                    | -                                                                             |                    |      | P.268 |  |
|          |             | method                                   | Edit prediction                                                                                                    | _                                                                             |                    |      |       |  |
|          |             |                                          | Dictionaries                                                                                                    | _                                                                             |                    |      | P.268 |  |
|          |             |                                          | Select conversion                                                                                                    | Prediction                                                                    | 0                  | Ō    | P.265 |  |
|          |             |                                          | Edit common phrases                                                                                                    | See Common Phrases (P.284)                                                    | 0                  | 0    | P.266 |  |
|          |             |                                          | Reset data                                                                                                    | _                                                                             | _                  |      | P.268 |  |
|          | Lock/       | Lock all                                 |                                                                                                    | OFF                                                                           |                    |      | P.120 |  |
|          | Security    | IC card lock                             | IC card lock                                                                                                    | OFF                                                                           | 0                  | 0    | P.202 |  |
|          |             |                                          | IC lock(power-off)                                                                                                    | Last status                                                                   | 0                  | 0    |       |  |
|          |             | PIM lock                                 |                                                                                                    | OFF                                                                           |                    |      | P.123 |  |
|          |             | Secret display                           |                                                                                                    | OFF                                                                           | 0                  | 0    | P 125 |  |
|          |             | Key dial lock                            |                                                                                                    | OFF                                                                           | 0                  | 0    | P.124 |  |
|          |             | Acpt/Bict call                           | Set                                                                                                    | OFF                                                                           | 0                  | 0    | P 126 |  |
|          |             | , topti ijot oui                         | Phone No.                                                                                                    | _                                                                             |                    |      | 1.120 |  |
|          |             |                                          | Group list                                                                                                    | _                                                                             |                    |      |       |  |
|          |             | Reject unknow                            | n or on the second second seco | OFE                                                                           | 0                  |      | P 128 |  |
|          |             | Denied no ID                             | <br>Liser Linset                                                                                                    | OFF                                                                           |                    |      | P 127 |  |
|          |             |                                          | PublicPhone                                                                                                    | OFF                                                                           | 0                  |      |       |  |
|          |             |                                          | Not supported                                                                                                    | OFF                                                                           |                    |      |       |  |
|          | Management  | Date/time                                |                                                                                                    | ON                                                                            |                    |      | P40   |  |
|          | wanayement  | Datertiffe                               | Manual clock set                                                                                                    | Date:/,                                                                       |                    |      | 1.40  |  |
|          |             |                                          |                                                                                                    | Time::                                                                        |                    |      |       |  |
|          |             | Language                                 |                                                                                                    | 日本語                                                                           |                    |      | P.114 |  |

| Menu        |            |                  | Default Setting    | Reset<br>settings                                                                                                    | Reset all<br>data&set | Page |       |
|-------------|------------|------------------|--------------------|----------------------------------------------------------------------------------------------------|-----------------------|------|-------|
| Settings    | Management | Manner           | Set                | OFF                                                                                                    | 0                     | 0    | P.106 |
| [8]         |            | mode             | Mode               | Manner                                                                                                    | 0                     | 0    |       |
|             |            |                  | Original manner    | Vibrator: OFF, Phone volume:<br>SD (Step down), Mail volume/<br>Alarm volume: 3, Keypad<br>sound: 1, Charge sound/<br>Battery ALM: ON, Whisper<br>mode: OFF | 0                     | 0    |       |
|             |            | Change code      |                    | 0000                                                                                                    |                       | 0    | P.118 |
|             |            | UIM setting      | PIN1 code setting  | OFF                                                                                                    |                       |      | P.118 |
|             |            | 3                | Change PIN1 code   | _                                                                                                    |                       |      | P.119 |
|             |            |                  | Change PIN2 code   | _                                                                                                    |                       |      |       |
|             |            | Scan             | Update             | _                                                                                                    |                       |      | P.304 |
|             |            | function         | Set auto-update    | _                                                                                                    |                       |      | P.305 |
|             |            |                  | Set scan           | Scan function/Message scan:<br>Valid                                                                                                    | 0                     | 0    | P.303 |
|             |            |                  | Version            | -                                                                                                    |                       |      | P.306 |
|             |            | SW Update        |                    | _                                                                                                    |                       |      | P.300 |
|             |            | Battery level    |                    | -                                                                                                    |                       |      | P.38  |
|             |            | Set basic        | Keypad sound       | 1                                                                                                    | 0                     | 0    | P.102 |
|             |            | tone             | Stereo&3D          | ON                                                                                                    | 0                     | 0    |       |
|             |            |                  | Charge sound       | ON                                                                                                    | 0                     | 0    |       |
|             |            | Storage info     |                    | _                                                                                                    |                       |      | P.222 |
|             |            | USB mode set     | ting               | -                                                                                                    |                       |      | P.216 |
|             |            | Reset            | Reset settings     | _                                                                                                    |                       |      | P.251 |
|             |            |                  | Reset all data&set | _                                                                                                    |                       |      | P.251 |
|             |            | Init. setting    | Date/time          | _                                                                                                    |                       |      | P.39  |
|             |            |                  | Change code        | Yet (0000)                                                                                                    |                       | 0    |       |
|             |            |                  | Keypad sound       | 1                                                                                                    | 0                     | 0    |       |
|             |            |                  | Font size          | Phonebook/Call record: Large,<br>Mail/Internet: Medium                                                                                                    | 0                     | 0    |       |
|             |            |                  | PushTalk caller ID | OFF                                                                                                    | 0                     | 0    |       |
| NW Services | Voice      | Activate         |                    | _                                                                                                    |                       |      | P.254 |
| [9]         | Mail       | Set ring time    | Ring time          | -                                                                                                    |                       |      |       |
|             |            | Deactivate       |                    | _                                                                                                    |                       |      |       |
|             |            | Check setting    |                    | _                                                                                                    |                       |      |       |
|             |            | Play messages    | 3                  | -                                                                                                    |                       |      |       |
|             |            | Voice Mail sett  | ing                | -                                                                                                    |                       |      |       |
|             |            | Check messag     | les                | -                                                                                                    |                       |      |       |
|             |            | Tone/Vibrate no  | otice              | ON                                                                                                    | 0                     | 0    |       |
|             |            | Delete VM icor   | 1                  | —                                                                                                    |                       |      |       |
|             |            | Missed Call      | Activate           | _                                                                                                    |                       |      |       |
|             |            | notice           | Deactivate         | _                                                                                                    |                       |      |       |
|             |            |                  | Check setting      | _                                                                                                    |                       |      |       |
|             | Call       | Activate         |                    | -                                                                                                    |                       |      | P.255 |
|             | Waiting    | Deactivate       |                    | _                                                                                                    |                       |      |       |
|             |            | Check setting    |                    | _                                                                                                    |                       |      |       |
|             | Call       | Activate         |                    | _                                                                                                    |                       |      | P.255 |
|             | Forwarding | Deactivate       |                    | _                                                                                                    |                       |      |       |
|             |            | Change FWD r     | number             | -                                                                                                    |                       |      |       |
|             |            | If FWD number    | r busy             | -                                                                                                    |                       |      |       |
|             |            | Check setting    |                    | -                                                                                                    |                       |      |       |
|             | Bar        | Register Caller  |                    | -                                                                                                    |                       |      | P.255 |
|             | Nuisance   | Reg. selected    | No.                | -                                                                                                    |                       |      |       |
|             | Calls      | Delete all entri | es                 | -                                                                                                    |                       |      |       |
|             |            | Delete last entr | ſy                 | -                                                                                                    |                       |      |       |
|             |            | Check No. of e   | entry              | -                                                                                                    |                       |      |       |
|             | Notify     | Set Notification | 1                  | Not notify                                                                                                    |                       |      | P.41  |
|             | Caller ID  | Check setting    |                    | -                                                                                                    |                       |      |       |

| Menu        |                    |                     |                          | Default Setting                       | Reset<br>settings | Reset all data&set | Page  |
|-------------|--------------------|---------------------|--------------------------|---------------------------------------|-------------------|--------------------|-------|
| NW Services | Caller ID          | Activate            |                          | _                                     |                   |                    | P.256 |
| [9]         | Request            | Deactivate          |                          | _                                     |                   |                    |       |
|             |                    | Check setting       |                          | —                                     |                   |                    |       |
|             | Call Cost/         | Last call cost      | Voice call               | *****YEN                              |                   |                    | P.247 |
|             | Duration           |                     | Digital                  | ****                                  |                   |                    |       |
|             |                    | Last call           | Voice call               | 0:00                                  |                   |                    |       |
|             |                    | duration            | Digital                  | 0:00                                  |                   |                    |       |
|             |                    | Total call cost     | Total calls cost         | OYEN                                  |                   |                    |       |
|             |                    |                     | Reset date/time          | //:                                   |                   | 0                  |       |
|             |                    | Total calls dur.    | Voice call               | 0:00                                  |                   |                    |       |
|             |                    |                     | Digital                  | 0:00                                  |                   |                    |       |
|             |                    |                     | Reset date/time          | //:                                   |                   | 0                  |       |
|             |                    | Reset               |                          | _                                     |                   |                    | P.248 |
|             |                    | Auto reset          | 1                        | OFF                                   |                   |                    | P.248 |
|             |                    | Cost limit          | Set                      | OFF                                   | 0                 | 0                  | P.248 |
|             |                    | notice              | Limit                    | —                                     | 0                 | 0                  |       |
|             |                    |                     | Notification             | Alarm+Stand-by                        | 0                 | 0                  |       |
|             |                    | Dlt max cost ic     | on                       | _                                     |                   |                    | P.249 |
|             | In-call            | Activate            |                          | —                                     |                   |                    | P.257 |
|             | arrival act        | Deactivate          |                          | —                                     |                   |                    |       |
|             |                    | Check setting       |                          | —                                     |                   |                    |       |
|             | Arrival Call       | Act                 |                          | Answer                                | 0                 | 0                  | P.257 |
|             | Remote             | Activate            |                          | _                                     |                   |                    | P.257 |
|             | Control            | Deactivate          |                          | _                                     |                   |                    |       |
|             |                    | Check setting       |                          | -                                     |                   |                    |       |
|             | Dual               | Switch Dual Network |                          | -                                     |                   |                    | P.256 |
|             | Network            | Check setting       |                          | -                                     |                   |                    |       |
|             | English            | Guidance setti      | ng                       | _                                     |                   |                    | P.256 |
|             | Guidance           | Check setting       |                          | -                                     |                   |                    |       |
|             | Service            | ドコモ故障問合             | iせ (Contact for Repairs) | -                                     |                   |                    | P.256 |
|             | Numbers            | ドコモ総合案内             | ·受付 (General Inquiries)  | _                                     |                   |                    |       |
|             | Additional service | Register USSE       | )                        | Service: Unregistered,<br>USSD: —     |                   | 0                  | P.258 |
|             |                    | Register ans word   |                          | Answer word: Unregistered,<br>USSD: — |                   | 0                  |       |
|             | Multi              | Set Multi Numb      | ber                      | _                                     |                   |                    | P.258 |
|             | Number             | Check Multi Ni      | umber                    | _                                     |                   |                    | P.258 |
|             |                    | Number              | Multi Number call        | OFF                                   | 0                 | 0                  | P.257 |
|             |                    | Setting             | Basic Number             | Name: 基本契約番号                          |                   | 0                  |       |
|             |                    |                     | Additional No.1          | Name: 付加番号1,<br>Phone number:         |                   | 0                  |       |
|             |                    |                     |                          | Ring tone: 着信音1                       | 0                 | 0                  |       |
|             |                    |                     | Additional No.2          | Name: 付加番号2,                          |                   |                    |       |
|             |                    |                     |                          | Phone number: -                       |                   |                    |       |
|             |                    |                     |                          | Ring tone: 着信音1                       | 0                 | 0                  |       |
|             | Chaku-moji         | Create messag       | je                       | _                                     |                   |                    | P.51  |
|             |                    | Set Message of      | lisplay                  | Only calls w/ID                       | 0                 | 0                  | P.52  |
|             | Int'l dial         | Auto conversio      | n                        | ON                                    | 0                 | 0                  | P.55  |
|             | assist             | Int'l prefix        |                          | (1) World Call 009130010              |                   | 0                  |       |
|             |                    | Country code        |                          | See P.55.                             |                   | 0                  | 1     |
|             | V.ph               | Indication ON       |                          | -                                     |                   |                    | P.72  |
|             | switch             | Indication OFF      |                          | -                                     |                   |                    | 1     |
|             | notice             | Check setting       |                          | -                                     |                   |                    |       |

### Simple mode

|                | Menu |                      |                 |       |            |  |  |
|----------------|------|----------------------|-----------------|-------|------------|--|--|
| Phone          | [1]  | Phonebook            |                 | [11]  | P.92       |  |  |
|                |      | Call record [12]     |                 |       | P.49       |  |  |
|                |      | Record message [13]  | Set rec msg     | [131] | P.66       |  |  |
|                |      |                      | Play rec msg    | [132] | P.68       |  |  |
|                |      |                      | Play Vphone msg | [133] | P.68       |  |  |
|                |      | Own number           |                 | [14]  | P.41       |  |  |
| Mail           | [2]  | Inbox                |                 | [21]  | P.178      |  |  |
|                | [    | Outbox               |                 | [22]  | P.178      |  |  |
|                |      | Draft                |                 | [23]  | P.178      |  |  |
|                | [    | Compose message [24] |                 |       | P.170      |  |  |
|                |      | Check new msg        |                 | [25]  | P.160, 176 |  |  |
| i-mode         | [3]  | i Menu               | P.152           |       |            |  |  |
|                |      | Bookmark             | P.155           |       |            |  |  |
|                |      | Screen Memo          | P.157           |       |            |  |  |
|                |      | i-Channel [34]       | Channel list    |       | P.166      |  |  |
|                |      |                      | Ticker          |       | P.166      |  |  |
|                |      |                      | Reset i-Channel |       | P.166      |  |  |
| Camera         | [4]  | Shoot                |                 | [41]  | P.136      |  |  |
|                |      | Play                 |                 | [42]  | P.204      |  |  |
| Settings/Tools | [5]  | Stand-by disp.       |                 | [51]  | P.107      |  |  |
|                |      | Incoming set [52]    | Call            | [521] | P.100      |  |  |
|                |      |                      | Mail            | [522] | P.100      |  |  |
|                |      | Alarm                |                 | [53]  | P.242      |  |  |
|                |      | Calculator           |                 | [54]  | P.249      |  |  |
|                |      | Call Cost/Durat      |                 | [55]  | P.247      |  |  |
|                |      | Voice Mail           |                 | [56]  | P.254      |  |  |
| Main menu      |      |                      |                 | [6]   | P.270      |  |  |

## **Preinstalled Data**

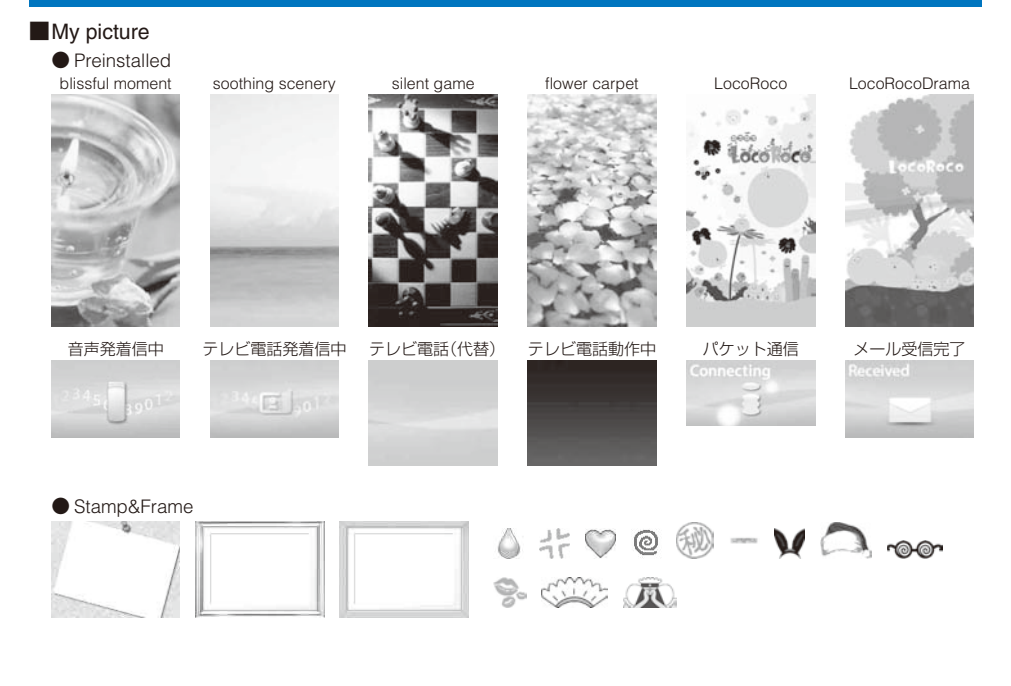

• The color and image for [LocoRocoDrama] change in synchronization with the time zone.

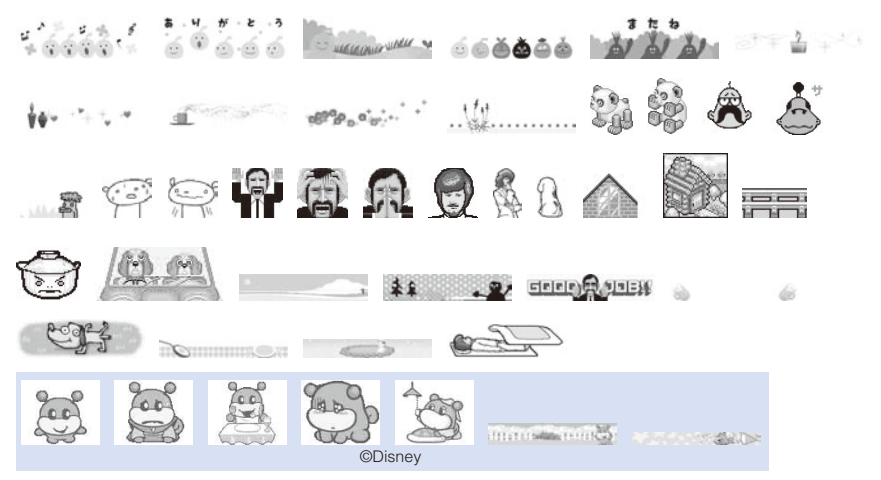

Deco-mail pictograph

1 10 - <u>-</u>z eP. ŏ. 🐞 🖀 🖀 등 . t € ×. 盇 **W** 🕅 승 × 6 5 ſΨ - Series ß à । < त <u>ľ</u> ъ¥ đ, ΥY )-é ñ - S he 1 1 \*\* Ð 2 .12 `x \* ŵ -D.  $^{\star}$ sh -0 Ŧ ..... D 솚 670 . 16 ٢ 1 鼬 Þ Ť • æ 80 ē 66 类 0 F. Ø æ - 63 6 15 Ø R 3 550 1 80A 👤 🍙 D. 2 22 Po 3 18 Ð 42 22 100 3 ନ୍ନ 94 R  $\Delta t$ Til 🖑 100 • Â 曾 6 0 勴 S (hì) 3 🥴 🛄 😥  $\odot$ 8 æ Ð 9 겼 3 ÷ fat . 67 22. 100 ٢ 👽 🙊 Tel 西 ā R (f<sub>i</sub>t) 8 욁 **∛** ∉ TAN. 汤 R Ē and a m (x) K 🛣 ூ 8 3 [종] 🛃 G, ഷി 6 165 • ڪ  $\odot$ 5 (M) 400 ۵ e 🏷 👞 🖉 🗟 🖻 🗃 🖻 💃 🏊 💼 🛱 🗔 🐍 🏂 æ 🙊 🗄 🦓 R ©Disney ふこ 罰 瀛 羂 の 回 … ?? : ちち 怨 醇 묆 間 関 着 え な Þ,

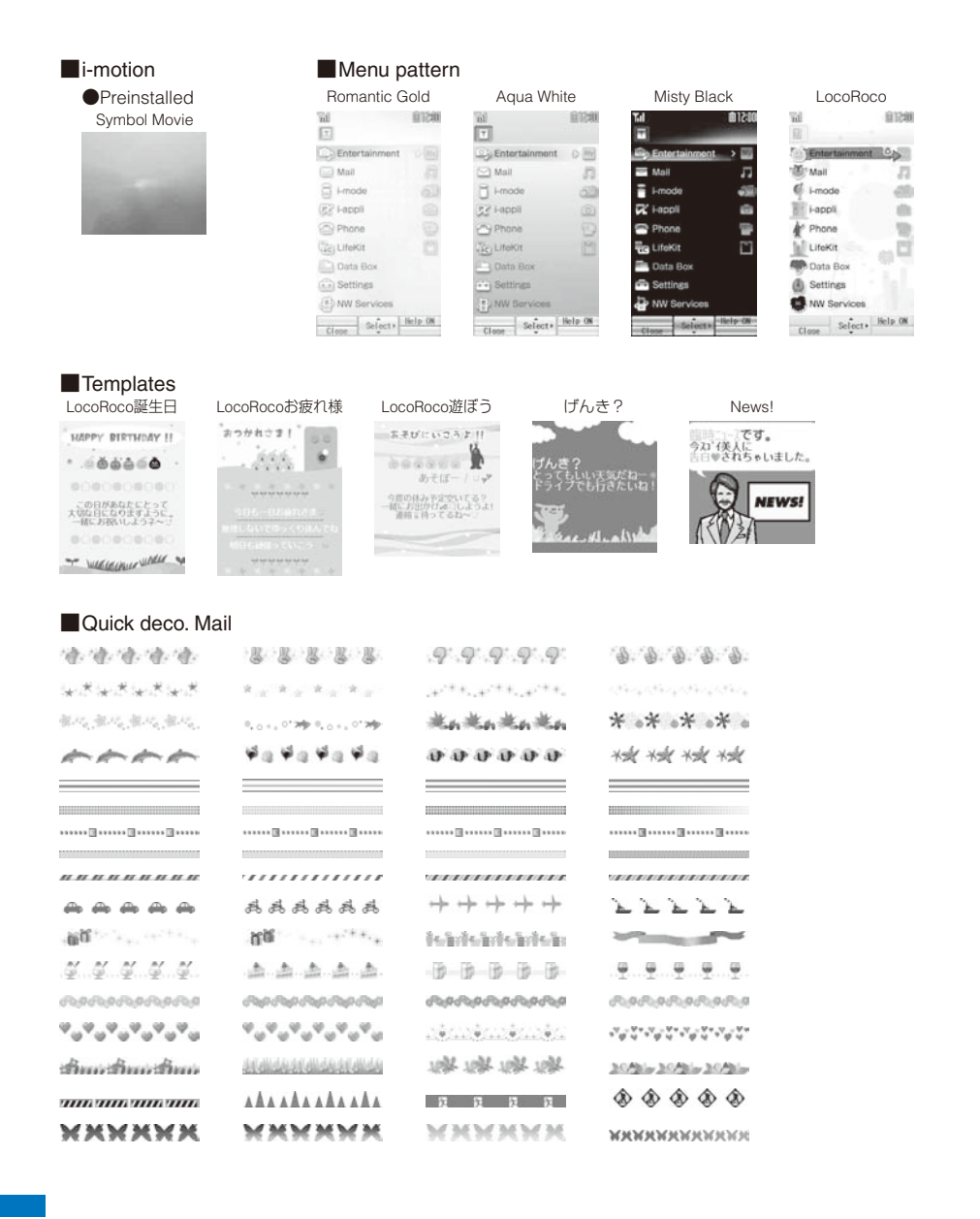

## **Characters Assigned to Keys**

| Character<br>mode<br>Keys | Kanji/Hiragana mode<br>※                          | Katakana mode                                          | Alphabetic mode                       | Numeric mode           |
|---------------------------|---------------------------------------------------|--------------------------------------------------------|---------------------------------------|------------------------|
|                           | あいうえお<br>ぁぃぅぇぉ                                    | アイウエオ<br>アィゥェォ                                         | . @ / : - ~ ~ 1                       | 1                      |
| 2                         | かきくけこ                                             | カキクケコ ヵ ヶ                                              | ABCabc2                               | 2                      |
| Э                         | さしすせそ                                             | サシスセソ                                                  | D E F d e f 3                         | 3                      |
| 4                         | たちつてとっ                                            | タチツテトッ                                                 | GHIghi4                               | 4                      |
| 5                         | なにぬねの                                             | ナニヌネノ                                                  | JKLjkI5                               | 5                      |
| 6                         | はひふへほ                                             | ハヒフヘホ                                                  | MNOmno6                               | 6                      |
| 7                         | まみむめも                                             | マミムメモ                                                  | PQRSpqrs7                             | 7                      |
| 8                         | やゆよゃゆょ                                            | ヤユヨャユョ                                                 | TUVtuv8                               | 8                      |
| 9                         | らりるれろ                                             | ラリルレロ                                                  | W X Y Z w x y z 9                     | 9                      |
|                           | わをんゎ□、<br>。 <del>~</del> ・!?                      | ワヲンヮロ、。<br>~・!?「」                                      | □!?-,';()<br>"_~~&¥0                  | 0                      |
| *                         | 、。 <del>-</del> · ! ?                             | °°、。∽·!?[]                                             | !?-,';()"<br>_ ~ ~ & ¥                | *                      |
| #                         | Display character assi<br>of characters)/Line fee | gnments in the reverse or<br>ed (after acceptance of c | der (before acceptance<br>characters) | #                      |
| ٩                         | Move cursor left                                  |                                                        |                                       |                        |
| ۲                         | Move cursor right/Inst<br>cursor)                 | ert half-width space (bla                              | ank) (only when there is              | no character after the |

\* If you press a key for over a second, the assigned characters are switched one after another.

- [] indicates a space (blank). A space (blank) is provided in two sizes: a full-width and half-width sizes and counted as one full-width or half-width character.
- Characters marked with appear in the full-width character mode only.
- Blue colored characters appear in the half-width character mode only.
- Every time you press a key, the character changes to the next one that is assigned to that key. If you press and hold the key, the characters change continuously.
- Press 田 after finalizing a character to start a new line. ",」" appears to indicate it. A new line is counted as a full-width character.
- Press \* before finalizing a character to insert a voice or semivoice sound symbol and change its case from
  upper to lower case or vice versa. Press # to change the character assigned to a key in the reverse order.
- In the Alphabetic mode, the case attribute of the character entered last or converted by pressing 😿 is inherited to the next character.

## **Special Symbols**

• Symbols marked with may not be displayed correctly when sending to i-mode non-compatible mobile phones or PCs.

#### Full-width symbols

## **Pictographs**

Pictographs may not be displayed correctly when sending to i-mode non-compatible mobile phones or PCs.

• "Pictographs 2" may not be displayed correctly depending on the type of recipient's i-mode compatible mobile phone.

#### Pictographs 1

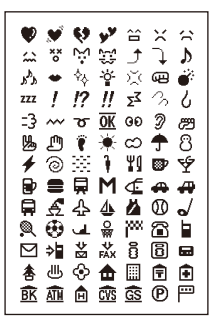

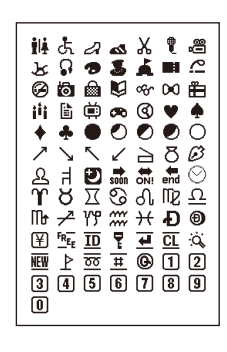

#### Half-width symbols

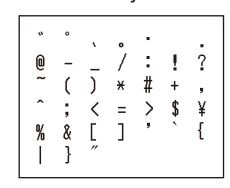

#### Pictographs 2

| х # @ @ & & P P P B B A | 2 2 4 2 4 0 € 4 0 4 1 1 1 1 1 1 1 1 1 1 1 1 1 1 1 1 1 | 060000000000000000000000000000000000000 | ► 30 € 20 60 10 10 10 10 10 10 10 10 10 10 10 10 10 |         | ×°° ♦ ● % × ≦ ■ ■ ■ ■ |
|-------------------------|-------------------------------------------------------|-----------------------------------------|-----------------------------------------------------|---------|-----------------------|
| 1 22 13                 | <br>≋                                                 | °5 03                                   | ны<br>Г                                             | <br>្លី | ×                     |

## **Face Marks**

When you enter the following words in the kanji/hiragana mode, Kao moji (face marks) are entered.

• Some of the following face marks may be different from those actually displayed.

※ Face marks that belong to other than the "かお" category appear only when the Prediction conversion is used.

| Word  | Kao moji                            | Word | Kao moji   | Word | Kao moji               | Word  | Kao moji      | Word         | Kao moji           | Word   | Kao moji       |  |  |  |
|-------|-------------------------------------|------|------------|------|------------------------|-------|---------------|--------------|--------------------|--------|----------------|--|--|--|
| あいたっ  | (>_<)                               | がーん  | (;)!!      | かお*  | (ω)                    | すみません | m()m          | にこにこ         | :-)                | ぺこり    | _()_           |  |  |  |
| あくび   | ∖(~o~)∕                             |      | (;□;)!!    |      | (o • v • o)            | たのしい  | (^-^)         |              | :->                |        | <m()m></m()m>  |  |  |  |
|       | ∕(θ₀θ)∕                             |      | (●д●)      |      |                        |       | (^o^)         | にやり          | ()                 |        | _(^)_          |  |  |  |
| あせ    | (^_^;)                              | かお*  | m()m       |      | (°_°)                  |       | (^^)          | ねてる          | () zzz             | ほーい    | (^0^)          |  |  |  |
|       | <u>^_;</u>                          |      | (^0^)      |      | (x_x;)                 |       | (*^. ^*)      | はーい          | (^-^)/             |        | (^0^)/         |  |  |  |
|       | (^^;                                |      | 0(^-^)0    |      | ^/^                    |       | (^-^;)        | ばいばい         | (^^)/~~~           | ほし     | (☆0☆)          |  |  |  |
|       | (;                                  |      | (*_*)      |      | (^0_0^)                | たら    | (-0-;         |              | (^_^)/~            | ぽりぽり   | צ^^)           |  |  |  |
|       | (;^_^A                              |      | (^_^;)     |      | ()                     | ちゅっ   | (^ • ^) Chu ♪ |              | (*^0^*)/~          |        | f^_^;          |  |  |  |
| あら    | (/)/                                |      | (^o^)      |      | ( )_                   |       | Chu! (^3^) -☆ |              | (;_;)/~~~          | むにゃむにゃ | (¯~¯) <i>ξ</i> |  |  |  |
| しいぶく  | () y-~                              |      | (T_T)      |      | 2^^)                   |       | (^ e ^)       |              | (^. ^)/ <b>~~~</b> | めがね    | (@_@)          |  |  |  |
|       | (>. <) y−~                          |      | (>_<)      | かんぱい | (^^)∕∇☆∇∖(^^)          | つっこみ  | ヾ (^_^)       | はずかしい        | (0^-^0)            | めもめも   | φ()            |  |  |  |
|       | (``^`) y -~~                        |      | (ToT)      | きす   | :-*                    | てれ    | (*^^*)        |              | (*^^*)             | よしよし   | (T_T)∖()       |  |  |  |
| ういんく  | (^)                                 |      | (●^0^●)    | きゃー  | 0 (≧∇≦0)               | どきっ   | (©o©)         | ぱちぱち         | (^o^)//""""""""    | らじゃ    | צ^^)           |  |  |  |
| うーん   | (#+_+)                              |      | (^_^)      |      | $(0 \ge \nabla \le 0)$ | どてっ   | (o) o         | ばんざい         | \(^O^)∕            |        | ע (≧⊽≦)        |  |  |  |
| 50202 | (0`∀´0)                             |      | )^0^(      | きゃはは | (≧∇≦)/                 | ながれぼし | *≶            |              | \(~o~)∕            | りょうかい  | צ^^)           |  |  |  |
|       | (`∇´)                               |      | (;)        | <'-  | (o^-' )b               | なく    | (T_T)         | びくっ          | (*_*)              |        | ک (≧⊘≦)        |  |  |  |
| うん    | () ()                               |      | (;_;)      |      | (^-^)b                 |       | (;_;)         |              | (@_@)              | わーい    | (^0^)          |  |  |  |
| えーん   | (ToT)                               |      | (@_@)      | ぐーぐー | () Zzz                 |       | (T. T)        |              | (+_+)              |        | (^u^)          |  |  |  |
| えつ    | (@_@;)                              |      | (^)        | くすん  | (;_                    |       | (T^T)         |              | (*_*;              |        | (^o^)          |  |  |  |
|       | (@д@)                               |      | (+_+)      | くたばる | (>_<)                  | なぜ    | (?_?)         | ひやあせ         | (^o^;              |        | (^v^)          |  |  |  |
| えと    | (+0+)                               |      | (^^)       |      | (*_*)                  |       | (?д?)         |              | (^-^;              |        | (●^0^●)        |  |  |  |
| えへへ   | (o^v^o)                             |      | ()         |      | (+_+)                  | にげろー  | E= Γ(;¯∇¯)-]  |              | (^-^;)             |        | )^0^(          |  |  |  |
| おいおい  | ヾ (^_^)                             |      | <u>^_;</u> | さあ   | ⊣ ( <b>′~`</b> ;) ┌    | にこにこ  | (^o^)         |              | (^.^;              |        | \(^O^)∕        |  |  |  |
| おお    | $(\prime ^{\circ} 0^{\circ})\prime$ |      | >^_^<      | さかな  | 0<<                    |       | (*^_^*)       | ふぁいと         | p (^^) q           |        | ♪d(^O^)b♪      |  |  |  |
| おーい   | (^0^)/                              |      | ( )        | さざえ  | 8 (*^*) 8              |       | (^_^)         |              | p(^-^)q            |        | (^O^)          |  |  |  |
|       | (^o^)/                              |      | ^^;        | じーっ  | (;¬_¬)                 |       | (*^∇^*)       | ぶい           | (^^) v             |        | ٥(^つ)٥         |  |  |  |
|       | (^^)/                               |      | $\bigcirc$ | KK   | (T_T)                  |       | (*^o^*)       |              | (^_^)v             |        | (*^_^*)        |  |  |  |
|       | (^_^)/                              |      | (> ε <)    |      | (;_;)                  |       | (0^-^0)       |              | (¯∇¯) v            |        | ヽ(´▽`)ノ        |  |  |  |
| おこる   | (>_<)                               |      | (> д <)    |      | (;0;)                  |       | (^. ^)        |              | v (^^) v           |        | (*´∇`*)        |  |  |  |
|       | (#)                                 |      | ()         |      | (:_;)                  |       | (=^_^=)       |              | v(^-^)v            |        | (^�^)          |  |  |  |
|       | ( <b>-)</b>                         |      | (^. ^)     |      | (;_:)                  |       | =^^=          |              | (^0^) v            | わーん    | o(T□T)o        |  |  |  |
|       | (`ε´)                               |      | (0^-^0)    |      | ('_')                  |       | 8->           | ふつ           | (1-)               | わくわく   | 0(^-^)0        |  |  |  |
| おねがい  | (> <b>X</b> <)                      |      | (´・ω・`)    |      | (;_;                   |       | (#^. ^#)      | เริเ่งเริเ่ง | :-<                |        | 0(^^)0         |  |  |  |
| おりゃ   | (/>д<)/                             |      | _()_       |      | (/_;)                  |       | '             | ぺこり          | m()m               |        | o(^o^)o        |  |  |  |
|       | $(1^{\circ} 0^{\circ})$             |      | (´д`) じと   |      | ()                     |       | :)            |              | $\bigcirc$         | わたしかな  | σ(^_^;)?       |  |  |  |

## **Common Phrases**

| Category    | Commo                                      | on phrase                              |
|-------------|--------------------------------------------|----------------------------------------|
| Internet    | 🖸 .co.jp                                   | 5 .go.jp                               |
|             | 1 .ne.jp                                   | 6 @docomo.ne.jp                        |
|             | ≥ .com                                     | Z http://                              |
|             | ∃ .or.jp                                   | B https://                             |
|             | 🛛 .ac.jp                                   | 9 www.                                 |
| I KAO MOJI1 | ■ ^^;                                      | 5 (>_<)                                |
|             | 1 (^.^)                                    | ک ( ^ ) ک                              |
|             | ≥ >^_^<                                    | ☑ (@_@)                                |
|             | ∃ (;_;)                                    | ₿ m()m                                 |
|             | ₫ (+_+)                                    | ▣ (^-^) /~~                            |
| ≥KAO MOJI2  | □ o(^ヮ^)o                                  | 5 * 0 ) /                              |
|             | 1 (o^-' )b                                 | Б () у-~~                              |
|             | 2 \(~δ~) /                                 | ℤ (o ` ∀ ´ o)                          |
|             | ■ (ρ_—)o                                   | ₿(`□´)                                 |
|             | 4 ( ∇ ) v                                  | <pre> 9 (¥△¥;) </pre>                  |
| ■KAO MOJI3  | $\square (\geq \varepsilon \leq)$          | 5 (^ • ^) Chu ♪                        |
|             | $\mathbb{1} (\geq \nabla \leq) \mathbb{2}$ | <u></u> Б ι (◎д◎)ノヾ                    |
|             | ≥ (;□;)!!                                  | ℤ ε= <sub>Γ</sub> (; ¯∇¯) <sup>⊥</sup> |
|             | ∃ (u_u)o″                                  | ■ ♪d(^O^)b♪                            |
|             | ₫ =^⊥^=                                    | □ へ(^-^) 乂 (^0^) ノ                     |
| Greetings   | □ おはようございます                                | 5 お疲れさまでした                             |
|             | 1 おやすみなさい                                  | 5 お世話になっております                          |
|             | 即日は、どうもありがとうございました                         | 2 こんにちは                                |
|             | ■ 行ってきます                                   | ■ こんばんは                                |
|             | 4 いってらっしゃい                                 | 9 よろしくお願い致します                          |
| 5 Business  | □ 直行します                                    | 5 本日の会議は中止となりました                       |
|             | 1 直帰します                                    | 5 出欠をご連絡ください                           |
|             | 2 休暇をとります                                  | 🛛 次の指示を待ってください                         |
|             | ■ 半休します                                    | ■ 携帯の電源を切ります                           |
|             | 4 電車遅延のため、遅れます                             | 9 メールで連絡してください                         |
| Private     | □ 遊びに行こう                                   | 5 先に行きます                               |
|             | 1) 飲みにいきませんか?                              | 6 先に帰ります                               |
|             | 2 遅れます                                     | 2 時間です                                 |
|             | ■ 変更します                                    | ■ 何してるの?                               |
|             | ▲ 中止です                                     | 些ごにいるの?                                |
| Reply       | <ul> <li>OKです</li> </ul>                   | 5 今忙しい                                 |
|             | 1 NGです                                     | 5 後で連絡を入れます                            |
|             | ≥ ありがとう                                    | 7 保留です                                 |
|             | ∃ ごめんなさい                                   | キャンセルです                                |
|             | ▲ 待ってて!                                    | 9 時間がありません                             |
| Original    |                                            |                                        |

## **Multiaccess Combinations**

## The table below indicates whether another event or task is available for each task in progress.

- The FOMA terminal may not operate as indicated in the table below depending on its condition.
- ○: Available ×: Unavailable

△: Available if you subscribe to the Voice Mail Service, Call Waiting Service, or Call Forwarding Service

|                                               |         |           |         |           |         |          |        |          | Anoth    | ner ev   | ent o    | r task         | 5       |          |        |          |          |        |         |
|-----------------------------------------------|---------|-----------|---------|-----------|---------|----------|--------|----------|----------|----------|----------|----------------|---------|----------|--------|----------|----------|--------|---------|
| Current status                                | Vo      | ice       | V.ph    | none      | Push    | nTalk    |        | i-m      | ode      | SN       | ЛS       | 64K            | data    | Packet   | comm.  | Software | Comm.    | Data S | ecurity |
|                                               | Ca      | all       | Ci      | all       |         |          | i-mode | m        | ail      | -        | -        | cor            | nm.     | (Data c  | comm.) | update   | for      | Sen    | VICE    |
|                                               | Call    | Rcv       | Call    | Rcv       | Orig    | Rcv      |        | Send     | Rcv      | Send     | Rcv      | Call           | Rcv     | Call     | Rcv    |          | scanning | Send   | Rcv     |
| During a voice<br>call                        | △<br>※1 | <br>‰2    | ×       | <br>₩3, 4 | ×       | ×<br>*5  | 0      | 0        | 00       |          | 0 0      |                | ×<br>*5 | 0        | 0      | ×        | ×        | 0      | 0       |
| During a<br>videophone call                   | ×       | ×<br>※5,6 | ×       | ×<br>※5,6 | ×       | ×        | ×      | ×        | ×        | ×        | 0        | ×              | ×<br>*5 | ×        | ×      | ×        | ×        | ×      | ×       |
| During PushTalk<br>communication              | ×       | 0<br>*7   | ×       | ×<br>*5   | ×<br>%8 | ×<br>*5  | ×      | ×        | ×        | ×        | 0        | ×              | ×<br>*5 | ×        | ×      | ×        | ×        | ×      | ×       |
| During i-mode<br>connection                   | 0       | 0         | ○<br>※3 | 0<br>※9   | ○<br>※3 | ○<br>*10 | ×      | 0        | 0        | 0        | 0        | ○ × ×<br>*11 × |         | ×<br>%11 | ×      | ×        | ×        | 0      | 0       |
| During sending/<br>receiving i-mode<br>mail   | 0       | 0         | ○<br>※3 | 0<br>*9   | ○<br>*3 | ○<br>※10 | 0      | ×        | ○<br>*12 | ○<br>※12 | ○<br>※12 | ×              | ×<br>*5 | ×        | ×      | ×        | ×        | 0      | 0       |
| During sending/<br>receiving SMS              | 0       | 0         | 0       | 0         | 0       | 0        | 0      | ○<br>※12 | ○<br>※12 | ○<br>※12 | ○<br>※12 | 0              | 0       | 0        | 0      | ×        | ×        | ×      | ×       |
| During 64K data<br>communication              | ×       | ×<br>*5   | ×       | ×<br>*5   | ×       | ×        | ×      | ×        | ×        | ×        | 0        | ×              | ×<br>*5 | ×        | ×      | ×        | ×        | ×      | ×       |
| During packet comm.<br>(Data comm.)           | 0       | 0         | ×       | ×<br>※5   | ×       | ×        | ×      | ×        | ×        | 0        | 0        | ×              | ×<br>※5 | ×        | ×      | ×        | ×        | ×      | ×       |
| Updating software                             | ×       | 0         | ×       | ×<br>*5   | ×       | ×        | ×      | ×        | ×<br>%13 | ×        | ×        | ×              | ×<br>*5 | ×        | ×      | ×        | ×        | ×      | ×       |
| Communication<br>for scanning                 | ×       | ○<br>※3   | ×       | ×<br>※5   | ×       | ×        | ×      | ×        | ×<br>%13 | ×        | 0        | ×              | ×<br>*5 | ×        | ×      | ×        | ×        | ×      | ×       |
| During Data Security<br>Service communication | 0       | 0         | ○<br>※3 | ○<br>※9   | ○<br>※3 | ○<br>※10 | 0      | ×        | ×        | ×        | ×        | ×              | ×<br>*5 | ×        | ×      | ×        | ×        | ×      | ×       |

\*1 If you subscribe to the Call Waiting Service, you can place a call to another recipient while you already have a call in progress.

#2 If you subscribe to the Call Waiting Service, you can receive another call while you already have a call in progress. If you do not yet subscribe to the Call Waiting Service, you can receive another call after you disconnect the first call.

\*3 You can place a voice or videophone call or originate a PushTalk call after disconnecting the current communication.

You can select either to continue the current call or to disconnect the current call and accept a call you just received.
 The FOMA terminal does not perform the receiving operation and a received call is saved in the Received record as

a missed call. %6 If you do not yet subscribe to the Voice Mail Service, Call Waiting Service, or Call Forwarding Service, a received call is not saved in the Received record.

\*7 In either of the following cases, the FOMA terminal notifies you of an incoming voice call and you can select either to "answer a voice call" or to "continue with PushTalk call". (The one that was not selected is terminated.)

- When the P-Talk arrival act is set to [Answer]
- When the P-Talk arrival act is set to [Voice Mail] or [Call Forwarding] and you do not subscribe to these services
- %8 If you originate a PushTalk call, you can place another call to add a member.
- %9 The FOMA terminal performs the operation set by the V.ph while packet.
  - When the V.ph while packet is set to [Prefer packet] or when the V.ph while packet is set to [V.ph voicemail] or [Call
    forwarding] and you do not subscribe to these services, the packet communication is continued.
  - When the V.ph while packet is set to [Prefer V.phone], packet communication is disconnected and you can receive a videophone call.

\*10 The FOMA terminal performs the operation set by the i-mode arrival act.

- When set to [Prefer i-mode], i-mode communication is continued.
- When set to [Prefer PushTalk], i-mode communication is disconnected and you can receive a PushTalk call.
- ※11 While you are performing i-mode communication using i-α ppli, you can send data after disconnecting the i-mode communication in progress.
- \*12 A combination of the same communication direction, either sending or receiving, is not available.
- %13 When you set the Host selection to [i-mode(UIM)], "L" appears.

## **Multitask Combinations**

The table below indicates whether another function is available for each function in the menu.

- The FOMA terminal may not operate as indicated in the table below depending on the status of each function.
- The functions marked with **T** represent those that cannot be executed directly from the Main menu.
- $\bigcirc$ : Available
- •: Available (Another function can be executed after quitting the current function.)
- ★: Select whether to permit the execution (You can select to either execute the new function after quitting the current function or cancel execution and return to the current function.)

1.000

 $\times$ : Unavailable

| $\left \right\rangle$ | Function to be<br>activated | ed Call PushTalk Data<br>comm. |                    |                | 1              | Mail 💥 1     |              |              |                   |           |         | i-m     | ode      | i-appl   |           |             | Pł          | none         |             |                 |               |               |                       | L         | fek           | Cit                |                       |                       |             | Box        | Set             | tings                 | Services |           |             |             |          |          |           |             |
|-----------------------|-----------------------------|--------------------------------|--------------------|----------------|----------------|--------------|--------------|--------------|-------------------|-----------|---------|---------|----------|----------|-----------|-------------|-------------|--------------|-------------|-----------------|---------------|---------------|-----------------------|-----------|---------------|--------------------|-----------------------|-----------------------|-------------|------------|-----------------|-----------------------|----------|-----------|-------------|-------------|----------|----------|-----------|-------------|
| Currently<br>function | activated                   | Voice call                     | Videophone call    | PushTalk comm. | 64K data comm. | Packet comm. | My Selection | MUSIC Player | Lifetime Calendar | Camera    | Movie   | microSD | Mail box | Comp msg | Comp SMS  | Chk new msg | Chk new SMS | Mail setting | i-mode menu | Display site %2 | i-a ppli menu | Run i- a ppli | Own number            | Phonebook | Call record   | PushTalk phonebook | Rec msg               | BC reader             | Rcv Ir data | ToruCa     | IC card content | Data Security Service | Alarm    | Schedule  | Text Memo   | Calculator  | Data Box | Settings | SW Update | NW Services |
| Call                  | Dur a voice                 | S                              | See                |                |                |              | 0            | 0            | 0                 | ×         | ×       | 0       | 0        | 0        | 0         | 0           | 0           | 0            | 0           | 0               | 0             | ×             | 0                     | 0         | 0             | 0                  | ×                     | $\times$              | ×           | 0          | 0               | 0                     | 0        | 0         | 0           | 0           | 0        | ×        | ×         | ×           |
|                       | Dur a V.phone               | C                              | Dom<br>Dom<br>P.28 | binatio        | ss<br>ons'     |              | ×            | ×            | ×                 | ×         | ×       | ×       | ×        | ×        | ×         | ×           | ×           | ×            | ×           | ×               | ×             | ×             | ×                     | ×         | ×             | ×                  | ×                     | ×                     | ×           | ×          | ×               | ×                     | ×        | ×         | ×           | ×           | ×        | ×        | ×<br>*3   | ×           |
| PushTalk              | Dur PushTalk<br>comm.       | Ì                              |                    | - ,            |                |              | 0            | 0            | 0                 | ×         | ×       | 0       | 0        | 0        | 0         | ×           | 0           | 0            | 0           | ×<br>%4         | 0             | ×             | 0                     | 0         | 0             | 0                  | ×                     | ×                     | ×           | 0          | 0               | ×                     | 0        | 0         | 0           | 0           | 0        | ×        | ×         | ×           |
| Data                  | Dur 64K data                | 1                              |                    |                |                |              | ×            | $\times$     | ×                 | ×         | ×       | ×       | ×        | ×        | ×         | ×           | ×           | ×            | ×           | ×               | ×             | ×             | ×                     | ×         | ×             | ×                  | ×                     | $\times$              | ×           | ×          | ×               | ×                     | ×        | ×         | ×           | ×           | ×        | ×        | ×         | ×           |
| comm.                 | Dur packet comm.            |                                |                    |                |                |              | 0            | 0            | 0                 | ×         | ×       | 0       | 0        | 0        | 0         | ×           | 0           | 0            | ×           | ×               | 0             | ×             | 0                     | 0         | 0             | 0                  | ×                     | ×                     | ×           | 0          | 0               | ×                     | 0        | 0         | 0           | 0           | 0        | ×        | X         | 0           |
| Entertainment         | My Selection                | C                              | 0                  | 0              | 0              | 0            | •            | 0            | 0                 | 0         | 0       | 0       | 0        | 0        | 0         | 0           | 0           | 0            | 0           | 0               | 0             | 0             | 0                     | 0         | 0             | 0                  | 0                     | 0                     | ×           | 0          | 0               | 0                     | 0        | 0         | 0           | 0           | 0        | ×        | ×         | 0           |
|                       | MUSIC Player<br>%13         | C                              | 0                  | 0              | 0              | 0            | 0            | ×            | 0                 | 0         | 0       | 0       | 0        | 0        | 0         | 0           | 0           | 0            | 0           | 0               | 0             | 0             | 0                     | 0         | 0             | 0                  | 0                     | 0                     | ×           | 0          | 0               | 0                     | 0        | 0         | 0           | 0           | 0        | ×        | ×         | 0           |
|                       | Lifetime Calendar           | C                              | 0                  | 0              | 0              | 0            | 0            | 0            | ۰                 | 0         | 0       | 0       | 0        | 0        | 0         | 0           | 0           | 0            | 0           | 0               | 0             | 0             | 0                     | 0         | 0             | 0                  | 0                     | 0                     | ×           | 0          | 0               | 0                     | 0        | 0         | 0           | 0           | 0        | ×        | ×         | 0           |
|                       | Camera                      | С                              | 0                  | 0              | 0              | 0            | 0            | 0            | 0                 | •<br>*5   | •<br>*5 | 0       | 0        | 0        | 0         | 0           | 0           | 0            | 0           | 0               | 0             | 0             | 0                     | 0         | 0             | 0                  | 0                     | ×                     | ×           | 0          | 0               | ×                     | 0        | 0         | 0           | 0           | 0        | ×        | ×         | 0           |
|                       | Movie                       | C                              | 0                  | 0              | 0              | 0            | 0            | 0            | 0                 | •<br>*5   | •<br>*5 | 0       | 0        | 0        | 0         | 0           | 0           | 0            | 0           | 0               | 0             | 0             | 0                     | 0         | 0             | 0                  | 0                     | ×                     | ×           | 0          | 0               | ×                     | 0        | 0         | 0           | 0           | 0        | ×        | ×         | 0           |
|                       | microSD                     | C                              | 0                  | 0              | 0              | 0            | 0            | 0            | 0                 | 0         | 0       | ×       | 0        | 0        | 0         | 0           | 0           | 0            | 0           | 0               | 0             | 0             | 0                     | 0         | 0             | 0                  | 0                     | 0                     | ×           | 0          | 0               | ×                     | 0        | 0         | 0           | 0           | ×        | ×        | $\times$  | 0           |
| Mail<br>× 1           | Mail box                    | C                              | 0                  | 0              | 0              | 0            | 0            | 0            | 0                 | 0         | 0       | 0       |          | 0        | 0         | $ \circ $   | $\odot$     | 0            | 0           | 0               | 0             | 0             | 0                     | 0         | 0             | 0                  | $\odot$               | 0                     | ×           | 0          | 0               | ×                     | 0        | 0         | 0           | 0           | 0        | ×        | ×         |             |
| <u></u>               | Comp SMS                    | E                              | 10                 |                | 6              |              |              | 0            |                   |           |         | Ю       | 6        | X        | ×         |             |             |              |             |                 | 6             | 6             | $\frac{\circ}{\circ}$ | 8         | $\frac{0}{0}$ |                    | $\overline{\bigcirc}$ | $\overline{\bigcirc}$ | ×           |            |                 | ×                     | 0        | 0         | 0           |             | 0        | ×        | ×         |             |
|                       | Chk new msg                 | Ľ                              |                    | ŏ              | Ľ              | E            |              |              |                   |           |         |         |          | Ê        |           |             |             |              |             | ŏ               |               |               |                       |           |               | _                  |                       |                       |             |            |                 |                       |          |           |             |             | 0        | ĺ.       | ĺ.        |             |
|                       | Chk new SMS                 |                                |                    | *6             | 0              | 0            | 0            | 0            | 0                 | 0         | 0       | 0       | 0        |          | 0         | ×           | 0           | 0            | 0           | *7              | 0             | 0             | 0                     | 0         | 0             | 0                  | 0                     | 0                     | ×           | 0          | 0               | ×                     | 0        | 0         | 0           | 0           | 0        | ×        | ×         |             |
|                       | Mail setting                | 0                              |                    | 0              | 0              | -            | -            | 0            | -                 | 0         | 0       | 0       | 0        |          | 0         | 0           | ×           | 0            | 0           | *7              |               |               | 0                     | -         | 0             | -                  | -                     | 0                     | ×           | 0          | 0               | ×                     | 0        | 0         | 0           | 0           | 0        | ×        | ×         |             |
|                       | india ootanig               | C                              | 0                  | 0              | 0              | 0            | 0            | 0            | 0                 | 0         | 0       | 0       | 0        | 0        | 0         | 0           | 0           | ×            | 0           | *8              | *8            | *8            | 0                     | 0         | 0             | 0                  | 0<br>Ē                | O<br>E                | ×           | 0          | *8              | ×                     | 0        | 0         | 0           | 0           | 0        | ×        | ×         |             |
| i-mode                | i-mode menu                 | P                              | 10                 |                | μ              | $ \circ $    | 0            | 0            | 0                 | $ \circ $ | $\circ$ | P       | 0        | 0        | $ \circ $ | $\cup$      | 0           | 0            | •           | •               | ×             | ×             | 0                     | $\circ$   | 0             | 0                  | $\odot$               | 0                     | ×           | 0          | ×               | 0                     | 0        | $ \circ $ | $\cup$      | $\circ$     | 0        | ×        | ×         |             |
|                       | site *2                     | С                              | 0                  | *9             | 0              | 0            | 0            | 0            | 0                 | 0         | 0       | 0       | 0        | 0        | 0         | 0           | 0           | ₹10          | ×           | *               | ×             | ×             | 0                     | 0         | 0             | 0                  | 0                     | 0                     | ×           | 0          | ×               | 0                     | 0        | 0         | 0           | 0           | 0        | ×        | ×         | 0           |
| I-appli               | ι-α ppli menu               | C                              | 0                  | 0              | 0              | 0            | 0            | 0            | 0                 | 0         | 0       | 0       | 0        | 0        | 0         | 0           | 0           |              | •           | •               | •             | ×             | 0                     | 0         | 0             | 0                  | 0                     | 0                     | ×           | 0          | •               | ×                     | 0        | 0         | 0           | 0           | 0        | ×        | ×         | 0           |
|                       | Dur run<br>i-αppli          | C<br>∦1                        | 0                  | <br>≋11        | 0              | 0            | 0            | 0            | 0                 | 0         | 0       | 0       | 0        | 0        | 0         | 0           | 0           | ⊖<br>≋10     | ×           | ×               | ×             | ×             | 0                     | 0         | 0             | 0                  | 0                     | 0                     | ×           | 0          | ×               | ×                     | 0        | 0         | 0           | 0           | 0        | ×        | ×         | 0           |
| Phone                 | Own number                  | C                              |                    | 0              | 0              | 0            | 0            | 0            | 0                 | 0         | 0       | 0       | 0        | 0        | 0         | 0           | 0           | 0            | 0           | 0               | 0             | 0             | •                     | 0         | 0             | 0                  | 0                     | 0                     | ×           | 0          | 0               | ×                     | 0        | 0         | 0           | 0           | 0        | ×        | $\times$  | 0           |
|                       | Phonebook                   | C                              | 0                  |                | 0              | 0            | 0            | 0            | 0                 | 0         | 0       | 0       | 0        | 0        | 0         | 0           | 0           | 0            | 0           | 0               | 0             | 0             | 0                     | •         | 0             | ×                  | 0                     | 0                     | ×           | 0          | 0               | ×                     | 0        | 0         | 0           | 0           | 0        | ×        | ×         |             |
|                       | Call record                 | •                              |                    | •              | •              | •            | O            | 0            | 0                 | $\cup$    | $\circ$ | 0       | 0        | 0        | $\cup$    | $\cup$      | O           | 0            | 0           | 0               | 0             | 0             | 0                     | 0         | •             | 0                  | $\odot$               | 0                     | ×           | 0          | 0               | 0                     | 0        | $ \circ $ | $\cup$      | 0           | 0        | ×        | ×         |             |
|                       | phonebook                   | C                              | 0                  | 0              | 0              | 0            | 0            | 0            | 0                 | 0         | 0       | 0       | 0        | 0        | 0         | 0           | 0           | 0            | 0           | 0               | 0             | 0             | 0                     | ×         | 0             | •                  | 0                     | 0                     | ×           | 0          | 0               | ×                     | 0        | 0         | 0           | 0           | 0        | ×        | ×         | 0           |
| LifoKit               | Rec msg                     |                                |                    |                |                |              | $\bigcirc$   | $\bigcirc$   | 0                 |           |         | 6       | 6        | 10       |           |             |             |              | 6           | 0               | 6             | 6             | 8                     |           |               |                    |                       |                       | ×           | $\bigcirc$ |                 | $\overline{\bigcirc}$ | 0        | 0         | 0           | 0           | 0        | ×        | ×         |             |
| LIIENI                | Rcv Ir data                 | ×                              | ×                  | ×              | ×              | ×            | ×            | ×            | ×                 | ×         | ×       | ×       | ×        | ×        | ×         | ×           | ×           | ×            | ×           | ×               | ×             | ×             | ×                     | ×         | ×             | ×                  | ×                     | ×                     | ×           | ×          | ×               | ×                     | ×        | ×         | ×           | ×           | ×        | ×        | ×         | ×           |
|                       | ToruCa                      |                                | 2 1 * 12           | #12            | *12            | *12          |              | 0            |                   |           |         |         |          |          |           |             |             |              |             |                 |               |               |                       |           |               |                    |                       |                       | ×           |            |                 | 0                     | 0        |           |             |             | 0        | ×        | ×         | 0           |
|                       | IC card                     | Ĕ                              | 10                 |                | Ĕ              | Ľ            |              |              |                   |           |         | Ĕ       | Ľ        | Ĕ        |           |             |             | 6            | Ĕ           | Ľ               | Ľ             | Ľ             | H                     |           | $\leq$        |                    | $\leq$                | $\frac{1}{2}$         |             |            |                 |                       |          |           |             |             | 0        | ĺ.       | Ê         |             |
|                       | content                     | 0                              | 10                 |                | P              | P            |              | 0            | 0                 | Ρ         | 0       | P       | P        | P        | P         | 0           | 0           | <b>%10</b>   | -           | •               | •             | ×             | 2                     | 9         | 0             | 0                  |                       | U<br>U                | ×           | 0          | •               | ×                     | 0        |           |             | 0           | 0        | ×        | ×         |             |
|                       | Data Security Service       | 10                             | 20                 |                | 9              | 0            | 0            | 0            | 0                 | ×         | ×       | ×       | X        | X        | X         | ×           | ×           | ×            | 0           | 0               | ×             | ×             | ×                     | ×         | 0             | ×                  | $\bigcirc$            | ×                     | ×           | 0          | ×               | ×                     | 0        | 0         | 0           | 0           | X        | ×        | ×         |             |
|                       | Schodulo                    | H                              | 18                 | $\mathbb{R}$   | H              | H            | R            | 8            | 0                 | H         | R       | 님       | 님        | H        | H         | H           | R           | 6            | H           | H               | R             | R             | 2                     | 8         |               |                    |                       |                       | ×           | 8          | 6               | 0                     |          |           | R           | 2           | 0        | ×        | ×         |             |
|                       | Text Memo                   | F                              | 10                 | H d            | Б              | Б            | 6            | 6            | 0                 | 6         | 6       | K       | K        | K        | K         | 6           | 6           | 6            | Б           | 6               | K             | K             | H                     | H         |               |                    | $\frac{1}{2}$         | $\overline{0}$        | x           | 0          | 6               |                       | 6        |           |             |             | 0        | ×        | Îx        | ŏ           |
|                       | Calculator                  | ŏ                              | 10                 | ŏ              | ŏ              | ŏ            | ŏ            | ŏ            | ŏ                 | ŏ         | ŏ       | ŏ       | ŏ        | ŏ        | ŏ         | ŏ           | 0           | ŏ            | ŏ           | ŏ               | ŏ             | ŏ             | ŏ                     | ŏ         | ŏ             | ŏ                  | ŏ                     | ŏ                     | ×           | ŏ          | ŏ               | ŏ                     | ŏ        | ŏ         | 0           | ŏ           | ŏ        | ×        | ×         | ŏ           |
| Data Box              | Data Box                    | ĺĆ                             | 0                  | Ō              | Ó              | Ó            | Ō            | Ō            | Ō                 | Õ         | Ó       | ×       | Ó        | Ó        | Ó         | Ó           | Ó           | Ó            | Ó           | Ó               | Ō             | Ō             | Ō                     | Ō         | Ō             | Ō                  | Ō                     | Ō                     | ×           | Ō          | Ō               | ×                     | Ō        | Õ         | Õ           | Ō           | ×        | ×        | ×         | Ō           |
| Settings              | Settings                    | C                              | 0                  | 0              | 0              | 0            | 0            | 0            | 0                 | 0         | 0       | 0       | 0        | 0        | 0         | 0           | 0           | 0            | 0           | 0               | 0             | 0             | 0                     | 0         | 0             | 0                  | 0                     | 0                     | ×           | 0          | 0               | 0                     | 0        | 0         | 0           | 0           | 0        | $\times$ | ×         | 0           |
|                       | Dur SW Update               | Ć                              | ×                  | ×              | ×              | ×            | ×            | ×            | ×                 | ×         | ×       | ×       | ×        | ×        | ×         | ×           | ×           | ×            | ×           | ×               | ×             | ×             | ×                     | ×         | ×             | ×                  | ×                     | ×                     | ×           | ×          | ×               | ×                     | ×        | ×         | ×           | ×           | ×        | ×        | ×         | ×           |
| NW Services           | NW Services                 |                                |                    |                | 0              | 0            | $ \bigcirc$  | 0            | $ \bigcirc$       | 0         | 0       | 0       | 0        | 0        | 0         | O           | $ \bigcirc$ | $ \circ$     | 0           | 0               | 0             | 0             | 0                     | 0         | 0             | $\bigcirc$         | $\odot$               | $\bigcirc$            | ×           | $ \circ $  | 0               | 0                     | 0        | 0         | $ \bigcirc$ | $ \bigcirc$ | 0        | $\times$ | $\times$  | X           |
- \*1 For the multitask combination to the Receive option, see the following functions. Recv option setting is [ON] : See "Display site" or "Dur display site". Recv option setting is [OFF]: See "Mail setting".
- #2 Besides the function for displaying a site, functions for displaying the screen memo, Message R/F, and i-Channel are included.
- \*3 When this software update function is executed by reservation, it is performed after a call is disconnected.
- \*4 A displaying function that needs no network communication is executable.
- 3.85 When an image recorded using the currently activated Camera/Movie function is not yet saved, the action for "★" is applied.
- \*6 If the i-mode arrival act is set to [Prefer i-mode], the FOMA terminal does not receive a PushTalk call.
- %7 The Receive option cannot be executed.
- %8 You cannot execute these functions while [Common setting] is being executed.
- \*\*9 While a displaying function that uses network communication, such as displaying a site, is being executed, the setting for the i-mode arrival act is applied.
- %10 [Common setting] cannot be executed.
- %11 Once you execute another function, you cannot switch to the running i- $\alpha$  ppli software.
- ※12 When data exchange is not performed, the action for "●" is applied.
- %13 If you execute another function during playback of music data, the playback pauses.

## Services Available on the FOMA Terminal

| Service                                                            | Phone number                        |
|--------------------------------------------------------------------|-------------------------------------|
| Collect Call (fees paid by the recipient of the call)              | (no area code) 106                  |
| Information on ordinary telephone numbers and DoCoMo mobile phones | (no area code) 104                  |
| (paid)                                                             |                                     |
| (Phone numbers of customers who declined to disclose their number  |                                     |
| information are not available.)                                    |                                     |
| Telegram service (paid: telegram fee): 8 a.m. – 10 p.m.            | (no area code) 115                  |
| Time (paid)                                                        | (no area code) 117                  |
| Weather (paid)                                                     | Area code of the area you want to   |
|                                                                    | hear the weather forecast for + 177 |
| Emergency call to Police                                           | (no area code) 110                  |
| Emergency call to Fire/Ambulance                                   | (no area code) 119                  |
| Emergency call to Maritime rescue                                  | (no area code) 118                  |
| Disaster Message Board Service (paid)                              | (no area code) 171                  |

- When placing a Collect Call through 106, the recipient pays for the call charge and a handling fee of 90 yen (94.5 yen including tax) per call (as of January 2007).
- When calling the Directory Assistance at 104, you are required to pay a service charge of 100 yen (105 yen including tax) besides the call charge (as of January 2007). Note that Operator Services are free to the people with impairment in the vision or upper limbs. For more details, contact 116 (NTT Sales Office) from an ordinary phone.
- When you call the Police (110), Maritime rescue (118) or Fire/Ambulance (119) from the mobile phone, they cannot locate where you are calling from. Clearly indicate that you are calling from a mobile phone, then give your present location and mobile phone number, since the Police or Fire/Ambulance may have to get in contact with you. Also, make a point to call in a stationary position to prevent the call from being dropped. Do not power off the mobile phone for at least 10 minutes after the emergency call just in case the Police or Fire/Ambulance may have to get in contact with you.
- Note that you may not connect to the local Fire Department or Police Station depending on where you are calling from. In this case, try to call from a public phone or an ordinary phone in the neighborhood.
- If you have an ordinary phone with subscription to the Call Forwarding Service and you designate your mobile phone number to forward your calls to, the caller may hear a ringing sound even if the mobile phone is busy, outside of the service area or powered off depending on the settings of the ordinary phone/mobile phone.
- Note that 116 (NTT Sales Office), Dial Q2, Message Dial, Credit calls cannot be called from the FOMA terminal (note that Automatic Credit Calls may be used when calling from ordinary phones to the FOMA terminal).

## **Optional and Related Devices**

A variety of commercially available optional devices allows you to expand the FOMA terminal's capabilities by supporting a wide range of applications, including personal and business uses. Some accessories are only available in some areas. For details, please contact our service counter (DoCoMo shop, etc.). For details on optional devices, see the user's manual of each device.

- Battery Pack SO02
- Back Cover SO05
- FOMA AC Adapter 01
- FOMA DC Adapter 01
- FOMA AC Adapter for Global use 01 %1
- FOMA Dry Battery Adapter 01
- Desktop Holder SO05
- In-Car Holder 01
- Carry Case S 01
- In-Car Hands-Free Kit 01 ※2
- FOMA In-Car Hands-Free Cable 01
- FOMA USB Cable
- FOMA USB Cable with Charge Function 01
- FOMA Indoor Booster Antenna
- FOMA Indoor Booster Antenna (Stand Type)
- Flat-plug Earphone/Microphone with Switch P01/02
- Flat-plug Stereo Earphone Set P01
- Earphone/Microphone with Switch P001/002 ※3
- Stereo Earphone Set P001 %3
- Earphone Terminal P001 %3
- Earphone Plug Adapter P001
- Bone conduction microphone/receiver 01
- Style-Up Panel SO01
- %1 For use overseas, a plug adapter that fits the electrical outlets in the country you stay is needed.
- #2 FOMA In-Car Hands-Free Cable 01 is required to connect to FOMA SO703i using USB or charge FOMA SO703i.
- ※3 The Earphone Plug Adapter is required.

## Introduction of Movie Player Software

To play back a movie (MP4 format file) on a PC, you need QuickTime Player (free) ver. 6.4 or later (or ver. 6.3+3GPP) from Apple Computer, Inc.

You can download QuickTime from the following website.

http://www.apple.com/jp/quicktime/download/

- To download this software, you need a PC connected to the Internet. A separate communication charge is also required for downloading.
- Check the above website for details about the operating environment, downloading method, operation method, and other information.

First, check if the software update is necessary for the FOMA terminal. If necessary, perform the software update (P.299).

| Trouble                                         | Cause and Remedy                                                                                                    |
|-------------------------------------------------|----------------------------------------------------------------------------------------------------|
| Cannot power on the FOMA terminal.              | Check if the battery pack is attached properly (P.34).                                                                       |
| (The FOMA terminal cannot be used.)             | <ul> <li>Check if the battery pack is not run out (P.38).</li> </ul>                                                         |
| The warning tone sounds and does not stop       | <ul> <li>The battery is running out. Charge the battery (P.36).</li> </ul>                                                   |
| even when you press the Power key, and the      |                                                                                                    |
| FOMA terminal is powered off.                   |                                                                                                    |
| The busy tone sounds and the call is not        | Check if you optor the great code (P.45)                                                                                     |
| Connected, even il you diar up.                 | <ul> <li>Check if you dial up in a burry without bearing the ringing.</li> </ul>                                             |
|                                                 | tone (P.45).                                                                                                    |
| " 圈称" is displayed and the busy tone sounds.    | <ul> <li>Check if you are outside of the service area or in a location<br/>with weak radio wave condition (P.27).</li> </ul> |
| Cannot place a call even if you press the       | Check if the Self mode is set (P.122).                                                                                       |
| keypad.                                         | Check if the Key dial lock is set (P.124).                                                                                   |
| The dark display appears and cannot operate     | <ul> <li>Check if the FOMA terminal is powered on (P.39).</li> </ul>                                                         |
| anything.                                       |                                                                                                    |
| The set stand-by display does not appear and    | <ul> <li>Check if the Power saver mode is set (P.111).</li> </ul>                                                            |
| the dark display appears.                       |                                                                                                    |
| The date is displayed in English.               | Check if the Language is set to [English] (P.114).                                                                           |
| Cannot receive a call or the ring tone does not | Check if the Public mode (Driving mode) is set (P.62).                                                                       |
| sound.                                          | <ul> <li>Check if the Ring volume is set to [OFF] (P.101).</li> <li>Check if the Manner mode is set (P.105).</li> </ul>      |
|                                                 | Check If the Manner mode is set (P. 105).     Check if the Self mode is set (P. 105).                                        |
|                                                 | <ul> <li>Check if the Accent/Reject call is set (P126)</li> </ul>                                                            |
|                                                 | <ul> <li>Check if the Denied no ID is set (P.127).</li> </ul>                                                                |
|                                                 | <ul> <li>Check if the Set ring start time is set (P.127).</li> </ul>                                                         |
|                                                 | <ul> <li>Check if the Reject unknown is set (P.128).</li> </ul>                                                              |
|                                                 | • Check if the ring time of the Voice Mail/Call Forwarding                                                                   |
|                                                 | Service is set to 0 seconds (P.254, 255).                                                                                    |
|                                                 | Check if the Caller ID Request is set (P.256).                                                                               |
|                                                 | Check if the Mova terminal is enabled for the Dual Network     Service (P.256)                                               |
| The mail and alarm tones sound but the ring     | Check if the Ring volume is set to [OEE] (P101)                                                                              |
| tone for an incoming call does not sound        | <ul> <li>Check if a longer interval (such as 99 sec) is set at [Start.</li> </ul>                                            |
|                                                 | time] of the Set ring start time. Set it to a shorter interval                                                               |
|                                                 | (P.127).                                                                                                    |
| The mail tone sounds but there is no incoming   | Check if the Tone/Vibrate notice of the Voice Mail Service is                                                                |
| mail.                                           | set to [ON]. If it is ON, you are notified of the increase in the                                                            |
|                                                 | number of record messages by the mail tone (P.254).                                                                          |
| An image other than that you set is displayed   | • If multiple images are set for the incoming image for voice/                                                               |
| for an incoming call.                           | videophone call, the image is displayed in the following order                                                               |
|                                                 | of priority (P.88, 91, 101).                                                                                                 |
|                                                 | Des call display set in the Phonebook     Des call display set in the Group setting                                          |
|                                                 | 3 Incoming image set in the Incoming set                                                                                     |
|                                                 | When an i-motion or Chaku-Uta Full® is set for the ring tone or                                                              |
|                                                 | an i-motion is set for the incoming image, however, the order                                                                |
|                                                 | of priority may vary.                                                                                                    |

| Trouble                                                                                          | Cause and Remedy                                                                                                    |
|--------------------------------------------------------------------------------------------------|----------------------------------------------------------------------------------------------------|
| A ring tone other than that you set sounds for<br>an incoming call.                              | <ul> <li>If multiple ring tones are set for voice/videophone call, the ring tone sounds in the following order of priority (P.88, 91, 100, 257).</li> <li>Ring tone set in the Number Setting (when a call is placed to an Additional No. for the Multi Number)</li> <li>Des phone tone set in the Phonebook</li> <li>Des phone tone set in the Group setting</li> <li>Ring tone set in the Incoming set</li> <li>When an i-motion or Chaku-Uta Full® is set for the ring tone or an i-motion is set for the incoming image, however, the order of priority may vary.</li> </ul> |
| A ring tone other than that you set sounds for<br>an incoming mail.                              | <ul> <li>If multiple ring tones are set for mail, the ring tone sounds in the following order of priority (P.88, 91, 100).</li> <li>Des mail tone set in the Phonebook</li> <li>Des mail tone set in the Group setting</li> <li>Ring tone set in the Incoming set</li> <li>When an i-motion or Chaku-Uta Full<sup>®</sup> is set for the ring tone, however, the order of priority may vary.</li> </ul>                                                                                                    |
| The incoming indicator in the color other than that you set lights for an incoming call or mail. | <ul> <li>If multiple incoming indicators are set for voice call/videophone call/mail, the incoming indicator flashes in the following order of priority (P.88, 91, 101).</li> <li>Select phone/mail Illum. set in the Phonebook</li> <li>Select phone/mail Illum. set in the Group setting</li> <li>Indicator color set in the Incoming set</li> </ul>                                                                                                    |
| The incoming indicator flashes in certain cycle.                                                 | Check if the Missed call is set to [ON] (P.113).                                                                                                    |
| The charge indicator stays lit.                                                                  | <ul> <li>Check if [Charging] of the Backlight always on is set to [ON] (P.110).<br/>In this setting, it may take time to complete charging, but this is not a malfunction.</li> <li>Check if you use a function such as the videophone, data communication, and i-<i>α</i> ppli while charging the battery.<br/>In this case, it may take time to complete charging, but this is not a malfunction.</li> </ul>                                                                                                    |
| The keypad sound is not heard.                                                                   | <ul> <li>Check if the Keypad sound volume is set to [OFF] (P.102).</li> <li>Check if the Manner mode is set (P.105).</li> </ul>                                                                                                    |
| The display is slow to react on pressing a key.                                                  | • This may occur when a large amount of data is stored in the FOMA terminal.                                                                                                    |
| The Total calls cost does not increment.                                                         | <ul> <li>It does not increment if the counter reaches the upper limit<br/>value (about ¥16,770,000) of total calls cost of UIM. Reset the<br/>counter to ¥0 (P.248).</li> </ul>                                                                                                    |

## **Error Messages**

 In some cases, a 3-digit number may be displayed together with a message. This is a DoCoMo own code that DoCoMo displays on the FOMA terminal.

#### Α

#### Accessing IC card. Cannot delete

 Failed to delete the software because data in the Osaifu-Keitaicompatible i-αppli IC card is being accessed.

#### Address is not valid (451)

 Failed to send the mail because of unknown mail address. Enter the correct mail address and send it again.

## Another function is active. Cannot activate this at the same time

 Another function that cannot be run simultaneously by multitasking is active. Quit the function, if it is not being used, and then retry the operation (P.238).

#### Authentication failed

- Failed in verifying the authentication password. Set the password so that it matches the one of the other device and then retry the operation (P.225, 226, 227).
- The authentication type (one/all) does not match the one set for the other device. Set the same authentication type (one/all) on both party to exchange data using the infrared or iC communication (P.225, 226, 227).

## Authentication type is not supported (401)

 Failed to connect to the site, etc. because of the unsupported authentication type.

### С

## Camera function error. Quit the application

 The Camera mode is terminated because of an error occurrence. To continue to use the camera, restart the Camera mode.

## Camera function error. Save the data and quit the application

 The Camera mode is terminated after the image is saved because of an error occurrence. To continue to use the camera, restart the Camera mode.

## Camera function error. Switch to Substitute image

 The videophone image is switched to the substitute image because of an error occurrence. Switch it again to the camera image (P.44).

#### Cannot change to memory mode

 Failed to set to the Memory mode because of a communication using the FOMA USB Cable (optional) in progress or a function other than the stand-by display being executed.

## Cannot execute because of memory shortage

 Failed to execute the function because of insufficient memory.

#### Cannot move. Not enough memory

 The remaining memory in the microSD memory card is insufficient. Delete unnecessary data (P.156, 157, 181, 201, 219, 245, 249).

#### Cannot read. You need to format

 The microSD memory card is not formatted correctly. Format it using the FOMA terminal (P.215).

#### Cannot support content

 Data that is not supported by the FOMA terminal is contained in the contents.

#### Certificate is rejected (tampered)

• There are some problems with the certificate.

#### Check address

 The SMS address exceeds 21 digits or 186/184 is entered at the beginning of the address. Enter the correct address and send it again (P.185).

#### Check SMS Center setting

 The incorrect host is set at the SMSC. Restore the host to "DoCoMo", the default setting at the time of purchase (P.186).

#### Connection failed

- The host number set for the Host selection is incorrect. Restore the host number to "iモード", the default setting at the time of purchase (P.159).
- Failed to connect because of weak radio wave condition. Retry to connect from a place with better radio wave condition.
- Failed to connect to a line due to a network problem. Retry to connect after a while.
- Failed to connect to a line for some reason when placing a videophone call.

#### Connection failed (403)

 Failed to connect to i-mode for some reason. Retry to connect (P.152).

#### Connection failed (503)

 Failed to connect to a line due to a network problem. Retry to connect after a while.

#### Connection failed (562)

• Failed to connect to the i-mode center. Move to a location with better radio wave condition and then retry the operation.

#### Connection interrupted

- Failed to obtain the i-mode data. Retry to obtain it.
- The communication is interrupted because of an error occurrence during data communication.

## Content length exceeds maximum size for i-motion

 Failed to retrieve the data because its volume has exceeded the maximum size.

## Content length exceeds replayable size for i-motion

• Failed to retrieve the data because its volume has exceeded the maximum size.

## Continue using XXX (i- $\alpha$ ppli name) and transmit data?

- This message appears when the number of times of communication performed while an i-αppli software is used has increased significantly for a certain period of time.
  - [Yes]: Continue using the i-*a* ppli software.
  - [No]: Continue using the i-αppli software unless it performs communication.

[End i-*a* ppli]:

Quit the i- $\alpha$  ppli software.

#### Could not move

 Failed to move data because of an error occurrence.

#### Could not save

- Failed to save the image, music data, or i-α ppli software.
- Failed to save to the microSD memory card.
- Failed to receive data during the infrared/iC communication or data communication with a PC.
- Failed to save the image or melody scanned by the bar code reader.
- Failed to save the i-motion because the size exceeded 2M bytes. You can set a Chaku-Uta Full<sup>®</sup> with up to 2M bytes of i-motion for the ring tone/Alarm using [Point].

#### D

## Data in IC-card is full. Unable to download. Delete service?

 Failed to download the data because the Osaifu-Keitaicompatible i-αppli IC card is full of data. When you select [Yes], the names of the Osaifu-Keitai services on the card appear. Select a service name and delete its Osaifu-Keitai-compatible i-αppli software and data from the IC card.

#### Data transmission is frequent. Continue transmission?

- This message appears when the number of times of communication performed while an i-α ppli software is used has increased significantly for a certain period of time.
  - [Yes]: Continue using the i-*a* ppli software.
  - [No]: Continue using the i-αppli software unless it performs communication.
  - [End i-  $\alpha$  ppli]:

Quit the i- $\alpha$  ppli software.

#### Deleted invalid text

• Characters other than digits cannot be accepted for the postal code. They are discarded.

#### Disconnected from PC

 The FOMA USB Cable (optional) is removed improperly while the Memory mode is active.

#### Download failed

• Failed to download because of an error occurrence.

#### Draft is full. Cannot create

• The number of saved mail has reached 50 or there is not enough memory. Delete unnecessary saved mail (P.181).

### E

## Error in IC card data. Unable to delete software

 Failed to delete the software because data in the Osaifu-Keitaicompatible i-αppli IC card contains an error.

## Error in image. Does not work correctly

• The Flash movie cannot be played back due to memory shortage, etc.

#### Error in the dictionary

 There are some words or phrases that have failed to be saved because of an error in part of the dictionary data (words or phrases that have been saved successfully can be used as dictionary data).

## Exceeds max number of simultaneous call

 This message appears when you originate a PushTalk call to more than four members. Reduce the number of members you select to four or less and originate the call again.

### F

#### Final number exists

 The microSD memory card contains a file with the maximum number (999-9999), so no more files can be saved in it. Delete the images from the largest file numbers (P.219).

## ិ 🎗 ppli stand-by display terminated

 due to security error
 The i-αppli stand-by display was canceled since it has attempted an unauthorized operation. Check

the security error history (P.203).

#### a to function is not set

 The i-αppli To is set to [No]. Set the i-αppli To to [Yes] and then retry the operation (P.191).

#### IC card is locked

• The IC card lock is set. Cancel the IC card lock and then retry the operation (P.202).

## Image display setting OFF. Cannot download

 Failed to download the image because the Display img is set to [OFF]. Set the Display img to [ON] and then retry the operation.

## i-mode mail service is busy. Please try again later (553)

 The line is extremely congested. Wait for a while and then retry the operation.

#### Input error (205)

Incorrect input data. Check the input contents.

#### Insert UIM

• The UIM is not inserted. Insert the UIM and then retry the operation (P.32).

#### Invalid data (XXX)

- You tried to connect to the site, etc. not supporting i-mode.
- The URL you entered may be invalid.
- Failed to display because of an error in the received data.

## Invalid data. Connection cannot be established (400)

- The host number you set for the Host selection is incorrect. Restore the host number to "i
  - k", the default setting at the time of purchase (P.159).
- Failed to connect to i-mode for some reason. Retry to connect (P.152).

## Invalid data. Data size is not supported (413)

- You tried to connect to the site, etc. not supporting i-mode.
- The URL you entered may be invalid.

## Invalid UIM, requested software failed to start

 Failed to start the i-α ppli software due to the function for restricting UIM operation. Insert the UIM that was used when you retrieved the data or file and then retry the operation (P.32).

#### Invalid UIM. Delete not possible

 Unable to delete software because the information on a UIM inserted in the FOMA terminal and its corresponding information on the IC card are different. Use the UIM that was inserted in the FOMA terminal when you downloaded and activated the Osaifu-Keitai-compatible i-α ppli for the first time.

#### Invalid UIM. Download not possible

 Unable to download software because the information on a UIM inserted in the FOMA terminal and its corresponding information on the IC card are different. Use the UIM that was inserted in the FOMA terminal when you downloaded and activated the Osaifu-Keitaicompatible i-q ppli for the first time.

#### Invalid UIM. Requested service not available

 Failed to perform the operation due to the function for restricting UIM operation. Insert the UIM that was used when you retrieved the data or file and then retry the operation (P.32).

#### Invalid UIM. Start not possible

 Unable to start software because the information on a UIM inserted in the FOMA terminal and its corresponding information on the IC card are different. Use the UIM that was inserted in the FOMA terminal when you downloaded and activated the Osaifu-Keitai-compatible i-croppli for the first time.

#### Invalid URL

- When you entered a URL, you did not enter "http://" or "https://", or entered it incorrectly. Enter the correct URL and then retry the operation (P.155).
- Failed to display a link because the URL contains an error.

Κ

#### Key dial locked

 The Key dial lock is set. Cancel the Key dial lock and then retry the operation (P.124).

L

#### Lock all

• The Lock all is set. Cancel the Lock all and then retry the operation (P.120).

Μ

#### Mail security is set

 The Mail security is set. Cancel the Mail security and then retry the operation (P.125).

#### 以下の宛先にはメール送信できま せんでした(561) Mails could not be sent to following address 0公.ne.jp

- Domain names vary depending on each recipient.
- Failed to send mails to some mail addresses. Move to a location with better radio wave condition and then send them again.

#### Main memory shortage

 The remaining memory on the FOMA terminal is insufficient. Change the image quality or image size, or delete unnecessary images (P.142, 145, 219).

Main memory shortage. May not save

 An image you edit may not be saved because of insufficient memory on the FOMA terminal. Delete unnecessary images or move some images to the microSD memory card (P.214, 219).

#### MainMenu cannot be activated now

 Failed to display the menu because a function that does not support menu display is executed.

#### Manner mode is set

 Failed to adjust the volume because the Manner mode is set.
 Cancel the Manner mode and then retry the operation (P.105).

#### Memory shortage

• The operation is interrupted because of insufficient memory.

#### Memory shortage. Cancel operation

 The operation is discontinued because of insufficient memory.

## Message rejected and cannot be received

Failed to send SMS because the recipient rejects receiving SMS.

## Message rejected and cannot be sent

 Failed to send SMS because sending SMS is rejected.

#### microSD error

 Failed to access the microSD memory card (loading error, etc.). Remove the microSD memory card once and insert it again (P.211). If this message appears again, the microSD memory card may be damaged.

#### No content is available (204)

 The site you specified contains no display data.

#### No memory space

- The number of entries saved in the Phonebook has reached 1,000. Delete unnecessary entries in the Phonebook (P.94).
- The number of saved schedules has reached 300. Delete unnecessary schedules (P.245).
- Failed to save the data. This message appears if there is not enough memory when you attempt to exchange data using the infrared or iC communication.
- There is not enough memory to save new data. Delete unnecessary data (P.223).

#### No more file number. Please reset

 The file number which is attached to an image saved in the microSD memory card and incremented with the number of saved images has reached the maximum number (999-9999). Perform the Reset file No. or delete the images from the largest file numbers (P.148, 219).

#### No requested software

 The i *a* ppli software to be started from the site or mail, or by the infrared communication is not stored in the FOMA terminal.

#### No response

- Failed to identify a recipient of iC communication. Check if both FeliCa marks "(2)" are opposed correctly with each other or the other device operates properly (P.226).
- Failed to recognize the other device for the infrared communication. Check if the infrared data ports are pointed at each other correctly or if the other device operates properly (P.223).

#### No response (408)

• The communication is interrupted because there is no response from this site. Retry the operation after a while.

#### No space in main memory

- Another image recorded by the camera cannot be saved because of no memory to save it on the FOMA terminal. Change the image quality or image size, or delete unnecessary images (P.142, 145, 219).
- The remaining memory on the FOMA terminal is insufficient. Delete unnecessary data (P.94, 156, 157, 181, 201, 219, 245, 249).

#### No space to attach signature

 Failed to attach the signature because the total number of characters in the mail main body and signature exceeds 5,000 full-width or 10,000 half-width characters. Decrease the number of characters in the mail main body or send mail with no signature attached (P.170, 183).

#### Not enough space in microSD

 Another image recorded by the camera cannot be saved because of no vacant space to save it in the microSD memory card. Change the image quality or image size, or delete unnecessary images (P.142, 145, 219).

#### Not supported by this Reader/ Writer

 The recipient's terminal does not support the iC communication.

0

#### Out of service area

The i-mode services are not available since you are outside of the service area or in a location without the radio wave. Move to a location where "認為" disappears (P.27).

#### Ρ

#### Page is not found (404)

 The site, etc. cannot be located. Check if the URL you entered is correct.

#### PIM locked

 The PIM lock is set. Cancel the PIM lock and then retry the operation (P.123).

#### Please wait for a while

 Voice line/packet communication system failure or very high congestion in voice line/packet communication network. Retry after a while. However, you can still place a call to 110, 119, or 118, with some exceptions depending on the situation.

#### Please wait for a while (packet)

 Packet communication system failure or very high congestion in packet communication network. Retry the operation after a while.

#### Public mode (Drive mode)

 The Public mode is set. Cancel the Public mode and then retry the operation (P.62).

#### PUK blocked

 The PUK code is locked. Contact the nearest DoCoMo shop (P.117).

### R

## Receiving data exceeds maximum size for i-motion

• Failed to retrieve the data because its volume has exceeded the maximum size.

## Receiving data exceeds replayable size for i-motion

• Failed to retrieve the data because its volume has exceeded the maximum size.

#### Registration is in progress (554)

 User registration of i-mode is in progress. Retry the operation after a while.

#### Remotely Controllable services denied

 You currently do not yet subscribe to services such as the Voice Mail or Call Forwarding Service that can be operated by remote control. To use the remote control, subscribe to services.

#### Replay period has expired

 This file is provided with an expiry date or a term limitation for playback. It cannot be played back because the term permitted for playback has expired. Check the expiry date in the Detail info display (P.220).

#### Replay period has not yet started

 This file is provided with a term limitation for playback. It cannot be played back because the term permitted for playback has not yet started. Check the starting date of the term in the Detail info display (P.220).

#### Requested software unavailable

 Failed to start the i-α ppli software stored in the FOMA terminal from a site or mail, or by infrared communication.

#### Retention period has expired (492)

• The time for storage of the pulltype file attachment has expired. It cannot be obtained.

#### Root certificate has expired. Connect?

 The certificate of the FOMA terminal is not yet valid or has expired. Select [Yes] to connect or [No] to cancel to connect. This message may also appear when the current date and time are set wrong. Set them correctly (P.40).

#### Root certificate is not valid

 The SSL list is set to [Invalid]. Set the SSL list to [Valid] (P.162).

## Run software and delete data on IC card. Then delete software

 Failed to delete the Osaifu-Keitaicompatible i-αppli software because of some data being contained in the IC card. Delete the saved data after starting the software and then retry the operation (P.198).

S

## Same ToruCa exists. Unable to receive ToruCa

 You cannot obtain a ToruCa card that already exists when the Duplication check is set (P.202).

#### Server is busy

 The software update is not available because the server is busy. Wait for a while and then retry the operation (P.300).

#### Server is full (551)

 When the number of mail held for the recipient at the i-mode center reaches the maximum number, no more mail sent to the recipient is accepted by the i-mode center. Try to send mail after the recipient makes space for new mail at the i-mode center (P.175).

# Service is used by the previous software. Unable to download. Delete a service?

 Downloading/upgrading is unavailable because software using the same service has been already downloaded.

#### Service not provided

SMS is not provided.

#### Service not registered

- You do not have a subscription for the i-mode service. To use i-mode, subscribe to i-mode.
- If you signed up for i-mode after starting to use the FOMA terminal, power off the FOMA terminal once and then power it on again.

#### Setting self mode

• The Self mode is set. Cancel the Self mode and then retry the operation (P.122).

#### Setting unknown reject

 The Reject unknown is set. Cancel the Reject unknown and then retry the operation (P.128).

#### Software already updated

 No update is available for the i-αppli software because it has been already updated to the latest.

## Software terminated due to security error

 The i-αppli software was terminated since it has attempted an unauthorized operation. Check the security error history (P.196).

#### SSL session cannot be established

 The SSL session failed. Connect again.

#### SSL session failed

 Failed to connect to the server because of a server authentication error.

#### SSL session was terminated

The SSL communication is disconnected because there is a problem with the certificate of the site.

#### Syntax error (XXX)

 Failed to display because of an error in the received data.

### T

#### Text volume exceeds. Cannot send

 The number of characters in the mail main body has exceeded the limit and mail cannot be sent. Reduce the number of characters.

#### This certificate has expired. Connect?

 The certificate of the site is not yet valid or has expired. Select [Yes] to connect or [No] to cancel to connect.

## This certificate is not valid for this URL. Connect?

 The CN-Name (server name) of the certificate of the site does not match the actual server name. Select [Yes] to connect or [No] to cancel to connect.

#### This data can no longer be replayed

 This file is provided with a limitation on the number of times of playback. It cannot be played back because the number of times permitted for playback has been exceeded. Check the permitted number of times in the Detail info display (P.220).

#### This data may not be replayed

• You may not be able to play back this i-motion data because it is invalid.

#### This function is unavailable

• The function you selected cannot be used concurrently with the function that is currently executed (P.238).

#### This site is not certified. Connect?

 The certificate of the site is not supported by the FOMA terminal.
 Select [Yes] to connect or [No] to cancel to connect.

#### This software contains an error

 Failed to download or upgrade because information required for it is not set on the i-\alpha ppli software.

#### This software contains an error. Unable to download

 Failed to download because of an error in the software data.

## This software is currently unavailable for use

 IP (information service providers) stopped the use of the i-αppli software. Contact IP.

## This software is not supported by this phone

 The software you want to download or upgrade does not support the FOMA terminal.

#### This UIM cannot be recognized

- Make sure that the correct UIM is inserted (P.32).
- The UIM contains an error. Contact our service counter (DoCoMo shop, etc.).

#### Time out

 Failed to connect within the time set for the Connection timeout. Change the setting or retry to connect after a while (P.159).

## Too many active functions. Cannot activate

 You cannot execute the selected function because of too many functions being executed by multitasking. Quit a currently executed function and then retry the operation (P.239).

## Too many active functions. Cannot execute. Quit other function and retry

 You cannot execute a selected function because of insufficient memory. Quit a currently executed function and then retry the operation (P.239).

#### Too much data was entered

 Failed to send because of too many characters. Reduce the number of characters and try to send again.

#### Transmission failed

- An error occured while sending mail. Make sure that "
   <sup>®</sup> is not displayed and send it again. If the message appears again, retry to send after a while (P.175).
- The address of SMS is incorrect. Enter the correct address (phone number) and send again (P.185).

#### Transmission failed (552)

 Failed to connect to a line due to a problem at the i-mode or SMS center. Retry to connect after a while.

U

#### UIM is full

 The number of SMS saved in the UIM has reached the maximum number. Delete unnecessary SMS (P.181).

## UIM is not inserted. Content is unavailable

 Failed to operate because the UIM is not inserted. Insert the UIM that was used when you retrieved the data or file and then retry the operation (P.32).

## Unable to obtain data due to replay restriction data error

• Failed to obtain the file because of an error in the playback restriction data.

## Unable to retrieve the requested URL (504)

 Failed to connect to the site for some reason. Retry to connect.

#### Unable to update pattern definitions

• Failed to update pattern definitions because of error occurrence.

#### Unsupported microSD

 A non-compatible microSD memory card is installed in the FOMA terminal. Install a FOMA terminalcompatible microSD memory card (P.210).

#### URL is too long to register

 Failed to save the site as a bookmark because the URL exceeds 256 half-width characters (P.155).

## Usage is currently restricted. Try again later

 Users of the flat-rate i-mode packet service may not be able to connect during certain hours because of sharp increase in communication traffic. In this case, wait for a while until you can use i-mode.

#### USB cable disconnected

• The FOMA USB Cable (optional) is removed improperly while the USB mode is in progress.

## Use ToruCa automatic reading func through the reader/writer?

 Auto recognition is set to [OFF] (P.201).

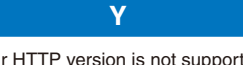

## Your HTTP version is not supported (505)

 You tried to connect to the site, etc. not supporting i-mode.

### Symbol

#### Rerror

 An error occurred while running the i-αppli software. Start to run again or check the error history (P.196).

"OΔ□.ne.jp"宛のメールが混み合っ ているため、送信することができ ません(555) (Failed to send mail to "OΔ□.ne.jp" because the line is congested)

- \* Domain names vary depending on each recipient.
- The line is extremely congested. Wait for a while and then retry the operation.

#### おまかせロック中 (Omakase Lock is set)

 The Omakase Lock is set. While the Omakase Lock is set, all key operations are disabled except for answering an incoming voice or videophone call and powering on/off (P.121).

## Warranty and After Sales Services

#### Warranty

Make sure that the warranty is received with the FOMA terminal upon purchase.

Check to be sure that the name of the retailer, date of purchase, and other items have been filled out on the warranty before storing it in a safe place. If any necessary information is not provided, immediately contact the retailer and request to complete the warranty. The FOMA terminal comes with a year's free warranty starting from the date of purchase.

- Specifications of this product and its accessories are subject to change for improvement without prior notice.
- Data saved in the Phonebook or other memory locations may be changed/lost due to the trouble/repairs or handling of the FOMA terminal. Note down the data in the Phonebook or other memory locations on a separate memo and keep it safely to prevent such problems. When the FOMA terminal is replaced due to trouble, the information downloaded using i-mode and i-appli are not transferred to the repaired FOMA terminal because of copyright laws, with some exceptions.
  - \* This FOMA terminal allows you to save data, such as the Phonebook, in the microSD memory card.
  - \* This FOMA terminal allows you to save i-motion files and data that is used by i-α ppli software in the microSD memory card.
  - \* This FOMA terminal allows you to use the Data Security Service (a paid service that requires a subscription) to store data, such as the Phonebook, at the Data Security Service Center.
  - If you have a PC (Windows 2000 Professional or Windows XP), you can use the DoCoMo keitai datalink and the FOMA USB Cable (optional) to transfer data saved in the Phonebook and other memory from the FOMA terminal to the PC and save data in the PC.

#### After Sales Services

#### ◎ If you have problems with the FOMA terminal

Before requesting for repairs, refer to "Troubleshooting" of this manual to see if the problem can be remedied (P.289).

If the FOMA terminal still malfunctions, call the "Contact for Repairs" on the backcover of this manual.

#### ◎ If repair is required resultingly

Bring the FOMA terminal to the DoCoMo repair handling service counter. However, it must be taken during business hours of the DoCoMo repair handling service counter. Make sure to bring a warranty card with the product when you visit the shop.

#### ○Within the warranty period

- We repair the FOMA terminal free of charge based on the terms documented in the warranty.
- When requesting a repair, make sure to bring the warranty card with the FOMA terminal. Repair requests that are not accompanied by the warranty or that involve malfunction and damage due to incorrect handling by the owner will only be repaired at the owner's expense, even if the warranty period is still effective.
- Malfunction due to use of devices and consumable parts other than those specified by DoCoMo will only be repaired at the owner's expense, even if the warranty period is still effective.

#### ◎Note that repair may be refused in the following cases.

We may not repair the FOMA terminal if the water leak seal is reacted or if the FOMA terminal has corrosion due to water leakage, condensation, perspiration, etc. or if the internal circuit board is damaged or deformed. Even if repair is possible, it will be done at the owner's expense, as this type of corrosion or damage is not covered by the warranty.

#### $\bigcirc$ If the warranty period expires

We will repair the FOMA terminal at the owner's expense.

#### Parts stock period

The functional parts necessary to repair the FOMA terminal will be basically available for a minimum of six years after the manufacture is discontinued. However, depending on the defective portion, repair may not be possible because of a shortage of repair parts.

Note that repair may still be possible depending on the defective portion even if the stock period has expired. Call the "Contact for Repairs" on the backcover of this manual.

#### OPrecautions

- Never modify the FOMA terminal or accessories.
  - Doing so may result in fire, injuries or malfunctions.
  - The technical standards of the FOMA terminal and UIM are stipulated by law and standards to prevent radio interference and network malfunctions. FOMA terminals or UIM that do not satisfy the technical standards must not be used.
  - The modified FOMA terminal may be repaired only if all the modified parts (replacement of parts, modification, paint, etc.) are restored to the original conditions (DoCoMo Standard Parts). Note that repairs of the phone may be refused depending on the modifications.
  - Malfunction and damage due to modifications will be repaired at the owner's expense, even if the warranty period is still effective.
- The model sticker must not be removed from the FOMA terminal. The model sticker certifies that the FOMA terminal satisfies technical standards. It should be noted that if the

sticker is removed or is replaced with a different sticker, and the original model sticker cannot be verified, it may disqualify the unit from repairs due to not being able to determine the technical standards of that particular phone.

- Note that the settings, total call duration, and other information may be reset (cleared) as a result of malfunction, repair or other handling. In this case, make the settings again.
- A material that generates a magnetic field is used in the following parts of the FOMA terminal. Do not hold an object that is easily affected by magnetism, such as a cash card, close to the FOMA terminal. You may not be able to use the card any more.

Where it is used: Earpiece, speaker

If the FOMA terminal has gotten wet or moist, immediately power off the terminal and remove the battery pack from it, and then bring it to the DoCoMo repair handling service counter as soon as possible. However, note that we may not repair the FOMA terminal depending on the extent of the damage.

#### Precautions on Memory Dial (Phonebook Function) and Downloaded Data

- It is strictly recommended to back up all the data you have saved in the FOMA terminal or other recording media. DoCoMo shall have no liability for any change or loss of the data.
- Note that data you created or data you retrieved or downloaded from sources other than your FOMA terminal may be changed or lost when you change the model or have repairs done to the FOMA terminal. DoCoMo shall have no liability for any change or loss of any kind. Under some circumstances, DoCoMo may replace your FOMA terminal with its equivalent instead of repairing it.

Only when the FOMA terminal is replaced, the images/melodies for incoming calls that you downloaded to your FOMA terminal and user-defined data are transferred to a new terminal. (However, depending on the data and seriousness of the trouble, data cannot be transferred to a new terminal.)

※ Depending on the volume of data saved in the FOMA terminal, it may take time or it may not be possible to transfer data to a new terminal.

## i モード故障診断 (i-mode Trouble Diagnosis) Site

This website allows you to check by yourself whether some operations, such as sending/ receiving mail and downloading images and melodies, are performed normally on your FOMA terminal.

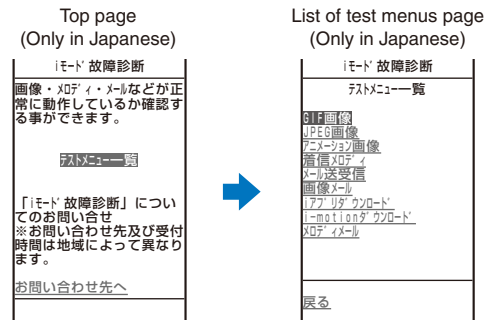

#### ●Access to the "iモード故障診断" (i-mode trouble diagnosis) site

i-mode site : [i Menu] → [お知らせ] (Information) → [サービス・機能] (Service/Function) → [iモード] (i-mode) → [iモード故障診断] (i-mode trouble diagnosis)

- No packet communication charge is required for access to the i-mode trouble diagnosis site.
- Available test items vary depending on the model of the FOMA terminal and may be subject to change.
- When you check your mobile phone for normal operation on each test item, carefully read the precautions described in the website before starting the diagnosis.
- When you access the i-mode trouble diagnosis site and perform a mail sending test, your mobile phonespecific information (such as model and mail address) is automatically sent to the server (server for the i-mode trouble diagnosis). DoCoMo will not use the information sent from your mobile phone for any purposes other than for the i-mode trouble diagnosis.
- If your mobile phone is diagnosed as having some troubles, call the "Contact for Repairs" on the backcover of this manual for remedial action.

## **Updating the Software**

This function allows you to check if the software update is necessary for the FOMA terminal and if necessary, download a part of the software using packet communication to update the software.

\* No packet communication charge is required for updating software.

If the software update is necessary, we inform of it on DoCoMo's home page and in "お知らせ" (Information) accessible from i Menu.

You can use one of the two update types: "Now update" or "Reserve" to update the software.

| Now update | Update the software immediately at any time you want.                                            |
|------------|--------------------------------------------------------------------------------------------------|
| Reserve    | Reserve a date/time you want to update the software. The software update starts automatically at |
|            | the reserved date and time.                                                                      |

- You can update the software even if the Host selection is set to other than [i-mode(UIM)].
- Before updating the software, be sure to fully charge the battery pack of the FOMA terminal.
- You cannot update the software in the following cases:
  - When the date and time of the FOMA terminal are not set
  - When " 圖称" is displayed
  - While the Lock all is set
  - While the Omakase Lock is set
  - When the UIM is not inserted

- During a call
- While the Self mode is set
- While the PIM lock is set
- When the battery level is low
- When another function is being used
- When the FOMA terminal is connected to an external device such as a PC
- It may take time to update (download and rewrite) the software in some cases.
- The Alarm and Schedule alarm do not operate while updating the software.
- If the SW Update is executed when the PIN1 code setting is set to [ON], the PIN1 code input screen appears at an automatic restart after rewriting software. If you do not enter a correct PIN1 code, you cannot place/receive a call or perform various communication.
- You cannot place or receive a call, and use various communication functions and other functions while updating the software. (You can receive a voice call while downloading the software.)
- The FOMA terminal uses SSL communication with the DoCoMo server to update the software. Before starting
  update, set the SSL list to [Valid] (Default: [Valid]) (P.162).
- It is recommended to update the software under strong radio wave condition with 3-antenna marks displayed and not to move the FOMA terminal while updating the software.

% When the weakening of the radio wave occurs while downloading the software or the download is interrupted for any reason, perform the software update again in a location of good radio wave condition.

- If no new update is available, the message "No update is needed. Please continue to use as before" appears when you check the necessity of the update.
- After updating the software, icons that notify you about mail/messages stored at the i-mode center disappears. When the Recv option setting is [ON], the screen notifying you of new mail may not be displayed after completion of the update if there is new mail while updating the software.

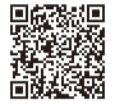

<Software update>

- When you update the software, your mobile phone-specific information (such as model and manufacturer's serial number) is automatically sent to the server (server for updating the software under DoCoMo's supervision). DoCoMo will not use the information sent from your mobile phone for any purposes other than to update the software.
- Never remove the battery pack while updating the software. The software update may fail if you do so.
- The software update can be made with data, such as Phonebook entries, images recorded by the camera
  and downloaded data, remaining in the mobile phone. However, note that the safety of the data may not be
  assured depending on the conditions of the mobile phone (e.g. malfunction, damage and exposure to water).
  It is recommended to take a backup copy of important data (some data such as downloaded data may be
  protected from backup copy).
- When the software update fails, the message "Rewrite failed" appears and no further operation is possible. In this case, please bring the FOMA terminal to the nearest DoCoMo repair handling service counter.

### Activating the Software Update

**1** From the Menu, select [Settings]  $\rightarrow$  [Management]  $\rightarrow$  [SW Update] and press  $\bigcirc$ .

The Security code screen appears.

### 2 Enter the Security code and press (OK).

- The Security code is masked by "\*\*\*\*.
- The Security code is set to "0000" at the time of purchase.

### **3** Confirm the messages.

Update is needed

Now update Reserve

Cancel

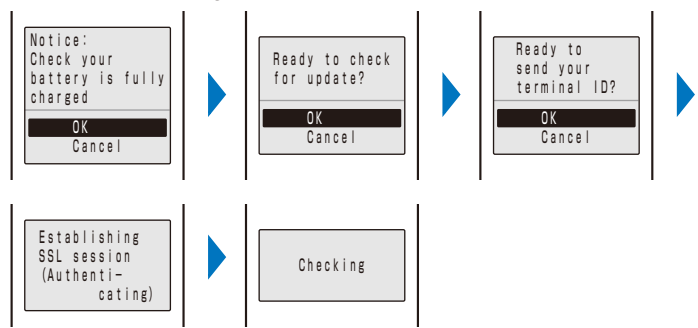

The FOMA terminal starts SSL communication to check if the software update is necessary.

#### 4 If necessary, select the timing to start update and press O.

[Now update] : Start updating the software. The software update may not be completed successfully if the server is busy.

- [Reserve] : Reserve a date/time to start the software update.
- [Cancel] : Do not start updating the software.

When the message informing there is no need to update the software appears

You do not need to update the software. Continue to use the FOMA terminal without updating.

When the server is busy, the screen to the right appears. To reserve, select [Reserve] and set a date/time for the update.

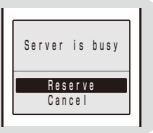

### Updating the Software Immediately (Now update)

 From the screen for selecting the update type, select [Now update] and press ●, then press ● (OK).

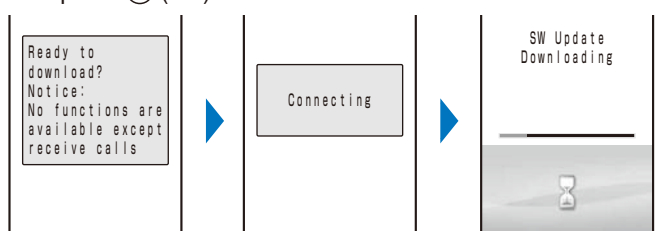

After a while, the software download starts.

• When downloading starts, step 2 and step 3 are performed automatically (no need to operate).

#### To cancel the download

Press (Cancel) while downloading.

• If you stop the download before it is completed, the data downloaded up until this point is deleted.

### 2 After the download is completed, press (OK).

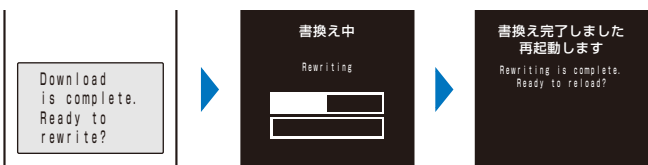

The software rewriting starts and the incoming indicator lights. After rewriting is completed, the FOMA terminal is restarted automatically.

• While the software is being rewritten, all key operations are disabled. You even cannot stop the update operation.

**3** After completion of restart, confirm the completion of the update and press () (OK).

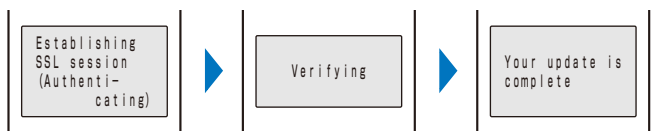

After restarted, the FOMA terminal automatically connects to the server. It takes some time.

When you did not confirm the update result on the screen in step 3, "0" (Update complete) appears in the stand-by display. If there is any information that you must confirm, "0" (Check for update) appears. The icon and message disappear after you check the notification information by selecting the icon.

301

### Reserving a Date/Time for the Software Update (Reserve)

If downloading takes too long or the server is congested, you can connect to the server and preset a date/time to start the software update.

Example: Reserving the software update on March 11 (Sun) 1:05 a.m.

1 From the screen for selecting the update type, select [Reserve] and press ().

| L | i | s | t |   | o f | С   | h o | i | С | e |   |  | I |
|---|---|---|---|---|-----|-----|-----|---|---|---|---|--|---|
|   | 3 | / | 1 | 1 | S   | υn  |     | 1 | 1 | 0 | 5 |  |   |
|   | 3 | / | 1 | 1 | S   | u n |     | 3 | ÷ | 4 | 4 |  |   |
|   | 3 |   | 1 | 1 | S   | u n |     | 4 | ļ | 1 | 8 |  |   |
|   | 3 |   | 1 | 1 | S   | u n |     | 4 | ł | 4 | 4 |  |   |
|   | 3 | / | 1 | 1 | S   | u n |     | 5 | ł | 2 | 8 |  |   |
|   | 3 |   | 1 | 1 | S   | u n |     | 5 | ł | 5 | 5 |  |   |
|   | 3 |   | 1 | 1 | S   | u n |     | 6 | ł | 2 | 3 |  |   |
|   | 3 |   | 1 | 1 | S   | u n |     | 6 | ł | 5 | 7 |  |   |
|   | 3 |   | 1 | 1 | S   | u n |     | 7 | ĵ | 1 | 5 |  |   |
|   | 3 |   | 1 | 1 | S   | u n |     | 7 | ł | 5 | 0 |  |   |
|   | 3 |   | 1 | 1 | S   | u n |     | 8 | ; | 2 | 7 |  |   |
|   | 3 | / | 1 | 1 | S   | u n |     | 8 | ; | 5 | 8 |  |   |
|   |   |   |   |   |     |     |     |   |   |   |   |  |   |

The FOMA terminal connects to the server and displays a list of reservation choices.

• When reserving the software update, the time set on the server is displayed.

To select another date/time

Press (i) (Others) and select the preferred date, time slot, and time. You can confirm vacant time slot available for reservation in the Preferred- time slot display as follows:

"○: Available", "△: Almost full", or "×: Full".

To cancel the reservation operation Press (Cancel).

2 Select the date/time to be reserved  $\rightarrow$  [Yes] and press  $\bigcirc$ .

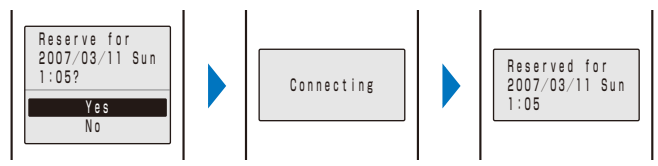

The FOMA terminal connects to the server and completes the reservation.

### When the Reserved Time Comes

Reserved time reached. Ready to update software? The software update starts automatically and the incoming indicator flashes.

• Before the reserved time comes, turn the FOMA terminal to the stand-by display and place it in a location of good radio wave condition.

The software update may not start if another function is being used when the reserved time comes.

- When the Alarm/Schedule alarm is set to start at the same time as the reserved time, the software update has priority and the alarm may not sound.
- If you execute the Reset all data&set or leave the FOMA terminal without a battery pack or with a fully expended battery pack for a long period of time after you complete the reservation, the date and time is reset, and the software update does not start even if the reserved time comes. Perform the reservation again.

#### **Confirming the Reservation**

- From the Menu, select [Settings] → [Management] → [SW Update] and press .

  The Security code screen appears.
- 2 Enter the Security code and press (OK).

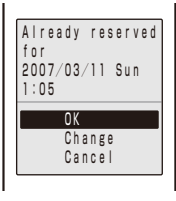

If the software update is already reserved, the reserved information appears.

#### To change the reservation

Select [Change]  $\rightarrow$  [OK]. The FOMA terminal connects to the server and you can select another date/time.

To cancel the reservation

Select [Cancel]  $\rightarrow$  [Yes]  $\rightarrow$  [OK]. The FOMA terminal connects to the server and cancels the reservation.

### Protecting Your Mobile Phone from Harmful Data <a>Scan function></a>

At first, update the pattern definitions to get the latest definitions.

You can detect information related to the data and programs obtained into the FOMA terminal from an external source, such as data downloaded from a site or i-mode mail, and delete data or end the start-up of application that can cause a trouble.

- Use the pattern definitions for checking. Since the pattern definitions are upgraded every time a new problem is discovered, be sure to update the definitions (P.304).
- The scanning function provides explicit protection against intrusive data that causes mobile phone trouble while you are viewing a website or receiving mail. Note that if the pattern definitions corresponding to each trouble are not downloaded to the mobile phone, or if there are no pattern definitions corresponding to each trouble, this function cannot prevent the trouble occurrences.
- The contents of the pattern definitions vary depending on the model of your mobile phone. Note that the
  distribution of pattern definitions for models released more than three years ago may be discontinued at our
  company's discretion.

### **Setting the Scanning Function**

Default Scan function • Message scan : Valid

You can set whether to automatically check data and programs when they are executed.

From the Menu, select [Settings] → [Management] → [Scan function] → [Set scan] and press ().

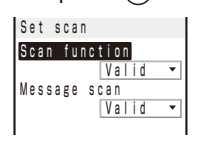

[Scan function] : Set whether to enable the scanning function.

[Message scan]: Set whether to enable the scanning function for SMS when the Scan function is set to [Valid].

### 2 Select [Valid] at [Scan function].

[Valid] : Execute the scanning function. If data that can cause a trouble is detected, a warning is displayed in five levels.

[Invalid]: Do not execute the scanning function.

When you change the setting

Select [Yes].

### 3 Select [Valid] at [Message scan].

[Valid] : Execute the scanning function for the SMS. If a phone number or URL is included in the mail main body, the message appears.

[Invalid]: Do not execute the scanning function for the SMS.

#### When you change the setting

Select [Yes].

### Updating the Pattern Definitions

**1** From the Menu, select [Settings]  $\rightarrow$  [Management]  $\rightarrow$  [Scan function]  $\rightarrow$  [Update] and press ().

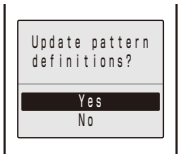

2 Select [Yes]  $\rightarrow$  [Yes] and press  $\bigcirc$ .

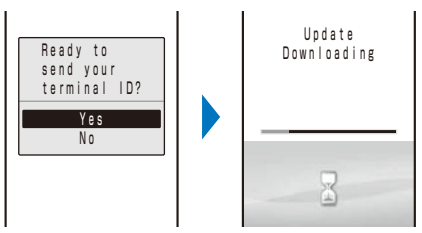

#### When the pattern definitions are the latest available

There is no need to update the pattern definitions. Use them as is.

When you update the pattern definitions, your mobile phone-specific information (such as model and manufacturer's serial number) is automatically sent to the server (server for the scanning function under DoCoMo's supervision). DoCoMo will not use the information sent from your mobile phone for any purposes other than the scanning function.

You cannot update the pattern definitions in the following cases:

- When the date/time is not set When " 國外" is displayed

- During a call

- While the Self mode is set
- While the Lock all is set - While the Omakase Lock is set
- While the PIM lock is set - When the UIM is not inserted
- When another function is being used
- When the FOMA terminal is connected to an external device such as a PC
- If you cancel the downloading operation before it is completed, the data downloaded until this point is deleted.

### Setting Whether Pattern Definitions Are Automatically Updated

You can set whether to update the pattern definitions automatically.

From the Menu, select [Settings] → [Management] → [Scan function] → [Set autoupdate] and press ().

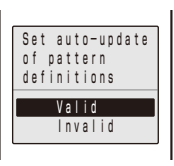

- [Valid] : Update the pattern definitions automatically.
- [Invalid] : Do not update the pattern definitions automatically.

### 2 Select [Valid] $\rightarrow$ [Yes] $\rightarrow$ [Yes] and press $\bigcirc$ .

The Set auto-update is set.

If the Set auto-update is set to [Valid], "\$" (Update completed) appears in the stand-by display when the pattern definitions auto-update is completed. If the pattern definitions were not auto-updated successfully, "\$" (Update definitions) appears. Confirm the information by selecting the icon to clear the notification.

If you leave the FOMA terminal without a battery pack or with a fully expended battery pack for a long period of time, the date and time is reset, and the Auto-update may not operate correctly.

### About the Scanning Result Indication

If data that can cause a trouble is detected, the warning display appears.

| Warning level 0             | Warning level 1                                                         | Warning level 2                                                           | Warning level 3                                                                      | Warning level 4                                                     |
|-----------------------------|-------------------------------------------------------------------------|---------------------------------------------------------------------------|--------------------------------------------------------------------------------------|---------------------------------------------------------------------|
| Error factor                | Error factor  Operation may not run properly. Cancel operation?  Yes No | Error factor<br>Operation may<br>not run properly.<br>Canceling operation | Error factor<br>Operation may<br>not run properly.<br>Delete data?<br>Yes<br>No      | Error factor<br>Operation may not<br>run properly.<br>Deleting data |
| The operation is continued. | Confirms whether<br>you want to stop the<br>operation.                  | Stops the operation.                                                      | Confirms whether<br>you want to stop the<br>operation and delete<br>the target data. | Stops the operation<br>and deletes the<br>target data.              |

#### Scanning result indication

#### Display of detected error factors

| PadHtmlO26. H |
|---------------|
| PadHtml027. H |
| PadHtml025. H |
| PadHtml028. H |
| PadHtml030. H |
| Detected      |
| above data    |
|               |

When you press (i) (Detail) in the warning display, the title of the error factor appears.

• If six or more error factors are detected, the titles of the sixth and later error factors are omitted.

### **Displaying the Pattern Definition Version**

From the Menu, select [Settings] → [Management] → [Scan function] → [Version] and press ().

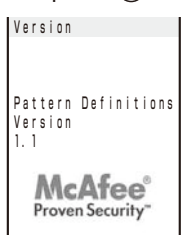

## **Specifications**

| Product n                | ame                               | FOMA SO703i                                                   |
|--------------------------|-----------------------------------|---------------------------------------------------------------|
| Dimensio                 | ns                                | $105 \times 47 \times 18.7$ mm (H×W×D) (when folded)          |
| Weight                   |                                   | About 104 g (with battery pack attached)                      |
| Continuous stand-by time |                                   | Stationary state: About 600 hours                             |
|                          |                                   | Moving state: About 450 hours                                 |
| Continuou                | us call time                      | Voice call: About 160 minutes                                 |
|                          |                                   | Videophone call: About 90 minutes                             |
| Charging                 | time                              | AC adapter: About 150 minutes                                 |
|                          |                                   | DC adapter: About 150 minutes                                 |
| LCD                      | Туре                              | Main display: TFT 262,144 colors                              |
|                          |                                   | Sub-display: Organic EL 1 color                               |
|                          | Size                              | Main display: About 2.7 inches                                |
|                          |                                   | Sub-display: About 1.1 inches                                 |
|                          | Number of pixels                  | Main display: 103,680 pixels (240×432)                        |
|                          |                                   | Sub-display: 4,608 pixels (128×36)                            |
| Image                    | Туре                              | In-camera: CMOS                                               |
| pickup                   |                                   | Out-camera: CMOS                                              |
| device                   | Size                              | In-camera: 1/11                                               |
|                          |                                   | Out-camera: 1/4                                               |
|                          | Valid pixels                      | In-camera: About 110,000 pixels                               |
|                          |                                   | Out-camera: About 2,000,000 pixels                            |
| Camera                   | Film valid pixels                 | In-camera: About 100,000 pixels                               |
|                          |                                   | Out-camera: About 2,000,000 pixels                            |
|                          | Zoom (Digital)                    | In-camera: Zoom is unavailable.                               |
|                          |                                   | Out-camera: Maximum magnification about ×4                    |
| Storage                  | Recordable number of still images | About 1,500 (on the Data Box) %1                              |
|                          | Recordable number of continuous   | 4                                                             |
|                          | still images                      |                                                               |
|                          | File format of still images       | JPEG                                                          |
|                          | Recordable time of movies         | On the Data Box: About 7 minutes 14 seconds 2                 |
|                          |                                   | On the microSD memory card (64MB): About 60 minutes ×3        |
|                          | File format of movies             |                                                               |
| NUSIC                    | Continuous playback time          | AC-LC (I-motion): About 248 minutes (on the Data Box)         |
| ріаубаск                 |                                   | HE-AAC (Chaku-Uta Full®): About 250 minutes (on the Data Box) |

%1 Image size: [sQCIF(128×96 dots)] Image quality: [Standard] File size: 10K bytes

\*2 It is the maximum recording time per one movie under the following conditions: Image size: [sQCIF(128×96 dots)] Image quality: [Standard] File size: 10K bytes

3 It is the maximum recording time per one movie under the following conditions: Image size: [sQCIF(128×96 dots)] Image quality: [Standard] File size: No limit

Appendix/External Device Interface/Troubleshooting

## Number of Saved and Protected Data Items

| Туре                 |                     | Number of saved data items                                        | Number of protected data items |
|----------------------|---------------------|-------------------------------------------------------------------|--------------------------------|
| Phonebook            |                     | Up to 1,000                                                       | —                              |
| Schedule             |                     | Up to 300                                                         | _                              |
| Text memo            |                     | Up to 10                                                          | -                              |
| Mail                 | Received mail * 1   | Up to 1,000                                                       | Up to 500                      |
| (Total number        | Sent mail ※1        | Up to 500                                                         | Up to 250                      |
| of i-mode mail       | Saved draft mail *1 | Up to 50                                                          | —                              |
| and SMS)             | Template %2         | Up to 50                                                          | -                              |
| Message              | Message R           | Up to 20                                                          | Up to 20                       |
|                      | Message F           | Up to 20                                                          | Up to 20                       |
| Bookmark             |                     | Up to 200                                                         | —                              |
| Screen memo *        | (1                  | Up to 100                                                         | Up to 50                       |
| i-αppli※1%2          |                     | Up to 100 (including up to 5 i- $\alpha$ ppli with mail software) | -                              |
| lmage※1※4            |                     | Up to 1,500                                                       | -                              |
| Chaku-Uta Full®      | %1%2                | Up to 50                                                          | -                              |
| Movie/i-motion %1 %3 |                     | Up to 150                                                         | -                              |
| Melody %1 %3         |                     | Up to 200                                                         | -                              |
| Chara-den%1%2        |                     | Up to 50                                                          | -                              |
| ToruCa card          |                     | Up to 100                                                         | _                              |

%1 The actual number of data items that can be saved may decrease depending on the data to be saved.

%2 Includes the preinstalled data.

\*3 Does not include the preinstalled data.

%4 Includes the preinstalled Deco-mail pictographs at the time of purchase.

The data may be lost as a result of malfunction, repair, or other handling of the FOMA terminal. Under no condition will DoCoMo be held liable for any damaged or lost data saved in the FOMA terminal. It is recommended that you make a separate note of the data saved in the FOMA terminal or make a backup copy of it using the microSD memory card (P.210). If you have a PC, you can store data in the PC using the DoCoMo keitai datalink (P.262) and the FOMA USB Cable (optional).

## About the Specific Absorption Rate (SAR) of Mobile Phones, etc.

### **SAR Certification Information**

This model phone FOMA SO703i meets the MIC's\* technical regulation for exposure to radio waves.

The technical regulation established permitted levels of radio frequency energy, based on standards that were developed by independent scientific organizations through periodic and thorough evaluation of scientific studies. The regulation employs a unit of measurement known as the Specific Absorption Rate, or SAR. The SAR limit is 2 watts/kilogram (W/kg)\*\* averaged over ten grams of tissue. The limit includes a substantial safety margin designed to assure the safety of all persons, regardless of age and health. The value of the limit is equal to the international guidelines recommended by ICNIRP\*\*\*.

All phone models should be confirmed to comply with the regulation, before they are available for sale to the public. The highest SAR value for this model phone is 0.827 W/kg. It was taken by the Telecom Engineering Center (TELEC), a Registered Certification Agency on the Radio Law. The test for SAR was conducted in accordance with the MIC testing procedure using standard operating positions with the phone transmitting at its highest permitted power level in all tested frequency bands. While there may be differences between the SAR levels of various phones and at various positions, they all meet the MIC's technical regulation. Although the SAR is determined at the highest certified power level, the actual SAR of the phone during operation can be well below the maximum value.

| For more information about SAR, please see the following websites: |                                                            |  |  |
|--------------------------------------------------------------------|------------------------------------------------------------|--|--|
| World Health Organization (WHO):                                   | http://www.who.int/peh-emf/                                |  |  |
| ICNIRP:                                                            | http://www.icnirp.de/                                      |  |  |
| MIC:                                                               | http://www.tele.soumu.go.jp/e/ele/body/index.htm           |  |  |
| TELEC:                                                             | http://www.telec.or.jp/ENG/index_e.htm                     |  |  |
| NTT DoCoMo:                                                        | http://www.nttdocomo.co.jp/english/product/                |  |  |
| Sony Ericsson Mobile Communicat                                    | ions Japan, Inc.:                                          |  |  |
|                                                                    | http://www.SonyEricsson.co.jp/product/SAR/ (Japanese only) |  |  |

\* Ministry of Internal Affairs and Communications

\*\* The technical regulation is provided in Article 14-2 of the Ministry Ordinance Regulating Radio Equipment.

\*\*\* International Commission on Non-Ionizing Radiation Protection

## **Export Controls and Regulations**

This product and its accessories may be covered and controlled by Japan's export control regulations ("Foreign Exchange and Foreign Trade Law" and related laws and regulations). This product and its accessories are converted and controlled by the Export Administration Regulation as well. If you wish to export or reexport this product and/or its accessories, you must complete the necessary procedures at your own responsibility and cost. Detailed information on the procedure, contact the Ministry of Economy, Trade and Industry or the United States Department of Commerce.

# **Index/Quick Manual**

| Index        |  |
|--------------|--|
| Quick Manual |  |

## Index

### How to Look up in the Index

The index can be used as an "alphabetical table of contents". Under each headword, terms relevant to it are listed. Not only terms representing function names actually displayed on the FOMA terminal, but also those that are a brief summary about the functions described in this manual.

Example: Adjusting the volume of i- $\alpha$  ppli software

| V | olume          |     |
|---|----------------|-----|
|   | Caller's voice | 103 |
|   | i-Channel      | 103 |
|   | i-motion       | 207 |
| C | i-appli        | 103 |
|   | Keypad sound   | 102 |
|   | Melody         | 210 |
|   | MUSIC          | 234 |
|   | Ring volume    | 101 |
|   | Sound effect   | 103 |

| (i- | αppli                  |
|-----|------------------------|
|     | Auto start 194         |
|     | Certificates 190       |
|     | Cng. ring tone/img 191 |
|     | Delete 195             |
|     | SW description 190     |
|     | SW init. Setting 189   |
|     | Upgrade 195            |
|     | Use icons 191          |
| C   | Volume setting 103     |

#### Α

| AC adapter            | 36  |
|-----------------------|-----|
| Accept/Reject call 1  | 26  |
| Additional service 2  | 258 |
| Adjust light1         | 10  |
| After sales services  | 297 |
| Alarm                 |     |
| Alarm (clock)2        | 242 |
| Cost limit notice2    | 248 |
| Schedule alarm        | 244 |
| Alarm (clock)2        | 242 |
| Anim setting1         | 108 |
| Antenna               | 25  |
| Any key ans           | 60  |
| Application           | 250 |
| AROMASHEET            | 37  |
| Arrival Call Act      | 257 |
| Auto answer2          | 251 |
| Auto reset 2          | 248 |
| AV Phone To function1 | 158 |
| Available services    | 287 |

#### В

| Backlight           | 110  |
|---------------------|------|
| Backlight always on | 110  |
| Bar code reader     | 149  |
| Add bookmark        | 149  |
| Add to phonebook    | 149  |
| Battery level       | . 38 |

| Battery pack    | 34  |
|-----------------|-----|
| BC reader       | 149 |
| Bookmark        |     |
| Add bookmark    | 155 |
| Attach to mail  | 174 |
| Bookmark        | 156 |
| Delete          | 156 |
| Display         | 156 |
| Edit folder     | 156 |
| iC transmission | 227 |
| Move            | 156 |
| Send Ir data    | 225 |

С

| Cache 153                         |
|-----------------------------------|
| Calculator 249                    |
| Calendar 107, 245                 |
| Calendar/Clock 107                |
| Call condition menu53             |
| Call display 109                  |
| Call Forwarding Service           |
| Call menu 53                      |
| Call Rejection 59                 |
| Call Waiting Service 255          |
| Call with ID/Call with no ID 53   |
| Caller ID Display Request Service |
|                                   |
| Camera 132                        |
| Adjust EV 143                     |
| Adjust zoom 143                   |
|                                   |

| Attach to mail 136, 139                   | ) |
|-------------------------------------------|---|
| Auto save 148                             | 5 |
| Auto timer 142                            | 2 |
| Backlight always on 110                   | ) |
| Bar code reader 149                       | ) |
| Change screen 141                         |   |
| Continuous mode 137                       |   |
| Estimated number of recordable images 133 | 5 |
| Estimated recording time of movie 134     |   |
| File size 146                             | 5 |
| lcons 135                                 | , |
| Image quality 145                         | , |
| Macro mode 137                            |   |
| Movie shoot 139                           | ) |
| Photo light 141                           |   |
| Photometry 144                            |   |
| Pict. Effect 144                          |   |
| Reset all 145                             | , |
| Reset file No 148                         | 5 |
| Select save to 147                        |   |
| Select scene 140                          | ) |
| Select size 142                           | • |
| Shoot by photo 136                        | 5 |
| Shoot mode 146                            | 5 |
| Shoot with frame 138                      | 5 |
| Shutter sound 147                         |   |
| Switch camera 141                         |   |
| Switch mode 139                           | ) |
| Viewer 239                                | ) |
| White balance 144                         | ļ |
| Certificates 153, 162, 190                | ) |

Index/Quick Manual

| Chaku-moji 51                   |
|---------------------------------|
| Place a call52                  |
| Received record 49              |
| Chaku-Uta Full <sup>®</sup> 232 |
| Change code 118                 |
| Characters assigned to keys 281 |
| Chara-den 209                   |
| Action input mode 69            |
| Action list 69, 209             |
| Call Chara-den 69, 209          |
| Change action 69, 209           |
| Delete                          |
| Detail info 220                 |
| DTMF send mode 69               |
| Property 220                    |
| Set Chara-den 209               |
| Set sub image 209               |
| Sort                            |
| Charge 35                       |
| Backlight always on 110         |
| Charge sound 102                |
| Charging time 35                |
| Check new messages 160, 176     |
| Anim setting 108                |
| i-mode inquiry set 183          |
| Check new SMS 186               |
| Anim setting 108                |
| Chg. to videophone 48           |
| Common phrases 266              |
| Edit                            |
| List of common phrases 284      |
| Communication mode 216          |
| Compose message 170             |
| Cost limit notice 248           |
| Country code 54                 |
| Cursor                          |

### D

| Data Box2                        | 17 |
|----------------------------------|----|
| Chara-den 2                      | 09 |
| i-motion2                        | 07 |
| Melody 2                         | 10 |
| MUSIC 2                          | 33 |
| My picture 2                     | 04 |
| Data communication 2             | 60 |
| Data Security Service 95, 97, 12 | 28 |
| Connect to Center                | 97 |
| Save mail1                       | 80 |
| Save phonebook                   | 97 |
| Save photo2                      | 06 |
| Sent/rec'd PB data               | 98 |
| Service setting                  | 97 |
| Date/time                        | 40 |

| DC adapter                   | 36  |
|------------------------------|-----|
| Deco-mail                    | 170 |
| Compose and send message     | 171 |
| Decorate mail                | 173 |
| Quick deco. Mail             | 172 |
| Templates 173,               | 280 |
| Deco-mail pictograph 266,    | 279 |
| Denied no ID                 | 127 |
| Desktop holder               | 36  |
| Dial frequency record        | 49  |
| Dictionary                   |     |
| Delete                       | 268 |
| Dictionary folder            | 268 |
| Download                     | 158 |
| Edit name                    | 268 |
| Information                  | 268 |
| Save                         | 267 |
| Differences in UIM functions | 33  |
| Display                      | 26  |
| Backlight                    | 110 |
| Guide display 29,            | 107 |
| Icon 26,                     | 135 |
| Display sites                | 152 |
| Dlt max cost icon            | 249 |
| DoCoMo keitai datalink       | 262 |
| Download                     |     |
| Chaku-Uta Full®              | 232 |
| Chara-den                    | 158 |
| Dictionary                   | 158 |
| Graphics                     | 157 |
| i-motion                     | 164 |
| i- <i>a</i> ppli             | 189 |
| Melody                       | 158 |
| Menu pattern                 | 158 |
| Template                     | 158 |
| ToruCa                       | 158 |
| Dual Network Service         | 256 |

### Е

| Earphone                       | 104 |
|--------------------------------|-----|
| Earphone mic                   | 251 |
| Earphone setting 104, 250,     | 251 |
| Earphone SW                    | 250 |
| Earphone/Microphone            | 250 |
| Earphone/Microphone with Swite | ch  |
|                                | 250 |
| Edit movie                     | 208 |
| Clip movie                     | 208 |
| Clip picture                   | 208 |
| Select size                    | 209 |
| Edit photo                     | 205 |
| Frame                          | 205 |
| Image stamp                    | 205 |
|                                |     |

| Rotate                   | 206 |
|--------------------------|-----|
| Select size              | 206 |
| Text stamp               | 205 |
| Zoom&trim                | 206 |
| English Guidance Service | 256 |
| Error messages           | 291 |

### F

| Face marks                                | 283   |
|-------------------------------------------|-------|
| FeliCa                                    | . 198 |
| IC card lock                              | 202   |
| Osaifu-Keitai                             | 198   |
| Osaifu-Keitai-compatible i- $\alpha$ ppli | 188   |
| FirstPass                                 | 162   |
| Flash                                     | 154   |
| Sound effect                              | 103   |
| FOMA card                                 | 32    |
| FOMA card phonebook                       | 86    |
| FOMA terminal phonebook                   | 86    |
| Font size                                 | . 114 |
| Four-way keys                             | 26    |
| Function for restricting UIM              |       |
| operation                                 | 33    |
| Function menu                             | 31    |
|                                           |       |

### G

| Go to location   | 155 |
|------------------|-----|
| Font size        | 114 |
| Guide display29, | 107 |

### H

| Handling precautions |
|----------------------|
| Hold                 |
| Holding62            |
| Multiple connections |
| On hold 62           |
| Holding62            |

| i Menu                                                           |                                           |     |
|------------------------------------------------------------------|-------------------------------------------|-----|
| i <i>α</i> ppli history                                          | i Menu                                    | 152 |
| i <i>a</i> ppli setting                                          | i $lpha$ ppli history                     | 196 |
| i <i>a</i> ppli(microSD)                                         | i $\alpha$ ppli setting 103, 190, 1       | 194 |
| IC act. Notice                                                   | i $\alpha$ ppli(microSD)                  | 196 |
| IC card                                                          | IC act. Notice                            | 202 |
| Osaifu-Keitai-compatible i- $\alpha$ ppli 188<br>IC card content | IC card                                   | 198 |
| IC card content                                                  | Osaifu-Keitai-compatible i- $\alpha$ ppli | 188 |
| IC card lock202<br>iC communication226                           | IC card content                           | 198 |
| iC communication 226                                             | IC card lock                              | 202 |
|                                                                  | iC communication                          | 226 |

311

| Reception              | 226 |
|------------------------|-----|
| Transmission           | 227 |
| i-Channel              | 165 |
| Channel list           | 166 |
| Display                | 166 |
| Reset i-Channel        | 166 |
| Sound effect           | 103 |
| Ticker                 | 166 |
| Icon                   | 135 |
| Icon setting           | 112 |
| Illumination           | 110 |
| i-mode                 | 152 |
| Add to phonebook       | 177 |
| Auto detect            | 159 |
| Auto-display           | 160 |
| Backlight always on    | 110 |
| Backlight always off   | 155 |
| Bookinark              | 155 |
| Cacrie                 | 153 |
| Change I-mode password | 155 |
| Compose message        | 154 |
| Connection timeout     | 159 |
| Display img            | 159 |
| Display sites          | 152 |
| Download               | 158 |
| Enter URL              | 155 |
| Font size              | 114 |
| Go to location         | 155 |
| Host selection         | 159 |
| i-mode arrival act     | 84  |
| i-mode menu            | 152 |
| Last accessed URL      | 153 |
| My Menu                | 154 |
| Reload                 | 154 |
| Save backgnd img       | 157 |
| Save image             | 157 |
| Screen memo            | 157 |
| Select host            | 163 |
| Sound effect           | 103 |
| SSL list               | 162 |
| SSL page               | 153 |
| Terminate i-mode       | 154 |
| UBL                    | 154 |
| UBL list               | 155 |
| Lise phone info        | 159 |
| l lse sites            | 153 |
| Liser certificate      | 162 |
| Word translate         | 154 |
| i-mode mail            | 168 |
| Add receiver           | 171 |
| Add to phonebook       | 177 |
| Anim setting           | 102 |
| Attached file prof     | 100 |
|                        | 175 |
|                        | 170 |
| Check new messages     | 1/0 |

| 226        | Clear Recv ranking                          |             | 185               |
|------------|---------------------------------------------|-------------|-------------------|
| 227        | Clear Send ranking                          |             | 185               |
| 165        | Compose and send                            |             | 170               |
| 166        | Confirm title                               |             | 178               |
| 166        | Deco-mail                                   |             | 171               |
| 166        | Delete                                      |             | 181               |
| 103        | Display                                     |             | 178               |
| 166        | Dur multi task disp                         |             | 184               |
| 26, 135    | Edit folder                                 |             | 180               |
| 112        | File attachment 1                           | 74,         | 178               |
| 110        | Font size                                   |             | 114               |
| 152        | Forward                                     |             | 176               |
| 177        | i-mode inquiry set                          |             | 183               |
| 159        | i-mode mail form                            |             | 181               |
| 160        | Incoming set                                |             | 100               |
| 110        | Mail list 1                                 | 71,         | 184               |
| 155        | Mail security                               |             | 125               |
| 153        | Melody auto play                            |             | 184               |
| 155        | Memory status                               |             | 181               |
| 154        | Move                                        |             | 180               |
| 159        | Protect ON/OFF                              |             | 181               |
| 159        | Receive option                              |             | 175               |
| 152        | Recv option setting                         |             | 183               |
| 158        | Reply                                       |             | 176               |
| 155        | Save                                        |             | 175               |
| 114        | Save address                                |             | 177               |
| 155        | Secret code                                 | 87,         | 169               |
| 159        | Signature                                   |             | 183               |
| 84         | Sort                                        |             | 182               |
| 152        | Sort inbox                                  |             | 182               |
| 153        | Sort outbox                                 |             | 182               |
| 154        | Store at Center                             |             | 180               |
| 154        | Templates                                   |             | 173               |
| 157        | i-mode menu                                 |             | 152               |
| 157        | i-mode password                             |             | 117               |
| 157        | Change                                      |             | 155               |
| 163        | i-mode setting 1                            | 03,         | 159               |
| 103        | i-motion1                                   | 64,         | 207               |
| 162        | Attach to mail                              |             | 174               |
| 153        | Auto replay                                 |             | 164               |
| 154        | Backlight always on                         |             | 110               |
| 154        | Change display                              |             | 219               |
| 155        | Continuous play                             |             | 207               |
| 159        | Delete                                      |             | 219               |
| 153        | Detail                                      |             | 220               |
| 162        | Display quality                             |             | 207               |
| 154        | Download                                    |             | 164               |
| 168        | Edit folder                                 |             | 218               |
| 171        | Edit movie                                  |             | 208               |
| 177        | Folder info                                 |             | 220               |
| 108        |                                             |             | 007               |
|            | iC transmission                             | •••••       | 227               |
| 185        | iC transmission<br>Move                     |             | 227<br>219        |
| 185<br>175 | IC transmission<br>Move<br>Play mode change | · · · · · · | 227<br>219<br>207 |

| Save                        | 214       |
|-----------------------------|-----------|
| Send Ir data                | 225       |
| Sort                        | 219       |
| Stand-by display            | 207       |
| i-motion setting            | 164       |
| In-call arrival act         | 257       |
| Incoming set                | 100       |
| Information on using the ma | anual and |
| how to look up in the ma    | nual 1    |
| Infrared communication      | 223       |
| Infrared remote control.    | 226       |
| Receive                     | 225       |
| Send                        | 225       |
| Init. setting               | 39        |
| Input method 265,           | 266, 268  |
| Insufficient memory         | 223       |
| International call          | 55        |
| Int'l dial assist           | 55        |
| Int'l prefix                | 54        |
| i-αppli                     | 188       |
| Auto start                  | 194       |
| Certificates                | 190       |
| Cng. ring tone/img          | 191       |
| Delete                      | 195       |
| Download                    | 189       |
| Edit folder                 | 195       |
| i $lpha$ ppli To            | 191       |
| Individual set              | 191       |
| Move                        | 195       |
| NW setting                  | 191       |
| Phonebook/Records           | 191       |
| Preinstalled software       | 192       |
| Run                         | 190       |
| Saved data                  | 188       |
| Stand-by display            | 194       |
| Stand-by NW setting         | 191       |
| SW description              | 190       |
| SW init. Setting            | 189       |
| Upgrade                     | 195       |
| Use icons                   | 191       |
| Volume setting              | 103       |
| i- <i>a</i> ppli DX         | 188       |
| i-αppli stand-by            | 194       |
| i- a ppli To function       | 158       |
| i- $\alpha$ ppli with mail  | 188. 190  |
| i-mode mail form            | 181       |
|                             |           |

| J                 |
|-------------------|
| JAN code 149      |
| К                 |
| Key dial lock 124 |

| Keypad light | 110 |
|--------------|-----|
| Keypad sound | 102 |
| Kuten codes  | 267 |

### L

| Language                      | 114 |
|-------------------------------|-----|
| Last accessed URL             | 153 |
| Last call cost                | 247 |
| Last call duration            | 247 |
| Lifetime Calendar             | 240 |
| List of default settings 252, | 270 |
| List of menus                 | 270 |
| List of reset items 252,      | 270 |
| Lock all                      | 120 |
| LTC                           | 250 |

### Μ

| Mail address 168                  |
|-----------------------------------|
| Mail menu 170                     |
| Mail security 125                 |
| Mail setting (FOMA terminal) 182  |
| Mail Settings (i-mode center) 168 |
| Mail To function 158              |
| Manner mode 105                   |
| Original manner 106               |
| Silent 105                        |
| Melody 210                        |
| Attach to mail 174                |
| Delete                            |
| Detail info 220                   |
| Edit folder 218                   |
| Folder info 220                   |
| iC transmission 227               |
| Move 219                          |
| Play 210                          |
| Play portion 210                  |
| Save 214                          |
| Send Ir data 225                  |
| Sort                              |
| Memory mode 216                   |
| Menu                              |
| Menu mode 112                     |
| Menu pattern 112                  |
| Menu setting 112                  |
| Message                           |
| Auto-display 160                  |
| Check new messages 160            |
| Delete 161                        |
| Display 161                       |
| Dur multi task disp 184           |
| i-mode inquiry set 183            |
| Incoming set 100                  |

| Melody duto play                                                                                                    | 184                                                                                                    |
|----------------------------------------------------------------------------------------------------|----------------------------------------------------------------------------------------------------|
| Protect ON/OFF                                                                                                    | 161                                                                                                    |
| Receive                                                                                                    | 160                                                                                                    |
| Save attached                                                                                                    | 178                                                                                                    |
| Message F                                                                                                    | 161                                                                                                    |
| Message R                                                                                                    | 161                                                                                                    |
| microSD memory card                                                                                                    | 210                                                                                                    |
| Delete                                                                                                    | 219                                                                                                    |
| Display                                                                                                    | 211                                                                                                    |
| Folder setup                                                                                                    | 212                                                                                                    |
| Format                                                                                                    | 215                                                                                                    |
| Insert/Remove                                                                                                    | 211                                                                                                    |
| Memory mode                                                                                                    | 216                                                                                                    |
| microSD info                                                                                                    | 215                                                                                                    |
| Property                                                                                                    | 164                                                                                                    |
| Reset file No                                                                                                    | 148                                                                                                    |
| Save                                                                                                    | 214                                                                                                    |
| To Ext. Memory                                                                                                    | 222                                                                                                    |
| Update mng Info                                                                                                    | 215                                                                                                    |
| Missed call                                                                                                    | 113                                                                                                    |
| Movable contents                                                                                                    | 222                                                                                                    |
| Movie player software                                                                                                    | 288                                                                                                    |
| Multi Number Service                                                                                                    | 257                                                                                                    |
| Multiaccess                                                                                                    | 238                                                                                                    |
| Combinations                                                                                                    | 285                                                                                                    |
| Multitaek                                                                                                    | 238                                                                                                    |
| Combinations                                                                                                    | 200                                                                                                    |
|                                                                                                    | 200                                                                                                    |
| 1/1/1/201                                                                                                    | 000                                                                                                    |
| Datailinfa                                                                                                    | 230                                                                                                    |
| Detail info                                                                                                    | 230<br>220                                                                                                    |
| Detail info<br>Edit folder                                                                                                    | 230<br>220<br>218                                                                                                    |
| Detail info<br>Edit folder<br>Folder info                                                                                                    | 230<br>220<br>218<br>220                                                                                                    |
| Detail info<br>Edit folder<br>Folder info<br>Move                                                                                                    | 230<br>220<br>218<br>220<br>219                                                                                                    |
| Detail info<br>Edit folder<br>Folder info<br>Move<br>MUSIC Player                                                                                                    | <ul> <li>230</li> <li>220</li> <li>218</li> <li>220</li> <li>219</li> <li>230</li> <li>230</li> </ul>                                                                                                    |
| Detail info<br>Edit folder<br>Folder info<br>Move<br>MUSIC Player<br>Music settings                                                                                                    | <ul> <li>230</li> <li>220</li> <li>218</li> <li>220</li> <li>219</li> <li>230</li> <li>236</li> <li>236</li> </ul>                                                                                                    |
| Detail info<br>Edit folder<br>Folder info<br>Move<br>MUSIC Player<br>Music settings<br>Play                                                                                                    | <ul> <li>230</li> <li>220</li> <li>218</li> <li>220</li> <li>219</li> <li>230</li> <li>236</li> <li>233</li> <li>233</li> </ul>                                                                                                    |
| Detail info<br>Edit folder<br>Folder info<br>Move<br>MUSIC Player<br>Music settings<br>Play<br>Playable music data.                                                                                                    | <ul> <li>230</li> <li>220</li> <li>218</li> <li>220</li> <li>219</li> <li>230</li> <li>236</li> <li>233</li> <li>230</li> <li>230</li> </ul>                                                                                                    |
| Detail info<br>Edit folder<br>Folder info<br>Move<br>MUSIC Player<br>Music settings<br>Play<br>Playable music data.<br>Playlist                                                                                                    | <ul> <li>230</li> <li>220</li> <li>218</li> <li>220</li> <li>219</li> <li>230</li> <li>236</li> <li>233</li> <li>230</li> <li>235</li> </ul>                                                                                                    |
| Detail info<br>Edit folder<br>Folder info<br>Move<br>MUSIC Player<br>Music settings<br>Play<br>Playable music data.<br>Playlist<br>Reset settings                                                                                                    | <ul> <li>230</li> <li>220</li> <li>218</li> <li>220</li> <li>219</li> <li>230</li> <li>236</li> <li>233</li> <li>230</li> <li>235</li> <li>236</li> <li>236</li> <li>236</li> <li>236</li> <li>236</li> <li>236</li> <li>236</li> <li>236</li> <li>236</li> </ul>                                                                                                    |
| Detail info<br>Edit folder<br>Folder info<br>Move<br>MUSIC Player<br>Music settings<br>Play<br>Playable music data.<br>Playlist<br>Reset settings<br>Transfer                                                                                                    | <ul> <li>230</li> <li>220</li> <li>218</li> <li>220</li> <li>219</li> <li>230</li> <li>236</li> <li>230</li> <li>235</li> <li>236</li> <li>230</li> </ul>                                                                                                    |
| Detail info<br>Edit folder<br>Folder info<br>Move<br>MUSIC Player<br>Music settings<br>Play<br>Playable music data<br>Playlist<br>Reset settings<br>Transfer<br>My data                                                                                                    | <ul> <li>230</li> <li>220</li> <li>218</li> <li>220</li> <li>219</li> <li>230</li> <li>236</li> <li>233</li> <li>236</li> <li>236</li> <li>230</li> <li>236</li> <li>230</li> <li>.41</li> </ul>                                                                                                    |
| Detail info<br>Edit folder<br>Folder info<br>Move<br>MUSIC Player<br>Music settings<br>Play<br>Playable music data.<br>Playlist<br>Reset settings<br>Transfer<br>My data.<br>My Menu                                                                                                    | <ul> <li>230</li> <li>220</li> <li>218</li> <li>220</li> <li>219</li> <li>230</li> <li>233</li> <li>230</li> <li>235</li> <li>236</li> <li>230</li> <li>235</li> <li>236</li> <li>230</li> <li>.41</li> <li>154</li> </ul>                                                                                                    |
| Detail info<br>Edit folder<br>Folder info<br>Move<br>MUSIC Player<br>Music settings<br>Play<br>Playable music data<br>Playlist<br>Reset settings<br>Transfer<br>My data<br>My Menu<br>My picture                                                                                                    | <ul> <li>230</li> <li>220</li> <li>218</li> <li>220</li> <li>219</li> <li>230</li> <li>233</li> <li>230</li> <li>235</li> <li>236</li> <li>230</li> <li>235</li> <li>236</li> <li>230</li> <li>.41</li> <li>154</li> <li>204</li> </ul>                                                                                                    |
| Detail info<br>Edit folder<br>Folder info<br>Move<br>MUSIC Player<br>Music settings<br>Play<br>Playable music data<br>Playlist<br>Reset settings<br>Transfer<br>My data<br>My Menu<br>My picture<br>Attach to mail                                                                                                    | 230<br>220<br>218<br>220<br>219<br>230<br>233<br>230<br>235<br>230<br>235<br>230<br>230<br>. 41<br>154<br>204<br>174                                                                                                    |
| Detail info<br>Edit folder<br>Folder info<br>Move<br>MUSIC Player<br>Music settings<br>Play<br>Playable music data.<br>Playlist<br>Reset settings<br>Transfer<br>My data<br>My Menu<br>My picture<br>Attach to mail<br>Change display.                                                                                                    | <ul> <li>230</li> <li>220</li> <li>218</li> <li>220</li> <li>219</li> <li>230</li> <li>233</li> <li>230</li> <li>235</li> <li>236</li> <li>230</li> <li>235</li> <li>236</li> <li>230</li> <li>.41</li> <li>154</li> <li>204</li> <li>174</li> <li>219</li> </ul>                                                                                                    |
| Detail info<br>Edit folder<br>Folder info<br>Move<br>MUSIC Player<br>Music settings<br>Play<br>Playable music data.<br>Playlist<br>Reset settings<br>Transfer<br>My data<br>My Menu<br>My picture<br>Attach to mail<br>Change display<br>Delete                                                                                                    | <ul> <li>230</li> <li>220</li> <li>218</li> <li>220</li> <li>219</li> <li>230</li> <li>233</li> <li>230</li> <li>235</li> <li>236</li> <li>230</li> <li>235</li> <li>236</li> <li>230</li> <li>.41</li> <li>154</li> <li>204</li> <li>174</li> <li>219</li> <li>219</li> </ul>                                                                                                    |
| Detail info<br>Edit folder<br>Folder info<br>Move<br>MUSIC Player<br>Music settings<br>Play<br>Playable music data.<br>Playlist<br>Reset settings<br>Transfer<br>My data                                                                                                    | <ul> <li>230</li> <li>220</li> <li>218</li> <li>220</li> <li>219</li> <li>230</li> <li>236</li> <li>233</li> <li>230</li> <li>235</li> <li>236</li> <li>230</li> <li>235</li> <li>236</li> <li>230</li> <li>235</li> <li>236</li> <li>230</li> <li>235</li> <li>236</li> <li>230</li> <li>235</li> <li>236</li> <li>230</li> <li>235</li> <li>236</li> <li>230</li> <li>236</li> <li>230</li> <li>241</li> <li>241</li></ul> |
| Detail info<br>Edit folder<br>Folder info<br>Move<br>MUSIC Player<br>Music settings<br>Play<br>Playable music data.<br>Playlist<br>Reset settings<br>Transfer<br>My data<br>My Menu<br>My picture<br>Attach to mail<br>Change display<br>Delete<br>Detail info<br>Display quality.                                                                                    | <ul> <li>230</li> <li>220</li> <li>218</li> <li>220</li> <li>219</li> <li>230</li> <li>233</li> <li>233</li> <li>233</li> <li>235</li> <li>236</li> <li>233</li> <li>235</li> <li>236</li> <li>237</li> <li>236</li> <li>237</li> <li>236</li> <li>236</li></ul> |
| Detail info<br>Edit folder<br>Folder info<br>Move<br>MUSIC Player<br>Music settings<br>Play<br>Playable music data.<br>Playlist<br>Reset settings<br>Transfer<br>My data                                                                                                    | 230<br>220<br>218<br>220<br>219<br>230<br>236<br>233<br>236<br>233<br>235<br>236<br>233<br>235<br>236<br>233<br>235<br>236<br>230<br>235<br>236<br>230<br>235<br>236<br>230<br>235<br>236<br>230<br>235<br>236<br>230<br>235<br>236<br>230<br>235<br>236<br>230<br>235<br>236<br>230<br>235<br>236<br>230<br>235<br>236<br>230<br>235<br>236<br>230<br>235<br>236<br>230<br>235<br>236<br>236<br>236<br>236<br>236<br>236<br>236<br>236<br>236<br>236                                                                                                    |
| Detail info<br>Edit folder<br>Folder info<br>Move<br>MUSIC Player<br>Music settings<br>Play<br>Playable music data.<br>Playlist<br>Reset settings<br>Transfer<br>My data                                                                                                    | 230<br>220<br>218<br>220<br>219<br>230<br>236<br>233<br>233<br>233<br>233<br>233<br>233<br>233<br>233<br>233                                                                                                    |
| Detail info<br>Edit folder<br>Folder info<br>Move<br>MUSIC Player<br>Music settings<br>Play<br>Playable music data.<br>Playlist<br>Reset settings<br>Transfer<br>My data.<br>My Menu<br>My picture<br>Attach to mail<br>Change display<br>Delete.<br>Detail info<br>Display quality.<br>Edit folder<br>Edit photo<br>Folder info                                      | 230<br>220<br>218<br>220<br>219<br>230<br>233<br>233<br>233<br>233<br>233<br>233<br>233<br>233<br>233                                                                                                    |
| Detail info<br>Edit folder<br>Folder info<br>Move<br>MUSIC Player<br>Music settings<br>Play<br>Playable music data.<br>Playlist<br>Reset settings<br>Transfer<br>My data.<br>My Menu<br>My picture<br>Attach to mail<br>Change display<br>Delete<br>Detail info<br>Display quality<br>Edit folder<br>Edit photo<br>Folder info<br>iC transmission.                    | <ul> <li>230</li> <li>220</li> <li>218</li> <li>220</li> <li>219</li> <li>230</li> <li>233</li> <li>233</li> <li>233</li> <li>233</li> <li>233</li> <li>233</li> <li>235</li> <li>236</li> <li>237</li> <li>236</li> <li>237</li> <li>237</li> <li>236</li> <li>237</li> <li>237</li> <li>237</li> <li>236</li> <li>237</li> <li>237</li></ul> |
| Detail info<br>Edit folder<br>Folder info<br>Move<br>MUSIC Player<br>Music settings<br>Play<br>Playable music data.<br>Playlist.<br>Reset settings<br>Transfer<br>My data.<br>My Menu<br>My picture<br>Attach to mail<br>Change display<br>Delete<br>Detail info<br>Display quality.<br>Edit folder.<br>Edit photo<br>Folder info<br>iC transmission.<br>Move         | <ul> <li>230</li> <li>220</li> <li>218</li> <li>220</li> <li>219</li> <li>230</li> <li>233</li> <li>233</li> <li>233</li> <li>233</li> <li>233</li> <li>233</li> <li>233</li> <li>233</li> <li>235</li> <li>236</li> <li>237</li> <li>236</li> <li>237</li> <li>236</li> <li>237</li> <li>236</li> <li>237</li> <li>236</li> <li>237</li> <li>236</li> <li>237</li> <li>238</li> <li>236</li> <li>237</li> <li>236</li> <li>237</li> <li>238</li> <li>236</li> <li>237</li> <li>238</li> <li>238</li> <li>238</li> <li>238</li> <li>238</li> <li>238</li> <li>239</li> <li>239</li> <li>238</li> <li>238</li> <li>239</li> <li>239</li></ul> |
| Detail info<br>Edit folder<br>Folder info<br>Move<br>MUSIC Player<br>Music settings<br>Play<br>Playable music data.<br>Playlist.<br>Reset settings<br>Transfer<br>My data.<br>My Menu<br>My picture<br>Attach to mail<br>Change display<br>Delete<br>Detail info<br>Display quality.<br>Edit folder.<br>Edit photo<br>Folder info<br>iC transmission.<br>Move<br>Save | 230         220           2218         220           219         230           233         233           233         233           234         235           235         236           230         .41           174         219           220         204           218         205           220         227           219         214                                                                                                    |

| Slideshow       | 204 |
|-----------------|-----|
| Sort            | 219 |
| Store at Center | 206 |
| My Selection    | 246 |
|                 |     |

### Ν

| Name 1                         | 09 |
|--------------------------------|----|
| Network security code 1        | 16 |
| Network service 2              | 54 |
| Notification display           | 28 |
| Notify caller ID               | 41 |
| Nuisance Call Blocking Service |    |
| 2                              | 55 |
| Number of saved data items 3   | 07 |
| NW Services2                   | 54 |

### 0

| OFFICEED                                                                                                    | 258                                                 |
|----------------------------------------------------------------------------------------------------|-----------------------------------------------------|
| Omakase Lock                                                                                                | 121                                                 |
| On hold                                                                                                    | 62                                                  |
| Optional and related devices                                                                                | 288                                                 |
| Osaifu-Keitai                                                                                               | 198                                                 |
| IC card lock                                                                                                | 202                                                 |
| Use                                                                                                    | 199                                                 |
| Osaifu-Keitai-compatible i- $\alpha$ p                                                                      | pli                                                 |
|                                                                                                    |                                                     |
|                                                                                                    | 188                                                 |
| Start                                                                                                    | <b>188</b><br>198                                   |
| Start<br>Own number                                                                                         | <b>188</b><br>198<br><b>41</b>                      |
| Start<br>Own number<br>Attach to mail                                                                       | <b>188</b><br>198<br><b>41</b><br>174               |
| Start<br>Own number<br>Attach to mail<br>iC transmission                                                    | <b>188</b><br>198<br><b>41</b><br>174<br>227        |
| Start<br>Own number<br>Attach to mail<br>iC transmission<br>Quote my data                                   | 188<br>198<br>41<br>174<br>227<br>266               |
| Start<br>Own number<br>Attach to mail<br>iC transmission<br>Quote my data<br>Secret display                 | 188<br>198<br>41<br>174<br>227<br>266<br>124        |
| Start<br>Own number<br>Attach to mail<br>iC transmission<br>Quote my data<br>Secret display<br>Send Ir data | 188<br>198<br>41<br>174<br>227<br>266<br>124<br>225 |

### Р

| Part names and functions  | 24  |
|---------------------------|-----|
| Pause (P)                 | 47  |
| PB setting                | 93  |
| Phone To function         | 158 |
| Phonebook                 | 86  |
| Attach to mail            | 174 |
| Copy to Main              | 217 |
| Copy to UIM               | 217 |
| Delete                    | 94  |
| Display                   | 92  |
| Edit                      | 94  |
| Font size                 | 114 |
| Group setting             | 91  |
| iC transmission           | 227 |
| Memory status             | 96  |
| Originate a PushTalk call | 92  |

313

| Phonebook image 10                                                                                                    | 9                                                                                                    |
|----------------------------------------------------------------------------------------------------|----------------------------------------------------------------------------------------------------|
| Place a call9                                                                                                    | 2                                                                                                    |
| Quote 26                                                                                                    | 6                                                                                                    |
| Save 87, 89, 21                                                                                                    | 4                                                                                                    |
| Save image setting9                                                                                                    | 3                                                                                                    |
| Search9                                                                                                    | 3                                                                                                    |
| Secret display 12                                                                                                    | 4                                                                                                    |
| Send Ir data 22                                                                                                    | 5                                                                                                    |
| Send mail9                                                                                                    | 2                                                                                                    |
| Set image display9                                                                                                    | 3                                                                                                    |
| Which PB to use                                                                                                    | 3                                                                                                    |
| Which way to disp                                                                                                    | 3                                                                                                    |
| 2-touch dial                                                                                                    | 6                                                                                                    |
| Phonebook image 10                                                                                                    | 9                                                                                                    |
| Pictographs 26                                                                                                    | 6                                                                                                    |
| List of Deco-mail nictographs 27                                                                                                    | q                                                                                                    |
| List of pictographs 28                                                                                                    | 2                                                                                                    |
| PIM lock 12                                                                                                    | 2                                                                                                    |
| PIN1/PIN2 code 11                                                                                                    | 7                                                                                                    |
| Cancel PIN lock 11                                                                                                    | á                                                                                                    |
| Change PINI code 11                                                                                                    | 0                                                                                                    |
| Change PIN2 code                                                                                                    | 9                                                                                                    |
| DINI and notting                                                                                                    | 9                                                                                                    |
| Place a call                                                                                                    | 0<br>F                                                                                                    |
| Place a call                                                                                                    | о<br>0                                                                                                    |
| Play music                                                                                                    | 3                                                                                                    |
| Playlist                                                                                                    | 5                                                                                                    |
| Power                                                                                                    | 9                                                                                                    |
|                                                                                                    |                                                                                                    |
| Power saver 11                                                                                                    | 1                                                                                                    |
| Power saver                                                                                                    | 1<br>4                                                                                                    |
| Power saver                                                                                                    | 1<br>4<br>4                                                                                                    |
| Power saver         11           Prefix         5           Prefix setting         5           Priority         83, 102, 11                                                                                                    | 1<br>4<br>4<br>3                                                                                                    |
| Power saver         11           Prefix         5           Prefix setting         5           Priority         83, 102, 11           Public mode (Driving mode)         6                                                                                                    | 1<br>4<br>3<br>2                                                                                                    |
| Power saver         11           Prefix         5           Prefix setting         5           Priority         83, 102, 11           Public mode (Driving mode)         6           Public mode (Power off)         6                                                                                                    | 1<br>4<br>3<br>2<br>4                                                                                                    |
| Power saver         11           Prefix         5           Prefix setting         5           Priority         83, 102, 11           Public mode (Driving mode)         6           Public mode (Power off)         6           Public mode (Power off)         7                                                                                                    | 1<br>4<br>3<br>2<br>4                                                                                                    |
| Power saver         11           Prefix         5           Prefix setting         5           Priority         83, 102, 11           Public mode (Driving mode)         6           Public mode (Power off)         6           Public mode (Power off)         7           Add member         7                                                                                                    | 1<br>4<br>3<br>2<br>4<br>7                                                                                                    |
| Power saver         11           Prefix         5           Prefix setting         5           Priority         83, 102, 11           Public mode (Driving mode)         6           Public mode (Power off)         6           PushTalk         7           Add member         7           Any key ans.         6                                                                                                    | 1<br>4<br>3<br>2<br>4<br>7<br>0                                                                                                    |
| Power saver         11           Prefix         5           Prefix setting         5           Priority         83, 102, 11           Public mode (Driving mode)         6           Public mode (Power off)         6           PushTalk         7           Add member         7           Any key ans         6           Auto answer setting         8                                                                                                    | 1<br>4<br>3<br>2<br>4<br>7<br>0<br>2                                                                                                    |
| Power saver         11           Prefix         5           Prefix setting         5           Priority         83, 102, 11           Public mode (Driving mode)         6           Public mode (Power off)         6           PushTalk         7           Add member         7           Any key ans         6           Auto answer setting         8           Caller ID         8                                                                                                    | 1<br>4<br>3<br>2<br>4<br>7<br>0<br>2<br>3                                                                                                    |
| Power saver         11           Prefix         5           Prefix setting         5           Priority         83, 102, 11           Public mode (Driving mode)         6           Public mode (Power off)         6           PushTalk         7           Add member         7           Any key ans         6           Auto answer setting         8           Caller ID         8           Hands-free         75, 8                                                                                                    | <b>1</b><br>4<br>3<br>2<br>4<br>4<br>7<br>0<br>2<br>3<br>4                                                                                                    |
| Power saver       11         Prefix       5         Prefix setting       5         Priority       83, 102, 11         Public mode (Driving mode)       6         Public mode (Power off)       6         PushTalk       7         Add member       7         Any key ans       6         Auto answer setting       8         Caller ID       8         Hands-free       75, 8         i-mode arrival act       8                                                                                                    | <b>1</b><br><b>4</b><br><b>3</b><br><b>2</b><br><b>4</b><br><b>7</b><br><b>0</b><br><b>2</b><br><b>3</b><br><b>4</b><br><b>4</b><br><b>7</b><br><b>0</b><br><b>2</b><br><b>3</b><br><b>4</b><br><b>4</b>                                                                                                    |
| Power saver       11         Prefix       5         Prefix setting       5         Priority       83, 102, 11         Public mode (Driving mode)       6         Public mode (Power off)       6         PushTalk       7         Add member       7         Any key ans       6         Auto answer setting       8         Caller ID       8         Hands-free       75, 8         i-mode arrival act       8         Incoming set       10                                                                                                    | <b>1</b><br><b>4</b><br><b>3</b><br><b>2</b><br><b>4</b><br><b>7</b><br>0<br>2<br>3<br>4<br>4<br>0                                                                                                    |
| Power saver       11         Prefix       5         Prefix setting       5         Priority       83, 102, 11         Public mode (Driving mode)       6         Public mode (Power off)       6         PushTalk       7         Add member       7         Any key ans       6         Auto answer setting       8         Caller ID       8         Hands-free       75, 8         i-mode arrival act       8         Incoming set       10         Missed call       6                                                                                                    | <b>1</b><br><b>4</b><br><b>3</b><br><b>2</b><br><b>4</b><br><b>4</b><br><b>7</b><br><b>0</b><br><b>2</b><br><b>3</b><br><b>4</b><br><b>4</b><br><b>0</b><br><b>5</b>                                                                                                    |
| Power saver       11         Prefix       5         Prefix setting       5         Priority       83, 102, 11         Public mode (Driving mode)       6         Public mode (Power off)       6         PushTalk       7         Add member       7         Any key ans       6         Auto answer setting       8         Caller ID       8         Hands-free       75, 8         i-mode arrival act       8         Incoming set       10         Missed call       6         Originate       7                                                                                                    | <b>1</b><br><b>4</b><br><b>3</b><br><b>2</b><br><b>4</b><br><b>4</b><br><b>7</b><br><b>0</b><br><b>2</b><br><b>3</b><br><b>4</b><br><b>4</b><br><b>0</b><br><b>5</b><br><b>6</b><br><b>6</b><br><b>1</b><br><b>1</b><br><b>1</b><br><b>1</b><br><b>1</b><br><b>1</b><br><b>1</b><br><b>1</b>                                                                                                    |
| Power saver       11         Prefix       5         Prefix setting       5         Priority       83, 102, 11         Public mode (Driving mode)       6         Public mode (Power off)       6         PushTalk       7         Add member       7         Any key ans       6         Auto answer setting       8         Caller ID       8         Hands-free       75, 8         i-mode arrival act       8         Incoming set       10         Missed call       6         Originate from the phonebook 80, 9       9                                                                                                    | <b>1</b><br><b>4</b><br><b>3</b><br><b>2</b><br><b>4</b><br><b>4</b><br><b>7</b><br><b>0</b><br><b>2</b><br><b>3</b><br><b>4</b><br><b>4</b><br><b>0</b><br><b>5</b><br><b>6</b><br><b>0</b><br><b>0</b><br><b>1</b><br><b>1</b><br><b>1</b><br><b>1</b><br><b>1</b><br><b>1</b><br><b>1</b><br><b>1</b>                                                                                                    |
| Power saver       11         Prefix       5         Prefix setting       5         Priority       83, 102, 11         Public mode (Driving mode)       6         Public mode (Power off)       6         PushTalk       7         Add member       7         Any key ans       6         Auto answer setting       8         Caller ID       8         Hands-free       75, 8         i-mode arrival act       8         Incoming set       10         Missed call       6         Originate from the phonebook       80, 9         P-Talk arrival act       8                                                                                                    | <b>1</b><br><b>4</b><br><b>3</b><br><b>2</b><br><b>4</b><br><b>4</b><br><b>7</b><br><b>0</b><br><b>2</b><br><b>3</b><br><b>4</b><br><b>4</b><br><b>0</b><br><b>5</b><br><b>6</b><br><b>0</b><br><b>3</b><br><b>4</b><br><b>4</b><br><b>5</b><br><b>6</b><br><b>6</b><br><b>6</b><br><b>6</b><br><b>6</b><br><b>7</b><br><b>6</b><br><b>7</b><br><b>7</b><br><b>7</b><br><b>7</b><br><b>7</b><br><b>7</b><br><b>7</b><br><b>7</b>                                                                                                    |
| Power saver       11         Prefix       5         Profix setting       5         Priority       83, 102, 11         Public mode (Driving mode)       6         Public mode (Power off)       6         PushTalk       7         Add member       7         Any key ans       6         Auto answer setting       8         Caller ID       8         Hands-free       75, 8         i-mode arrival act       8         Incoming set       10         Missed call       6         Originate from the phonebook       80, 9         P-Talk arrival act       8         Receive       7                                                                                                    | <b>1 4 4 3 2 4 4</b> 7 0 2 3 4 4 0 5 6 0 3 7                                                                                                    |
| Power saver       11         Prefix       5         Profix setting       5         Priority       83, 102, 11         Public mode (Driving mode)       6         Public mode (Power off)       6         PushTalk       7         Add member       7         Any key ans       6         Auto answer setting       8         Caller ID       8         Hands-free       75, 8         i-mode arrival act       8         Incoming set       10         Missed call       6         Originate from the phonebook       80, 9         P-Talk arrival act       8         Receive       7         Set ring time       8                                                                                                    | <b>1 4 4 3 2 4 4</b> 7 0 2 3 4 4 0 5 6 0 3 7 2                                                                                                    |
| Power saver         11           Prefix         5           Profix setting         5           Priority         83, 102, 11           Public mode (Driving mode)         6           Public mode (Power off)         6           PushTalk         7           Add member         7           Any key ans         6           Auto answer setting         8           Caller ID         8           Hands-free         75, 8           i-mode arrival act         8           Incoming set         10           Missed call         6           Originate from the phonebook 80, 9         8           P-Talk arrival act         8           Receive         7           Set ring time         8           Setting when folded         8                                   | <b>1 4 4 3 2 4 4</b> 7 0 2 3 4 4 0 5 6 0 3 7 2 4                                                                                                    |
| Power saver       11         Prefix       5         Profix setting       5         Priority       83, 102, 11         Public mode (Driving mode)       6         Public mode (Power off)       6         PushTalk       7         Add member       7         Any key ans       6         Auto answer setting       8         Caller ID       8         Hands-free       75, 8         Incoming set       10         Missed call       6         Originate from the phonebook       80, 9         P-Talk arrival act       8         Receive       7         Set ring time       8         Setting when folded       8         PushTalk phonebook       7                                                                                                    | <b>1 4 4 3 2 4 4 7</b> 0 2 3 4 4 0 5 6 0 3 7 2 4 8                                                                                                    |
| Power saver       11         Prefix       5         Profix setting       5         Priority       83, 102, 11         Public mode (Driving mode)       6         Public mode (Power off)       6         PushTalk       7         Add member       7         Any key ans       6         Auto answer setting       8         Caller ID       8         Hands-free       75, 8         i-mode arrival act       8         Incoming set       10         Missed call       6         Originate from the phonebook 80, 9       9         P-Talk arrival act       8         Receive       7         Set ring time       8         Setting when folded       8         PushTalk phonebook       7         Delete       8                                                       | <b>1</b><br><b>4</b><br><b>3</b><br><b>2</b><br><b>4</b><br><b>4</b><br><b>7</b><br><b>0</b><br><b>2</b><br><b>3</b><br><b>4</b><br><b>4</b><br><b>7</b><br><b>0</b><br><b>2</b><br><b>3</b><br><b>4</b><br><b>4</b><br><b>7</b><br><b>0</b><br><b>2</b><br><b>3</b><br><b>4</b><br><b>4</b><br><b>7</b><br><b>0</b><br><b>2</b><br><b>3</b><br><b>4</b><br><b>4</b><br><b>0</b><br><b>5</b><br><b>6</b><br><b>6</b><br><b>6</b><br><b>6</b><br><b>7</b><br><b>7</b><br><b>7</b><br><b>7</b><br><b>7</b><br><b>7</b><br><b>7</b><br><b>7</b>                                                                                                    |
| Power saver       11         Prefix       5         Profix setting       5         Priority       83, 102, 11         Public mode (Driving mode)       6         Public mode (Power off)       6         PushTalk       7         Add member       7         Any key ans       6         Auto answer setting       8         Caller ID       8         Hands-free       75, 8         i-mode arrival act       8         Incoming set       10         Missed call       6         Originate from the phonebook       80, 9         P-Talk arrival act       8         Receive       7         Set ring time       8         Setting when folded       8         PushTalk phonebook       7         Delete       8         Group setting       7                           | <b>1</b><br><b>4</b><br><b>3</b><br><b>2</b><br><b>4</b><br><b>4</b><br><b>7</b><br><b>0</b><br><b>2</b><br><b>3</b><br><b>4</b><br><b>4</b><br><b>0</b><br><b>2</b><br><b>3</b><br><b>4</b><br><b>4</b><br><b>0</b><br><b>2</b><br><b>3</b><br><b>4</b><br><b>4</b><br><b>0</b><br><b>5</b><br><b>6</b><br><b>0</b><br><b>3</b><br><b>7</b><br><b>2</b><br><b>4</b><br><b>4</b><br><b>7</b><br><b>0</b><br><b>2</b><br><b>3</b><br><b>4</b><br><b>4</b><br><b>0</b><br><b>5</b><br><b>6</b><br><b>0</b><br><b>3</b><br><b>7</b><br><b>2</b><br><b>4</b><br><b>4</b><br><b>0</b><br><b>5</b><br><b>6</b><br><b>6</b><br><b>1</b><br><b>7</b><br><b>7</b><br><b>7</b><br><b>1</b><br><b>8</b><br><b>1</b><br><b>1</b><br><b>1</b><br><b>1</b><br><b>1</b><br><b>1</b><br><b>1</b><br><b>1</b> |
| Power saver       11         Prefix       5         Profix setting       5         Priority       83, 102, 11         Public mode (Driving mode)       6         Public mode (Power off)       6         PushTalk       7         Add member       7         Any key ans       6         Auto answer setting       8         Caller ID       8         Hands-free       75, 8         i-mode arrival act       8         Incoming set       10         Missed call       6         Originate from the phonebook       80, 9         P-Talk arrival act       8         Receive       7         Setting when folded       8         PushTalk phonebook       7         Delete       8         Group setting       7         NW connection       8                           | <b>1 4 4 3 2 4 4 7 0 2 3 4 4 7 0 2 3 4 4 0 5 6 0 3 7 2 4 8 1 9 2</b>                                                                                                    |
| Power saver       11         Prefix       5         Profix setting       5         Priority       83, 102, 11         Public mode (Driving mode)       6         Public mode (Power off)       6         PushTalk       7         Add member       7         Any key ans       6         Auto answer setting       8         Caller ID       8         Hands-free       75, 8         i-mode arrival act       8         Incoming set       10         Missed call       6         Originate from the phonebook       80, 9         P-Talk arrival act       8         Receive       7         Setting when folded       8         PushTalk phonebook       7         Delete       8         Group setting       7         NW connection       8         Originate       7 | <b>1 4 4 3 2 4 4</b> 7 0 2 3 4 4 0 5 6 0 3 7 2 4 <b>8</b> 1 9 2 0                                                                                                    |

| PushTalk setting | 82 |
|------------------|----|
| PushTalkPlus     | 82 |

### Q

| QR code              | 149 |
|----------------------|-----|
| Quality alarm        | 104 |
| Quick Manual         | 316 |
| Quick record message | 67  |

### R

| Receive a call          | 58     |
|-------------------------|--------|
| Receive option 175      | i, 183 |
| Received mail           | 178    |
| Received record         | 49     |
| Add to phonebook        | 90     |
| Delete                  | 51     |
| Font size               | 114    |
| Recnct ALM              | 57     |
| Record display          | 124    |
| Record message          | 65     |
| Delete                  | 68     |
| Play                    | 68     |
| Quick record message    | 67     |
| Redial record           | 49     |
| Add to phonebook        | 90     |
| Delete                  | 51     |
| Font size               | 114    |
| Reduce noise            | 58     |
| Reject unknown          | 128    |
| Remote Control          | 257    |
| Reset all data&set      | 251    |
| List of reset items 252 | 2, 270 |
| Reset data              | 268    |
| Reset settings          | 251    |
| List of reset items 252 | 2, 270 |
| Reset total             | 248    |
| Ring time               | 101    |
|                         |        |

### S

| Safety precautions | 12  |
|--------------------|-----|
| SAR                | 308 |
| Save image         | 157 |
| Saved mail         | 178 |
| Scan function      | 303 |
| Set auto-update    | 305 |
| Set scan           | 303 |
| Update             | 304 |
| Version            | 306 |
| Schedule           |     |
| Attach to mail     | 174 |
| Delete             | 245 |
|                    |     |

| Display                               | 245                                           |
|---------------------------------------|-----------------------------------------------|
| iC transmission                       | 227                                           |
| Memory status                         | 246                                           |
| Save 214,                             | 243                                           |
| Schedule alarm                        | 244                                           |
| Secret display                        | 124                                           |
| Select date                           | 245                                           |
| Send Ir data                          | 225                                           |
| Set holidays                          | 246                                           |
| Schedule setting 244                  | 246                                           |
| Screen memo                           |                                               |
| Delete                                | 157                                           |
| Display                               | 157                                           |
| Protect ON/OFF                        | 157                                           |
| Save                                  | 157                                           |
| LIBI                                  | 157                                           |
| Secret                                | 107                                           |
| Own number                            | 12                                            |
| Bhanabaak                             | 42<br>00                                      |
| Sebedule                              | 00<br>044                                     |
| Scriedule                             | 100                                           |
| Secret code                           | 109                                           |
| Secret display                        | 124                                           |
| Security code                         | 110                                           |
|                                       | 118                                           |
| Security scanning function            |                                               |
| (Scan function)                       | 303                                           |
| Select host                           | 163                                           |
| Self mode                             | 122                                           |
| Sent mail                             | 178                                           |
| Service numbers                       | 256                                           |
| Set basic tone                        | 102                                           |
| Set call record                       | 124                                           |
| Set rec msg                           | 66                                            |
| Set ring start time                   | 127                                           |
| Setting when folded 61                | , 84                                          |
| Simple mode                           | 112                                           |
| SMS (Short Message Service)           |                                               |
|                                       | 170                                           |
| Anim setting                          | 108                                           |
| Compose and send                      | 185                                           |
| Copy to Main                          | 217                                           |
| Copy to UIM                           | 217                                           |
| Receive                               | 186                                           |
| Save                                  | 185                                           |
| SMS setting                           | 186                                           |
| Soft key                              | 108                                           |
| Software update                       | 299                                           |
| Now update                            |                                               |
| _                                     | 301                                           |
| Reserve                               | 301<br>302                                    |
| Reserve                               | 301<br>302<br><b>230</b>                      |
| Reserve<br>SonicStage<br>Sound effect | 301<br>302<br>230<br>103                      |
| Reserve                               | 301<br>302<br>230<br>103<br>306               |
| Reserve                               | 301<br>302<br>230<br>103<br>306<br>162        |
| Reserve                               | 301<br>302<br>230<br>103<br>306<br>162<br>153 |

| Stand-by disp                 | 107   |
|-------------------------------|-------|
| Stereo&3D                     | 102   |
| Storage info                  | 222   |
| Style-Up Panel                | 37    |
| Sub display setting           | 110   |
| Sub-address                   | 57    |
| Sub-display                   | 29    |
| Icon                          | 26    |
| Notification display          | 28    |
| Ticker                        | 166   |
| Supplied and optional accesso | ories |
|                               | 22    |
| Symbols                       | 266   |
| List of special symbols       | 282   |
|                               |       |

### т

| Template                    | 173 |
|-----------------------------|-----|
| Delete                      | 173 |
| Text input                  | 264 |
| Bar code reader             | 266 |
| Character mode              | 264 |
| Characters assigned to keys | 281 |
| Common phrases 266,         | 284 |
| Сору                        | 267 |
| Cut                         | 267 |
| Delete                      | 264 |
| Dictionaries                | 268 |
| Edit common phrases         | 266 |
| Edit prediction             | 268 |
| Edit user dict              | 268 |
| Insert                      | 264 |
| Kuten codes                 | 267 |
| Multi/Single                | 264 |
| Paste                       | 267 |
| Pictograph/symbol mode      | 264 |
| Pictographs 266,            | 282 |
| Prediction                  | 264 |
| Quote my data               | 266 |
| Quote phonebook             | 266 |
| Reset data                  | 268 |
| Select conversion           | 265 |
| Symbols 266,                | 282 |
| Undo                        | 264 |
| User conversion             | 265 |
| Text Memo                   | 249 |
| Copy Text memo              | 249 |
| Delete                      | 249 |
| Display                     | 249 |
| iC transmission             | 227 |
| Save 214,                   | 249 |
| Send Ir data                | 225 |
| Ticker                      | 166 |
| Timer (T)                   | 47  |

| ToruCa            | 199 |
|-------------------|-----|
| Attach to mail    | 174 |
| Auto recognition  | 201 |
| Delete            | 201 |
| Display           | 200 |
| Duplication check | 202 |
| Edit folder       | 200 |
| IC act. Notice    | 202 |
| IC card lock      | 202 |
| iC transmission   | 227 |
| Move              | 200 |
| Obtain            | 199 |
| Save              | 214 |
| Search            | 201 |
| Send Ir data      | 225 |
| Sort              | 201 |
| ToruCa receive    | 201 |
| ToruCa setting    | 201 |
| Total calls cost  | 247 |
| Total calls dur   | 247 |
| Touch-tones       | 47  |
| Troubleshooting   | 289 |
|                   |     |

### U

| UIM               | 32  |
|-------------------|-----|
| Copy to Main      | 217 |
| Copy to UIM       | 217 |
| Insert/Remove     | 32  |
| PIN1/PIN2 code    | 117 |
| UIM phonebook     | 86  |
| Save              | 89  |
| UIM setting       | 118 |
| URL               |     |
| Display           | 154 |
| Last accessed URL | 153 |
| List              | 155 |
| USB mode set      | 216 |
| User certificate  | 162 |

### ۷

| V.ph switch notice  | 72     |
|---------------------|--------|
| Vibrator            | 101    |
| Videophone          | 44     |
| Anim setting        | 108    |
| Auto redial(voice)  | 71     |
| Backlight always on | 110    |
| Call Rejection      | 59     |
| Chara-den           | 69     |
| Chg. to voice call  | 48     |
| Display setting     | 70     |
| Hands-free          | 47, 71 |
| Holding             | 62     |

| Incoming set         | 100    |
|----------------------|--------|
| Missed call          | 65     |
| On hold              | 62     |
| Quick record message | 67     |
| Select sub image     | 44     |
| Set call display     | 109    |
| Set outgoing image   | 70     |
| Setting when folded  | 61     |
| V.ph while packet    | 72     |
| Visual preference    | 71     |
| Videophone setting   | 70     |
| Voice call           |        |
| Anim setting         | 108    |
| Any key ans          | 60     |
| Call Rejection       | 59     |
| Chg. to videophone   | 48     |
| Hands-free           | 47     |
| Holding              | 62     |
| Incoming set         | 100    |
| Missed call          | 65     |
| On hold              | 62     |
| Quick record message | 67     |
| Set call display     | 109    |
| Setting when folded  | 61     |
| Whisper mode         | 61     |
| Voice Mail Service   | 254    |
| Voice memo6          | 8, 247 |
| Volume               |        |
| Caller's voice       | 103    |
| i-Channel            | 103    |
| i-motion             | 207    |
| i- <i>a</i> ppli     | 103    |
| Keypad sound         | 102    |
| Melody               | 210    |
| MUSIC                | 234    |
| Ring volume          | 101    |
| Sound effect         | 103    |

### W

Warranty and after sales services

|                 | 297  |
|-----------------|------|
| Web To function | 158  |
| Whisper mode    | . 61 |
| WORLD CALL      | . 55 |
| WORLD WING      | . 34 |

## Symbols and Numbers

| +            | 47 |
|--------------|----|
| 186/184      | 53 |
| 2-touch dial | 96 |

## **Quick Manual**

### **Using the Quick Manual**

To bring the Quick Manual provided with this manual, separate it at the tear-off line and fold as shown below.

### Cutting the pages

Separate the pages of the Quick Manual at the tear-off line.

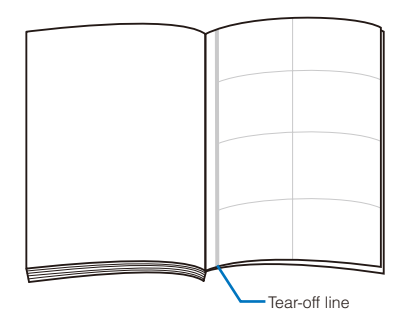

#### Folding the cut pages

Fold the Quick Manual at the folding line so that the frontcover of the document comes on top.

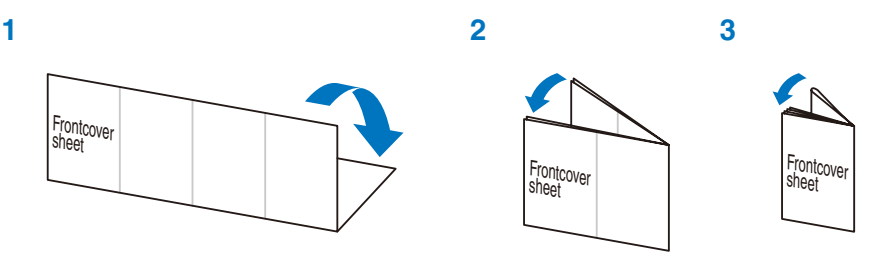

| Saving an Entry in the FOUNA Terminal Phonebook (PBD)         1       Press () (□) in the stand-by display → () (Create).         2       [Main memory] → ().         Image: Image: Im | EGMA SO703i Cuick Manual General Inquiries CoCoMo Information Centers (In English) Can be called from mobile phones and PHSs. (In Japanese only) Can only be called from DoCoMo mobile phones and PHSs. Repairs (In Japanese only) (In Japanese only) Can only be called from DoCoMo mobile phones and PHSs. Population of the second of the second of the s                                                                                                 |
|----------------------------------------------------------------------------------------------------|----------------------------------------------------------------------------------------------------|
| <ul> <li>Items you can save</li> <li>Name (Required)<br/>Enter a name within 16 full-width/32 half-<br/>width characters.</li> <li>Freading<br/>Enter the reading within 32 half-width<br/>characters.</li> <li>Group<br/>Select from 20 different groups.</li> <li>Moreory no.<br/>Enter from 000 to 999.</li> <li>Fonce number<br/>Up to three numbers per entry are available.<br/>Enter acch number type<br/>Select from nine different icons.</li> <li>F-mail address per entry are<br/>available. E-mail addresses per entry are<br/>available. E-mail address within 50 half-<br/>width alphanumeric characters and symbols.</li> <li>E-mail address type<br/>Select from five different icons.</li> </ul>                                                                                                    | <pre>Entering Text (P264)</pre>                                                                                                    |
| <ul> <li>Berter the specified Secret code for the mail address in four digits.</li> <li>Postal code Enter a code within seven half-width digits.</li> <li>Enter an address within 64 full-width/128 half-width characters.</li> <li>Birthday Enter a date within the range from 1900/01/01 to 2050/12/31.</li> <li>Des call display Select or shoot a call image to be displayed when placing/receiving a voice/videophone call and displaying the individual Phonebook entry.</li> <li>Chara-den Select a Chara-den character to be sent when placing a videophone call.</li> </ul>                                                                                                    | <ul> <li>Changing the character mode</li> <li>(Mode)</li> <li>Character mode for half-width: Every time you press (Mode), the character mode of light → [light].</li> <li>Character mode for full-width: Every time you press (Mode), the character mode charges in the order of [ス) → [light].</li> <li>Changing the pictograph/symbol mode (A) (Pict/Sym)</li> <li>Every time you press (A) (Pict/Sym), the character mode charges in the order of [ス) → [light].</li> <li>Changing the pictograph/symbol mode (A) (Pict/Sym)</li> <li>Every time you press (A) (Pict/Sym), the character mode charges in the order of [ス) → [light].</li> <li>Every time you press (A) (Pict/Sym), the order of [ス) → [light].</li> <li>Every time you press (A) (Pict/Sym), the order of [Character mode charges in the order of [Character mode charges in the order of [Character mode charges in the order of [Character mode charges in the order of [Character mode character mode character mode (Character mode character mode character mode (Character mode character mode character mode (Character mode character mode character mode (Character mode character mode (Character mode character mode character mode (Character mode character mode character mode (Character mode character mode character mode (Character mode character mode character mode character mode character mode (Character mode character mode character mode character mode character mode character mode character mode (Character mode character mode character mode</li></ul> |
| <ul> <li>Des phone tone<br/>Select a ring tone that sounds for an<br/>incoming voice/videophone call.</li> <li>Des mail tone<br/>Select a ring tone that sounds<br/>immediately after receiving mail.</li> <li>Select phone Illum.<br/>Select an indicator color that flashes for<br/>an incoming voice/videophone call.</li> <li>Select mail Illum.<br/>Select an indicator color that flashes<br/>immediately after receiving mail.</li> <li>Select whether to display the Phonebook<br/>data.</li> <li>Editing an Entry (Ega)</li> <li>From the Phonebook, select an<br/>entry → (a) (Edit).</li> <li>Zedit each item → (a) (Complete).</li> </ul>                                                                                                    | <ul> <li>■ Entering a character assigned to the same key twice or more in succession. After entering the first character, move the cursor.</li> <li>■ Deleting a character</li> <li>The character at the cursor is deleted by pressing CEB for less than a second. The last character is deleted when the cursor is at the end of the text.</li> <li>All characters at and after the cursor position are deleted by pressing CEB for less than a second. All characters are deleted by pressing CEB for over a second. All characters are deleted when the cursor is at the end of the text.</li> <li>■ Inserting a character</li> <li>Move the cursor to the position to insert a character.</li> <li>■ Changing the block of characters Move the cursor with (•).</li> <li>■ Undoing text</li> </ul>                                                                                                    |

| PushTalk (Pre. 77)         Originating a PushTalk call         I Enter a phone number in the stand-by display → E.         2 Press (S) to finish the communication.         2 Press (S) to finish the communication.         1 When you receive a PushTalk call, press (F) or (C).         2 Press (S) to finish the communication.         1 When you receive a PushTalk call, press (F) or (C).         2 Press (S) to finish the communication.         (F) Press (S) to finish the communication.         (F) Press (F) or (C).         (F) Press (F) of finish the communication.         (F) Press (F) of finish the communication.         (F) Press (F) of finish the communication. | <ul> <li>Checking New i-mode Mail (P.176)</li> <li>1 Press ( (Mail) in the stand-by display (for over a second).<br/>The FOMA terminal is connected to the i-mode center and an inquiry result is displayed.</li> <li>Auto Receiving i-mode Mail (P.175)</li> <li>1 When receiving mail</li> <li>"\arrow flashes.</li> <li>2 When receiving is completed "a list fisslayed, the indicator flashes, the ring tone sounds, and the number of receiving is displayed. The display before receiving reappears after about 15 seconds.</li> </ul>                                                                                         |
|----------------------------------------------------------------------------------------------------|----------------------------------------------------------------------------------------------------|
| Videophone (P.4s. ss)         ■ Placing a videophone call         1 Enter a phone number in the stand-by display → ④ (V.phone).         2 Press (<br>or ① (V.phone).         2 Press (<br>or ① (V.phone).         2 Press (<br>or ① (V.phone).         2 Press (<br>                                                                                                    | <ul> <li>File Attachment (P.134)</li> <li>1 Press ( Func) in the Edit mail display → [Add attach file] → ( Select from [Image], [Fhonebook], [Welody], [ToruCal, [Phonebook], [Wyeata], [Schedule], [Bookmark], [Others], and [Activate camera].</li> <li>2 Select a file type → a folder → a file → ( The file is attached and "atta", "**, "**, "**."</li> <li>3 Compose mail → ( (Send)).</li> </ul>                                                                                                    |
| <ul> <li>Recording a movie</li> <li>Press (a) (Func) in the Camera mode display → [Shoot] → [Switch mode] → [Movie shoot] → [Switch mode] → [Movie shoot] → (a). The display switches to the Movie shoot display.</li> <li>Point the camera at the object → (a) (Shoot). The recording start tone is heard and the movie is recorded.</li> <li>Press (a) (Stop) to end recording. The recording is stopped.</li> <li>Press (a) (Save). The movie is stopped.</li> </ul>                                                                                                    | <ul> <li>2 Enter an address at [T₀]. Enter an address within 50 halt-width alphanumeric characters and symbols. To add an address type (To/Co/ From the Function menu, select [Add receiver] → address type (To/Co/ Bcc). To delete an address and from the Function menu, select [Delete receiver] → [Yes].</li> <li>3 Enter a subject at [5∞]. Enter a subject at [5∞]. Enter a subject within 15 full-width or 30 half-width characters. So nalf-width characters.</li> <li>4 Enter the main body at []]. Enter the main body within 5,000 full-width or 10,000 half-width characters.</li> <li>5 Press (Ē) (Send). 13</li> </ul> |
| <ul> <li>Camera (P136, 139)</li> <li>Recording still images</li> <li>Thess  <ul> <li>Press  <ul> <li>in the stand-by display (for over a second).</li> <li>Camera mode is activated.</li> </ul> </li> <li>2 Point the camera at the object → <ul> <li>(Shoot).</li> <li>A still image is recorded with the shutter sound.</li> </ul> </li> <li>3 Press  <ul> <li>(Save).</li> <li>The still image is saved.</li> </ul> </li> </ul></li></ul>                                                                                                    | Composing and Sending imode Mail (#170)<br>1 Press  (Mail) in the stand-by<br>display → [Compose message] →<br><br><br><br><br><br><br>                                                                                                    |

| 20 | Call assist<br>Call Call setting<br>Call quality<br>Earphone<br>Self mode<br>i crpplic<br>Phonebook<br>Call record<br>Phonebook<br>Call record<br>Phonebook<br>Call record<br>Phonebook<br>Call record<br>Phonebook<br>Call record<br>Phonebook<br>Call record<br>Phonebook<br>Call record<br>Phonebook<br>Call record<br>Phonebook<br>Call record<br>Phonebook<br>Call record<br>DoruCa<br>IoruCa<br>IoruCa<br>Lock all<br>Lock All<br>Phylock                                                                                                    | List of Menus (P270) Selecting the menu I (MENU) List of menus My Selection My Selection MuSIC Player Carera Movie Carera Movie Carera Compose msg Compose msg Compose SMS Templates                                                                                                    |
|----|----------------------------------------------------------------------------------------------------|----------------------------------------------------------------------------------------------------|
|    | Lock/Security Secret display<br>key dial lock<br>Acpt/Rjct call<br>Reject unknown<br>Date/time<br>Management Language<br>UIM setting<br>Scan function<br>Strage info<br>USB mode set.<br>Reset<br>Init. setting                                                                                                    | Check new msg     Check new SMS     Peceive option     Mall setting     I-mode     Iode     Iode       |
| 21 | WW Services       Voice Mail<br>Call Waiting<br>Gall Waiting<br>Gall Forwarding<br>Bar Nusiance Calls<br>Notify Caller ID<br>Caller ID<br>Caller ID | Phone  We find the second mage  Calculator  Total Security Service  Calculator  Total Security Service  Calculator  Total Security Service  Calculator  Total Security Service  Calculator  Total Security Service  Total Security Service  Total Security Security Secu |
| 22 | Services Available on the FOMA Terminal (P227)           Service         Phone number           Collect Call         (no area code) 100           (fees paid by the recipient<br>of the call)         (no area code) 100           Information on ordinary tele-<br>phone numbers and DoCoMo<br>phone numbers and DoCoMo         (no area code) 101           Telegram fee)         8 a.m 10 p.m.           Time (paid)         (no area code) 117           Weather (paid)         (no area code) 117           Emergency call to Police         (no area code) 117           Emergency call to FleiArrbulance         (no area code) 117           Disaster Message Board         (no area code) 117           Disaster Message Board         (no area code) 117                                                                                                    | 8 Data Box My picture My picture MuUSIC Chara-den Settings Settings Settings Chara-den Call Miscenting Fower saver Call Miscenting Call display Call display Fort size Call Call display Call display Fort size Call Call display Fort size Call display Fort size Call display Fort size Call display Fort size Call display Fort size Call display Fort size Fort size Fort  |

Tear-off line

| <ul> <li>★ : Press for over a second in the stand-by display to lock/cancel the IC card function.</li> <li>★ : Press for over a second in the stand-by display to set/cancel the Public mode (Diving mode).</li> <li>★ : Press in the stand-by display to display the Manner mode display to set/cancel the Press to core! a second in the stand-by display to display to set/cancel the Press in the stand-by display to display to set/cancel the Press in the stand-by display to display to set/cancel the Press in the stand-by display to display to set/cancel the Press in the stand-by display to display to set/cancel the Press in the stand-by display to display to set/cancel the Press in the stand-by display to display to display to display to display to set/cancel the Press to scorel a page to the next display.</li> <li>★ : Press for over a second in the stand-by display to display to display to set/cancel the Press to scorel a page to the next display.</li> </ul>                                                                                                    | Contact for Emergency Such As Lost Terminal<br>Setting/canceling the Omakase Lock<br>Job Other Contact numbers<br>Contact number:<br>Contact number:<br>Contact number:<br>Contact number:<br>Contact number you call and dial it<br>correctly.                                                                                                    |
|----------------------------------------------------------------------------------------------------|----------------------------------------------------------------------------------------------------|
| <ul> <li>List of Kay Operation (R23, 26)</li> <li>List of Kay Operation (R23, 26)</li> <li>Press in the stand-by display to display the Data Box.</li> <li>Press in the stand-by display to display the Phonebook.</li> <li>Press in the stand-by display to display the Received record.</li> <li>Press in the stand-by display to display the Reclail record.</li> <li>Press in the stand-by display to display the Mail menu.</li> <li>Press in the stand-by display to display the Phonebook.</li> <li>Press in the stand-by display to display the Phonebook.</li> <li>Press in the stand-by display to display the Phonebook.</li> <li>Press in the stand-by display to the display the Phonebook.</li> <li>Press in the stand-by display to the stand-by display to the stand-by display the Phonebook.</li> <li>Press in the stand-by display to the stand-by display the menu.</li> <li>Press in the stand-by display to the stand-by display the intervence messages.</li> <li>Press in the stand-by display to display the intervence messages.</li> <li>Press in the stand-by display to the stand-by display to display the intervence messages.</li> </ul>                                                                                                    | <ul> <li>Incoming call ring volume OFF</li> <li>Incoming mail ring volume OFF</li> <li>Incoming call and mail ring volume OFF</li> <li>Incoming call and mail ring volume OFF</li> <li>Manner mode is set (% is pink)</li> <li>Public mode loriving mode) is set</li> <li>FIM lock is set</li> <li>FIM lock is</li></ul> |
| The Call Forwarding Service (P265) Estarting the service<br>From the Menu, select [NW Services] → [Call<br>forwarding] → [Activate] → [Activate] →<br>[Yes] → @. Stopping the service<br>From the Menu, select [NW Services] → [Call<br>forwarding] → [Deadivate] → [Yes] → @. Changing the forwarding number<br>From the Menu, select [NW Services] → [Call<br>forwarding] → [Change FWD number] Enter the phone number → [Set] → @. The Caller ID Display Request Service (P261) Starting the service<br>From the Menu, select [NW Services] → [Caller<br>forwarding] → [Change FWD number] Enter the phone number → [Set] → @. Starting the service<br>From the Menu, select [NW Services] → [Caller<br>D Request] → [Activate] → [Yes] → @. Stopping the service<br>From the Menu, select [NW Services] → [Caller<br>D Request] → [Activate] → [Yes] → @. Stopping the service From the Menu, select [NW Services] → [Caller<br>D Request] → [Deactivate] → [Yes] → @. Stopping the service From the Menu, select [NW Services] → [Caller D Request] → [Deactivate] → [Yes] → @. Stopping the service From the Menu, select [NW Services] → [Caller D Request] → [Deactivate] → [Yes] → @. Stopping the service From the Menu, select [NW Services] → [Caller D Request] → [Deactivate] → [Yes] → @. | <ul> <li>● ● ● Unread Message R</li> <li>● ● Unread Message F</li> <li>● ● Unread Message F</li> <li>● ● Wille running + appli (1-appli stand-by display)/-appli DX</li> <li>● ● USB mode is Communication mode Stand-by displayin (1-appli DX</li> <li>● ● USB mode is Nemory mode</li> <li>● ● USB mode is Nemory mode</li> <li>● ● USB mode is Nemory mode</li> <li>● ● USB mode is Nemory mode</li> <li>● ● USB mode is Nemory mode</li> <li>● ● ● USB mode is Nemory mode</li> <li>● ● ● USB mode is Nemory mode</li> <li>● ● ● USB mode is Nemory mode</li> <li>● ● ● USB mode is Nemory mode</li> <li>● ● ● ■ Unreg a videophone call (64K)/</li> <li>● ● ● ● ● ● ● ● ● ● ● ● ● ● ● ● ● ● ●</li></ul>                                                                                                    |
| The Voice Mail Service (P254)<br>Starting the service<br>rom the Menu, select [NW Services] →<br>Voice Mail] → [Activate] → [Activate] →<br>tes] →<br>Estopping the service<br>rom the Menu, select [NW Services] →<br>Coice Mail] → [Deactvate] → [Yes] →<br>Playing back an ew message<br>rom the Menu, select [NW Services] →<br>Playing back a new message<br>form the Menu, select [NW Services] →<br>The Call Waiting Service (P255)<br>The Call Waiting Service (P255)<br>Starting the service<br>Starting the service<br>Stopping the service<br>form the Menu, select [NW Services] → [Call<br>Mail] → [Deactivate] → [Yes] →<br>Stopping the service<br>form the Menu, select [NW Services] → [Call<br>Maiting] → [Deactivate] → [Yes] →<br>24                                                                                                    | Using the Display (R26)                                                                                                    |

Tear-off line

## Don't forget your FOMA terminal or your manners!

When you use the FOMA terminal, be careful not to disturb others around you.

### Power off the FOMA terminal in the following cases

#### When you are in a place where the use is prohibited

In airplanes and hospitals, power off the FOMA terminal.

- \* Power off the FOMA terminal not only inside hospital wards but also in the lobby or waiting rooms since electronic medical equipment may be used nearby.
- •When there is a possibility that the implantable cardiac pacemaker or implantable cardioverter defibrillator is used nearby such as on rush-hour trains

The FOMA terminal may affect the operation of implantable cardiac pacemaker or implantable cardioverter defibrillator.

### Set the Public mode in the following cases

#### When you are driving

Using the FOMA terminal while driving is dangerous because it may interfere safe driving. % Use the FOMA terminal after stopping the vehicle to park in a safe place or use the Public mode (Driving mode).

• When you are in a public place such as in a theater, movie theater or museum Power off the FOMA terminal in a quiet public place since it may disturb others around you.

### Be careful of where you use the FOMA terminal and the volume of your voice and ring tone

- Be careful of the volume of your voice when you use the FOMA terminal in a quiet place such as in a restaurant or hotel lobby.
- Use the FOMA terminal in a place where you do not disturb passengers on the streets.

### Be sensitive regarding privacy

Please be considerate of the privacy of individuals around you when taking and sending photos using camera-equipped mobile phones.

### Features to support public manners

The FOMA terminal is equipped with helpful features, such as muting sounds, not answering incoming calls, etc.

Public mode (P.62, 63, 64)

Manner mode (P.105)/Original manner mode (P.106)

•Vibrator (P.101)

Record message (P.65)

This manual was printed and produced in such a way to allow easy recycling. Please dispose it for recycling when it is no longer needed.

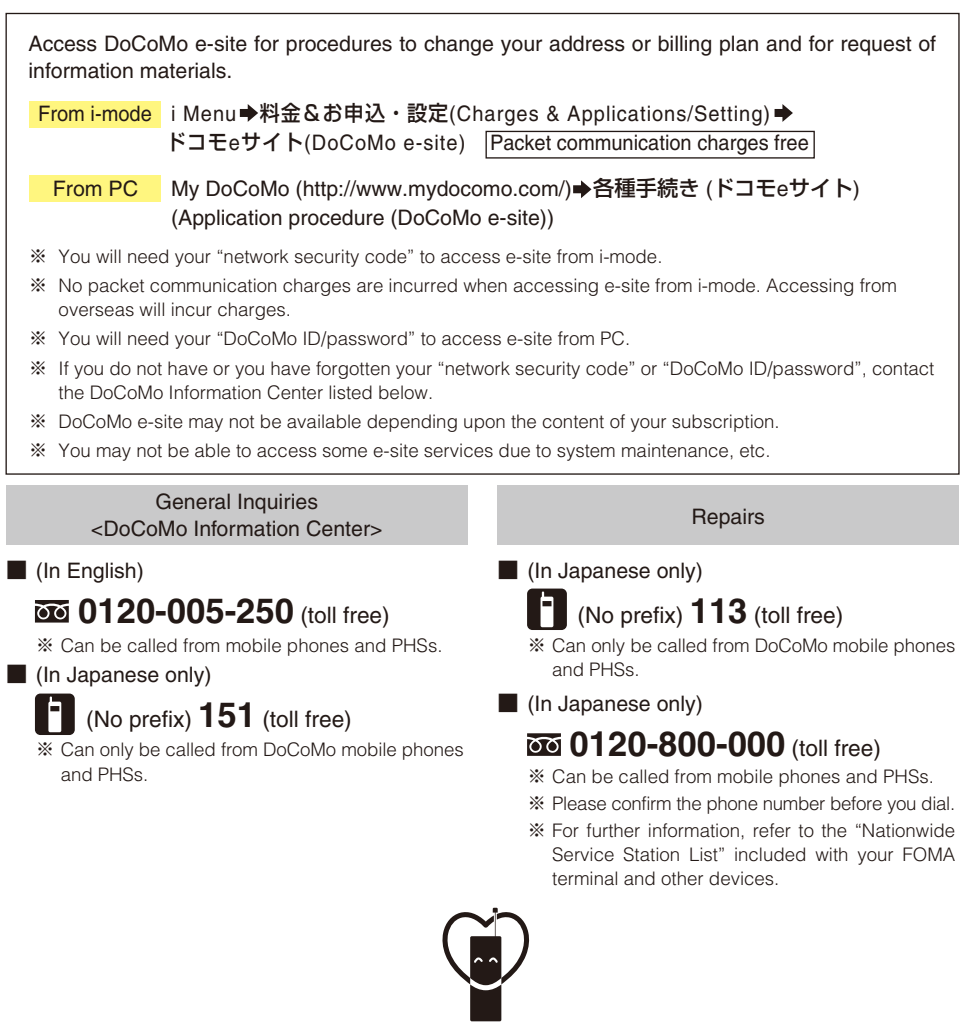

Do not forget your cellular phone ··· or your manners!

When using your portable phone in a public place, do not forget to show common courtesy and consideration for others around you.

## Sales: NTT DoCoMo Group

NTT DoCoMo Hokkaido, Inc. NTT DoCoMo Tokai, Inc. NTT DoCoMo Chugoku, Inc.

NTT DoCoMo Tohoku, Inc. NTT DoCoMo Hokuriku, Inc. NTT DoCoMo Kansai, Inc. NTT DoCoMo Shikoku, Inc.

NTT DoCoMo. Inc. NTT DoCoMo Kyushu, Inc.

Manufacturer: Sony Ericsson Mobile Communications Japan, Inc.

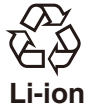

To prevent damage to the environment, bring used battery packs to an NTT DoCoMo service counter, an NTT DoCoMo agent -ION or a recycle center.

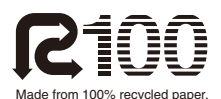

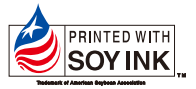

This manual is printed using an ink based on soy bean oil.

> '07.2 (Ver.1.1) 3-093-138-11(1)
# FOMA<sup>®</sup> SO703i Manual for Data Communication

| About Data Communication                                   | 1    |
|------------------------------------------------------------|------|
| Before Using Data Communication                            | 2    |
| Preparations and Flow of Data Communication                | 3    |
| Connecting the FOMA Terminal to a PC                       | 3    |
| Installing the Communication Configuration Files (Drivers) | 4    |
| Setting Communication Using the FOMA PC Setup Software     | 5    |
| Setting Communication Without the FOMA PC Setup Software   | .11  |
| AT Commands                                                | . 16 |
|                                                            |      |

#### Brief summary of the Manual for Data Communication

This manual provides instructions on how to install the SO703i communication configuration files (drivers) and FOMA PC Setup Software that are both included in the supplied CD-ROM as well as information necessary for performing data communication on the FOMA SO703i.

#### Operations on Windows XP

This manual assumes that you use Windows XP Service Pack 2 as your operating system. Operating procedures and window examples may partly differ depending on your PC environment.

## About Data Communication

You can use the FOMA terminal for three types of data communication, packet communication, 64K data communication, and data transfer.

- The FOMA terminal does not support Remote Wakeup.
- The FOMA terminal does not support FAX communication.
- The FOMA terminal does not support the IP connection.
- If you are going to connect the FOMA terminal to DoCoMo's "sigmarion III"/"musea" PDA to perform data communication, you should update "sigmarion II "/"sigmarion III" /"musea". For details about updating, see the DoCoMo website.

#### **Packet Communication**

A charge applies to this type of communication based on the volume of exchanged data (maximum reception speed 384kbps, maximum transmission speed 64kbps).

You can perform packet communication by connecting the FOMA terminal to a PC using the FOMA USB connection cable (optional) and making the necessary settings. Use a FOMA packet communicationcompliant access point such as DoCoMo's Internet connection service "mopera U"/"mopera". You can also exchange data by accessing an in-house LAN connected to the FOMA network.

• Note that packet communication could be expensive if you exchange large volumes of data.

#### 64K Data Communication

A charge applies to this type of communication based on the duration of a communication (communication speed 64kbps).

You can perform 64K data communication by connecting the FOMA terminal to a PC using the FOMA USB connection cable (optional) and making the necessary settings. Use a FOMA 64K data communication-compliant access point such as DoCoMo's Internet connection service "mopera U" /"mopera" or ISDN synchronous 64K access points.

• Note that 64K data communication could be expensive if you exchange data over a long period of time.

#### **Data Transfer**

This type of communication is used to exchange data using the infrared communication, iC communication, or FOMA USB connection cable (optional) and no charge is required. Using infrared communication, you can exchange data with a device such as the FOMA terminal or a PC that is equipped with the infrared communication function.

#### **Precautions on Use**

#### Usage Fee of Internet Service Provider

When you use the Internet, a usage fee is required for your Internet service provider. This usage fee, which is separate from the FOMA service charges, must be paid directly to the Internet service provider. For details about usage fees, contact your Internet service provider.

You can use DoCoMo's Internet connection service "mopera U"/"mopera".

To use "mopera U", you need to subscribe to this service (paid service). No monthly charge is required to use "mopera" and you do not need to subscribe to it.

## Setting a Host (Such as an Internet Service Provider)

The host for packet communication is different from the host for 64K data communication. To use packet communication, use a packet communicationcompliant host; to use 64K data communication, use a FOMA 64K data communication-compliant host or ISDN synchronous 64K-compliant host.

- You cannot connect to a DoPa access point.
- You cannot connect to a PHS 64K/32K data communication access point such as PIAFS.

#### **User Authentication for Network Access**

User authentication (ID and password) may be required when connecting to some hosts. If user authentication is required, enter your ID and password on the communication software (dial-up network) for connecting to the host. The Internet service provider or the network administrator of the host assigns an ID and password. For details, contact your Internet service provider or the network administrator of the host.

#### Access Authentication for the Use of a Browser

When a FirstPass-compatible site that you access through the Internet browser on your PC requires the FirstPass (user certificate) as an access authentication, install the FirstPass PC software from this CD-ROM and perform necessary settings. For details, see the "FirstPassManual" (PDF format) in the [FirstPassPCSoft] folder on the CD-ROM. You need Adobe Reader (Version 6.0 or later is recommended) to read the "FirstPassManual" (PDF format). If Adobe Reader is not installed on your PC, install it from the same CD-ROM, which also contains the Adobe Reader software. For details on using Adobe Reader, see the Help that is installed with the software.

#### Conditions of Packet and 64K Data Communication

The following conditions are necessary to perform communication using the FOMA terminal.

- The FOMA USB connection cable (optional) can be used on your PC.
- Your PDA must have FOMA packet and 64K data communication support.
- You must be inside of the FOMA's service area
- The host for packet communication must have FOMA packet communication support.
- The host for 64K data communication must have FOMA 64K or ISDN synchronous 64K data communication support.

Note, however, that even if you comply with the above conditions, you may not be able to perform communication if the base station is congested or radio wave condition is poor.

## **Before Using Data Communication**

## About the Operating Environment

Operating environment of a PC to be used for data communication is as follows.

| Item                      | Required environment                                                                                                    |
|---------------------------|----------------------------------------------------------------------------------------------------|
| PC main unit              | <ul> <li>PC/AT compatible machine with a built-in<br/>or removable CD-ROM drive</li> <li>USB port (Universal Serial Bus<br/>Specification 1.1 compliant)</li> </ul> |
| OS%1                      | Windows 2000 Professional,<br>Windows XP (all Japanese versions)                                                                                                    |
| Required<br>memory%2      | Windows 2000 Professional: 64MB or more<br>Windows XP: 128MB or more                                                                                                |
| Hard drive<br>capacity %2 | 5MB or more free space                                                                                                    |
| Display                   | High color (65,536 colors) and high resolution $(800 \times 600 \text{ dots})$ or over (recommended)                                                                |

%1 Operation on a PC running upgraded OS is not guaranteed.

- %2 The required memory and hard drive capacity may vary depending on the PC system configuration.
  - When you set the supplied CD-ROM in the PC, a warning window as shown below may appear. This warning appears because of the security setting on the Internet Explorer, however, causing no problem for use. Click [[dt\].
    - The window example assumes that Windows XP is used as an operating system. The actual window that appears may differ depending on your PC environment.

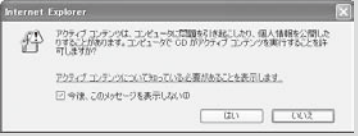

## **Other Necessary Items**

Other than the FOMA terminal and a PC, the following hardware and software are necessary.

- FOMA USB connection cable (optional) or FOMA USB Cable with Charge Function 01 (optional)
- Supplied CD-ROM "FOMA SO703i CD-ROM"
- This manual assumes that you use the FOMA USB connection cable (optional).
- Purchase the exclusive "FOMA USB connection cable" or "FOMA USB cable with Charge Function 01". A generic USB cable for a PC connection cannot be used because it has a different connector shape.

#### Definition of terms

#### Administrator

An administrator is authorized access to all Windows XP and Windows 2000 Professional systems. At least one user with Administrator privilege is set for each PC. Normally, a user without Administrator privilege cannot install the communication configuration files (drivers). For more information on Administrator privilege, contact the manufacturer of your PC or a representative of Microsoft Corporation.

#### APN (Access Point Name)

A character string used for identifying the Internet service provider host or in-house LAN for packet communication. For example, the APN of "mopera U" is "mopera.net".

#### cid (Context Identifier)

A registration number available when you save a packet communication host (APN) in the FOMA terminal. You can save up to 10 numbers from one to 10 for the FOMA terminal. Default cid of the FOMA terminal

| Registration number (cid) | Host (APN)            |
|---------------------------|-----------------------|
| 1                         | mopera.ne.jp (mopera) |
| 2                         | Undefined             |
| 3                         | mopera.net (mopera U) |
| 4-10                      | Undefined             |

#### DNS (Domain Name System)

DNS is a system that converts a domain name (example: nttdocomo.co.jp) into an IP address, which is used by a PC.

#### IrDA (Infrared Data Association)

IrDA is an organization that establishes infrared communication-related standards.

#### IrMC (Ir Mobile Communication)

Standards established for the purpose of data transfer between mobile phones and between PDAs (personal digital assistant). You can exchange phone numbers and schedule data between mobile phones or PDAs equipped with an IrMC-compliant infrared jack.

#### OBEX (Object Exchange)

OBEX is one of the global standards for data communication. You can exchange data between OBEX-compliant mobile phones, PCs, digital cameras, and printers.

#### QoS (Quality of Service)

Service quality technology that enables the user to use a communication line in accordance with requirements. If you are using the FOMA terminal, you can set the communication speed for connection.

#### W-TCP

TCP parameter that makes optimal use of TCP/IP transmission capabilities for packet communication on the FOMA network. To take full advantage of the communication performance of the FOMA terminal, you must perform this communication settings.

## **Preparations and Flow of Data** Communication

The preparations required for performing packet and 64K data communication by connecting the FOMA terminal to a PC are given below.

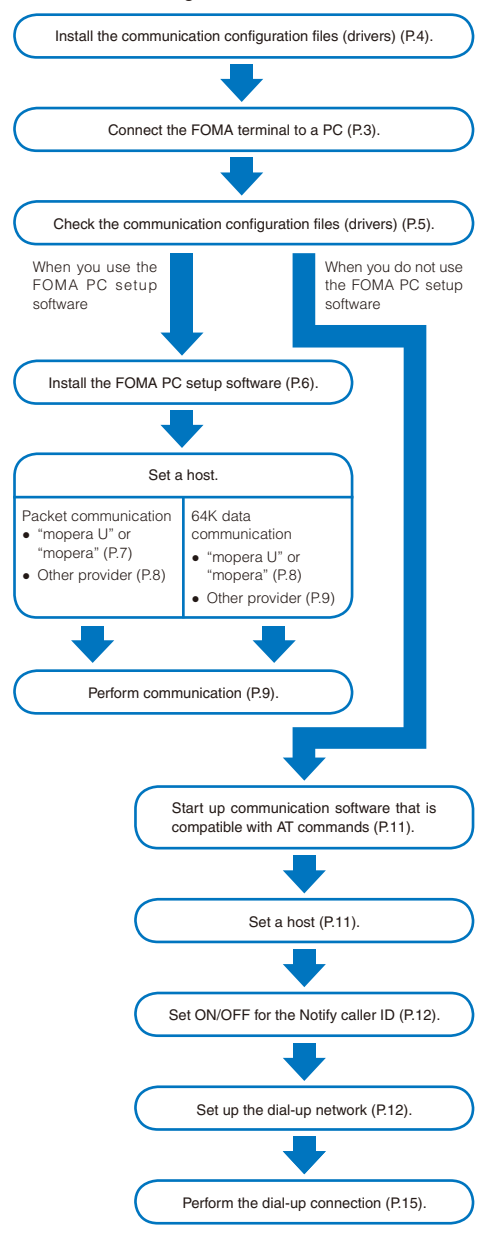

## **Connecting the FOMA Terminal** to a PC

Connect the FOMA terminal to a PC when they are powered on.

- 1 Open the external connection terminal cover.
- 2 Insert the external connection connector of the FOMA USB connection cable (optional) into the external connection terminal of the FOMA terminal until it clicks.
- 3 Connect the USB connector of the FOMA USB connection cable to the USB terminal of the PC. The FOMA terminal is connected to the PC and "\$" is

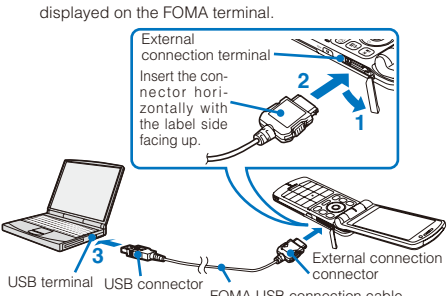

FOMA USB connection cable

- Disconnecting the USB connection cable
  - 1 Make sure to pull out the FOMA USB connection cable horizontally while holding the release buttons pressed.

When you remove the USB connection cable, "\$" which is displayed on the FOMA terminal disappears.

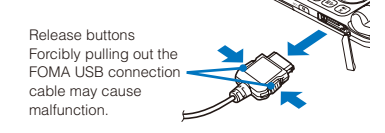

- 2 Pull out the FOMA USB connection cable from the USB terminal of the PC.
- Do not remove the FOMA USB connection cable during data communication. Doing so may cause malfunction, etc.
- It is after installing the communication configuration files that "%" appears on the FOMA terminal.

## Installing the Communication Configuration Files (Drivers)

To connect the FOMA terminal to a PC using the FOMA USB connection cable (optional) and perform data communication, install the communication configuration files (drivers) from this CD-ROM.

#### When Using Windows XP

A user with Administrator privilege can install the software.

 Set "FOMA SO703i CD-ROM" in the CD-ROM drive of the PC.

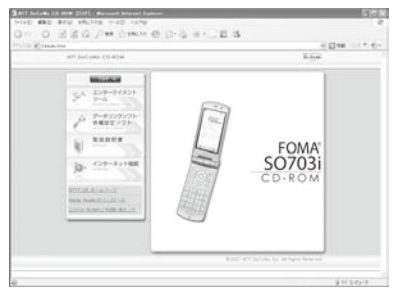

- The recommended environment for operating the Menu program is Microsoft Internet Explorer 6.0 or later. If your PC does not meet the requirements or if the Menu does not appear when you insert the CD-ROM, open the CD-ROM drive from My Computer, etc. and double-click [index.html].
- 2 Click [データリンクソフト・各種設定ソフト] → [イ ンストール] under "FOMA通信設定ファイル(USB ドライバ)" (FOMA communication configuration files (USB drivers)).

#### 3 Click [実行] → [実行する].

 When you click [実行する], a warning window as shown below may appear. This warning appears because of the security setting on the Internet Explorer, however, causing no problem for use.

When the "ファイルのダウンロード - セキュリティ

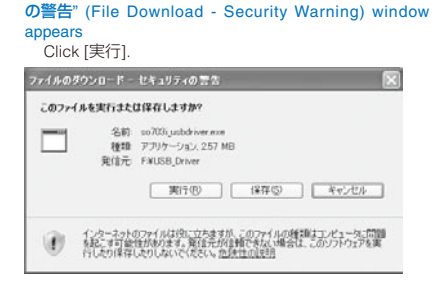

#### When the "Internet Explorer - セキュリティの警告" (Internet Explorer - Security Warning) window appears Click [実行する].

| 発行元 | を確認できませんでした。このソン                     | フトウェアを実行しますか? |            |
|-----|--------------------------------------|---------------|------------|
| 完   | B前 so700ijusbdriver.exe<br>行元 不明な現行者 |               |            |
|     |                                      | 1005-103 (0)  | 10151-5000 |

#### 4 Click [次へ].

The confirmation window appears.

5 Click [OK].

The Terms of Use for FOMA SO703i USB Driver appears.

6 Check the contents and click [[tll] to accept the terms.

When you click [いいえ] Installation is canceled.

- 7 Click [完了].
- 8 Connect the FOMA terminal to the PC using the FOMA USB connection cable.

A "new hardware found" message appears, all drivers are automatically installed, and the installation is completed.

#### When Using Windows 2000 Professional

A user with Administrator privilege can install the software.

 Set "FOMA SO703i CD-ROM" in the CD-ROM drive of the PC.

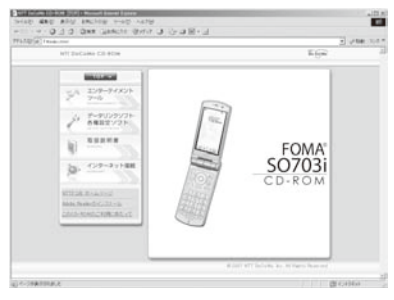

- The recommended environment for operating the Menu program is Microsoft Internet Explorer 6.0 or later. If your PC does not meet the requirements or if the Menu does not appear when you insert the CD-ROM, open the CD-ROM drive from My Computer, etc. and double-click [index.html].
- 2 Click [データリンクソフト・各種設定ソフト] → [イ ンストール] under "FOMA通信設定ファイル(USB ドライバ)" (FOMA communication configuration files (USB drivers)).
- 3 Select [このプログラムを上記の場所から実行する] (Run this program from its current location) and click [OK].
- 4 Click [次へ].

The confirmation window appears.

5 Click [OK].

The Terms of Use for FOMA SO703i USB Driver appears.

6 Check the contents and click [[tlu]] to accept the terms.

When you click [いいえ] Installation is canceled

- 7 Click [完了].
- 8 Connect the FOMA terminal to the PC using the FOMA USB connection cable.

A "new hardware found" message appears, all drivers are automatically installed, and the installation is completed.

### Checking the Installed Communication Configuration Files (Drivers)

Confirm that the SO703i communication configuration files (drivers) are installed properly.

Example: When using Windows XP

 Click [スタート] → [コントロールパネル] → [パ フォーマンスとメンテナンス] → [システム].

When using Windows 2000 Professional

Click [スタート] → [設定] → [コントロールパネル] and then double-click [システム].

- 2 Click the [ハードウェア] tab and then [デバイスマネージャ].
- 3 Click each device and confirm the name of the installed driver.

| Device type                              | Driver name                                                                 |
|------------------------------------------|-----------------------------------------------------------------------------|
| Port (COM/LPT)                           | <ul> <li>FOMA SO703i Command Port</li> <li>FOMA SO703i OBEX Port</li> </ul> |
| Modem                                    | FOMA SO703i                                                                 |
| USB (Universal Serial<br>Bus) controller | <ul> <li>FOMA SO703i</li> </ul>                                             |

 The COM port number may be different depending on the PC.

### Uninstalling the Communication Configuration Files (Drivers)

A user with Administrator privilege can uninstall the software.

 Before starting uninstallation, make sure to disconnect the FOMA terminal from the PC.

Example: When using Windows XP

 Click [スタート] → [コントロールパネル] → [プロ グラムの追加と削除].

When using Windows 2000 Professional Click [スタート] → [設定] → [コントロールパネル] and then double-click [アプリケーションの追加と削除].

2 Select [FOMA SO703i USB] and click [変更と削除].

3 Check the name of the program to be deleted and click [lはι].

The uninstallation of the communication configuration files (drivers) starts.

4 Click [OK].

When you failed to install the software or [FOMA SO703i USB] does not appear on the window in step 2, reinstall the software after uninstalling it by clicking [スタート] → [ファイル名を指定して実行] and entering [C:¥Program Files¥SonyEricsson¥SO703iUSBDriver¥so703iun.exe].

# Setting Communication Using the FOMA PC Setup Software

### About the FOMA PC Setup Software

To connect the FOMA terminal to a PC and perform packet or 64K data communication, various communication-related settings are necessary. If you use the FOMA PC setup software, you can perform the following settings very easily. You can also set up for packet or 64K data communication without using the FOMA PC setup software (P.11).

#### かんたん設定 (Easy setup)

You can follow the guidance to create a dial-up connection for FOMA data communication. The W-TCP settings are performed at the same time.

#### ● W-TCPの設定 (W-TCP setting)

Before using FOMA packet communication, optimize the communication settings on the PC.

Optimization of the communication settings by setting W-TCP is necessary for the the possible communication performance.

#### ●接続先(APN)の設定 (Host (APN) setting)

Perform the setting of a host (APN) required for packet communication.

Unlike in 64K data communication, a regular phone number is not used for a FOMA packet communication host. You must register in advance a host name called APN in the FOMA terminal for each host and specify this registration number (cid) in the host number field to connect.

- At the time of purchase, cid1 and cid3 are assigned to "mopera.ne.jp", a host (APN) for mopera and "mopera. ne.jp", a host (AP) for mopera U respectively. To connect to other provider or the corporate LAN, the host (APN) setting is necessary.
- If you have a FOMA PC setup software Ver.3.0.1 or earlier (hereinafter referred to as an old FOMA PC setup software) installed, uninstall it beforehand.

## Installing the FOMA PC Setup Software

To use the FOMA PC setup software, install it from this CD-ROM.

A user with Administrator privilege can install the software.

· Before starting installation, quit all programs that are running.

Example: When using Windows XP

1 Set "FOMA SO703i CD-ROM" in the CD-ROM drive of the PC.

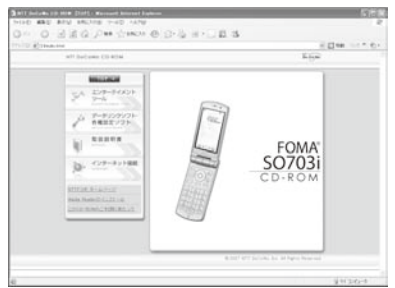

- The recommended environment for operating the Menu program is Microsoft Internet Explorer 6.0 or later. If your PC does not meet the requirements or if the Menu does not appear when you insert the CD-ROM, open the CD-ROM drive from My Computer, etc. and double-click [index.html].
- 2 Click [データリンクソフト・各種設定ソフト] → [イ ンストール] under "FOMA PC設定ソフト" (FOMA PC setup software).

#### 3 Click [実行] → [実行する].

 When you click [実行する], a warning window as shown below may appear. This warning appears because of the security setting on the Internet Explorer, however, causing no problem for use.

When the "ファイルのダウンロード - セキュリティ の警告" (File Download - Security Warning) window appears Click [実行].

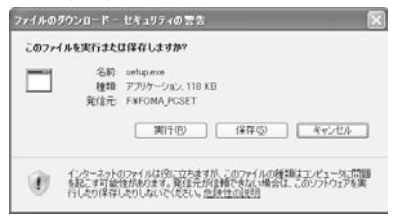

When the "Internet Explorer - セキュリティの警告" (Internet Explorer - Security Warning) window appears Click [実行する].

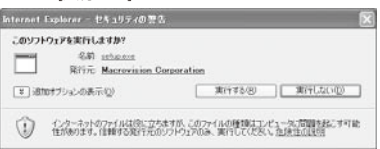

4 Click [次へ].

The Terms of Use for the FOMA PC setup software appears.

5 Check the contents and click [[tu]] to accept the terms.

When you click [いいえ] Installation is canceled.

6 Put a checkmark for [タスクトレイに常駐する] and click [次へ].

| FOHA PC読定ソフトセットアップ                              |                   | ×     |
|-------------------------------------------------|-------------------|-------|
| をットアッフ* タイフ*<br>ニースに最も達したセッドアップ タイフ 地道 対してください。 |                   | 12    |
| W-TCP設定をタスクトレイに常務させますか?                         |                   |       |
| 10月20日に常程する                                     |                   |       |
|                                                 |                   |       |
|                                                 |                   |       |
|                                                 |                   |       |
|                                                 | (#\$@ <u>)3^%</u> | 44226 |

After installation, "W-TCP setting" icon is resident in the task tray.

- After installing "W-TCP setting", you can change the resident setting.
- 7 Check the installation destination and click [次へ].

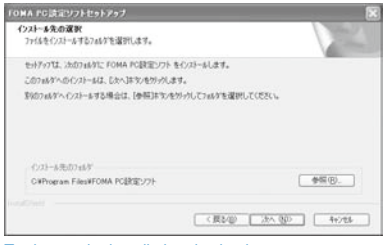

#### To change the installation destination

Click [参照], specify the desired installation destination, and click [次へ].

8 Check the name of the program folder and click [次へ].

| 3 |
|---|
|   |
|   |
|   |
|   |

#### To change the folder name

Enter a new folder name and click [次へ].

#### 9 Click [完了].

When the installation is completed, the FOMA PC setup software operation window starts.

## Uninstalling the FOMA PC Setup Software

Example: When using Windows XP

#### Quit the program that is running.

- Quit the W-TCP setup software. Right-click [W-TCP設定 ソフト] in the task tray located in the lower right corner of the desktop window and click [終了].
- Quit the FOMA PC setup software. Click [終了] at the lower right corner of the software window.
- 2 Click [スタート] → [コントロールパネル] → [プロ グラムの追加と削除].

#### When using Windows 2000 Professional

Click [スタート] → [設定] → [コントロールパネル] and then double-click [アプリケーションの追加と削除].

3 Select [NTT DoCoMo FOMA PC設定ソフト] and click [削除].

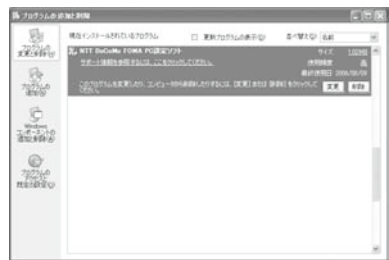

4 Check the name of the program to be deleted and click [はい].

The program is uninstalled and deleted.

#### 5 Click [完了].

The FOMA PC setup software is uninstalled.

#### When W-TCP is optimized

The following window appears. Normally, click  $[{\rm I}{\rm d}{\rm U}{\rm l}]$  to cancel optimization.

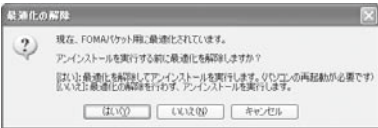

## Preparations Before Making Various Settings

We recommend using "mopera U", which provides a broadband connection option for an Internet connection using the FOMA terminal. (You need to subscribe separately to this service.)

Users who want to connect to the Internet immediately may find it easy using "mopera".

To create an easy dial-up connection for FOMA, select/enter responses for the displayed questions in accordance with information of the "Connection method" and "Connection provider" you have selected. Before making the settings, make sure the FOMA terminal is connected to a PC. Example: When using Windows XP

 Click [スタート] → [すべてのプログラム] → [FOMA PC設定ソフト].

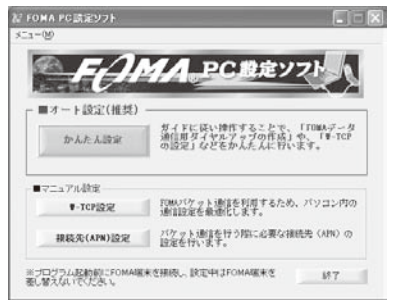

#### When using Windows 2000 Professional

```
Click [スタート] → [プログラム] → [FOMA PC設定ソフト].
```

## Easy Setup (Packet Communication)

#### When Using "mopera U" or "mopera"

- 1 Start the FOMA PC setup software and click [かんたん設定].
- 2 Select [パケット通信] and click [次へ].
- 3 Select [『mopera U』への接続] or [『mopera』への接続] and click [次へ].
- 4 Click [OK].

The host (APN) is loaded from the FOMA terminal. Wait for a few moments.

- 5 Enter a host name (any name) at [接続名], select [PPP接続] and [発信者番号通知を行う], and click [次へ].
  - You cannot enter half-width characters, "¥" "/" ":" "\*" "?" "<" "<" "\*" and "!".
  - "mopera U" supports both [PPP接続] and [IP接続], while "mopera" supports only [PPP接続]. Note that only [PPP 接続] is available on the FOMA terminal.

| モデム名: FOMA S0703i     根族方式: ● PPP接続 ● IP接続     「第1音者書号通知症行列     ① 第1音者書号通知症行列     ① 第1音者書号通知症行初に     ① With中世紀に応     ③     Whytービルに     ③     Wenger IDTI monart接痛が行動に含ま者号が必要ですが、活動 | <ul> <li>モデム名: FOMA SO703i</li> <li>接続方式: ・・・・・・・・・・・・・・・・・・・・・・・・・・・・・・・・・・・・</li></ul> | ○ IP接続                    |
|----------------------------------------------------------------------------------------------------|------------------------------------------------------------------------------------------|---------------------------|
| 接続方式: ○ PPP接続 ○ IP接続 ○ 第1音者書号道知道行う ○ 第1音者書号道知道行わない ○ NWサービスに従う ○ NWサービスに従う ○ NWサービスに従う                                                                                              | 接続方式: <ul> <li>PPP接続</li> <li>・ 発信者番号通知を行う。</li> <li>C 発信者番号通知を行わない</li> </ul>           | ○ IP接続                    |
| <ul> <li>(学院信者番号)通知を行う)</li> <li>(学院信者番号)通知を行わない</li> <li>(NWサービスに従う)</li> <li>(NWサービスに従う)</li> <li>(Wロットロンに従う)</li> </ul>                                                          | ○ 発信者番号通知を行う ○ 発信者番号通知を行わない                                                              |                           |
| <ul> <li>         ・</li></ul>                                                                                                    | ○ 発信者番号通知を行わない                                                                           |                           |
| ○ NWサービスに従う<br>※ monars 113-75 monars接待でけ発信者番号抗変更ですが、海外                                                                                                    |                                                                                          |                           |
| ※monara 川取75 monara 培结で付発信者番号抗心面ですが、海外                                                                                                    | ○ NWサービスに従う                                                                              |                           |
| でご利用の場合は、「NWサービスに従う」をチェックしてください。                                                                                                    | ※mopera U及び、mopera接続では発信者<br>でご利用の場合は、「NWサービスに従う」をチ                                      | 番号が必要ですが、海外<br>エックしてください。 |

6 Select a choice of accessible users and click [次へ]. You can connect with [ユーザー名] and [パスワード] left blank.

- 7 Put a checkmark for [最適化を行う] and click [次へ].
  - If you have performed the optimization already, the window for optimization does not appear.
- 8 Check the setting information and click [完了].
- 9 Click [OK].
  - When you performed the optimization in step 7, the window for confirming whether to restart the PC appears. Click [ltu].

#### When Using Other Providers

- 1 Start the FOMA PC setup software and click [かん たん設定].
- 2 Select [パケット通信] for the connection type and click [次へ].
- 3 Select [その他] for the host and click [次へ].
- 4 Click [OK].

The host (APN) is loaded from the FOMA terminal. Wait for a few moments.

#### 5 Enter a host name (any name) at [接続名].

- You cannot enter half-width characters, "¥" "/" ":" "\*" "?" "<" ">" "|" "" and "!".
- Select [PPP接続] for the connection type. [IP接続] is not available.
- About whether you should notify your caller ID, follow the instruction of the provider you use.

| 接続名:                      | FOMA       |             |
|---------------------------|------------|-------------|
| モデム名:                     | FOMA SO7   | 03i         |
| 接続先(APN)の選択:              | mopera.net | (PPP接続) 💌   |
| ☞ 発信者番号通知物                | 計売う        | 接続先(APN)設定。 |
| ○ 発信者番号通知を<br>○ NWサービスに従う | 経行わない      | 詳細情報の設定。    |

#### 6 Click [接続先(APN)設定].

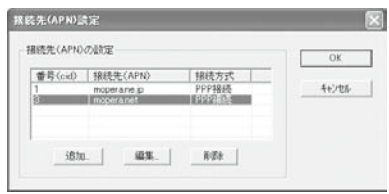

7 Click [追加] and set a host (APN) and click [OK]. Set 2 or a number between 4 and 10 for cid.

| 接続先(APN): | I       |        | • |
|-----------|---------|--------|---|
| 番号(cid):  | 2       |        |   |
| 接続方式      | ☞ PPP接続 | ○ IP接続 |   |

- 8 Click [OK].
- 9 Click [次へ].
- 10 Select a choice of accessible users, set [ユーザー 名] and [パスワード], and click [次へ].

| この接続を利用                       | 用できるユーザーを指う             | 定してください   |   |
|-------------------------------|-------------------------|-----------|---|
| <ul> <li>         •</li></ul> | てのユーザー<br>  (のみ         |           |   |
| フーザー名・パスワード                   | 10定                     |           |   |
| アカウントをお<br>(お持ちでない            | はためたは入力して予<br>場合は入力不要です | きい。<br>。) |   |
| ユーザー名:                        |                         |           |   |
| パスワード:                        |                         |           | _ |
|                               | ▶ パスワードを                | 呆存する      |   |
|                               |                         |           |   |
|                               |                         |           |   |

- 11 Put a checkmark for [最適化を行う] and click [次へ].
  - If you have performed the optimization already, the window for optimization does not appear.
- 12 Check the setting information and click [完了].

#### 13 Click [OK].

 When you performed the optimization in step 11, the window for confirming whether to restart the PC appears. Click [ldt)].

#### Easy Setup (64K Data Communication)

#### When Using "mopera U" or "mopera"

- 1 Start the FOMA PC setup software and click [かんた設定].
- 2 Select [64Kデータ通信] and click [次へ].
- 3 Select [『mopera U』への接続] or [『mopera』への接続] and click [次へ].
- 4 Click [はい].

The host (APN) is loaded from the FOMA terminal. Wait for a few moments.

- 5 Enter a host name (any name) at [接続名], select [発 信者番号通知を行う], and click [次へ].
  - You cannot enter half-width characters, "¥" "/" ":" "\*" "?" "<" ">" "!" "\*" and "!".
  - If [FOMA SO703i] is not set for [モデムの選択], select [FOMA SO703i].

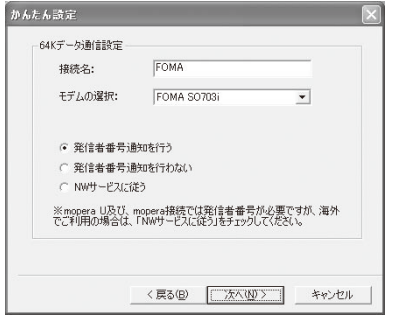

- 6 Select a choice of accessible users and click [次へ]. You can connect with [ユーザー名] and [パスワード] left blank.
- 7 Check the setting information and click [完了].
- 8 Click [OK].

#### When Using Other Providers

- 1 Start the FOMA PC setup software and click [かん たん設定].
- 2 Select [64Kデータ通信] for the connection type and click [次へ].
- 3 Select [その他] for the host and click [次へ].

#### 4 Enter dial-up information.

• About whether you should notify your caller ID, follow the instruction of the provider you use.

#### [接続名]:

Enter a host name (any name).

 You cannot enter half-width characters, "¥" "/" ":" "\*" "?" "<" ">" "|" """ and "!".

[モデムの選択]:

Select [FOMA SO703i].

#### [電話番号]:

Enter the line phone number of your provider.

• Enter information supplied by your provider accurately.

| 接続名:      | FOMA       |          |
|-----------|------------|----------|
| モデムの選択:   | FOMA SO703 | i 💽      |
| 電話番号:     | ******     | ***      |
| ☞ 発信者番号   | 通知を行う      | 詳細情報の設定。 |
| ○ 発信者番号   | 通知を行わない    |          |
| ○ NWサービスに | 従う         |          |

#### 5 Click [詳細情報の設定].

The configuration windows for [IPアドレス] and [ネーム サーバー] appears.

If dial-up information for the provider you subscribe to or in-house LAN is required, enter the appropriate address and click [OK].

#### 6 Click [次へ].

#### 7 Select a choice of accessible users, set [ユーザー 名] and [パスワード], and click [次へ].

To set  $[ \neg - \neg \neg - \beta ]$  and [ / パスワ - F ], enter the various information supplied by your provider accurately, in particular, uppercase and lowercase letters.

| この接続を利             | 用できるユーザー!<br> アのフーザー | を指定してください     |  |
|--------------------|----------------------|---------------|--|
| (自)                | ትወው                  |               |  |
| ユーザー名・パスワード        | 設定                   |               |  |
| アカウントをお<br>(お持ちでない | 持ちの方は入力し<br>場合は入力不要  | て下さい。<br>です。) |  |
| ユーザー名:             |                      |               |  |
| パスワード:             |                      |               |  |
|                    | ✓ パスワー               | ドを保存する        |  |
|                    |                      |               |  |

- 8 Check the setting information and click [完了].
- 9 Click [OK].

## Starting the Communication You Just Finished Setting Up

Connect the FOMA terminal to a PC before starting this operation.

Example: When using Windows XP

1 Double-click the connection icon on the desktop.

The communication starts.

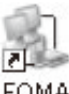

To start from the Start menu

Windows XP Click [スタート] → [すべてのプログラム] → [アクセサ リ] → [通信] → [ネットワーク接続]. Windows 2000 Professional

Click [スタート] → [プログラム] → [アクセサリ] → [通信] → [ネットワークとダイヤルアップ接続].

- 2 Enter [ユーザー名] and [パスワード], and click [ダ イヤル].
  - You can connect with [ユーザー名] and [パスワード] left blank when using "mopera U" or "mopera".

The connection is established.

| OMAへ接続                                |                                                                | ?          |
|---------------------------------------|----------------------------------------------------------------|------------|
| 6                                     |                                                                | X          |
| ユーザー名(U):<br>パスワード(P):                |                                                                |            |
| ロ次のユーザー<br>を保存するの<br>のこのユーセ<br>のこのコンピ | レー<br>が接続するとき使用するために、このユ<br>)・<br>ーのみ(!!)<br>ュータを使うすべてのユーザー(A) | ーザー名とパスワード |
| <u> </u>                              | 186*99***1#                                                    | ~          |
| ダイヤル(D)                               | ) キャンセル ) プロパティ@                                               | ) へルプ(H)   |

- The communication speed displayed on a PC may be different from the actual communication speed.
- An icon appears on the FOMA terminal during communication.

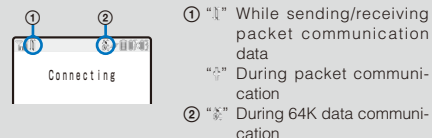

#### **Disconnecting Communication**

Sometimes, closing the Internet browser does not disconnect communication. To ensure the disconnection of communication, perform the following procedure.

1 Click the dial-up icon in the task tray.

The connection is disconnected

2 Click [切断].

Dial-up icon

## **W-TCP Setting**

The W-TCP setup software is a "TCP parameter setting" tool for optimizing the transmission capacity of TCP/IP when you perform packet communication using the FOMA network. If you want to make the most of the communication performance of the FOMA terminal, you must optimize the communication settings using this software.

#### When Using Windows XP

You can set optimization for each dial-up connection.

Example: Optimizing the system settings

1 Start the FOMA PC setup software and click [W-TCP設定].

To perform the operation from the task tray Click """ in the task tray.

- 2 Select [384Kbps] and click [最適化を行う].
- 3 Select the dial-up connection to be optimized and click [実行].

| 81.100/lu | 1.00 | 1.00.00 | 10.4     | A cherry Th. and C | 1 4 12 1 | 0      |
|-----------|------|---------|----------|--------------------|----------|--------|
| analic.   | 2.2  | XERK    | 38.75    | 2111/1/2226        | モテム      | -8     |
| 210       | 005  | 3043202 | JERCHELL | FOMA               | FOMA     | 507001 |
| 110       |      | 3948205 | MODIE.   | mopera             | FOMA     | SOING  |
| 110       |      | 384Kbps | 他通信      | ドコモワールド            | FOMA     | 507031 |
|           |      |         |          |                    |          |        |
|           |      |         |          | 実行                 |          | 和地     |

The system and dial-up settings are optimized.

4 Restart the PC in accordance with the instructions on the window.

The system settings are optimized.

When Using Windows 2000 Professional

Example: Optimizing the system settings

1 Start the FOMA PC setup software and click [W-TCP設定].

To perform the operation from the task tray Click """ in the task tray.

- 2 Select [384Kbps] and click [最適化を行う].
- **3** Restart the PC in accordance with the instructions on the window.

The system settings are optimized.

#### **Canceling the Optimization**

When you perform 64K data communication or data communication using other than the FOMA terminal, cancel the optimization.

Example: When using Windows XP

1 Start the FOMA PC setup software and click [W-TCP設定].

To perform the operation from the task tray Click """ in the task tray. 2 Remove the checkmark from the host for which to cancel the optimization.

|     | FON   | (A)パケットシ | 射症用のダー | ヤルアップを選択し | てください。 |        |
|-----|-------|----------|--------|-----------|--------|--------|
| 酿遗化 | χĒ    | 速度       | 現在     | ダイヤルアップ名  | モデム    | 8      |
| 175 | (89J) |          | 最適化    | FOMA      | FOMA 5 |        |
| 113 |       | 384Kbps  | 最適化    | mopera    | FOMA S | 50703i |
| する  |       | 384Kbps  | 非最速化   | ドコモワールド   | FOMA 3 | i0703i |
|     |       |          |        | 実行        | 1      | 4+200  |

The confirmation window appears.

When using Windows 2000 Professional Go to step 4.

- 3 Click [はい] → [OK].
- 4 Click [最適化を解除する] (Cancel the optimization).

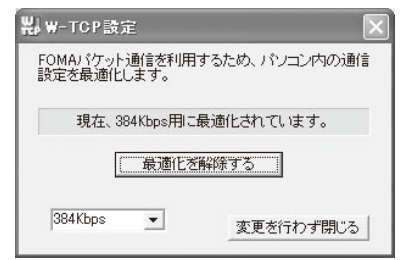

- 5 Click [OK].
- 6 Restart the PC in accordance with the instructions on the window.

The cancellation of the optimization is enabled.

## Host (APN) Setting

You can set a host (APN) for packet communication. Connect the FOMA terminal to a PC before starting this operation.

- 1 Start the FOMA PC setup software and click [接続 先(APN)設定].
- 2 Click [OK].

The host (APN) is loaded from the FOMA terminal. Wait for a few moments.

#### 3 Set a host (APN).

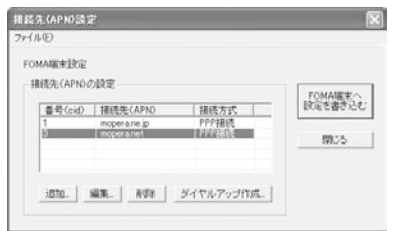

#### To add a host (APN)

Click [追加].

#### To edit (change) a host (APN) Click [編集].

#### To delete a host (APN)

Select a host (APN) and click [削除].

 You cannot delete a host (APN) saved as [cid1] and [cid3]. (Even if you select [cid3] and click (削除), it is not actually deleted. The operation is returned to [mopera.net].)

#### To save data in a file

Click the [ファイル] menu → [上書き保存]/[名前を付け て保存].

#### To read data from a file

Click the [ファイル] menu  $\rightarrow$  [開く] and select a saved file.

#### To read host (APN) data from the FOMA terminal

Click the [ファイル] menu → [FOMA端末から設定を 取得].

#### To write host (APN) data to the FOMA terminal

Click the [ファイル] menu → [FOMA端末へ設定を書き 込む].

#### To create dial-up

Select a host (APN) and click [ダイヤルアップ作成]. Set up a dial-up connection for packet communication in accordance with the instructions on the window.

 The host (APN) is information that must be saved in the FOMA terminal. When you use the PC with a different FOMA terminal connected, it is required to save it again in the new FOMA terminal.

 To continue using a host (APN) saved in the PC, save the registration number (cid) of the same host (APN) in the FOMA terminal.

# Setting Communication Without the FOMA PC Setup Software

The procedure for setting packet or 64K data communication without using the FOMA PC setup software is given below.

To perform the settings, communication software for entering AT commands is necessary. In this section, the "Hyper Terminal" preinstalled as a standard feature in the Windows is used for explanation.

## Host (APN) Setting

Set a host (APN) for performing packet communication.

 If you are using "mopera U" or "mopera" as the packet communication host, you do not have to set a host for 64K data communication.

Example: When using Windows XP

- Connect the FOMA terminal to a PC.
- 2 Click [スタート] → [すべてのプログラム] → [アク セサリ] → [通信] → [ハイパーターミナル].

Hyper Terminal is started up.

#### When using Windows 2000 Professional

Click [スタート] → [プログラム] → [アクセサリ] → [通信] → [ハイパーターミナル].

3 Enter any name at [名前] and click [OK].

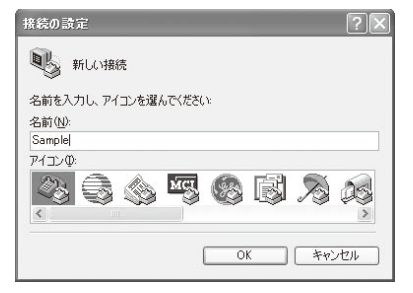

4 Enter a dummy (nonexistent) phone number (such as "0") at [電話番号], select [FOMA SO703i] at [接 続方法], and click [OK].

The connection window appears.

| 接続の設定               |             | ?×    |
|---------------------|-------------|-------|
| Sample Sample       |             |       |
| 電話番号の情報を            | 入力してください。   |       |
| 国/地域番号( <u>C</u> ): | 日本 (81)     | ~     |
| 市外局番(E):            |             |       |
| 電話番号(P):            |             |       |
| 接続方法( <u>N</u> ):   | FOMA SO703i | ~     |
|                     | ОК          | キャンセル |

#### 5 Click [キャンセル].

#### 6 Enter a host (APN) and press ⊡.

Input format

AT+CGDCONT=<cid>, "PPP", "APN" Enter the registration number 2 Enclose t

Enter the registration number 2 Enclose the host name you or a number between 4 and 10. enter in double guotes.

#### If the AT command you entered is not displayed Enter "ATE1 e".

When the host (APN) is set, "OK" appears.

|                                             | C/EX |
|---------------------------------------------|------|
| 24140 ###0 ##00 ##00 4479<br>Du# = 3 000 f2 |      |
| AT+CODONT-2, "PPP", "DOX, abc"              |      |
| 000 0100 86M2 4000 2-0-1                    |      |

7 Click the [ファイル] menu → [ハイパーターミナル の終了].

Hyper Terminal ends.

- When the message "現在、接続されています。切断しても よろしいですか?" (The line is connected. Are you sure you want to disconnect?) appears, select [はい].
- When using Windows XP, the message "\*XXX" と名前付 けされた接続を保存しますか?" (Do you want to save the connection named "XXX"?) appears. You do not need to save the connection.
- When using Windows 2000 Professional, the message "セッションXXXを保存しますか?" (Do you want to save session XXX?) appears. You do not need to save the session.

#### To reset a host (APN)

Input format AT+CGDCONT= (Reset all cid) AT+CGDCONT=<cid> (Reset a specific cid only)

To display a current host (APN) Input format

AT+CGDCONT?

#### Setting ON/OFF for the Notify Caller ID

The caller ID is important personal information. Carefully decide whether you want to notify a recipient of your caller ID.

- The caller ID must be notified when you use "mopera U" or "mopera".
  - Perform step 1 to 5 in P.11.
  - 2 Set ON/OFF for the Notify caller ID during packet communication.

Input format

AT \* DGPIR=<n>

#### If the AT command you entered is not displayed Enter "ATE1<sup>[]</sup>.

When ON/OFF for the Notify caller ID is set, "OK" appears.

#### ON/OFF setting of a dial-up network

You can add 186 (ON)/184 (OFF) to a host number even for a dial-up network setting (P.12).

When this setting is performed by both **\***DGPIR command and dial-up network setting, the following parameters are used.

| Dial-up network setting | * DGPIR command setting |     |    |  |
|-------------------------|-------------------------|-----|----|--|
| (when <cid>=3)</cid>    | No setting              | OFF | ON |  |
| *99***3#                | ON                      | OFF | ON |  |
| 184*99***3#             | OFF                     |     |    |  |
| 186*99***3#             | ON                      |     |    |  |

## **Dial-up Network Setting**

#### When Using Windows XP

 Click [スタート] → [すべてのプログラム] → [アク セサリ] → [通信] → [新しい接続ウィザード].

The new connection window appears.

2 Click [次へ].

- 3 Select [インターネットに接続する] and click [次へ].
- 4 Select [接続を手動でセットアップする] and click [次へ].
- 5 Select [ダイヤルアップモデムを使用して接続する] and click [次へ].
- 6 Put a checkmark in the checkbox of [モデム- FOMA SO703i] and click [次へ].
  - The window for selecting the device appears only when there are several modems.
- 7 Enter any name at [ISP名] and click [次へ].

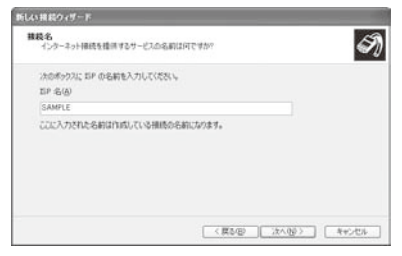

8 Enter a host number at [電話番号] and click [次へ].

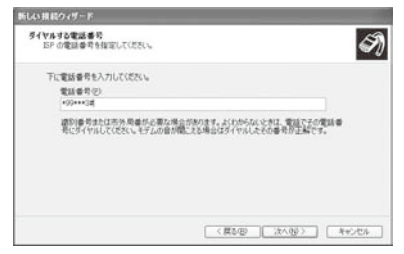

#### For packet communication

Enter "\*99\*\*\*<cid>#". Enter the registration number of a host for <cid>.

#### For 64K data communication

Enter the phone number of a host.

- 9 Enter [ユーザー名], [パスワード], and [パスワードの確認入力] and click [次へ].
  - You can connect with [ユーザー名] and [パスワード] left blank when using "mopera U" or "mopera".

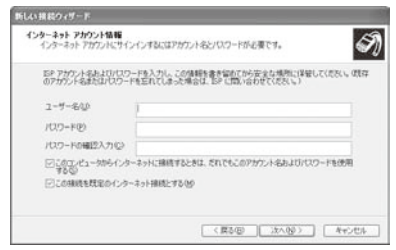

- 10 Click [完了].
- 11 Click [スタート]→[すべてのプログラム]→[アクセ サリ]→[通信]→[ネットワーク接続].

12 Select the created host icon and then click the [ファ イル] menu → [プロパティ].

#### 13 Check each item of the [全般] tab.

- When multiple modems are connected to a PC, put a checkmark only for [モデム - FOMA SO703i] at [接続 方法].
- Remove the checkmark from [ダイヤル情報を使う].

| 全般 オプション セキ<br>接続方法(T)         | ・<br>ユリティ ネットワーク                     | 詳細設定      |        |          |
|--------------------------------|--------------------------------------|-----------|--------|----------|
| ☑ ④ モデム - FOM4 □ ④ モデム - Agere | A SO703i (COM4)<br>BSystems AC'97 Mi | odem (CON | (3)    | \$<br>\$ |
| すべてのデバイスで同<br>電話番号             | 司じ番号を呼び出す()                          |           | 構成(_)  | )        |
| 市外局番(E)                        | 電話番号(P):<br>*99***3                  |           | その他(N) |          |
| 国番号/地域番号                       |                                      |           |        |          |
| □ダイヤル情報を使                      | 吏う(5)                                |           | ダイヤル情報 |          |
| ☑ 接続時に通知領域                     | にアイコンを表示する                           | W         |        |          |
|                                |                                      | ОК        | **     | シセル      |

- 14 Click the [ネットワーク] tab, check each item, and click [設定].
  - Select [PPP:Windows 95/98/NT4/2000, Internet] for [呼び 出すダイヤルアップサーバーの種類].
  - Put a checkmark only for [インターネットプロトコル (TCP/IP)] at [ごの接続は次の項目を使用します]. Since you cannot change [QoSパケットスケジューラ], leave it as it is.

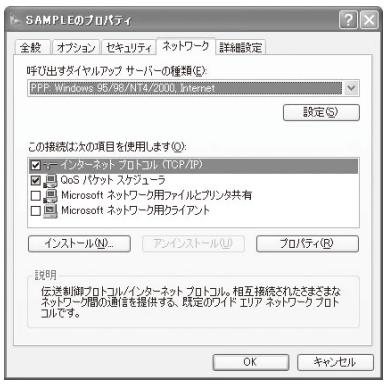

#### 15 Remove all checkmarks and click [OK].

| PPP 設定                                                                             |                          | ?×             |
|------------------------------------------------------------------------------------|--------------------------|----------------|
| <ul> <li>□ LCP 拡張を使う(E)</li> <li>□ リフトウェア(こよる圧縮を</li> <li>□ 単一リンク接続に対しる</li> </ul> | 計すう(N)<br>「マルチリンクをネゴシエート | する( <u>M</u> ) |
|                                                                                    | ОК                       | ) キャンセル        |

#### 16 Click [OK].

The host and TCP/IP protocol are set.

#### When Using Windows 2000 Professional

 Click [スタート] → [プログラム] → [アクセサリ] → [通信] → [ネットワークとダイヤルアップ接続].

The network and dial-up connection window appears.

2 Double-click the [新しい接続の作成] icon.

The location information window appears.

- The network connection wizard appears for the second time and later. Go to step 5.
- **3** Enter an area code at [市外局番] and click [OK]. The phone and modem option window appears.
- 4 Click [OK].

The network connection wizard appears.

- 5 Click [次へ].
- 6 Select [インターネットにダイヤルアップ接続する] and click [次へ].
- 7 Select [インターネット接続を手動で設定するか、 またはローカルエリアネットワーク(LAN)を使っ て接続します] and click [次へ].
- 8 Select [電話回線とモデムを使ってインターネット に接続します] and click [次へ].
- 9 Check whether [インターネットへの接続に使うモデムを選択する] is set to [FOMA SO703i] and click [次へ].
  - This window may not appear on some operating environments of the PC. In this case, go to step 10.
- 10 Enter a host number at [電話番号] and click [詳細 設定].

For packet communication

Enter "\*99\*\*\*<cid>#". Enter the registration number of a host for <cid>.

#### For 64K data communication

Enter the phone number of a host.

11 Set each item of the [接続] tab as shown on the window example.

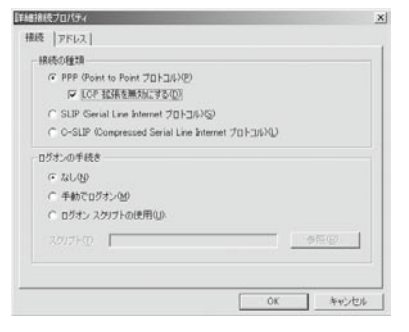

12 Click the [アドレス] tab and set each item as shown on the window example.

| (* インターネット サービ | 2 70/773 | 23百時期 | 370 |  |
|----------------|----------|-------|-----|--|
| ○ 常に使用する設定の    | Ø.       |       |     |  |
|                |          |       |     |  |
|                |          | -     |     |  |
|                |          |       |     |  |

#### 13 Click [OK].

- 14 Click [次へ].
- **15** Enter [ユーザー名] and [パスワード], and click [次へ].
  - You can connect with [ユーザー名] and [パスワード] left blank when using "mopera U" or "mopera".
- 16 Enter a host name (any name) at [接続名] and click [次へ].
- 17 Select [いいえ] and click [次へ].
- 18 Remove the checkmark from [今すぐインターネットに接続するにはここを選んで[完了]をクリックしてください] and click [完了].
- 19 Select the created host icon and then click the [ファ イル] menu → [プロパティ].

#### 20 Check each item of the [全般] tab.

- When multiple modems are connected to a PC, put a checkmark only for [モデム FOMA SO703i] at [接続 方法].
- Remove the checkmark from [ダイヤル情報を使う].

| 般  オブション セ<br>審続の方法:           | キュリティ   ネットワーク   共有                           | 1              |
|--------------------------------|-----------------------------------------------|----------------|
| ☑ 😂 モデム - FOI<br>□ 🎯 モデム - Age | 1A SO703i (COM7)<br>re Systems AC'97 Modem (C | COM3)          |
| -                              |                                               | <u>*</u>       |
| 7 すべてのデバイス1                    | ?同じ番号を呼び出す(L)                                 | 構成( <u>Q</u> ) |
| 電話番号                           |                                               |                |
| 市外局番(E)                        | 電話番号(P):                                      |                |
|                                | *99***3#                                      | その他(N)         |
| 国番号/地域番                        |                                               |                |
|                                |                                               | <u></u>        |
| □ ダイヤル情報                       | を(使う( <u>S</u> ))                             | 規則(円)          |
|                                |                                               |                |
| 7 接続時にタスクノ                     | (ーにアイコンを表示する(W)                               |                |

- 21 Click the [ネットワーク] tab, check each item, and click [設定].
  - Select [PPP:Windows 95/98/NT4/2000, Internet] for [呼び 出すダイヤルアップサーバーの種類].
  - Put a checkmark only for [インターネットプロトコル (TCP/IP)] for component.

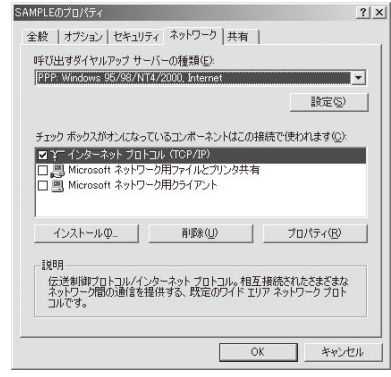

22 Remove all checkmarks and click [OK].

| PPPの設定                                                                                  |                   | <u>? ×</u>       |
|-----------------------------------------------------------------------------------------|-------------------|------------------|
| <ul> <li>□ LOP 拡張を使う(E)</li> <li>□ ソフトウェアによる圧縮を行う(</li> <li>□ 単一リンク接続に対してマル:</li> </ul> | №)<br>チリンクをネゴシエート | - <b>व</b> ढ (M) |
|                                                                                         | ОК                | キャンセル            |

## 23 Click [OK].

The host and TCP/IP protocol are set.

## Performing the Dial-up Connection

Connect the FOMA terminal to a PC before starting this operation.

Example: When using Windows XP

- Click [スタート] → [すべてのプログラム] → [アク セサリ] → [通信] → [ネットワーク接続].
- 2 Double-click the host icon.
- 3 Check each item and click [ダイヤル(D)].
  - You can connect with [ユーザー名] and [パスワード] left blank when using "mopera U" or "mopera".
     The connection is established.

• The communication speed displayed on the PC may be different from the actual communication speed.

• An icon appears on the FOMA terminal during communication.

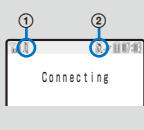

(1) "\" While sending/receiving packet communication data

 $\mathbb{Y}^{\mathbb{N}^m}$  During packet communication

② "&" During 64K data communication

#### **Disconnecting the Dial-up Connection**

Sometimes, closing the Internet browser does not disconnect communication. To ensure the disconnection of communication, perform the following procedure.

- 1 Click the dial-up icon in the taskbar.
- 2 Click [切断].

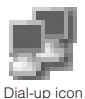

The connection is disconnected.

## **AT Commands**

AT commands are the commands (instructions) for setting and changing the functions of the FOMA terminal on a PC.

#### Input format of AT commands

Always enter an AT command by adding AT at the beginning of the command. Be sure to use half-width alphanumeric characters. An input example is given below.

ATD \* 99 \* \* \* 3# Return mark: Press Enter key. It separates the commands. Parameter: Description of the command Command: Command name

Always enter an AT command including a parameter (number and symbol) right after the command in one line. One line means the row of characters from the first character to the character immediately before pressing  $\blacksquare$ .

#### Input mode of AT commands

To operate the FOMA terminal using AT commands, set the PC to the terminal mode.

The terminal mode is used for operating a PC as a communication terminal. The characters entered from the keyboard are sent to the device connected to the communication port or the line.

#### Offline mode

The FOMA terminal is in stand-by status. This mode is normally used when you operate the FOMA terminal using AT commands.

#### Online data mode

The FOMA terminal is in the status where communication is in progress. If you enter an AT command in this status, the characters sent are sent to the destination in their original form and the modem at the destination may develop a trouble. Do not enter AT commands during communication.

#### Online command mode

This mode allows you to operate the FOMA terminal using AT commands even if it is in the status where communication is in progress. In this case, an AT command is executed while the terminal remains connected to the destination. You can continue communication again after completion of the AT command execution.

## Switching between the Online Data Mode and Online Command Mode

You can use the following two methods to switch the FOMA terminal between the online data mode and online command mode.

- Enter the code set to "+++" command or "S2" register.
- Set the ER signal of RS-232C(\*) to OFF when "AT&D1" is set.
- Since the RS-232C signal line is emulated by a USB interface, RS-232C signal line control by the communication application is enabled.

To switch from the online command mode to the online data mode, enter "ATO  $\blacksquare$ ".

## **AT Command List**

AT commands that can be used for FOMA SO703i are listed below.

[&F] : Commands that have their settings initialized by the AT&F command.

[&W] : Commands that have their settings saved by the AT&W command. You can use the ATZ command to call back the setting value.

| Command                                                                                                    |                             | Outline/Parameter                                                                                                    | Input example                                 |
|----------------------------------------------------------------------------------------------------|-----------------------------|----------------------------------------------------------------------------------------------------|-----------------------------------------------|
| A/                                                                                                    |                             | Re-executes the last executed command.                                                                                                    | A/                                            |
| AT%V                                                                                                    |                             | Displays the version of the FOMA terminal in the "Verx.xx" format.                                                                                                    | AT%V                                          |
| AT&C <n></n>                                                                                                    |                             | Selects the operating conditions for the circuit CD signal to DTE.                                                                                                    | AT&C1                                         |
|                                                                                                    | n=0                         | Always sets the CD signal to ON (When the parameter is omitted).                                                                                                    |                                               |
| n=1         Changes CD signal in accordance with the other party's modem           [&F][&W]         status (Default). |                             |                                                                                                    |                                               |
| AT&D <n></n>                                                                                                    |                             | Selects the operation that takes place when the circuit ER signal received from DTE changes to ON/OFF.                                                                                                    | AT&D1                                         |
|                                                                                                    | n=0                         | Ignores the ER signal state (Always ON) (When the parameter is omitted).                                                                                                    |                                               |
|                                                                                                    | n=1                         | Sets the online command mode if the ER signal changes from ON to OFF.                                                                                                    |                                               |
| [&F][&W]                                                                                                    | n=2                         | Sets the offline mode if the ER signal changes from ON to OFF (Default).                                                                                                    |                                               |
| AT&E <n></n>                                                                                                    |                             | Selects specification of the speed indication during connection.                                                                                                    | AT&E1                                         |
|                                                                                                    | n=0                         | Displays the communication speed between wireless sections.                                                                                                    |                                               |
| [&F][&W]                                                                                                    | n=1                         | Displays the communication speed between a PC and FOMA terminal (Default).                                                                                                    |                                               |
| AT&F <n></n>                                                                                                    |                             | Sets the AT command setting values of the FOMA terminal to default.                                                                                                    | AT&F0                                         |
|                                                                                                    |                             | When this command is executed during communication, the operation for disconnecting the communication is performed.                                                                                              |                                               |
|                                                                                                    | n=0                         | Only n=0 can be specified (Can be omitted).                                                                                                    |                                               |
| AT&S <n></n>                                                                                                    |                             | Sets the control of the DR signal to be output by the FOMA terminal.                                                                                                    | AT&S0                                         |
|                                                                                                    | n=0                         | Always sets the DR signal to ON (Default, when the parameter is omitted).                                                                                                    |                                               |
| [&F][&W]                                                                                                    | n=1                         | Sets the DR signal to ON when the line is connected.                                                                                                    |                                               |
| AT&W <n></n>                                                                                                    |                             | Writes the current setting value to the FOMA terminal.                                                                                                    | AT&W0                                         |
|                                                                                                    | n=0                         | Only n=0 can be specified (Can be omitted).                                                                                                    |                                               |
| AT * DANTE                                                                                                    |                             | Displays the radio wave condition of the FOMA terminal in the "*<br>DANTE:m" format.<br>m=0: Outside of the service area, m=1-3: Number of antennas<br>displayed as the FOMA terminal (m - 1.Ne or one optioned) | AT * DANTE<br>AT * DANTE=?                    |
|                                                                                                    |                             | Sets the Assent/Reject cell to peaket incoming cell                                                                                                    |                                               |
| AI & DGANSIVI=<11>                                                                                                    | n-0                         | Sets the Accept/Reject call setting to OEE (Default)                                                                                                    | AT * DGANSM=0                                 |
|                                                                                                    | n=0                         | Sets the Reject call to ON                                                                                                    | AT * DGANSM=?                                 |
|                                                                                                    | n=2                         | Sets the Accept call to ON                                                                                                    |                                               |
| AT * DGAPL= <n>[,<cid>]</cid></n>                                                                                     |                             | Sets a host (APN) that accepts a packet incoming call. The <cid><br/>parameter defined by "+CGDCONT" is used as an APN.<br/>If <cid> is omitted, all cid are added/deleted.</cid></cid>                          | AT * DGAPL=0,1<br>AT * DGAPL?<br>AT * DGAPL=? |
|                                                                                                    | n=0                         | Adds an APN defined by <cid> to the Accept call list.</cid>                                                                                                    |                                               |
|                                                                                                    | n=1                         | Deletes an APN defined by <cid> from the Accept call list.</cid>                                                                                                    |                                               |
| AT * DGARL= <n>[,<cid>]</cid></n>                                                                                     |                             | Sets a host (APN) that rejects a packet incoming call. The <cid><br/>parameter defined by "+CGDCONT" is used as an APN.<br/>If <cid> is omitted, all cid are added/deleted.</cid></cid>                          | AT * DGARL=0,1<br>AT * DGARL?<br>AT * DGARL=? |
|                                                                                                    | n=0                         | Adds an APN defined by <cid> to the Reject call list.</cid>                                                                                                    |                                               |
|                                                                                                    | n=1                         | Deletes an APN defined by <cid> from the Reject call list.</cid>                                                                                                    |                                               |
| AT * DGPIR= <n></n>                                                                                                   |                             | Sets the Notify caller ID ON/OFF when sending/receiving data on packet communication.                                                                                                    | AT * DGPIR=0<br>AT * DGPIR?                   |
|                                                                                                    | n=0                         | Uses an APN as it is (Default).                                                                                                    | AT * DGPIR=?                                  |
|                                                                                                    | n=1                         | Adds "184" to an APN.                                                                                                    |                                               |
|                                                                                                    | n=2                         | Adds "186" to an APN.                                                                                                    |                                               |
| AT * DRPW                                                                                                    |                             | Displays the received power indicator of radio waves being received by the FOMA terminal in the "*DRPW:m" format (m=0-75).                                                                                       | AT * DRPW<br>AT * DRPW=?                      |
| AT+CEER                                                                                                    |                             | Displays the reason for disconnection of the last communication (P.21).                                                                                                    | AT+CEER<br>AT+CEER=?                          |
| AT+CGDCONT=[ <cid> </cid>                                                                                             | ","PPP"["," <apn>"]]]</apn> | Sets a host (APN) during outgoing packet transmission.                                                                                                    | AT+CGDCONT=2,"PPP","abc"                      |
|                                                                                                    | cid=1-10                    | Used for managing hosts (APN) saved in the FOMA terminal for packet communication                                                                                                    | AT+CGDCONT= *1<br>AT+CGDCONT= <cid> *2</cid>  |
|                                                                                                    | APN=Arbitrary               | Host-specific arbitrary character string that indicates a host                                                                                                    | AI+CGDCONT?<br>AT+CGDCONT=?                   |

%2 Resets a specified cid to the default setting.

| Command                                                                                                    |            | Outline/Parameter                                                                                                    | Input example                                |  |
|----------------------------------------------------------------------------------------------------|------------|----------------------------------------------------------------------------------------------------|----------------------------------------------|--|
| AT+CGEQMIN=[ <cid.[,,<n>[,<m>]]]</m></cid.[,,<n>                                                                                                    |            | Saves the criteria for permitting or not permitting QoS (Quality of Service)<br>notified from the network when packet communication is established.                                                                                                    | AT+CGEQMIN=2,,64,384<br>AT+CGEQMIN=2,,64     |  |
|                                                                                                    | cid=1-10   | Used for managing hosts (APN) saved in the FOMA terminal for<br>packet communication                                                                                                    | AT+CGEQMIN=2,,,384<br>AT+CGEQMIN= %1         |  |
|                                                                                                    | n=None/64  | The minimum uplink communication speed (kbps) used between<br>the FOMA terminal and the base station.<br>None: Permits all speeds (Default).<br>64: Packet communication may not be connected in some cases.                                                                                                    | AT+CGEQMIN= <cid> ※2</cid>                   |  |
|                                                                                                    | m=None/384 | The minimum downlink communication speed (kbps) used between<br>the FOMA terminal and the base station.<br>None: Permits all speeds (Default).<br>64: Packet communication may not be connected in some cases.                                                                                                    | •                                            |  |
| AT+CGEQREQ=[ <c< td=""><td>id&gt;]</td><td>Sets the QoS (Quality of Service) requested to the network when<br/>packet communication is originated.</td><td>AT+CGEQREQ= %1<br/>AT+CGEQREQ=<cid> %2</cid></td></c<> | id>]       | Sets the QoS (Quality of Service) requested to the network when<br>packet communication is originated.                                                                                                    | AT+CGEQREQ= %1<br>AT+CGEQREQ= <cid> %2</cid> |  |
|                                                                                                    | cid=1-10   | Used for managing hosts (APN) saved in the FOMA terminal for<br>packet communication                                                                                                    |                                              |  |
| AT+CGMR                                                                                                    | ·          | Displays the version of the FOMA terminal in 16 digits.                                                                                                    | AT+CGMR<br>AT+CGMR=?                         |  |
| AT+CGREG= <n></n>                                                                                                    |            | Sets whether the network registration status is notified.                                                                                                    | AT+CGREG=1                                   |  |
|                                                                                                    | n=0        | No notification (Default)                                                                                                    | AT+CGREG?                                    |  |
| [&F][&W]                                                                                                    | n=1        | Notifies the registration status inside/outside of the service area in the<br>"+CGREG: <n>,<stat>" format.<br/>stat=0: Outside of the service area, stat=1: Inside of the service area<br/>(home), stat=4: Unknown, stat=5: Inside of the service area (visitor)</stat></n>                                                                                                    | AT+CGREG=?                                   |  |
| AT+CGSN                                                                                                    | 1          | Displays the manufacturing number of the FOMA terminal.                                                                                                    | AT+CGSN<br>AT+CGSN=?                         |  |
| AI+CLIP= <n></n>                                                                                                    |            | Sets whether the sender's caller ID is displayed on a PC when<br>receiving 64K data communication.<br>When you enter "AT+CLIP?", "+CLIP:n,m" appears.<br>m=0: Network setting that does not notify caller ID to the other party<br>when originating 64K data communication, m=1: Network setting<br>that notifies caller ID to the other party when originating 64K data<br>communication, m=2: Unknown                                                                    | AI+CLIP=0<br>AT+CLIP?<br>AT+CLIP=?           |  |
|                                                                                                    | n=0        | Does not display the sender's caller ID (Default, when the parameter is omitted).                                                                                                    |                                              |  |
| [&F][&W]                                                                                                    | n=1        | Displays the sender's caller ID.                                                                                                    |                                              |  |
| AT+CLIR= <n></n>                                                                                                    | n-0        | Sets whether the recipient is notified of your caller ID when you<br>originate 64K data communication.<br>When you enter "AT+CLIR?", "+CLIR:n,m" appears.<br>m=0: CLIR is not executed (always notifies), m=1: CLIR is always executed<br>(never notifies), m=2: Unknown, m=3: CLIR temporary mode (Default: Notification)<br>notification), m=4: CLIR temporary mode (Default: Notification)<br>The terms of the CLIR service are applied (When the parameter is omitted) | AT+CLIR=0<br>AT+CLIR?<br>AT+CLIR=?           |  |
|                                                                                                    | n=1        | No notification                                                                                                    | -                                            |  |
|                                                                                                    | n=2        | Notification (Default)                                                                                                    | -                                            |  |
| AT+CMFF= <n></n>                                                                                                    |            | Sets the error report format of the FOMA terminal (P.21).                                                                                                    | AT+CMFF=0                                    |  |
|                                                                                                    | n=0        | Displays "EBBOB" (Default, when the parameter is omitted).                                                                                                    | AT+CMEE?                                     |  |
|                                                                                                    | n=1        | Displays using the "+CME EBBOB:xxxx" format (xxxx are numerics).                                                                                                    | AT+CMEE=?                                    |  |
| [&F][&W]                                                                                                    | n=2        | Displays using the "+CME ERROR:xxxx" format (xxxx are characters).                                                                                                    | -                                            |  |
| AT+CNUM                                                                                                    | 1          | Displays the home station number of the FOMA terminal using the<br>"+CNUM:,"home station number",type".<br>type=129: Does not include the international access code +,<br>type=145: Includes the international access code +                                                                                                    | AT+CNUM<br>AT+CNUM?<br>AT+CNUM=?             |  |
| AT+CR= <mode></mode>                                                                                                    |            | Sets whether the communication type is displayed before<br>displaying "CONNECT" when the line is connected.                                                                                                    | AT+CR=0<br>AT+CR?                            |  |
|                                                                                                    | mode=0     | Does not display (Default, when the parameter is omitted).                                                                                                    | AT+CR=?                                      |  |
| [&F][&W]                                                                                                    | mode=1     | Displays using the "+CR:serv" format.<br>serv=SYNC: 64K data communication, serv=GPRS: Packet communication                                                                                                    |                                              |  |
| AT+CRC= <n></n>                                                                                                    |            | Sets whether the extended result code is used when receiving a call.                                                                                                    | AT+CRC=0                                     |  |
|                                                                                                    | n=0        | Does not use (Default).                                                                                                    | AT+CRC?                                      |  |
| [&F][&W]                                                                                                    | n=1        | Uses.                                                                                                    | AT+CRC=?                                     |  |

\*1 Resets all cid to the default settings. \*2 Resets a specified cid to the default setting.

| Comm                | nand                                                                                                    | Outline/Parameter                                                                                                    | Input example          |
|---------------------|----------------------------------------------------------------------------------------------------|----------------------------------------------------------------------------------------------------|------------------------|
| AT+CREG= <n></n>    |                                                                                                    | Sets whether the outside/inside of the service area information is                                                                | AT+CREG=1              |
|                     |                                                                                                    | displayed.<br>When you enter AT+CREG?, the result is displayed in the "+CREG:                                                     | AT+CREG?<br>AT+CREG=?  |
|                     |                                                                                                    | <n>,<stat>" format.</stat></n>                                                                                                    |                        |
|                     |                                                                                                    | stat=U: Outside of the service area, stat=1: Inside of the service area (home) stat=4: Unknown stat=5: Inside of the service area |                        |
|                     |                                                                                                    | (visitor)                                                                                                    |                        |
|                     | n=0                                                                                                    | Does not display (Default).                                                                                                    |                        |
| [&F][&W]            | n=1                                                                                                    | Displays.                                                                                                    |                        |
| AT+GMI              |                                                                                                    | Displays the name of the FOMA terminal manufacturer.                                                                              | AT+GMI<br>AT+GMI=?     |
| AT+GMM              |                                                                                                    | Displays the name of the FOMA terminal.                                                                                           | AT+GMM<br>AT+GMM=?     |
| AT+GMR              |                                                                                                    | Displays the version of the FOMA terminal.                                                                                        | AT+GMR<br>AT+GMR=?     |
| AT+IFC= <n,m></n,m> |                                                                                                    | Sets the local flow control method between the PC and the FOMA                                                                    | AT+IFC=2,2             |
|                     |                                                                                                    | terminal.                                                                                                    | AT+IFC?                |
|                     |                                                                                                    | setting the control of DTE by DCE. When m is omitted, the same                                                                    | AI +IFC=?              |
|                     |                                                                                                    | input value as DCE by DTE is used.                                                                                                |                        |
|                     | n=0                                                                                                    | Does not perform flow control.                                                                                                    |                        |
|                     | n=1                                                                                                    | Performs XON/XOFF flow control.                                                                                                   |                        |
|                     | n=2                                                                                                    | Performs RS/CS (RTS/CTS) flow control (Default).                                                                                  |                        |
|                     | m=0                                                                                                    | Does not perform flow control.                                                                                                    |                        |
|                     | m=1                                                                                                    | Performs XON/XOFF flow control.                                                                                                   |                        |
| [&F][&W]            | m=2                                                                                                    | Performs RS/CS (RTS/CTS) flow control (Default).                                                                                  | 17 11/0 10 00          |
| AT+WS46= <n></n>    |                                                                                                    | Sets the radio network used by the FOMA terminal when originating communication.                                                  | AT+WS46=22<br>AT+WS46? |
| [&F][&W]            | n=22                                                                                                    | FOMA network (fixed value)                                                                                                    | AT+WS46=?              |
| AT¥S                |                                                                                                    | Displays the command setting and S register data.                                                                                 | AT¥S                   |
| AT¥V <n></n>        |                                                                                                    | Selects whether an extended result code is used when the                                                                          | AT¥V0                  |
|                     | n=0                                                                                                    | Does not use an extended result code (Default, when the parameter                                                                 |                        |
| [0][]]]             | n 1                                                                                                    | Is omitted).                                                                                                    |                        |
|                     |                                                                                                    | Performs the receiving operation according to the mode received                                                                   |                        |
|                     |                                                                                                    | by the FOMA terminal.                                                                                                    |                        |
| ATD                 |                                                                                                    | Originates packet or 64K data communication.                                                                                      | ATD * 99 * * * 3#      |
|                     |                                                                                                    | ** cid#" format. When cid is omitted, cid=1 is set. If the command                                                                |                        |
|                     |                                                                                                    | is entered in the format beginning with "ATD184*99", then 184                                                                     |                        |
|                     |                                                                                                    | (without caller ID) is added to an APN of the specified cid. (This                                                                |                        |
|                     |                                                                                                    | condition also applies to 186.)                                                                                                   |                        |
|                     |                                                                                                    | For 64K data communication: Enter the command in the "AID                                                                         |                        |
|                     |                                                                                                    | For originating a call by redial: Enter the command in the "ATDL" or                                                              |                        |
| ATE                 |                                                                                                    | ALUN IOFMAL.                                                                                                    |                        |
|                     | n-0                                                                                                    | Does not echo back (When the parameter is omitted)                                                                                |                        |
| [8,E][8,W/]         | n=0                                                                                                    | Porforms an acho back (Default)                                                                                                   |                        |
|                     | [&F][&W]     n=1     Performs an echo back (Default).       ATH     Disconnects packet or 64K data communication |                                                                                                    | АТН                    |
| ATI <n></n>         |                                                                                                    | Displays an identification code                                                                                                   | ATIO                   |
| 711502              | n-0                                                                                                    | Displays "NTT DoCoMo" (When the parameter is omitted)                                                                             |                        |
|                     | n=0                                                                                                    | Displays the name of the EOMA terminal                                                                                            |                        |
|                     | n=2                                                                                                    | Displays the version of the FOMA terminal                                                                                         |                        |
| ATO                 | 11-2                                                                                                    | Switches from the online command mode to the online data mode                                                                     | ATO                    |
|                     |                                                                                                    | during communication.                                                                                                    |                        |
| ATQ <n></n>         |                                                                                                    | Sets whether the result code is displayed on the PC.                                                                              | ATQ1                   |
|                     | n=0                                                                                                    | Displays (Default, when the parameter is omitted).                                                                                |                        |
| [&F][&W]            | n=1                                                                                                    | Does not display.                                                                                                    |                        |
| ATS0= <n></n>       |                                                                                                    | Sets the number of rings sounded until the FOMA terminal automatically receives a call.                                           | ATS0=0<br>ATS0?        |
|                     | n=0                                                                                                    | Does not automatically receive a call (Default, when the parameter is omitted).                                                   |                        |
| [&F][&W]            | n=1-255                                                                                                    | Number of rings                                                                                                    |                        |

| Command         |                                                                                                    | Outline/Parameter                                                                                                    | Input example       |  |
|-----------------|----------------------------------------------------------------------------------------------------|----------------------------------------------------------------------------------------------------|---------------------|--|
| ATS2= <n></n>   |                                                                                                    | Sets an escape character.                                                                                                    | ATS2=0              |  |
|                 | n=0-126                                                                                                    | 43: Default, 0: When the parameter is omitted                                                                                                    | ATS2?               |  |
| [&F]            | n=127                                                                                                    | Disables the escape operation.                                                                                                    |                     |  |
| ATS3= <n></n>   | NTS3= <n> Sets a carriage return (CR) character that can identify the end of an<br/>AT command character string. It is added to the end of the echoed<br/>back command character string and result code.</n> |                                                                                                    | ATS3=13<br>ATS3?    |  |
| [&F]            | n=13                                                                                                    |                                                                                                    | 1704 40             |  |
| AIS4= <n></n>   |                                                                                                    | Sets a line feed (LF) character. When the result code is displayed in<br>alphabets, it is added after the carriage return (CR) character.                                                                  | ATS4=10<br>ATS4?    |  |
| [&F]            | n=10                                                                                                    | Default                                                                                                    |                     |  |
| ATS5= <n></n>   |                                                                                                    | Sets a backspace (BS) character that deletes the last character of<br>input buffer during AT command input.                                                                                                | ATS5=8<br>ATS5?     |  |
| [&F]            | n=8                                                                                                    | Default                                                                                                    |                     |  |
| ATS6= <n></n>   |                                                                                                    | Sets the pause time (seconds) until dialing. Although the register<br>is set, the operation does not take place even if this command is<br>used.                                                           | ATS6=5<br>ATS6?     |  |
| [&F]            | n=2-10                                                                                                    | 5: Default, when the parameter is omitted                                                                                                    |                     |  |
| ATS8= <n></n>   |                                                                                                    | Sets the pause time (seconds) until a comma dial is performed.<br>Although the register is set, the pause time is fixed to 3 seconds<br>even if this command is used.                                      | ATS8=3<br>ATS8?     |  |
| [&F]            | n=1-255                                                                                                    | 60: Default, 121-255: Assumes 120                                                                                                    |                     |  |
| ATS10= <n></n>  |                                                                                                    | Sets the automatic disconnection delay time (1/10 seconds).<br>Although the register is set, the operation does not take place even<br>if this command is used.                                            | ATS10=1<br>ATS10?   |  |
| [&F][&W]        | n=1-255                                                                                                    | 1: Default, when the parameter is omitted                                                                                                    |                     |  |
| ATS30= <n></n>  |                                                                                                    | Sets the waiting time (minutes) until communication is disconnected when no data is exchanged during 64K data communication.                                                                               | ATS30=0<br>ATS30?   |  |
|                 | n=0                                                                                                    | Does not disconnect (Default, when the parameter is omitted).                                                                                                    |                     |  |
| [&F]            | n=1-255                                                                                                    | Waiting time (minutes) until communication is disconnected                                                                                                    |                     |  |
| ATS103= <n></n> |                                                                                                    | Sets a separator used when originating a call by adding an incoming call sub-address for 64K data communication.                                                                                           | ATS103=0<br>ATS103? |  |
|                 | n=0                                                                                                    | * (When the parameter is omitted)                                                                                                    |                     |  |
|                 | n=1                                                                                                    | / (Default)                                                                                                    |                     |  |
| [&F]            | n=2                                                                                                    | ¥                                                                                                    |                     |  |
| ATS104= <n></n> |                                                                                                    | Sets a separator used when originating a call by adding an<br>outgoing call sub-address for 64K data communication.                                                                                        | ATS104=0<br>ATS104? |  |
|                 | n=0                                                                                                    | # (When the parameter is omitted)                                                                                                    |                     |  |
|                 | n=1                                                                                                    | % (Default)                                                                                                    |                     |  |
| [&F]            | n=2                                                                                                    | &                                                                                                    |                     |  |
| ATV <n></n>     |                                                                                                    | Sets the display method for the result code.                                                                                                    | ATV1                |  |
|                 | n=0                                                                                                    | Displays the result code using a numeric value (When the parameter is omitted).                                                                                                    |                     |  |
| [&F][&W]        | n=1                                                                                                    | Displays the result code using text (Default).                                                                                                    |                     |  |
| ATX <n></n>     |                                                                                                    | Sets the busy tone and dial tone detection, and communication speed indication.                                                                                                    | ATX1                |  |
|                 | n=0                                                                                                    | Without busy/dial tone detection, without speed indication (When the parameter is omitted)                                                                                                    |                     |  |
|                 | n=1                                                                                                    | Without busy/dial tone detection, with speed indication                                                                                                    |                     |  |
|                 | n=2                                                                                                    | Without busy tone detection, with dial tone detection, without speed                                                                                                    |                     |  |
|                 |                                                                                                    | indication                                                                                                    |                     |  |
|                 | n=3                                                                                                    | With busy tone detection, without dial tone detection, with speed indication                                                                                                    |                     |  |
| [&F][&W]        | n=4                                                                                                    | With busy/dial tone detection, with speed indication (Default)                                                                                                    |                     |  |
| ATZ             |                                                                                                    | Sets the FOMA terminal settings to the contents of a volatile<br>memory recorded by AT&W. When this command is executed<br>during communication, the operation for disconnecting the line is<br>performed. | ATZ                 |  |
| +++             |                                                                                                    | Switches the FOMA terminal from the online data mode to the online command mode. The escape guard section is fixed to 1 second.                                                                            | +++                 |  |

#### List of Reasons for Disconnection

#### Packet communication

| Value | Reason                                  |
|-------|-----------------------------------------|
| 27    | An APN is not found or is incorrect.    |
| 30    | Disconnected from the network.          |
| 33    | Not signed up for packet communication. |
| 36    | Normal disconnection                    |

#### 64K data communication

| Value | Reason                                                                                 |
|-------|----------------------------------------------------------------------------------------|
| 1     | A specified number is not found.                                                       |
| 16    | Normal disconnection                                                                   |
| 17    | Cannot communicate because the other party is already in communication status.         |
| 18    | Communication was originated but no response is returned within the specified time.    |
| 19    | Cannot communicate because the recipient's terminal is ringing.                        |
| 21    | The recipient rejected the call.                                                       |
| 63    | Network service and option are not enabled.                                            |
| 65    | An invalid processing speed has been specified.                                        |
| 88    | A call was originated to or received by a terminal with different terminal attributes. |

#### List of Error Reports

| Numeric value indication | Text indication    | Reason                                                                            |
|--------------------------|--------------------|-----------------------------------------------------------------------------------|
| 10                       | SIM not inserted   | UIM is not set.                                                                   |
| 15                       | SIM wrong          | SIM (IC card equivalent<br>to UIM) other than a<br>DoCoMo product is<br>inserted. |
| 16                       | incorrect password | Wrong password                                                                    |
| 100                      | unknown            | Unknown error                                                                     |

#### **Result Codes**

The result code is displayed in the text indication format (initial value) when the ATVn command is set to n=1 (P.20), while the result code is displayed in the numeric value format when it is set to n=0.

#### List of result codes

| Numeric value indication | Text indication | Description                                                                           |
|--------------------------|-----------------|---------------------------------------------------------------------------------------|
| 0                        | OK              | Normal execution                                                                      |
| 1                        | CONNECT         | Connected to the other party.                                                         |
| 2                        | RING            | There is an incoming call.                                                            |
| 3                        | NO CARRIER      | The line is disconnected.                                                             |
| 4                        | ERROR           | Cannot accept a command.                                                              |
| 6                        | NO DIALTONE     | Cannot detect a dial tone.                                                            |
| 7                        | BUSY            | During the detection of a<br>busy tone                                                |
| 8                        | NO ANSWER       | Connection timeout                                                                    |
| 100                      | RESTRICTION     | The network is restricted.<br>The communication network<br>is congested. Retry later. |
| 101                      | DELAYED         | Call origination using the<br>redial record is restricted.                            |

#### Extended result codes

• &E0

Displays the connection speed between the FOMA terminal and the base station.

| Numeric value indication | Text indication | Connection speed |
|--------------------------|-----------------|------------------|
| 121                      | CONNECT 32000   | 32,000bps        |
| 122                      | CONNECT 64000   | 64,000bps        |
| 125                      | CONNECT 384000  | 384,000bps       |

#### • &E1

Displays the connection speed between the FOMA terminal and a PC.

| Numeric value indication | Text indication | Connection speed |
|--------------------------|-----------------|------------------|
| 5                        | CONNECT 1200    | 1,200bps         |
| 10                       | CONNECT 2400    | 2,400bps         |
| 11                       | CONNECT 4800    | 4,800bps         |
| 12                       | CONNECT 9600    | 9,600bps         |
| 16                       | CONNECT 19200   | 19,200bps        |
| 17                       | CONNECT 38400   | 38,400bps        |
| 18                       | CONNECT 57600   | 57,600bps        |
| 19                       | CONNECT 115200  | 115,200bps       |
| 20                       | CONNECT 230400  | 230,400bps       |
| 21                       | CONNECT 460800  | 460,800bps       |

 The displayed communication speed, which remains only for compatibility with a modern that has a conventional RS-232C interface, does not indicate the actual speed because the FOMA USB connection cable (optional) is used for connection between the FOMA terminal and a PC.

#### Communication protocol result codes

| Numeric value indication | Text indication | Description                       |
|--------------------------|-----------------|-----------------------------------|
| 1                        | PPPoverUD       | 64K data communication connection |
| 5                        | PACKET          | Packet communication connection   |

#### Example of result code indication

#### When ATX0 is set

When the connection is completed, only "CONNECT" is displayed regardless of the AT¥V command setting (P.19).

| Text indication example | Numeric value indication example |
|-------------------------|----------------------------------|
| ATD * 99 * * * 3#       | ATD * 99 * * * 3#                |
| CONNECT                 | 1                                |

#### ● When ATX1 is set ※

 When ATX1 or AT¥V0 is set When the connection is completed, indicated in "CONNECT <speed between the FOMA terminal and a PC>" format.

| Text indication example | Numeric value indication example |
|-------------------------|----------------------------------|
| ATD * 99 * * * 3#       | ATD * 99 * * * 3#                |
| CONNECT 460800          | 1 21                             |

When ATX1 or AT¥V1 is set %

When the connection is completed, indicated in "CONNECT <speed between the FOMA terminal and a PC>PACKET<Host APN>/<Highest uplink speed (FOMA terminal → base station)>/<Highest downlink speed (FOMA terminal ← base station)>" format.

| Text indication example | Numeric value indication example |
|-------------------------|----------------------------------|
| ATD * 99 * * * 3#       | ATD * 99 * * * 3#                |
| CONNECT 460800 PACKET   | 1 21 5                           |
| mopera.net/64/384       |                                  |

(Indicates that the uplink connection is made using 64kbps maximum and the downlink connection is made using 348kbps maximum to mopera.net.)

When ATX1 and AT¥V1 are set simultaneously, the dial-up connection may not be performed correctly. We recommend using AT¥V0 only.

# FOMA<sup>®</sup> SO703i Kuten Code List

In the following Kuten code list, a 4-digit kuten code is expressed by the combination of the row for the first three digits and the column for the last digit.

Example: When you wish to input "★" (corresponding to kuten code "0190"), locate it in the Kuten code list and determine the kuten code for it from its row ("019") and column ("0").

% The display of the Kuten code list may be different from the actual display.

| 区点    |               |          |        | 2      | 区点  | 4桁目 | 3                         |           |    |        | 区点    |                                                                                 |         |          | [              | 区点       | 4桁目          | 1        |                                        |           |               | 区点    |                  |    |           | [      | 区点(     | 4桁目      | 1          |       |                   |      |
|-------|---------------|----------|--------|--------|-----|-----|---------------------------|-----------|----|--------|-------|---------------------------------------------------------------------------------|---------|----------|----------------|----------|--------------|----------|----------------------------------------|-----------|---------------|-------|------------------|----|-----------|--------|---------|----------|------------|-------|-------------------|------|
| 1~3桁目 | 0             | 1        | 2      | 3      | 4   | 5   | 6                         | 7         | 8  | 9      | 1~3桁目 | 0                                                                               | 1       | 2        | 3              | 4        | 5            | 6        | 7                                      | 8         | 9             | 1~3桁目 | 0                | 1  | 2         | 3      | 4       | 5        | 6          | 7     | 8                 | 9    |
| 010   |               | (今文)     | •      | ۰,     | ۲.  | ÷   | -                         | <u> </u>  | ;  | 1      | 078   | щ                                                                               | Я       | ц        | ч              | ш        | щ            | ь        | ы                                      | ь         | Э             | 195   | <i>外</i> 外<br>翌百 | 蚁掛 | 判         | 阁樫     | 쪰       | 甲框       | 子働         | 出湯    | 采割                | 祖喝   |
| 012   | *             | 7        | Ľ      | "      | 순   | 々   | ø                         | 0         | =  | _      |       |                                                                                 |         |          |                |          |              |          |                                        |           |               | 197   | 恰                | 括  | 活         | 渇      | 滑       | 葛        | 褐          | 轄     | 且                 | 鰹    |
| 013   | -             | _        | >      | ~      | II. | J   |                           | 21        | 1  | ,      | 080   | Ι.                                                                              |         |          | E              | ٦        |              | L        | F                                      | Ŧ         | +             | 198   | 叶                | 椛  | 樺         | 鞄      | 株       | 兜        | 竃          | 蒲     | 釜                 | 鎌    |
| 014   | /             | Ň        | (      | )      | L   | 1   | L                         | J         | ł  | }      | 081   |                                                                                 | +       | <u> </u> | Ł              | _        | 3            |          |                                        | E         | т             | 199   | 噛                | 鴨  | 柏         | 茅茄     | 宣       | ᅕ        | <i>(</i> 8 | 57    | ÷                 | Ξu   |
| 015   | +             | _        | ±      | ×      | ÷   |     | ≠                         | 2         | >  | ∡<br>≤ | 083   | 17                                                                              | Т       | Ŧ        | Г              | Т        | 1            | _        | T                                      | Г         | т             | 200   | 勘                | 勧  | 利券        | 哅      | 山堪      | 私        | 完          | 喧     | 寄                 | Ŧ    |
| 017   | ≧             | $\infty$ | ÷      | ď      | 우   | ۰   | 1                         | "         | °C | ¥      |       | Ľ.                                                                              |         |          |                |          |              |          |                                        |           |               | 202   | 幹                | 患  | 感         | 慣      | 憾       | 換        | 敢          | 柑     | 桓                 | 棺    |
| 018   | \$            | ¢        | £      | %      | #   | &   | *                         | @         | §  | ☆      | 130   |                                                                                 | 1       | 2        | 3              | 4        | 5            | 6        | 7                                      | 8         | 9             | 203   | 款                | 歓  | 汗         | 漢      | 澗       | 潅        | 環          | 甘     | 監                 | 看    |
| 019   | ×             | •        | П      |        | X   |     | $\nabla$                  | •         | *  | Ŧ      | 131   | 20                                                                              | UU<br>T | П        | ш<br>Ш         | TV       | v            | UI<br>VI | UII<br>VII                             | VIII      | (I)<br>XI     | 204   | 干                | 冒  | 間         | 版鑑     | 古問      | 期閉       | 肝関         | 脂     | 完韓                | 皖    |
| 021   | $\rightarrow$ | ÷        | Î      | Ţ      | Ξ   | _   |                           | •         | ~  |        | 133   | x                                                                               | -       | Ξ,       | +              | 芋ン       | メー           | 27       | ۰.<br>۲                                | 7-<br>ル   | ヘクタール         | 206   | 舘                | 丸  | 含         | 岸      | 巌       | 玩        | 癌          | 眼     | 岩                 | 翫    |
| 022   | _             | _        |        | ~      |     |     | ∈                         | ∋         | ⊆  | ⊇      | 134   | 12                                                                              | 77      | 架        | F <sub>ル</sub> | ギント      | がーセント        | ミリバール    | ŵ_                                     | mm        | ст            | 207   | 贋                | 雁  | 頑         | 顏      | 願       | Ł        |            |       |                   |      |
| 023   | C             | ر        | 0<br>A | V      | _   | ⇒   | ⇔                         | $\forall$ | н  |        | 135   | KM                                                                              | mg      | кg       | 型<br>新         | m<br>″   |              | No       | кк                                     | Tei       | Ð             | 207   |                  |    |           |        | 2       | ≥<br>企   | 伎          | 佮     | 壴                 | 器    |
|       |               |          |        |        |     |     |                           |           | -  |        | 137   | ۲                                                                               |         | 緀        | 1              | (株)      | <i>"</i> (有) | (代)      | 贻                                      | ΧĒ        | 翢             | 208   | 基                | 奇  | 嬉         | 寄      | 岐       | 希        | 幾          | 忌     | 揮                 | 机    |
| 026   | 2             | 1        |        | 9      | V   | Ξ   | ÷                         | «         | ≫  | ~      | 138   | ≒                                                                               | ≡       | l        | ∮              | Σ        | √            | Т        | Ζ                                      | L         | Δ             | 209   | 旗                | 既  | 期         | 棋      | 棄       | :/=      | sis        | ÷=    | Ŧ                 | 12   |
| 027   | 05            | æ        | Å      | J<br>‰ | #   | b   | ♪                         | +         | ŧ  | 1      | 139   | · ·                                                                             | 11      | 0        |                | đ        | б            |          |                                        |           |               | 210   | 紀                | 微微 | 师規        | 叙記     | 风書      | 元記       | 載動         | 新羅    | 学飢                | 怖騎   |
| 029   |               |          |        |        | Ö   | -   |                           |           |    |        | 160   |                                                                                 | 亜       | 唖        | 娃              | 阿        | 哀            | 愛        | 挨                                      | 姶         | 逢             | 212   | 鬼                | 亀  | 偽         | 儀      | 妓       | 宜        | 戱          | 技     | 擬                 | 欺    |
| 001   |               |          |        |        |     |     | 0                         | -         | 0  | 2      | 161   | 葵                                                                               | 茜       | 穐        | 悪              | 握        | 渥            | 旭        | 葦                                      | 芦         | 鯵             | 213   | 犠                | 疑  | 祇         | 義井     | 蟻       | 誼        | 議          | 掬     | 菊                 | 鞠    |
| 031   | 4             | 5        | 6      | 7      | 8   | 9   | 0                         |           | 2  | 3      | 163   | 作羊 <br>  鮎                                                                      | 止或      | 亜        | <b>扱</b><br>袷  | 夗安       | 姫庵           | 虹按       | <b>昭</b><br>暗                          | 相家        | 桜閣            | 214   | 百客               | 助  | 突虐        | 1位     | 憍斤      | 詰久       | 伯仇         | 什休    | <b>公</b><br>及     | 动    |
| 033   |               |          |        | Å      | в   | Ċ   | D                         | Е         | F  | G      | 164   | 鞍                                                                               | 杏       |          |                | ^        | 110          | 12       | гщ                                     | 215       | 107           | 216   | 宮                | 弓  | 急         | 教      | 朽       | 求        | 汲          | 泣     | 灸                 | 球    |
| 034   | Н             | I        | J      | K      | L   | M   | N                         | 0         | P  | Q      | 164   |                                                                                 |         | 151      | /#             | ا<br>ببر | \<br>/*      | 唐        | (III)                                  | *         | 禾             | 217   | 究                | 窮  | 笈枷        | 級業     | 糾       | 給書       | 旧          | 4     | 去妮                | 居    |
| 035   | R             | 5        | 1      | U      | v   | a   | b                         | r<br>C    | d  | е      | 165   | 威                                                                               | 尉       | 以惟       | げ意             | 型慰       | 協易           | 降椅       | 曲為                                     | <b></b> 長 | 安異            | 210   | 皇                | 伯魚 | 拠亨        | 享      | 宗       | 匝        | äΤ         | 呾     | 쟄石                | /黑   |
| 037   | f             | g        | h      | i.     | j   | k   | Ĩ                         | m         | n  | 0      | 166   | 移                                                                               | 維       | 緯        | 胃              | 萎        | 衣            | 謂        | 違                                      | 遺         | 医             | 220   |                  | 供  | 侠         | 僑      | 兇       | 競        | 共          | 凶     | 協                 | 匡    |
| 038   | р             | q        | r      | s      | t   | u   | v                         | w         | ×  | У      | 167   | 井                                                                               | 亥       | 域        | 育              | 郁        | 磯            |          | 壱昌                                     | 溢田        | 逸             | 221   | 卿                | ᇞ  | 喬         | 境      | 峡       | 強        | 彊          | 怯     | 恐                 | 恭    |
| 039   | z             | あ        | あ      | U.     | N   | 5   | 5                         | ż         | ż  | お      | 169   | 引                                                                               | 次飲      | 于淫       | 駒胤             | 元蔭       | Eli          | 비신       | 貝                                      | 凶         | 判진            | 222   | 接著               | 叙郷 | 倚鏡        | 沉響     | 4種      | 孫        | <b>周</b>   | 胸凝    | 省尭                | 興時   |
| 041   | お             | か        | が      | き      | ぎ   | Ś   | Ś                         | け         | げ  | Ľ      | 170   |                                                                                 | 院       | 陰        | 隠              | 韻        | 吋            |          |                                        |           |               | 224   | 業                | 局  | 曲         | 極      | 玉       | 桐        | 粁          | 僅     | 勤                 | 均    |
| 042   | ご             | さ        | ť      | L<br>+ | Ľ   | す   | ず                         | せ         | ぜ  | そ      | 170   |                                                                                 |         |          |                | 1        | õ            | +        | ÷                                      | ь         | ດຕ            | 225   | 巾                | 錦  | 斤         | 欣      | 欽       | 琴        | 禁          | 禽     | 筋                 | 緊    |
| 043   | てと            | た<br>ど   | にな     | らに     | らぬ  | っね  | 0<br>0                    | しは        | ば  | ピポ     | 171   | 迂                                                                               | क्त     | ц́р      | 鵜              | 窺        | ₽            | 石碓       | 十日                                     | 局渦        | 羽鳴            | 220   | Л                | 围  | <u>*7</u> | 悰      | 這       | <u>₩</u> | 亚          | 47    | 귨                 |      |
| 045   | V             | び        | Ů      | ŵ      | ぶ   | \$  |                           | べ         | ~  | ほ      | 172   | 唄                                                                               | 欝       | 蔚        | 鰻              | 姥        | 厩            | 浦        | 瓜                                      | 閨         | 噂             | 226   |                  |    |           |        |         |          |            |       | _                 | 九    |
| 046   | ぼめ            | E        | まト     | みら     | むぃ  | める  | もわ                        | やス        | やち | ゆわ     | 173   | 코                                                                               | 運       | 雲        |                | -        | ž            |          |                                        |           |               | 227   | 俱駒               | 句目 | 区馬        | 狗虎     | 玖       | 矩        | 苦俚         | 躯宙    | 駆遇                | 駈    |
| 048   | ゐ             | よゑ       | 6<br>を | らん     | .,  | ŝ   | 10                        | ر.        | 17 | 12     | 173   |                                                                                 |         |          | 荏              | 餌        | 叡            | 営        | 嬰                                      | 影         | 眏             | 229   | 刷串               | 荷櫛 | 剑         | 屑      | 屈       | Ŧ        | 11-49      | [TEG] | 면                 | PP9  |
| 050   |               |          | _      |        |     |     |                           |           |    |        | 174   | 曳                                                                               | 栄       | 永        | 泳              | 洩        | 瑛            | 盈        | 穎                                      | 頴         | 英             | 230   | -                | 掘  | 窟         | 沓      | 靴       | 轡        | 窪          | 熊     | 隈                 | 粂    |
| 050   | *             | アカ       | アガ     | イキ     | イギ  | ウク  | ワグ                        | エケ        | エゲ | オコ     | 175   | ()<br>()<br>()<br>()<br>()<br>()<br>()<br>()<br>()<br>()<br>()<br>()<br>()<br>( | 詠桓      | 釖厭       | 液<br>円         | 没園       | 益堰           | 駅        | 怳宴                                     | 韬         | 越犯            | 231   | 采郡               | 繰  | 榮         | 鍬      | 飘       | 君        | 黒          | 訓     | 群                 | 車    |
| 052   | ٦,<br>ت       | ÷        | ザ      | シ      | ジ   | ź   | ź                         | ŕ         | ゼ  | シ      | 177   | 掩                                                                               | 援       | 沿        | ; 演            | 炎        | 焔            | 煙        | 燕                                      | 蕧         | 禄             | 202   | -1114            |    |           |        | (       | t        |            |       |                   | _    |
| 053   | ゾ             | タ        | ダ      | チ      | デュ  | ッ   | ッ                         | ヅ         | テ  | デ      | 178   | 艶                                                                               | 苑       | 薗        | 遠              | 鉛        | 鴛            | 塩        |                                        |           |               | 232   | т+               | 佳  | 袈         | 祁      | 係       | 傾        | 刑          | 兄     | 啓和                | 圭    |
| 054   |               | Γ<br>Ĕ   | アピ     | -      | メブ  | イプ  | $\stackrel{\prime}{\sim}$ | X         | ~  | ホ      | 178   |                                                                                 |         |          |                | ð        | 2            |          | 於                                      | 汚         | 甥             | 233   | 珪携               | 空敬 | 兴暑        | 形样     | (全) (学) | 思畦       | <i>屋</i> 稽 | 急系    | 思経                | 掏絲   |
| 056   | ボ             | ポ        | マ      | E      | Ĺ   | x   | Ŧ                         | ヤ         | ヤ  | л      | 179   | 凹                                                                               | 央       | 奥        | 往              | 応        |              |          |                                        | <i>``</i> | -57           | 235   | 繋                | 霍  | 茎         | 荊      | 蛍       | 計        | 詣          | 警     | 軽                 | 頚    |
| 057   | 그             | Ξ        | Ξ      | ラ      | リ   | ル   | レ                         |           | 7  | ワ      | 180   | 50                                                                              | 押       | 旺        | 横              | 欧        | 殴            | Ŧ        | 翁                                      | 襖         | 鴬             | 236   | 鶏                | 芸  | 迎         | 鯨      | 劇       | 戟        | 撃          | 激     | 隙                 | 桁    |
| 056   | +             | Ŧ        | 7      | /      | 2   | л   | T                         |           |    |        | 182   | 255<br>  4十                                                                     | 奥 乙     | 価        | 沖卸             | 狄恩       | 温            | 産穏       | 12日日日日日日日日日日日日日日日日日日日日日日日日日日日日日日日日日日日日 | 腮         | 佣             | 237   | 保倫               | 火倦 | 沃健        | 涤<br>兼 | 八券      | 和創       | 喧          | 訪     | 日堅                | 1十 嫌 |
| 060   |               | А        | В      | Г      | Δ   | E   | Ζ                         | Н         | Θ  | 1      |       |                                                                                 |         |          |                | 1.       | יי <u>ר</u>  |          | _                                      |           |               | 239   | 建                | 憲  | 懸         | 拳      | 捲       |          | -          |       | _                 | _    |
| 061   | K             | ۸<br>ش   | M      | N      | Ξ   | 0   | П                         | Ρ         | Σ  | Т      | 182   | 1=                                                                              | IT.     | /hn      | / <b>m</b>     | /±       | <b>+</b> n   | _        | -                                      | 下         | 化惊            | 240   | -                | 検日 | 権         | 牽取     | 犬       | 献        | 研          | 硯     | 絹                 | 県    |
| 062   | Ť             | Ψ        | X      | Ψ      | ß   | r   | δ                         | ε         | ۶  | n      | 183   | 収家                                                                              | 10<br>寘 | 1加<br>利  | 旧眼             | 住果       | 加架           | 可歌       | <b></b><br>洞                           | 复火        | <b>嫁</b><br>珂 | 241   | 肩鹸               | 見元 | 課原        | 頁厳     | 14      | 追弦       | 鏈減         | 映源    | 頭玄                | 駛現   |
| 064   | θ             | L        | к      | λ      | μ   | ν   | ξ                         | 0         | π  | ρ      | 185   | 禍                                                                               | 禾       | 稼        | 箇              | 花        | 苛            | 茄        | 荷                                      | 華         | <b>菓</b>      | 243   | 絃                | 舷  | 言         | 諺      | 限       | -        |            |       | _                 |      |
| 065   | σ             | τ        | υ      | φ      | χ   | ψ   | ω                         |           |    |        | 186   | 蝦                                                                               | 課       | 嘩両       | 貨町             | 迦        | 過            | 霞        | 蚊                                      | 俄餅        | 峨智            | 242   |                  |    |           |        | Ĵ       | <u>1</u> | Æ          | ÷     | तत्व              | æ    |
| 070   |               | А        | Б      | в      | Г   | Д   | Е                         | Ë         | ж  | 3      | 188   | 介                                                                               | 不会      | 画解       | い回             | オ塊       | 城壞           | 貝廻       | <b>征</b> 快                             | 戝怪        | 馬悔            | 243   | 姑                | 孤  | З         | 庫      | 弧       | 十戸       | 旧故         | 白枯    | げ湖                | 山狐   |
| 071   | И             | Й        | К      | Л      | М   | Н   | 0                         | П         | Ρ  | С      | 189   | 恢                                                                               | 懐       | 戒        | 拐              | 改        |              |          |                                        |           |               | 245   | 糊                | 袴  | 股         | 胡      | 菰       | 虎        | 誇          | 跨     | 鈷                 | 雇    |
| 072   | T             | у        | Ф<br>Ю | X      | Ц   | Ч   | Ш                         | Щ         | Ъ  | Ы      | 190   | 解                                                                               | 魁嬰      | 晦陛       | 械日             | 海凯       | 灰如           | 界        | 皆咳                                     | 絵宝        | 芥岸            | 246   | 顧御               | 鼓唇 | 五垣        | 互捻     | 伍郡      | 午井       | 呉          | 吾調    | 娯護                | 後翻   |
| 074   | 0             | 0        | 10     | 71     |     |     |                           |           |    | а      | 192   | 慣                                                                               | 概       | 涯        | 日時             | 凱蓋       | 勿街           | 該        | 经遗                                     | 日骸        | 産浬            | 248   | 一                | 館  | 行交        | 酒佼     | 「」」(侯   | 畜候       | 「」」        |       | <sub>呓</sub><br>公 | 勁功   |
| 075   | б             | в        | Г      | Д      | е   | ë   | ж                         | 3         | И  | Й      | 193   | 馨                                                                               | 蛙       | 垣        | 柿              | 蛎        | 鉤            | 劃        | 嚇                                      | 各         | 廓             | 249   | 効                | 勾  | 厚         |        | 向       | 17       | 71         | +*    | +                 | -    |
| 0/0   | К             | Л        | М      | н      | 0   | П   | р                         | С         | Т  | У      | 194   | 111                                                                             | 挸       | 恰        | 核              | 罛        | 獲            | 唯        | 穫                                      | 見         | 円             | 250   |                  | 后  | 川矢        | 玑      | 昄       | 对        | 北          | 李     | 厷                 | 1    |

| 区点           |                |               | _             |            | 区点          | 4桁               | 3      | -              | 0              | _                                                                                                    | 区点    | _   |         | _             | 2             | ≤点4         | 4桁目             | 3         | _                                       | _            | _            | 区点           | _             |          | _          | 1      | ≤点4           | 4桁目          |           | _         | _          |        |
|--------------|----------------|---------------|---------------|------------|-------------|------------------|--------|----------------|----------------|----------------------------------------------------------------------------------------------------|-------|-----|---------|---------------|---------------|-------------|-----------------|-----------|-----------------------------------------|--------------|--------------|--------------|---------------|----------|------------|--------|---------------|--------------|-----------|-----------|------------|--------|
| 1~3桁目<br>251 | 0<br>巧         | 1             | 2<br>幸        | 3<br>広     | 4<br>庫      | 5<br>唐           | 6<br>弘 | / 恒            | 8<br>悟         | 9<br>抗                                                                                                    | 1~3桁目 | 0   | 1       | 2             | 3             | 4<br>t      | 5<br>+          | 6         | /                                       | 8            | 9            | 1~3和日<br>385 | 0<br>宙        | 1<br>西   | 2<br>瀞     | 3<br>喃 | 4             | 5<br>恒       | 6<br>敦    | / 泣       | 8<br>豚     | 9<br>循 |
| 252          | 拘              | 控             | 攻             | 昂          | 晃           | 更                | 杭      | 校              | 梗              | 構                                                                                                    | 320   |     |         | -             |               | 世           | 瀬               | 畝         | 是                                       | 凄            | 制            | 386          | 頓             | 吞        | 曇          | 鈍      |               |              |           |           |            |        |
| 253          | 江紅             | 洪紘            | 浩統            | 港綱         | 溝耕          | 甲麦               | 呈告     | 使助             | 槁腔             | 糠亭                                                                                                    | 321   | 勢病  | 姓正      | 征             | 性甡            | 成生          | 政成              | 整糖        | 星聖                                      | 晴吉           | 棲剰           | 386          |               |          |            |        | 委             | ך<br>דוג     | 内         | 乍         | E I        | 荈      |
| 255          | 航              | 荒             | 行             | 衡          | 講           | 貢                | 購      | 郊              | 酵              | I<br>鉱                                                                                                    | 323   | 西   | 誠       | 誓             | 請             | 逝           | 醒               | 青         | 静                                       | /-<br>斉      | 税            | 387          | 謎             | 灘        | 捺          | 鍋      | 枯             | 馴            | 縄         | 畷         | 南          | 桶      |
| 256          | 砿              | 鋼             | 閤             | 降          | 項           | 香                | 高      | 鴻              | 剛              | 劫                                                                                                    | 324   | 脆   | 隻       | 席             | 惜             | 戚           | 斥               | 昔         | 析                                       | 石            | 積            | 388          | 軟             | 難        | 汝          |        |               | _            |           |           |            |        |
| 257          | 号生             | 台国            | 壕             | 芳          | 溕坦          | 景里               | 樹      | 翅              | 克              | 刻飾                                                                                                    | 325   | 精   | 積垣      | 育圻            | 貢             | 赤空          | 跡節              | 貢当        | 偵暈                                      | 切納           | 拙壬           | 388          |               |          |            | _      |               | _<br>=+      | 浙         | 石         | IIE        | 内      |
| 259          | 忽              | 恼惚            | 滑             | 狛          | 高込          | 7777             | 767    | nec            | 71394          | ВЦ                                                                                                    | 327   | 蝉   | 仙       | 先             | 千             | 占           | 宣               | 専         | 尖                                       | 川            | 戦            | 389          | 虹             | #        | 日          | 乳      | 龙             | =0           | μ.        | L)        | HIX        |        |
| 260          | E.             | 此             | 頃             | 今          | 困           | 坤                | 墾      | 婚              | 恨              | 懇                                                                                                    | 328   | 扇   | 撰       | 栓             | 栴             | 泉           | 浅               | 洗         | 染                                       | 潜            | 煎            | 390          |               | 如        | 尿          | 韮      | 任             | 妊            | 忍         | 認         |            |        |
| 201          | 皆              | 臣             | 怋             | 悃          | 泯           | <u>限</u> さ       | 和      | 艮              | 瑂              |                                                                                                    | 329   | 煽   | 旋繊      | 牙羨            | 前腺            | 禄如          | 船               | 蓙         | 詮                                       | 睹            | 鴖            | 390          |               |          |            |        | 0J ~          | -0)          |           |           | 澐          | 禰      |
| 261          |                |               |               |            |             |                  |        |                |                | 些                                                                                                    | 331   | 選   | 遷       | 銭             | 銑             | 閃           | 鮮               | 前         | 善                                       | 漸            | 然            | 391          | 袮             | 寧        | 葱          | 猫      | 熱             | 年            | 念         | 捻         | 撚          | 燃      |
| 262          | 佐              | 叉端            | 唆沙            | 嵯          | 左应          | 差                | 査      | 沙供             | 瑳              | 砂鼻                                                                                                    | 332   | 全   | 褝       | 繕             | 膳             | 糎           | 2               |           |                                         |              |              | 392          | 粘             | 乃禮       | 廼          | 之罪     | 埜叉            | 嚢            | 悩         | 濃         | 納          | 能      |
| 264          | 哉              | 寒塞            | 表妻            | 宰          | 上彩          | 子才               | 俱採     | 載              | 歳              | ₽<br>済                                                                                                    | 332   |     |         |               |               |             | 噌               | 塑         | 岨                                       | 措            | 曾            | 000          | 끼즈            | ntex.    | 肢          | 叩兀     | (;            | t            |           |           |            |        |
| 265          | 災              | 采             | 犀             | 砕          | 砦           | 祭                | 斎      | 細              | 菜              | 裁                                                                                                    | 333   | 曽   | 楚       | 狙             | 疏             | 疎           | 礎               | 祖         | 租                                       | 粗            | 素            | 393          |               |          |            | -      |               | 巴            | 把         | 播         | 覇          | 杷      |
| 260          | 載焸             | 除榊            | 剤者            | 仕咩         | 材崎          | 非协               | 財碕     | <i>内</i><br>臀  | <b>収</b><br>作  | い しょうしょう しょうしょう しょう | 334   | 租合  | 穌       | 訴             | 阻轰            | 遡           | 風中              | 間園        | 創                                       | 以物           | <b></b> 最    | 394          | 波             | 派排       | 琶助         | 城杯     | 姿盃            | 馬曲           | 巴書        | 馬昁        | 俳          | 兇配     |
| 268          | 咋              | 搾             | 昨             | 朔          | 柵           | 窄                | 策      | 索              | 錯              | 桜                                                                                                    | 336   | 捜   | 掃       | 挿             | 掻             | 操           | 早               | 曹         | 巣                                       | 槍            | 槽            | 396          | 倍             | 培        | 婲媒         | 梅      | 椛             | 煤            | 狽         | 買         | 売          | 賠      |
| 269          | 鮭              | 笹             | 匙             | 冊          | 刷           | +1               | ×п     | 7±             | ħ#             | ġ.                                                                                                    | 337   | 漕   | 燥       | 争             | 痩             | 相           | 窓               | 糟         | 総                                       | 綜            | 聡            | 397          | 陪             | 這边       | 蝿          | 秤      | 矧             | 萩            | 伯         | 剥         | 博          | 拍      |
| 270          | 鯺              | 祭捌            | 拶錆            | 版          | 祭皿          | 和晒               | 粒三     | 隆金             | 雅参             | 垂山                                                                                                    | 338   | 早霜  | 壮騒      | <b>穽</b><br>像 | <i>涫</i><br>増 | <b></b> / 傑 | 装               | 疋         | 达                                       | 喧            | 蛅            | 398          | 旭爆            | 油縛       | 旦莫         | 泊駁     | 和麦            | 拊日           | 漙         | 泹         | 嗪          | 凕      |
| 272          | 惨              | 撒             | 散             | 栈          | 燦           | 珊                | 産      | 算              | 纂              | 蚕                                                                                                    | 340   |     | 臓       | 蔵             | 贈             | 造           | 促               | 側         | 則                                       | 即            | 息            | 400          | /~n           | 函        | 箱          | 硲      | 箸             | 肇            | 筈         | 櫨         | 幡          | 肌      |
| 273          | 讃              | 賛             | 酸             | 餐          | 斬           | 暫                | 残      |                |                |                                                                                                    | 341   | 捉   | 東抽      | 測             | 足端            | 速友          | 俗琢              | 属         | 賊場                                      | 族材           | 続            | 401          | 畑             | 畠 位      | 八朋         | 鉢      | 溌             | 発症           | 醗         | 髪         | 伐伴         | 罰      |
| 273          |                |               |               |            | 1           |                  |        | 仕              | 仔              | 伺                                                                                                    | 042   |     | TΠ      | 丹             | THY           | 1+          | <u>1</u> 示<br>こ | 导         | ]貝                                      | TJ           | UA.          | 402          | 半             | 反        | <b>版</b>   | 帆      | 搬             | 堀            | <u></u> 坂 | 平氾        | ₩<br>汎     | 前版     |
| 274          | 使              | 刺             | 司             | 史          | 嗣           | 四                | ±      | 始              | 姉              | 姿                                                                                                    | 343   | 他   | 多       | 太             | 汰             | 詑           | 唾               | 堕         | 妥                                       | 惰            | 打            | 404          | 犯             | 班        | 畔          | 繁      | 般             | 藩            | 販         | 範         | 釆          | 煩      |
| 275          | <del>」</del> 施 | <b>厥</b><br>旨 | 巾枝            | 師          | 心死          | 思氏               | 指獅     | 文祉             | 权私             | 斯糸                                                                                                    | 344   | 化代  | 船帯      | 悄<br>待        | 陀台            | 版能          | 騨載              | 体材        | 堆                                       | 対滞           | <b></b> 町 比  | 405          | 頒             | 馭        | 拀          | 咒      | <u>番</u>      | <u> </u>     | 碧         | 畨         | 蛋          | _      |
| 277          | 紙              | 紫             | 肢             | 脂          | 至           | 視                | 詞      | 詩              | 試              | 誌                                                                                                    | 346   | 腿   | 苔       | 袋             | 貸             | 退           | 逮               | 隊         | 黛                                       | 鯛            | 代            | 405          |               |          |            |        |               |              |           |           |            | 匪      |
| 278          | 諮              | 資土            | 賜             | 雌          | 飼           | 歯                | 事      | 似              | 侍              | 児                                                                                                    | 347   | 台   | 大打      | 第             | 醍             | 題           | 鷹               | 滝         | 瀧                                       | 卓            | 啄            | 406          | 卑             | 否        | 妃          | 庇      | 彼             | 悲            | 扉         | 批罪        | 披          | 斐      |
| 279          | Ŧ              | 守次            | 恐滋            | <b>持</b> 治 | 可爾          | 璽                | 痔      | 磁              | 示              | 而                                                                                                    | 340   | 七諾  | 尤茸      | 折凧            | 拍蛸            | 沢只          | 准               | 琢         | āτ                                      | 李辛           | 凅            | 407          | 記誹            | 池費       | 服避         | 反非     | <b>碎</b><br>飛 | 松樋           | 郁         | 能備        | 肥尾         | 微微     |
| 281          | 耳              | 自             | 蒔             | 辞          | 汐           | 鹿                | 式      | 識              | 鴫              | 竺                                                                                                    | 350   |     | П       | 但             | 達             | 辰           | 奪               | 脱         | 巽                                       | 竪            | 辿            | 409          | 枇             | 毘        | 琵          | 眉      | 美             |              |           |           |            |        |
| 282          | 軸湿             | <b>兴</b>      | 雫症            | 七哲         | 叱宝          | 執茹               | 失篠     | 嫉便             | 至些             | 悉芳                                                                                                    | 351   | 棚   | 谷挥      | 狸日            | 鱈             | 標淡          | 誰               | 丹炭        | 単短                                      | )<br>(供      | 坦笛           | 410          | 타             | 鼻翮       | 柊心         | 桿畢     | 匹筆            | 疋温           | 髭栓        | 彦         | 膝握         | 参纽     |
| 284          | 屡              | 蕊             | 縞             | 舎          | 写           | 射                | 捨      | 赦              | 介斜             | 煮                                                                                                    | 353   | 綻   | ĵ,<br>耽 | 胆             | 蛋             | 誕           | 鍛               | 団         | 壇                                       | 弾            | 断            | 412          | 置             | 謬        | 俵          | 彪      | 卓標            | 氷            | 漂         | 瓢         | 票          | 表      |
| 285          | 社              | 紗             | 者             | 謝          | 車           | 遮                | 蛇      | 邪              | 借              | 匀                                                                                                    | 354   | 暖   | 檀       | 段             | 男             | 談           | 6               |           |                                         |              |              | 413          | 評             | 豹        | 廟          | 描      | 病             | 秒            | 苗         | 錨         | 鋲          | 蒜      |
| 286          | 尺若             | 杓主            | 灼取            | 爵守         | 削手          | 秋生               | 肠破     | 右狩             | 叔              | 羽種                                                                                                    | 354   |     |         |               |               | ÷           | っ値              | 午日        | ttb                                     | 础            | 耻心           | 414          | 戦             | 脂        | 品          | 杺      | 斑             | 决            | 瀕         | 負         | 筫          | 頻      |
| 288          | 腫              | 趣             | 酒             | 首          | 儒           | 受                | 呪      | 寿              | 授              | 樹                                                                                                    | 355   | 智   | 池       | 痴             | 稚             | 置           | 致               | 蜘         | 遅                                       | 馳            | 築            |              |               | 7126     |            |        | Ż             | j,           |           |           |            |        |
| 289          | 綬              | 需空            | 囚             | 収          | 周           | 秉火               | +6     | :dal           | 禾              | £1/                                                                                                    | 356   | 畜   | 竹曲      | 筑宙            | 蓄中            | 逐曲          | 秩屋              | 窒         | 茶                                       | 嫡            | 着            | 415          | 库             | 썯        | 不世         | 付動     | 埠谷            | 夫並           | 婦         | 富公        | 富姓         | 布      |
| 290          | 終              | 示繍            | 祝習            | 臭          | ⊮<br>舟      | 蒐                | 宠      | 襲              | 響              | 蹴                                                                                                    | 358   | 臣   | 耐       | 曲鋳            | 心駐            | 酒樗          | 塗瀦              | 猪         | 一一一一一一一一一一一一一一一一一一一一一一一一一一一一一一一一一一一一一一一 | 玉著           | 寂貯           | 417          | 膚             | 漢        | 語          | 私負     | 斤賦            | 赴            | 阜         | 阶         | 何侮         | 廣撫     |
| 292          | 輯              | 週             | 酋             | 酬          | 集           | 醜                | 什      | 住              | 充              | t                                                                                                    | 359   | Т   | 兆       | 周             | 喋             | 寵           |                 |           |                                         | -            | 1.0.         | 418          | 武             | 舞        | 葡          | 蕪      | 部             | 封            | 楓         | 風         | 葺          | 蕗      |
| 293          | 従因             | 戎宿            | <b>柔</b> 淑    | 汁祝         | 渋縮          | 獣盡               | 縦孰     | 重孰             | 鈨出             | 叔術                                                                                                    | 360   | 鯣   | 昭朝      | <b>帳</b><br>湖 | 厅牌            | 弔町          | 張眺              | 膨腰        | 徴眠                                      | 您            | 挑螳           | 419          | 伏             | 副福       | 復腹         | 幅複     | 服落            | 淵            | 曲         | 扒         | 浀          | 115    |
| 295          | 述              | 俊             | 峻             | 春          | 瞬           | 竣                | 彛      | 駿              | 准              | 循                                                                                                    | 362   | 調   | 諜       | 超             | 跳             | 銚           | 長               | 頂         | 鳥                                       | 勅            | 捗            | 421          | 物             | 鮒        | 分          | 吻      | 噴             | 墳            | 憤         | 扮         | 焚          | 奮      |
| 296          | 旬              | 楯             | 殉             | 淳如         | 準           | 潤                | 盾      | 純              | 巡              | 遵续                                                                                                    | 363   | 直   | 朕       | 沈             | 珍             | 賃           | 鎮               | 陳         |                                         |              |              | 422          | 粉             | 糞        | 紛          | 雰      | 文             | 聞            |           |           |            |        |
| 297          | <b></b> 野 署    | 順書            | 処薯            | 初諸         | 所諸          | 者助               | 嗜叙     | <sup>宿</sup> 女 | 庶序             | 粕徐                                                                                                    | 363   |     |         |               |               |             |                 |           | 津                                       | 墜            | 椎            | 422          |               |          |            |        |               | `            | 丙         | 併         | 둈          | 塀      |
| 299          | 恕              | 鋤             | 除             | 傷          | 償           | -14              |        |                |                |                                                                                                    | 364   | 槌   | 追       | 鎚             | 痛             | 通           | 塚               | 栂         | 掴                                       | 槻            | 佃            | 423          | 幣             | 平        | 弊          | 柄      | 並             | 蔽            | 閉         | 陛         | 米          | 頁      |
| 300          | 辛              | 勝娼            | 匠雪            | 升照         | 召小          | 哨小               | 商尚     | 唱庄             | 盲床             | 奨廠                                                                                                    | 365   | 漬煙  | 柏紬      | 辻爪            | 鳥吊            | 紛約          | 鍔綰              | 傄         | 濆                                       | 坢            | 壷            | 424          | 僻片            | 壁管       | 壀編         | 碧辺     | 別             | 督逼           | 훥<br>便    | 毘勄        | 偏施         | 変弁     |
| 302          | 彰              | 承             | 抄             | 招          | 掌           | 捷                | 昇      | 昌              | 昭              | 晶                                                                                                    | 000   | 200 | 71944   | 71            | 112           | 12          | C               |           | _                                       |              | _            | 426          | 鞭             | 7444     | -17MB      | ~      | 100           | <u>, and</u> | i.        | 765       | <i>//L</i> | ~      |
| 303          | 松昭             | 梢             | 樟小            | 樵          | 沼           | 消                | 涉      | 湘              | 焼              | 焦                                                                                                    | 366   | 玉山  | 占       |               | +8            | ÷           | ±               | 亭         | 低应                                      | 停            | 偵            | 126          |               | /모       | <b>4</b> # | 往      | ;)<br>(;      | £<br>+#      | њ         | #         | <b>⁺</b> # | 赤岩     |
| 304          | 照紹             | 征肖            | 自莒            | 明蒋         | 低蕉          | 仟衝               | が裳     | 早訟             | 天証             | <u>秕</u><br>詔                                                                                                    | 367   | 別悌  | 貝抵      | 主挺            | 堤提            | 正梯          | 市汀              | <u></u> 虚 | <u></u><br>注                            | <u></u><br>程 | <b></b><br>新 | 420          | 穂             | 休募       | 舗          | 蜅慕     | 囲戊            | 捕幕           | 少<br>母    | 用簿        | (Ħ<br>菩    | 開放     |
| 306          | 詳              | 象             | 賞             | 醤          | 鉦           | 鍾                | 鐘      | 障              | 鞘              | F                                                                                                    | 369   | 艇   | ΞŢ      | 諦             | 蹄             | 逓           |                 |           |                                         |              |              | 428          | 俸             | 包        | 呆          | 報      | 奉             | 宝            | 峰         | 峯         | 崩          | 庖      |
| 307          | 又情             | 水垣            | 乗冬            | 元村         | 剰           | 城北               | 場豊     | 壌              | · 账            | 常論                                                                                                    | 370   | 的   | 即第      | 鄭             | 訇鏑            | 鼎           | 泥折              | 摘         | 摧拗                                      | 敵            | )<br>浩       | 429          | 抱             | 择注       | 放泊         | 万享     | 朋             | 絡            | 昉         | ÷         | 喆          | 落      |
| 309          | 釀              | 錠             | 不嘱            | 埴          | 飾           | -1/2             | а      | 1333           | 5445           | D-374                                                                                                    | 372   | 鉄   | 典       | 填             | 天             | 展           | 店               | 添         | 纏                                       | 甜            | 貼            | 431          | 蜂             | 褒        | 訪          | 豊      | 邦             | 鋒            | 飽         | 鳳         | 鵰          | 乏      |
| 310          | ىم             | 拭             | 植日            | 殖          | 燭           | 織                | 職      | 色              | 触              | 食                                                                                                    | 373   | 転   | 顛       | 点             | 伝             | 殿           | 澱               | 田         | 電                                       |              |              | 432          | 亡             | 傍        | 剖          | 坊      | 妨             | 帽            | 忘         | 忙         | 房          | 暴      |
| 311          | 風心             | 辱恒            | 历振            | 伸新         | 1<br>信<br>晋 | 受森               | 唇棒     | 贩浸             | 授深             | 畨由                                                                                                    | 373   |     |         |               |               | 2           | 2               |           |                                         | 兎            | 叶            | 433          | 呈維            | 呆防       | 榉吠         | 盲頬     | 約北            | 肋僕           | 膨ト        | <b></b> 器 | 貎<br>擈     | 頁朴     |
| 313          | 疹              | 真             | 神             | 秦          | 神           | 臣                | 芯      | .(薪            | 親              | 診                                                                                                    | 374   | 堵   | 塗       | 妬             | 屠             | 徒           | 부               | 杜         | 渡                                       | 登            | 菟            | 435          | 牧             | 睦        | 穆          | 釦      | 勃             | 没            | .<br>殆    | 堀         | 幌          | 奔      |
| 314          | 身              | 辛基            | 進尽            | 針堅         | 震評          | 人迅               | 仁随     | 刃靭             | 塵              | Ŧ                                                                                                    | 375   | 諸奴  | 途倒      | 都豈            | 鍍久            | 砥演          | 砺刀              | 努康        | 度楼                                      | 土塘           | 奴 奆          | 436          | 本             | 翻        | 凡          | 盆      | -             | ŧ            |           |           |            |        |
|              | -7             | NE.           | 12            | F          |             | す                | 14     | +7             |                | _                                                                                                    | 377   | 忘宕  | 島       | 元嶋            | 恒             | ~ 投         | 搭               | 東         | 桃                                       | 帰            | 臺棟           | 436          |               |          |            |        | 摩             | 磨            | 魔         | 麻         | 埋          | 妹      |
| 315          | 酒              | 邢仁            | চন            | ET.        | 177         | п/т <del>,</del> | Ŧ      | ó.h            | 笥              | 諏                                                                                                    | 378   | 盗∽  | 淘節      | 湯             | 涛             | 灯           | 燈               | 当         | 痘                                       | 祷            | 等            | 437          | 昧             | 枚₩       | 毎          | 哩      | 槙             | 幕世           | 膜         | 枕法        | 鮪          | 柾      |
| 317          | 原炊             | 睡             | 凶粋            | 町翠         | 运衰          | 以遂               | 垂酔     | 卸錐             | <u>те</u><br>錘 | 小随                                                                                                    | 380   | 'n  | 同董      | 幅蕩            | <b></b> 旅藤    | 封討          | 謄               | 豆         | 踏                                       | 逃            | 透            | 439          | <i>鹝</i><br>繭 | 104<br>麿 | が万         | 医慢     | メ満            | 环            | 不         | 坏         | 14         | 1/2/   |
| 318          | 瑞              | 髄             | 崇             | 嵩          | 数           | 枢                | 趨      | 雛              | 据              | 杉                                                                                                    | 381   | 鐙   | 陶       | 頭             | 騰             | 闘           | 働               | 動         | 同                                       | 堂            | 導            | 440          |               | 漫        | 蔓          |        |               |              |           |           |            |        |
| 319          | 旧              | 官溶            | <b>頗</b><br>摺 | 雀寸         | 裾           |                  |        |                |                |                                                                                                    | 382   | 懂追  | 撞磨      | 洞得            | 瞳德            | 重涜          | 胴特              | 匐督        | 道赤                                      | 銅筐           | 峠畫           | 440          |               |          |            | 味      | ∂<br>未        | ⊁<br>眛       | E.        | 笡         | ú⊞         | 密      |
|              |                | 132           | 18            |            |             |                  |        |                |                |                                                                                                    | 384   | 袻   | 這       | 栃             | 检             | <i>г</i> л  | 空               | 日根        | 届                                       | 声音           | 苦            | 441          | 密             | 淎        | 莓          | た      | 脈             | 加            | 」 新       | R         | 眠          | ш      |

| 区点<br>1~3桁日 | 0         | 1            | 2        | 3              | ≤点4<br>▲       | 4桁目       | 6             | 7   | 8         | ٩      | 区点<br>1~3桁目 | 0                                      | 1             | 2   | 3          | ≤点:<br>⊿  | ¥桁目<br>5 | ∃<br>6   | 7          | 8         | ۵             | 区点<br>1~3桁目 | 0             | 1               | 2         | ر<br>۲        | ≤点4<br>▲      | 4桁目<br>5 | 8              | 7        | 8             | ٩             |
|-------------|-----------|--------------|----------|----------------|----------------|-----------|---------------|-----|-----------|--------|-------------|----------------------------------------|---------------|-----|------------|-----------|----------|----------|------------|-----------|---------------|-------------|---------------|-----------------|-----------|---------------|---------------|----------|----------------|----------|---------------|---------------|
| 1 01111     | 0         |              | 2        | 5              | đ              | 5         | 0             | /   | 0         | 3      | 498         | 剞                                      | 剔             | 剪   | 剴          | 剩         | 剳        | 剿        | ,<br>剽     | 劍         | 劔             | 575         | 捍             | 搜               | 捏         | 掖             | 持             | 掀        | 掫              | / 捶      | 掣             | 掏             |
| 441         |           |              |          |                |                |           |               |     |           | 務      | 499         | 劒                                      | 剱             | 劈   | 劑          | 辨         |          |          |            |           |               | 576         | 掉             | 掟               | 掵         | 捫             | 捩             | 掾        | 揩              | 揀        | 揆             | 揣             |
| 442         | 夢         | 無            | 牟        | 矛              | 霧              | <u>鵡</u>  | 椋             | 婿   | 娘         |        | 500         | +1                                     | 辨             | 劬   | 劭          | 劼         | 券        | 勁        | 勍          | 勗         | 勞             | 577         | 揉             | 插               | 揶         | 揄             | 摇             | 搴        | 搆              | 搓        | 搦             | 搶             |
| 112         |           |              |          |                | 0              | 0         |               |     |           | T      | 501         | 則                                      | 剰             | 助   | 剑          | 割と        | 周        | 御        | 「」         | 冽唐        | 凹唇            | 578         | 煵」            | 墙撥              | 挧         | <b>博</b><br>燃 | 惟域            | 挐        | 壿              | 惨        | 悓             | 撕             |
| 442         | 名         | 命            | 明        | 몖              | 洣              | 銘         | 鳴             | 姪   | 牝.        | 滅      | 502         | Ē                                      | 副             | 쀁   | 册          | ш         | 山井       | 권        | 進          | 岡市        |               | 580         | 156           | 报               | 協         | 酒             | 援             | 撻        | 壁              | 擂        | 擱             | 擧             |
| 444         | 免         | 棉            | 綿        | 緬              | 面              | 麺         |               | ~   | 10        |        | 504         | 卮                                      | 夘             | 卻   | 卷          | Ē         | 厖        | 厠        | 厦          | -<br>厥    | 厮             | 581         | 舉             | 擠               | 擡         | 治             | 擣             | 擯        | 攬              | 擶        | 擴             | 擲             |
|             |           |              |          |                | 4              | £         |               |     |           |        | 505         | 厰                                      | Ъ             | 參   | 簒          | 雙         | 叟        | 曼        | 燮          | рŢ        | 叨             | 582         | 擺             | 攀               | 擽         | 攘             | 攜             | 攅        | 攤              | 攣        | 攫             | 攴             |
| 444         | -         | -            | *7       | <b>.</b>       | 453            | ++        | 摸             | 模   | 茂         | 妄      | 506         | 叭                                      | 叺             | 吁   | 吽          | 呀         | 听        | 吭        | 吼          | 吮         | 呐             | 583         | 攵             | 攷               | 收         | 攸             | 畋             | 效        | 敖              | 敕        | 敍             | 敘             |
| 445         | 盂         | 七木           | 猛勿       | 百分             | 網士             | 耗         | 家             | 儲   | 不開        | 照      | 507         | 吩                                      | 合             | 呎   | 防火         | нај<br>пњ | 谷啦       | 吆吻       | 则          | 岬里        | 日日            | 584         | 敞             | 1100            | 敲ち        | <b></b><br>数  | 败佐            | 彩位       | 変迭             | 斛娒       | 卧採            | <b>小</b><br>モ |
| 440         | 白紋        | 声            | 勿        | вл             | Л              | 庆         | 小             | Ę   | 101       | hC4    | 509         | <u>斤</u>                               | 啦咬            | 咄咄  | 吸哈         | 四次        | нЦЛ      | нES      | μŦ.        | 77        | 凤             | 586         | 圆             | 卅旱              | 帰         | 万昊            | <b>爬</b>      | 昱        | <u></u> 而<br>古 | 服        | 加             | ん晶            |
|             | 12.4      |              |          |                | +              | þ         |               |     | _         |        | 510         | -                                      | 咫             | 哂   | 咤          | I<br>咾    | 咼        | 哘        | 哥          | 哦         | 唏             | 587         | 昜             | 妟               | 晄         | 晉             | 晁             | 晞        | 畫              | 晤        | 晧             | 晨             |
| 447         |           |              |          | 也              | 冶              | 夜         | 爺             | 耶   | 野         | 弥      | 511         | 唔                                      | 哽             | 哮   | 哭          | 哺         | 哢        | 唹        | 啀          | 啣         | 啌             | 588         | 晟             | 晢               | 晰         | 暃             | 暈             | 暎        | 暉              | 暄        | 暘             | 瞑             |
| 448         | 矢         | 厄            | 役        | 約              | 栗              | 訳         | 躍             | 靖   | 柳         | 薮      | 512         | 售                                      | 啜             | 啅   | 啖          | 啗         | 唸        | 唳        | 啝          | 喙         | 喀             | 589         | 暨             | 暹               | 曉         | 暾             | 瞥             | nate     | <b></b>        | n#r      |               | _             |
| 449         | ᆋ區        |              |          |                | ĸ              | Þ         |               |     |           |        | 513         | 哈哈                                     | 喊             | 响高  | · 四<br>· 唱 | 呶         | 喃嗟       | 順        | 単 嗜        | 啼         | 哨脂            | 590<br>591  | 曲             | 嘩易              | <b>惊</b>  | 嗖             | 啄             | 喷        | 昿              | 暇雷       | <b>猴</b><br>市 | 日市            |
| 449         |           | 愉            | 愈        | 油              | 癒              |           |               |     |           |        | 515         | 區                                      | 嗷             | 嘖   | 嗾          | 嗽         | 嘛        | 嗹        | 噎          | 뿖         | 營             | 592         | 朶             | 杁               | 朸         | 初             | 杆             | 記        | 杠              | 載        | 杣             | 杤             |
| 450         |           | 諭            | 輸        | 唯              | 佑              | 優         | 勇             | 友   | 宥         | 幽      | 516         | 嘴                                      | 嘶             | 嘲   | 嘸          | 噫         | 噤        | 嘯        | 噬          | 噪         | 嚆             | 593         | 枉             | 杰               | 枩         | 杼             | 杪             | 枌        | 枋              | 枦        | 枡             | 枅             |
| 451         | 悠         | 憂            | 揖        | 有              | 柚              | 湧         | 涌             | 猶   | 猷         | 由      | 517         | 嚀                                      | 嚊             | 嚠   | 嚔          | 嚏         | 嚥        | 嚮        | 嚶          | 嚴         | 囂             | 594         | 枷             | 柯               | 枴         | 柬             | 枳             | 柩        | 枸              | 柤        | 柞             | 柝             |
| 452         | 祏         | 裕            | 誘        | 遊              | Ē              | 野         | 雄             | 融   | 9         |        | 518         | 阍                                      | 囁             | 囃   | 囀          | 嚠         | 囎        | 囑        | 囓          | Ц         | 囮             | 595         | <b></b><br>姓  | 础               | 包持        | 村坛            | 拉齿            | 枞坊       | 檜始             | 莱        | 框             | 栩担            |
| 452         |           |              |          |                | 0              | ~         |               |     |           | 予      | 520         | 꼬                                      | 圀             | 直國  | 宣          | 重員        | 庫        | 몲        | 嗇          | 圜         | 圦             | 597         | 朱島            | 传梏              | 榜楼        | 任梔            | 低條            | 椰        | 1年<br>梃        | 福        | 17月<br>析      | 作桴            |
| 453         | 余         | 与            | 誉        | 輿              | 預              | 傭         | 幼             | 妖   | 容         | ,庸     | 521         | 圷                                      | 山             | 坎   | 圻          | 址         | 坏        | 旧坩       | 埀          | 垈         | 坡             | 598         | 梵             | 梠               | 梺         | 椏             | 梍             | 桾        | 椁              | 棊        | 椈             | 棘             |
| 454         | 揚         | 揺            | 擁        | 曜              | 楊              | 様         | 洋             | 溶   | 熔         | 用      | 522         | 坿                                      | 垉             | 垓   | 垠          | 垳         | 垤        | 垪        | 垰          | 埃         | 埆             | 599         | 椢             | 椦               | 棡         | 椌             | 棍             |          |                |          |               |               |
| 455         | 窯         | 羊            | 耀        | 葉              | 蓉              | 要         | 謡             | 踊   | 遥         | 陽      | 523         | 埔                                      | 埒             | 埓   | 聖          | 埖         | 埣        | 堋        | 堙          | 堝         | 塲             | 600         |               | 棔               | 棧         | 棕             | 椶             | 椒        | 椄              | 棗        | 棣             | 椥             |
| 456         | <u></u> 夜 | 怒            | łılı     | 欱              | 大              | <u>冷</u>  | 笠             | 異   | 泟         |        | 524         | 坚                                      | - 馬<br>  歯    | 堂   | 堂          | 毀挫        | ·<br>博   | 证隋       | 型雍         | 至厭        | 11回 索双        | 602         | 悍些            | 呆畑              | 忥树        | 附揖            | <b>1</b> 種    | 们娘       | 供              | 倒棋       | 怖             | 慍             |
| 456         |           |              |          |                |                |           |               |     |           | 羅      | 526         | 壗                                      | 塘             | 壘   | 堰          | 塭         | 壤        | 童龍       | 筆計         | 虚         | 臺             | 603         | 1日 楙          | 椰               | 榆         | 楞             | 棟             | 榕        | 樅              | 榀        | 1冊<br>榮       | 槐             |
| 457         | 螺         | 裸            | 来        | 莱              | 頼              | 雷         | 洛             | 絡   | 落         | 酪      | 527         | <u></u> 壻                              | 壼             | 壽   | 夂          | 攴         | 敻        | 夛        | 梦          | 夥         | 夬             | 604         | 榿             | 槁               | 槓         | 榾             | 槎             | 寨        | 槊              | 槝        | 榻             | 槃             |
| 458         | 乱         | 卵            | 嵐        | 欄              | 濫              | 藍         | 蘭             | 覧   |           |        | 528         | 夭                                      | 夲             | 夸   | 夾          | 竒         | 奕        | 奐        | 奎          | 奚         | 奘             | 605         | 榧             | 樮               | 榑         | 榠             | 榜             | 榕        | 榴              | 槞        | 槨             | 樂             |
| 450         |           |              |          |                | ų              | J         |               |     | жa        | +      | 529         | 省                                      | 寞             | 奥   | 樊          | 盒         | Æ        | +LL      | +0         | 401       | <b>*</b> =    | 606         | 樛             | ★ 車             | 櫂         | 槹             | 槲             | 梨様       | 樅              | 榱        | 樞             | 槭             |
| 450         | 屐         | 李            | 利        | 理              | 釀              |           |               |     | 个リ        | £      | 530         | 差                                      | 奸             | 奶   | 水林         | 1女 武      | 话        | 処        | 迎娜         | <b></b> 姻 | 焼             | 608         | 保楊            | 停棉              | 突趫        | 格<br>橋        | 低格            | 係        | 倭楂             | 110<br>構 | 傾梎            | 倍櫓            |
| 460         | 154       | 痢            | 豪        | 裡              | 里              | 離         | 陸             | 律   | 率         | 立      | 532         | 厕                                      | 婬             | 婉   | 娵          | 娶         | 婢        | 婪        | 媚          | 妈妈        | 媾             | 609         | 檍             | 檠               | 檄         | 檢             | 樯             | 1.35     | 156            | 12       | Two           | Ve            |
| 461         | 葎         | 掠            | 略        | 劉              | 流              | 溜         | 琉             | 留   | 硫         | 粒      | 533         | 嫋                                      | 嫂             | 媽   | 嫣          | 嫗         | 嫦        | 嫩        | 嫖          | 嫺         | 嫻             | 610         |               | 檗               | 糵         | 檻             | 櫃             | 櫂        | 檸              | 檳        | 檬             | 櫞             |
| 462         | 隆         | 竜            | 龍        | 侶              | 慮              | 旅         | 虜             | 了   | 亮         | 僚      | 534         | 嬌                                      | 嬋             | 嬖   | 嬲          | 嫐         | 嬪        | 嬶        | 嬾          | 孃         | 孅             | 611         | 櫑             | 櫟               | 檪         | 櫩             | 櫪             | 櫻        | 櫸              | 糵        | 櫺             | 欒             |
| 463         | 回場        | 夜白           | 登詰       | 料              | 采号             | <b></b> 况 | 佣佰            | 潦ち  | 瞭<br>经    | 夜倫     | 535         | 喌                                      | 子文            | 学理  | 半占         | 字立        | 学定       | 找官       | 孰          | 学空        | 野安            | 612         | 熴動            | 鬱               | 欟         | 叙劇            | 献命            | 盆        | 邻<br>苏b        | 訳        | 歇石            | 畝             |
| 465         | 俚         | 及林           | 示淋       | 虚機             | 里琳             | 阪院        | 阻輪            | の隣  | 祕         | 膨      | 537         | 字                                      | 子庭            | 油室  | 害          | 寝         | 宣        | 反家       | 鬼          | 窓         | 王<br>容        | 614         | 私             | 歐於              | <b></b> 称 | 殿             | 쟀             | 照碚       | 低弱             | 頭        | ツ碚            | 7又 確          |
|             | Parada a  |              |          |                | 5-             | -n        | 110           |     | 2001      | 1000 1 | 538         | 賨                                      | 剋             | 將   | 專          | 對         | 尓        | 尠        | 尢          | 尨         | P             | 615         | 殯             | 殲               | 殱         |               | 殷             | 殼        | 毆              | 毋        | 毓             | 毟             |
| 466         | 瑠         | 塁            | 涙        | 累              | 類              | 令         | 伶             | 例   | 冷         | 励      | 539         | 尹                                      | 屁             | 屆   | 屎          | 屓         |          |          |            |           |               | 616         | 毬             | 毫               | 毳         | 毯             | 麾             | 氈        | 氓              | 气        | 氛             | 氤             |
| 467         | 嶺         | 怜            | 玲        | 礼              | 苓              | 鈴         | 隷             | 零   | 霊         | 麗      | 540         | щ                                      | 屐             | 屏   | 孱          | 屬         | 史        | 乢        | 岃          | 屹         | 岌             | 617         | 氣             | 汞               | 辿         | 注             | 汪             | 沂        | 沍              | 沚        | 沁             | 沛             |
| 408         | 師         | 盾            | 窟籬       | 列              | <b></b> 5<br>職 | 23        | 綬             | 康   | 窓         | 1344   | 541         | 今岑                                     | 山峙            | 安戦  | 岫          | 順         | 山山       | 呼置       | 岻          | 岍蚩        | 岠             | 619         | 沥             | 石               | 汲         | 泛泣            | 沐沾            | 氾        | 决              | 75A      | 泊             | 泗             |
| 470         | ₩.E       | 蓮            | 連        | 錬              | -191           |           |               |     |           |        | 543         | 崗                                      | 嵜             | 崟   | 崛          | 驘         | 崔        | 崢        | 崚          | 十崙        | 崘             | 620         | /64           | 沺               | 泛         | 泯             | 泙             | 泪        | 洟              | 衍        | 洶             | 洫             |
|             |           |              |          |                | 2              | 3         |               |     |           |        | 544         | 嵌                                      | 뮵             | 嵎   | 嵋          | 嵬         | 嵳        | 嵶        | 嶇          | 嶄         | 嶂             | 621         | 洽             | 洸               | 洙         | 洵             | 洳             | 洒        | 洌              | 浣        | 涓             | 浤             |
| 470         | _         |              | <b>—</b> |                | 呂王             | 魯         | 櫓             | 炉   | 賂         | 路      | 545         | 嶢                                      | 嶝             | 嶬   | 嶮          | 嶽         | 隆        | 嶷        | 嶼          | 巉         | 巍             | 622         | 浚             | 浹               | 浙         | 涎             | 涕             | 濤        | 涅              | 淹        | 渕             | 渊             |
| 4/1         | 路座        | 万油           | 要筮       | 郎夫             | <b>竎</b><br>龍  | 朗         | <b>桜</b><br>郁 | 椰   | <b></b> 根 | 漏      | 546         | 顚奴                                     | 巒             | 嚴茻  | <<<<br>曲件  | 坐崛        | 日        | 厄幀       | 帘          | 帚         | <b></b> 天     | 623         | 巡浙            | <u></u> 湯       | 遥         | 洄             | <b>洧</b><br>法 | <b>淬</b> | 凇              | 洞        | 净             | 凄             |
| 473         | 市助        | 録            | 電論       | Ð              | 2010           | 2944      | цр            | ~   | 加毛        | тж     | 548         | 電幟                                     | 喧             | 幣   | 幇          | ŦŦ        | "<br>并   | 幺        | 廄          | 喧         | 隆             | 625         | 海             | 浅               | 海         | 演             | 渣             | 湫        | 渫              | 浪        | 温             | 海             |
|             |           | - 1          | HIN      |                | 1              | 2         |               |     |           |        | 549         | 廁                                      | 廂             | 廈   | 廐          | 廏         |          |          |            |           |               | 626         | 湃             | 渺               | 湎         | 渤             | 滿             | 渝        | 游              | 溂        | 溪             | 溘             |
| 473         |           | where the    |          | 倭              | 和              | 話         | 歪             | 賄   | 脇         | 惑      | 550         |                                        | 廖             | 廣   | 廝          | 廚         | 廛        | 廢        | 廡          | 廨         | 廩             | 627         | 滉             | 溷               | 滓         | 溽             | 溯             | 滄        | 溲              | 滔        | 滕             | 溏             |
| 4/4         | 枠碗        | 篇            | 亙        | 旦              | 鰐              | 詫         | 槀             | 嶡   | 椀         | 冸      | 551         | 盧                                      | 離十            | 聽   | 聴己         | 复奴        | 妲        | 廾        | 弃          | 弈         | 弊             | 628         | <b>冯</b><br>滋 | 労               | 凕         | 昶             | <b>潤</b>      | 凗        | 滬              | 滸        | 滾             | 湬             |
| 475         | 11912     | nyu          |          |                |                |           |               |     |           |        | 553         | 爭                                      | 空             | 和日  | コ泉         | 弓彗        | 沿量       | 300<br>1 | 河影         | 7年        | 濔彷            | 630         | 199           | 派               | /㎡        | 减减            | //k<br>法      | 涺        | 濟              | 澁        | 337           | 濜             |
| 477         |           |              |          |                |                |           |               |     |           |        | 554         | ~~~~~~~~~~~~~~~~~~~~~~~~~~~~~~~~~~~~~~ | 徂             | 彿   | 徊          | 很         | 徑        | 徇        | 從          | 徙         | 徘             | 631         | 潜             | 潜               | 潭         | 澂             | 潼             | 潘        | 澎              | 澑        | 濂             | 潦             |
| 478         |           |              |          |                |                |           |               |     |           |        | 555         | 徠                                      | 徨             | 徭   | 徼          | 忖         | 忻        | 忤        | 忸          | 忱         | 忝             | 632         | 澳             | 澣               | 澡         | 澤             | 澹             | 濆        | 澪              | 濟        | 濕             | 濬             |
| 479         |           |              | TE       | Ŧ              | ~              | an.       |               | ++  |           |        | 556         | 悳                                      | 忿             | 怡   | 恠          | 估         | 恂夫       | 怩        | 怎          | 忽         | 但             | 633         | 濔             | 濘               | 濱         | 濮             | 濛             | 瀉        | 瀋              | 濺        | 瀑             | 瀁             |
| 480         | 壶         | 一、           | ら創       | 1              | 沿              | 野虫        | く 彩           | 升   | ÷         | 곮      | 558         | 旧                                      | 15月           | 伴   | 1次         | 你性        | 志恤       | 応物       | 恰任         | 窓桐        | <b>個</b><br>主 | 635         | 渝             | 源               | 滅         | 潮名            | 油             | 淤加       | 瀘烟             | 淵        | ))<br>  作     | 瀬柄            |
| 482         | 亟         | ÷            | 流        | 亰              | 毫              | 亶         | ᇖ             | 仍   | 広         | 쥬      | 559         | 悁                                      | 悍             | 惧   | 悃          | 惊         | 11111    | 100      | ш          | נייון     | 10.           | 636         | 炮             | 烟               | 信休        | 丞             | が烙            | 焉        | 烽              | 焜        | 焙             | 燥             |
| 483         | 仂         | 仗            | 仞        | 仭              | 仟              | 价         | 伉             | 佚   | 估         | 佛      | 560         |                                        | 悄             | 悛   | 悖          | 悗         | 悒        | 悧        | 悋          | 惡         | 悸             | 637         | 熙             | 熈               | 煦         | 煢             | 煌             | 煖        | 煬              | 熏        | 燻             | 熄             |
| 484         | 佝         | 佗            | 佇        | 佶              | 侈              | 侏         | 侘             | 佻   | 佩         | 佰      | 561         | 惠                                      | 惓             | 悴   | 忰          | 悽         | 惆        | 悵        | 惘          | 慍         | 愕             | 638         | 熕             | 熨               | 熬         | 燗             | 熹             | 熾        | 燒              | 燉        | 燔             | 燎             |
| 485         | 伯         | 1<br>年<br>(伊 | 釆        | 前              | 儘              | 倪         | 俟促            | 俎   | 俘         | 俛      | 562         | 愆殿                                     | 惶虐            | 意   | 秋          | 惴         | 催        | 恒        | 唿          | 側         | 省             | 640         | 熞             | 燬霧              | 逐         | 庭山            | 燼             | HBA      | ga.            | 93       | ПР            | Ŧ             |
| 487         | 一座        | 住            | 俶        | 巾倡             | 借              | 间值        | 個             | 俯   | 們         | に面     | 564         | 心愴                                     | 使恒            | 心通  | 慄          | 心慳        | 塘        | 惨        | 心斬         | 嚊慚        | 心從            | 641         | 爲             | ×<br>≯          | 准组        | 休月            | 温牀            | 牆        | 辉腾             | ず臍       | 版             | 反牾            |
| 488         | 偃         | 假            | 會        | 偕              | 偐              | 偈         | 做             | 储   | 偬         | 偸      | 565         | 慴                                      | 傷             | じした | 傳          | 動         | ≦        | 慓        | 慵          | 憙         | 愁             | 642         | 犂             | 和               | 犇         | 犒             | 犖             | 犢        | 犧              | 犹        | 犲             | 狃             |
| 489         | 傀         | 傚            | 傅        | 傴              | 傲              |           | 4.0.1         |     |           |        | 566         | 憇                                      | 憬             | 憔   | 憚          | 憊         | 憑        | 憫        | 憮          | 懌         | 懊             | 643         | 狆             | 狄               | 狎         | 狒             | 狢             | 狠        | 狡              | 狹        | 狷             | 倏             |
| 490         | 132       | 僉            | 僊        | 傳              | 僂              | 僖         | 僞             | 僥   | 僭使        | 僣      | 567         | 應                                      | 懷             | 懈   | 憅          | 保         | 憺        | 懋        | 催          | 懍         | 懦士            | 644         | 猗             | 猊               | 猜         | 猖             | 猝             | 猴        | 猯              | 猩        | 猥             | 猾             |
| 491         | 進         | 1頁<br>(餠     | 僮儷       | 1.55           | 1商<br>億        | 1辰<br>川   | 1)监<br>丁T     | 俏兒  | 倚谷        | ぼゆ     | 569         | 忽亡                                     | 湘             | 100 | 戦差         | 豌夏        | '1萑      | 1隹       | 1亩         | 愆         | ×             | 040<br>646  | 突綱            | <b></b> (実<br>珈 | 紙<br>研    | 掀             | 宿             | 烟        | 停田             | 哥        | 瓜路            | 刷入<br>再更      |
| 493         | 兢         | 競            | 兩        | 兪              | 一一一            | 冀         | ñ             | 囘   | 册         | 舟      | 570         | -                                      | 戞             | 談   | 截          | Ĩ<br>戮    | 戰        | 戲        | 戳          | 扁         | 扎             | 647         | 琅             | 瑯               | 琥         | 珸             | 琲             | 琺        | 瑕              | 琿        | 瑟             | 瑙             |
| 494         | 冏         | 冑            | 冓        | 冕              | ÷              | 冤         | 冦             | 冢   | 冩         | 冪      | 571         | 扞                                      | 扣             | 扛   | 扠          | 扨         | 扼        | 抂        | 抉          | 找         | 抒             | 648         | 瑁             | 瑜               | 瑩         | 瑰             | 瑣             | 瑪        | 瑶              | 瑾        | 璋             | 璞             |
| 495         | 2         | 决            | 冱        | 冲兵             | 冰              | 况         | 冽             | 凅   | 凉         | 凛      | 572         | 抓                                      | 抖             | 拔   | 抃          | 抔         | 拗        | 拑        | 抻          | 拏         | 拿             | 649         | 璧             | 瓊               | 瓏         | 瓔             | 珱             | 45       | <b>₽</b> *     | EA       | 57            | EF            |
| 496<br>497  | ル         | 處却           | 凩        | <b></b> 克<br>利 | 凰              | 신         | 函<br>約        | 劉   | 力<br>訓    | 判刺     | 5/3         | 拆格                                     | <b>焙</b><br>拮 | 拍描  | 拜扨         | 伴挂        | 拊挈       | 拂        | <b> </b> 指 | 抛捐        | 拉林            | 650<br>651  | 姿             | 瓠               | 瓣揫        | 虹逦            | 跶             | 贡        | <b>匙</b><br>萼  | 跑壅       | 匙壁            | <b>胆</b><br>賞 |
|             | 113       | -11          | 103      | - H U          | -3.3           | - Mar.2   | 11/3          | 100 | کار       | 44.2   | U/T         | 18                                     | 114           | 1/1 | 144        | 1 T.      | -        | 122      | 117        | 102       | 1/1           | 001         | ماكند         | فالراهر         | باقتد     | 100           | -             | 7726     | بلكد           | 10       | يلتد          | -             |

| 区点    |                |               |                                                                              | 6           | 三点                | 4桁              | 3                                      |       |               |            | 区点    |            |              |                                         | C         | 区点(           | 4桁目                                     | -          |                                                                                                  |                                          |       | 区点    |          |                   |    | C           | 区点       | 4桁目 | 1          |                  |              |          |
|-------|----------------|---------------|------------------------------------------------------------------------------|-------------|-------------------|-----------------|----------------------------------------|-------|---------------|------------|-------|------------|--------------|-----------------------------------------|-----------|---------------|-----------------------------------------|------------|--------------------------------------------------------------------------------------------------|------------------------------------------|-------|-------|----------|-------------------|----|-------------|----------|-----|------------|------------------|--------------|----------|
| 1~3桁目 | 0              | 1             | 2                                                                            | 3           | 4                 | 5               | 6                                      | 7     | 8             | 9          | 1~3桁目 | 0          | 1            | 2                                       | 3         | 4             | 5                                       | 6          | 7                                                                                                | 8                                        | 9     | 1~3桁目 | 0        | 1                 | 2  | 3           | 4        | 5   | 6          | 7                | 8            | 9        |
| 652   | 甦              | 甬             | 甼                                                                            | 畄           | 畍                 | 畊               | 畉                                      | 畛     | 畆             | 畚          | 729   | 蓼          | 蕀            | 蕣                                       | 蕘         | 蕈             |                                         |            |                                                                                                  |                                          |       | 806   | 靺        | 鞆                 | 鞋  | 鞏           | 鞐        | 鞜   | 鞨          | 鞦                | 鞣            | 鞳        |
| 653   | 畩              | 畤             | 畧                                                                            | 畫           | 畭                 | 畸               | 當                                      | 疆     | 疇             | 畴          | 730   |            | 蕁            | 蘂                                       | 蕋         | 蕕             | 薀                                       | 薤          | 薈                                                                                                | 薑                                        | 薊     | 807   | 鞴        | 韃                 | 韆  | 韈           | 韋        | 韜   | 韭          | 齏                | 韲            | 竟        |
| 654   | 豐              | 疉             | 疂                                                                            | 疔           | 疚                 | 疝               | 疥                                      | 疣     | 痂             | 疳          | 731   | 薨          | 蕭            | 薔                                       | 薛         | 藪             | 薇                                       | 薜          | 蕷                                                                                                | 蕾                                        | 薐     | 808   | 韶        | 韵                 | 頏  | 頌           | 頸        | 頤   | 頡          | 頷                | 頹            | 顆        |
| 655   | 痃              | 疵             | 疽                                                                            | 狟           | 疼                 | 疱               | 痍                                      | 痊     | 痒             | 徑          | /32   | 藉          | 齊            | 藏                                       | 臺         | 貌             | 藕                                       | 藝          | 藥                                                                                                | 黎                                        | 調     | 809   | 顏        | 題                 | 顫  | 顯           | 塑        | 100 | <b>m</b> 4 | -                | <b>2</b> (2) | -        |
| 656   | 振              | 痞             | 烱                                                                            | 痿           | 涸                 | 淬               | 痰                                      | 痺     | 痲             | 痳          | /33   | 縕          | 種            | 頻上                                      | 賴         | 闇             | 盧                                       | 龍          | 鮮                                                                                                | 縵山                                       | 羅     | 810   | +123     | 顱                 | 額  | 韻           | 風        | 颯   | 颱          | 颶                | 飄            | 飃        |
| 657   | 風              | 湯             | 瑜                                                                            | 溫           | 塘                 | 滑               | 搶                                      | 溵     | 溜             | 漳          | /34   | <b>虎</b>   | 乕            | 度                                       | 號         | 鹛             | 虱                                       | 勁          | 蚣                                                                                                | 重                                        | 野     | 811   | 飆        | 觊                 | 飫  | 餃           | 餉        | 餒   | 餔          | 餘                | 饀            | 餝        |
| 658   | 際              | 凄             | 燗                                                                            | 撥           | 勞                 | 澱               | 渪                                      | 擬     | 雘             | 瀖          | /35   | 购          | 蚌            | 뙈                                       | 耻         | 虹             | 蛆                                       | 蜖          | 野                                                                                                | 蜩                                        | 蛔     | 812   | 酸        | 餃                 | 詽  | 醐           | 瓷        | 魄   | 餾          | 饂                | 睢            | 饅        |
| 659   | 預              | 濻             | 歴                                                                            | 廯           | 濉                 |                 | -                                      | á:    | н             | <b>*</b> * | /30   | 蜖          | 蛨匾           | 重                                       | 蚕         | 蚥             | 蛛                                       | 蛇          | 蜒                                                                                                | 貺                                        | 哭     | 813   | 盟        | 瞑                 | 餓  | 脱           | 既        | 登   | 旭          | 町                | 假            | 財        |
| 660   | -              | <b>瀕</b>      | уч<br>+5                                                                     | 关           | 贺                 | 已               | 見                                      | 収     | 奉             | 敗工         | 131   | 甸          | 蛋            | 貺                                       | 蛋         | 野             | 野城                                      | 蜩          | 馰                                                                                                | 蛎                                        | 蚬     | 814   | 為        | 馭                 | 即  | 駛           | 影        | 鮨   | 篤          | 影                | 影            | 船        |
| 660   | いいした           | 胎             | 省合                                                                           | 短巻          | 別                 | 皴               | 戦                                      | 牌湯    | <b>敬</b>      | 山田         | 738   | 蛇          | 蚼            | 蚧                                       | 黝         | 笛             | 吳                                       | 蛕          | 뻬                                                                                                | 喌                                        | 蹈     | 815   | 開        | 時<br>王<br>伝       | 設置 | 時時          | <b>駅</b> | 騅   | 計時         | 馬扁               | 蕉            | 瓶        |
| 662   | ニ              | 衁             | 昷                                                                            | 孟           | 靈                 | 监局              | 温此                                     | 篮     | 靈吐            | 的发         | 739   | 빗여년        | 壁鹼           | 触                                       | 坂山        | 均用            | 大大                                      | 48         | ±47                                                                                              | **                                       | њщ.   | 010   | 局庭<br>田市 | 彩                 | 痛  | 局示<br>田喆    | 新馬       | 前向  | 院<br>AT    | 時辛<br>风几         | 周期           | 脉        |
| 664   | 睑              | 吵睇            | 呼                                                                            | 昭           | 叱                 | 呉               | 曲                                      | 吼。    | <b>外</b><br>皇 | 官時         | 740   | 条          | 34K<br>由杰    | 驸                                       | 近初日       | 卵肥            | 重執                                      | 妖崎         | ''''''''''''''''''''''''''''''''''''''                                                           | 重醋                                       | 「山田市  | 919   | - 現温<br> | 鳥英<br>恩四          | 尚表 | 同臣          | 馬馬       | 可能  | 用          | 服長               | 肥            | ₩<br>長   |
| 665   | 昨              | 昭             | 喧                                                                            | 晄瞪          | 吨瞄                | 畸               | 四<br>時                                 | 日冊    | 業界            | 11日 日本     | 741   | 虹          | 轩島           | 峏                                       | 山田        | 重曲            | 虫                                       | 亜          | 盘嶝                                                                                               | 味藤                                       | 城縣    | 819   | 長祭       | 围                 | 轀  | 思           | 脉影       | #2  | 也          | 75               | æ            | <b>#</b> |
| 666   | 韓              | 吗<br>脸        | 喷嚏                                                                           | 理瞿          | 画                 | 崛               | 噴                                      | 收     | 重铥            | 威          | 742   | 峪          | 帷            | 10日 10日 10日 10日 10日 10日 10日 10日 10日 10日 | 新春        | 影             | 漏                                       | ×モ<br>替    | 濟                                                                                                | 骑                                        | 響     | 820   | 4        | 友                 | 弗  | 包發          | 騷        | 轚   | 懸          | 55               | XX           |          |
| 667   | 쩨              | 재             | 確                                                                            | 虿           | 確                 | 福               | ~~~~~~~~~~~~~~~~~~~~~~~~~~~~~~~~~~~~~~ | 众     | 返             | 碉          | 744   | 俪          | ญ            | 衚                                       | 衙         | 衛             | 衢                                       | 彩          | 貴                                                                                                | 솣                                        | 贲     | 821   | 璽        | 間                 | 翩  | 鬮           | 幽        | 高   | 魄          | 載                | 魏            | 宇宇       |
| 668   | 碚              | 碌             | 碣                                                                            | 福           | 碪                 | 碯               | 碍                                      | 磆     | 碮磋            | 礎          | 745   | 衵          | 衦            | 祈                                       | 納         | 袂             | 裕                                       | 衵          | 茶                                                                                                | 初                                        | 社     | 822   | 輛        | 魑                 | 靨  | 魴           | 能        | 鮃   | 餉          | 鮖                | 够            | 能        |
| 669   | 碾              | 碼             | 磅                                                                            | 磊           | 磬                 |                 |                                        | -17   |               |            | 746   | 袍          | 袤            | 袰                                       | 袿         | 袱             | 裃                                       | 裄          | 裔                                                                                                | 裘                                        | 裙     | 823   | 鮠        | 鮨                 | 鮴  | 鯀           | 鯊        | 鮹   | 鯆          | 鯏                | 鯑            | 鯒        |
| 670   | <b></b>        | 磧             | 磚                                                                            | 磽           | 磴                 | 礇               | 礒                                      | 礑     | 礙             | 礬          | 747   | 裝          | 裹            | 褂                                       | 裼         | 裴             | 裨                                       | 裲          | 褄                                                                                                | 褌                                        | 褊     | 824   | 鯣        | 鯢                 | 鯤  | 鯔           | 鯡        | 鯵   | 鯲          | 鯱                | 鯰            | 鰕        |
| 671   | 礫              | 祀             | 祠                                                                            | 祗           | 祟                 | 祚               | 祕                                      | 祓     | 祺             | 祿          | 748   | 褓          | 襃            | 褞                                       | 褥         | 褪             | 褫                                       | 襁          | 襄                                                                                                | 褻                                        | 褶     | 825   | 鰄        | 鰉                 | 鰓  | 鰌           | 鰆        | 鰈   | 鰒          | 鯟                | 鰄            | 鰮        |
| 672   | 禊              | 禝             | 禧                                                                            | 齋           | 禪                 | 禮               | 禳                                      | 禹     | 禺             | 秉          | 749   | 褸          | 襌            | 褝                                       | 襠         | 襞             |                                         |            |                                                                                                  |                                          |       | 826   | 鰛        | 鰥                 | 鰤  | 鰡           | 鰰        | 鱇   | 鰲          | 鱆                | 鰾            | 鱚        |
| 673   | 秕              | 秧             | 秬                                                                            | 秡           | 秣                 | 稈               | 稍                                      | 稘     | 稙             | 稠          | 750   |            | 襦            | 襤                                       | 襭         | 襪             | 襯                                       | 襴          | 襷                                                                                                | 襾                                        | 覃     | 827   | 鱠        | 鱧                 | 鱶  | 鱸           | 鳧        | 鳬   | 鳰          | 鴉                | 鴈            | 鳫        |
| 674   | 稟              | 禀             | 稱                                                                            | 稻           | 稾                 | 稷               | 穃                                      | 穗     | 穉             | 穡          | 751   | 覈          | 覊            | 覓                                       | 覘         | 覡             | 覩                                       | 覦          | 覬                                                                                                | 覯                                        | 覲     | 828   | 鴃        | 鴆                 | 鴪  | 鴦           | 鶯        | 鴣   | 鴟          | 鵄                | 鴕            | 鴿        |
| 675   | 穢              | 穩             | 龝                                                                            | 穰           | 穹                 | 穽               | 窈                                      | 窗     | 窕             | 窘          | 752   | 覺          | 覽            | 覿                                       | 觀         | 觚             | 觜                                       | 觗          | 觧                                                                                                | 觴                                        | 觸     | 829   | 鵁        | 鴿                 | 鴾  | 鵆           | 鵈        |     | _          |                  |              |          |
| 676   | 窖              | 窩             | 竈                                                                            | 窰           | 窶                 | 竅               | 竄                                      | 窿     | 邃             | 竇          | 753   | 訃          | 訖            | 訐                                       | ΞI        | 訛             | 訝                                       | 訥          | 訶                                                                                                | 詁                                        | 詛     | 830   |          | 鵝                 | 鶖  | 鵤           | 鵑        | 鵐   | 鵙          | 鵲                | 鶉            | 鶇        |
| 677   | 竊              | 計             | 竏                                                                            | 竕           | 竓                 | 站               | 竚                                      | 竝     | 竡             | 竢          | 754   | 詒          | 詆            | 詈                                       | 詼         | 詭             | 詬                                       | 詢          | 誅                                                                                                | 誂                                        | 誄     | 831   | 鶫        | 鵯                 | 鵺  | 鶚           | 鶤        | 鶩   | 鶲          | 鷄                | 鷁            | 鶻        |
| 678   | 竦              | 竭             | 竰                                                                            | 笂           | 笏                 | 笊               | 笆                                      | 笳     | 笘             | 笙          | /55   | 誨          | 誡            | 誑                                       | 誥         | 誦             | 誚                                       | 誣          | 諄                                                                                                | 諍                                        | 諂     | 832   | 鍋        | 韻                 | 鷆  | 鷏           | 鷂        | 驚   | 鷓          | 鷸                | 鷦            | 鷭        |
| 6/9   | 笞              | 笵             | 笨                                                                            | 笑           | 筐                 |                 |                                        | da da | da da m       |            | /56   | 諚          | 諫            | 晋                                       | 諧         | 諤             | 薜                                       | 謔          | 謳                                                                                                | 評                                        | 諷     | 833   | 1138     | 鴬                 | 鸚  | 鸐           | 篙        | 囪   | 鹹          | 鹽                | 麁            | 麈        |
| 680   |                | 崖             | 笄                                                                            | 筍           | 争                 | 釜               | 先                                      | 延     | 呂             | 炭          | /5/   | 諞          | 諛            | 哥                                       | 蓍         | 脳             | 謳                                       | 謖          | 諧                                                                                                | 謗                                        | 謠     | 834   | 栗        | 愛                 | 麒  | 圕           | 党        | 麝   | 娄          | 麩                | 麸            | 麪        |
| 681   | 覚              | 作             | 役                                                                            | 成           | 巫                 | 淮               | 箘                                      | 昆     | 搄             | 空使         | /58   | 謳          | 鞫            | 謍                                       | 調         | 漫             | 誤                                       | 譁          | 鶝                                                                                                | 誐                                        | 謪     | 835   | 之        | 靡                 | 黉  | 黎           | 貂        | 鶔   | 影          | 黜                | 點            | 黝        |
| 682   | 合              | 戔             | 帚                                                                            | 争           | 争                 | 服               | 医                                      | 呈     | 侯             | 飲          | 759   | 鋀          | 譜            | お に                                     | 厚         | 語             | 693                                     |            |                                                                                                  | #=#                                      |       | 830   | 點        | 影                 | 黑  | 詰           | 創業       | 黛   | 顓          | 前                | 飯            | 鯛        |
| 604   | 同な             | 家節            | 黄笛                                                                           | 師           | 衰筋                | 表               | 毘                                      | 果箪    | 龍竿            | 貢筮         | 760   |            | 課業           | 言跡                                      | 諦         | 謳             | 奮軟                                      | 謴          | 謡                                                                                                | 識                                        | 護取    | 837   | 电        | 電影                | 黽  | 頭欠品の        | 签        | 用   | 110        | <b>県</b> 十<br>尚五 | 質            | 出        |
| 605   | 陈笛             | 彫筑            | 半年                                                                           | 進           | 采筆                | 姜節              | 為                                      | 頁籍    | 寅             | 督          | 761   | 謸          | 識            | 誰業                                      | 浪研        | 衍至            | お                                       | 鉛の         | 豆紋                                                                                               | 蚬                                        | 豈知    | 030   | 固し       | 個 <b>미</b><br>出 型 | 幽  | 節命          | 歐        | 國民  | 齒          | 圖台               | 圈此           | 圓座       |
| 686   | 早  飯           | <b>唐</b><br>箱 | 開築                                                                           | 双飾          | 奇答                | 監統              | <u></u> 数<br>半                         | 原料    | 指             | 廠          | 762   | 豆細         | <b></b><br>羽 | 家麵                                      | 和升        | ヨ猫            | 3/1<br>旪                                | 加舌         | 宿合                                                                                               | 狮                                        | 沿砦    | 840   | 幽内       | 断                 | 龍鮨 | 112 122 123 | 開球       | 亩   | œ۲.        |                  |              |          |
| 687   | 膝              | 粮             | 戦                                                                            | 戦           | 留                 | <b>両臣</b><br>¥面 | 1 招                                    | 机涩    | 炉粕            | 亏款         | 764   | 狂言         | 流音           | 兆氏                                      | 测曹        | 沃<br>香        | 戝                                       | 順          | 貝杏                                                                                               | 5月21日1月21日1月21日1月21日1月21日1月21日1月21日1月21日 | 貝睛    | 040   |          | 元                 | 1呉 | 匜           | 地        | /禾  | жĸ         |                  |              |          |
| 688   | 腔              | 米批            | 極                                                                            | 和阿          | 相物                | 反粘              | 栗                                      | 業     | 枢響            | 种辉         | 765   | 則間         | 贝<br>整       | 愁                                       | 貝替        | 貝茲            | 宸                                       | 貝膽         | 貝腺                                                                                               | 貨 齊                                      | 賊     |       |          |                   |    |             |          |     |            |                  |              |          |
| 689   | 輝              | 쟯             | 标题                                                                           | ↑<br>些<br>約 | 斜                 | 小田              | <i>I</i> #                             | 作夫    | 629           | Ϋ́m        | 766   | 肿          | 長品           | 貝脑                                      | 員         | 貝赫            | 脈                                       | 制          | 脸                                                                                                | 間                                        | 贼肢    |       |          |                   |    |             |          |     |            |                  |              |          |
| 690   | 1784           | 和紂            | 和纭                                                                           | 糾           | 玉                 | 絅               | 絋                                      | 鋫     | 絒             | 紿          | 767   | 맓          | 貝            | 別                                       | 跚         | 跖             | 必時                                      | 跛          | 設                                                                                                | 胎                                        | 吸習    |       |          |                   |    |             |          |     |            |                  |              |          |
| 691   | 紵              | 維             | 絡                                                                            | 絲           | 新                 | 糸糸              | 絨                                      | 翌     | 紬             | 絣          | 768   | 跟          | 跌            | 跼                                       | 時         | 踉             | 品                                       | 躍          | 麗                                                                                                | 路                                        | 踟     |       |          |                   |    |             |          |     |            |                  |              |          |
| 692   | 經              | 綉             | 修                                                                            | 綏           | 絽                 | 綛               | 綺                                      | 愍     | 総総            | 綵          | 769   | 躍          | 踵            | 踰                                       | 踊         | 蹊             | DVC.                                    | Thole      | ып                                                                                               | <b>P</b> ( <b>x</b> )                    | 147 H |       |          |                   |    |             |          |     |            |                  |              |          |
| 693   | 緇              | 綽             | 繊                                                                            | 總           | 綢                 | 綯               | 緜                                      | 綸     | 綟             | 綰          | 770   |            | 蹇            | 蹉                                       | 蹌         | 踏             | 蹈                                       | 聲          | 蹤                                                                                                | 蹠                                        | 踪     |       |          |                   |    |             |          |     |            |                  |              |          |
| 694   | 縅              | 緝             | 緤                                                                            | 緞           | 緻                 | 緲               | 緡                                      | 縅     | 縊             | 縣          | 771   | 蹣          | 蹕            | 蹶                                       | 蹲         | 蹼             | 躁                                       | 躇          | 躅                                                                                                | 躄                                        | 躋     |       |          |                   |    |             |          |     |            |                  |              |          |
| 695   | 縡              | 縒             | 縱                                                                            | 縟           | 縉                 | 縋               | 縢                                      | 繆     | 繦             | 縻          | 772   | 躊          | 躓            | 躑                                       | 躔         | 躙             | 躪                                       | 躡          | 躬                                                                                                | 躰                                        | 軆     |       |          |                   |    |             |          |     |            |                  |              |          |
| 696   | 縵              | 縹             | 繃                                                                            | 縷           | 縲                 | 縺               | 繧                                      | 繝     | 繖             | 繞          | 773   | 躱          | 躾            | 軅                                       | 軈         | 軋             | 軛                                       | 軣          | 軼                                                                                                | 軻                                        | 軫     |       |          |                   |    |             |          |     |            |                  |              |          |
| 697   | 繙              | 繚             | 繹                                                                            | 繪           | 繩                 | 繼               | 繻                                      | 纃     | 緕             | 繽          | 774   | 軾          | 輊            | 輅                                       | 輕         | 輒             | 輙                                       | 輓          | 輜                                                                                                | 輟                                        | 輛     |       |          |                   |    |             |          |     |            |                  |              |          |
| 698   | 辮              | 繿             | 纈                                                                            | 纉           | 續                 | 纒               | 纐                                      | 纓     | 纔             | 纖          | 775   | 輌          | 輦            | 輳                                       | 輻         | 輹             | 轅                                       | 毂          | 輾                                                                                                | 轌                                        | 轉     |       |          |                   |    |             |          |     |            |                  |              |          |
| 699   | 纎              | 纛             | 纜                                                                            | 缸           | 缺                 |                 |                                        |       |               |            | 776   | 轆          | 轎            | 轗                                       | 輛         | 轢             | 轣                                       | 轤          | 辜                                                                                                | 辟                                        | 辣     |       |          |                   |    |             |          |     |            |                  |              |          |
| 700   |                | 罅             | 罌                                                                            | 罌           | 罎                 | 罐               | 刈                                      | 罕     | 罔             | 罘          | 777   | 辭          | 辯            | 辷                                       | 迚         | 迥             | 迢                                       | 迪          | 迯                                                                                                | 邇                                        | 迴     |       |          |                   |    |             |          |     |            |                  |              |          |
| /01   | 罟              | 罠             | 菴                                                                            | 草           | 菻                 | 討               | 羂                                      | 龍     | 幕             | 羈          | //8   | 逅          | 迹            | 迺                                       | 速         | 逕             | 逻                                       | 逍          | 逞                                                                                                | 逖                                        | 通     |       |          |                   |    |             |          |     |            |                  |              |          |
| /02   | 騎              | 売             | 馬                                                                            | 羞           | 粗                 | 羚               | 羣                                      | 羯     | 羲             | 奕          | //9   | 逧          | 逶            | 漥                                       | 達         | 进             | <b>`</b> TTT                            | -          | · 26.                                                                                            | -                                        | -     |       |          |                   |    |             |          |     |            |                  |              |          |
| 703   | 突              | 擅             | 麻                                                                            | 請           | 刘                 | 料書              | 翊                                      | 弱声    | 羽士            | 新士         | /80   | :175       | 遏            | 遐                                       | 逞         | 逎             | 迴                                       | 退          | 巡                                                                                                | 遡                                        | 通     |       |          |                   |    |             |          |     |            |                  |              |          |
| 704   | 鍋              | ₩<br>10       | 騎                                                                            | 翘           | 御能                | 盲               | 毛                                      | 臺     | 未             | 松          | 101   | 巡          | 巡泊           | 遯                                       | 选加        | 随<br>#7       | 運                                       | 避          | 遂                                                                                                | 遇                                        | 巡     |       |          |                   |    |             |          |     |            |                  |              |          |
| 705   | 杞              | 相知            | 柳                                                                            | 将           | <b>収</b>          | 111             | 聊                                      | 印耳    | 店             | 時脑         | 102   | 透          | 燈            | 進                                       | モル)<br>早れ | (日<br>11編     | 二(1)                                    | 白い         | 割                                                                                                | いまた                                      | 眉     |       |          |                   |    |             |          |     |            |                  |              |          |
| 700   | 余<br>  击       | 耳時            | 延手                                                                           | 研書          | 耳町                | 草草              | ポリ                                     | 聑     | 咿             | 転          | 791   | 11)        | があり          | 9月)<br>雨谷                               | (回<br>日再  | 半1)<br>世祖     | <b>州</b> )                              | 町          | 乱                                                                                                | 田文<br>歴史                                 | 日日    |       |          |                   |    |             |          |     |            |                  |              |          |
| 708   | Ē              | 林居            | 昨                                                                            | 明           | 直                 | 日际              | 胆                                      | 同時    | 日陸            | 加肥         | 785   | ₩          | 前            | 日日                                      | 西         | <b>昭</b><br>藤 | 田田田田田田田田田田田田田田田田田田田田田田田田田田田田田田田田田田田田田田田 | 111        | 毛<br>王<br>王<br>王<br>王<br>王<br>王<br>王<br>王<br>王<br>王<br>王<br>王<br>王<br>王<br>王<br>王<br>王<br>王<br>王 | 曹嫠                                       | 留面    |       |          |                   |    |             |          |     |            |                  |              |          |
| 709   | mm             | 6             | 唇                                                                            | 脑           | 同脑                | NT.             | ηĻ                                     | W/N   | ስማ            | IJL        | 786   | 剑          | 峰谷           | 品                                       | ~         | 霰             | 部                                       | 御約         | 新                                                                                                | 』。                                       | 銅     |       |          |                   |    |             |          |     |            |                  |              |          |
| 710   | " <sup>±</sup> | 隋             | 調                                                                            | 腰           | 肺                 | 腑               | 胼                                      | 胟     | 腮             | 腥          | 787   | 鈩          | 銗            | 鉞                                       | 鉗         | 釿             | 紋                                       | 鉤          | 紵                                                                                                | 繡                                        | 細     |       |          |                   |    |             |          |     |            |                  |              |          |
| 711   | 腦              | 眼             | 腳                                                                            | 膈           | 随                 | 腔               | ~ 答                                    | 膠     | 膕             | 膛          | 788   | 銄          | 新            | 銜                                       | 鉄         | 经             | 紅                                       | 釽          | 缺                                                                                                | 猛                                        | 鉛     |       |          |                   |    |             |          |     |            |                  |              |          |
| 712   | 膣              | 腟             | 腹                                                                            | 膩           | 膰                 | 膨               | 1 脑                                    | 脑     | 膽             | 臀          | 789   | 鋩          | 额            | 綩                                       | 辌         | 錮             | 211                                     | ~9r        | ~^                                                                                               | ~/3                                      | -11   |       |          |                   |    |             |          |     |            |                  |              |          |
| 713   | 臂              | 膺             | 臉                                                                            | 臍           | 臑                 | 臙               | 腦                                      | 臈     | 臚             | 臓          | 790   |            | 錙            | 錢                                       | 錚         | 錣             | 錺                                       | 錵          | 錻                                                                                                | 鍜                                        | 鍠     |       |          |                   |    |             |          |     |            |                  |              |          |
| 714   | 臠              | 臧             | 臺                                                                            | 臻           | 臾                 | 舁               | 春                                      | 舅     | 與             | 舊          | 791   | 鍼          | 鍮            | 鍖                                       | 鎰         | 鎬             | 鎭                                       | 鎔          | 鎹                                                                                                | 鏖                                        | 鏗     |       |          |                   |    |             |          |     |            |                  |              |          |
| 715   | 舍              | 舐             | 舖                                                                            | 舩           | 舫                 | 舸               | 舳                                      | 艀     | 艙             | 艘          | 792   | 鏨          | 鏥            | 鏘                                       | 鏃         | 鏝             | 鏐                                       | 鏈          | 鏤                                                                                                | 鐚                                        | 鐔     |       |          |                   |    |             |          |     |            |                  |              |          |
| 716   | 艝              | 艚             | 艟                                                                            | 艤           | 艢                 | 艨               | 艪                                      | 艫     | 舮             | 艱          | 793   | 鐓          | 鐃            | 鐇                                       | 鐐         | 鐶             | 鐫                                       | 鐵          | 鐡                                                                                                | 鐺                                        | 鑁     |       |          |                   |    |             |          |     |            |                  |              |          |
| 717   | 艷              | 丱             | 艾                                                                            | 芍           | 芒                 | 芫               | 芟                                      | 芻     | 芬             | 苡          | 794   | 鑒          | 鑄            | 鑛                                       | 鑠         | 鑢             | 鑞                                       | 鑪          | 鈩                                                                                                | 鑰                                        | 鑵     |       |          |                   |    |             |          |     |            |                  |              |          |
| 718   | 苣              | 苟             | 苒                                                                            | 苴           | 苳                 | 苺               | 莓                                      | 范     | 苻             | 苹          | 795   | 鑷          | 鑚            | 鑚                                       | 鑼         | 鑾             | 钁                                       | 鑿          | 閂                                                                                                | 閇                                        | 閊     |       |          |                   |    |             |          |     |            |                  |              |          |
| 719   | 苞              | 茆             | 苜                                                                            | 茉           | 苙                 |                 |                                        |       |               |            | 796   | 閔          | 閖            | 閘                                       | 閙         | 閠             | 閨                                       | 閧          | 閭                                                                                                | 閼                                        | 閻     |       |          |                   |    |             |          |     |            |                  |              |          |
| 720   |                | 茵             | 茴                                                                            | 茖           | 茲                 | 茱               | 荀                                      | 茹     | 荐             | 苔          | 797   | 閹          | 闞            | 闊                                       | 濶         | 闃             | 闍                                       | 闌          | 闕                                                                                                | 闔                                        | 闖     |       |          |                   |    |             |          |     |            |                  |              |          |
| 721   | 茯              | 茫             | 茗                                                                            | 茘           | 莅                 | 莚               | 莪                                      | 蒼     | 莢             | 莖          | 798   | 關          | 闡            | 闥                                       | 闢         | 阡             | 阨                                       | 阮          | 阯                                                                                                | 陂                                        | 陌     |       |          |                   |    |             |          |     |            |                  |              |          |
| /22   | 茣              | 莎             | 莇                                                                            | 莊           | 荼                 | 莵               | 荳                                      | 荵     | 秀             | 莉          | /99   | 陏          | 陋            | 陷                                       | 陜         | 陞             |                                         | <b>n</b> ~ |                                                                                                  | <b>n</b> =                               | II-da |       |          |                   |    |             |          |     |            |                  |              |          |
| /23   | 良              | 奄             | 宜                                                                            | 重           | 昆井                | 叔               | 卒                                      | 松井    | 妻             | 青井         | 800   | <b>R</b> A | 灰            | 陟                                       | 時         | 陸             | 脚                                       | 隆          | 隘                                                                                                | 順                                        | 隗     |       |          |                   |    |             |          |     |            |                  |              |          |
| 724   | 帚井             | 長井            | 波                                                                            | 非           | 泙                 | 泡               | 朋                                      | 弃井    | 臾             | 凌井         | 801   | 陂          | 隧            | 噫                                       | 嗎 ##      | ₩<br>₩        | 隴                                       | 汞          | 隷                                                                                                | 住                                        | 雎     |       |          |                   |    |             |          |     |            |                  |              |          |
| 725   | 林              | 眼林            | 科                                                                            | 号苗          | <del>穹</del><br>茹 | 冠               | 車                                      | 胡芬    | 蜀井            | 段          | 802   | 商示         | 堆重           | 难                                       | 保命        | 雅靈            | 催冊                                      | 雕          | 苞無                                                                                               | 骨雷                                       | 延命    |       |          |                   |    |             |          |     |            |                  |              |          |
| 720   | 常著             | 肥林            | 1保                                                                           | 禹莱          | 約訪                | 施菇              | 尚                                      | 前芽    | 盆描            | 木茜         | 804   | 清香         | 兒靈           | 安霏                                      | 活雷        | 非             | 林雷                                      | 英言         | 留報                                                                                               | 淫動                                       | 散告    |       |          |                   |    |             |          |     |            |                  |              |          |
| 700   | 日本             | 判             | /<br>一<br>一<br>二<br>二<br>二<br>二<br>二<br>二<br>二<br>二<br>二<br>二<br>二<br>二<br>二 | 首苗          | 羽苗                | 同志              | 学共                                     | 采菇    | )所<br>, 施     | 丘荷         | 805   | 品辛         | 齊酮           | 「第里<br>原天                               | 高點        | 云迷<br>第2      | 题                                       | 歴          | 惑                                                                                                | 15乎<br>第日                                | 非誠    |       |          |                   |    |             |          |     |            |                  |              |          |